# متصل( )غير بك الخاص TSplusترخيص تفعيل

### بك الخاص التفعيل مفتاح استرجع

بك. الخاص الطلب ورقم الإلكتروني بريدك عنوان وأدخل <u>الترخيص بوابة</u> بـنا اتصل ترخيص، طلبك عند

| CUSTOMER PORTAL                        |
|----------------------------------------|
| Manage your Licenses                   |
| Email                                  |
| Order Number                           |
| Remember me                            |
| Login                                  |
| Something not working? Contact support |

العملاء بوابة مستخدم دليل تحميل

استخدامه. كيفية حول المعلومات من لمزيد

المعلومات: لوحة أعلى في بك الخاص التنشيط مفتاح عرض سيتم

| icensing N  | Aanagement App                | Home ( | Orders            |             |                       |                |           | Logout        |
|-------------|-------------------------------|--------|-------------------|-------------|-----------------------|----------------|-----------|---------------|
|             |                               | You    | ur activation key | ( is: NAQR- |                       |                |           |               |
| _icen       | ces                           |        |                   |             |                       |                |           |               |
| Application | Numero de Serie /<br>Computer | Jours  | Utilisateurs      | Edition     | Numero de<br>Commande | Date           | Support?  | Actions       |
| TSplus      | P30                           |        | 3                 | Enterprise  | 11408                 | 2020-01-<br>27 | I Voir    | E Détails     |
| TSplus      | P65                           | -      | 10                | Enterprise  | JWT19                 | 2019-05-<br>29 | i Voir    | E<br>Détails  |
| TSplus      | P24                           | -      | 25                | Enterprise  | JWT18                 | 2018-10-<br>19 | ×         | i≣<br>Détails |
| TSplus      | P6E                           | •      | 10                | Enterprise  | JWT17                 | 2017-09-<br>25 | ×         | i≣<br>Détails |
| TSplus      | P62                           | -      | 5                 | Enterprise  | JWT16                 | 2016-09-<br>30 | Uoir Voir | Détails       |

المكتب سطح على المسؤول أداة عن ابحث ###

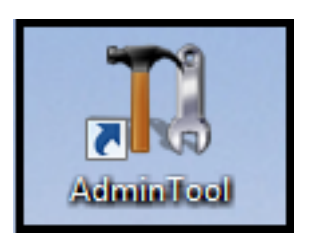

حساب على المكتب سطح مجلد في موجودًا يكون أن يجب الإدارة، أداة اختصار على العثور من تتمكن لم إذا TSplus مجلد على العثور أيضًا يمكنك .TSplus لتنزيل المستخدم المسؤول (x86)\TSplus\UserDesktop\files'.

الترخيص. التبويب علامة على انقر ثم عليه، مزدوجًا نقرًا انقر

مسجل" "غير الكمبيوتر واسم الكمبيوتر معرف إلى بالإضافة بك، الخاص TSplusترخيص حالة رؤية يمكنك هنا

| 1 TSplus - Administration Conso | le - 16.50.11.21                                                         | - 🗆 X     |
|---------------------------------|--------------------------------------------------------------------------|-----------|
|                                 |                                                                          | Lite Mode |
| <b>М</b> НОМЕ                   | A > License                                                              | Lingitati |
| ADVANCED                        | ତ규 Activate your License                                                 |           |
| 슈 ADD-ONS                       | Euy now                                                                  |           |
|                                 | 🗘 Refresh your License                                                   |           |
|                                 | License Status                                                           |           |
|                                 | Failed to validate the hardware identifier (LI-CK-UNKNOWN-HARDWARE-HASH) |           |
|                                 | Computer ID: UNREGISTERED                                                |           |
|                                 | Computer name: DESKTOP-TSPLUS                                            |           |
|                                 | Editions                                                                 |           |
|                                 | Desktop Edition     Enterprise Edition                                   |           |
|                                 | S Mobile Web Edition                                                     |           |
|                                 |                                                                          |           |
|                                 |                                                                          |           |
|                                 |                                                                          |           |

## بالإنترنت المتصل غير TSplusخادم على تراخيصك بتنشيط قم

جدًا. طويل URLعنوان وتعرض منبثقة نافذة تظهر ترخيصك". "تفعيل زر على انقر

الترخيص: ملف لاسترجاع وادخله بالإنترنت متصل كمبيوتر متصفح على الرابط هذا انسخ

| ©₽ License Activation | _                                                                                                    |           | ×     |
|-----------------------|----------------------------------------------------------------------------------------------------|-----------|-------|
| License Activat       | ion                                                                                                    |           |       |
| Copy activation URL   | https://licenseapi.dl-files.com/licensing/activation/start/d7cbcf904fbabea3cf60f2d7898429924d78512a851 | 8421ccf8e | fd8d0 |
| िन Activate your lic  | ense                                                                                                   |           |       |
|                       |                                                                                                    |           |       |
|                       |                                                                                                    |           |       |
|                       |                                                                                                    |           |       |
|                       |                                                                                                    |           |       |
|                       |                                                                                                    |           |       |
|                       |                                                                                                    |           |       |

بك: الخاص التنشيط مفتاح أدخل

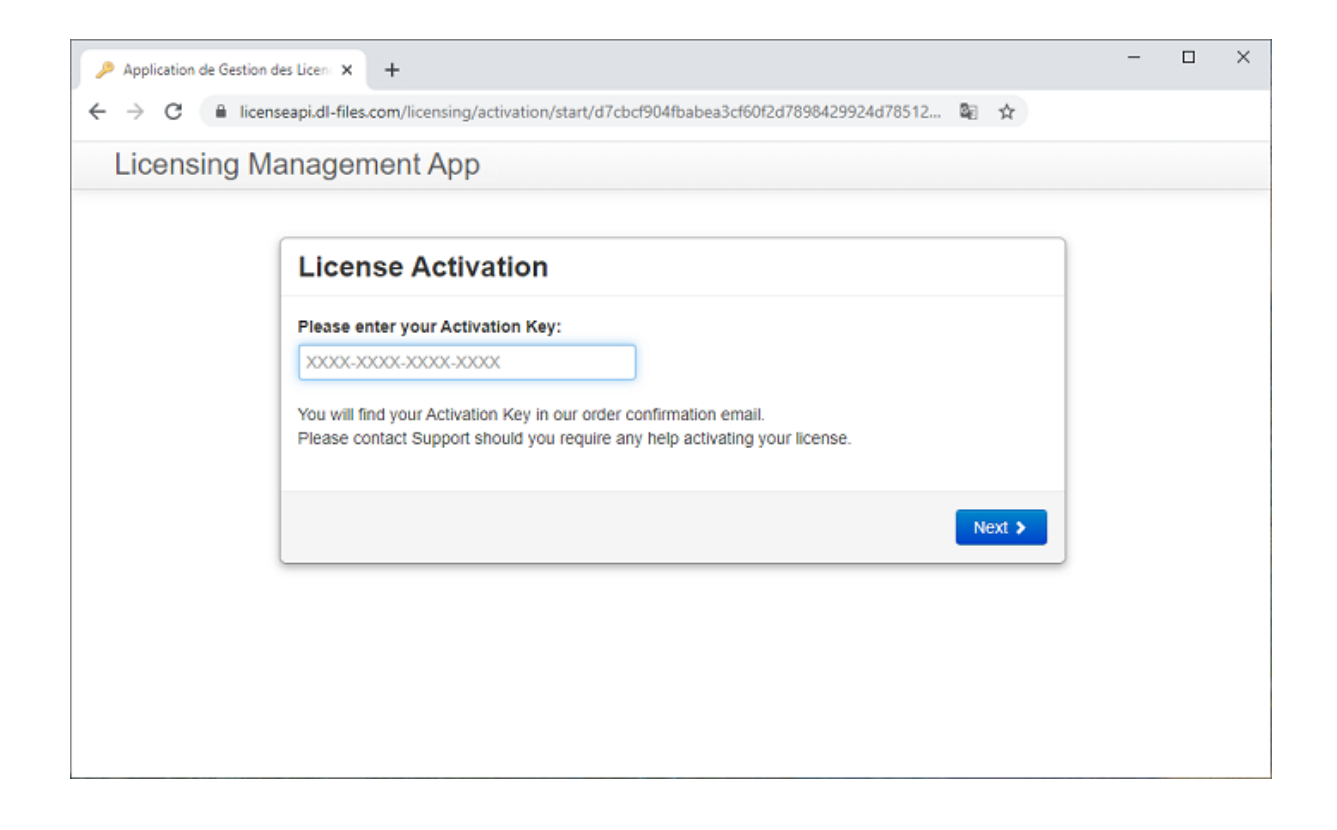

المقابل: الزر على النقر خلال من الترخيص ملف بتنزيل قم ذلك. بعد منه التحقق يتم ترخيصك

| Application de Gestion des Licer | n : X +                                                                                                    | - | × |
|----------------------------------|----------------------------------------------------------------------------------------------------|---|---|
| ← → C 🔒 licenseapi.d             | dl-files.com/licensing/activation/start/d7cbcf904fbabea3cf60f2d7898429924d78512 🛍 😭                                                                                                    |   |   |
| Licensing Manag                  | gement App                                                                                                    |   |   |
|                                  |                                                                                                    |   |   |
| Li                               | icense Activation                                                                                                    |   |   |
| Yo                               | <ul> <li>• TSplus Enterprise edition - 5 users</li> <li>• Update/Support services for TSplus Enterprise edition - 5 users - 3 years</li> <li>• TSplus Advanced Security Ultimate edition</li> </ul> |   |   |
| Tha<br>You                       | ank you for your business!<br>u can now safely close this window.                                                                                                    |   |   |
|                                  | Download License file for Offline Activation                                                                                                    |   |   |
|                                  |                                                                                                    |   |   |
|                                  |                                                                                                    |   |   |
|                                  |                                                                                                    |   |   |

بالإنترنت: المتصل غير التفعيل عملية إنهاء أجل من الخادم إلى أخرى مرة هذا الترخيص ملف نسخ ذلك بعد يجب

| © License Activation                                                                                                    | – 🗆 X                       |
|----------------------------------------------------------------------------------------------------|-----------------------------|
| License Activation                                                                                                    |                             |
| Copy activation URL licensing/activation/start/d7cbcf904fbabea3cf60f2d7898429924d78512a8518421ccf8efc                                                                                                    | d8d0945bbc7/WIN-A1L00CN0E56 |
| िन्न Activate your license                                                                                                    |                             |
| License Activation ×<br>When you activated your software from the customer portal, a license<br>file named 'license.lic' has been created for you. Please select this<br>'license.lic' file to complete the software activation |                             |
| ОК                                                                                                    |                             |
|                                                                                                    |                             |
|                                                                                                    |                             |
|                                                                                                    |                             |

| 🖙 Please locate your license.lic file                                          |             |                  |                    |              |          | × |
|--------------------------------------------------------------------------------|-------------|------------------|--------------------|--------------|----------|---|
| $\leftarrow$ $\rightarrow$ $\checkmark$ $\uparrow$ $\blacklozenge$ > This PC > | Downloads   |                  |                    | Search Dov   | vnloads  | ٩ |
| Organize 🔻 New folder                                                          |             |                  |                    |              | iii ▼ 🔲  | ? |
| 📌 Quick access                                                                 | ^           | Name             | Date modified      | Туре         | Size     |   |
| 🛄 Desktop                                                                      | *           | ዿ jre-8u191-wind | 11/16/2018 4:35 PM | Application  | 1,846 KB |   |
| 👆 Downloads                                                                    | *           | Iicense_P6B_0F   | 9/11/2020 1:02 AM  | LIC File     | 1 KB     |   |
| Documents                                                                      | *           | Netup-Remote     | 5/5/2020 9:02 AM   | Application  | 6,093 KB |   |
| E Dicturer                                                                     |             | 🖤 Setup-TSplus-S | 9/10/2020 12:14 PM | Application  | 4,197 KB |   |
|                                                                                | ~           | 👸 UpdateRelease  | 9/3/2020 2:28 PM   | Application  | 685 KB   |   |
| Esktop                                                                         | ~           |                  |                    |              |          |   |
| File <u>n</u> ame: lie                                                         | ense_P6B_0F |                  |                    |              |          | ~ |
|                                                                                |             |                  |                    | <u>O</u> pen | Cancel   |   |

بنجاح: ترخيصك استرجاع تم أنه تؤكد رسالة ستتلقى

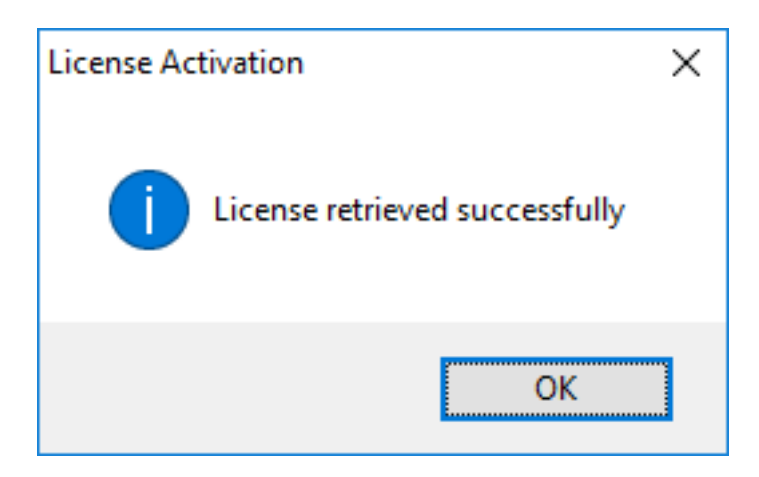

تفعيله تم قد دعمك /منتجاتك جميع أن تؤكد ورسالة للتفعيل المقابل الدعم /التراخيص اختيار إلى ذلك بعد ستحتاج الآن.

<u>دليل تحميل ا</u>لقديمة. TSplusلإصدارات الترخيص بوابة على license.licملفات تحميل stillيمكنك ملاحظة استخدامه: كيفية حول المعلومات من لمزيد <u>العملاء بوابة مستخدم</u>

## License Activation

If you are using a recent version of TSplus then license activation is very easy:

- Open TSplus AdminTool
- · Click on the "License" tab
- · Click on the "Activate your license" button
- Enter your Activation Key: 6BAP-

#### Legacy License File

If you are using a legacy version of TSplus then you will need a license file to activate your product.

Please only do this for:

- TSplus version 12 or lower
- TSplus Long Term Support (LTS) 12
- TSplus Long Term Support (LTS) 11

Serial Number:

P00 000 000

Apply Serial Number

# الإنترنت( )عبر بك الخاص TSplusترخيص تفعيل

بك الخاص المكتب سطح على المسؤول أداة حدد:

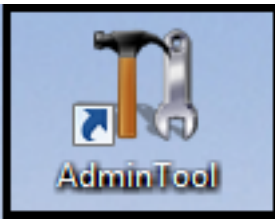

حساب على المكتب سطح مجلد في موجودًا يكون أن يجب الإدارة، أداة اختصار على العثور من تتمكن لم إذا TSplus مجلد على العثور أيضًا يمكنك .TSplus لتنزيل المستخدم المسؤول (x86)\TSplus\UserDesktop\files'.

الترخيص. التبويب علامة على انقر ثم عليه، مزدوجًا نقرًا انقر

بك: الخاص الكمبيوتر واسم الكمبيوتر معرف إلى بالإضافة بك، الخاص TSplusترخيص حالة رؤية يمكنك هنا

وصول من التحقق إلى وتحتاج بالإنترنت متصل غير خادمك أن يعني فهذا "UNREGISTERED"تظهر كانت إذا المتابعة. قبل الويب إلى خادمك

| TSplus - Administration Consol | e - 16.50.11.21                                                                                                    | - 0     | ×        |
|--------------------------------|----------------------------------------------------------------------------------------------------|---------|----------|
|                                |                                                                                                    | Kite Mo | ode<br>• |
| <b>М</b> НОМЕ                  | û > License                                                                                                    |         |          |
| 없 ADVANCED                     | ©                                                                                                    |         |          |
| 값 ADD-ONS                      | Euy now                                                                                                    |         |          |
| €7 LICENSE                     | Refresh your License         License Status         Image: Status         Image: Computer ID:         UNREGISTERED         Image: Computer name: DESKTOP-TSPLUS |         |          |
|                                | Editions       Oesktop Edition     Enterprise Edition       Mobile Web Edition                                                                                  |         |          |

الإنترنت عبر TSplus الإنترنت عبر TSplus الإنترنت عبر . بنا. الخاص الطلب تأكيد بريد في (XXXX-XXXX-XXXX) بك الخاص الدائم التفعيل مفتاح ستجد . (S-XXXX-XXXX-XXXX-XXXX) بك الخاص الاشتراك مفتاح إدخال يرجى اشتراكك، تفعيل في ترغب كنت إذا

بك: الخاص الطلب ورقم الإلكتروني بريدك عنوان وأدخل <u>الترخيص يواية</u> بـنا اتصل ترخيص، طلبك عند

| CUSTOMER PORTAL                        |  |
|----------------------------------------|--|
| Manage your Licenses                   |  |
| Email                                  |  |
| Order Number                           |  |
| Remember me                            |  |
| Login                                  |  |
| Something not working? Contact support |  |

<u>العملاء بوابة مستخدم دليل تحميل </u> استخدامه. كيفية حول المعلومات من لمزيد

المعلومات: لوحة أعلى في بك الخاص التنشيط مفتاح عرض سيتم

| icensing N  | Management App                       | Home ( | Orders            |             |                       |                |          | Logout       |
|-------------|--------------------------------------|--------|-------------------|-------------|-----------------------|----------------|----------|--------------|
| 1.1000      |                                      | You    | ur activation key | / is: NAQR- |                       |                |          |              |
| Application | CES<br>Numéro de Série /<br>Computer | Jours  | Utilisateurs      | Edition     | Numéro de<br>Commande | Date           | Support? | Actions      |
| TSplus      | P30                                  | -      | 3                 | Enterprise  | 11408                 | 2020-01-<br>27 | I Voir   | E Détails    |
| TSplus      | P65                                  | -      | 10                | Enterprise  | JWT19                 | 2019-05-<br>29 | I Voir   | I<br>Détails |
| TSplus      | P24                                  | •      | 25                | Enterprise  | JWT18                 | 2018-10-<br>19 | x        | I<br>Détails |
| TSplus      | P6E                                  | •      | 10                | Enterprise  | JWT17                 | 2017-09-<br>25 | ×        | E Détails    |
| TSplus      | P62                                  | •      | 5                 | Enterprise  | JWT16                 | 2016-09-<br>30 | I Voir   | Détails      |

\_\_\_\_\_\_ وإدخال بك"، الخاص الترخيص "تفعيل زر على والنقر الإدارة، أداة في الترخيص قسم إلى الانتقال ذلك بعد يمكنك "التالي". على والنقر هذا التفعيل مفتاح

| 📲 TSplus - Administration Console - 15 📲 📲                                                                                                    | -    |              |
|----------------------------------------------------------------------------------------------------|------|--------------|
| REMOTEACCESS                                                                                                    | Help | ≷ Xpert Mode |
| <ul> <li>Activate your License</li> <li>Buy now</li> <li>Rehost an existing license</li> <li>Refresh your License</li> <li>License Status</li> </ul>                                                                                                    |      |              |
| Image: Second second second |      |              |

| © ↓ License Activation |                                                                                                    | _ | × |
|------------------------|----------------------------------------------------------------------------------------------------|---|---|
|                        | License Activation                                                                                                    |   |   |
|                        | Please enter your Activation Key:         You will find your Activation Key in our order confirmation email.         Please contact Support should you require any help activating your license. |   |   |
|                        | Next >                                                                                                    |   |   |
|                        |                                                                                                    |   |   |

التي الدعم التراخيص/جميع أي هذا، التفعيل بمفتاح المرتبطة المتاحة الدعم التراخيص/بجميع قائمة على ستحصل بعد: تفعيلها يتم لم

| Licens                                          | Activation                                                                                                    |
|-------------------------------------------------|----------------------------------------------------------------------------------------------------|
| Please selec                                    | the license(s) you want to activate on this computer:                                                                                                    |
| TSplus                                          |                                                                                                    |
| ПТ                                              | Splus Enterprise edition - 5 users                                                                                                    |
|                                                 | O No Updates/Support                                                                                                    |
|                                                 | O Update/Support services for TSplus Enterprise edition - 5 users - 3 years                                                                                                    |
| TSplus Adv                                      | inced Security                                                                                                    |
| ПТ                                              | splus Advanced Security Ultimate edition                                                                                                    |
| The licenses<br>If you have p<br>will be able t | listed above are all the licenses currently available for activation on this computer.<br>urchased multiple units, only one will be displayed in this list for this computer, and you<br>activate the other units on other computers. |
| < Back                                          | Next >                                                                                                    |

عن الوقت نفس في منتجات عدة تنشيط يمكنك أنه ملاحظة يرجى "التالي". زر على وانقر أكثر أو عنصر من تحقق دعم! منتجات/عدة تحديد طريق

| License Activation                                                          |         |
|-----------------------------------------------------------------------------|---------|
| Your license has been activated!                                            |         |
| <ul> <li>TSplus Enterprise edition - 5 users</li> </ul>                     |         |
| · Update/Support services for TSplus Enterprise edition - 5 users - 3 years |         |
| TSplus Advanced Security Ultimate edition                                   |         |
| Thank you for your business!                                                |         |
| You can now safely close this window.                                       |         |
|                                                                             | Finish  |
|                                                                             | Fillish |

واحد(. آن في الآن دعمك منتجاتك/جميع تفعيل تم المثال، هذا )في الآن دعمك منتجاتك/جميع تفعيل تم واحد(. آن في Security

| Permanent license activated Enterprise edition - Unlimited users             |
|------------------------------------------------------------------------------|
| Computer ID: 2222                                                            |
| Computer name: DESKTOP-F304H4I                                               |
| End of support date: 5/14/2023                                               |
|                                                                              |
|                                                                              |
| Status                                                                       |
| Status<br>License Activated - Ultimate Protection edition                    |
| Status<br>License Activated - Ultimate Protection edition<br>COMPUTERID 2222 |
|                                                                              |

مع ذلك سيتزامن الصفحة، أسفل في المقابل الزر على النقر خلال من بك الخاصة الترخيص بيانات بتحديث قم بنا: الخاصة الترخيص بوابة معلومات

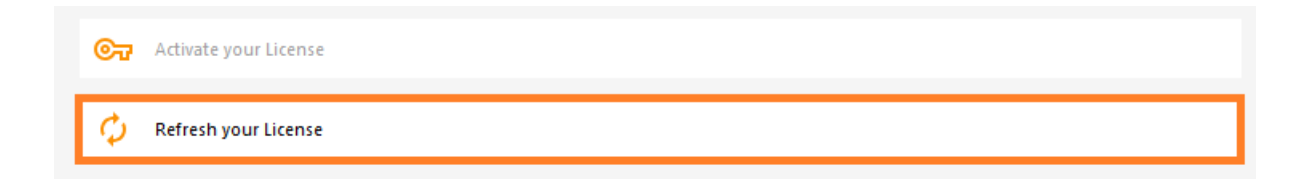

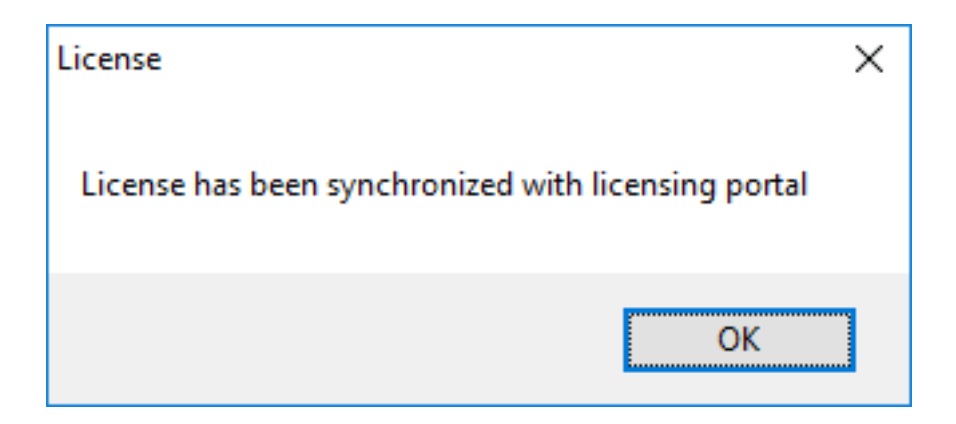

<u>دليل تحميل ا</u>لقديمة. TSplusلإصدارات الترخيص بوابة على license.licملفات تحميل stillيمكنك ملاحظة استخدامه: كيفية حول المعلومات من لمزيد <u>العملاء بوابة مستخدم</u>

## License Activation

If you are using a recent version of TSplus then license activation is very easy:

- Open TSplus AdminTool
- · Click on the "License" tab
- · Click on the "Activate your license" button
- Enter your Activation Key: 6BAP-

#### Legacy License File

If you are using a legacy version of TSplus then you will need a license file to activate your product.

Please only do this for:

- · TSplus version 12 or lower
- TSplus Long Term Support (LTS) 12
- TSplus Long Term Support (LTS) 11

#### Serial Number:

P00 000 000

Apply Serial Number

# بك الخاص الدعم ترخيص تفعيل

بك. الخاص السنوي الدعم عقد مع للتعامل وسهلة جديدة طريقة TSplusمن 15النسخة أدخلت

استضافة وإعادة المنتدى، إلى والوصول العالمية، التذاكر الإلكتروني/البريد عبر الدعم خدمات الدعم خدمات تشمل التحديث، رموز تسليم التحديث خدمات تشمل التعليمية. والدروس الشائعة الأسئلة خلال من والدعم الترخيص، تحديثات. أو تصحيح، أو جديد، إصدار أي واستخدام تثبيت في والحق

تعلى بالحفاظ عملائنا جميع نوصي لذلك، المعروفة. المشكلات جميع وإصلاح TSplus لتعزيز يوم كل نستثمر نحن بنا. الخاصة المتجر صفحة على ومتاحة باهظة ليست السنوية الرسوم بهم. الخاص TSplusتثبيت تحديث

# الأولى الخطوة

بك الخاص المكتب سطح على الإدارة أداة حدد:

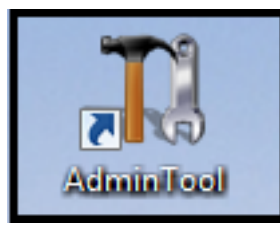

الترخيص. بلاطة على انقر ثم عليه، مزدوجًا نقرًا انقر

• حساب على المكتب سطح مجلد في موجودًا يكون أن يجب الإدارة، أداة اختصار على العثور من تتمكن لم إذا TSplus مجلد على العثور أيضًا يمكنك .TSplus/لتنزيل المستخدم المسؤول Files (x86)\TSplus\UserDesktop\files'.

التسلسلي: الرقم رؤية الآن يمكنك الترخيص التبويب علامة على انقر

### الثانية الخطوة

بك الخاص التفعيل مفتاح وأدخل ترخيصك" "تفعيل مربع على انقر

| Image: Construction     Image: Construction                                                                                                    | - TSplus - Administration Console - 15.                                            | – 🗆 X                   | <       |
|----------------------------------------------------------------------------------------------------|------------------------------------------------------------------------------------|-------------------------|---------|
| <ul> <li>Corr Activate your License</li> <li>Refresh your License</li> <li>License Status</li> <li>Permanent license activated. Enterprise edition. Unlimited users.</li> <li>Computer ID:</li> <li>Computer name: DESKTOP-QVTJFVE</li> <li>Computer name: DESKTOP-QVTJFVE</li> <li>WARNING: No support plan has been activated for TSplus</li> <li>Editions</li> <li>System Edition</li> <li>Mobile Web Edition</li> </ul>                                                                                                    |                                                                                    | Ҳ Expert Mod<br>English | le<br>• |
| <ul> <li>Refresh your License</li> <li>License Status</li> <li>Permanent license activated. Enterprise edition. Unlimited users.</li> <li>Computer ID:</li> <li>Computer name: DESKTOP-QVTJFVE</li> <li>WARNING: No support plan has been activated for TSplus</li> <li>Editions</li> <li>System Edition</li> <li>Mobile Web Edition</li> </ul>                                                                                                    | <ul> <li>Activate your License</li> </ul>                                          |                         |         |
| <ul> <li>Permanent license activated. Enterprise edition. Unlimited users.</li> <li>Computer ID:</li> <li>Computer name: DESKTOP-QVTJFVE</li> <li>WARNING: No support plan has been activated for TSplus</li> </ul> Editions Editions System Edition Mobile Web Edition                                                                                                    | C License Status                                                                   |                         |         |
| <ul> <li>Computer ID:</li> <li>Computer name: DESKTOP-QVTJFVE</li> <li>WARNING: No support plan has been activated for TSplus</li> <li>Editions</li> <li>System Edition</li> <li>Mobile Web Edition</li> </ul>                                                                                                    | Or Permanent license activated. Enterprise edition. Unlimited users.               |                         |         |
| WARNING: No support plan has been activated for TSplus         Editions         System Edition         Mobile Web Edition                                                                                                    | Computer ID: Computer name: DESKTOP-QVTJFVE                                        |                         |         |
| Editions System Edition State Control Control | WARNING: No support plan has been activated for TSplus                             |                         |         |
| System Edition Wobile Web Edition                                                                                                    | Editions                                                                           |                         |         |
| Printer Edition     Image: Construction                                                                                                    | System Edition     Mobile Web Edition       Printer Edition     Enterprise Edition |                         |         |

###الثالثة الخطوة ###

#### الدعم": فترة "تمديد اختر ثم

| Licens                                     | e Activation                                                                                                    |
|--------------------------------------------|----------------------------------------------------------------------------------------------------|
| Please sele                                | ct the license(s) you want to activate on this computer:                                                                                                    |
| TSplus                                     |                                                                                                    |
| <b>√</b>                                   | Splus Enterprise edition - Unlimited number of users                                                                                                    |
|                                            | O No Updates/Support                                                                                                    |
|                                            | <ul> <li>Update/Support services for TSplus Enterprise edition - Unlimited number of user</li> <li>3 years</li> </ul>                                                                                                    |
| The license<br>If you have<br>will be able | s listed above are all the licenses currently available for activation on this computer.<br>purchased multiple units, only one will be displayed in this list for this computer, and you<br>to activate the other units on other computers. |
|                                            |                                                                                                    |

| License Activation                          |                                                                  |
|---------------------------------------------|------------------------------------------------------------------|
| Your license has been activated             | 1                                                                |
| <ul> <li>TSplus Enterprise editi</li> </ul> | ion - Unlimited number of users                                  |
| <ul> <li>Update/Support service</li> </ul>  | es for TSplus Enterprise edition - Unlimited number of users - 3 |
| years                                       |                                                                  |
| Thank you for your business!                |                                                                  |
| You can now safely close this wind          | low.                                                             |
|                                             |                                                                  |
|                                             | Einish                                                           |

# الأحادي الدخول تسجيل النشاطات دليل

### المولدين: للعملاء ويندوز في SSOمصادقة لتمكين

بالنطاق. مرتبط خادم على إصدار أحدث إلى TSplus Remote Accessبتحديث قم

التبويب علامة في "(SSO)الأحادي الدخول تسجيل "تمكين خانة تحديد مع العملاء، مولد من عميل بإنشاء قم "الأمان".

إنشاؤه. تم الذي العميل باستخدام بالنطاق مرتبط جهاز من اتصل

| rielai                   | Display                                   | Remote Desktop client                                                                                    | Local resources                                          | Program                                | Security                    | Load-Balancing                                   |
|--------------------------|-------------------------------------------|----------------------------------------------------------------------------------------------------|----------------------------------------------------------|----------------------------------------|-----------------------------|--------------------------------------------------|
| Advance                  | ed client                                 | security options                                                                                         |                                                          |                                        |                             |                                                  |
| OF                       | C Lock                                    | it on PC name                                                                                            | C Loci                                                   | k it on seria                          | l number                    |                                                  |
|                          | WINDE                                     | V2303EVAL                                                                                                | 31955                                                    | 16779                                  |                             |                                                  |
|                          | No limit                                  | Number of days from     user from saving credent Save username only                                      | the first use date o                                     | f this gener<br>ble 2FA                | rated client                | iys)                                             |
|                          | Encr                                      | vption V2                                                                                                | 🚽 🗹 Ena                                                  | ble Window                             | vs Single S                 | iign-on (SSO)                                    |
| Advance                  | ed conne<br>Use t<br>Please b<br>server h | ection options<br>the targeted server as a F<br>e sure to use the specifie<br>as a valid SSL/TLS certifi | lemote Desktop G<br>d server's Domain<br>cate installed. | ateway <mark>(</mark> RD<br>Name inste | )G) to encr<br>ad of its IF | ypt data transfer<br>9 address. Also be sure the |
|                          |                                           |                                                                                                    |                                                          | _                                      |                             |                                                  |
| lient <mark>lo</mark> ca | tion:                                     | C:\Users\User\Desktop                                                                                    |                                                          | Brow                                   | vse                         | 2.20. 20.0000                                    |

### عميل عبر (SSO)الأحادي الدخول لتسجيل المجموعة سياسة تكوين البعيد المكتب سطح

المجال: في التحكم وحدة من

- المجموعة. سياسة إدارة وحدة افتح 1.
- واختر (GPO)المجموعة سياسة كائن تطبيق يجب حيث (OU)التنظيم وحدة على الأيمن الماوس بزر انقر .2 هنا...". وربطه المجال، هذا في GPO"إنشاء
- "موافق". على وانقر (SSO\_RDS\_MY\_SERVER)مثل GPOسمّ . 3
- "تعديل". واختر إنشاؤها تم التي السياسة على الأيمن الماوس بزر انقر .4
- الاعتمادات." تفويض /النظام /الإدارية القوالب /السياسات /الكمبيوتر "تكوين التالي: الموقع إلى انتقل . 5
- الإعدادات. لفتح الافتراضية" الاعتماد بيانات بتفويض "السماح على مزدوجًا نقرًا انقر ...6
- "عرض..." على وانقر الإعداد بتمكين قم 7.
- 8. بالتنسيق )الخوادم( الخادم أدخل القيمة، حقل في TERMSRV/server\_fully\_qualified\_domain\_name "موافق". على وانقر
- العميل: جهاز من النافذة. لإغلاق "موافق" و "تطبيق" على انقر .9
- .gpupdate /forceكمسؤول: التالي الأمر تشغيل طريق عن المجموعة سياسات تحديث .10

# SSLو HTTPSالثالث الطرف شهادات

### الخاصة شهادتك أضف

بك. الخاص الويب خادم إلى إضافتها يمكنك صالحة HTTPSشهادة بالفعل لديك كان إذا

شهادة "إضافة على انقر ثم "HTTPS"قائمة إلى انتقل "ويب"، التبويب علامة على انقر TSPlus،إدارة أداة افتح أدناه: الشاشة لقطة في موضح هو كما بي" الخاصة HTTPS

| TSplus - Administration Console - 16 | i.40                                                                            |                                                                      |             |          |                | - 🗆 ×                    |
|--------------------------------------|---------------------------------------------------------------------------------|----------------------------------------------------------------------|-------------|----------|----------------|--------------------------|
|                                      | ACCES                                                                           | 55                                                                   |             | 🕞 As     | sist Me   Help | 🄾 Lite Mode<br>English 🔹 |
| Ф номе Ф                             | > Web > HTTPS                                                                   |                                                                      |             |          |                |                          |
|                                      | Generate a f                                                                    | ree valid HTTPS certifica                                            | te          |          |                |                          |
|                                      | Ģ Add my HTT                                                                    | 25 certificate                                                       |             |          |                |                          |
| S WEB                                |                                                                                 |                                                                      |             |          |                |                          |
| FARM                                 | HTTPS Protocols an<br>Protocols                                                 | d Ciphers                                                            |             |          |                |                          |
|                                      | SSL v3                                                                          | TLS v1                                                               | TLS v1.1    | TLS v1.2 | TLS v1.3       |                          |
| SYSTEM TOOLS                         | SSL_DHE_DSS_V                                                                   | VITH_3DES_EDE_CBC_SH<br>VITH 3DES EDE CBC SH                         | iA<br>iA    |          |                |                          |
| ស៊្វែវ ADVANCED                      | SSL_RSA_WITH                                                                    | 3DES_EDE_CBC_SHA<br>RC4_128_MD5                                      |             |          |                | I                        |
| 슈 ADD-ONS                            | TLS_DHE_DSS_V                                                                   | VITH_AES_128_CBC_SHA<br>VITH_AES_128_CBC_SHA                         | 256         |          |                |                          |
| ල් LICENSE                           | <ul> <li>TLS_DHE_DSS_V</li> <li>TLS_DHE_DSS_V</li> <li>TLS_DHE_DSS_V</li> </ul> | VITH_AES_128_GCM_SH.<br>VITH_AES_256_CBC_SHA<br>VITH_AES_256_CBC_SHA | A256<br>256 |          |                |                          |
|                                      | Oisable we                                                                      | ak parameters                                                        |             |          | -              | Save                     |

بك: الخاصة الشهادة اختيار يمكنك حيث نافذة ستفتح

| 🕻 Add my HTTPS certificate |                          |        | × |
|----------------------------|--------------------------|--------|---|
| Certificate Path           |                          | Browse |   |
| Password                   |                          |        |   |
|                            |                          |        |   |
|                            | Add my HTTPS certificate | Cancel |   |

...pfx"تنسيق بك الخاص الشهادة ملف يستخدم أن يجب

المقابل. الحقل في إدخالها يمكنك مرور، بكلمة محمية شهادتك كانت إذا

شهادتك. لإضافة شهادتي" "إضافة زر على انقر

يدويًا. شهادتك تجديد إلى ستحتاج أنك ملاحظة يرجى

### إضافية روابط

الموثوقة: SSLشهادات بائعو

- GoDaddy
- <u>دىجىسىرت</u> •

المثال، سبيل على الإلكترونية. المواقع أو الأدوات باستخدام pfxتنسيق إلى بك الخاص pem.ملف تحويل يمكنك الموقع: هذا في <u>https://www.sslshopper.com/ssl-converter.html</u>

.HTTPSفي الويب بوابة جودة من التحقق أجل من <u>SSL خادم اختبار أداة</u> هذا استخدام يمكنك

# TSplusإدارة أداة على عامة نظرة

الفور. على جاهز خادمك TSplus تثبيت بعد

قوية. إدارة أداة مع النظام معلمات جميع تخصيص يمكنك ذلك، ومع

بك: الخاص المكتب سطح على إنشاؤها تم التي التالية الأيقونة على انقر بذلك، للقيام

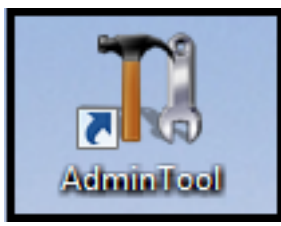

ذلك: بعد المسؤول أداة عرض سيتم

| 茸 TSplus - Administration Console - | 18                                             | - 🗆 X                                            |
|-------------------------------------|------------------------------------------------|--------------------------------------------------|
|                                     | EACCESS                                        | 🌏 Lite Mode 🦳 Assist Me   () Help English 🔹      |
| П НОМЕ                              | _                                              |                                                  |
|                                     | Ļ                                              | $\mathbf{E}$                                     |
|                                     | Computer name: MYSERVER<br>Private IP 192.168. | https://webportal.example.com                    |
| S WEB                               | Public IP -<br>RDP port 3389 🧪                 | The built-in HTTP server is listening on port 80 |
| FARM                                | Connections: 1                                 | The HTTPS server is listening on port 443        |
|                                     | System Audit - No issues found                 |                                                  |
| SYSTEM TOOLS                        | Viewing 18 Viewing the latest viewing          |                                                  |
| 😥 ADVANCED                          |                                                | Keau changelog                                   |
| 값 ADD-ONS                           | License TSplus Enterprise edition.             |                                                  |
|                                     | Support renewal date                           |                                                  |
|                                     | 2FA Or Advanced Security License Activated     | Server Monitoring<br>License Activated           |

علامة على أو بلاطة على انقر فقط بسرعة؟ TSplus Adminأداة من ميزة بشأن مساعدة على الحصول تريد هل

المطابقة! المساعدة إلى للذهاب **تبويب** 

# الاحتياطي النسخ إعدادات - TSplus

TSplus، إعدادات تكوين يمكنك TSplus، إعدادات تكوين علامة على

في استعادة" احتياطي/"نسخ زر على النقر خلال من TSplusوإعدادات بيانات استعادة أو احتياطي نسخ يمكنك الأعلى:

| TSplus - Administration Console - | 4                                                       |                                                                        |                                     |      | -        | ×   |
|-----------------------------------|---------------------------------------------------------|------------------------------------------------------------------------|-------------------------------------|------|----------|-----|
| TSPEMOTE                          | ACCESS                                                  |                                                                        |                                     |      | 💐 Lite M | ode |
| PLUS                              |                                                         |                                                                        |                                     | Help | English  | •   |
| <b>Ф</b> номе                     | Advanced                                                |                                                                        |                                     |      |          |     |
|                                   | 📀 Backup / Restore your                                 | Server Parameters                                                      |                                     |      |          |     |
|                                   | Advanced Settings                                       |                                                                        |                                     |      |          | Ť   |
| S WEB                             | Product<br>Contention<br>Product<br>Security<br>Session | Name<br>Administrator pin code<br>Use RDS role                         | Value<br>Default ()<br>Default (No) |      |          |     |
| FARM                              | ♥ Lockout ♥ Virtual Printer ♥ Contextual menu           | AdminTool Language<br>Contribute to improve product by sending anonymo | English<br>Default (Yes)            |      |          |     |
| SESSIONS                          | Sec. 19                                                 |                                                                        |                                     |      |          |     |
| SYSTEM TOOLS                      | Backup your Server Parame                               | re your Server Parameters X ters                                       | -                                   |      |          |     |
| 없 ADVANCED                        | Restore your Server Parame                              | Backup                                                                 |                                     |      |          |     |
| 값 ADD-ONS                         | No backup found                                         | Restore                                                                |                                     |      |          |     |
|                                   |                                                         |                                                                        |                                     |      |          |     |
|                                   |                                                         |                                                                        |                                     |      |          |     |
|                                   |                                                         |                                                                        |                                     |      |          |     |

| TSplus - Backup / Restore y  | our Server Parameters |   |         | ) |
|------------------------------|-----------------------|---|---------|---|
| Backup your Server Paramete  | ers                   |   |         |   |
|                              | Backup                |   |         |   |
| Restore your Server Paramete | Backup                | × |         |   |
| 2019-02-07_12-57-36          | Backup completed      |   | Restore |   |
|                              |                       |   |         |   |
|                              | ОК                    |   |         |   |

أدناه: موصوف الأمر استخدام

### : احتياطي نسخ

admintool.exe /backup دليل[ إلى اختياري ]مسار admintool.exe /backup محدد. مجلد في الاحتياطية النسخة إنشاء سيتم افتراضي، بشكل دليل[ إلى اختياري ]مسار محدد. مجلد في الاحتياطية النسخة حفظ يمكن ذلك، ومع .TSplusأمان إعداد مجلد في الموجود الأرشيفات بها. مسموح والمطلقة النسبية المسارات

•

الاحتياطي النسخ دليل يحتوي أن يجب الاحتياطي[ النسخ دليل إلى ]مسار admintool.exe /restore **استعادة** أمر بواسطة إنشاؤه تم كما إعدادات، ومجلد بيانات مجلد على المحدد/

<u>وثائق</u>\_هذا إلى الذهاب يرجى المتاحة، الأخرى الأوامر سطور عن وتتساءل الأوامر سطور استخدام تحب كنت إذا م<u>حددة (</u>

الكمبيوتر إلى Aالكمبيوتر من TSplusلترحيل أدناه الخطوات اتباع يرجى

- الإعدادات حفظ سيتم جديدة. احتياطية نسخة لإنشاء الاحتياطي النسخ زر على النقر يرجى ،Aالكمبيوتر على .1 مجلد في الموجود الأرشيفات، دليل في والبيانات C:\Backupparam.
- 2. المسمى المثال، سبيل )على حديثًا إنشاؤه تم الذي الاحتياطي النسخ مجلد انسخ إلى Aالكمبيوتر على الأرشيفات دليل من المحتويات، جميع ذلك في بما ،(29-01-21-21-01-2021 الكمبيوتر على الأرشيفات دليل.
- الاحتياطية النسخة اسم اختر "الاستعادة"، قسم في الاستعادة، /الاحتياطي النسخ نافذة من ¬B،الكمبيوتر على 3. استعادتها. سيتم التي الصلة ذات
- استعادة على النقر الممكن من ذلك، من بدلاً الإعدادات. لاستعادة فقط الإعدادات استعادة على انقر ثم، .4 TSplus الكمبيوتر على TSplusلاستعادة مفيد ولكنه للهجرة به يُوصى لا ما وهو والإعدادات، البيانات جميع لاستعادة.
- 5. ميزات بواسطة الإعدادات تحميل لإعادة دقيقتين عن تزيد لا لمدة الانتظار يرجى TSplus.

# السياقية القائمة المتقدمة الميزات

### عامة نظرة

< Advancedعلامة تحت تمكينه يمكن العميل" إلى "إرسال قائمة جديدة إضافة تم ،TSplus 12.50|صدار منذ الاتصال. طرق جميع مع الميزة هذه تعمل العميل. عمل محطة إلى بسهولة الملفات لإرسال Contextual Menu

| TSplus - Administration Console                                                                                                    | - 11.0                                                                                                    |                   |                                        | — | × |
|----------------------------------------------------------------------------------------------------|----------------------------------------------------------------------------------------------------|-------------------|----------------------------------------|---|---|
| TSPLUS                                                                                                    | Remote Access Manage                                                                                                    | ment Console      |                                        |   |   |
| <ul> <li>MOME</li> <li>APPLICATIONS</li> <li>APPLICATIONS</li> <li>PRINTER</li> <li>WEB</li> <li>FARM</li> <li>SESSIONS</li> <li>SYSTEM TOOLS</li> <li>SYSTEM TOOLS</li> <li>ADVANCED</li> <li>ADD-ONS</li> <li>LICENSE</li> </ul> | Advanced Settings         Advanced Settings         Product         Session         Contextual menu         Backup / Restore your 1 | Server Parameters | Value<br>Default (No)<br>Default (Top) |   |   |
|                                                                                                    |                                                                                                    |                   |                                        |   |   |

لتمكينها. "حفظ" على انقر ثم "نعم" قيمة حدد معطلة. الميزة هذه تكون افتراضي، بشكل

| 👖 TSplus - Edit Setting                                                                                                    | ×      |
|----------------------------------------------------------------------------------------------------|--------|
| Enabled                                                                                                    |        |
| Description:                                                                                                    |        |
| Add a button in the contextual menu displayed by right clicking<br>on a file, folder or a multiple selection in the File Explorer. It<br>allows users to quickly send selected objects to their local<br>computer. | ^      |
|                                                                                                    | ~      |
| Value:                                                                                                    |        |
| Yes                                                                                                    | $\sim$ |
| Save Cancel                                                                                                    |        |

الأعلى: في سيظهر افتراضي، بشكل موضعه. تغيير أيضًا يمكنك

| TSplus - Edit Setting                          | ×      |
|------------------------------------------------|--------|
| Position                                       |        |
|                                                |        |
| Description:                                   |        |
| Position of the button in the contextual menu. | ~      |
|                                                |        |
|                                                |        |
|                                                |        |
|                                                |        |
|                                                |        |
|                                                | $\sim$ |
| Value:                                         |        |
| Тор                                            | $\sim$ |
|                                                |        |
|                                                |        |
| Save                                           |        |
| Current                                        |        |

الأيمن الماوس بزر انقر المطلوبة، الملفات أو المجلد اختر فقط الأيمن. الماوس بزر النقر عند السياق قائمة هو هذا "تنزيل". على ببساطة وانقر "TSplus"التبويب علامة اختر عليها،

| I     Image: Image: Imag | - □ ×<br>~ 0                                              |            |
|----------------------------------------------------------------------------------------------------|-----------------------------------------------------------|------------|
| ← → × ↑ → Documents → Products v č                                                                                                    | Rechercher dans : Products      P     Modifié le     Type |            |
| Products                                                                                                    | TSplus<br>Open<br>Print                                   | > Download |

بك: الخاص الويب متصفح في "التنزيلات" مجلد وفي Webfileمجلد في تنزيلك ستجد

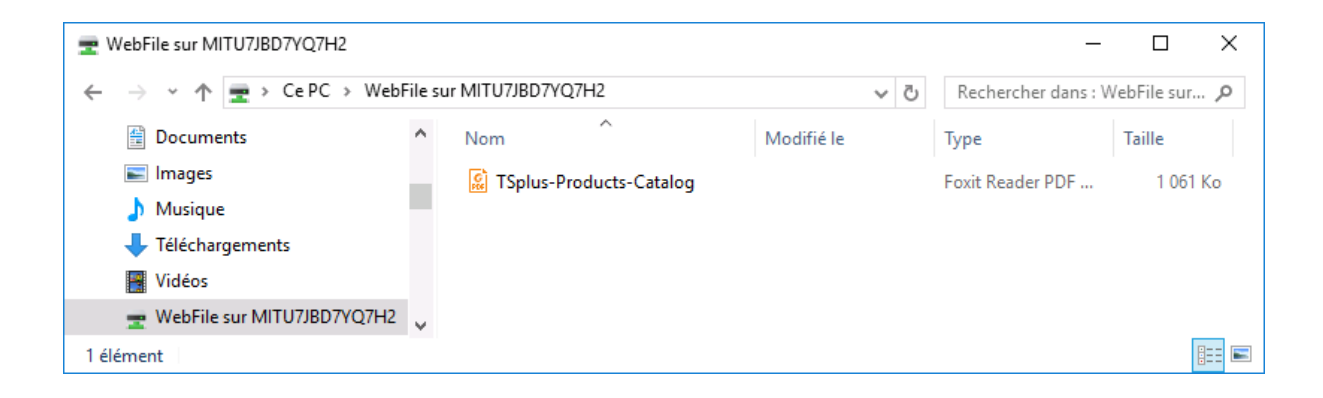

# القفل -المتقدمة الميزات

#### عامة نظرة

الإعدادات. <u>TSplus Lockout و</u>تكوين تعطيل تمكين/يمكنك التبويب، علامة هذه في

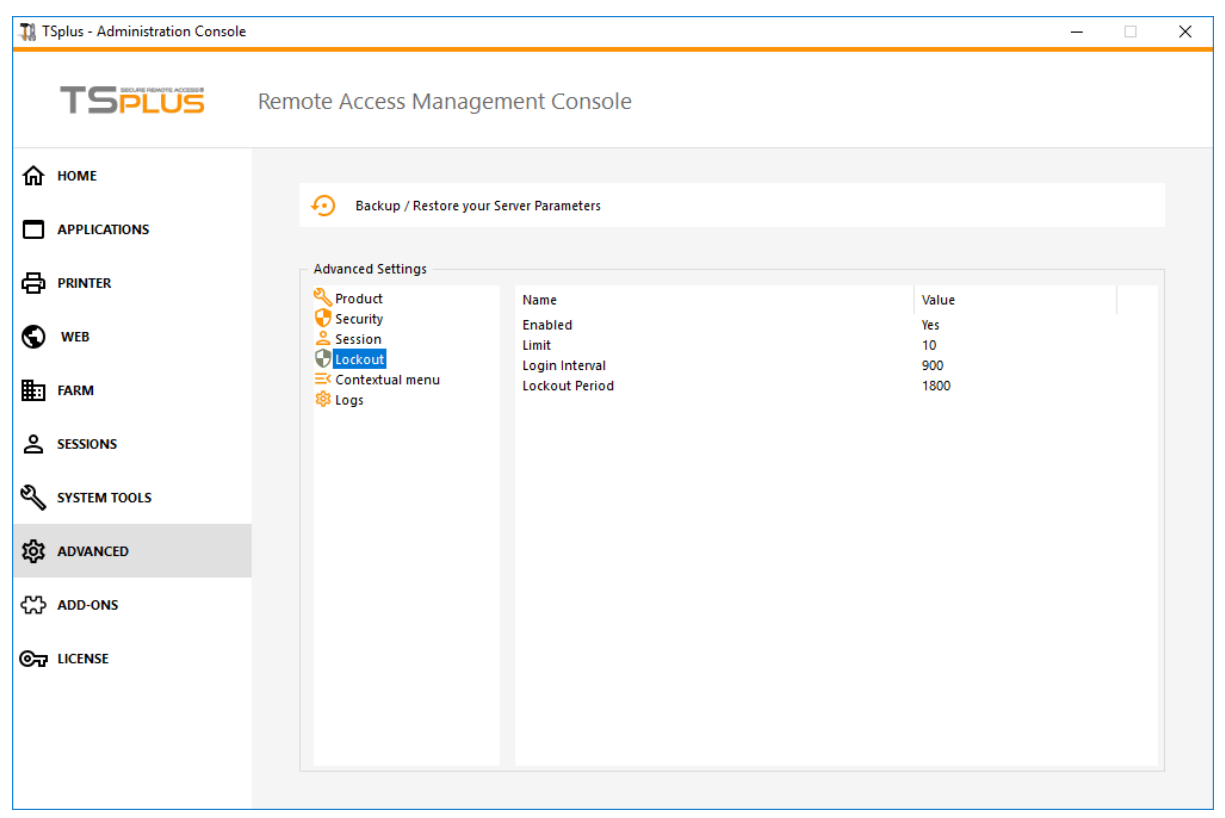

القفل ميزة تعطيل تمكين/ ###

ثم النافذة، هذه في "لا" إلى "نعم" من القيمة تغيير طريق عن تعطيلها يمكنك افتراضي. بشكل مفعلة القفل ميزة حفظ. على انقر

| 🛺 TSplus - Edit Setting                                                                                                    | ×      |
|----------------------------------------------------------------------------------------------------|--------|
| Enabled                                                                                                    |        |
| Description:                                                                                                    |        |
| TSplus prevents brute-force attacks by locking accounts<br>following repeated failed login attempts through the Web<br>portal. | ^      |
|                                                                                                    |        |
|                                                                                                    | ~      |
| Value:                                                                                                    |        |
| Yes                                                                                                    | $\sim$ |
|                                                                                                    |        |
|                                                                                                    |        |
| Save Cancel                                                                                                    |        |

#### حد ###

)القيمة الحساب قفل قبل الويب بوابة من بها المسموح الفاشلة الدخول تسجيل محاولات عدد القفل حد يحدد على والنقر المقابل الحقل في المطلوبة القيمة إدخال طريق عن القيمة هذه تعديل يمكنك .(10هي الافتراضية حفظ.

| - <b>1</b> 8 1   | Splus - Edit Setting                                                                                                    | $\times$ |
|------------------|----------------------------------------------------------------------------------------------------|----------|
| Lin              | nit                                                                                                    |          |
| De               | scription:                                                                                                    |          |
| Th<br>att<br>(de | e Lockout Limit defines the number of allowed failed login<br>tempts from the Web portal before the account is locked out<br>efault is 10). | ^        |
|                  |                                                                                                    |          |
|                  |                                                                                                    | ~        |
| Val              | ue:                                                                                                    |          |
| 10               |                                                                                                    |          |
|                  |                                                                                                    |          |
|                  | Save Cancel                                                                                                    |          |

الزمني الفاصل ###

الفترة بعد فاشلة دخول تسجيل محاولة حدثت إذا الفاشلة. الدخول تسجيل محاولات بين زمنية فترة القفل فترة تحدد هي الافتراضية القيمة )بالثواني، المعني للمستخدم الفاشلة الدخول تسجيل محاولات عداد تعيين إعادة يتم المحددة، حفظ. على والنقر المقابل الحقل في المطلوبة القيمة إدخال طريق عن القيمة هذه تعديل يمكنك ثانية(. 900

| Th TColum - Edit Costing                                                                                                    | $\sim$ |
|----------------------------------------------------------------------------------------------------|--------|
| All Topius - Edit Setting                                                                                                    | ~      |
| Interval                                                                                                    |        |
| Description:                                                                                                    |        |
| The Lockout Interval specifies an interval of time between failed<br>login attempts. If a failed login attempt occurs after the Interval<br>defined, then the counter of failed login attempts is reset for<br>the relevant user (in seconds, default is 900 seconds). | <      |
| Value:                                                                                                    |        |
| 900                                                                                                    |        |
| Save                                                                                                    |        |

#### فترة ###

ثانية(. 1800هي الافتراضية القيمة )بالثواني، الدخول تسجيل على القدرة وعدم الحساب قفل مدة القفل فترة تحدد لذلك، LockoutIntervalو LockoutPeriodإعدادات بين قيمة أكبر هي المستخدم قفل فيها يتم التي الوقت فترة يمكنك مناسب. سلوك لضمان أصغر بقيمة LockoutIntervalعداد تحديث يجب LockoutPeriodقيمة تغيير عند حفظ. على والنقر المقابل الحقل في المطلوبة القيمة إدخال طريق عن القيمة هذه تعديل

| 🛺 TSplus - Edit Setting                                                                                                    | × |
|----------------------------------------------------------------------------------------------------|---|
| Period                                                                                                    |   |
| Description:                                                                                                    |   |
| The Lockout Period specifies the duration an account is locked<br>out and unable to login (in seconds, default is 1800 seconds).<br>The period of time a user is locked out is the greatest value<br>between LockoutPeriod and LockoutInterval settings. Therefore,<br>when changing LockoutPeriod's value, one should update the<br>LockoutInterval setting with a smaller value to ensure a relevant<br>behavior. | ~ |
| Value:                                                                                                    |   |
| 1800                                                                                                    |   |
|                                                                                                    |   |

# السجلات -المتقدمة الميزات

#### عامة نظرة

.TSplus سجلات إعدادات تكوين يمكنك التبويب، هذا في

الأداء. مشاكل لتجنب سجلات، بإنشاء TSplusيقوم لا افتراضي، بشكل

خلال من تفعيلها ويمكنك TSplusعلى مواجهتها تم التي الأخطاء مصدر على أكبر بسهولة للعثور سجلات توجد بذلك: القيام

C:\wsession إلى اذهب

•

مستخدم. لكل هناك، تلقائيًا السجلات إنشاء سيتم ."Trace" المجلد بإنشاء قم

السجلات <متقدم < AdminToolفي السجلات توليد تفعيل إلى ستحتاج
| 🐺 TSplus - Administration Consc | ble - 17.10.2.20    |                                                                           |                       | – 🗆 X                      |
|---------------------------------|---------------------|---------------------------------------------------------------------------|-----------------------|----------------------------|
|                                 | TEACCESS            | ;                                                                         | 🕞 Assist Me ( ?) Help | ✓ Lite Mode English ▼      |
| <b>М</b> НОМЕ                   | û → Advanced        |                                                                           |                       |                            |
|                                 | Backup / Restore yo | ur Server Parameters                                                      |                       |                            |
|                                 | Advanced Settings   |                                                                           |                       |                            |
|                                 | Security            | Name<br>Web portal log                                                    | Value<br>WARN         | View                       |
| SYSTEM TOOLS                    | Cockout             | Session opening log<br>Session control log<br>Load-Balancing log          | WARN<br>WARN          | <u>View</u><br><u>View</u> |
| 없 ADVANCED                      | logs                | AdminTool application log<br>Contextual menu log<br>Universal Printer log | DEBUG<br>OFF<br>DEBUG | <u>View</u>                |
| 값 ADD-ONS                       |                     | Session events log                                                        | Disabled              |                            |
| ତିଲ୍ଟ LICENSE                   |                     |                                                                           |                       |                            |
|                                 |                     |                                                                           |                       |                            |
|                                 |                     |                                                                           |                       |                            |

السجلات: من أنواع 5هناك

- الويب، بوابة سجل
- الجلسة فتح سجل
- , الجلسة، في التحكم سجل
- و الحمل توازن سجل
- - )الواجهة(. AdminToolتطبيق تسجيل

وفقًا وضعها يجب التي بالقيمة لدينا الدعم فريق وسيخبرك مختلفة، مكونات إلى السجل مستويات correspondت مواجهتها. تم التي للمشكلة

المختلفة: السجل ملفات مواقع أسماء هنا

•

•

Web Portal log: "C:\Program Files (x86)\TSplus\Clients\www\cgi-bin\hb.log"

"C:\wsession\trace"الجلسة: فتح سجل

- C:\Program Files (x86)\TSplus\UserDesktop\files\APSC.log"؛الجلسة: في التحكم سجل
- C:\Program Files (x86)\TSplus\UserDesktop\files\svcenterprise.log""التحميل: توازن سجل
- AdminTool: "C:\Program Files (x86)\TSplus\UserDesktop\files\AdminTool.log"تطبيق سجل
- RDS-Knight / TSplus Advanced Security: "C:\Program Files (x86)\TSplus-Security\logs"

التالي: التسجيل مفتاح إضافة طريق عن العميل جانب على الاتصال لعميل السجلات تمكين يمكنك

#### HKEY\_LOCAL\_MACHINE\SOFTWARE\Digital River\ConnectionClient "Debug"="true"

لسجلات C:\Users في أو للمستخدم التثبيت كان إذا RDP6\logs دليل C:\Users في موجودة السجلات: المستخدمين. لجميع التثبيت كان إذا Connection Client\RDP6\logs((

### الأخطاء استكشاف وضع تفعيل

.

زر. الأخطاء استكشاف وضع تفعيل على انقر "الرخصة" التبويب علامة إلى اذهب

| 🕄 TSplus - Administration Console | e - 17.30.12.10                                                                   |             | _      |         | ×    |
|-----------------------------------|-----------------------------------------------------------------------------------|-------------|--------|---------|------|
| TEDEMOT                           |                                                                                   |             |        | 🌯 Lite  | Mode |
|                                   | EACCESS                                                                           | 🕞 Assist Me | 🥐 Help | English | •    |
| Ф номе                            |                                                                                   |             |        |         |      |
|                                   | ତ규 Activate your License                                                          |             |        |         |      |
|                                   | C Refresh your License                                                            |             |        |         |      |
| 🕤 WEB                             | 🌯 Enable Troubleshooting Mode 🔍 Export logs (for sup                              | port)       |        |         |      |
| FARM                              | License Status                                                                    |             |        |         |      |
|                                   | Computer ID:                                                                      |             |        |         |      |
| SYSTEM TOOLS                      | Computer name:                                                                    |             |        |         |      |
| ති advanced                       | Support renewal date: 2027-12-30                                                  |             |        |         |      |
| 값 ADD-ONS                         | Editions           O         Desktop Edition         O         Enterprise Edition |             |        |         |      |
|                                   | Mobile Web Edition                                                                |             |        |         |      |
|                                   |                                                                                   |             |        |         |      |
|                                   |                                                                                   |             |        |         |      |
|                                   |                                                                                   |             |        |         |      |

على انقر ثم مشكلتك، إنتاج بإعادة قم

#### **)للدعم( السجلات تصدير)** الإلكتروني. البريد عبر الدعم فريق إلى السجلات لإرسال زر

| TSplus - Administration Console - 17.3 | 0.12.10                          | _ 🗆       | ×         |
|----------------------------------------|----------------------------------|-----------|-----------|
|                                        | ACCESS                           | Nite Lite | Mode<br>• |
| ம் номе ம் >                           | License                          |           |           |
|                                        | ලිਜ਼ Activate your License       |           |           |
|                                        | 🗘 Refresh your License           |           |           |
| S WEB                                  | Nisable Troubleshooting Mode     |           |           |
| FARM                                   | License Status                   |           |           |
| SESSIONS                               | Computer ID:                     |           |           |
| SYSTEM TOOLS                           | Computer name:                   |           |           |
| ố강 ADVANCED                            | Support renewal date: 2027-12-30 |           |           |
| ՀՇ ADD-ONS                             | Editions                         |           |           |
| ତିଙ୍ଟ LICENSE                          | Mobile Web Edition               |           |           |
|                                        |                                  |           |           |
|                                        |                                  |           |           |
|                                        |                                  |           |           |
| 🕄 Support files generated              | 1                                |           | ×         |
|                                        |                                  |           |           |

Click here to view zip file to send to support for troubleshooting

These logs are intended to be sent to the TSplus support team when you encounter issues. They include log files, setup information, and useful details about your computer (e.g., OS version, client version). These details are packaged into a .zip.logs file, protected with the password "password." This format is only used to bypass the anti-spam filters of our ticketing software.

OK

هي إرساله المراد الملف صيغة .zip.logs المرور بكلمة محمية الملفات **المرور كلمة** 

## المنتج -المتقدمة الميزات

### عامة نظرة

في RDSدور واستخدام الإدارة، لأداة PINرمز إضافة طريق عن TSplusإعدادات تعديل يمكنك التبويب، هذا في الإدارة. أداة ولغة الخلفية لون وتخصيص ويندوز،

| 1 TSplus - Administration Console                                                                                                    |                                                                                                    |                                                                              |                                                | - 🗆 | × |
|----------------------------------------------------------------------------------------------------|----------------------------------------------------------------------------------------------------|------------------------------------------------------------------------------|------------------------------------------------|-----|---|
| TSPLUS                                                                                                    | Remote Access Manager                                                                               | nent Console                                                                 |                                                |     |   |
| <ul> <li>Image: Home</li> <li>Applications</li> <li>Applications</li> <li>PRINTER</li> <li>WEB</li> <li>FARM</li> <li>SESSIONS</li> <li>SYSTEM TOOLS</li> <li>SYSTEM TOOLS</li> <li>ADVANCED</li> <li>ADD-ONS</li> <li>ULCENSE</li> </ul> | Backup / Restore your S  Advanced Settings  Product Security Security Security Contextual menu Logs | erver Parameters Name Administrator pin code Use RDS role AdminTool Language | Value<br>Default ()<br>Default (No)<br>English |     |   |
|                                                                                                    |                                                                                                    |                                                                              |                                                |     |   |

بالمسؤول الخاص التعريف رمز ###

التبويب علامة في بداية، كل في طلبه سيتم PINرمز تعيين طريق عن المسؤول أداة وصول تأمين للمسؤول يمكن من المتقدمة AdminTool، المنتج: إعدادات تحت

| TSplus - Administration Consol | e -                 |                                                         |                         | – 🗆 X |
|--------------------------------|---------------------|---------------------------------------------------------|-------------------------|-------|
| TSPLUS                         | Remote Access Mana  | gement Console                                          |                         |       |
|                                | Backup / Restore y  | iour Server Parameters                                  |                         |       |
|                                | Product<br>Security | Name<br>Administrator pin code                          | Value<br>Default ()     |       |
|                                | Session             | A Administrator pin code                                | х ))                    |       |
| e sessions                     |                     | Description:<br>AdminTool will ask for a password if th | nis value is not empty. |       |
| SYSTEM TOOLS                   |                     |                                                         |                         |       |
| ፈርጉ ADD-ONS                    |                     | Value:<br>1234                                          | <u> </u>                |       |
| ලිਜ਼ਾ LICENSE                  |                     | Save                                                    | Cancel                  |       |
|                                |                     |                                                         |                         |       |

RDSدور استخدم ###

ودور المتعددة الجلسة دور أو ،Windows RDSدور اختيار إما يمكنك متوافقين. غير Windows RDSودور المتعددة الجلسة دور JTSplus.

- ويندوز. في RDSدور تثبيت إلغاء يجب المتعددة، الجلسات دور استخدام عند •
- ويندوز. في الدور هذا تثبيت يجب ويندوز، في RDSدور استخدام عند •

سيسمح ،Windowsلنظام البعيد المكتب سطح اختيار عند النظام. تشغيل إعادة يتطلب الدور تغيير **تحذير** العمل. محطة نظام على مرة كل في فقط واحد لمستخدم

| Use RDS role                                                                                                    |        |
|----------------------------------------------------------------------------------------------------|--------|
| Description:                                                                                                    |        |
| Multi-session role and Windows RDS role are not compati<br>You can either select the Windows RDS role, or TSplus Mul<br>session role.<br>- When using Multi-session role, the Windows RDS role m<br>uninstalled.<br>-When using the Windows RDS role, this Windows role m<br>installed. | ble. A |
| WARNING, changing role requires to reboot the system.                                                                                                    | ~      |
| Value:                                                                                                    |        |
| No                                                                                                    | ~      |

حفظ. على واضغط "نعم" قيمة حدد ،Windows RDSدور لاستخدام

# الإدارة أداة خلفية لون تعديل

.(المثال: سبيل )على عشري سداسي رمز باستخدام AdminToolخلفية لون تخصيص

| 🛺 TSplus - Edit Setting                                                                     | ×      |
|---------------------------------------------------------------------------------------------|--------|
| AdminTool background color                                                                  |        |
| Description:                                                                                |        |
| Customize AdminTool's background color using an hexadecimal<br>code (for example: 0xFFFFF). | ^      |
|                                                                                             |        |
|                                                                                             |        |
|                                                                                             |        |
|                                                                                             | $\sim$ |
| Value:                                                                                      |        |
| 0xFFFFFF                                                                                    |        |
|                                                                                             |        |
|                                                                                             |        |
| Save Cancel                                                                                 |        |

الإدارة أداة لغة تعديل ###

متاحة. لغة 21بين من الإدارة لأداة المفضلة لغتك اختر

| 1 | TSplus - Edit Setting                 | $\times$ |
|---|---------------------------------------|----------|
|   | AdminTool Language                    |          |
|   | Description:                          |          |
|   | Set the AdminTool interface language. | ~        |
|   |                                       |          |
|   |                                       |          |
|   |                                       |          |
|   |                                       |          |
|   |                                       |          |
|   |                                       |          |
|   |                                       | $\sim$   |
|   | Value:                                |          |
|   | English                               | ~        |
|   | English                               |          |
|   | French                                |          |
|   | Dutch                                 |          |
|   | Spanish                               |          |
|   | Italian                               |          |
|   | Polish                                |          |
|   | Russian                               |          |
|   | Ukrainian                             |          |
|   | Czech                                 |          |
|   | Turkish                               |          |
|   |                                       |          |
|   | Japanese                              |          |
|   | Korean                                |          |
|   | Arabic                                |          |
|   | Farsi<br>Hebrew                       |          |
|   | Amenian                               |          |

## الأمان -المتقدمة الميزات

### عامة نظرة

للمستخدمين. الاتصال أنواع تخصيص أو تعطيل أو حظر يمكنك المتقدمة، الميزات من الأمان قسم في

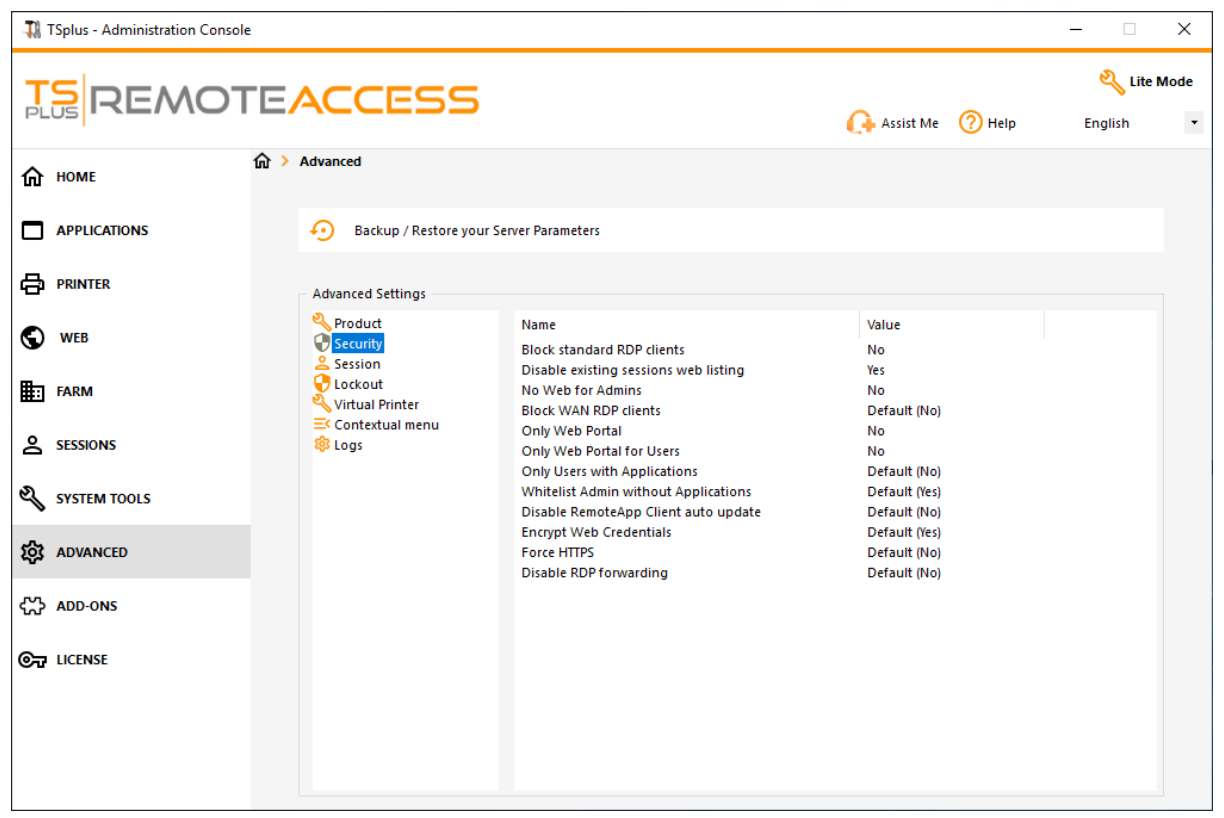

القياسيين RDPعملاء حظر ###

لمستخدميك. mstscمثل القياسيين RDPعملاء إلى الوصول منع في ترغب كنت إذا "نعم" قيمة اختر

| 👖 TSplus - Edit Setting                            | ×      |
|----------------------------------------------------|--------|
| Block standard RDP clients                         |        |
| Description                                        |        |
| Description                                        |        |
| Deny access to standard RDP clients such as mstsc. | A 1    |
|                                                    |        |
|                                                    |        |
|                                                    |        |
|                                                    |        |
|                                                    |        |
|                                                    |        |
|                                                    |        |
|                                                    | × .    |
| Value:                                             |        |
| No                                                 | $\sim$ |
|                                                    |        |
|                                                    |        |
|                                                    |        |
| Save Cancel                                        |        |
|                                                    |        |

الويب على الحالية الجلسات قائمة تعطيل ###

حدد تعطيلها، في ترغب كنت إذا افتراضي. بشكل ومفعل الثابتة المتوازن التحميل جلسات لميزة مطلوبة القائمة هذه حفظ: على انقر ثم النافذة، هذه في "لا" قيمة

| TSplus - Edit Setting                                                                                                    | ×      |
|----------------------------------------------------------------------------------------------------|--------|
| Disable existing sessions web listing                                                                                         |        |
| Description:                                                                                                    |        |
| Do not list current sessions in public server heartbeat. This listing is required for Load-Balancing Sticky Sessions feature. | ^      |
|                                                                                                    |        |
|                                                                                                    |        |
|                                                                                                    | ~      |
| Value:                                                                                                    |        |
| Yes                                                                                                    | $\sim$ |
|                                                                                                    |        |
|                                                                                                    |        |
| Save Cancel                                                                                                    |        |

للمسؤولين ويب يوجد لا ###

"نعم": قيمة اختيار طريق عن للمسؤولين الويب بوابة تعطيل

| TSplus - Edit Setting                        | ×      |
|----------------------------------------------|--------|
| No Web for Admins                            |        |
| Description:                                 |        |
| Web Portal is forbidden for Admins accounts. | $\sim$ |
|                                              |        |
|                                              |        |
|                                              |        |
|                                              |        |
|                                              | $\sim$ |
| Value:                                       |        |
| No                                           | $\sim$ |
|                                              |        |
|                                              |        |
| Save Cancel                                  |        |

WANعبر RDPعملاء حظر ###

"نعم". قيمة اختيار طريق عن المحلية الشبكة خارج من المتصلين القياسيين RDPعملاء من الوصول رفض

| TSplus - Edit Setting                                                    | ×      |
|--------------------------------------------------------------------------|--------|
| Block WAN RDP clients                                                    |        |
| Description:                                                             |        |
| Deny access from standard RDP clients connected from outside<br>the LAN. | ~      |
| Value:                                                                   | Ŷ      |
| No                                                                       | $\sim$ |
| Save                                                                     |        |
| No<br>Save Cancel                                                        | ~      |

"نعم". قيمة اختيار طريق عن مستخدم لكل إلزاميًا الويب بوابة إلى الوصول اجعل

الويب بوابة فقط ###

| 1 TSplus - Edit Setting                         | ×      |
|-------------------------------------------------|--------|
| Only Web Portal                                 |        |
|                                                 |        |
| Description:                                    |        |
| Web Portal access is mandatory for every users. | ~      |
|                                                 |        |
|                                                 |        |
|                                                 |        |
|                                                 |        |
|                                                 |        |
|                                                 | ~      |
| Value:                                          |        |
| No                                              | ~      |
|                                                 |        |
|                                                 |        |
| Cause                                           | Canad  |
| Save                                            | Cancel |

للمستخدمين الويب بوابة فقط ###

"نعم". قيمة اختيار طريق عن المسؤولين، باستثناء مستخدم، لكل إلزاميًا الويب بوابة إلى الوصول اجعل

| 🛺 TSplus - Edit Setting                            | ×      |
|----------------------------------------------------|--------|
| Only Web Portal for Users                          |        |
| Description:                                       |        |
| Web Portal access is mandatory, except for Admins. | ^      |
|                                                    |        |
|                                                    |        |
|                                                    |        |
|                                                    | ~      |
| Value:                                             |        |
| No                                                 | $\sim$ |
|                                                    |        |
| Save Cancel                                        |        |

"نعم". قيمة اختيار طريق عن مخصص واحد تطبيق الأقل، على لديهم، الذين للمستخدمين فقط بالوصول اسمح

| ISplus - Edit Setting                                                 | ×      |
|-----------------------------------------------------------------------|--------|
| Only Users with Applications                                          |        |
| Description:                                                          |        |
| Allow access only for users with, at least, one assigned application. | ^      |
|                                                                       |        |
|                                                                       |        |
|                                                                       | $\sim$ |
| Value:                                                                |        |
| No                                                                    | $\sim$ |
|                                                                       |        |
|                                                                       |        |
| Save Cancel                                                           |        |

تطبيقات بدون البيضاء القوائم إدارة ###

تطبيقات" لديهم الذين المستخدمين و"فقط مخصص تطبيق أي لديهم يكن لم لو حتى للمسؤولين بالوصول اسمح انقر ثم النافذة، هذه في "لا" القيمة اختر تعطيلها، في ترغب كنت إذا افتراضي. بشكل مفعلة الميزة هذه مفعل. حفظ: على

| 🛺 TSplus - Edit Setting                                                                                                  | ×      |
|----------------------------------------------------------------------------------------------------|--------|
| Whitelist Admin without Applications                                                                                     |        |
| Description                                                                                                    |        |
| Description:                                                                                                    |        |
| Allow access for admins even if they do not have any assigned application and "Only Users with Applications" is enabled. | ^      |
|                                                                                                    |        |
|                                                                                                    |        |
|                                                                                                    | ~      |
| Value:                                                                                                    |        |
| Yes                                                                                                    | $\sim$ |
|                                                                                                    |        |
|                                                                                                    |        |
| Save Cancel                                                                                                    |        |
|                                                                                                    |        |

## الجلسة المتقدمة الميزات

### عامة نظرة

بجلساتهم. المتعلقة والجوانب المستخدم حقوق تكوين المتقدمة التبويب علامة من القسم هذه لك تتيح

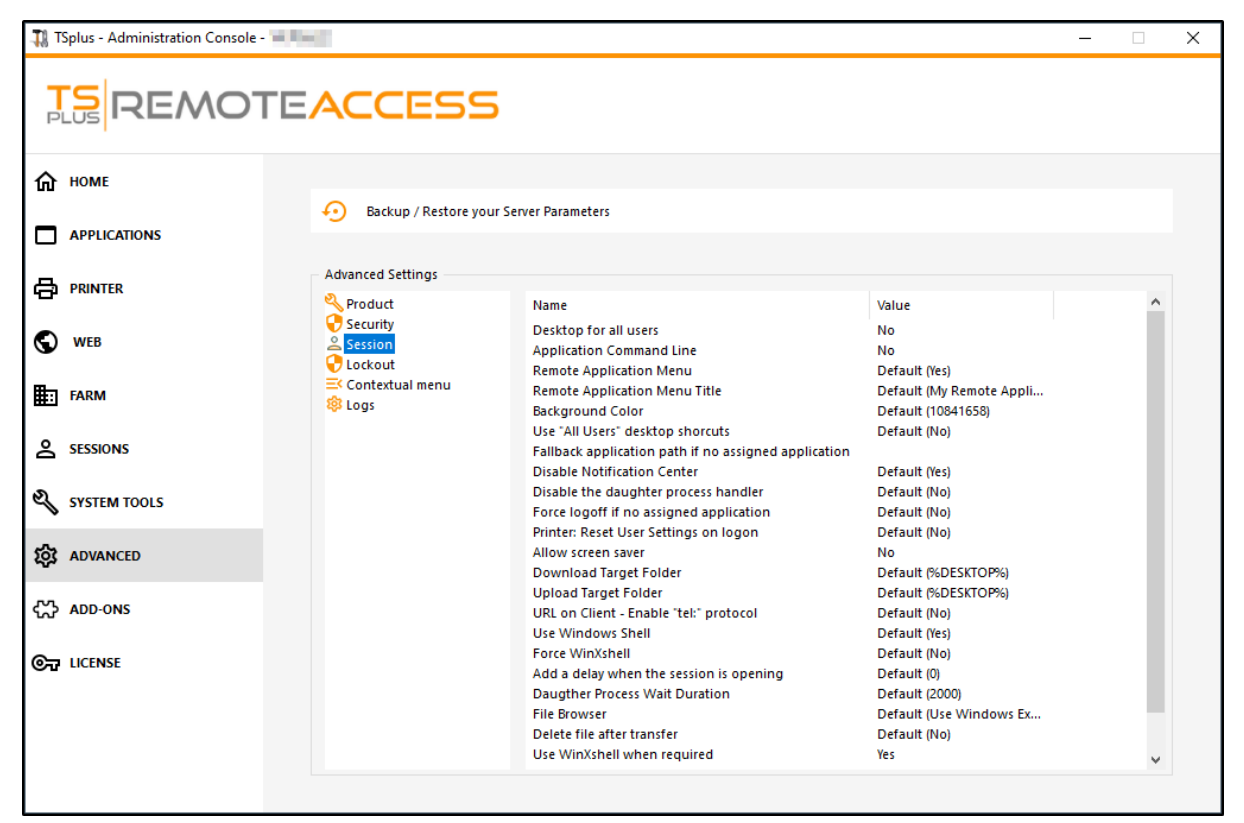

المستخدمين لجميع المكتب سطح ###

على انقر ثم النافذة، هذه في "نعم" قيمة تحديد طريق عن المستخدمين لجميع كامل مكتب سطح بتمكين قم حفظ:

| TSplus - Edit Setting                   | $\times$ |
|-----------------------------------------|----------|
| Desktop for all users                   |          |
| Description:                            |          |
| All the users will have a full desktop. | ~        |
|                                         |          |
|                                         |          |
|                                         |          |
|                                         |          |
| Value:                                  |          |
| No                                      | $\sim$   |
|                                         |          |
| Save Cancel                             |          |

التطبيق أوامر سطر ###

تعطيلها، في ترغب كنت إذا افتراضي. بشكل مفعلة الميزة هذه العميل. جانب على التطبيق أوامر سطر تحديد يمكن حفظ: على انقر ثم النافذة، هذه في "لا" القيمة حدد

| TSplus - Edit Setting Application Command Line Description: Application Command Line | ×      |
|--------------------------------------------------------------------------------------|--------|
| Application Command Line Description:                                                |        |
| Description:                                                                         |        |
| Application Command Line can be excettined on effort side                            |        |
| Analization Commond line can be enceified on eligitation                             |        |
| Application Command Line can be specified on client side.                            | $\sim$ |
|                                                                                      |        |
|                                                                                      |        |
|                                                                                      |        |
|                                                                                      |        |
|                                                                                      |        |
|                                                                                      |        |
|                                                                                      |        |
|                                                                                      | $\sim$ |
| Value:                                                                               |        |
| Yes                                                                                  | $\sim$ |
|                                                                                      |        |
|                                                                                      |        |
|                                                                                      |        |
| Save Cancel                                                                          |        |
|                                                                                      |        |

البعيدة التطبيقات قائمة ###

إذا افتراضي. بشكل مفعلة الميزة هذه بالمستخدم. الخاص الكمبيوتر جهاز على البعيدة التطبيقات قائمة إضافة سيتم حفظ: على انقر ثم النافذة، هذه في "لا" القيمة حدد تعطيلها، في ترغب كنت

| TSplus - Edit Setting                               | ×      |
|-----------------------------------------------------|--------|
| Remote Application Menu                             |        |
| Description                                         |        |
| Description:                                        |        |
| Remote Application Menu will be added on user's PC. | ~      |
| Value:                                              | ~      |
| Yes                                                 | $\sim$ |
| Save Cancel                                         |        |

بُعد عن التحكم تطبيقات قائمة ###

تعديله، في ترغب كنت إذا البعيدة". "تطبيقاتي هو الافتراضي العنوان البعيدة. التطبيقات قائمة عنوان تعديل يمكنك حفظ: على انقر ثم المطلوب، العنوان أدخل

| 👖 TSplus - Edit Setting                     | ×      |
|---------------------------------------------|--------|
| Remote Application Menu Title               |        |
| Description:                                |        |
|                                             |        |
| Title to display in Remote Application Menu | A      |
|                                             |        |
|                                             |        |
|                                             |        |
|                                             |        |
|                                             |        |
|                                             |        |
|                                             |        |
|                                             | ×      |
| Value:                                      |        |
| My Remote Applications                      |        |
|                                             |        |
|                                             |        |
|                                             |        |
| Save                                        | Cancel |
|                                             |        |

الخلفية لون ###

هو: الافتراضي الرمز المثال، سبيل )على COLORREFرمز باستخدام المستخدم جلسات خلفية لون خصص 10841658).

| 👖 TSplus - Edit Setting                                                                     | $\times$ |
|---------------------------------------------------------------------------------------------|----------|
| Background Color                                                                            |          |
| Description:                                                                                |          |
| Customize the user sessions background color using a COLORREF code (for example: 10841658). | ^        |
|                                                                                             |          |
|                                                                                             |          |
|                                                                                             | ~        |
| Value:                                                                                      |          |
| 10841658                                                                                    |          |
|                                                                                             |          |
|                                                                                             |          |
| Save Cancel                                                                                 |          |
|                                                                                             |          |

المستخدمين" "جميع المكتب سطح اختصارات استخدم

بتمكين قم العائمة. ولوحة المهام شريط في المشترك Windowsمكتب سطح في الموجودة الاختصارات انسخ حفظ: على انقر ثم النافذة، هذه في "نعم" قيمة تحديد طريق عن الميزة هذه

| 🛺 TSplus - Edit Setting                                                                  | ×      |
|------------------------------------------------------------------------------------------|--------|
| Use "All Users" desktop shorcuts                                                         |        |
| Description:                                                                             |        |
| Copy the shortcuts existing in Windows shared desktop in the Taskbar and Floating Panel. | ^      |
|                                                                                          |        |
|                                                                                          |        |
|                                                                                          | ~      |
| Value:                                                                                   |        |
| No                                                                                       | $\sim$ |
|                                                                                          |        |
|                                                                                          |        |
| Save Cancel                                                                              |        |

مخصص تطبيق هناك يكن لم إذا الاحتياطي التطبيق مسار ###

قم افتراضية. قيمة توجد لا دخوله. تسجيل عند للمستخدم تطبيق أي تعيين يتم لم إذا التطبيق هذا بتشغيل قم حفظ: على انقر ثم النافذة، هذه في "نعم" قيمة إدخال طريق عن الميزة هذه بتمكين

| 👖 TSplus - Edit Setting                                                        | ×   |
|--------------------------------------------------------------------------------|-----|
| Fallback application path if no assigned application                           |     |
| Description:                                                                   |     |
| Run this application if no application is assigned to the use when he logs in. | r ^ |
|                                                                                |     |
|                                                                                |     |
|                                                                                | ~   |
| Value:                                                                         |     |
|                                                                                |     |
|                                                                                |     |
| Save Can                                                                       | cel |
|                                                                                |     |

الابنة عملية معالج تعطيل ###

منشورة تطبيقات هناك كانت إذا المبكر الخروج تسجيل سيسبب التطبيقات. تشغيل عند الابنة عملية عن البحث تجاوز في "نعم" قيمة اختيار طريق عن الميزة هذه بتمكين قم افتراضي. بشكل معطلة الميزة هذه الابنة. عملية تستخدم حفظ: على انقر ثم النافذة، هذه

| TSplus - Edit Setting                                                                                                    | $\times$ |
|----------------------------------------------------------------------------------------------------|----------|
| Disable the daughter process handler                                                                                                    |          |
| Description:                                                                                                    |          |
| Skip daughter process search when launching applications. It will cause premature logoff if a published application uses daughter process. | ^        |
|                                                                                                    |          |
|                                                                                                    | ~        |
| Value:                                                                                                    |          |
| No                                                                                                    | $\sim$   |
|                                                                                                    |          |
| Save Cancel                                                                                                    |          |

مخصص تطبيق هناك يكن لم إذا الخروج تسجيل فرض ###

قم افتراضي. بشكل معطلة الميزة هذه له. مخصص تطبيق لديه يكن لم إذا تلقائيًا المستخدم خروج تسجيل سيتم حفظ: على انقر ثم النافذة، هذه في "نعم" قيمة اختيار طريق عن الميزة هذه بتمكين

| 🛺 TSplus - Edit Setting                                                         | ×      |
|---------------------------------------------------------------------------------|--------|
| Force logoff if no assigned application                                         |        |
| Description:                                                                    |        |
| The user will be automatically logoff if he has no application assigned to him. | ^      |
|                                                                                 |        |
|                                                                                 |        |
|                                                                                 | ~      |
| Value:                                                                          |        |
| No                                                                              | $\sim$ |
|                                                                                 |        |
|                                                                                 |        |
| Save Cancel                                                                     |        |

الشاشة بحماية السماح ###

هذه في "نعم" القيمة اختيار طريق عن ويندوز في التوقف شاشة بتمكين قم افتراضي. بشكل معطلة الميزة هذه حفظ: على انقر ثم النافذة،

| TSplus - Edit Setting                         | ×      |
|-----------------------------------------------|--------|
| Allow screen saver                            |        |
|                                               |        |
| Description:                                  |        |
| Disable Windows screensaver when set to "no". | ^      |
|                                               |        |
|                                               |        |
|                                               |        |
|                                               |        |
|                                               |        |
|                                               | ~      |
| Value:                                        | ,      |
| No                                            | ~      |
|                                               |        |
|                                               |        |
| Save                                          | Cancel |

الهدف مجلد تنزيل ###

مسار أدخل ذلك، تعديل في ترغب كنت إذا افتراضي. بشكل المكتب سطح على تنزيلها تم التي الملفات وضع سيتم حفظ: على انقر ثم لتنزيله، المرغوب المجلد

| 👖 TSplus - Edit Setting                      | × |
|----------------------------------------------|---|
| Download Target Folder                       |   |
| Description:                                 |   |
| Downloaded files will be put in this folder. | ^ |
|                                              |   |
|                                              |   |
|                                              |   |
|                                              |   |
| Value:                                       | Ť |
| %DESKTOP%                                    |   |
|                                              |   |
|                                              |   |
| Save                                         |   |

الهدف مجلد تحميل ###

ثم فيه، المرغوب المجلد مسار أدخل ذلك، تعديل في ترغب كنت إذا المجلد. هذا في المرفوعة الملفات وضع سيتم حفظ: على انقر

| 👖 TSplus - Edit Setting                    | ×      |
|--------------------------------------------|--------|
| Upload Target Folder                       |        |
| Description:                               |        |
| Uploaded files will be put in this folder. | ^      |
|                                            |        |
|                                            |        |
|                                            |        |
|                                            |        |
| Value:                                     |        |
| %DESKTOP%                                  |        |
|                                            |        |
| Save                                       | Cancel |
| Sare                                       | cuncer |

Windows Shellاستخدم ###

حدد القيمة حدد تعطيلها، في ترغب كنت إذا افتراضي. بشكل مفعلة الميزة هذه افتراضية. كقشرة Windows Shell حدد حفظ: على انقر ثم النافذة، هذه في "لا"

| 👖 TSplus - Edit Setting                | ×      |
|----------------------------------------|--------|
| Use Windows Shell                      |        |
| Description:                           |        |
| Define Windows Shell as default shell. | ^      |
|                                        |        |
|                                        |        |
|                                        |        |
|                                        |        |
|                                        | ~      |
| Value:                                 |        |
| Yes                                    | ~      |
|                                        |        |
|                                        |        |
| Save                                   | Cancel |
|                                        |        |

WinXshellفرض ###

عن الافتراضية القشرة من بدلاً بديلة كقشرة WinXshellاستخدام بفرض قم افتراضي. بشكل معطلة الميزة هذه حفظ: على انقر ثم النافذة، هذه في "نعم" قيمة اختيار طريق

| 👖 TSplus - Edit Setting                                       | ×      |
|---------------------------------------------------------------|--------|
| Force WinXshell                                               |        |
| Description:                                                  |        |
| Force WinXshell alternate shell instead of the default shell. | ~      |
|                                                               |        |
|                                                               |        |
|                                                               |        |
|                                                               |        |
|                                                               | $\sim$ |
| Value:                                                        |        |
| No                                                            | $\sim$ |
|                                                               |        |
|                                                               |        |
| Save Canc                                                     | el     |
|                                                               |        |

الجلسة فتح عند تأخيرًا أضف ###

كنت إذا .0هي الافتراضية القيمة شيء. كل لتهيئة المستخدم جلسة دخول تسجيل عند إضافي انتظار وقت أضف حفظ: على انقر ثم )بالثواني(، المطلوبة القيمة أدخل تعديلها، في ترغب

| TSplus - Edit Setting                                                            | × |
|----------------------------------------------------------------------------------|---|
| Add a delay when the session is opening                                          |   |
| Description:                                                                     |   |
| Add additional waiting time at user session logon to get everything initialized. | ^ |
|                                                                                  |   |
|                                                                                  |   |
|                                                                                  | ~ |
| Value:                                                                           |   |
| 0                                                                                |   |
|                                                                                  |   |
|                                                                                  |   |
| Save Cancel                                                                      |   |

الابنة عملية انتظار مدة ###

التطبيقات. تشغيل عند فرعية عملية عن البحث قبل ثانية( )بالملي فيه الانتظار يجب الذي الوقت

| 🛺 TSplus - Edit Setting                                                                               | × |
|----------------------------------------------------------------------------------------------------|---|
| Daugther Process Wait Duration                                                                        |   |
| Description:                                                                                          |   |
| Time to wait (in milliseconds) before searching for a daughter<br>process when lauching applications. | ^ |
|                                                                                                    |   |
|                                                                                                    |   |
|                                                                                                    |   |
| Value:                                                                                                | ~ |
| 2000                                                                                                  |   |
|                                                                                                    |   |
| Save Cancel                                                                                           |   |

الملفات متصفح ###

يمكنك .Windowsمستكشف هو الافتراضي المتصفح الملف. لاختيار للمستخدم المحدد التطبيق عرض سيتم حفظ: على النقر ثم تحديده، طريق عن TSplusملفات متصفح استخدام

| 🛺 TSplus - Edit Setting                                                       | ×      |
|-------------------------------------------------------------------------------|--------|
| File Browser                                                                  |        |
| Description                                                                   |        |
| Description                                                                   |        |
| The selected application will be displayed to the user for file<br>selection. | ^      |
|                                                                               |        |
|                                                                               |        |
|                                                                               | ~      |
| Value:                                                                        |        |
| Use Windows Explorer                                                          | $\sim$ |
|                                                                               |        |
|                                                                               |        |
| Save Cancel                                                                   |        |
|                                                                               |        |

الحاجة عند WinXshellاستخدم

الميزة هذه بذلك. التوصية عند الافتراضية القشرة من بدلاً بديلة كقشرة WinXshell لاستخدام النظام بتفويض قم حفظ: على انقر ثم النافذة، هذه في "لا" القيمة حدد تعطيلها، في ترغب كنت إذا افتراضي. بشكل مفعلة

| TSplus - Edit Setting                                                                        | ×         |
|----------------------------------------------------------------------------------------------|-----------|
| Use WinXshell when required                                                                  |           |
| Description:                                                                                 |           |
| Authorize system to use WinXshell alternate shell instead of default shell when recommended. | the \land |
|                                                                                              |           |
|                                                                                              |           |
|                                                                                              |           |
|                                                                                              | $\sim$    |
| Value:                                                                                       |           |
| Yes                                                                                          | ~         |
|                                                                                              |           |
|                                                                                              |           |
| Save Canc                                                                                    | el        |
|                                                                                              |           |

# **TSplus Advanced Security**

#### الإضافات: التبويب علامة في ومتواجد TSplus AdwinToolمن كإضافة متاح TSplus Advanced Security

| 🕄 TSplus - Administration Console |                                                                                                    | - 🗆                   | ×       |
|-----------------------------------|----------------------------------------------------------------------------------------------------|-----------------------|---------|
|                                   | ACCESS (?) Help                                                                                                    | 🔾 Lite Moo<br>English | de<br>• |
| П НОМЕ                            |                                                                                                    |                       | 1       |
|                                   | TSplus Advanced Security - Protect your server  Protect your server from brute-force attacks and foreign intrusions.  Protect your server from brute-force attacks and foreign intrusions.                                                                             |                       |         |
|                                   | Restrict users access and lock them in a highly secured environment.                                                                                                    |                       |         |
| <b>©</b> WEB                      | 🤣 Two-Factor Authentication - Confirm your users' identity                                                                                                    |                       |         |
| FARM                              | Passwords can be lost, stolen by phishing attacks, and very often they can even be cracked in a matter of minutes.<br>Two-Factor Authentication solves this problem simply and effectively, and provides an additional security layer - sen<br>the user mobile device. | iding a code to       |         |
|                                   |                                                                                                    |                       |         |
| STSTEM TOOLS                      | TSplus Remote Support - Remotely connect to your client PCs and provide instant assistance                                                                                                    |                       |         |
| 없 ADVANCED                        | A secure, web-based screen sharing and remote control solution designed for today's flexible support teams.<br>Securely connect to remote computers, take control of their mouse, access files and applications, and troubleshoot                                      | problems.             |         |
| 값 ADD-ONS                         |                                                                                                    |                       |         |
|                                   | II. TSplus Server Monitoring - Monitor your server                                                                                                    |                       |         |
|                                   | TSplus Server Monitoring helps to optimize software resources and to reduce unnecessary costs.<br>Give facts and data about server usage (CPU, Memory, I/O, Disks).<br>Track changes, resources usage and events with real-time email alerts.                          |                       |         |
|                                   |                                                                                                    |                       |         |

لها الكاملة الوثائق على العثور يمكنك <u>الصفحة هذه على</u>

#### القفل حدث

TSplus لسيظهر بك. الخاص TSplus خادم على الفاشلة الدخول تسجيل محاولات يراقب <u>TSplus Lockout</u> أدناه: المثال مثل الويب بوابة على فاشلة محاولة أي بعد قفل حدث Advanced Security

2 août A failed login attempt was detected from Web portal for user NS950WARRY. 1 failed login attempts were detected for this user since 02 août 13:14:26.

دخول تسجيل محاولة 1عن الكشف تم ...للمستخدم الويب بوابة من فاشلة دخول تسجيل محاولة عن الكشف تم منذ... المستخدم لهذا فاشلة

### الغاشمة القوة هجمات من حماية

حماية Brute Force تحاول التي والروبوتات الشبكة، مسح وأدوات المتسللين، من العام خادمك حماية Brute Force حماية لك تتيح كلمات وقواميس الحالية الدخول تسجيلات باستخدام بالمسؤول. الخاصة المرور وكلمة الدخول تسجيل تخمين هذه حول المزيد على تعرف دقيقة. كل المرات آلاف إلى مئات خادمك إلى الدخول تسجيل تلقائيًا سيحاولون المرور، . <u>الصفحة هذه على</u> الميزة

الويب بوابة على

محاولات 10بعد خاطئة. اعتماد بيانات المستخدمون يدخل عندما الويب بوابة على الغاشمة القوة هجمات تُحظر دقيقة. 20لمدة الدخول تسجيل من المستخدم الويب بوابة ستمنع دقائق، 10فترة خلال

|                                                  | TSPLUS<br>.og on |   |  |
|--------------------------------------------------|------------------|---|--|
|                                                  | TSPLUS           | ] |  |
|                                                  | John             | 1 |  |
|                                                  |                  | x |  |
|                                                  | Headquarter      |   |  |
|                                                  | HTML5 RemoteApp  |   |  |
| Too many failed attempts.<br>Please retry later. |                  |   |  |
|                                                  | Log on           |   |  |
|                                                  |                  |   |  |

ادارة أداة من <u>BruteForceحماية علامة</u>على تخصيصها يمكن التي الافتراضية الإعدادات هي هذه [ Advanced Security.

في PIعناوين لوحة على والسجلات المحجوبة الاتصالات جميع من التحقق يمكنك TSplus Advanced Security Ultimate Protection:
| 🖤 TSplus Advanced Security |                                                                                    |                                                                                        |                                                                                  |                              | - 0                       | ×   |
|----------------------------|------------------------------------------------------------------------------------|----------------------------------------------------------------------------------------|----------------------------------------------------------------------------------|------------------------------|---------------------------|-----|
|                            | TSplus Advanced S                                                                  | ecurity - Ultimate Prot                                                                | ection                                                                           |                              |                           |     |
| <b>Ф</b> номе              | + Add IP Address                                                                   | Edit IP Address                                                                        | X Remove IP Address(es)                                                          | Q WHOIS                      |                           |     |
|                            | IPs in the whitelist will be ignored                                               | d by TSplus Advanced Security and will                                                 | not be blocked by Homeland Acce                                                  | ess Protection or Bruteforce | e Attacks Defender featur | es. |
|                            | IP Address                                                                         | Status                                                                                 | Date                                                                             | Description                  |                           |     |
|                            | <ul> <li>213.148.201.59</li> <li>178.34.152.180</li> <li>58.244.117.214</li> </ul> | Blocked - BruteForce Defen<br>Blocked - BruteForce Defen<br>Blocked - Homeland Protect | der 14 Mar 2019 04:01:11<br>der 11 Mar 2019 21:38:55<br>ion 11 Mar 2019 04:26:57 |                              |                           |     |
|                            | ₩ 49.14.98.70 ₩ 105.14.32.99 ₩ 202.133.54.73                                       | Blocked - Homeland Protect<br>Blocked - Homeland Protect<br>Blocked - Homeland Protect | ion 11 Mar 2019 03:10:33<br>ion 11 Mar 2019 00:50:07<br>ion 10 Mar 2019 23:43:50 |                              |                           |     |
|                            | ■ 42.51.217.61 ■ 201.158.104.100                                                   | Blocked - Homeland Protect<br>Blocked - Homeland Protect                               | ion 10 Mar 2019 20:37:56<br>ion 10 Mar 2019 17:35:18                             |                              |                           |     |
|                            | <b>196.189.44.50</b><br><b>42.202.33.232</b>                                       | Blocked - Homeland Protect<br>Blocked - Homeland Protect<br>Blocked - Homeland Protect | ion 10 Mar 2019 17:20:58<br>ion 10 Mar 2019 17:19:15<br>ion 10 Mar 2019 15:16:59 |                              |                           |     |
|                            | 117.224.202.156 125.227.29.199 124.226.216.77                                      | Blocked - Homeland Protect<br>Blocked - Homeland Protect<br>Blocked - Homeland Protect | ion 10 Mar 2019 14:18:03<br>ion 10 Mar 2019 08:13:40<br>ion 10 Mar 2019 07:56:32 |                              |                           |     |
|                            | 109.188.131.204 190.60.108.18 145.146.120                                          | Blocked - Homeland Protect<br>Blocked - Homeland Protect<br>Blocked - Homeland Protect | ion 10 Mar 2019 06:18:58<br>ion 10 Mar 2019 05:46:16<br>ion 10 Mar 2019 05:26:04 |                              |                           |     |
|                            | 101.230.201.89<br>3.113.125.89                                                     | Blocked - Homeland Protect<br>Blocked - Homeland Protect<br>Blocked - Homeland Protect | ion 10 Mar 2019 02:23:04<br>ion 10 Mar 2019 00:50:43<br>ion 09 Mar 2019 18:55:01 |                              |                           |     |
| SETTINGS                   | 31.220.43.113                                                                      | Blocked - Homeland Protect                                                             | ion 09 Mar 2019 18:07:53                                                         |                              |                           |     |
|                            | blocked                                                                            |                                                                                        |                                                                                  |                              |                           |     |

الويب. ببوابة الأول الاتصال بعد ونشطة مرئية الوظيفة هذه تكون

. <u>الصفحة هذه على</u>متاح JTSplus Advanced Security الكامل التوثيق

TSplusتطبىق تكوين

#### خوادمك إدارة

وبديهية. بسيطة والتكوين المستخدم واجهة

| TSplus            |             | x |
|-------------------|-------------|---|
| ≡ TSplus          |             |   |
| My Home PC        | • • I       |   |
| Head Quarter      | • • I       |   |
| Accountancy       | <b>\$</b> 1 |   |
| CRM and Inventory | <b>\$</b> 1 | • |
|                   | 2           |   |

الأيمن: الأسفل في الزر على النقر خلال من TSplusخادم أضف أولاً،

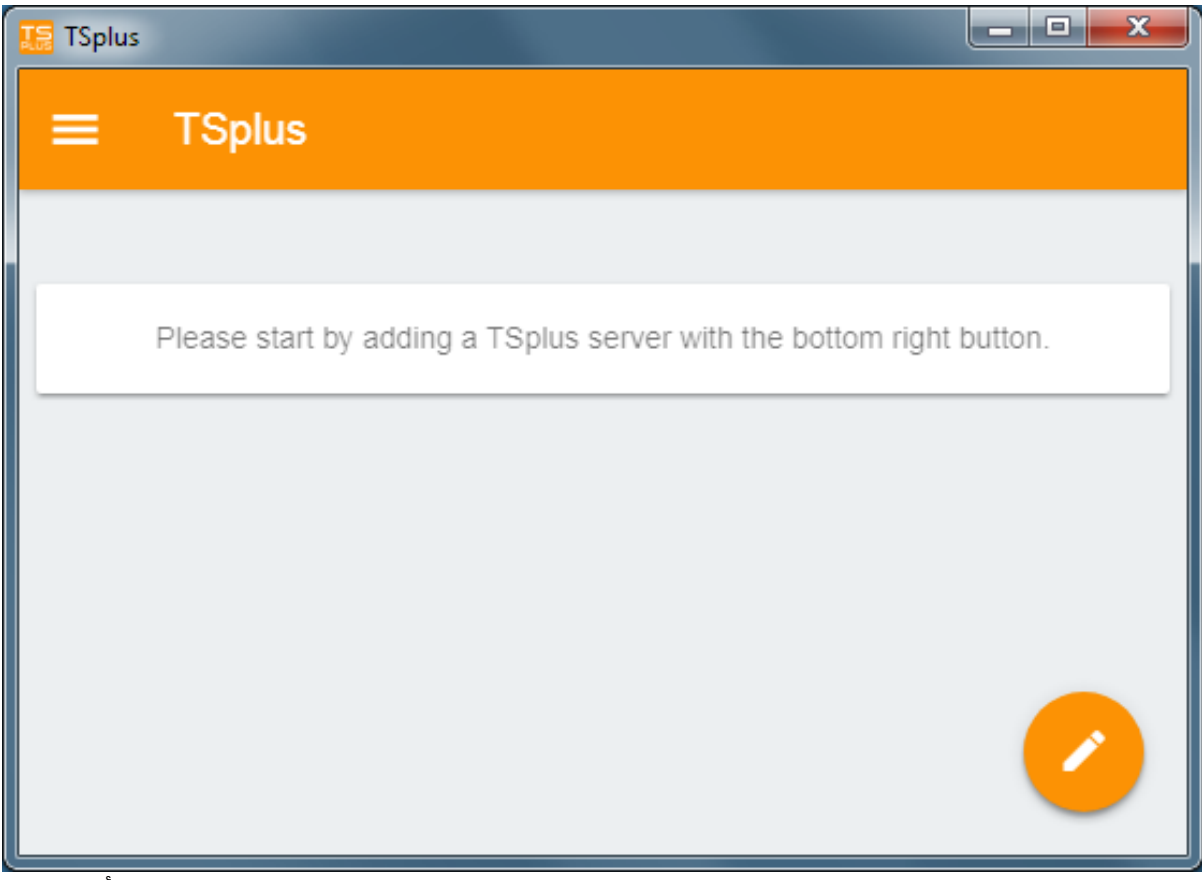

بتكوينها: وقم بك الخاصة الخادم معلومات أضف ثم

- به. الخاص Pاعنوان أو المضيف اسم أدخل •
- تمكينه. اختيار يمكنك ولكن افتراضي، بشكل معطل SSL •

<u>هذه</u> انظر بك. الخاص TSplusخادم على صالحة SSLشهادة بتثبيت قمت إذا فقط يعمل SSLتفعيل تحذير: المعلومات. من للمزيد <mark>الوثيقة</mark>

- اختياري. وهو به، الخاص العرض اسم أدخل •
- به. الخاصة المرور وكلمة المستخدم اسم أو النطاق مع بك الخاصة المستخدم اعتماد بيانات أدخل •
- المكون. العنوان في المنفذ إدخال عليك يجب ،HTTPS، بروتوكول تستخدم كنت إذا appportal.mydomain.com:443

| TSplus                                            |   |
|---------------------------------------------------|---|
| ← Edit TSplus server                              | 8 |
| TSPLUS SERVER                                     |   |
| Host name or IP address<br>accountancy.tsplus.net |   |
| Use SSL?                                          |   |
| Display name (optional)<br>Accountancy            |   |
| CREDENTIALS                                       |   |
| Domain\username<br>John                           |   |
| Password                                          |   |
|                                                   |   |
|                                                   |   |
|                                                   |   |

تطبيقاتك: إلى للوصول بك الخاص الخادم على النقر الآن يمكنك لحفظ. اليمين أعلى في الزر على انقر ثم

| TSplus      |          |
|-------------|----------|
| ≡ TSplus    |          |
| Accountancy | ¢ =      |
|             |          |
|             | <b>2</b> |

| 🌆 TSp | blus            |                  | and she was   |                |
|-------|-----------------|------------------|---------------|----------------|
| ÷     | Accounta        | ncy              |               |                |
|       |                 |                  |               |                |
|       |                 |                  |               | 2              |
|       | Notepad         | Calculator       | Word document | Desktop folder |
|       | 4               |                  |               |                |
|       | Express Invoice | Express Accounts |               |                |
| -     |                 |                  |               |                |
|       |                 |                  |               |                |
|       |                 |                  |               |                |

الطباعة ###

المستندات تفتح ،TSplus App 11.40إصدار منذ <u>عالمية طابعة</u>الـ باستخدام المحلية طابعتك على بسهولة اطبع الافتراضي. PDFقارئ تطبيق باستخدام المطبوعة

### والإصدار الإعدادات

يمكنك: اليسرى، العلوية القائمة تحت

- خوادمك إدارة •
- إعداداتك إدارة •
- بك. الخاص TSplusتطبيق وإصدار "حول"، قسم في القانونية المعلومات على اطلع •

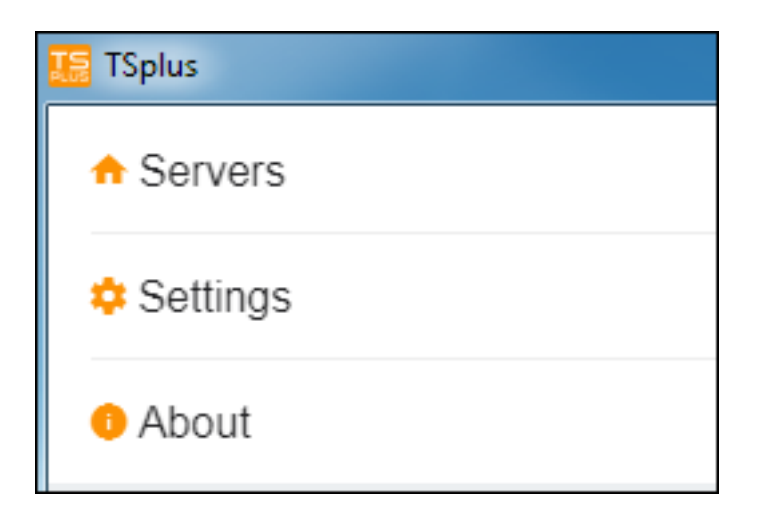

#### الإعدادات

الإعدادات: نافذة في متنوعة إعدادات تتوفر

| ■ Settings         |           |
|--------------------|-----------|
| GLOBAL             |           |
| Language           | English - |
| DISPLAY            |           |
| Zoom level         | 50% -     |
| Reduce network usa | ige 🗩     |
| Mouse pointer size | Medium 👻  |

اللغة. تغيير يمكنك

● ، 3 بين اختيار أو الشبكة استخدام تقليل راحتك، حسب التكبير مستوى تغيير طريق عن العرض إعدادات بتعديل قم كبير. أو متوسط صغير، الماوس: لمؤشر أحجام

2**FAتوثي**ق

```
.2FAمع متوافق Androidتطبيق
```

2FA.لاستخدام المستخدم حساب تكوين تم إذا 2FAرمز التطبيق تطلب

أولاً. الويب بوابة من 2FAتكوين أولاً عليك يجب المحمول، الهاتف تطبيق من ذلك تفعيل يمكن لا

## الإصدار

بك: الخاص الحالي TSplusتطبيق إصدار إلى بالإضافة القانونية المعلومات رؤية يمكنك "حول"، نافذة في

| TSplus                                                        |
|---------------------------------------------------------------|
| ≡ About                                                       |
| TSB                                                           |
| TSplus                                                        |
| 11.40.1<br>Copyright 2017-2018<br>JWTS<br>All rights reserved |
| Copyright 2017-2018<br>JWTS<br>All rights reserved            |

## TSplusتطبيق

يوفر ،TSplusمثل تمامًا مكان! أي في جهاز، أي من بك الخاص TSplusبخادم الاتصال TSplusتطبيق لك تتيح تعمل التي المكتبية الكمبيوتر أجهزة إلى الذكية والهواتف اللوحية الأجهزة من ومستقرة سريعة بُعد عن اتصالات مستند أي وطباعه الفعلي الوقت في عملك وبيانات تطبيقاتك إلى الوصول الأعمال. وتطبيقات Windowsبنظام محلية. طابعة أقرب على بسهولة تحتاجها وصورة

.ZFAمع متوافق TSplusتطبيق

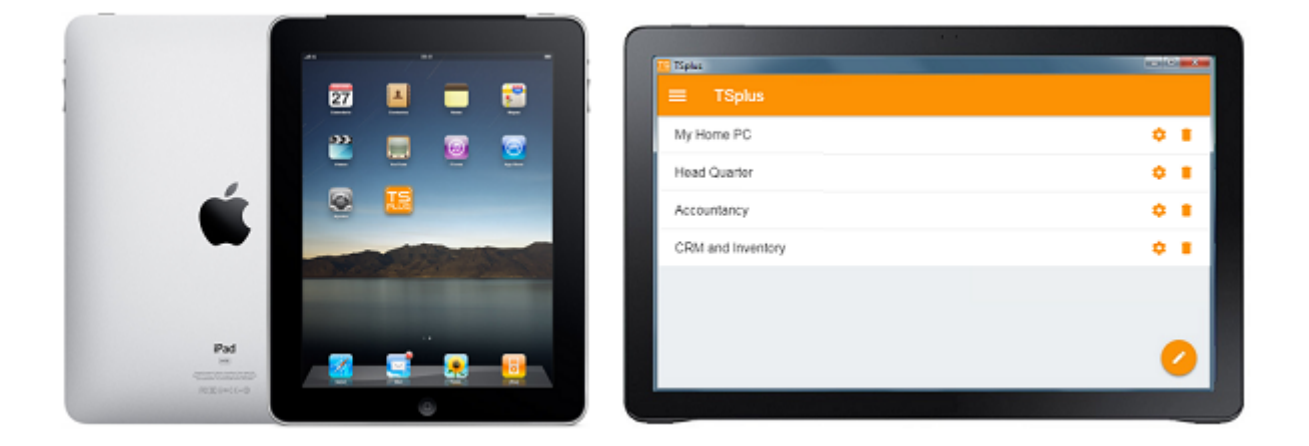

الإلكتروني. موقعنا على التطبيق صفحة إلى انتقل التنزيل، وروابط المعلومات من للمزيد

التشغيل وأنظمة الأجهزة متطلبات

ويندوز، التالية: التشغيل أنظمة مع اللوحية والأجهزة المحمولة والهواتف الكمبيوتر أجهزة على متاح TSplusتطبيق لينكس. و 4.4إصدار من أندرويد ،iOS

<u>أندرويد إصدار \_</u>

iOSنسخة

الأساسية المتطلبات

Enterprise.أو TSplus Mobile Webنظام المضيف موقع يكون أن يجب

٠

المضيف. هذا على فوق( )وما 11.30إصدار تثبيت يجب

## التطبيقات نشر

#### عامة نظرة

التطبيقات: نشر من مختلفة أنواع 4يدعم TSplus

- الجلسة. في ويندوز لنظام الكامل البعيد المكتب سطح المستخدم سيرى **. <u>ديسكتوب ريموت مايكروسوفت </u> •**
- المكتب سطح مجلد إلى نسخها يتم مستندات... أو اختصارات أو مجلد أو تطبيق أي . <u>المهام شريط TSplus</u>
   وصول أي المستخدم يمتلك لا الحالة، هذه في TSplus.من البعيد المهام شريط مع ستظهر بالمستخدم الخاص
   أكبر. بدقة التطبيقات في التحكم يتمتع المسؤول. يحددها التي تلك غير الأخرى التطبيقات إلى
- يمكنك الذي <u>مجلد على</u> أو صغيرة منسدلة قائمة في التطبيقات جميع نشر يمكن **. <u>والتطبيقات العائمة لوحات</u>** تخصيصه.
- المستخدم سيرى الحالة، هذه في مجموعة. لمستخدم/المحددة التطبيقات من أكثر أو ثلاثة، اثنان، واحد، **تعيين** جلسة. فتح عند له المخصصة التطبيقات فقط

يتمتع **تذكرها: يجب أولوية قاعدة هناك** Microsoft Remote Desktopيتمتع **تذكرها: يجب أولوية قاعدة هناك** أو TSplusمهام وشريط مخصص محدد تطبيق المستخدم لدى كان إذا المحددة. التطبيقات ثم Remote Desktop، أقل. بأولوية يتمتع لأنه المحدد التطبيق يروا فلن

## الإدارة أداة باستخدام التطبيقات إدارة

-"التطبيقات" التبويب علامة على النقر خلال من ،AdminToolباستخدام التطبيقات إزالة أو تعديل أو بإضافة ستقوم "نشر": <

| TSplus - Administration Consol | le -                                                                       |                                                   |                       | - 🗆 X                                                |
|--------------------------------|----------------------------------------------------------------------------|---------------------------------------------------|-----------------------|------------------------------------------------------|
|                                | TEACCES                                                                    | 5                                                 |                       | Nite Mode 🥎 Lite Mode                                |
| <b>М</b> НОМЕ                  | Applications                                                               |                                                   |                       |                                                      |
|                                | + Add Application                                                          | Edit Application                                  | X Remove Application  | $\langle \rangle \stackrel{O}{=} Assign Application$ |
|                                | Select an Application to Edit or Ass<br>Desktop, Taskbar, Floating Par     | gn users/groups to it<br>el and Application Panel | Display Mode: 🗖 Large | e Icons V Order by: 🖸 Date added V                   |
| S WEB                          | $\Box$                                                                     |                                                   |                       | 🔗 Users                                              |
| FARM                           | Microsoft TSplus Remot<br>Remote Desktop Taskbar<br>Published Applications | e FloatingPanel Application<br>Panel              | n Desktop folder      |                                                      |
| SESSIONS                       | <i>a</i>                                                                   |                                                   |                       |                                                      |
| SYSTEM TOOLS                   | Notepad                                                                    |                                                   |                       |                                                      |
| 없 ADVANCED                     |                                                                            |                                                   |                       |                                                      |
| 슈 ADD-ONS                      |                                                                            |                                                   |                       |                                                      |
| ලැ LICENSE                     |                                                                            |                                                   |                       |                                                      |
|                                |                                                                            |                                                   |                       |                                                      |
|                                |                                                                            |                                                   |                       |                                                      |

تطبيق: نشر أجل من تطبيق" "إضافة بلاطة على انقر

| 🕄 New Application —                                                |        | × |
|--------------------------------------------------------------------|--------|---|
| Path/Filename:                                                     |        |   |
| C:\Program Files (x86)\Foxit Software\Foxit Reader\FoxitReader.exe |        | D |
| Start Directory:                                                   |        |   |
| C:\Program Files (x86)\Foxit Software\Foxit Reader                 |        | Þ |
| Display Name:                                                      |        |   |
| Foxit Reader                                                       |        |   |
| Command line option:                                               |        |   |
|                                                                    |        |   |
| Window State:                                                      |        |   |
| Default (Maximized if single application on Web/Mobile client)     | $\sim$ |   |
| Folder:                                                            |        |   |
| (top-level)                                                        | $\sim$ | • |
|                                                                    |        |   |
| Save Test Cancel                                                   |        |   |

من لتطبيقك التنفيذي الملف مسار حدد ثم زر، **تطبي**ق **إضافة** الـ على انقر تطبيق، لنشر كمثال. يُنشر فوكست .1

المخصص. الحقل في التطبيق لهذا اسم بتعيين قم ثم استعراض، على النقر خلال

- تعديل. أي لتخزين زر **احفظ** الـ على النقر عليك يجب .2
- تعيينه قبل يعمل التطبيق أن من للتحقق زر **المحدد( )بدء اختبار** الـ باستخدام نوصي جديد، تطبيق إعلان بعد .3 لمستخدميك.
- 4. **لجميع مخصص أو مصغر، أو الشاشة، ملء وضع في إطلاقه تم** سيكون كان إذا ما تطبيق لكل تحديد يمكنك الإطلاق بعد إخفاؤه سيتم كان إذا أو المستخدمين،
- 5. في عادةً تعيينها يتم التي الإضافية المعلمات بعض إضافة إلى بحاجة كنت إذا **الأوامر سطر خيار** إضافة يمكنك .5 التطبيق. اختصار خصائص
- 6. لمزيد أدناه )انظر **فيه. تطبيقاتك نشر من يمكنك جديد مجلد بإنشاء قم** الآن يمكنك TSplus 12.40|صدار منذ الرئيسي. المجلد في نشرها يتم افتراضي، بشكل المعلومات( من

التطبيق": "تعيين زر بجوار اليمنى، أو اليسرى الأسهم على النقر طريق عن التطبيقات ترتيب تغيير يمكنك ملاحظة:

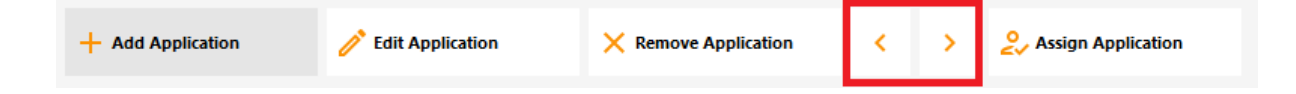

## الإدارة أداة باستخدام التطبيقات مجلد إدارة

التحكم. لوحة نفس على التطبيقات مجلد إزالة أو تعديل أو إضافة يمكنك "المجلد": اختيار تحت اليمين أسفل في "+"زر على بالنقر ثم تطبيق، نشر خلال من أولاً

| 🛺 New Application                                                  | _   |     | Х          |
|--------------------------------------------------------------------|-----|-----|------------|
| Path/Filename:                                                     |     |     |            |
| C:\Program Files (x86)\Foxit Software\Foxit Reader\FoxitReader.exe |     |     |            |
| Start Directory:                                                   |     |     |            |
| C:\Program Files (x86)\Foxit Software\Foxit Reader                 |     |     |            |
| Display Name:                                                      |     |     |            |
| Foxit Reader                                                       |     |     | ]          |
| Command line option:                                               |     |     |            |
|                                                                    |     |     | ]          |
| Window State:                                                      |     |     |            |
| Default (Maximized if single application on Web/Mobile client)     |     | ~   |            |
| Folder:                                                            |     |     |            |
| (top-level)                                                        |     | ~   | $\bigcirc$ |
|                                                                    |     |     | _          |
| Save Test                                                          | Can | cel |            |

بك: الخاص الجديد المجلد اسم أدخل ثم

| 🛺 New Application                                                                                        |                                                                                                    |   |        |   | $\times$   |
|----------------------------------------------------------------------------------------------------|----------------------------------------------------------------------------------------------------|---|--------|---|------------|
| Path/Filename:                                                                                           |                                                                                                    |   |        |   |            |
| C:\Program Files (x86)\                                                                                  | OpenOffice 4\program\scalc.exe                                                                                                |   |        |   | 6          |
| Start Directory:                                                                                         |                                                                                                    |   |        |   |            |
| C:\Program Files (x86                                                                                    | 🚺 TSplus - New Folder                                                                                                    | × |        |   | 6          |
| Display Name:<br>Spreadsheets<br>Command line optic<br>Window State:<br>Default (Maximized if<br>Folder: | Folder name:<br>(Please use only letters, digits, spaces, dots, hyphens and<br>underscores)<br>Office Programs<br>Save Cancel |   |        | ~ |            |
| (top-level)                                                                                              |                                                                                                    |   |        | ~ | $\bigcirc$ |
| Save                                                                                                    | Test                                                                                                    |   | Cancel |   |            |

المنشورة: تطبيقاتك تحت ذلك بعد المجلدات تظهر

| -18 | TSplus - Administration Console |                                                                                                    | _                     | ×       |
|-----|---------------------------------|----------------------------------------------------------------------------------------------------|-----------------------|---------|
| PL  | REMOT                           | TEACCESS (?) Help                                                                                    | کر Lite Mo<br>English | de<br>T |
| ŵ   | HOME                            | + Add Application $\swarrow$ Edit Application $\times$ Remove Application $<$ $>$ $2$ Assign         | Application           |         |
|     | APPLICATIONS                    | Select an Application to Edit or Assign users/groups to it Display Mode: 🗖 Large Icons 🗸 Order by: 💽 | ) Date added          | ~       |
| ¢   | PRINTER                         | Desktop, Taskbar, Floating Panel and Application Panel                                               |                       |         |
| O   | WEB                             | Microsoft tsplus FloatingPanel Application Desktop<br>Remote Remo Panel folder                       |                       |         |
| ₽   | FARM                            | Published Applications                                                                               |                       |         |
| گ   | SESSIONS                        | Notepad Office<br>Programs                                                                           |                       |         |
| Ŋ   | SYSTEM TOOLS                    |                                                                                                    |                       |         |
| 鐐   | ADVANCED                        |                                                                                                    |                       |         |
| ස   | ADD-ONS                         |                                                                                                    |                       |         |
| ©-  | LICENSE                         |                                                                                                    |                       |         |
|     |                                 |                                                                                                    |                       |         |
|     |                                 |                                                                                                    |                       |         |
|     |                                 |                                                                                                    |                       |         |

منشور: تطبيق كل إزالة أو تعديل أو لرؤية عليه مزدوجًا نقرًا انقر

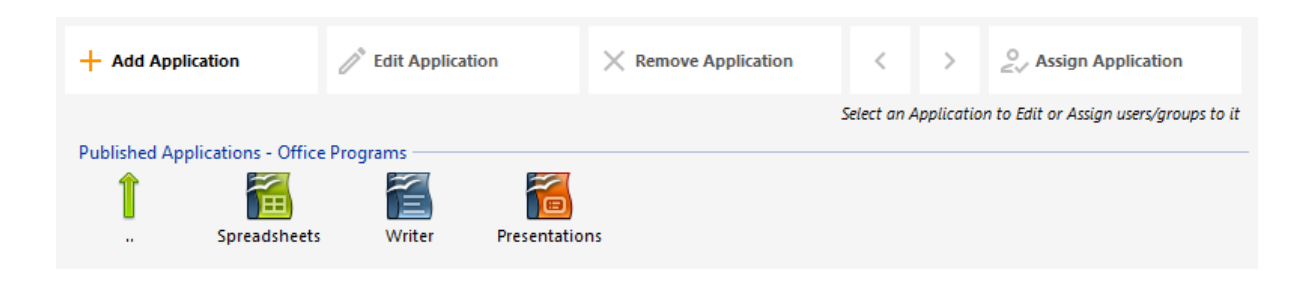

فيه: نشره سيتم الذي المجلد إنشاء أو اختيار يمكنك تطبيق، بنشر فيها تقوم مرة كل

| 🗃 Databases Settings                                           | _ |   | × |
|----------------------------------------------------------------|---|---|---|
| Path/Filename:                                                 |   |   |   |
| C:\Program Files (x86)\OpenOffice 4\program\sbase.exe          |   |   |   |
| Start Directory:                                               |   |   |   |
| C:\Program Files (x86)\OpenOffice 4\program                    |   |   |   |
| Display Name:                                                  |   |   |   |
| Databases                                                      |   |   | ] |
| Command line option:                                           |   |   |   |
|                                                                |   |   | ] |
| Window State:                                                  |   |   |   |
| Default (Maximized if single application on Web/Mobile client) |   | ~ | ] |
| Folder:                                                        |   |   |   |
| Sales                                                          |   | ~ | 0 |
| (top-level)<br>Office Programs                                 |   |   |   |
| Sales<br>Web                                                   |   |   | ] |
|                                                                |   |   | 1 |

الـ مع تطبيق أي مثل ونشره، كتطبيق، المجموعات أو للمستخدمين المجلد تعيين ذلك بعد يمكنك <u>TSplus Remote</u> الـ مع تطبيق أي مثل ونشره، كتطبيق، المجموعات أو <u>التطبيقات ولوحة العائمة لوحة</u> ال ، <u>Taskbar</u> .

التطبيقات. تعيينات حول المعلومات من للمزيد الوثيقة هذه ِشاهد

#### هامة ملاحظات

بالكامل. Microsoft Remote Desktopسيرى RDPمستخدم أي هو: الافتراضي الإعداد التثبيت، بعد

الخاص المكتب سطح مجلد في المنسوخة الاختصارات جميع TSplus بـ الخاص المهام شريط نشر يتم في المتاحة الاختصارات من أي نسخ طلب يمكنك ،TSplusمن بُعد عن المهام شريط اختيار عند بالمستخدم. للمستخدمين المعينة التطبيقات من تلقائيًا اختصارات إنشاء أو، و/تلقائيًا المستخدمين لجميع المكتب سطح مجلد التطبيقات. في التحكم باستخدام

•

## المجموعات أو للمستخدمين التطبيقات تعيين

#### <u>يوتيوب على الفيديو شاهد</u>

نقرًا انقر بذلك، للقيام مجموعات. أو و/أكثر أو واحد لمستخدم نشرها يمكنك <u>التطبيقات بعض نشر</u>\_لديك أن بمجرد التطبيق". "تعيين مربع على ثم التطبيق، على انقر أو تعيينه في ترغب الذي التطبيق على مزدوجًا

| 📲 TSplus - Administration Consol | le -                                                                                                    | – 🗆 X               |
|----------------------------------|----------------------------------------------------------------------------------------------------|---------------------|
|                                  | TEACCESS                                                                                                    | Lite Mode 🔹         |
| п номе                           | Applications                                                                                                    |                     |
|                                  | + Add Application / Remove Application                                                                                                    | Several Application |
|                                  | Select an Application to Edit or Assign users/groups to it Display Mode: Large Icons Desktop, Taskbar, Floating Panel and Application Panel | ✓ Order by:         |
| S WEB                            |                                                                                                    | <b>e</b> Users      |
| FARM                             | Microsoft TSplus Remote FloatingPanel Application Desktop folder<br>Remote Desktop Taskbar Panel<br>Published Applications                  | _                   |
| SESSIONS                         | [Notepad]                                                                                                    |                     |
| SYSTEM TOOLS                     |                                                                                                    |                     |
| ស្ត្រិ ADVANCED                  |                                                                                                    |                     |
| 슈퍼 ADD-ONS                       |                                                                                                    |                     |
| ତିନ୍ଦ LICENSE                    |                                                                                                    |                     |
|                                  |                                                                                                    |                     |

محددة. مجموعة أو لمستخدم التطبيقات تعيين لك تتيح التالية. النافذة ستظهر

| 👖 TSplus - Administration Conso | le                                                                                                | - 🗆 X                      |
|---------------------------------|---------------------------------------------------------------------------------------------------|----------------------------|
|                                 | TEACCESS                                                                                          | 🔾 Lite Mode                |
| П НОМЕ                          | + Add Application X                                                                               | > 2 Assign Application     |
|                                 | Select an Application Select which users and groups will be able to see and run this application: | ✓ Order by: ⊕ Date added ✓ |
|                                 | Desktop, Taskbar, O All authenticated users                                                       | Users                      |
| S WEB                           | Microsoft tsj DESKTOP-NQIKIV1\Edgar                                                               |                            |
| FARM                            | Published Applica                                                                                 |                            |
|                                 | Notepad                                                                                           |                            |
| SYSTEM TOOLS                    |                                                                                                   |                            |
| 😥 ADVANCED                      | Add Remove                                                                                        |                            |
| 값 ADD-ONS                       | Save Cancel                                                                                       |                            |
|                                 |                                                                                                   |                            |
|                                 |                                                                                                   |                            |
|                                 |                                                                                                   |                            |

مجموعة( )أو لمستخدم تطبيق تعيين كيفية ###

تعيين في ترغب كنت إذا محددة. ومجموعات لمستخدمين أو المعتمدين المستخدمين لجميع تطبيق تعيين إما يمكنك في ترغب التي المجموعة أو المستخدم اسم أدخل ثم "إضافة"، على انقر فقط معينة، مجموعة أو لمستخدم تطبيق "موافق". على انقر البعيد. المكتب سطح مستخدمي لمجموعة Foxit تعيين سيتم المثال، هذا في لها: التطبيق تعيين

| 📲 TSplus - Administration Consol                                                               | le                                                                                                    | – 🗆 X                           |
|------------------------------------------------------------------------------------------------|----------------------------------------------------------------------------------------------------|---------------------------------|
|                                                                                                | TEACCESS                                                                                                    | 🗞 Lite Mode<br>? Help English 🕶 |
| <b>Ф</b> номе                                                                                  | + Add Applicatic Notepad User Assignment — — — X                                                                                                    | Assign Application              |
|                                                                                                | Select an Application Select Users or Groups                                                                                                    | × v Order by: Order added v     |
| <ul> <li>PRINTER</li> <li>WEB</li> <li>FARM</li> <li>SESSIONS</li> <li>SYSTEM TOOLS</li> </ul> | Desktop, Taskbar,     Select this object type:       Image: Select this object type:     Users or Groups       Microsoft     ts       Remote     Ref       Published Applica     Enter the object names to select (examples):       Notepad     Advanced | Users                           |
| 없 advanced<br>갔 add-ons                                                                        | Add Remove                                                                                                    |                                 |
|                                                                                                |                                                                                                    |                                 |

| Notepad User Assign                        | ment                    | _        |         | × |
|--------------------------------------------|-------------------------|----------|---------|---|
| Select which users and gro<br>application: | oups will be able to se | e and ru | un this |   |
| O All authenticated users                  | i                       |          |         |   |
| Specified users and gro                    | oups                    |          |         |   |
| Users and Groups                           |                         |          |         |   |
| DESKTOP-NQIKIV1\Edgar                      |                         |          |         |   |
| DESKTOP-NQIKIV1\Power                      | Users                   |          |         |   |
|                                            |                         |          |         |   |
|                                            |                         |          |         |   |
|                                            |                         |          |         |   |
|                                            |                         |          |         |   |
|                                            |                         |          |         |   |
|                                            |                         |          |         |   |
|                                            |                         |          |         |   |
|                                            |                         |          |         |   |
|                                            |                         |          |         |   |
| Add                                        | Remove                  |          |         |   |
|                                            | Save                    |          | Cancel  |   |
|                                            | 2011                    |          |         |   |

جماعي بشكل المجموعات المستخدمين/حسب التطبيقات إدارة ###

النقر خلال من مجموعة، أو مستخدم لكل المعينة التطبيقات برؤية المستخدمين قائمة لك يسمح -التطبيقات قائمة اسمه: إدخال ثم مجموعة"، مستخدم/"اختيار مربع على

| 📲 TSplus - Administration ( | Console                                                                                                    | – 🗆 X       | < |
|-----------------------------|----------------------------------------------------------------------------------------------------|-------------|---|
|                             | OTEACCESS                                                                                                    | 🔦 Lite Mode | • |
| <b>М</b> НОМЕ               | Select a User/Group                                                                                                    |             |   |
|                             | Select a user/group to display and change applications assigned to it Display Mode:                                                                                                    | ✓ Order by: | - |
|                             | Desktop, Taskbi<br>Microsoft<br>Select User or Group X                                                                                                    | Publish     |   |
| S WEB                       | Isplus Rem     FloatingPa     Select this object type:     Application     Idea as Gamma                                                                                                    |             |   |
| FARM                        | Published Appl Prom this location: Published Appl Prom this location: Prom this location: Prom this locat |             |   |
|                             | DESKTOP-NAINV1     Locations      Enter the object name to select (examples):                                                                                                    |             |   |
| SYSTEM TOOLS                | Edgard Check Names                                                                                                    |             |   |
| ADVANCED                    | Advanced OK Cancel                                                                                                    |             |   |
| 쑶 ADD-ONS                   |                                                                                                    |             |   |
|                             |                                                                                                    |             |   |
|                             |                                                                                                    |             |   |
|                             |                                                                                                    |             |   |
|                             |                                                                                                    |             |   |

تعيينها تم OpenOfficeو Soxitو Notepadو Notepadان ترى أن يمكنك المثال، هذا في "للمستخدم جميعًا":

| 18         | TSplus - Administration Console |                                                                                                |           | - 0                   | $\times$ |
|------------|---------------------------------|------------------------------------------------------------------------------------------------|-----------|-----------------------|----------|
| PL         |                                 | EACCESS                                                                                        | ? Help    | Ҳ Lite Mod<br>English | le<br>•  |
| ŵ          | НОМЕ                            | Applications > Users                                                                           |           |                       |          |
|            | APPLICATIONS                    | Applications assigned to User TSPLUS\utilisateur                                               |           |                       |          |
| 8          | PRINTER                         | Select a user/group to alsplay and change applications assigned to it Display Mode: 📰 List 🗸 C | order by: | +9 Date added         | ~        |
| Q          | WEB                             | ₩ Microsoft Remote Desktop<br>□ TSplus Remote Taskbar<br>□ E FloatingPanel                     | 🗖 Pu      | blish                 |          |
| ₽          | FARM                            | Application Panel     Desktop folder                                                           |           |                       |          |
| 8          | SESSIONS                        | Vublished Applications                                                                         |           |                       |          |
| ป          | SYSTEM TOOLS                    |                                                                                                |           |                       |          |
| \$\$<br>\$ | ADVANCED                        |                                                                                                |           |                       |          |
| යා<br>ලො   |                                 |                                                                                                |           |                       |          |
| 60         | LICENSE                         |                                                                                                |           |                       |          |
|            |                                 |                                                                                                |           |                       |          |
|            |                                 |                                                                                                |           |                       |          |

### واعد Floating Panel و Splus Remote Taskbar وApplication وApplication وApplication

- الأربعة: التطبيقات هذه بين من واحد تطبيق تعيين طريق عن بك الخاصة المستخدم عمل بيئة تخصيص يمكنك Application Panel. و Application Panel.
- اختصارات سيعرض الذي Microsoftمن البعيد المكتب سطح فسيرى واحد، لمستخدم تطبيق أي تعيين يتم لم إذا •

المكتب. سطح مجلد

- مكتب سطح فسيرى ،Microsoft Remote Desktop|لى بالإضافة تخصيصات عدة واحد مستخدم لدى كَان إذا بعيد.
- المهام شريط فسيرى TSplus، الخاص المهام شريط إلى بالإضافة تطبيقات عدة المستخدم لدى كان إذا
   به. الخاص المكتب سطح مجلد اختصارات يعرض

<u>شريط</u> الوثائق: هذه راجع التطبيقات، وألواح العائمة، والألواح البعيد، المهام شريط حول المعلومات من للمزيد <u>وتطبيقات عائمة لوحات</u> , <u>البعيد المهام</u>

### الجلسة فتح عند البرامج السكربتات/تشغيل

- الما ونسخ LOGON.CMDأو LOGON.BATتسميته عليك يجب الجلسة، فتح عند نصي برنامج بدء تريد كنت إذا النصي: البرنامج
  - المستخدمين، جميع على ينطبق النصي البرنامج هذا كان إذا المستخدمين لجميع التطبيق بيانات مجلد في 🔹
  - المستخدم. هذا على ينطبق النصي البرنامج هذا كان إذا بالمستخدم الخاصة التطبيق بيانات في •
- البرنامج تسمية فقط عليك جلسة، فتح عند العميل جانب على نصي برنامج بدء في ترغب كنت إذا
   STARTUP.EXE بالمستخدم الخاص الكمبيوتر لجهاز المنزل محرك إلى ونسخه
- البرنامج هذا تسمية عليك يجب ،TSplusخادم تشغيل إعادة عند كخدمة برنامج بدء يتم أن تريد كنت إذا STARTUP.EXE المجلد: في ونسخه C:\Program Files\TSplus\UserDesktop\Files\.

التطبيقات. تعيين كيفية الفيديو هذا شاهد

# باستخدام للمستخدمين التطبيقات تعيين Directory

#### عامة نظرة

:المستخدمون <التطبيقات < AdminToolمن لتطبيق Azure Active Directoryمستخدم لتعيين

| Select a User/         | 'Group                                                       |
|------------------------|--------------------------------------------------------------|
| Select a user/group to | o display and change applications assigned to it             |
| Desktop, Taskbar       | Floating Panel and Application Panel                         |
| Microsoft              | Select a User/Group                                          |
| TSplus Re              | Find local or Active Directory users or groups               |
| Applicatic 🔁 🔁 🔁 🔁     |                                                              |
| Published Appl         | Or type directly the name of an Azure Active Directory user: |
| 🗖 💐 Notepad            | AzureAD\ThomasMontalcino                                     |
| 🗖 🛱 My Applic          |                                                              |
|                        | Select user or group                                         |
|                        |                                                              |

المجموعات أو المستخدمين عن البحث زر باستخدام Active Directoryمن أو المحليين المستخدمين اختيار يجب من أو المحلية Active Directory. النص. مربع في مباشرة فقط الخارجيين المستخدمين إدخال يمكن

## المدمج الويب خادم إدارة

خادم TSplusتستخدم السبب لهذا وآمنًا. الوصول وسهل متاحًا بك الخاص البعيد المكتب سطح خادم يكون أن يجب الوحدة هذه لك تتيح المسؤول. أداة في إدارة وحدة تتوفر بسهولة. وعملياته حالته إدارة على يساعدك مدمج ويب تستمع الويب خوادم TSplusيتبيت\_عندما Terminal Service Plus. في المدمج الويب خادم حالة وتكوين عرض الخادم. على مثبتة Javaوأن متاحة المحددة المنافذ أن من تأكد افتراضي. بشكل 439و 80المنافذ على

الويب. ميزات حول <u>الفيديو</u> شاهد

#### الويب خادم مكونات حالة

الرئيسية. AdminToolمعلومات لوحة على الويب لخادم الرئيسية المكونات حالة عرض يتم

| 🗱 TSplus - Administration Console |                                                            | – 🗆 X                                            |
|-----------------------------------|------------------------------------------------------------|--------------------------------------------------|
| TSPLUS                            | Remote Access Management Console                           |                                                  |
| П НОМЕ                            |                                                            |                                                  |
|                                   | $\Box$                                                     | $\bigcirc$                                       |
|                                   | Computer name: WIN-A1L00CN0E56<br>Private IP 192.168.      | http://localhost                                 |
| S WEB                             | Public IP 78.193.<br>RDP port 3389 🥢                       | The built-in HTTP server is listening on port 80 |
| FARM                              | Connections: 1                                             | The HTTPS server is listening on port 443        |
| SESSIONS                          | Q Session Manager                                          |                                                  |
| SYSTEM TOOLS                      | System Audit - No issues found on 1/7/2020 4:27:20 PM      |                                                  |
| 校 advanced                        | Version 12.60.1.4 - You are using the latest version       | (i) Read changelog                               |
| 슈 ADD-ONS                         | O License Activated - Enterprise edition - Unlimited users |                                                  |
| ତିଙ୍ଗୁ LICENSE                    | End of support date: 7/11/2022                             |                                                  |
|                                   | English •                                                  | (?) Help                                         |

الموجه( /الحماية وجدار المحلية )الآلة المنافذ اعتبارات ###

مغلقًا. 3389المنفذ يبقى أن يمكن .443المنفذ أو 80المنفذ إما فتح فقط يتطلب Terminal Service Plus

| 👖 TSplus - Administration Console |                                                                                                    | –                                                |
|-----------------------------------|----------------------------------------------------------------------------------------------------|--------------------------------------------------|
| TSPLUS                            | Remote Access Management Console                                                                                                    |                                                  |
| <b>Ф</b> номе                     |                                                                                                    |                                                  |
|                                   | <b></b>                                                                                                    | $\bigcirc$                                       |
|                                   | Computer name: DESKTOP-SCVIIVH<br>Private IP: 192 168 1 22                                                                                                    | http://localhost                                 |
| <b>©</b> web                      | Public IP 78.<br>RDP port 3389                                                                                                    | The built-in HTTP server is listening on port 80 |
| FARM                              | Connections: 1 Q                                                                                                    | The HTTPS server is listening on port 443        |
| SESSIONS                          |                                                                                                    |                                                  |
| SYSTEM TOOLS                      | System Audit - No issues found on                                                                                                    |                                                  |
| ADVANCED                          | Version - You are using the latest version                                                                                                    |                                                  |
| Հ子 ADD-ONS                        | ✓ License Activated - Enterprise edition - 25 users                                                                                                    |                                                  |
| ତିଳ୍ଫ LICENSE                     | Contract Contract Con |                                                  |
|                                   | English •                                                                                                    | (?) Неір                                         |

الويب خادم خدمة إيقاف /تشغيل إعادة ###

خوادم تشغيل "إعادة زر على النقر خلال من الويب خوادم تشغيل إعادة إلى تحتاج قد تعمل، لا خدمة أن رأيت إذا أخرى. مرة الخدمة تعمل أن ويجب الويب خوادم تشغيل إعادة سيتم اليمين، على بسهم تمثيله يتم الذي الويب"

| TSplus - Administration Conso | le                                                        | - 🗆 X                                            |
|-------------------------------|-----------------------------------------------------------|--------------------------------------------------|
| TSPLUS                        | Remote Access Management Console                          |                                                  |
| 🟠 номе                        |                                                           |                                                  |
|                               | Ţ.                                                        | $\bigcirc$                                       |
|                               | Computer name: DESKTOP-SCVIIVH<br>Private IP 192.168.1.22 | http://localhost                                 |
| WEB WEB                       | Public IP 78.<br>RDP port 3389 🧪                          | The built-in HTTP server is listening on port 80 |
| FARM                          | Connections: 1 Q                                          | The HTTPS server is listening on port 443        |
|                               |                                                           |                                                  |
| SYSTEM TOOLS                  | System Audit - No issues found on                         |                                                  |
| හි ADVANCED                   | Version 💶 💶 - You are using the latest version            |                                                  |
| 쏬 ADD-ONS                     | C License Activated - Enterprise edition - 25 users       |                                                  |
| CT LICENSE                    | End of support date:                                      |                                                  |
|                               | English                                                   | 🧿 Help                                           |

خادم حالة ستظهر الويب. خوادم ستتوقف المنتصف، في الموجود الويب" خوادم "إيقاف زر على بالنقر قمت إذا HTTP / HTTPS متوقفة. HTTP خدمات أن على يدل مما الأحمر باللون الآن HTTPS

| 🐺 TSplus - Administration Console | 2                                                                           | _ □             | × |
|-----------------------------------|-----------------------------------------------------------------------------|-----------------|---|
| TSPLUS                            | Remote Access Management Console                                            |                 |   |
| <b>М</b> номе                     |                                                                             |                 |   |
|                                   |                                                                             |                 |   |
|                                   | Computer name: DESKTOP-SCVIIVH http://localhost<br>Private IP 192.168.1.165 |                 |   |
| S web                             | Public IP 78.                                                               | iing on port 80 |   |
| FARM                              | Connections: 1 Q. The HTTPS server is not listening                         | on port 443     |   |
| 은 sessions                        |                                                                             |                 |   |
| SYSTEM TOOLS                      | System Audit - No issues found on                                           |                 |   |
| Advanced                          | Version You are using the latest version                                    |                 |   |
| 값 ADD-ONS                         | C License Activated - Enterprise edition - 25 users                         |                 |   |
| ତିଙ୍ଗ LICENSE                     | Send of support date:                                                       |                 |   |
|                                   | English •                                                                   | 🥐 Help          |   |

الويب خوادم إدارة ###

| 10     | splus - Administration Console |                     |                  |        | - 🗆     | ×        |
|--------|--------------------------------|---------------------|------------------|--------|---------|----------|
| PL     |                                | ACCESS              |                  | 🕐 Help | English | ode<br>T |
| 命      | номе                           | Web Portal          |                  |        |         |          |
| с<br>Ф | PRINTER                        | Web Portal Design   | Web Credentials  |        |         |          |
| S      | WEB                            | Applications Portal | HTML5 Client     |        |         |          |
| ⊞<br>≗ | SESSIONS                       | tsplus Web App      | R HTML5 Top Menu |        |         |          |
| ್ನ     | SYSTEM TOOLS                   | ечттн 😯             |                  |        |         |          |
| 鐐      | ADVANCED                       | Web Server          |                  |        |         |          |
| చి     | ADD-ONS                        | • Lockout           |                  |        |         |          |
| ¢      | LICENSE                        |                     |                  |        |         |          |

هذه في الويب. خادم -الويب تبويب علامة على النقر خلال من وقت أي في أو التثبيت أثناء المنافذ تغيير يمكنك /HTTPمنافذ وأرقام الويب خادم جذر مسار وتعديل مختلف، HTTPويب خادم استخدام اختيار يمكنك العلامة، HTTPS. ويب خادم يعمل فلن تعارض، حدث إذا تغييرها: قبل متاحة المنافذ هذه أن من تأكد . هنا

انقر التعديلات، هذه إجراء بمجرد بك. الخاص الخادم على تطبيقات تستخدمها قد التي TCPلمنافذ شاملة غير قائمة تشغيل إعادة وسيتم حفظ على AdminTool. httpsعلى httpأو فقط http###تعطيل

الموضوع. هذا حول المعلومات من لمزيد الوثيقة هذه شاهد

الصفحات: هذه راجع ، **التفضيلات** و **الخوادم تخصيص** حول تفصيلاً أكثر معلومات على للحصول

. الويب اعتماد بيانات\_ , الويب على التطبيقات بوابة\_ , الويب بوابة تخصيص\_

## الأمان لتعزيز بك الخاصة التشفير مجموعات اختيار

#### عامة نظرة

الاتصال. وتوثيق تشفير لتأمين، مختلفة خوارزميات عدة يستخدم أن يمكن ،HTTPSوراء الأمان ،TLS/SSL

على المتاحة الخوارزميات على اعتمادًا والعميل، الخادم بين اتفاق خلال من المستخدمة الخوارزمية اختيار تحديد يتم جانب. كل

المفاتيح. وتبادل الرسائل مصادقة التشفير، المصادقة، خوارزميات من مسماة مجموعة هي تشفير مجموعة

من أمانًا أكثر منها بعض المختلفة. التشفير مجموعات من العديد مع التعامل Terminal Service Plusلخادم يمكن للاتصال. نسبيًا ضعيفة خوارزميات الوراثية القديمة/المتصفحات بعض تتطلب قد ولكن غيرها،

يحتوي بالطبع، تمكينها. تريد التي التشفير مجموعة اختيار لك يتيح Terminal Service Plusأن في السبب هو هذا Terminal Service Plus اتصالاتك. أمان يعزز مما الخوارزميات، أضعف لتعطيل سهل إعداد على أيضًا

### HTTPSوتشفيرات بروتوكولات اختيار

علامة على انقر ،Terminal Service Plus افتح ،Terminal Service Plus تشفيرات اختيار لرؤية والتشفيرات: HTTPSبروتوكولات سترى حيث ،"HTTPS-"ويب التبويب

|              |                                                 |                                                                     |                    |        | 🔍 Lite N | /lode |
|--------------|-------------------------------------------------|---------------------------------------------------------------------|--------------------|--------|----------|-------|
|              | EACCE                                           | 50                                                                  |                    | 🕐 Help | English  | •     |
| про номе     | Generate a f                                    | ree valid HTTPS certifica                                           | ite                |        |          |       |
|              | थ् HTTPS Certif                                 | icate Toolkit                                                       |                    |        |          |       |
| S WEB        |                                                 |                                                                     |                    |        |          |       |
| FARM         | HTTPS Protocols an     Protocols                | d Ciphers                                                           |                    |        |          |       |
|              | Ciphers                                         |                                                                     |                    |        |          |       |
| SYSTEM TOOLS | SSL_DHE_DSS_\                                   | WITH_3DES_EDE_CBC_SI<br>WITH_3DES_EDE_CBC_SI<br>3DES_EDE_CBC_SHA    | HA<br>HA           |        | ^        |       |
| ADVANCED     | SSL_RSA_WITH                                    | RC4_128_MD5<br>RC4_128_SHA                                          |                    |        |          |       |
| ՀՇ ADD-ONS   | TLS_DHE_DSS_\<br>TLS_DHE_DSS_\<br>TLS_DHE_DSS_\ | WITH_AES_128_CBC_SHA<br>WITH_AES_128_CBC_SHA<br>WITH_AES_128_GCM_SH | 4<br>4256<br>IA256 |        |          |       |
|              | TLS_DHE_DSS_V                                   | WITH_AES_256_CBC_SHA<br>WITH_AES_256_CBC_SHA                        | A<br>A256          |        | ¥        |       |
|              | Oisable we                                      | ak parameters                                                       |                    | B Save | e        |       |

تشفير مجموعة تعطيل تمكين/ ###

طريق عن تشفير مجموعة وتعطيل بها الخاصة الاختيار خانة تحديد طريق عن تشفير مجموعة تمكين بسهولة يمكنك تحديدها. إلغاء

"حفظ". على انقر اختيارك، من الانتهاء عند

في المدمج الويب خادم في الجديد التكوين تحميل وإعادة اختيارك حفظ إلى ذلك سيؤدي Plus. بخادمك. جديد اتصال لكل الفور على التشفير لمجموعات الجديد اختيارك تطبيق يتم

#### بها الموصى التشفير مجموعات اختيار

تعطيل زر على ببساطة النقر خلال من لدينا، بها الموصى التشفير مجموعة باستخدام المسؤولين معظم نوصي" حفظ". زر على ثم الضعيفة" المعلمات"

ضعيفة. أنها حاليًا يُعرف التي التشفير مجموعات جميع تعطيل إلى العملية هذه ستؤدي

درجة: أعلى على تحصل أن يجب الضعيفة، الحزم تلك بدون <u>الإنترنت عبر ISSL Labsختبار أداة</u>من التحقق يمكنك A!

## الإضافات -الإدارة أداة -للمساعدة انقر

| TSplus - Administration Consol            | - 12.80.6.12 —                                                                                                    | $\times$ |
|-------------------------------------------|----------------------------------------------------------------------------------------------------|----------|
| TSPLUS                                    | Remote Access Management Console                                                                                                    |          |
| HOME     APPLICATIONS     PRINTER     WEB | TSplus Advanced Security - Protect your server Protect your server from brute-force attacks and foreign intrusions. Biock ransomwares before they destroy your files. Restrict users access and lock them in a highly secured environment.                                                                                                    |          |
|                                           | Two-Factor Authentication - Confirm your users' identity         Passwords can be lost, stolen by phishing attacks, and very often they can even be cracked in a matter of minutes.         Two-Factor Authentication solves this problem simply and effectively, and provides an additional security layer - sending a code to the user mobile device. |          |
| SYSTEM TOOLS<br>양 ADVANCED<br>값 ADD-ONS   | Virtual Printer - Print on your local printer<br>Setting up both server and client to allow local printing from remote sessions can be quite challenging.<br>Virtual Printer makes local printing simple and accessible for every user.                                                                                                    |          |
| ତିଲ୍ୟୁ LICENSE                            | Server Genius - Monitor your server<br>Server Genius helps to optimize software resources and to reduce unnecessary costs.<br>Give facts and data about server usage (CPU, Memory, I/O, Disks).<br>Track changes, resources usage and events with real-time email alerts.                                                                               |          |

## متقدم -الإدارة أداة -للمساعدة انقر

| TSplus - Administration Console |                                                                                                    |                                                                      | -                                              | × |
|---------------------------------|----------------------------------------------------------------------------------------------------|----------------------------------------------------------------------|------------------------------------------------|---|
| TSPLUS                          | Remote Access Manager                                                                                              | ment Console                                                         |                                                |   |
|                                 | Backup / Restore your S                                                                                            | ierver Parameters                                                    |                                                |   |
|                                 | <ul> <li>◇ Product</li> <li>◇ Security</li> <li>△ Session</li> <li>◇ Lockout</li> <li>○ Contextual menu</li> </ul> | Name<br>Administrator pin code<br>Use RDS role<br>AdminTool Language | Value<br>Default ()<br>Default (No)<br>English |   |
| SYSTEM TOOLS                    | ¥ŞS Logs                                                                                                    |                                                                      |                                                |   |
| ô advanced                      |                                                                                                    |                                                                      |                                                |   |
| 었 add-ons<br>ⓒ규 license         |                                                                                                    |                                                                      |                                                |   |
|                                 |                                                                                                    |                                                                      |                                                |   |

## التطبيقات -الإدارة أداة -للمساعدة انقر

| -18 | TSplus - Administration Console | <u>e</u> -                                                                                                    |                     | - 0            | $\times$ |
|-----|---------------------------------|----------------------------------------------------------------------------------------------------|---------------------|----------------|----------|
| PL  |                                 | TEACCESS                                                                                                    | Help                | English        | de<br>•  |
| 命   | HOME                            | Applications                                                                                                    |                     |                |          |
|     | APPLICATIONS                    | + Add Application / Edit Application × Remove Application < >                                                                                             | ⊖<br>∠√ Assig       | gn Application |          |
| ₽   | PRINTER                         | Select an Application to Edit or Assign users/groups to it     Display Mode:     Large Icons       Desktop, Taskbar, Floating Panel and Application Panel | Order by:           | ① Date added   | ~        |
| O   | WEB                             |                                                                                                    | <mark>왕</mark> User | s              |          |
| ₽   | FARM                            | Microsoft TSplus Remote FloatingPanel Application Desktop folder<br>Remote Desktop Taskbar Panel<br>Published Applications                                |                     |                |          |
| ి   | SESSIONS                        |                                                                                                    |                     |                |          |
| S)  | SYSTEM TOOLS                    | Notepad                                                                                                    |                     |                |          |
| 鐐   | ADVANCED                        |                                                                                                    |                     |                |          |
| చి  | ADD-ONS                         |                                                                                                    |                     |                |          |
| ତ୍ୟ | LICENSE                         |                                                                                                    |                     |                |          |
|     |                                 |                                                                                                    |                     |                |          |
|     |                                 |                                                                                                    |                     |                |          |
|     |                                 |                                                                                                    |                     |                |          |

## المزرعة -الإدارة أداة -للمساعدة انقر

| 👭 TSplus - Administration Console | 2                                                                                                    | – 🗆 X       |
|-----------------------------------|----------------------------------------------------------------------------------------------------|-------------|
|                                   | EACCESS                                                                                                    | Nite Mode   |
| п номе                            | û > Farm                                                                                                    |             |
|                                   | Promote this server as a farm controller                                                                                                    |             |
|                                   | Applications Servers                                                                                                    |             |
| S WEB                             | Name Hostname Status Internal Name Private IP Address                                                                                                    | <br>Add     |
| FARM                              |                                                                                                    | Edit        |
| 은 sessions                        |                                                                                                    | Remove      |
| SYSTEM TOOLS                      |                                                                                                    | Disable     |
| 없 advanced                        |                                                                                                    | Connect     |
| Հշ ADD-ONS                        |                                                                                                    |             |
|                                   | Reverse-Proxy (2) Monitor Sessions                                                                                                    |             |
|                                   | د المعامد المعامد المعامد المعامد المعامد المعامد المعامد المعامد المعامد المعامد المعامد المعامد المعامد المعام المعام<br>معام المعام الم<br>معام المعام المعام المعام المعام المعام المعام المعام المعام المعام المعام المعام المعام المعام المعام المعام المعام المعام المعام المعام المعام المعام المعام المعام المعام المعام المعام المعام معام | nd Settings |
|                                   | Assign Servers                                                                                                    |             |

# الترخيص -الإدارة أداة -للمساعدة انقر

| 👖 TSplus - Administration Console |                                                          | - | × |
|-----------------------------------|----------------------------------------------------------|---|---|
|                                   | Remote Access Management Console                         |   |   |
| пр номе                           |                                                          |   |   |
|                                   | ⓒ규 Activate your License                                 |   |   |
|                                   | D Buw Now                                                |   |   |
|                                   |                                                          |   |   |
| S WEB                             | License Status                                           |   |   |
| FARM                              | िन्न Trial license 6 days - Enterprise edition - 5 users |   |   |
| SESSIONS                          | Serial Number: P                                         |   |   |
| SYSTEM TOOLS                      |                                                          |   |   |
| ស៊្វា ADVANCED                    | Editions                                                 |   |   |
| ՀՇ ADD-ONS                        | System Edition                                           |   |   |
| ତିନ୍ଦ LICENSE                     | Printer Edtion                                           |   |   |
|                                   | Mobile Web Edition                                       |   |   |
|                                   | O Enterprise Edition                                     |   |   |
|                                   |                                                          |   |   |
|                                   |                                                          |   |   |

## الطابعة -الإدارة أداة -للمساعدة انقر

| 🐺 TSplus - Administration Consol | ıle - 17.0.12.8                                                                  |           |      | - 🗆            | ×         |
|----------------------------------|----------------------------------------------------------------------------------|-----------|------|----------------|-----------|
|                                  | TEACCESS                                                                         | Assist Me | Help | لite I English | Mode<br>• |
| <b>М</b> номе                    | A ➤ Printer                                                                      |           |      |                |           |
|                                  | Universal Printer                                                                |           |      |                |           |
|                                  | The Universal Printer (novaPDF) is installed                                     |           |      |                |           |
| S WEB                            | The Universal Printer is Ready                                                   |           |      |                |           |
| FARM                             | The Universal Printer is set as Default printer                                  |           |      |                |           |
|                                  | 💐 Universal Printer Manager                                                      |           |      |                |           |
| SYSTEM TOOLS                     | Virtual Printer                                                                  |           |      |                |           |
| ති advanced                      | Virtual Printer is installed                                                     |           |      |                |           |
| 값 ADD-ONS                        | You are using latest version of Virtual Printer                                  |           |      |                |           |
|                                  |                                                                                  |           |      |                |           |
|                                  | Virtualerinker is not the default plinter. Citck here to set as default plinter. |           |      |                |           |
|                                  | Virtual Printer Manager                                                          |           |      |                |           |

## الأمان -الإدارة أداة -للمساعدة انقر
# الجلسات -الإدارة أداة -للمساعدة انقر

| 1 TSplus - Administration Console |                                 | – 🗆 X                        |
|-----------------------------------|---------------------------------|------------------------------|
|                                   | ACCESS                          | 🔾 Lite Mode<br>elp English 🔹 |
| па номе                           |                                 |                              |
|                                   | Session Opening Preference      |                              |
|                                   | Session prelaunch configuration |                              |
| S WEB                             |                                 |                              |
| FARM                              | Open Files on Client Side       |                              |
|                                   | C Open URLs on Client Side      |                              |
| SYSTEM TOOLS                      |                                 |                              |
| ADVANCED                          | W Hide Disk Drives              |                              |
| دریک ADD-ONS                      | Contextual menu                 |                              |
| C LICENSE                         | Client Generator                |                              |
|                                   |                                 |                              |
|                                   |                                 |                              |

# النظام -الإدارة أداة -للمساعدة انقر

| 1 TSplus - Administration Console                  | 1                                                 | - 🗆 | × |
|----------------------------------------------------|---------------------------------------------------|-----|---|
| TSPLUS                                             | Remote Access Management Console                  |     |   |
| <ul> <li>↔ HOME</li> <li>→ APPLICATIONS</li> </ul> | Services                                          |     |   |
|                                                    | Users and Groups                                  |     |   |
| S WEB                                              | ېرونې Server Properties کې Windows System Toolkit |     |   |
|                                                    | := Local Group Policy Editor                      |     |   |
| SYSTEM TOOLS                                       | Event Viewer                                      |     |   |
| 쏬 add-ons                                          |                                                   |     |   |
| ලියු LICENSE                                       |                                                   |     |   |
|                                                    | 🗘 Reboot the Server                               |     |   |

# ويب -الإدارة أداة -للمساعدة انقر

| T) T     | Splus - Administration Console | -                                                  |   | × |
|----------|--------------------------------|----------------------------------------------------|---|---|
|          | TSPLUS                         | Remote Access Management Console                   |   |   |
| 俞        | номе                           |                                                    |   |   |
|          |                                | Generate a free valid HTTPS certificate            |   |   |
|          | APPLICATIONS                   |                                                    |   |   |
| a        | PRINTER                        | Kara HTTPS Certificate Toolkit                     |   |   |
| -        |                                |                                                    |   |   |
| O        | WEB                            |                                                    |   |   |
|          | Web Portal                     | HTTPS Protocols and Ciphers                        |   |   |
|          | HTTPS                          | □ SSL v3 □ TLS v1 □ TLS v1.1 □ TLS v1.2 □ TLS v1.3 |   |   |
|          | Web Server                     | - Ciphers                                          |   |   |
|          | Lockout                        |                                                    | ^ |   |
| ₽        | FARM                           | SSL_CH2_NSL_WITH_JDLS_LDL_CBC_SHA                  |   |   |
| ۵        | SESSIONS                       | TLS_DHE_DSS_WITH_AES_128_CBC_SHA                   |   |   |
| ್ನಿ      | SYSTEM TOOLS                   |                                                    | ~ |   |
| 鐐        | ADVANCED                       | Disable weak parameters Save                       |   |   |
| ස        | ADD-ONS                        |                                                    |   |   |
| <u>_</u> |                                |                                                    |   |   |

# ويب -الإدارة أداة -للمساعدة انقر

| TSplus - Administration Console - 17 | 7.10                       |                  | – 🗆 X                           |
|--------------------------------------|----------------------------|------------------|---------------------------------|
|                                      | ACCESS                     | 🔒 Assist Me      | <b>≷ Lite Mode</b><br>English ▼ |
| С номе                               | > Web                      |                  |                                 |
|                                      | Web Portal                 |                  |                                 |
|                                      | P Web Portal Customization | RemoteApp Client |                                 |
| S WEB                                | TSplus Web App             | HTML5 Client     |                                 |
| FARM                                 | 😌 Web Credentials          | R HTML5 Top Menu |                                 |
|                                      | 😯 нттрs                    |                  |                                 |
| SYSTEM TOOLS                         | Web Server                 |                  |                                 |
| ADVANCED                             | -                          |                  |                                 |
| 값 ADD-ONS                            | Lockout                    |                  |                                 |
|                                      |                            |                  |                                 |
|                                      |                            |                  |                                 |
|                                      |                            |                  |                                 |

# TSplusعميل أيقونة تعديل كيفية

## بك الخاص العميل أيقونة غير

الاختصار: خصائص إلى وانتقل للعميل اختصارًا أنشئ فقط المُنشأة، العميل أيقونة لتغيير

| ~         |                                         |
|-----------|-----------------------------------------|
| john.coms | Open<br>Open with                       |
|           | Share with<br>Restore previous versions |
|           | Send to •                               |
|           | Cut<br>Copy                             |
|           | Create shortcut                         |
|           | Delete                                  |
|           | Rename                                  |
|           | Properties                              |

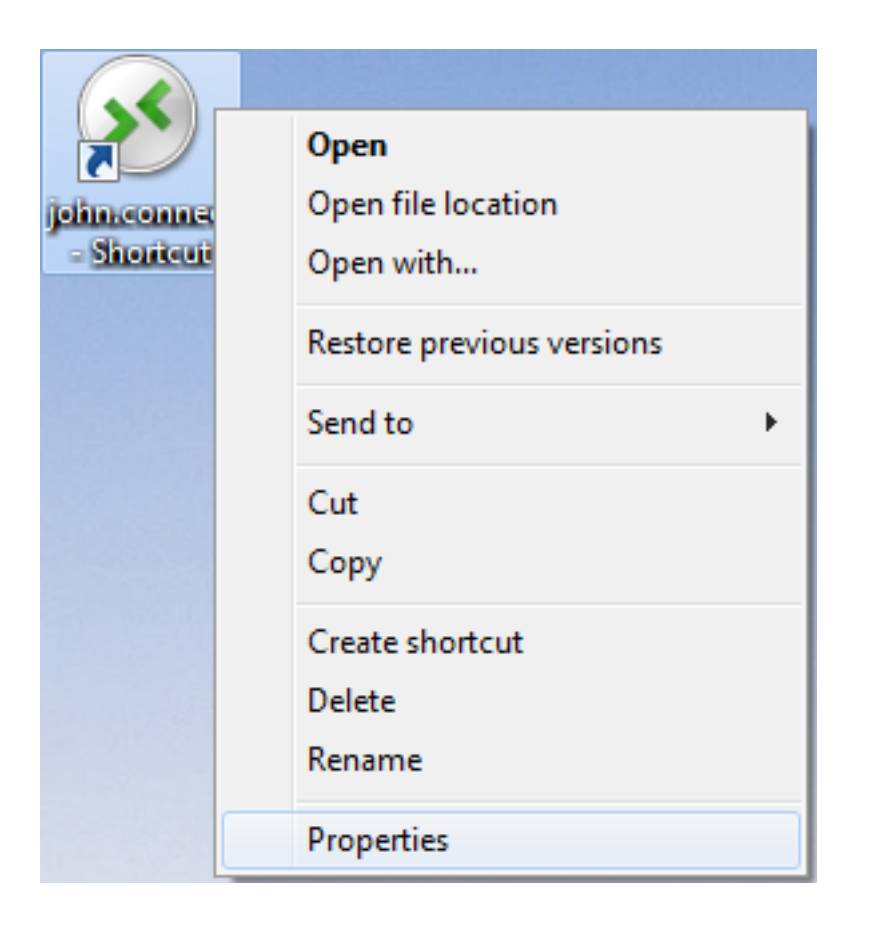

| 🔊 john.connect ·     | - Shortcut Properties                          |  |  |  |  |  |
|----------------------|------------------------------------------------|--|--|--|--|--|
| General Shortco      | It Security Details Previous Versions          |  |  |  |  |  |
| joh                  | n.connect - Shortcut                           |  |  |  |  |  |
| Target type:         | Connection Client File                         |  |  |  |  |  |
| Target location:     | Desktop                                        |  |  |  |  |  |
| <u>T</u> arget:      | rs\Administrator.admin-PC\Desktop\john.connect |  |  |  |  |  |
| <u>S</u> tart in:    | C:\Users\Administrator.admin-PC\Desktop        |  |  |  |  |  |
| Shortcut key:        | None                                           |  |  |  |  |  |
| <u>R</u> un:         | Normal window -                                |  |  |  |  |  |
| Comment:             |                                                |  |  |  |  |  |
| Open <u>F</u> ile Lo | Change Icon Advanced                           |  |  |  |  |  |
|                      |                                                |  |  |  |  |  |
|                      |                                                |  |  |  |  |  |
|                      |                                                |  |  |  |  |  |
|                      |                                                |  |  |  |  |  |
|                      | OK Cancel Apply                                |  |  |  |  |  |

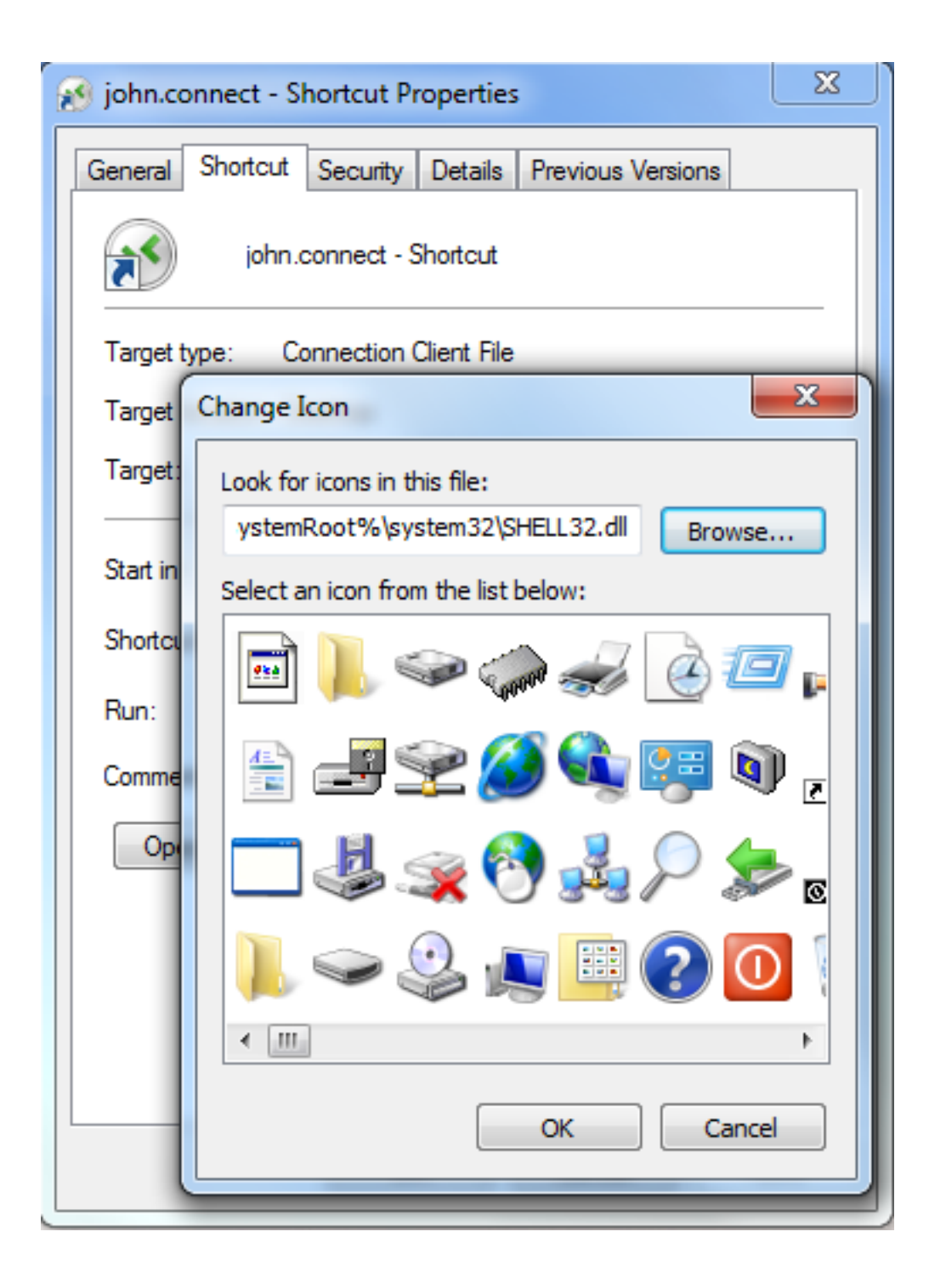

# TSplusعميل إعداد برنامج

#### تثبيت

باسم موقع برنامج تشغيل مستخدم كل على سيتعين العميل، جانب على Setup-ConnectionClient.exe" . مسبق كشرط .

جلد في بك، الخاص الخادم على متاح البرنامج هذا TSplus: C:\Program Files (x86)\TSplus\Clients\WindowsClient:

| G V K K K K K K K K K K K K K K K K K K | Cli  | ents   WindowsClient                                         | ✓ <sup>4</sup> → Sea | rch WindowsClient | Q        |
|-----------------------------------------|------|--------------------------------------------------------------|----------------------|-------------------|----------|
| Organize 👻 🖬 Open                       |      | New folder                                                   |                      |                   | • 🔟 🔞    |
| 🧮 Desktop                               | ٠    | Name                                                         | Date modi            | Туре              | Size     |
| Downloads                               |      | 퉬 ico                                                        | 6/15/2017            | File folder       |          |
| Recent Places                           |      | ClientGenerator.bin                                          | 7/30/2018            | BIN File          | 639 KB   |
| 😂 Librarian                             |      | OlientGenerator.exe                                          | 7/7/2017 1           | Application       | 96 KB    |
|                                         | Ξ    | Setup-ConnectionClient.exe                                   | 7/30/2018            | Application       | 9,389 KB |
| - Music                                 |      | Svcr.exe                                                     | 7/3/2017 1           | Application       | 947 KB   |
| Pictures                                |      |                                                              |                      |                   |          |
| Videos                                  |      |                                                              |                      |                   |          |
| La riacos                               |      |                                                              |                      |                   |          |
| 🖳 Computer                              |      |                                                              |                      |                   |          |
| 🚮 Local Disk (C:)                       |      |                                                              |                      |                   |          |
|                                         | Ŧ    | •                                                            |                      |                   | •        |
| Setup-Connect<br>Application            | tion | Client.exe Date modified: 7/30/2018 7:35 PM<br>Size: 9.16 MB | Date created:        | 7/31/2018 7:55 PM |          |

لمستخدميك يمكن لذا ،Ciprogram Files (x86)\TSplus\Clients\www\ConnectionClient-كفي أيضًا يتوفر <u>/http://xxxxxxxx/ConnectionClient ب</u>ك: الخاص الويب خادم عنوان على واحدة مرة البرنامج تشغيل <u>Setup-ConnectionClient.exe</u>

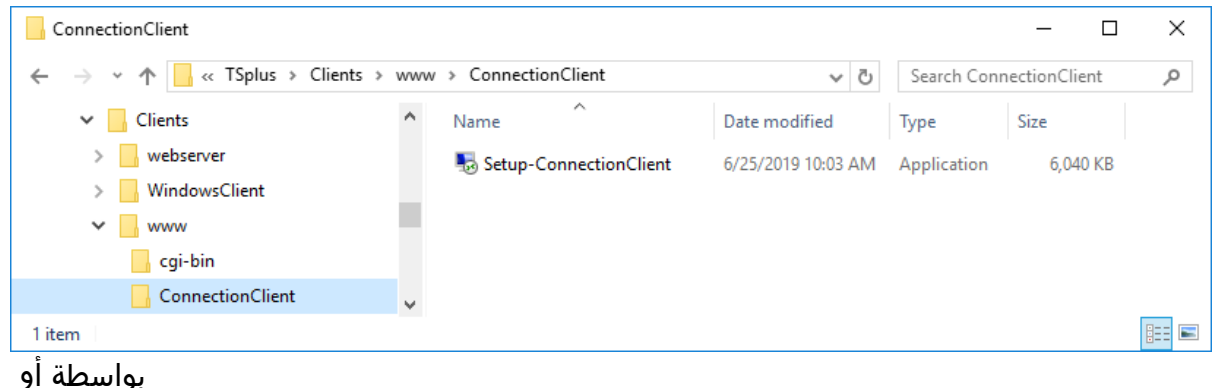

| <u>تحميله</u> |    | -    | Ì |
|---------------|----|------|---|
|               | له | تحمي |   |

### المستخدمين لجميع تثبيت

على مستخدم أي سيتمكن التثبيت، بمجرد أنه يعني وهذا المستخدمين. لجميع الاتصال عميل تثبيت الآن يمكنك إلى بالإضافة الويب، بوابة من RemoteAppوضع في الاتصال على قادرًا وسيكون منه، الاستفادة من الكمبيوتر إنشاؤه. تم الذي connect.عميل ملف

| Select S                                      | Setup Install Mode                                                                                       | ×  |  |
|-----------------------------------------------|----------------------------------------------------------------------------------------------------|----|--|
| -                                             | Select install mode                                                                                      |    |  |
|                                               | Connection Client can be installed for you only, or for a<br>users (requires administrative privileges). | ll |  |
| $\rightarrow$ Install for me only (recommende |                                                                                                    |    |  |
|                                               | Install for all users                                                                                    |    |  |
|                                               | Annuler                                                                                                  |    |  |

التثبيت أثناء أيضًا، يمكنك بالفعل. مثبتًا الاتصال عميل لديك يكون ألا يجب المنبثقة، النافذة هذه تظهر لكي ملاحظة: أو ALLUSERS/الوسيطة مع استخدامه تريد الذي الوضع تحديد الأوامر، سطر باستخدام/CURRENTUSER الحالي. للمستخدم أو المستخدمين، لجميع التوالي على للتثبيت

منذ ملاحظة TSplus 12.40، عميل <u>إعداد</u>الـ و العميل إعداد برنامج TSplus 12.40، منذ ملاحظة عميل إعداد لتنزيل حاجة هناك يكون فلن الاتصال، عميل إعداد بتنزيل قمت إذا لذا RemoteApp.

## ترخيص استضافة وإعادة موجود خادم استنساخ

#### الأجهزة معرف من التحقق في فشل تحذير:

دعم( اشتراك )يتطلب بك. الخاص TSplusإصدار بتحديث قم بك، الخاص الخادم ترحيل قبل

على الأجهزة معرف من التحقق في فشل إلى الترخيص حالة يتغير افتراضية، آلة إلى مادي خادم ترحيل بعد الجديدة. الأجهزة

لأن الرسالة هذه تظهر TSplus معرف بنفس آخر إلى خادم من نسخه تم الترخيص في تعارضًا اكتشف قد الاسم. ونفس الكمبيوتر (SERVER1 > SERVER2)مثال: بك الخاص الجديد الخادم تسمية بإعادة بالفعل نوصي

بك الخاص الخادم تشغيل أعد •

| 🕄 TSplus - Administration Console | - 17.20.7.9                                                  | - 🗆 X                                                                                                 |
|-----------------------------------|--------------------------------------------------------------|----------------------------------------------------------------------------------------------------|
|                                   | EACCESS                                                      | 💫 Lite Mode 🦳 Help English 🔹                                                                          |
| <b>М</b> номе                     |                                                              |                                                                                                    |
| හි advanced                       |                                                              | $\bigcirc$                                                                                            |
| 슈퍼 ADD-ONS                        | Computer name: SERVER2<br>Private IP 192.168.1.169           | https://webportal.example.com                                                                         |
| ලී LICENSE                        | Public IP -<br>RDP port 3389 🧪<br>Connections: 1             | The built-in HTTP server is not listening on port 80<br>The HTTPS server is not listening on port 443 |
|                                   | Q Session Manager                                            |                                                                                                    |
|                                   | System Audit - No issues found on 29/07/2024 19:18:11        |                                                                                                    |
|                                   | Version 17.20.7.9 - New version available, click here to upo | late to 17.20.7.26 (i) Read changelog                                                                 |
|                                   | Sailed to validate the hardware identifier                   |                                                                                                    |
|                                   | C End of support date: 2025-07-29                            |                                                                                                    |
|                                   | 2FA - WARNING: Your license<br>has expired or is invalid.    | Do you want to install<br>Server Monitoring?                                                          |

الترخيص. صفحة إلى للوصول النافذة على انقر

ترخيصك." لإصلاح هنا انقر بك. الخاصة الأجهزة معلومات تغيرت "لقد التبويب علامة على انقر ثم

| TSplus - Administration Consol | le - 17.20.7.9                                                                                                    |                | ×         |
|--------------------------------|----------------------------------------------------------------------------------------------------|----------------|-----------|
|                                | TEACCESS                                                                                                    | Nite I English | Mode<br>• |
| П номе                         |                                                                                                    |                |           |
| 없 ADVANCED                     | Your hardware information have changed. Click here to repair your license.                                                                                                    |                |           |
| 슈D-ONS                         | Refresh your License                                                                                                    |                |           |
| € LICENSE                      | License Status   Image: Status   Image: Status <tr< td=""><td></td><td></td></tr<> |                |           |

ترخيصك. باستعادة لك للسماح الترخيص" استضافة "إعادة منبثقة نافذة ستظهر

```
دعم! لديك ليس  :1الحالة
الهجرة إجراء وبدء الأصلي الخادم على الدعم اشتراك في الاشتراك عليك سيتعين ممكنة، تكون لن الاستضافة إعادة
أخرى. مرة
التفعيل. ومفتاح بك الخاص الكمبيوتر معرف وحدد  <u>دعم</u>_اتصل مشاكل، وجود حالة في
```

بالفعل! أشهر 6لمدة استضافة بإعادة قمت لقد :2الحالة كنت إذا بالدعم الاتصال يرجى الماضية. الستة الأشهر في الكمبيوتر هذا استضافة بإعادة بالفعل قمت لقد الرسالة: ترخيصك. استضافة إعادة في مساعدة أي إلى بحاجة

بك. الخاص التفعيل ورمز الكمبيوتر معرف وحدد <u>دعم</u> اتصل الاستضافة، إعادة الممكن من يكون لن

**دعم! لديك :3الحالة** الجديد؟ الكمبيوتر هذا على الحالية تراخيصك استضافة إعادة تريد أنك متأكد أنت هل التالية: الرسالة تظهر

الملاحظة: يرجى

- أشهر. 6كل فقط واحدة مرة استضافة إعادة إجراء يمكن •
- المدتها سماح فترة بعد السابق الكمبيوتر على تراخيصك تنشيط بإلغاء وستقوم الاستضافة إعادة إلغاء يمكن لا
   يومًا.

زر **استضافة إعادة** على انقر

| License Rehosting                                                                                                    |              |
|----------------------------------------------------------------------------------------------------|--------------|
| Are you sure you want to rehost your existing licenses to this new computer?                                                                                                  |              |
| Please note:<br>- Rehost can only be done once every 6 months.<br>- Rehost cannot be reverted and will disable your licenses on the previous computer a<br>period of 15 days. | fter a grace |
| * Cancel                                                                                                    | Rehost 🗲     |

#### ترخيصك! استضافة إعادة تم

| 🐺 TSplus - Administration Console - | 17.20.7.9                       | – 🗆 X                    |
|-------------------------------------|---------------------------------|--------------------------|
|                                     | EACCESS                         | 义 Lite Mode<br>English ▼ |
|                                     | A > License                     |                          |
|                                     | ලිතු Activate your License      |                          |
|                                     | 🗘 Refresh your License          |                          |
| S web                               | License Status                  |                          |
| FARM                                | Computer ID: 61                 |                          |
| SESSIONS                            | Computer name: SERVER3          |                          |
| SYSTEM TOOLS                        | End of support date: 2025-07-29 |                          |
| 😥 ADVANCED                          |                                 |                          |
| 값 ADD-ONS                           |                                 |                          |
|                                     |                                 |                          |
|                                     |                                 |                          |
|                                     |                                 |                          |
|                                     |                                 |                          |

الخادم استخدام فترة انتهاء تاريخ إلى بالإضافة الاستضافة إعادة بتاريخ القديم الخادم على رسالة ستظهر ملاحظة: يومًا(. 15)القديم

| 👖 TSplus - Administration Console - | 17.20.7.9                                                                         | - 🗆 X     |
|-------------------------------------|-----------------------------------------------------------------------------------|-----------|
|                                     |                                                                                   | Nite Mode |
| С номе 1                            | A > License                                                                       |           |
|                                     | ⓒ규 Activate your License                                                          |           |
|                                     | 🗘 Refresh your License                                                            |           |
| S WEB                               | License Status                                                                    |           |
| FARM                                | Computer ID:                                                                      |           |
|                                     | Computer name: SERVER2                                                            |           |
| SYSTEM TOOLS                        | WARNING: Your TSplus Support and Updates Services will expire on 2024-08-13.      |           |
| ស៊្វា Advanced                      | Editions           O         Desktop Edition         O         Enterprise Edition |           |
| 슈 ADD-ONS                           | Mobile Web Edition                                                                |           |
|                                     |                                                                                   |           |
|                                     |                                                                                   |           |
|                                     |                                                                                   |           |
|                                     |                                                                                   |           |

# الأوامر سلاسل

هذه تتيح برنامجنا. وكفاءة مرونة لتعزيز المصممة الأوامر سطر أدوات من شاملة مجموعة لك نقدم أن يسعدنا المحددة احتياجاتهم لتلبية البرنامج تخصيص يتيح مما متنوعة، وظائف وأتمتة النصوص كتابة للمستخدمين الأدوات العمل. وسير

لدينا. الأوامر سطر خيارات مع تجربتك وحسّن الإمكانيات استكشف

و AdminTool.exeيكون أن يجب كتذكير، مرتفع. كمسؤول التالية الأوامر سطور تشغيل فقط عليك TwoFactor.Admin.exe هنا: موجودين (2FA)إضافة C:\**Program Files** (x86)\TSplus\UserDesktop\files

## backup/ والإعدادات: للبيانات احتياطي نسخ

#### الصيغة:

AdminTool.exe /backup [optionalPath] [parameters]

#### الوصف:

احتياطيًا. TSplusوإعدادات بيانات لنسخ يستخدم backup/ أمر

(C:\Backupparam)الأرشيفات دليل في الاحتياطية النسخة إنشاء سيتم افتراضي، بشكل

#### المعلمات:

- optionalPath مسموح والمطلقة النسبية المسارات الافتراضي. الدليل غير آخر دليل في احتياطية نسخة لعمل بها.
- بصمت الاحتياطي النسخ إجراء يتم المعامل، هذا ذكر تم إذا silent/ •

أمثلة:

AdminTool.exe /backup AdminTool.exe /backup "c:/TSplus/CustomBackupFolder" /silent

<u>الاحتياطي النسخ إعدادات - TSplus إ</u>لى الذهاب يرجى المعلومات، من للمزيد

### restore/ والإعدادات: البيانات استعادة

#### الصيغة:

[backupPath] [parameters]استعادة / AdminTool.exe

#### **الوص**ف:

TSplus. وإعدادات بيانات لاستعادة يستخدم restore/ أمر

أمر بواسطة إنشاؤه تم كما إعدادات، ومجلد بيانات مجلد على المحدد الاحتياطي النسخ دليل يحتوي أن يجب/ backup.

### المعلمات:

- لاستعادتها. الاحتياطية النسخة فيه توجد الذي المجلد مسار backupPath •
- بهدوء الاستعادة يتم المعامل، هذا ذكر تم إذا silent/ •

### أمثلة:

AdminTool.exe /restore "C:/Backupparam" /silent AdminTool.exe /restore "C:/TSplus/ CustomBackupFolder" /silent

<u>الاحتياطي النسخ إعدادات - TSplus إ</u>لى الذهاب يرجى المعلومات، من للمزيد

## webstop , /webstart و webstop /webstart/ الويب: خادم

#### الصيغة:

AdminTool.exe /webstop

AdminTool.exe /webstart

AdminTool.exe /webrestart

### **الوص**ف:

الويب. خادم لإيقاف يستخدم webstop/ أمر

الويب. خادم لبدء يستخدم webstart/ أمر

الويب. خادم تشغيل لإعادة يستخدم webrestart/ أمر

### المعلمات:

شيء لا

## update/ تحديث:

### الصيغة:

]الخيارات[ AdminTool.exe /update

### الوصف:

Advanced Security.وربما TSplus Remote Access التحديث يستخدم Advanced Security.

### المعلمات:

#### •

[options]

Advanced Security جديدة نسخة هناك كانت إذا Advanced Security تحديث أيضًا يتم الخيار، هذا استخدام تم إذا متاحة.

## مثال:

## Windows: /updatekernelمع التوافق تحديثات تطبيق

### الصيغة:

صامت[ /] svcac.exe /updatekernel

Svcac.exe هنا: موجودًا C:\Program Files (x86)\TSplus يكون أن يجب

#### **الوص**ف:

.Windowsمع التوافق تحديثات لتطبيق يستخدم vpdatekernel/ أمر

وتجنب الجديدة Windowsتحديثات مع متوافقًا TSplus Remote Accessيظل أن التلقائية التحديثات هذه تضمن من أحدث إصدار تثبيت وإعادة تنزيل إلى الحاجةTSplus Remote Access.

القسرية. التحديثات إجراء TSplus Remote Accessلك يتيح يوميًا. Windowsتوافق تحديثات تحدث أن يمكن خارج TSplus Remote Accessلـ تصحيح أحدث استرداد إلى وتحتاج معطل، التوافق أن يبدو عندما مفيد هذا العادي. التحديثات جدول

قد بك الخاصة الترخيص تجربة فترة كانت إذا التوافق. تحديثات لاسترداد صالح ترخيص مطلوب أنه ملاحظة يرجى مع بنا الخاص الدعم بفريق الاتصال يرجى خطأ. رسالة مربع عرض فسيتم صالح، غير ترخيصك كان إذا أو انتهت متوقعة. غير المشكلة كانت إذا الرسالة لهذه شاشة لقطة

#### المعلمات:

رسالة. مربع أي عرض يتم لن المعلمة. هذه توفير طريق عن بصمت بالتحديث قم [/silent] •

### InstallUniversalPrinter/ العالمية: الطابعة تثبيت

#### الصيغة:

universalprintermanagement.exe /InstallUniversalPrinter

C:\Program Files (x86)\TSplus\UserDesktop\files هنا: موجودة العالمية.exe الطابعة إدارة

#### **الوص**ف:

العالمية. الطابعة لتثبيت يستخدم InstallUniversalPrinter/ أمر

مسبقًا. تثبيتها تم إذا الموجودة العالمية الطابعة يزيل لأنه نظيف تثبيت هذا

#### المعلمات:

شيء لا

<u>عالمية طابعة</u> في النظر يرجى يدويًا، الإجراء هذا تنفيذ أيضًا يمكنك

## UniversalPrinter: /RemoveUniversalPrinter|إزالة

### الصيغة:

universalprintermanagement.exe /RemoveUniversalPrinter

exe، هنا: موجودة العالمية exe، هنا: موجودة العالمية exe الطابعة إدارة C:\Program Files (x86)\TSplus\UserDesktop\files

#### **الوص**ف:

العالمية. الطابعة تثبيت لإلغاء يستخدم RemoveUniversalPrinter/ أمر

#### المعلمات:

#### شيء لا

<u>عالمية طابعة</u> في النظر يرجى يدويًا، الإجراء هذا تنفيذ أيضًا يمكنك

## proxy /set/ الوكيل: خادم تكوين

#### الصيغة:

]المعلمات[ AdminTool.exe /proxy /set

#### الوصف:

الإنترنت. إلى للوصول وكيل خادم لتكوين يستخدم proxy /set/ أمر

#### المعلمات:

- /host المستخدم قبل من محددة قيمة أو ("none"أو "ie")مسبقًا محددة قيمة الوجهة المضيف يكون أن يمكن /host إلزامية. المعلمة هذه ..(proxy.company.orgأو 127.0.01)مثل:
- رقم port المستخدم المنفذ رقم port .
   يحددها مخصصة قيمة المضيف اسم قيمة كانت إذا مطلوب الوكيل. بخادم للاتصال المستخدم المنفذ رقم port .
- اختياري الإعداد هذا الوكيل. بخادم للاتصال المستخدم اسم username/ •
- /password قيمتها تكون أن يمكن ذلك، ومع مستخدم. اسم تعريف تم إذا المستخدم مرور كلمة تقديم يجب /password فارغة.

## أمثلة:

AdminTool.exe /proxy /set /host proxy.company.org /port 80 /username dummy /password pass@word1

AdminTool.exe /proxy /set /host ie

<u>الإنترنت؟ إلى للوصول وكيل خادم تكوين كيفية إ</u>لى الذهاب يرجى المعلومات، من للمزيد

## webcredentials/ الويب: اعتماد بيانات نموذج فتح

#### الصيغة:

AdminTool.exe /webcredentials

#### الوصف:

مر AdminTool في تفعل )كما الويب على الاعتماد بيانات واجهة واحدة نافذة في يُطلق AdminTool أمر Web - الويب(. على الاعتماد بيانات (

## webcredentials-add/ الويب: اعتماد بيانات إنشاء

#### الصيغة:

AdminTool.exe /webcredentials-add [webLogin] [webPassword] [windowsLogin] [windowsPassword] [maximumConcurrentSessions]

#### **الوص**ف:

أمر AdminTool > Web/ أمر AdminTool > Web في تفعل )كما الويب اعتماد بيانات لإنشاء يستخدم AdminTool > Web/ أمر

### المعلمات:

- إنشاؤه. تريد الذي الويب على الدخول تسجيل webLogin •
- webPassword استخدم لذلك، فارغة. الاعتماد بيانات تكون أن يمكن بالويب. المرتبطة المرور كلمة webPassword فارغة. مرور كلمة إلى للإشارة ""المزدوجة الاقتباس
- المعني. للمستخدم ويندوز دخول تسجيل windowsLogin •
- ويندوز. مرور كلمة windowsPassword •
- المستخدم. لهذا المتزامنة الجلسات لعدد الأقصى الحد )اختياري(: maximumConcurrentSessions •

### مثال:

AdminTool.exe /webcredentials-add johndoe passwordABCD johnWinuser johnWinpassword 4

<u>الويب اعتماد بيانات </u>إلى الذهاب يرجى المعلومات، من للمزيد

## webcredentials-remove/ الويب: اعتماد بيانات إزالة

الصيغة:

AdminTool.exe /webcredentials-remove [webLogin]

#### **الوص**ف:

أمر /webcredentials-remove في تفعل )كما الموجودة الويب اعتماد بيانات لإزالة يستخدم /AdminTool في تفعل )كما الموجودة الويب اعتماد بيانات Web

### المعلمات:

إزالته. تريد الذي الويب إلى الدخول تسجيل webLogin •

### مثال:

AdminTool.exe /webcredentials-remove johndoe

<u>الويب اعتماد بيانات</u> إلى الذهاب يرجى المعلومات، من للمزيد

### sessionmanager/ المفتوحة: الجلسات مدير

#### الصيغة:

AdminTool.exe /sessionmanager

#### الوصف:

الصفحة < AdminToolفي تفعل )كما واحدة كبيرة نافذة في الجلسات مدير يبدأ sessionmanager/ أمر الجلسات(. مدير <الرئيسية

#### المعلمات:

شيء لا

## farm-sessions-monitor/ المفتوحة: الجلسات مراقب

#### الصيغة:

AdminTool.exe /farm-sessions-monitor

#### الوصف:

أمر /farm-sessions-monitor في تفعل )كما المزرعة لمدير الجلسات مراقب واحدة كبيرة نافذة في يبدأ AdminTool > Farm > Monitor Sessions).

#### المعلمات:

شيء لا

## farm-loadbalancing/ الحمل: توازن مدير فتح

#### الصيغة:

المزرعة تحميل-توازن-/ AdminTool.exe

#### **الوص**ف:

أمر /farm-loadbalancing في تفعل )كما المزرعة لمدير الحمل توازن مدير واحدة كبيرة نافذة في يُطلق AdminTool > Farm > Load Balancing).

#### المعلمات:

شيء لا

## systemaudit/ النظام: تدقيق تشغيل

الصيغة:

AdminTool.exe /systemaudit

#### **الوص**ف:

أمر > <br/>liti ما النظام تدقيق حالرئيسية الصفحة < AdminToolفي يدويًا تفعل )كما النظام تدقيق يجري > systemaudit</br>

#### المعلمات:

شيء لا

## activate/ الترخيص: تفعيل

#### الصيغة:

الترخيص[ ]مسار AdminTool.exe /activate

#### الوصف:

ترخيص. ملف باستخدام ،Remote Accessترخيص لتفعيل يستخدم activate أمر

#### المعلمات:

الترخيص ملف مسار [licensePath] •

#### مثال:

AdminTool.exe /activate "C:\Program Files (x86)\TSplus\license.lic"

## reset/ افتراضية: آلة استنساخ بعد الترخيص تعيين إعادة

الصغة:

AdminTool.exe /license /reset

#### الوصف:

عند معرف AdminToolفي "الترخيص" التبويب علامة تعرض لا قد خادم، استنساخ عند يمكن بحيث المتماثلة النسخة خادم على الترخيص تهيئة إلى يهدف reset/ الأمر صالح." غير الأجهزة "معرف الخطأ: من المثبتة للمنتجات جديدة تراخيص تعيين TSplus.

#### هامة: ملاحظات

- جديد. تنشيط مفتاح باستخدام جديد TSplusترخيص تنشيط يجب .1
- 2. دائماً تأكد الترخيص. تعيين دائم بشكل ذلك يمنع حيث مستنسخ، غير جهاز على license /reset/أمر تستخدم لا المتابعة. قبل الجهاز حالة من

### مستنسخ: خادم على الترخيص تعيين إعادة خطوات

1.

المستنسخ. الخادم على مسؤول جلسة افتح

2.

الصلب. القرص حجم تسلسل رقم بتغيير قم

•

. 74F8-9C08 النتيجة: تشبه أن يجب .(VSN)للحجم الحالي السيريال رقم لعرض أمر vol الـ نفذ

•

. <u>هنا ا</u>لمتاحة VolumeIDأداة وتثبيت بتنزيل قم

•

الأمر: نفذ volumeid C: 84F8-9C08 للقرص VSN لتغيير كمدير VSN بتغيير قمنا المثال، هذا في للقرص. VSN بنغيير قمت وقد C: الجديد. لتحديد القديم VSN من )الأول( فقط واحد حرف بتغيير قمت وقد

-

أثناء للحجم جديد تسلسلي رقم تولد لا Windows Server|صدارات بعض لأن حاسمة الخطوة هذه ملاحظة: استخدام عند حتى الاستنساخ، SysPrep.

3. تشغيله. وإعادة المستنسخ الخادم تسمية بإعادة قم 4.

AdminTool:في الترخيص تعيين إعادة

- المسؤول. بامتيازات الأوامر موجه افتح
- تنفيذ ملف على يحتوي الذي الدليل إلى انتقل AdminTool الأمر: هذا باستخدام cd "C:\Program Files (x86)\TSplus\UserDesktop\files"
- التالي: الأمر نفذ AdminTool.exe /license /reset
- الضبط. إعادة من تحقق .5
- التالي: الخطأ "الرخصة" التبويب علامة تعرض أن يجب الأمر، تشغيل بعد "Failed to read license file (unexpected file format)."
- الجديد. الترخيص بتنشيط قم .6
- والدعم الرخص لتفعيل الجديد التفعيل مفتاح وأدخل رخصتك" "تفعيل على انقر "الرخصة"، التبويب علامة في المطلوبة.

### مثال:

AdminTool.exe /license /reset TSplus-Security.exe /license /reset ServerMonitoring.exe /license / reset

vI /activate/ الحجم: ترخيص تفعيل

الصيغة:

AdminTool.exe /vl /activate [licensekey] [parameters]

مجمع. ترخيص لتفعيل يستخدم vl /activate أمر

المعلمات:

- licensekey التنسيق: بهذا للتفعيل، الترخيص مفتاح AAA-BBBB-CCCC-DDDD
- محدود" "غير أو ،50إلى 1من رقم أي : users/ •
- "المؤسسة" أو المحمول" "الويب المكتب"، "سطح edition/ •
- /supportyears إلى 0من رقم أي.
- الرخصة بوابة على بالرخصة المرفقة التعليقات يحدد comments/

### مثال:

AdminTool.exe /vl /activate VOLU-MELI-CENS-EKEY /users unlimited /edition Enterprise / supportyears 3 /comments تعليق" "هذا

<u>الحجم ترخيص وثائق إ</u>لى الذهاب يرجى المعلومات، من للمزيد

## / vl/ و vl/enable/ الحجم: ترخيص وتعطيل تمكين disable

#### الصيغة:

AdminTool.exe /vl /enable [licensekey]

AdminTool.exe /vl /disable [licensekey]

#### الوصف:

الحجم. ترخيص لتمكين يستخدم vl /enable أمر

الحجم. ترخيص لتعطيل يستخدم vl /disable أمر

#### المعلمات:

AAA-BBBB-CCCC-DDDDالتنسيق: بهذا تعطيل، لتمكين/الترخيص مفتاح licensekey •

### أمثلة:

AdminTool.exe /vl /enable VOLU-MELI-CENS-EKEY

AdminTool.exe /vl /disable VOLU-MELI-CENS-EKEY

## vl /update/ الحجم: ترخيص تحديث

#### الصيغة:

AdminTool.exe /vl /update [licensekey] [parameters]

#### الوصف:

الحجم. ترخيص مستخدمي لتحديث يستخدم vl /update أمر

#### المعلمات:

- AAAA-BBBB-CCCC-DDDDالتنسيق: بهذا للتحديث، الترخيص مفتاح licensekey •
- محدود" "غير أو ،50إلى 1من رقم أي : users/ •

### أمثلة:

AdminTool.exe /vl /update /users 2 AdminTool.exe /vl /update /users unlimited

<u>الخادم؟ من الحجم ترخيص مستخدمي تحديث كيفية إ</u>لى الذهاب يرجى المعلومات، من للمزيد

## / vl/ الحجم: ترخيص لرمز المتبقية الترخيص أرصدة عرض credits-license

#### الصيغة:

AdminTool.exe /vl /credits-license [licensekey] [parameters]

#### الوصف:

الحجم. ترخيص بمفتاح المرتبطة المتبقية الترخيص أرصدة لعرض يستخدم vl /credits-license أمر

### المعلمات:

- IICENSEKEY التنسيق: بهذا الحجم، ترخيص مفتاح AAAA-BBBB-CCCC-DDDD
- الحجم ترخيص بمفتاح المرتبط الشريك دخول تسجيل تقديم يرجى login/ •
- الخادم ومراقبة المتقدم الأمان لمنتجات الاختيارية الإصدار معلمة تقديم يرجى edition/ •
- بصمت الأمر ينفذ silent/ •

قد VOLUME\_LICENSE\_CREDITS المسمى المستخدم مستوى على البيئة متغير في المخرجات تخزين سيتم الأمر باستخدام مختلفة، عملية من VOLUME\_LICENSE\_CREDITS قيمة قراءة الضروري من يكون VOLUME\_LICENSE\_CREDITS% .

## أمثلة:

AdminTool.exe /vl /credits-license VOLU-MELI-CENS-EKEY /login JOHNDOE TSplus-Security.exe /vl /credits-license VOLU-MELI-CENS-EKEY /login JOHNDOE /edition Essentials / silent

<u>الحجم؟ ترخيص لرمز المتبقية الترخيص أرصدة تعرض كيف إ</u>لى الذهاب يرجى المعلومات، من للمزيد

## / vl/ الحجم: ترخيص لرمز المتبقية الدعم أرصدة عرض credits-support

#### الصيغة:

AdminTool.exe /vl /credits-support [licensekey] [parameters]

#### **الوص**ف:

الحجم. ترخيص بمفتاح المرتبطة المتبقية الدعم أرصدة لعرض يستخدم vl /credits-support أمر

#### المعلمات:

- Iicensekey التنسيق: بهذا الحجم، ترخيص مفتاح AAAA-BBBB-CCCC-DDDD
- الحجم ترخيص بمفتاح المرتبط الشريك دخول تسجيل تقديم يرجى login/ •
- الخادم ومراقبة المتقدم الأمان لمنتجات الاختيارية الإصدار معلمة تقديم يرجى edition/ •
- بصمت الأمر ينفذ /silent/ •

قد VOLUME\_LICENSE\_CREDITS المسمى المستخدم مستوى على البيئة متغير في المخرجات تخزين سيتم الأمر باستخدام مختلفة، عملية من VOLUME\_LICENSE\_CREDITS قيمة قراءة الضروري من يكون VOLUME\_LICENSE\_CREDITS% .

## أمثلة:

AdminTool.exe /vl /credits-support VOLU-MELI-CENS-EKEY /login JOHNDOE TSplus-Security.exe /vl /credits-support VOLU-MELI-CENS-EKEY /login JOHNDOE /edition Essentials

<u>الحجم؟ ترخيص لرمز المتبقية الدعم أرصدة عرض يمكن كيف إ</u>لى الذهاب يرجى المعلومات، من للمزيد

## resetuser/ تعيين: إعادة - 2FA

#### الصيغة:

TwoFactor..Admin.exe /resetuser [user1] [user2] ... [userN]

#### الوصف:

أمر /resetuser )يمكن المستخدم واجهة خلال من بذلك القيام من بدلاً ،2FAمستخدمي تعيين لإعادة يستخدم /resetuser أمر الواجهة: في هنا بذلك القيام TwoFactor.Admin > تعيين( إعادة حالمستخدمين إدارة /

### المعلمات:

بسيطة( بمسافة )مفصولة تعيينهم إعادة تريد الذين للمستخدمين النطاقات أسماء user1 user2 ... userN •

## أمثلة:

TwoFactor.Admin.exe /resetuser johndoe jackrussell chuckbartowski

<u>للمستخدمين التكوين تعيين إعادة </u>إلى الذهاب يرجى المعلومات، من للمزيد

## addusers/ المستخدمين: إضافة - 2FA

#### الصيغة:

TwoFactor.Admin.exe /addusers [userInfos1] [userInfos2] ... [userInfosN]

#### **الوص**ف:

المستخدم، واجهة خلال من بذلك القيام من بدلاً ،J2FA مستخدمين عدة لإضافة يستخدم addusers/ أمر إضافة <المستخدمين إدارة < TwoFactor.Adminالواجهة: في هنا بذلك القيام )يمكن بمستخدم مستخدمًا مستخدم(

### المعلمات:

•

userInfos1 userInfos2 ... userInfosN

منقوطة. بفاصلة مفصولة التالية، الحقول من المعلومات هذه تتكون إضافتهم. تريد الذين المستخدمين معلومات

- إضافته سيتم الذي بالمستخدم الخاص النطاق اسم )إلزامي(: domainName •
- receivedMethod القيم: هذه من واحدة تكون أن يجب التأكيد. رموز لتلقي الطريقة )اختياري(: receivedMethod الافتراضية. القيمة هو التطبيق يختار. المستخدم دع أو إلكتروني بريد تطبيق،
- لإضافته المستخدم هاتف رقم mobilePhone •
- لإضافته للمستخدم الإلكتروني البريد email •

## أمثلة:

TwoFactor.Admin.exe /addusers johndoe jackrussell;LetTheUserChoose chuckbartowski;Phone; +33101010101; <u>abcd@efgh.com</u> samanthacarter;ا ديرپلا; ديرپلا

<u>والمجموعات المستخدمين إضافة إ</u>لى الذهاب يرجى المعلومات، من للمزيد

## addgroups/ مجموعات: إضافة - 2FA

#### الصيغة:

TwoFactor.Admin.exe /addgroups [group1] [group2] ... [groupN]

#### الوصف:

مجموعة المستخدم، واجهة خلال من بذلك القيام من بدلاً ،2FAمجموعات عدة لإضافة يستخدم addgroups/ أمر مجموعة( إضافة <المستخدمين إدارة < TwoFactor.Adminالواجهة: في هنا بذلك القيام )يمكن الأخرى تلو

### المعلمات:

إضافتها. تريد التي المجموعات أسماء group1 group2 ... groupN •

## أمثلة:

TwoFactor.Admin.exe /addgroups group1 group2 group3

<u>والمجموعات المستخدمين إضافة </u>إلى الذهاب يرجى المعلومات، من للمزيد

# بالكامل الويب إلى الوصول صفحة تخصيص يمكنك كيف الويب؟ بوابة إمكانيات يتجاوز بما

### عامة نظرة

شاملة. بطريقة Terminal Service Plusل الويب وصول صفحات تخصيص يمكنك <u>الويب بواية</u> باستخدام

الويب إلى الوصول صفحة تخصيص يمكنك الحالات، هذه في كافيًا. هذا يكون لا قد الحالات، بعض في ذلك، ومع بواسطة إنشاؤها تم التي الويب إلى الوصول صفحة تعديل طريق عن الويب، بوابة قدرات يتجاوز بما بالكامل، بنفسك. الموقع مشرف أدوات مجموعة

المهرة. الويب لمطوري فقط مخصصة الوثيقة هذه تحذير،

### الإلزامية الإعدادات توليد

إلى الوصول صفحة بإنشاء تبدأ بأن نوصي بك، الخاصة الويب إلى الوصول صفحة في الإلزامية الإعدادات لإدراج . <u>الويب بوابة</u> باستخدام بك الخاصة الويب

## الملفات موقع

سبيل على ،"TSplus\Clients\www\(المجلد في الويب إلى الوصول صفحة إنشاء ستتم HTMLملف إنها المجلد. هذا في "index.html"المسمى الملف فسيكون الصفحة، كاسم "index"اخترت إذا المثال المخصصة. صفحتك لتطوير وSSC وHTML tpircSavaالبرمجة بلغات معرفتك كل استخدام يمكنك لذا قياسي،

سبيل على .''C:\Program Files (x86)\TSplus\Clients\www". مجلد إلى بالنسبة مكتوبة الإدراج ملفات جميع أنماط ملف المثال، C:\Program Files (x86)\TSplus\Clients\www\software\common.css"، الوصول صفحة ملف في تضمينه يتم لذا HTML التالي: السطر خلال من

## الأدنى الحد الويب إلى الوصول صفحة

بسيطة. ويب وصول صفحة إلى بتقليصه سنقوم الويب، بوابة تفضيلات بواسطة إنشاؤه تم HTMLملف من بدءًا أو Notepadمثل نصوص محرر باستخدام ننصحكNotepad-4. أدناه: الشاشة لقطة في كما سيبدو عملنا، بعد

| Log on                                                              |                       |                    |                         |
|---------------------------------------------------------------------|-----------------------|--------------------|-------------------------|
| HTML5 cli                                                           | ent 🤇                 | Remote             | Арр                     |
| الاحتفاظ عليك يجب أولاً،<br>HTML: وعلامات<br>نات لاجبار ميتا علامات | شيء بكل<br>لي المتصفح | بین<br>اکرۃ مسح عا | الخاصة المؤقت التخزين ذ |

- js.ملفات تضمينات •
- JavaScript]عدادات إعلانات

القليلة: السطور هذه إلى 'body/'و 'HTML 'bodyعلامات بين المحتوى تقليل يمكنك ثم

بُعد عن تطبيق HTML5عميل

أعلاه. الشاشة لقطة من الأساسية الصفحة على تحصل أن ويجب متصفحك، في الويب صفحة بتحديث قم

#### تغييره. تم ملف أي حفظ بعد للمتصفح المؤقت التخزين ذاكرة بمسح نوصي

#### لك! متروك الآن الأمر أخيرًا،

ستعمل ،("...")المعطاة والمعرفات محددة أحداث في JavaScriptsلوظائف بالاستدعاءات تحتفظ أنك طالما جيد! بشكل بالكامل المخصصة الويب إلى الوصول صفحة
# إنشاؤه تم عميل معلمات حذف أو تعديل

لخادم Pاعنوان يكون قد بك: الخاص الاتصال عميل معلمات تغيير في ترغب تجعلك التي الأسباب من العديد هناك ذلك... نحو أو العالمية الطابعة إعدادات لتغيير الطابعة، توجيه إعادة إضافة إلى تحتاج تغير، قد بك الخاص TSplus

• بملف الخاص RDP6مجلد في الموجود ،ConnectLauncher.exeلملف اختصار إنشاء إلى أولاً بحاجة أنت المستخدم. تعريف

|                        |                                         |                    |             | x   |
|------------------------|-----------------------------------------|--------------------|-------------|-----|
| Compu                  | uter → Local Disk (C:) → Users → john → | ✓ 4 Search joh     | ın          | ٩   |
| Organize 🔻 🗦 Ope       | en Include in library 🔻 Share with 💌    | New folder         | :≡ ▼ 🚺      | (?) |
| ☆ Favorites            | Name                                    | Date modified      | Type Size   |     |
| 🧮 Desktop              | 📔 AppData                               | 3/14/2017 3:17 PM  | File folder |     |
| 🚺 Downloads            | 퉬 applist                               | 12/6/2017 12:29 PM | File folder |     |
| 🖳 Recent Places        | 📙 Contacts                              | 3/14/2017 3:33 PM  | File folder |     |
|                        | 膧 Desktop                               | 7/3/2017 10:41 PM  | File folder |     |
| 🥽 Libraries            | 🐌 Downloads                             | 3/14/2017 3:33 PM  | File folder |     |
| Documents              | 👺 Favorites                             | 3/14/2017 3:33 PM  | File folder |     |
| al Music               | 📭 Links                                 | 3/14/2017 3:33 PM  | File folder |     |
| Pictures               | My Documents                            | 3/14/2017 3:33 PM  | File folder |     |
| 🚼 Videos               | 🔰 My Music                              | 3/14/2017 3:33 PM  | File folder |     |
|                        | ╞ My Pictures                           | 3/14/2017 3:33 PM  | File folder |     |
| 👰 Computer             | 📔 My Videos                             | 3/14/2017 3:33 PM  | File folder |     |
| 🚮 Local Disk (C:)      | 👪 RDP6                                  | 8/1/2018 12:23 PM  | File folder |     |
|                        | 🍺 Saved Games                           | 3/14/2017 3:33 PM  | File folder |     |
| 📬 Network              | 📔 Searches                              | 3/14/2017 3:33 PM  | File folder |     |
| RDP6 Da<br>File folder | te modified: 8/1/2018 12:23 PM          |                    |             |     |

|                        |                                                                   |                         |                        | _ 0      | x        |
|------------------------|-------------------------------------------------------------------|-------------------------|------------------------|----------|----------|
| Comp                   | uter ♦ Local Disk (C:) ♦ Users ♦ john ♦ RDP6                      | <b>▼</b> 4 <sub>7</sub> | Search RDP6            |          | ٩        |
| Organize 🔻 🔳 Op        | en Share with 🔻 New folder                                        |                         |                        | !≡ ▼ 🔳   | 0        |
| ☆ Favorites            | Name                                                              | Date modified           | Туре                   | Size     | <u> </u> |
| Nesktop                | 🛃 bkgsc.bmp                                                       | 4/2/2016 10:16 AM       | Bitmap image           | 8 KB     |          |
| 🐌 Downloads            | 🛃 bkgscblue.bmp                                                   | 4/2/2016 10:16 AM       | Bitmap image           | 8 KB     |          |
| 🗐 Recent Places        | 🛃 bkgscgreen.bmp                                                  | 4/2/2016 10:16 AM       | Bitmap image           | 8 KB     |          |
|                        | 🛃 bkgscpink.bmp                                                   | 4/2/2016 10:16 AM       | Bitmap image           | 8 KB     |          |
| 🧊 Libraries            | ConnectionClient.bin                                              | 7/30/2018 7:35 PM       | BIN File               | 570 KB   | Ξ        |
| Documents              | SonnectionClient.exe                                              | 7/7/2017 10:19 AM       | Application            | 96 KB    |          |
| 👌 Music                | ConnectionClientold.exe                                           | 7/7/2017 10:19 AM       | Application            | 96 KB    |          |
| Pictures               | ConnectLauncher.bin                                               | 7/30/2018 7:35 PM       | BIN File               | 8,188 KB |          |
| 🛃 Videos               | ConnectLauncher.exe                                               | 7/8/2018 9:04 PM        | Application            | 96 KB    |          |
|                        | 😥 ConnectLauncher.exe - Shortcut                                  | 8/1/2018 12:13 PM       | Shortcut               | 2 KB     |          |
| 🖳 Computer             | DroidSansFallback.ttf                                             | 4/2/2016 6:13 AM        | TrueType font file     | 3,749 KB |          |
| 🚮 Local Disk (C:)      | 🎚 ico2.ico                                                        | 4/2/2016 10:16 AM       | Icon                   | 161 KB   |          |
|                        | 🧭 icon.ico                                                        | 4/2/2016 10:16 AM       | Icon                   | 54 KB    |          |
| 📬 Network              | 🗿 languk.ini                                                      | 3/25/2017 8:27 AM       | Configuration sett     | 7 KB     |          |
|                        | 🚳 libmupdf.dll                                                    | 8/14/2016 5:36 AM       | Application extens     | 5,095 KB |          |
|                        | MyRemoteApp.bin                                                   | 7/30/2018 7:35 PM       | BIN File               | 6 KB     |          |
|                        | MyRemoteApp.exe                                                   | 7/7/2017 10:19 AM       | Application            | 96 KB    |          |
|                        | MyRemoteApp.ini                                                   | 8/1/2018 12:09 PM       | Configuration sett     | 1 KB     | -        |
| ConnectLau<br>Shortcut | ncher.exe - Shortcut Date modified: 8/1/2018 12:<br>Size: 1.09 KB | 13 PM Date crea         | ted: 8/1/2018 12:15 PM |          |          |

• مسار واكتب "الهدف" حقل نهاية في الماوس مؤشر ضع الخصائص. واختر عليه الأيمن الماوس بزر انقر ثم، المثال: سبيل على ،"؟/"بـ متبوعًا العميل: C:\Users\John\Desktop\clientname.connect

.

| Security            | Details                | Previous Versions        |
|---------------------|------------------------|--------------------------|
| General             | Shortcut               | Compatibility            |
| Cor                 | nectLauncher - Shortcu | t                        |
| Target type:        | Application            |                          |
| Target location:    | RDP6                   |                          |
| <u>T</u> arget:     | her.exe C:\Users\John\ | \Desktop\john.connect /? |
|                     |                        |                          |
| <u>S</u> tart in:   | C:\Users\John\RDP6     |                          |
| Shortcut key:       | None                   |                          |
| <u>R</u> un:        | Normal window          | ~                        |
| Comment:            |                        |                          |
| Open <u>File Lo</u> | cation Change Ico      | on A <u>d</u> vanced     |
|                     |                        |                          |
|                     |                        |                          |
|                     |                        |                          |
|                     |                        |                          |

بالتبديلات: قائمة تظهر الاختصار. على مزدوجًا نقرًا وانقر "موافق" على انقر الآن

| Remote Desktop possible parameters                                                                                                    | × |
|----------------------------------------------------------------------------------------------------|---|
| /clean : to reset user workstation parameters<br>Connection settings<br>-user: user logon<br>-psw: user password<br>-server: server IP adress<br>-port: RDP port number (3389)<br>-domain: Domain name<br>Display settings<br>-color: Enter 8, 15, 16 or 24 (bits)<br>-full: 2 for full screen, else enter 1<br>-width: enter 800, 1024 or 1280<br>-height: enter 600, 768 or 1024<br>-remoteapp: on/off to do Microsoft RemoteApp<br>-seamless: on/off to do seamless Remote Application<br>-dualscreen: on/off to use a dual screen<br>-alttab: 0/1 - 0 means Alt-Tab on the client side<br>-localtb: 0 or 42 - 0 means RDP will cover the local taskbar<br>-apppath: path of a specific RemoteApp |   |
| Local drives settings<br>-disk: on/off Disks<br>-printer: on/off Printers<br>-com: on/off COM ports<br>-smartcard: on/off Smart cards                                                                                                    |   |
| Universal Printer settings<br>-preview: on/off Preview the prints on the local PC<br>-select: on/off Select a local printer<br>-default: on/off Print on the default local printer                                                                                                    |   |
| -defaultsystem: on/off Print on the default local printer with the system defined PDF reader                                                                                                    |   |
| Security settings<br>-lock: lock the program on the workstation name<br>-serial: lock the program on the device serial number<br>-gatewayhostname: RD Gateway hostname<br>-gatewayusagemethod: RD Gateway usage method                                                                                                    |   |
| ОК                                                                                                    |   |

ستحتاج تفضيلاتك، لتناسب تعديلها الآن يمكنك صغيرة. نافذة في المعلمات بجميع قائمة ستظهر "موافق"، على انقر التغييرات. لتطبيق أخرى مرة الدخول وتسجيل الخروج تسجيل إلى

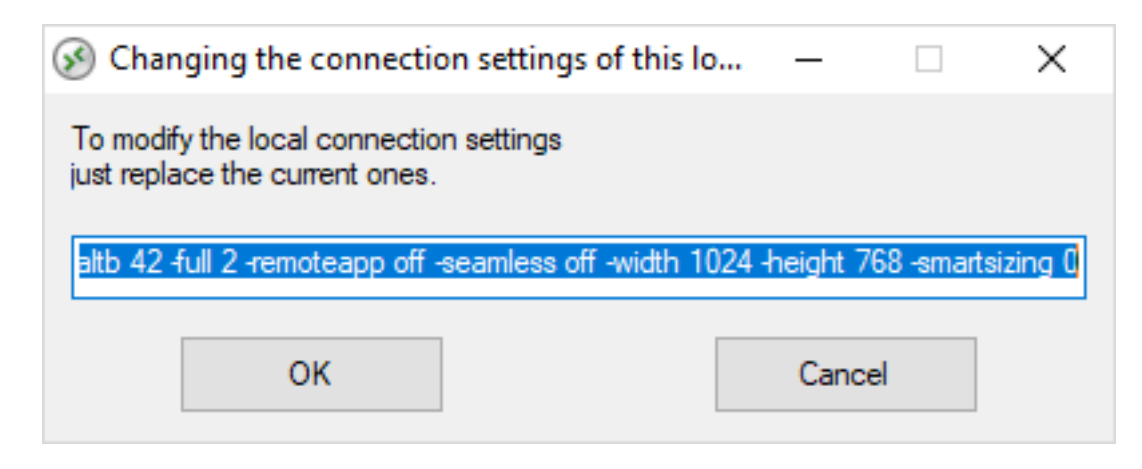

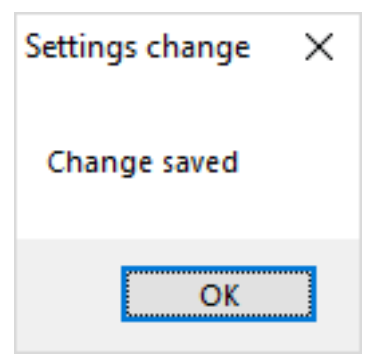

إنشاؤه تم عميل معلمات تنظيف ###

في الموجود client.txtملف حذف طريق عن المعلمات تنظيف يمكنك الأقل، على واحدة مرة العميل تشغيل بعد مجلد RDP6:

| 🔜   🛃 🔜 🖛   RDP6                                                                     |                                     |                     |                    |          | ×   |
|--------------------------------------------------------------------------------------|-------------------------------------|---------------------|--------------------|----------|-----|
| File Home Share                                                                      | View                                |                     |                    |          | ~ ? |
| $\leftrightarrow$ $\rightarrow$ $\checkmark$ $\uparrow$ $\square$ $\rightarrow$ This | PC > Local Disk (C:) > Users > John | > RDP6 🗸 🤞          | Search RDP6        |          | P   |
| Videos ^                                                                             | Name                                | Date modified       | Туре               | Size     | ^   |
| 🏪 Local Disk (C:)                                                                    | 🔟 bkgsc                             | 9/20/2018 2:21 PM   | BMP File           | 8 KB     |     |
| PerfLogs                                                                             | bkgscblue                           | 9/20/2018 2:21 PM   | BMP File           | 8 KB     |     |
| Program Files                                                                        | 🖻 bkgscgreen                        | 9/20/2018 2:21 PM   | BMP File           | 8 KB     |     |
| Program Files                                                                        | 🖻 bkgscpink                         | 9/20/2018 2:21 PM   | BMP File           | 8 KB     |     |
| tmp                                                                                  | ConnectionClient.bin                | 11/14/2018 10:49    | BIN File           | 580 KB   |     |
| User                                                                                 | 🔗 ConnectLauncher - Shortcut        | 11/29/2018 2:17 PM  | Shortcut           | 2 KB     |     |
| oseis                                                                                | ConnectLauncher.bin                 | 11/14/2018 10:49    | BIN File           | 8,253 KB |     |
| admin                                                                                | SconnectLauncher                    | 9/20/2018 2:21 PM   | Application        | 96 KB    |     |
| Default.mig                                                                          | DroidSansFallback                   | 9/20/2018 2:21 PM   | TrueType font file | 3,749 KB |     |
| - John                                                                               | nico2                               | 9/20/2018 2:21 PM   | lcon               | 161 KB   |     |
| Contacts                                                                             | 📄 john                              | 11/29/2018 2:14 PM  | Text Document      | 1 KB     |     |
| Desktop                                                                              | languk                              | 9/20/2018 2:21 PM   | Configuration sett | 7 KB     | L4  |
| 27 items 1 item selected                                                             | 310 bytes                           | 0.000.0040.0.04.014 | * (* * *           |          |     |

# HTTPSبروتوكول فرض

#### القياسية الحالة

إصدار من بدءًا [Terminal Service Plus 9.20، بروتوكول إلى HTTP]بستخدم ويب طلب كل توجيه إعادة يمكنك HTTPS الآمن.

لملف إنشاء( )أو بتحرير قم الخادم، على الميزة هذه لتفعيل "C:\Program Files (x86)\TSplus\Clients\webserver\settings.bin

تعطيل\_eurt=ylno\_ptth

ل الويب خوادم تشغيل وأعد الملف احفظ Terminal Service Plus (AdminTool > Web > خوادم تشغيل إعادة <br/> جوادم تشغيل إعادة أو الويب <u>http://127.0.0.1/w0j3?settings.bin</u> ).

على: الآمنة غير الويب صفحة تصفح محاولة يمكنك الميزة، هذه تفعيل بمجرد

http://your-server

في: الآمنة الويب بوابة صفحة إلى طلبك توجيه بإعادة تلقائيًا وسيقوم

https://your-server

#### المخصصة الويب منافذ خاصة: حالة

لخدمة محددًا منفذًا تستخدم كنت إذا HTTPS، الملف بتحرير فقم 'C:\Program Files) الملف بتحرير فقم 'XSplus\Clients\webserver\settings.bin' أعلاه: الموصوف السطر من بدلاً التالي السطر واستخدم

disable\_http\_only="domain.com:4431"

لك. المخصص HTTPSمنفذ هو 4431و بك الخاص الخادم مضيف اسم هو domain.comحيث

ل الويب خوادم تشغيل وأعد الملف احفظ Terminal Service Plus (AdminTool > Web > Restart Web Servers).

على: الآمنة غير الويب صفحة تصفح محاولة يمكنك الميزة، هذه تفعيل بمجرد

في: الآمنة الويب بوابة صفحة إلى طلبك توجيه بإعادة تلقائيًا وسيقوم

https://domain.com:4431

عليق: مناً هذا يكن لم لو حتى تعليق: httpsملف بتحرير فقم http، منفذ على ssl/httpsتعطيل في ترغب ولكنك آمناً هذا يكن لم لو حتى تعليق الخوادم. تشغيل وأعد احفظ ثم bttp=true، الخوادم. تشغيل وأضف:

### httpsعلی httpتعطیل

بالوصول يُسمح افتراضي، بشكل <u>https://my-domain.com</u>, <u>https://my-domain.com</u>, <u>https://my-domain.com:80</u>, <u>http://my-</u> على تأثير له وليس ،80المنفذ على httpsب يسمح أو 443المنفذ على httpب يسمح فإنه لذا <u>domain.com:443</u> رغبت إذا ولكن ممكنًا. websocketsدعم يكون لا عندما متدهور rkhrتصال إلى التراجع السهل من ويجعل الأمان التالي: السطر وأضف settings.binملف بتحرير قم تعطيله، في

تعطيل\_eurt=sptth\_no\_ptth

أو Terminal Service Plus (AdminTool > Web > Restart Web Serversي اأو LTerminal Service Plus (AdminTool > Web > Restart Web Servers) التكوين( قراءة إعادة العادة العادة العادة التكوين المالي التكوين المالي التكوين المالي التكوين المالي التكوين المالي التكوين المالي التكوين المالي التكوين المالي التكوين المالي المالي المالي المالي المالي التكوين المالي المالي المالي التكوين المالي التكوين المالي المالي التكوين المالي المالي المالي المالي التكوين المالي التكوين المالي التكوين المالي التكوين المالي المالي التكوين المالي المالي المالي ال

### SSLشهادة من المجاني والتحقق HTTPSتطبيق

ميزة. <u>مجانية SSLشهادة</u>\_我们的معتمامًا متوافقة هذه HTTPSفرض ميزة أن ملاحظة يرجى

# بالخادم للاتصال الويب بوابة استخدام فرض

أو mstsc.exeباستخدام للاتصال محاولة أي تعطيل حظر/يمكنك ،Terminal Service Plus 6.60إصدار من بدءًا عملاء أي (RDPعملاء أي (المفتوح/المنفذ عبر (RDPعملاء أي

اتصال أي بتعطيل وتقوم Terminal Service Plusبـ الخاصة الويب بوابة من فقط بالوصول الميزة هذه تسمح RDP المنفذ على آخر RDP

الملف بتحرير قم الخادم، على الميزة هذه لتفعيلC:\Program Files (x86)\TSplus\UserDesktop\files\AppControl.ini/التالي: المتغير عدل وأضف

Block\_rdp\_splitter=yesالأمان

# خطأ

موجودة. غير الصفحة هذه

<u>الرئيسية الصفحة إلى العودة \_</u>

# الحمل توازن

#### الأساسية المتطلبات

الحمل. متوازنة بيئة إدارة من ستتمكن الميزة، هذه باستخدام

خوادم جميع بين العمل عبء مشاركة سيتم خوادمك. بين توزيعه سيتم مستخدميك جميع عبء أن ذلك يعني مزرعتك.

)ترخيص المؤسسة إصدار مع متاح وهو الحمل، توازن مع الخوادم من محدود غير عدد استخدام الحمل توازن يتيح المستخدمين/من كبير عدد نشر يتعين عندما استخدامها يجب والمتقدمة القوية القدرة هذه خادم(. لكل واحد صالح الخوادم.

النظر بغض المزرعة في تحميلًا خادم أقل إلى المستخدمين توجيه سيعيد ببساطة التوازن تحميل تمكين إن مهم: تحديد من تأكد الخوادم، وتعيين التوازن تحميل استخدام تنوي كنت إذا للمستخدمين. تكوينها تم معينة خوادم أي عن المعينة". الخوادم على التوازن "تحميل الاختيار خانة

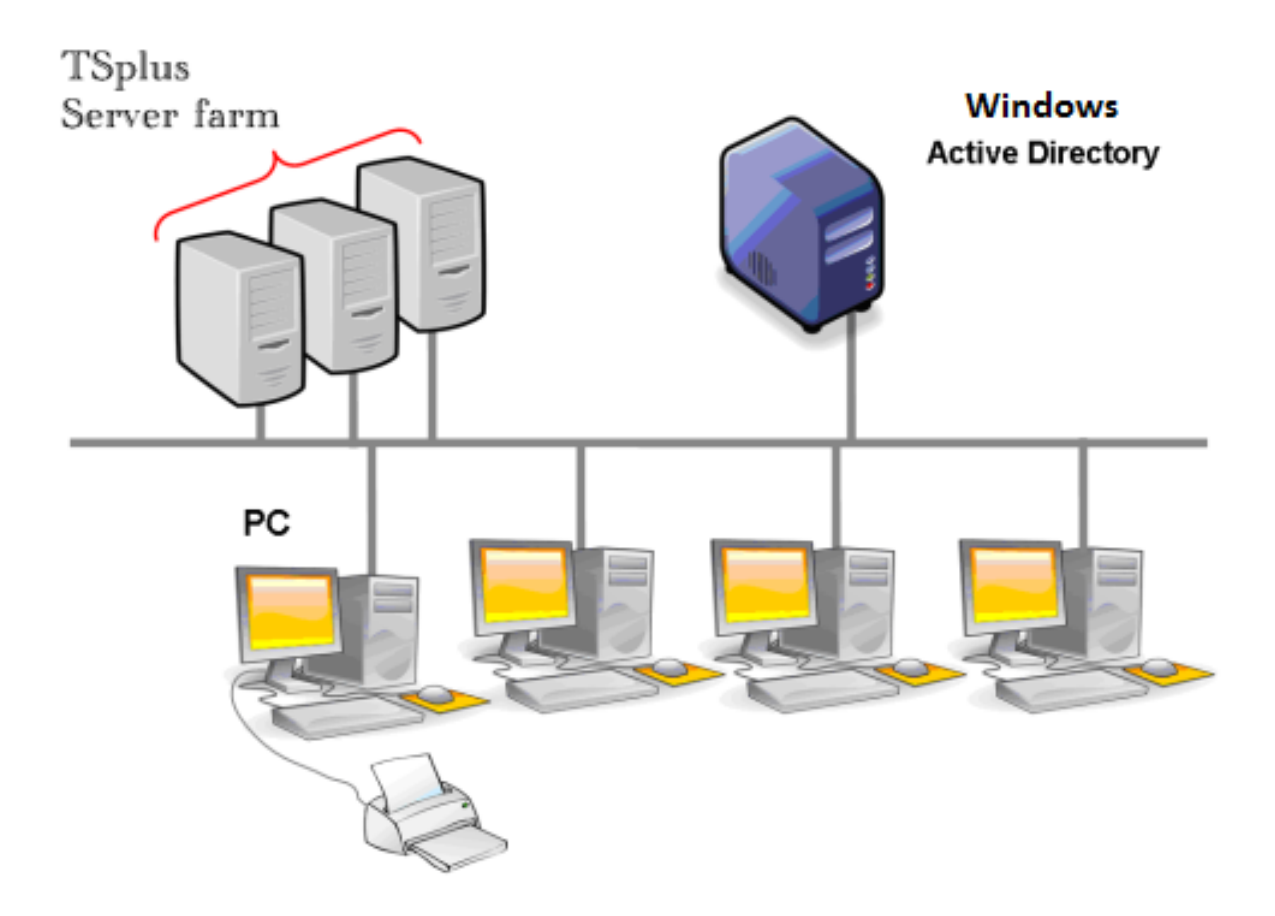

المكتوبة القياسية التجارية للتطبيقات بالنسبة متزامنًا. مستخدمًا 50ـ واحد خادم باستخدام نوصي ما عادةً أو Cأو Delphiأو Hoifaceأو ++أو Cأو

### الويب إلى والوصول إنشاؤهم تم عملاء

الحمل: متوازنة بمجموعة للاتصال طرق ثلاث هناك

- ( <u>المحمول العميل مولد\_</u>الـ بواسطة إنشاؤه تم للتنفيذ، قابل برنامج **المُولد العميل** استخدام \_●
- الويب. بوابة تفضيلات نافذة في بتفعيله **الويب بوابة وصول** استخدام •
- المحمول. جهازك من <u>TSplus تطبيق</u> الـ مع •

### الرئيسية التوازن تحميل نافذة

الإدارة: أداة في المزرعة التبويب علامة تحت الحمل توازن مدير على العثور يمكن

| TSplus - Administration Console | e - 15.40                                                                                                    | - 0                       | ×      |
|---------------------------------|----------------------------------------------------------------------------------------------------|---------------------------|--------|
|                                 | TEACCESS                                                                                                    | Nite Mode                 | e<br>• |
|                                 | Applications Servers                                                                                                    |                           |        |
|                                 | Name Hostname Status Internal Name Private IP Address Enabled                                                                                                    | Add                       |        |
|                                 | server1     verver2     Down server2                                                                                                    | Edit                      |        |
| S web                           | G servers Up servers                                                                                                    | Remove                    |        |
| FARM                            |                                                                                                    | Disable                   |        |
|                                 |                                                                                                    | Connect                   |        |
| SYSTEM TOOLS                    | Legend                                                                                                    |                           |        |
| 校 ADVANCED                      | The server has joined the farm the farm the farm to accept the invitation in the farm to in the farm to in the farm to the farm to the farm to the farm to the farm to the farm to the farm to the farm the farm t | Cannot invite the server. |        |
| Հ굿 ADD-ONS                      |                                                                                                    |                           |        |
| ତିଙ୍ଗ LICENSE                   | Reverse-Proxy (2) Monitor Sessions                                                                                                    |                           |        |
|                                 | Coad Balancing Synchronize Applications and                                                                                                    | d Settings                |        |
|                                 | Assign Servers Sest Farm                                                                                                    |                           |        |

لك وتسمح لديك المتوازنة الخوادم مزرعة في الخوادم جميع تسرد إنها التحميل. توازن تكوين النافذة هذه لك تتيح أدناه(. ذلك عن )المزيد التحميل توازن تكوين أو تعطيل أو بتمكين

المقابلة: المعلومات إلى للوصول أدناه الصورة في الأزرار على انقر

| TSplus - Administration Console | e                                                                                              | – 🗆 X                           |
|---------------------------------|------------------------------------------------------------------------------------------------|---------------------------------|
|                                 | TEACCESS                                                                                       | <b>≷ Lite Mode</b><br>English ▼ |
|                                 |                                                                                                |                                 |
|                                 | Load Balancing is Disabled     Balance on user's assigned servers     Sticky Sessions are Disc | abled                           |
|                                 | Load Balancing Weights Users: 0% 100% Memory: 0% 100%                                          |                                 |
| S WEB                           | CPU: 0% 100% I/O: 0% 100% 100%                                                                 | gs                              |
| FARM                            | 20% 30%                                                                                        |                                 |
|                                 | Refresh rate Name Hostname Status Users CPU (%) Memory (%) 1/0 (%)                             | (s): 5 🛓                        |
| SYSTEM TOOLS                    | Load Balancing is currently disabled.                                                          |                                 |
| 없 ADVANCED                      |                                                                                                |                                 |
| 쫎 ADD-ONS                       |                                                                                                |                                 |
| ତିନ୍ମ LICENSE                   |                                                                                                |                                 |
|                                 |                                                                                                |                                 |
|                                 |                                                                                                |                                 |
|                                 |                                                                                                |                                 |

الحمل توازن تعطيل تمكين/

كبيرًا: زرًا سترى الحمل، توازن نافذة أعلى في

- الحمل. لتوازن الحالية الحالة يعرض الزر هذا •
- الحالية. حالته على اعتمادًا الحمل توازن تعطيل أو تمكين يتم فسوف عليه، نقرت إذا •

تفعيله. إلى عليه النقر سيؤدي . **معطل** الحمل توازن يكون عندما الزر هو هنا

#### 🗴 Load Balancing is Disabled

الحمل توازن يكون عندما الزر هو هنا **مفعل** . تعطيله. إلى عليه النقر ستؤدي

#### 🕢 Load Balancing is Enabled

خادمًا؟ الحمل موازنة تختار كيف ###

اتصاله. وقت في تحميلًا الأقل الخادم إلى المستخدم إرسال سيتم الحمل، توازن تمكين عند

# الخوادم أحمال حساب تكوين

أداء: مؤشرات عدة بين مرجح متوسط باستخدام خادم كل تحميل حساب يتم تحميلًا، أقل الخوادم أي لتحديد

- المتصلين المستخدمين عدد 🔹
- المعالج استخدام •
- الذاكرة استخدام •
- القرص استخدام •

التالية: المنزلقات باستخدام المؤشرات هذه )أهمية( وزن تعديل يمكنك

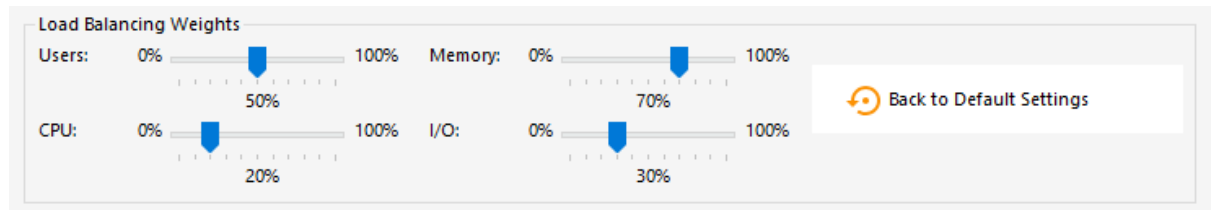

سبيل على الخاصة. لاحتياجاتك وفقًا وتحسينه بدقة، التحميل توازن ضبط من ستتمكن المنزلقات، هذه باستخدام الذاكرة تأثير زيادة الجيد من يكون فقد كبيرة، ذاكرة يتطلب تجاريًا تطبيقًا يطلقون مستخدموك كان إذا المثال، الذاكرة". منزلق باستخدام الحمل حساب في العشوائية"

المصنع". إعدادات إلى "العودة زر على النقر خلال من القيم هذه تعيين إعادة أيضًا يمكنك

### الخادم؟ تحميل حساب يتم كيف

إليه. المستخدم إرسال يجب الذي الخادم تحديد أجل من الحاجة عند خادم كل حمل حساب يتم

الأجهزة. مقاييس 4بين **المرجح المتوسط** aنستخدم الحساب، هذا لإجراء

وهي: المقاييس، هذه من لكل أقل( )أو أكبر وزن بإعطاء الأربعة المنزلقات لك تسمح

- المتصلين المستخدمين عدد :المستخدمون •
- المشغول غير المعالج وقت نسبة •
- المستخدمة الذاكرة نسبة :ذاكرة •
- المشغول غير القرص وقت نسبة •

الجانب على الأخرى التمرير أشرطة وجميع الأيمن الجانب على "الذاكرة" التمرير شريط وضعت إذا المثال، سبيل على مستخدميك توجيه وسيتم -تقريبًا فقط المستخدمة الذاكرة نسبة باستخدام خادم كل تحميل حساب فسيتم الأيسر، المتاحة. الذاكرة من قدر أكبر على يحتوي الذي الخادم إلى

- . 1الحمل حساب في المستخدم الوزن سيكون اليسار، على بالكامل المنزلق الشريط يكون عندما •
- 100الحمل حساب في المستخدم الوزن سيكون اليسار، على بالكامل المنزلق الشريط يكون عندما.

الخادم كان إذا لذا ؛[الإجمالية الموارد /المستخدمة الموارد ]نسبة على المعين الخادم حمل يعتمد ذلك، على علاوة أن اعتبار )مع Bبالخادم مقارنة Aالخادم إلى المستخدمين عدد ضعف إرسال يجب ،Bالخادم من مرتين أقوى A متساوية(. الأخرى الأمور جميع

### الخوادم

خادم. لكل الأداء مؤشرات وتفاصيل الحمل في المتوازنة الخوادم حالة قائمة رؤية يمكنك

لتكوينك. وفقًا تحميلًا الأكثر إلى تحميلًا الأقل من الخوادم فرز تتم

يمكنك متاح. غير الاتصال أصبحت إذا التلقائي التحديث هذا يتوقف تلقائيًا. المتوازنة الخوادم حالة قائمة تحديث يتم الخادم". مربع من اليمنى العلوية الزاوية في التحديث معدل تغيير"

| TSplus - Administration Const | ole    |                             |                         |              |           |        |                |                             |        |          | —                        | ×            |
|-------------------------------|--------|-----------------------------|-------------------------|--------------|-----------|--------|----------------|-----------------------------|--------|----------|--------------------------|--------------|
|                               | TEA    |                             | C                       | ESS          |           |        |                |                             |        |          | 🖏 Li<br>English          | te Mode<br>• |
| П НОМЕ                        | û > Fa | arm                         | > Load                  | d_Balancing  |           |        |                |                             |        |          |                          |              |
|                               |        | O Load Balancing is Enabled |                         |              |           |        | Balance o      | Sticky Sessions are Enabled |        |          |                          |              |
|                               |        | Load<br>Users               | Balanci<br>:: (         | ing Weights  | 10        | 00% 1  | Memory:        | 0%                          |        | 100%     |                          |              |
| S WEB                         |        | CPU:                        | (                       | 50%          | 10        | )0% I  | /O:            | 0%                          | 70%    | 100%     | Back to Default Settings |              |
| FARM                          |        | Serve                       | rs                      | 20%          |           |        |                |                             | 30%    |          |                          |              |
|                               |        |                             |                         | 11           | Challen - |        | <b>CDU 0</b> 0 | Manuary (80)                | 110 00 | 1        | Refresh rate (s): 5      | <b>•</b>     |
| SYSTEM TOOLS                  |        | En                          | Name<br>abled –<br>srv1 | Hostname     | Status    | Users  | 13             | Memory (%)                  | 0      | Load (%) |                          | - 1          |
| ស្ត្រ advanced                |        |                             | srv2<br>srv3            | 8440 hpts.rd | Up<br>Up  | 0<br>1 | 0              | 36<br>61                    | 0      | 25<br>43 |                          |              |
| 값 ADD-ONS                     |        |                             |                         |              |           |        |                |                             |        |          |                          |              |
|                               |        |                             |                         |              |           |        |                |                             |        |          |                          |              |
|                               |        |                             |                         |              |           |        |                |                             |        |          |                          |              |
|                               |        |                             |                         |              |           |        |                |                             |        |          |                          |              |

للمستخدم المخصصة الخوادم على فقط الحمل توازن ###

توازن checkbox الـ باستخدام للمستخدم المخصص الخادم على مباشرة الحمل في التوازن تنفيذ أيضًا يمكن" للمستخدم" المعينة الخوادم على .

بمجرد المحاسبين، لمستخدمي فقط المحاسبة قسم خوادم على الحمل توازن تحقيق من ستتمكن لذلك، نتيجة المحاسبين. لمستخدمي المحددة الخوادم هذه تخصيص

#### Balance on user's assigned servers

الثابتة الجلسة ميزة تفعيل ###

التوازن: تحميل نافذة في الأيمن الزر على النقر خلال من الثابتة الجلسة ميزة تفعيل يمكنك

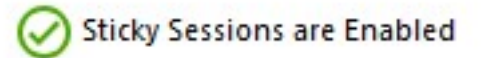

تمكين **الويب على الحالية الجلسات قائمة** التوازن. لتحميل ثابتة جلسات لميزة مطلوب

مختلف. خادم على جديدة جلسة فتح من بدلاً مفصولة بجلسة الاتصال بإعادة لك سيسمح

"لا". إلى <u>إعدادات</u> يلي ما بتعيين قم ، **الويب على الحالية الجلسات قائمة** لتمكين

### الاتصال عميل باستخدام التحميل توازن

مولد الـ من ستحتاج **تحميلًا الأقل بالخادم الاتصال من المستخدم لتمكين <u>الاتصال عميل </u>aإنشاء تريد كنت إذا إلى: التبويب علامة " الحمل توازن "في العملاء** 

- الحمل" توازن "استخدام خانة من تحقق •
- بك الخاص البوابة خادم بواسطة المستخدم HTTPSأو HTTPIالمنفذ برقم البوابة" ويب منفذ "رقم حُقل املًا •

| General Displ | ay            | Remote Desktop   | client               | Local resources   | Program      | Security | Load-Balancing |               |
|---------------|---------------|------------------|----------------------|-------------------|--------------|----------|----------------|---------------|
| Enable Load-  | Balar         | icing ?          |                      |                   |              |          |                |               |
| ٧             | se L          | oad-Balancing    | Gatev                | vay Web port nu   | mber 80      |          |                |               |
| When          | n 'Us         | e Load-Balancing | j' is chec           | ked, it enables u | using the Ga | ateway   |                |               |
| with I        | Load          | Balancing to con | nect to a            | an Application Se | erver of the | farm.    |                |               |
|               |               |                  |                      |                   |              |          |                |               |
| Prior         | using         | this advanced fe | eature, p            | lease read our d  | ocumentatio  | on       |                |               |
| Prior         | using         | this advanced fe | eature, p            | lease read our d  | ocumentati   | on       |                |               |
| Prior         | using         | this advanced fe | eature, p            | lease read our d  | ocumentatio  | on       |                |               |
| Prior         | using         | this advanced fe | eature, p            | lease read our d  | ocumentatio  | on       |                |               |
| Prior         | using         | this advanced fe | eature, p            | lease read our d  | ocumentatio  | on       |                |               |
| Prior         | using         | this advanced fe | eature, p            | lease read our d  | ocumentatio  | on       |                |               |
| Prior         | using         | this advanced fe | eature, p            | lease read our d  | ocumentatio  | on       |                |               |
| Prior         | usin <u>ç</u> | this advanced fe | eature, p            | lease read our d  | ocumentatio  | on       |                |               |
| Prior         |               | this advanced fe | eature, p<br>Desktop | lease read our d  | ocumentatio  | vse      |                | Create Client |

"الخادم". حقل في مباشرة بك الخاص البوابة لخادم المضيف اسم أو العام Pاعنوان استخدم

| Window                                                                                  | ıs Client Genera                | tor             |                 |         |             | _ ×            |
|-----------------------------------------------------------------------------------------|---------------------------------|-----------------|-----------------|---------|-------------|----------------|
| General Displ                                                                           | ay Remote Desktop client        | Seamless client | Local resources | Program | Security    | Load-Balancing |
| Server                                                                                  |                                 |                 |                 |         |             |                |
| gate                                                                                    | er address<br>way.mycompany.com |                 | Port number     |         |             |                |
| User                                                                                    |                                 |                 |                 |         |             |                |
|                                                                                         | n                               |                 | Password        |         |             |                |
|                                                                                         |                                 |                 |                 |         |             |                |
| Dom                                                                                     | ain name (without extension)    |                 | ]               |         |             |                |
| Preferred disp                                                                          | lay mode                        |                 |                 |         |             |                |
| (€ R                                                                                    | emote Desktop client            | ○ RemoteAPP     | client          | ⊖ Seam  | less client |                |
| O Disable background & animations for better performances O Fast network or Fiber optic |                                 |                 |                 |         |             |                |
| Client location:                                                                        | C:\Users\John\Desktop           |                 | Browse          |         |             | Create Client  |
| Client name:                                                                            | John.connect                    |                 |                 |         |             |                |

# IAPIلمزرعة مدير

بك. الخاصة الخوادم لمزارع شاملة إدارة قدرات لتوفير مصممة قوية تطبيقات برمجة واجهة لتقديم متحمسون نحن

وأتمتة إدارة من يمكنك مما لديك، الحالية التحتية البنية مع بسلاسة برنامجنا دمج البرمجية الواجهة هذه لك تتيح المخصصة. نصوصك باستخدام الخادم عمليات

نقدمها. التي الاستخدامات والمتعددة القوية التطبيقات برمجة واجهة مع لبرامجنا الكاملة الإمكانيات اكتشف

# المتطلبات

إلى: خادمك سيحتاج المزرعة، مدير تطبيقات برمجة واجهة عن تستعلم لكي

- صالحة SSL/TLSشهادة لديك •
- 19956المنفذ على يفتح
- بك. الخاصة الشهادة يغطيه الذي النطاق باستخدام للوصول قابلاً كن ●

# الاستخدام على أمثلة

قائمة لاسترجاع وظيفة <u>الخوادم قائمة على احصل <المزرعة</u>الـ استخدام للمسؤولين يمكن المثال، سبيل على الإعداد الوظيفة تتيح <u>المزرعة تهيئة <المزرعة</u>المخزون. إدارة يسهل مما مزرعتهم، ضمن الخوادم بجميع شاملة <u>قائمة <مزرعة</u>الـ بالمستخدم، الخاصة الخوادم لإدارة سلسة. نشر عملية يضمن مما جديدة، خوادم لمزرعة السريع الخادم. مهام وإدارة تتبع في الوظيفة تساعد <u>لمستخدم المخصصة الخوادم</u>

الوظائف تتيح <u>تحميل إعادة <التحميل توازن و</u> <u>الخادم اختر <التحميل توازن ال</u> الحمل، توزيع سيناريوهات في <<u>الوكيل عكس</u> والأداء. الموارد توزيع يحسن مما الحمل، موازن تكوينات تحميل وإعادة الديناميكي الخادم اختيار <<u>الخادم</u>ذلك، إلى بالإضافة توقف. دون الوكيل إعدادات على التغييرات تطبيق الوظيفة تضمن <u>تحميل إعادة</u> المزرعة. في للخوادم السلس والتعديل الإضافة الوظائف تسهل <u>تحرير <الخادم</u> و <u>إضافة</u>

<mark>تطبيق <إعداد</mark> و <u>الإعدادات قائمة <إعداد</u>الـ استخدام خلال من أكبر بشكل عملياتهم تعزيز للمسؤولين يمكن الخادم. مزرعة عبر التكوين إعدادات وتطبيق لاسترجاع وظائف <mark>الإعدادات</mark>

جلسات بإنهاء الوظائف تسمح <u>الخروج تسجيل <جلسة و الاتصال قطع <جلسة</u>الـ الجلسات، لإدارة النشطة للجلسات تفصيليًا عرضًا يوفر <u>المستخدمين جلسات قائمة <الجلسة</u> بينما منظم، بشكل المستخدمين المراقبة. لأغراض والكفاءة الأتمتة من مزيد تحقيق يمكنك التطبيقات، برمجة لواجهة القوية الوظائف هذه من الاستفادة خلال من بك. الخاصة التحتية للبنية والموثوقية الأمثل الأداء يضمن مما بك، الخاصة الخادم إدارة عمليات في والتحكم

# التوثيق

<u>التطبيقات برمجة واجهة وثائق</u> :هنا البرمجية الواجهة لهذه الكاملة الوثائق على العثور يمكن

### عامة نظرة

### والتسمية عامة نظرة

ميزات هدف TSPlus Farm يمكن واحد. خادم من به الخاصة TSPlus Farmخوادم جميع بإدارة للمسؤول السماح هو المزرعة مراقب أنه على الخادم هذا إلى الإشارة .

الخوادم. فقط أو **التطبيقات خوادم** تُسمى المزرعة في TSplusخوادم

تمكين بمجرد **البوابة خادم** أيضًا التطبيقات، بخوادم مزرعته تعبئة يتم أن بمجرد المزرعة، في المتحكم هذا سيصبح مثل: المزرعة ميزات من أي

- Load balancing
- الوكيل عكس •
- الخوادم تعيين •

الحمل" "توازن تمكين يتم عندما مستخدميك جميع لدخول الرئيسية النقطة أساسي بشكل البوابة الخادم هذا سيصبح الخوادم". "تعيين أو

مثل TSplusبـ متعلقة إعدادات ودفع تطبيقات، خوادم أي بمراقبة أيضًا المزرعة في المتحكم هذا لك سيسمح أخيرًا، بك. الخاصة التطبيقات خوادم إلى المزرعة في المتحكم من بسهولة المتقدمة والإعدادات التطبيقات

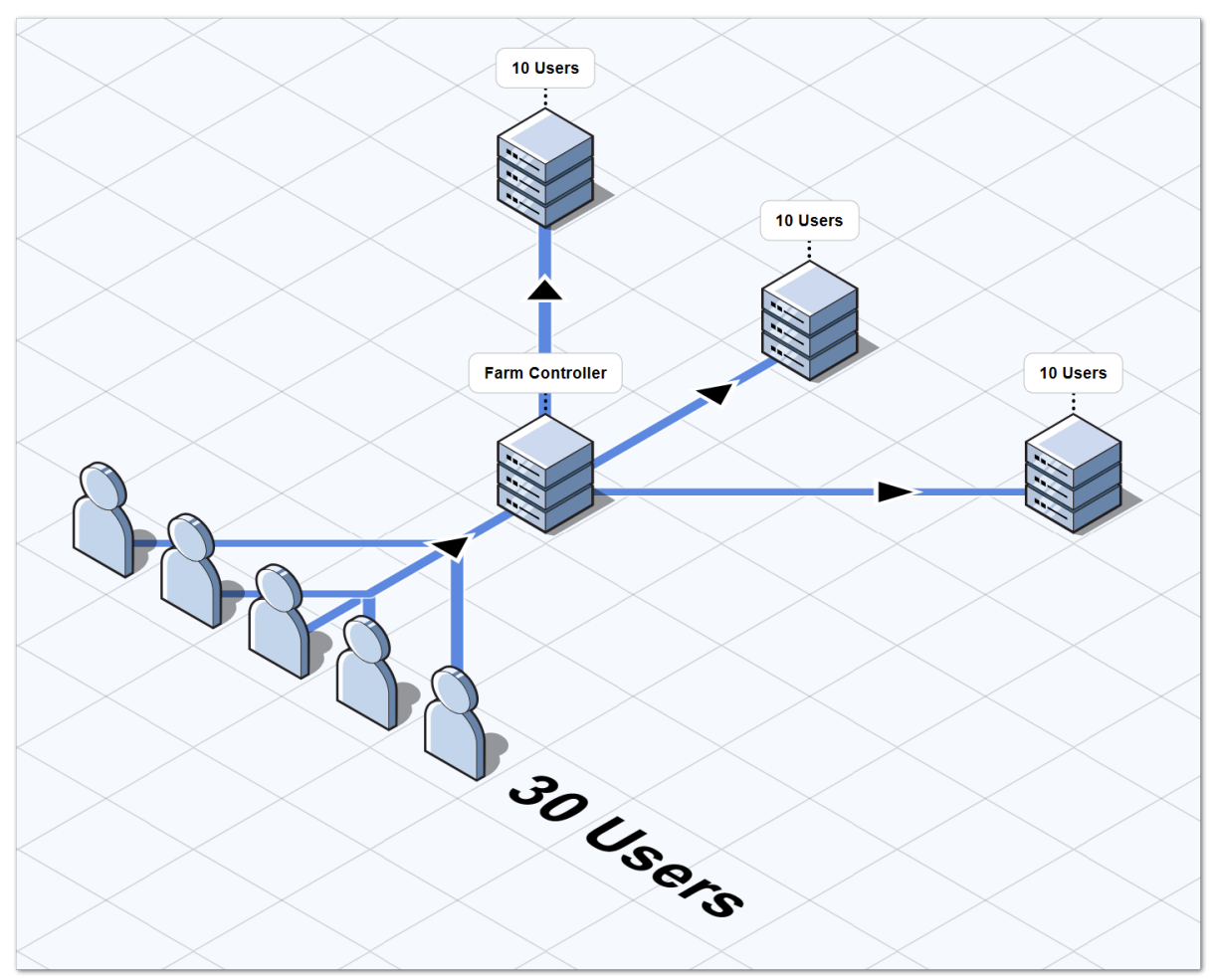

TSplusخوادم مزرعة بنية ###

TSplus:خوادم مزارع لنشر خياران هناك

بوابة إلى الوصول يمكن **2الخيار** الإنترنت. من إليها الوصول ويمكن عامة Pاعناوين لديها خوادمك جميع **1الخيار** العكسي". الوكيل "دور بتوفير البوابة خادم يقوم الإنترنت. من فقط البوابة

الخيارين: كلا في

- TSplus.تكوين نفس لديه خادم كل
- אולדדP/HTTPS. منافذ نفس لدیه خادم کل
- . AdminToolفي المستخدمين مجموعات مستخدميك/إلى إضافته سوى عليك ما جديد، تطبيق لنشر •

المستهدفة. التطبيقات خوادم على مثبت التطبيق هذا أن من تأكد بالطبع، محدد: تكوين أي دون متاحة الويب عبر الوصول أنواع جميع HTML5.

# ويمكن بها خاص عام IPعنوان لديها الخوادم جميع - 1الخيار الإنترنت. من إليها الوصول

TSplus Gateway. لاستخدام بها الموصى البنية هي هذه

بيئته. بتصنيع المعلومات تكنولوجيا لمسؤول وتسمح الممارسات أفضل البنية هذه تتبع

- Terminal Service Plus تکوین نفس لدیه خادم کل
- HTTP/HTTPSمنافذ نفس لديه خادم كل
- خادم على الإدارة أداة في المزرعة إلى الخادم أضف )فقط دقائق مسألة مجرد هو جديد تطبيق خادم نشرً
   البوابة(

.HTML5وعملاء Remoteappمحدد: تكوين أي دون الوصول أنواع جميع تتوفر البنية، هذه مع

أدناه: البياني الرسم في البنية هذه توضح

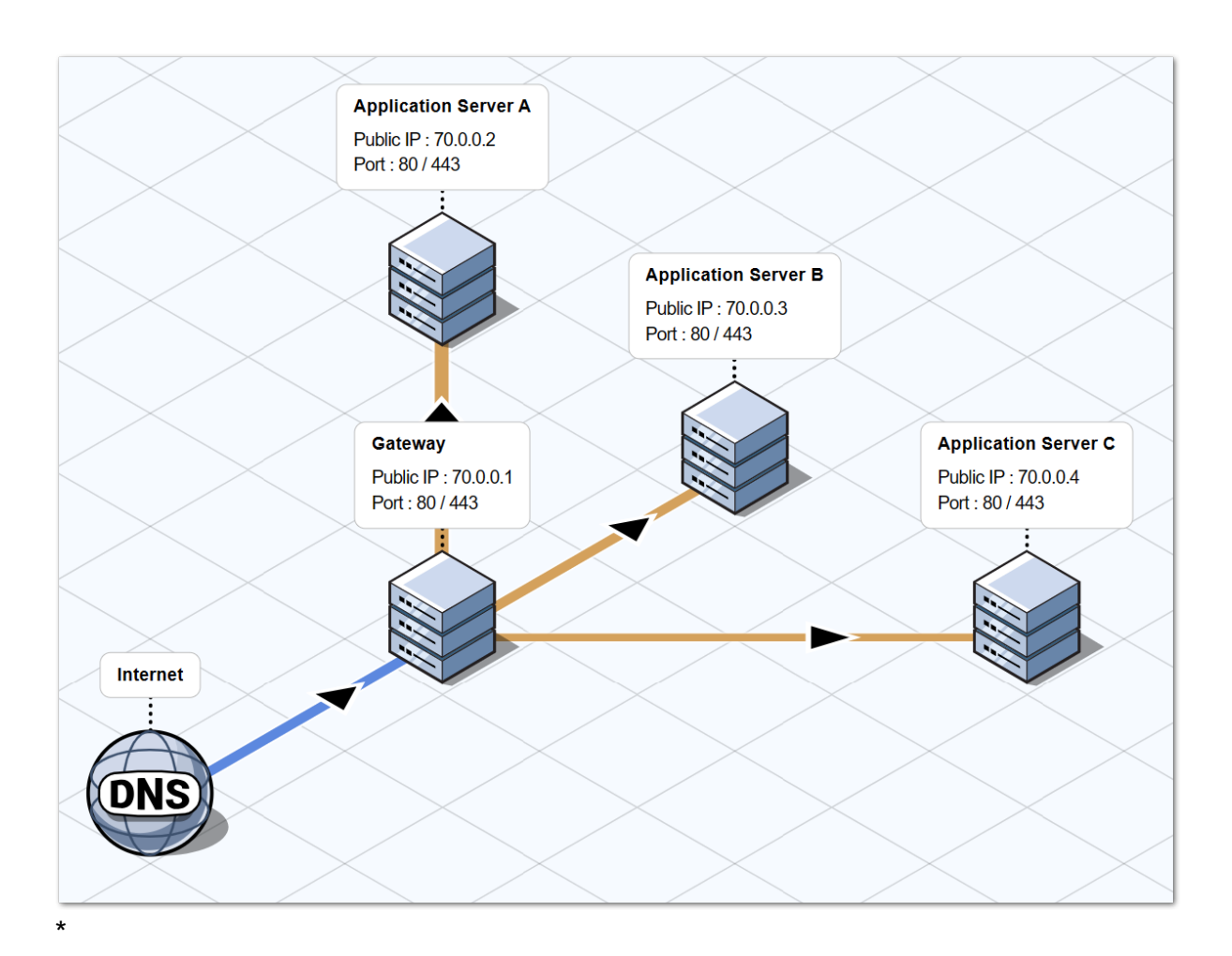

• \*

# وتشتمل الإنترنت من فقط البوابة بوابة إلى الوصول يمكن :2الخيار العكسي". الوكيل "دور على

فقط. واحد عام Pابعنوان Terminal Service Plusبوابة إعداد أيضًا يمكن

سيتصل الحمل، توزيع ميزة تستخدم لم إذا متاح. خادم أي إلى خارجي اتصال طلب أي توجيه بإعادة البوابة تقوم لهم. المخصصة )الخوادم( بالخادم المستخدمون

أدناه: البياني الرسم في البنية هذه توضح

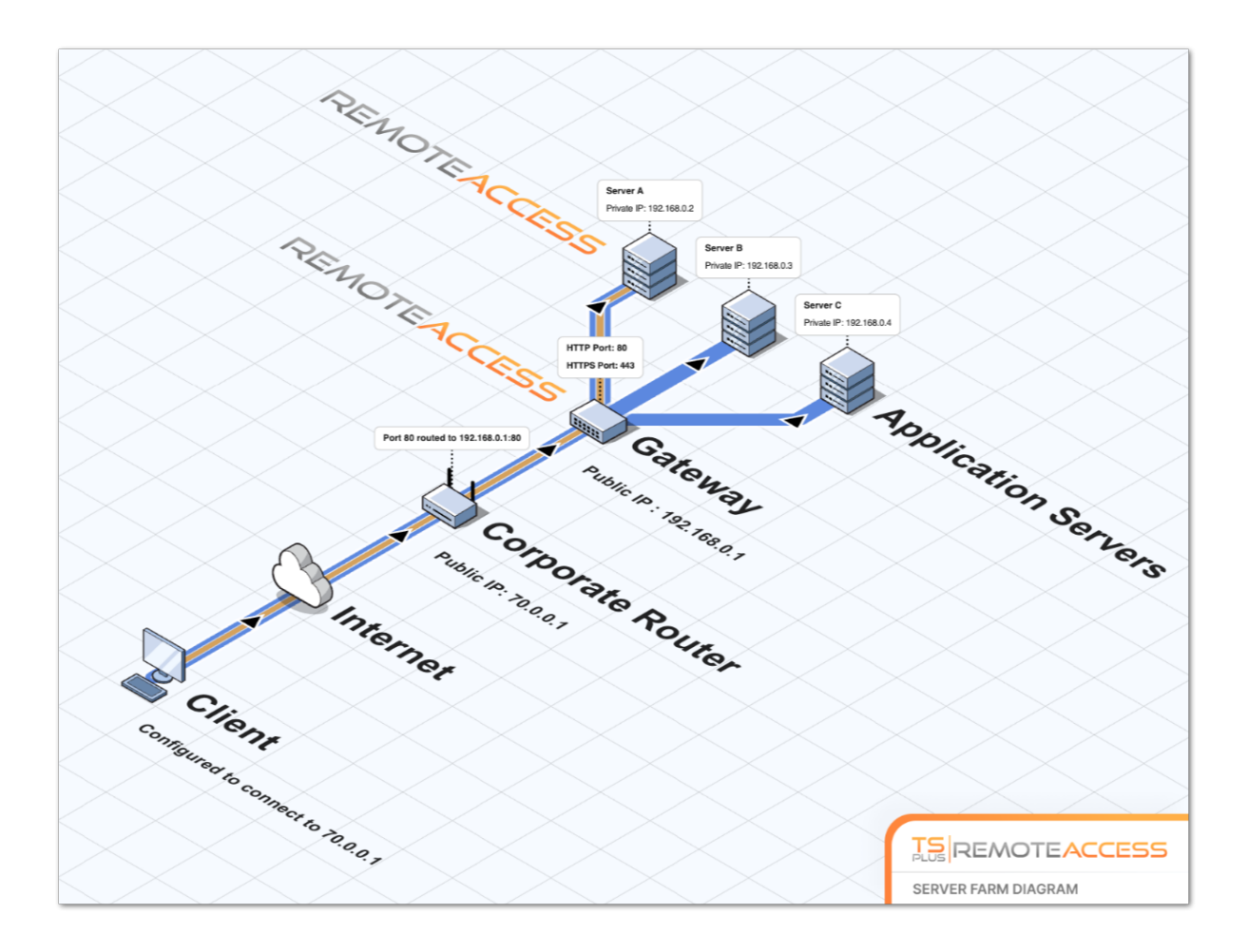

. <u>العكسي الوكيل ميزة وثائق\_</u>الـ راجع العكسي، الوكيل دور حول المعلومات من مزيد على للحصول

# الإصدارات تاريخ

- API 1.5 مع إصداره )تم TSplus 15.50)
  - التطبيق خادم وتعيين الحمل وتوازن المتكامل، الوكيل عكس تكوين •
  - التطبيقات. وخوادم المزرعة في التحكم وحدة إعدادات تطبيقات/بين المزامنة إضافة تمت •
- API 1.4 مع إصداره )تم TSplus 10.10)
  - الحمل لتوازن مركزية مراقبة •
  - TSplus توازن تحميل مدير في خادم تعطيل تمكين/ •
  - TSplus) ستستخدم لغات بعدة ترجمات
  - العرض أخطاء إصلاح تم +إعدادات عدة إضافة تمت •
- API 1.3 مع إصداره )تم TSplus 9.70)
  - عميل / RemoteAppعميل /العائمة اللوحة /العالمية )الإعدادات المركزية والإدارة المراقبة إعدادات HTML5)
- API 1.2 مع إصداره )تم TSplus 9.60)
  - المزرعة مدير •
  - إزالة()إضافة/المركزية الخوادم إدارة •
  - الخروج( تسجيل الاتصال/قطع )رسائل/المركزية الجلسات وإدارة مراقبة •

- API 1.1 مع إصداره )تم TSplus 9.30)

  - الحمل توازن تفاصيل
     الثابتة الجلسات الحمل توازن

# الأساسية المتطلبات

### الأجهزة متطلبات

الكمبيوتر. لأجهزة <u>Terminal Service Plus متطلبات</u>المعيار لديها التطبيقات وخوادم المزرعة في التحكم خادم

#### التشغيل نظام متطلبات

التالية: التشغيل أنظمة أحد التطبيقات وخوادم المزرعة في التحكم وحدة تستخدم أن يجب

- 7ويندوز •
- Windows Server 2008 R2
- 8ويندوز •
- Windows Server 2012
- 8.1ويندوز •
- Windows Server 2012 R2
- برو 10ويندوز •
- Windows Server 2016
- Windows Server 2019

بت. 64و 32الأساسية الأنظمة تدعم

#### الشبكة متطلبات

المزرعة. في التحكم وحدة من متاحًا تطبيق خادم كل يكون أن يجب

برمجة واجهة منفذ على تطبيق خادم كل إلى طلبات بإصدار المزرعة في التحكم وحدة سيقوم تحديدًا، أكثر بشكل التحكم وحدة بين يقف ناري جدار أي على المنفذ هذا فتح ويجب افتراضي( بشكل 19955)به الخاص التطبيقات التطبيقات. وخوادم المزرعة في

أقل استجابة بزمن يُوصى التطبيقات. وخوادم المزرعة في التحكم وحدة بين منخفضًا الاستجابة زمن تكون أن يجب ثانية. مللي 2000من أقل استجابة زمن ويتطلب ثانية، مللي 200من

### البرمجيات متطلبات

على افتراضي بشكل المتوافق NET.إصدار تمكين يتم حيث مشكلة هذه تكون ألا يجب -أعلى أو NET 2.0.يتطلب ل مدعوم تشغيل نظام كل Terminal Service Plus Farm.

### Terminal Service Plus والإصدار الترخيص متطلبات

جميع وعلى المزرعة في التحكم وحدة على "Enterprise"إصدار في Terminal Service Plusيكون أن يجب التطبيقات. خوادم

Terminal Service Plus.إصدار بنفس أيضًا الخوادم جميع تعمل أن يجب

### التكوين متطلبات

بشدة يُوصى المكون. الوقت التاريخ/نفس على التطبيقات وخوادم المزرعة في التحكم وحدة تحتوي أن يجب بالفعل. ذلك يتم لم إذا الإنترنت وقت خادم مع الخوادم لجميع ويندوز ساعة بمزامنة

#### المستخدمين متطلبات

أيضًا لديك النطاق مسؤولو يكون أن فيجب ،Active Directoryلديك كان إذا ذلك ومع مطلوب، **ليس** هو نشط دليل استخدام من ليتمكنوا المزرعة في التحكم وحدة في محليين مسؤولين Manager.

# الوکیل عکس

### عامة نظرة

TSplus Enterprise.إصدار في الميزة هذه تتوفر

الوكيل استخدام ميزة عميل. أي قبل من بها الاتصال ليتم المرتبطة لخوادمه كوسيط يعمل العكسي الوكيل نظام TSplusخوادم عدد بقدر المنافذ توجيه إعادة قواعد من العديد إنشاء إلى الآن بعد تحتاج لن بسيطة: العكسي العكسي. الوكيل باستخدام الاتصال أجل من تفعيلها إلى تحتاج لا، أم الحمل توازن ميزة تستخدم كنت سواء لديك. الحمل. في المتوازنة TSplusخوادم من لمجموعة فريدة وصول نقطة يوفر ،TSplusفي

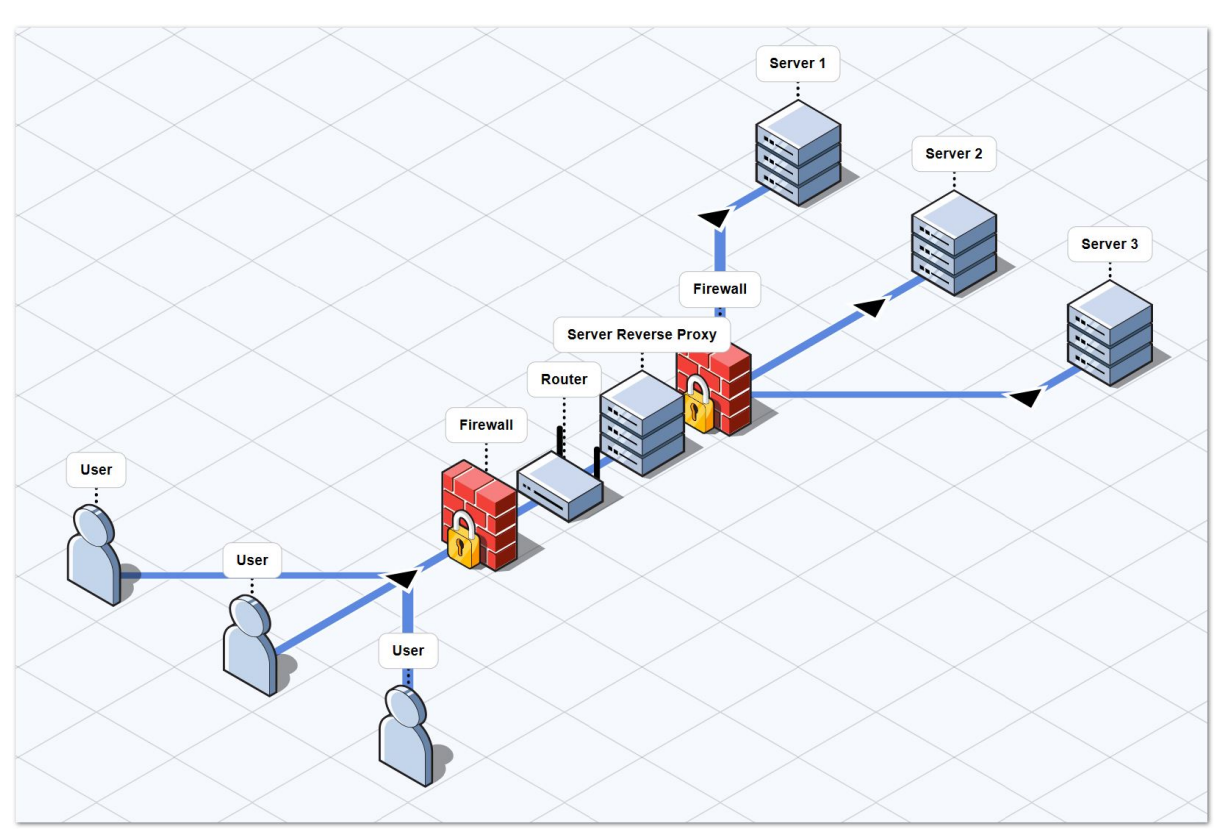

الخادم هذا لأن نظرًا TSplus Web Portal. الخاص البوابة خادم هي للوصول الفريدة النقطة هذه ستكون بما بك، الخاص التوجيه جهاز على واحدة منفذ توجيه إعادة قاعدة إعداد إلى ستحتاج بُعد، عن إليه الوصول سيتم منافذ ذلك في https).

#### تکوین

| TSplus - Administration Consol | ıle - 15.40                                                                                                    | – 🗆 X                     |
|--------------------------------|----------------------------------------------------------------------------------------------------|---------------------------|
|                                | TEACCESS                                                                                                    | 🄾 Lite Mode<br>English 🔹  |
| П номе                         | Farm     Applications Servers                                                                                                    |                           |
|                                | Name         Hostname         Status         Internal Name         Private IP Address           Enabled                                                                                                    | Add                       |
|                                | server1 Up server1                                                                                                    | Edit                      |
| S WEB                          | server3 Up server3                                                                                                    | Remove                    |
| FARM                           |                                                                                                    | Disable                   |
|                                |                                                                                                    | Connect                   |
| SYSTEM TOOLS                   | - Legend                                                                                                    |                           |
| 203 ADVANCED                   | The server has joined to accept the invitation to accept the invitation | Cannot invite the server. |
| 슈D-ONS                         |                                                                                                    |                           |
|                                | Reverse-Proxy                                                                                                    |                           |
|                                | د مال المعامر المعام المعام<br>لمعام المعام المعام المعام المعام المعام المعام المعام المعام المعام المعام المعام المعام المعام المعام المعام المعام المعام المعام المعام المعام المعام المعام المعام المعام<br>معام المعام المعام المعام المعام المعام المعام المعام المعام المعام المعام المعام المعام المعام المعام المعام المعام المعام المعام المعام المعام المعام المعام المعام المعام المعام المعام المعام المعام المعام المعام المعام المعام المعام المعام المعام معام                                                                                                    | and Settings              |
|                                | Assign Servers Ceset Farm                                                                                                    |                           |
| لوکیل زر علی انقر              | العكسي. ا                                                                                                    |                           |

| -11 | TSplus - Administration Console |                                                                                                    | _ □                | ×       |
|-----|---------------------------------|----------------------------------------------------------------------------------------------------|--------------------|---------|
| PL  | REMOT                           | EACCESS                                                                                                    | Nite Mo<br>English | de<br>• |
| ŵ   | НОМЕ                            | û > Farm > Reverse-Proxy                                                                                                    |                    |         |
|     | APPLICATIONS                    | Reverse-Proxy is disabled                                                                                                    |                    |         |
| ¢   | PRINTER                         | Gateway Server<br>Gateway Public IP / DNS:                                                                                                    |                    |         |
| O   | WEB                             | Protocol: O HTTP O HTTPS                                                                                                    |                    |         |
| ≣⊡  | FARM                            | Apply                                                                                                    |                    |         |
| 8   | SESSIONS                        |                                                                                                    |                    |         |
| ್ನ  | SYSTEM TOOLS                    |                                                                                                    |                    |         |
| 繱   | ADVANCED                        |                                                                                                    |                    |         |
| చి  | ADD-ONS                         |                                                                                                    |                    |         |
| ଚ୍ଚ | LICENSE                         |                                                                                                    |                    |         |
|     |                                 | The reverse-proxy system acts as an intermediary for its associated servers to be contacted<br>by any client: you will no longer need to create as many port redirection rules as your<br>number of servers. |                    |         |

لتفعيله. العكسي" الوكيل تعطيل "تم زر على انقر -

نطاق. اسم أو صالح ثابت Pابعنوان للبوابة العام Pاعنوان تعيين يجب

•

على قادرة بك الخاصة المزرعة خوادم تكون أن يجب لديك، المفضلة الاتصال لطريقة HTTPSأو HTTPIختر من تستخدمها. التي الاتصال طريقة على اعتمادًا ،443أو 80المنفذين من أي على البعض بعضها مع التواصل المنافذ. هذه بحظر بك الخاص ويندوز حماية جدار يقوم لا أن أيضًا المهم

هذه. العكسي الوكيل إعدادات لحفظ "تطبيق" على انقر تكوينك، من الانتهاء بمجرد

## البوابة خادم خلال من التطبيقات خوادم إلى الوصول

```
خاص URLعنوان باستخدام التطبيق خادم إلى الوصول العكسي الوكيل ميزة لك تتيح وتشغيلها، تفعيلها بمجرد
يلي: كما مُنسق
(1) (1) (1) (1) - κ - κ
مع:
```

- المُكون العكسي الوكيل بروتوكول :(1) •
- النطاق اسم أو البوابة لخادم العام Pاعنوان •
- المكون العكسي الوكيل ببروتوكول المرتبط البوابة لخادم الويب منفذ :(3) •
- العكسي الوكيل بواسطة المستخدم للتطبيق الداخلي الخادم اسم •

أن: افترض المثال، سبيل على

- HTTPSهو المكون العكسي الوكيل بروتوكول
- 1.1.1.1 عام P اعنوان لديه بك الخاص البوابة خادم •
- HTTPS 443منفذ يستخدم بك الخاص البوابة خادم
- "srv2"الداخلي الاسم يستخدم به الاتصال تريد الذي المستهدف التطبيقي الخادم •

srv2~~srv2 سيكون المستهدف التطبيق خادم إلى للوصول استخدامه يجب الذي الخاص الرابط

الخاص. URLعنوان باستخدام هذا التطبيق بخادم الخاصة الويب بوابة إلى الوصول يمكنك لذلك، نتيجة

الطريقة هذه باستخدام البوابة خادم خلال من هذا المحدد التطبيق بخادم سيتصل اتصال عميل إنشاء أيضًا يمكنك الاتصال. عميل لمولد الخادم عنوان حقل في الخاص URLعنوان استخدم ببساطة نفسها.

المثال: سبيل على

| Wind                                                 | dows Client Generator                                           | _ ×                                             |
|------------------------------------------------------|-----------------------------------------------------------------|-------------------------------------------------|
| <u>General</u>                                       | Display Remote Desktop client Seamless client                   | Local resources Program Security Load-Balancing |
|                                                      | Server address                                                  | Port number                                     |
|                                                      | 246.14.245.12:443/~~srv2                                        | 3389                                            |
| User                                                 | Logon                                                           | Password                                        |
| 👗                                                    | john                                                            | ••••                                            |
|                                                      | Domain name (without extension)                                 |                                                 |
| Preferre                                             | ed display mode                                                 |                                                 |
|                                                      | <ul> <li>Remote Desktop client</li> <li>Remote APP c</li> </ul> | lient 🔘 Seamless client                         |
| Disable background & animations for better performa- |                                                                 | nances () Fast network or Fiber optic           |
| Client nar                                           | ne: john.connect                                                | Create Client                                   |

# الخادم تعيين

### عامة نظرة

خوادم إلى الاتصال عند المستخدمين توجيه تعيد حيث بوابة، كخادم تعمل أن المزرعة في التحكم لوحدة يمكن /محلية مجموعة /لمستخدم خوادم عدة أو واحد خادم تعيين على قادرًا ستكون مزرعتك. في المحددة التطبيقات مجموعة الاتصال.

قائمة من إليه الوصول يريد الذي الخادم اختيار على قادرًا فسيكون مخصص، خادم من أكثر المستخدم لدى كان إذا له. المخصصة الخوادم

المستخدم وسيتصل به الخاصة Active Directoryاعتماد بيانات البوابة سيستخدم نطاق، ضمن المزرعة كانت إذا (SSO). موحد دخول تسجيل باستخدام خادم. كل على المحلية الاعتماد بيانات نفس لديه تكون أن يجب وإلا،

### المجموعات أو للمستخدمين التطبيقات خوادم تعيين

الخوادم": "تعيين زر على النقر يرجى الخوادم، لتعيين

| TSplus - Administration Console | e - 15.40 —                                                                                                   |          |
|---------------------------------|----------------------------------------------------------------------------------------------------|----------|
|                                 | TEACCESS & v                                                                                                  | ite Mode |
| <b>М</b> НОМЕ                   | Applications Servers                                                                                          |          |
|                                 | Name         Hostname         Status         Internal Name         Private IP Address           Enabled       |          |
|                                 | server1 Up server1 bown server2 Edit                                                                          |          |
| <b>©</b> web                    | erver3 Up server3                                                                                             |          |
| FARM                            | Disable                                                                                                    |          |
|                                 |                                                                                                    |          |
| SYSTEM TOOLS                    | Legend                                                                                                    |          |
| 校 ADVANCED                      | The server has joined the farm to accept the invitation to join the farm to join the farm to farm the server. |          |
| 값 add-ons                       |                                                                                                    |          |
| ତିନ୍ମ LICENSE                   | Reverse-Proxy OMonitor Sessions                                                                               |          |
|                                 | Load Balancing Synchronize Applications and Settings                                                          |          |
|                                 | Assign Servers 📀 Reset Farm                                                                                   |          |

الخادم خانة من تحقق ثم مجموعة" مستخدم/"تحديد زر باستخدام تحديده سوى عليك ما لمستخدم، خادم لتعيين "الخوادم". قائمة في الخادم خانة تحديد إلغاء سوى عليك ما لمستخدم، معين خادم لإزالة "الخوادم". قائمة في

| 👪 TSplus - Administration Console                                                                                                    |                                                                                                    | - 0                   | $\times$ |
|----------------------------------------------------------------------------------------------------|----------------------------------------------------------------------------------------------------|-----------------------|----------|
|                                                                                                    | ACCESS                                                                                                    | 🔾 Lite Mod<br>English | le<br>T  |
| <ul> <li>Image: Applications</li> <li>Applications</li> <li>Applications</li> <li>PRINTER</li> <li>PRINTER</li> <li>WEB</li> <li>FARM</li> <li>SESSIONS</li> <li>SYSTEM TOOLS</li> <li>SYSTEM TOOLS</li> <li>ADVANCED</li> <li>ADD-ONS</li> <li>C→ LICENSE</li> </ul> | Farm Assign Servers   Select a User/Group   Servers assigned to User Seture a user/group to display and change servers assigned to it   Include |                       |          |

هامة ملاحظات ###

- عمل. مجموعة أو لنطاق هو أعلاه المثال •
- تقوم تطبيق خادم كل على متطابقة المستخدمين دخول تسجيلات تكون أن يجب عمل، مجموعة تستخدم كنت إذا •

بتعيينه.

- لوحدة يسمح مما التوازن، تحميل ميزة مع الوقت نفس في واستخدامها هذه الخادم تخصيص ميزة تكوين يمكن
   من وتحقق التوازن تحميل بتمكين قم بذلك، للقيام المعينة. الخوادم على التوازن بتحميل المزرعة في التحكم
   المعينة". الخوادم على التوازن "تحميل الخيار
- الخوادم على الحمل "توازن الخيار يكن لم ما مفعلة، الحمل توازن وميزة الخادم تخصيص ميزة كانت إذا
   الأقل الخادم إلى المستخدمين توجيه بإعادة البوابة خادم سيقوم مفعلًا، الحمل توازن إعدادات في المخصصة"
   لهم. المخصصة الخوادم عن النظر بغض تحميلًا

### بالبوابة المستخدمون يتصل عندما عليه ستحصل ما على مثال

الخادم: هذا إلى تلقائي دخول تسجيل على وسيحصل يريد إنه الخادم. اختيار يمكنه جون

|    | TSPLUS      |                                                                                                    |  |
|----|-------------|----------------------------------------------------------------------------------------------------|--|
|    | Log on      |                                                                                                    |  |
|    | john        | 1                                                                                                    |  |
|    |             |                                                                                                    |  |
|    | ••••        | And the second second s |  |
|    |             |                                                                                                    |  |
|    | Domain:     |                                                                                                    |  |
| 25 | Accounting  |                                                                                                    |  |
| -  | Accounting  |                                                                                                    |  |
|    | SAP server  |                                                                                                    |  |
|    | Headquarter |                                                                                                    |  |
|    | RODUTICE    | J                                                                                                    |  |
|    |             |                                                                                                    |  |

مروره: كلمة كتابة إعادة جون على سيتعين خاطئة، مرور كلمة كتب إذا

| TSPLUS                                     |                                                                                      |
|--------------------------------------------|--------------------------------------------------------------------------------------|
| Log on                                     |                                                                                      |
| john                                       | 1                                                                                    |
| ••••                                       | x                                                                                    |
| Domain:                                    |                                                                                      |
| Headquarter 💌                              |                                                                                      |
| O HTML5 ● RemoteApp<br>Invalid credentials |                                                                                      |
| Log on                                     |                                                                                      |
|                                            | ISPLUS Log on iohn omain: Headquarter O HTML5 © RemoteApp Invalid credentials Log on |

المحتملة: الخوادم من مختلفة قائمة لديها جوليا

|      | TSPLUS<br>.og on         |   |   |
|------|--------------------------|---|---|
|      | julia                    | 1 | 2 |
|      | •••••                    |   | - |
|      | Domain:                  |   |   |
| - 55 | Accounting               |   |   |
|      | Accounting<br>SAP server |   |   |
|      | Log on                   |   |   |
|      |                          |   |   |
|      |                          |   |   |

الويب. إلى وصوله بحظر البوابة وتقوم خادم أي يرى لا البوابة. اختراق ما شخص يحاول
|     | TSPLUs          |  |
|-----|-----------------|--|
|     | Log on          |  |
|     | hacker X        |  |
|     | ••••••          |  |
|     | Domain:         |  |
| 199 | HTML5 RemoteApp |  |
|     | Log on          |  |
|     |                 |  |

# المزرعة إعداد

### عامة نظرة

TSplus AdminTool. من التطبيقات خوادم إضافة إلى ببساطة تحتاج مزرعة، لإنشاء

الإدارة. أداة من "المزرعة" قسم في التطبيقات خوادم إدارة من ستتمكن

| 👖 TSplus - Administration Console | e - 15.40                                                                                                    | – 🗆 X                     |
|-----------------------------------|----------------------------------------------------------------------------------------------------|---------------------------|
|                                   | TEACCESS                                                                                                    | 🌯 Lite Mode<br>English 🔹  |
| <b>П</b> номе                     | Applications Servers                                                                                                    |                           |
|                                   | Name         Hostname         Status         Internal Name         Private IP Address           Enabled                                                                                                    | <br>►⊕ Add                |
|                                   | server1 Up server1                                                                                                    | Edit                      |
| S WEB                             | server3 Up server3                                                                                                    | Remove                    |
| FARM                              |                                                                                                    | Disable                   |
| SESSIONS                          |                                                                                                    | Connect                   |
| SYSTEM TOOLS                      |                                                                                                    |                           |
| 2023 ADVANCED                     | The server has joined<br>the farm Waiting for the server Update needed to<br>version >= 15.50 to                                                                                                    | Cannot invite the server. |
| 값 ADD-ONS                         | to join the farm invite the server.                                                                                                    |                           |
| ତଳ LICENSE                        | Reverse-Proxy OMonitor Sessions                                                                                                    |                           |
|                                   | د المعامد المعامد المعامد المعامد المعامد المعامد المعامد المعامد المعامد المعامد المعامد المعامد المعامد المعام المعامد المعامد المعامد المعام المعام ال | nd Settings               |
|                                   | Assign Servers 6                                                                                                    |                           |
|                                   |                                                                                                    |                           |

إجراءات: عدة تنفيذ من ستتمكن النافذة، هذه من

- جديد تطبيق خادم إضافة :" أضف " •
- المحدد. الخادم تحرير:" تعديل " •
- "إضافة"(. زر باستخدام لاحقًا أخرى مرة إضافته )يمكنك المزرعة من دائم بشكل المحدد الخادم إزالة : إزالة
- الخادم(. بهذا الاتصال من المستخدمون يتمكن )لن مؤقتًا المحدد الخادم تمكين أو تعطيل ː تمكين تعطيل/   •
- في محفوظة اعتمادك بيانات كانت إذا المحدد. بالخادم تلقائيًا واتصل الافتراضي RDPعميل افتح : اتصل " اعتمادك. بيانات إدخال عليك سيتعين وإلا استخدامها، فسيتم ،MSTSC

الخادم. على الأيمن الماوس بزر النقر عند المعروضة السياقية القائمة من الإجراءات هذه إلى الوصول أيضًا يمكنك

التطبيقات: خوادم إضافة بمجرد المتاحة للمزرعة الرئيسية الميزات إلى سريعًا وصولاً ستجد السفلية اللوحة في

- المزرعة في تحميلًا خادم أقل إلى البوابة خادم من المتصلين المستخدمين توجيه إعادة لك يتيح التحميل": "توازن 🔹
- باستخدام للوصول قابلة التطبيقات خوادم ويجعل فقط، البوابة خادم بتعريض لك يسمح ∶"Reverse Proxy" <u>للتطبيق الداخلي-الخادم-∽~اسم-/https://gateway-server-domain-or-ip-address</u>مثل URLعنوان
- خادم من الاتصال عند التطبيقات خوادم من المتاحة والمجموعات المستخدمين تقييد لك يتيح الخوادم": "تعيين
   خادم من الاتصال عند التطبيقات خوادم من المتاحة والمجموعات المستخدمين المين المن يمكنهم مما البوابة،
- الخروج، تسجيل الاتصال، قُطع مثل بسرعة إجراءات وأداء الحالية الجلسة بمراقبة لك يسمح \* الجلسات مراقبة
   الجلسة. في التحكم أو الجلسة عرض رسالة، إرسال
- خوادم إلى المنشورة والتطبيقات المتقدمة الإعدادات كل بدفع لك يسمح \* والإعدادات التطبيقات مزامنة المحددة التطبيقات
- جميع تعيين وإعادة الخوادم جميع إزالة إلى سيؤدي مما المزرعة، تعيين إعادة لك يتيح المزرعة": تعيين "إعادة الخوادم". و"تعيين الحمل" و"توازن العكسي" "الوكيل مثل المزرعة ميزات إعدادات

أنك يعني مما أمنية، لأسباب المزرعة إلى بالكامل انضمت التي التطبيقات لخوادم فقط متاحة الميزات هذه \* التطبيق. خادم جانب على أولاً، المزرعة في التحكم وحدة قبل من المرسلة الدعوة قبول إلى ستحتاج

## المزرعة إلى تطبيق خادم إضافة

التالية: النافذة ستظهر "إضافة". زر على انقر تطبيق، خادم لإضافة

| 🛗 Add a new Server                    |                      | _              |           | ×  |
|---------------------------------------|----------------------|----------------|-----------|----|
| General server information            |                      |                |           |    |
| Display Name:                         |                      |                |           |    |
| Hostname:                             | eg: 1.1.1.1 or s     | erver1.myco    | mpany.co  | om |
| Ports information                     |                      |                |           |    |
| Web Port:                             | 443                  | Use HTTP       | s         |    |
| RDP Port:                             | 443                  | 🕗 Use the V    | Veb Port  |    |
| Reverse-Proxy information             |                      |                |           |    |
| Filling the Reverse Proxy Information | is optional if you o | don't intend t | o use it. |    |
| Private IP address (LAN):             | eg: 192.168.10       | .101           |           |    |
| Internal server name:                 |                      |                |           |    |
|                                       |                      |                | Save      |    |

منفذ(. رقم بدون نطاق، اسم أو Pاعنوان كتابة )يمكنك المضيف واسم العرض اسم تحديد إلى ستحتاج

حاليًا. العكسي الوكيل ميزة تستخدم لا كنت إذا فقط اختياري العكسي الوكيل معلومات حقول ملء

عام. بشكل الخادم تكوين لتسهيل فارغًا كان إذا متاح عرض باسم تلقائيًا الداخلي الاسم ملء سيتم

بشكل )المفعل RDPمنفذ توجيه ميزة من الاستفادة تريد أنك يحدد الويب" منفذ "استخدام RDPمنفذ خيار مهم: الويب. تطبيقات خادم تقدمها التي افتراضي( التطبيق خادم في أنه من التأكد يرجى الويب"، منفذ "استخدام خيار استخدام في ترغب كنت إذا لذلك، نتيجة "لا". إلى أمان <متقدم < AdminToolفي "RDPتوجيه "تعطيل خيار تعيين تم المضاف،

التطبيق خادم إلى المزرعة إلى للانضمام دعوة إرسال سيتم "حفظ". زر على انقر ثم التطبيق، خادم تفاصيل أدخل المضاف.

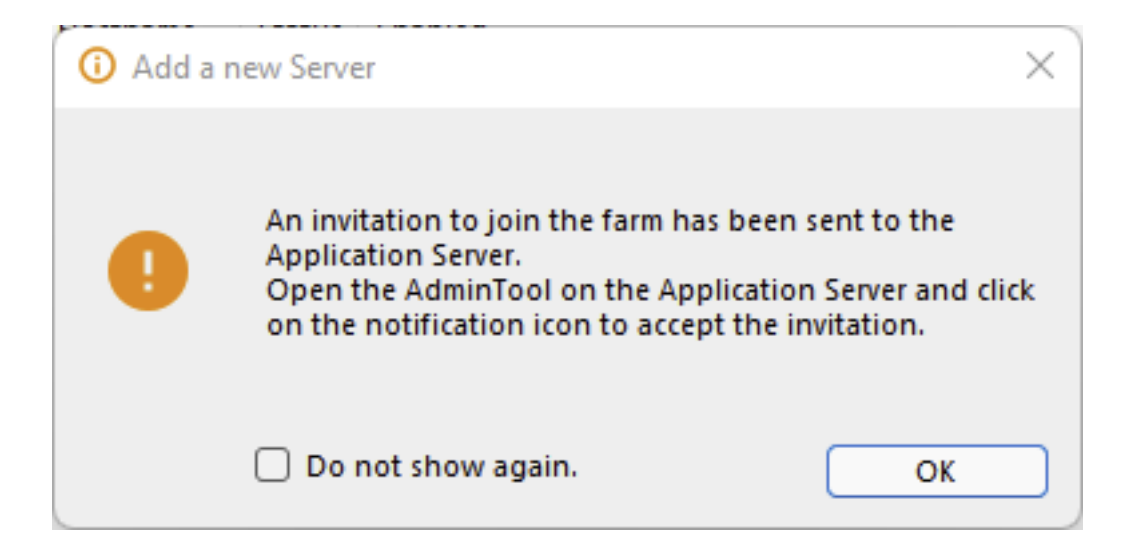

و"مزامنة الجلسات" "مراقبة استخدام في ترغب كنت إذا مطلوب التطبيق خادم جانب على الدعوة هذه قبول أمنية. لأسباب والإعدادات" التطبيقات و"تعيين الحمل" و"توازن العكسي" "الوكيل ميزات لاستخدام فقط بحاجة كنت إذا الضروري من ليس ذلك، ومع الخوادم".

الزاوية في التنبيه زر على انقر المزرعة. إلى أضفت أنت **التطبي**ق **خادم على** المسؤول جلسة افتح الدعوة، لقبول من اليمنى العلوية TSplus AdminTool، "نعم": على انقر ثم ،TSplus AdminToolمن اليمنى العلوية

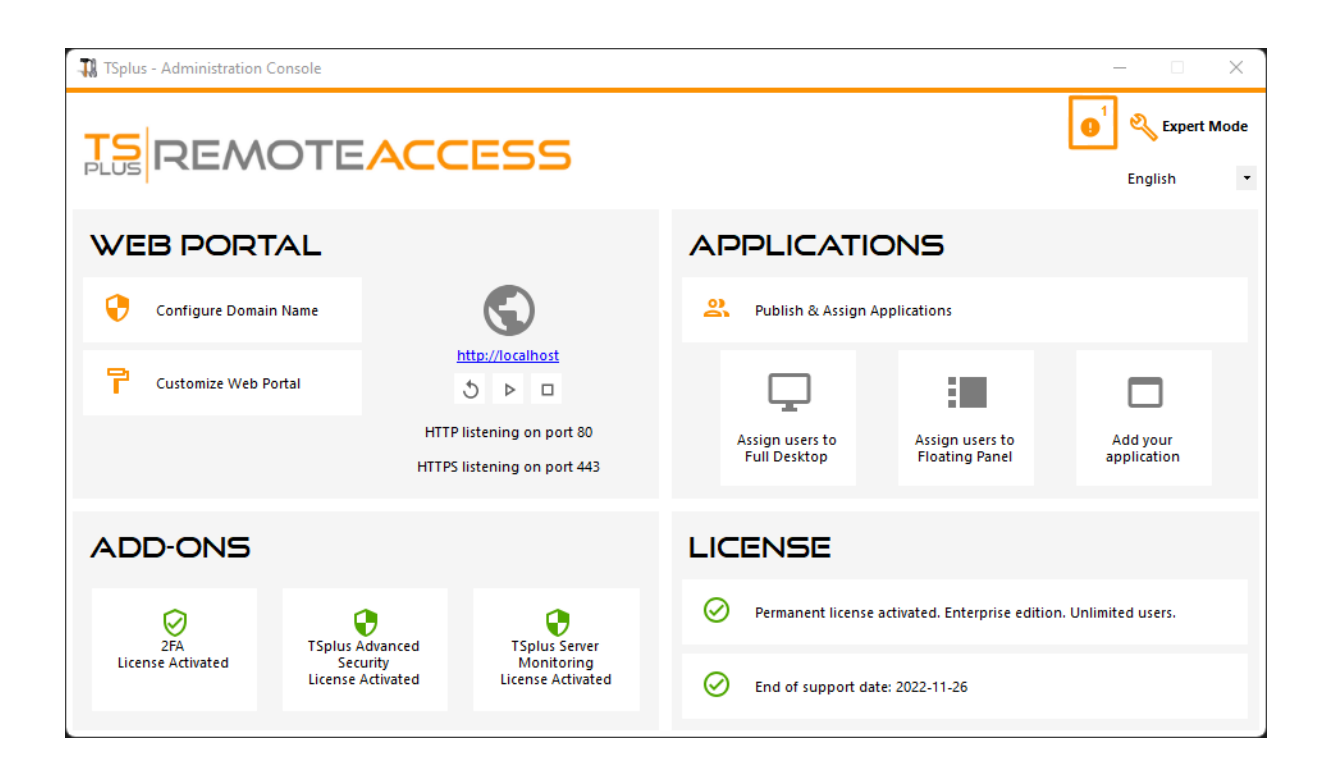

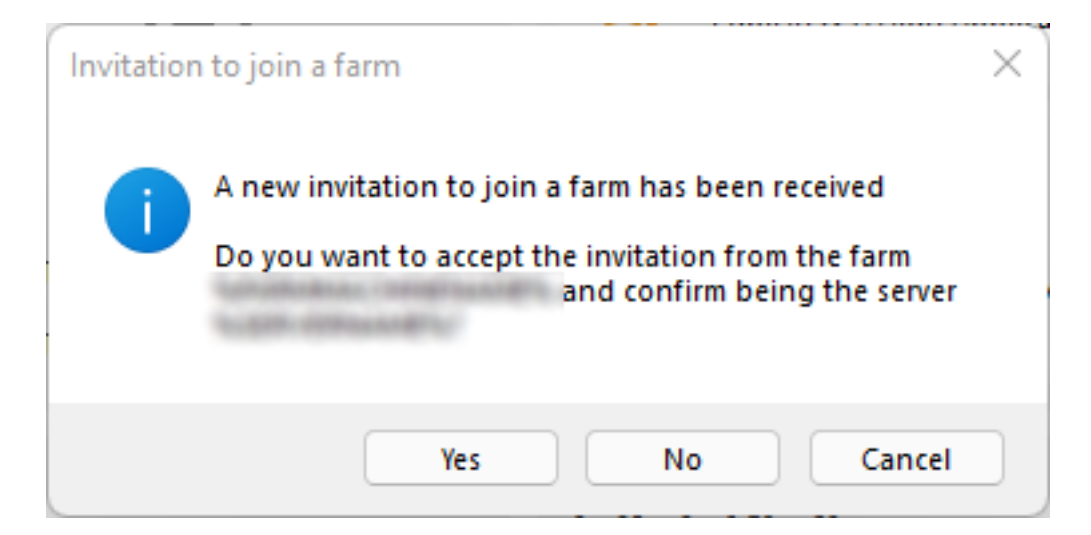

ثلاث لها تكون أن يمكن المزرعة. في التطبيقات خوادم قائمة رؤية يمكنك المزرعة، في التحكم وحدة جانب على ملونة: أيقونات تمثلها حالات

## الدعوة قبول خلال من المزرعة إلى بالكامل التطبيق خادم انضم لقد انضممت

----

## 6

للدعوة. التطبيق خادم قبول انتظار في المزرعة، إلى جزئيًا التطبيق خادم انضم لقد الانتظار قيد

### ÷

يستخدم الخادم لأن الدعوة إرسال يمكن لا ولكن المزرعة، إلى جزئيًا انضم قد التطبيق خادم مطلوب تحديث إصدار[عبدار]صدار]من أقل TSplus Remote Access]

### E×

متاح. غير الخادم لأن الدعوة إرسال يمكن لا ولكن المزرعة، إلى جزئيًا التطبيق خادم انضم لقد متاح غير

| Арр | lications | Servers  |        |               |                    |
|-----|-----------|----------|--------|---------------|--------------------|
|     | Name      | Hostname | Status | Internal Name | Private IP Address |
| En  | abled –   |          |        |               |                    |
| 8   | srv1      | Up       | 101841 | 1018-8-1      |                    |
| 6   | srv2      | Up       | 101841 | 101841        |                    |
| E   | srv3      | Down     | 101841 | 101841        |                    |
|     |           |          |        |               |                    |
|     |           |          |        |               |                    |
|     |           |          |        |               |                    |
|     |           |          |        |               |                    |
|     |           |          |        |               |                    |
|     |           |          |        |               |                    |
|     |           |          |        |               |                    |
|     |           |          |        |               |                    |

# الجلسات مراقبة

### عامة نظرة

التبويب علامة خلال من المراقبة جلسة واجهة إلى الوصول يمكنك:

| TSplus - Administration Console | e - 15.40                                                                                                    | – 🗆 X                     |
|---------------------------------|----------------------------------------------------------------------------------------------------|---------------------------|
|                                 | TEACCESS                                                                                                    | Nite Mode                 |
| <b>П</b> номе                   | Applications Servers                                                                                                    |                           |
|                                 | Name Hostname Status Internal Name Private IP Address Enabled                                                                      | ₩dd                       |
|                                 | server1     verver2     Down server2                                                                                               | Edit                      |
| S WEB                           | G servers Up servers                                                                                                    | Remove                    |
| FARM                            |                                                                                                    | Disable                   |
|                                 |                                                                                                    | Connect                   |
| SYSTEM TOOLS                    | lagand                                                                                                    |                           |
| ស៊្វុ ADVANCED                  | The server has joined<br>the farm<br>Waiting for the server<br>to accept the invitation<br>Update needed to<br>version >= 15.50 to | Cannot invite the server. |
| 값 ADD-ONS                       | to join the farm invite the server.                                                                                                |                           |
| ලිදා LICENSE                    | Reverse-Proxy Omnitor Sessions                                                                                                    |                           |
|                                 | <u> <u> </u></u>                                                                                                    | nd Settings               |
|                                 | Assign Servers Sect Farm                                                                                                    |                           |

التالية: التبويب علامة لعرض الجلسات" "مراقبة زر على انقر

| -11 | TSplus - Administration Consol | e                 |                      |                     |                                | – 🗆 X                     |  |  |
|-----|--------------------------------|-------------------|----------------------|---------------------|--------------------------------|---------------------------|--|--|
| PL  |                                | <b>EACCES</b>     | 55                   |                     |                                | 义 Lite Mode English ▼     |  |  |
| ŵ   | HOME Monitor Sessions          |                   |                      |                     |                                |                           |  |  |
|     | APPLICATIONS                   | Connect to Server | Disconnect [→ Logoff | Send Message O View | Eemote Control     Client Name | Refresh<br>Client Address |  |  |
| 8   | PRINTER                        |                   | č 3                  | Active              | Console                        |                           |  |  |
| S   | WEB                            |                   |                      |                     |                                |                           |  |  |
| ₽   | FARM                           |                   |                      |                     |                                |                           |  |  |
| گ   | SESSIONS                       |                   |                      |                     |                                |                           |  |  |
| Ŋ   | SYSTEM TOOLS                   |                   |                      |                     |                                |                           |  |  |
| 鐐   | ADVANCED                       |                   |                      |                     |                                |                           |  |  |
| చి  | ADD-ONS                        |                   |                      |                     |                                |                           |  |  |
| ©7  | LICENSE                        |                   |                      |                     |                                |                           |  |  |
|     |                                |                   |                      |                     |                                |                           |  |  |
|     |                                |                   |                      |                     |                                |                           |  |  |

المزرعة. من تطبيق خادم أي على المستخدمين بجلسات قائمة رؤية يمكنك التبويب، علامة هذه في

عرضها، بمجرد الحالية. النشطة المستخدم جلسات وعرض لتحديده اليسرى اللوحة في التطبيق خادم على انقر التالية: الأزرار أحد على النقر خلال من إجراءات عدة وإجراء أكثر أو واحدة جلسة تحديد يمكنك

- بجلسته(. أخرى مرة الاتصال على قادرًا المستخدم )سيظل المحددة المستخدم جلسة قطع :"Disconnect" •
- وسيتم محفوظ، غير تعديل كل فقدان )سيتم المحددة المستخدم جلسة من الخروج تسجيل الخروج": "تسجيل مفاجئ(. بشكل التطبيقات إغلاق
- )المستخدمين( المستخدم جلسة إلى الرسالة هذه إرسال ثم ونص، عنوان لإدخال نافذة عرض رسالة: إرسال
   المحددة.
- أذونات. بدون\*\*\*\*\* مع/محددة مستخدم جلسة عرض •
- أذونات. بدون\*\*\*\*\* مع/محددة مستخدم جلسة في بُعد عن التحكم بُعد": عن "التحكم •
- المحددة. )الخوادم( للخادم المستخدمين جلسات لقائمة كامل تحديث بإجراء قم "تحديث": •

التطبيق خادم على التالية المجموعة سياسة بتغيير قم إلى ستحتاج أذونات بدون جلسة في التحكم أو لعرض \* فيها التحكم أو و/الجلسات عرض تريد الذي .

جلسة مضيف <البعيد المكتب سطح خدمات <ويندوز مكونات <الإدارية القوالب <الكمبيوتر تكوين GPOموقع . الاتصالات <البعيد المكتب سطح .

البعيد المكتب سطح خدمات مستخدمي جلسات في بُعد عن للتحكم القواعد حدد :GPOمفتاح

غير المحدد الخادم أصبح إذا التلقائي التحديث هذا يتوقف ثوانٍ. 5كل تلقائيًا المستخدمين جلسات قائمة تحديث يتم التلقائي. التحديث "تحديث" زر على النقر ستستأنف متاح.

# والإعدادات التطبيقات تزامن

### عامة نظرة

| TSplus - Administration Console | e                                                                             | – 🗆 X             |
|---------------------------------|-------------------------------------------------------------------------------|-------------------|
|                                 | TEACCESS                                                                      | Nite Mode         |
| <b>М</b> номе                   | û > Farm                                                                      |                   |
|                                 | O This server is a farm controller                                            |                   |
|                                 | Applications Servers<br>Name Hostname Status Internal Name Private IP Address |                   |
| S WEB                           | Enabled                                                                       | E⊕ <sup>Add</sup> |
| FARM                            | For sn2 Up                                                                    | Edit              |
|                                 |                                                                               | Remove            |
| SYSTEM TOOLS                    |                                                                               | Disable           |
| 2023 ADVANCED                   |                                                                               | Connect           |
| 값 ADD-ONS                       |                                                                               |                   |
| ତିଙ୍ଗ LICENSE                   | Reverse-Proxy OMonitor Sessions                                               |                   |
|                                 | د Load Balancing ي Synchronize Applications a                                 | nd Settings       |
|                                 |                                                                               |                   |

التالية: النافذة لعرض والإعدادات" التطبيقات "مزامنة زر على انقر

| ervers                                  |              |
|-----------------------------------------|--------------|
| ✓ srv1                                  | Select All   |
|                                         | Unselect All |
|                                         |              |
|                                         |              |
|                                         |              |
|                                         |              |
|                                         |              |
|                                         |              |
|                                         |              |
|                                         |              |
| Select the servers on which you want to | Apply        |

وحدة مع الحال هو كما التطبيقات نفس ونشر عليها الإعدادات نفس تطبيق تريد التي الخوادم جميع من تحقق تطبيق". على انقر ثم المزرعة، في التحكم"

المهمة: تقدم مراقبة لك يتيح مما التالية، النافذة ستظهر

| Synchronize Applications and Settings | ×            |
|---------------------------------------|--------------|
| Servers                               |              |
|                                       | Select All   |
|                                       | Unselect All |
|                                       |              |
|                                       |              |
|                                       |              |
|                                       |              |
|                                       |              |
|                                       |              |
|                                       |              |
|                                       | [→ Finish    |
|                                       |              |

# والخادم المستخدم بين وسهولة بسرعة الملفات نقل

### عامة نظرة

الملفات: لنقل فريدة طريقة TSplus تتضمن

- المستخدم مكتب سطح إلى المحلية المستخدم عمل محطة من 🔹
- المحلي المستخدم مكتب سطح إلى TSplusخادم من •

لا عندما حتى بذلك القيام ويمكن الملفات، نسخ من بكثير أسرع فإنه افتراضية، قناة على يعتمد الملفات نقل لأن مخصصة المحلي المستخدم أقراص محركات تكون .

## المولدون والعملاء الملفات نقل برنامج

المسار في "FileTransfer.exe" الاسم تحت بك، الخاص TSplusبرنامج مجلد في موجود الملفات نقل برنامج التالي:"UserDesktop\files"

|                           |       |                                                     |        |                                      |                    |              | x |
|---------------------------|-------|-----------------------------------------------------|--------|--------------------------------------|--------------------|--------------|---|
| CO v 🖉 🖉 « Prog           | gram  | Files (x86) → TSplus → UserDesktop → fi             | iles 🕨 | <b>-</b> ↓                           | Search files       |              | ٩ |
| Organize 🔻 📷 🤇            | Open  | New folder                                          |        |                                      |                    | =            | 0 |
| 🔆 Favorites               |       | Name                                                |        | Date modified<br>4/2/2010 10:10 AIVI | Type<br>JPEG Image | Size<br>Z NB | * |
| 🧮 Desktop                 |       | Pocumentation.chm                                   |        | 3/10/2017 10:13 PM                   | Compiled HTML      | 11,421 KB    |   |
| 📕 Downloads               |       | (U) exit.ico                                        |        | 11/13/2016 9:05 AM                   | Icon               | 32 KB        |   |
| 🔠 Recent Places           | -     | 🕀 FarmManager.exe                                   |        | 6/12/2018 10:54 PM                   | Application        | 338 KB       |   |
| <b>P</b>                  | =     | 🖬 FarmManager.exe.config                            |        | 10/11/2016 9:50 AM                   | XML Configuratio   | 1 KB         |   |
| Cibraries                 |       | 💷 fileacl.exe                                       |        | 4/2/2016 10:16 AM                    | Application        | 92 KB        |   |
| Documents                 |       | FileTransfer.bin                                    |        | 6/12/2018 10:52 PM                   | BIN File           | 698 KB       |   |
| Music                     |       |                                                     |        | 7/7/2017 10:19 AM                    | Application        | 96 KB        |   |
| Pictures                  |       | floating_panel_16.ico                               |        | 4/2/2016 10:16 AM                    | Icon               | 2 KB         |   |
| Videos                    |       | 📄 floatingpanel.bin                                 |        | 6/12/2018 10:51 PM                   | BIN File           | 229 KB       |   |
|                           |       | 🐼 floatingpanel.exe                                 |        | 7/7/2017 10:19 AM                    | Application        | 96 KB        |   |
| Computer                  |       | 📄 folder.bin                                        |        | 6/12/2018 10:53 PM                   | BIN File           | 293 KB       |   |
| Real Local Disk (C:)      | -     | 📁 folder.exe                                        |        | 7/7/2017 10:19 AM                    | Application        | 198 KB       | - |
| FileTransf<br>Application | er.ex | e Date modified: 7/7/2017 10:19 AM<br>Size: 95.6 KB | Date o | reated: 3/16/2017 6:42               | PM                 |              |   |

الملفات نقل ###

جداً. سهل الملفات نقل

العائمة(: TSplusلوحة باستخدام المثال سبيل )على الملفات نقل بتشغيل قم أولاً،

| Remote App     |  |
|----------------|--|
|                |  |
| FoxitReader    |  |
| Desktop folder |  |
| File Transfer  |  |
| Excel          |  |
| Logoff         |  |

المجلدات: شجرة باستخدام ملفك إلى انتقل ثم

- الخادم( )جانب النافذة من الأيسر الجزء على موجودة الخادم وملفات مجلدات •
- العميل( )جانب النافذة من الأيمن الجزء على موجودة المحلية العمل محطة وملفات مجلدات •

| File Transfer                                        |                               |                                                                   |    |                                                                                                    |                                                                                                    |                                                                                                    | - ×   |
|------------------------------------------------------|-------------------------------|-------------------------------------------------------------------|----|----------------------------------------------------------------------------------------------------|----------------------------------------------------------------------------------------------------|----------------------------------------------------------------------------------------------------|-------|
| Server side: C:\Users\admin\Desktop                  |                               |                                                                   | Go | Client side: C:\Users\Public\Picture                                                                                                    | s\Sample Pictures                                                                                   |                                                                                                    | Go    |
| œ- <b>₩</b> Desktop                                  |                               |                                                                   |    | product<br>product<br>pulia<br>Public<br>Documents<br>Downloads<br>Pictures<br>Sample Pict<br>Recorded TV                                                                                                    | tures                                                                                               |                                                                                                    | 4 III |
| Name                                                 | Size                          | Modified                                                          |    | Name                                                                                                    | Size                                                                                                | Modified                                                                                                    |       |
| a-1.exe Admin Tool Ink Portable Client Generator Ink | 2.66 MB<br>1.22 KB<br>1.28 KB | 2015/01/28 17:05:02<br>2015/01/28 14:42:48<br>2015/01/28 14:42:49 |    | Chrysanthemum jpg Desert jpg Jellyfish jpg Chola jpg Chola jpg Det Hoda jpg Det Hoda jpg Det Ho | 858.78 KB<br>826.11 KB<br>581.33 KB<br>757.52 KB<br>762.53 KB<br>548.12 KB<br>759.6 KB<br>606.34 KB | 2009/07/14 05:52:25<br>2009/07/14 05:52:25<br>2009/07/14 05:52:25<br>2009/07/14 05:52:25<br>2009/07/14 05:52:25<br>2009/07/14 05:52:25<br>2009/07/14 05:52:25<br>2009/07/14 05:52:25 |       |

)أو الخادم" إلى "إرسال على وانقر الآخر، الجانب إلى نقله تريد الذي الملف على الأيمن الماوس بزر انقر أخيرًا، العميل"(: إلى "إرسال

| <ul> <li>Pictures</li> <li>Sample Pictures</li> <li>Total Control Contro Control</li></ul> |                |                     |  |  |  |
|----------------------------------------------------------------------------------------------------|----------------|---------------------|--|--|--|
| Name                                                                                                    | Size           | Modified            |  |  |  |
| 🛅 []                                                                                                    |                |                     |  |  |  |
| 💼 Chrysanthemum.                                                                                                    |                | 2009/07/14 07:32:31 |  |  |  |
| 💼 Desert.jpg                                                                                                    | Send to server | 19/07/14 07:32:31   |  |  |  |
| 🛐 Hydrangeas.jpg                                                                                                    | Rename         | 9/07/14 07:32:31    |  |  |  |
| 💼 Jellyfish.jpg                                                                                                    | Remove         | 9/07/14 07:32:31    |  |  |  |
| 🛅 Koala.jpg 👘 👘                                                                                                    | 762.53 KB      | 2009/07/14 07:32:31 |  |  |  |
| 💼 Lighthouse.jpg                                                                                                    | 548.12 KB      | 2009/07/14 07:32:31 |  |  |  |
| 💼 Penguins.jpg                                                                                                    | 759.6 KB       | 2009/07/14 07:32:31 |  |  |  |
| 📷 Tulips.jpg                                                                                                    | 606.34 KB      | 2009/07/14 07:32:31 |  |  |  |

المحلية(. العمل محطة إلى الخادم )من العكس وكذلك الخادم، إلى المحلية العمل محطة من الملفات نقل يعمل

العميل إلى الخادم من ملفاتك نقل من ستتمكن ،HTML5جلسة من الملفات نقل أداة استخدام عند **ملاحظة** العميل إلى وتنزيلها الخادم، إلى الملفات رفع يمكنك حيث <u>HTML5العلوية القائمة طريقة</u>الـ تفضيل يرجى فقط. بك. الخاصة الملفات نقل قائمة وإدارة

# التطبيقات ولوحة عائمة لوحة

التطبيقات لنشر الطريقتان هذان مجموعاتك. أو لمستخدميك التطبيقات لوحة أو العائمة اللوحة تمكين اختيار يمكنك اتصال. طريقة لأي متاحتان

#### عائمة ###لوحة

منتصف في العائمة اللوحة أو الصغيرة المنسدلة التطبيقات قائمة رؤية يمكنك المعينة، التطبيقات مع تفعيلها تم إذا مستخدمي قبل من للغاية )مقدرة المستخدم شاشة يسار

كتطبيق: بتعيينه قم

| 1 TSplus - Administration Conso | le                                              |                                 |                                                               |                 |            | - 🗆 X                                   |
|---------------------------------|-------------------------------------------------|---------------------------------|---------------------------------------------------------------|-----------------|------------|-----------------------------------------|
| TSPLUS                          | Remote Access Mar                               | nagement Console                |                                                               |                 |            |                                         |
| П номе                          | + Add Application                               | 🥖 Edit Application              | X Remove Application                                          | <               | >          | Section Application                     |
|                                 |                                                 |                                 |                                                               | Select an A     | Applicatio | on to Edit or Assign users/groups to it |
|                                 | Desktop, Taskbar, Floating Pa                   |                                 |                                                               |                 |            |                                         |
| S WEB                           | Microsoft TSplus Remo<br>Remote Desktop Taskbar | ote FloatingPanel Applic<br>Pan | ation Desktop folder<br>el FloatingPanel                      | User Assig      | nment      | - 🗆 X                                   |
| FARM                            | Published Applications                          | 9                               | Select which users<br>application:                            | and group       | s will be  | able to see and run this                |
| SESSIONS                        | Notepad Foxit                                   | OpenOffice                      | <ul> <li>All authenticate</li> <li>Specified users</li> </ul> | and group       | s          |                                         |
| SYSTEM TOOLS                    |                                                 |                                 | Users and Group     DESKTOP-SCVIIVE                           | s<br>I\Remote D | esktop L   | Jsers                                   |
| ADVANCED                        |                                                 |                                 |                                                               |                 |            |                                         |
| 값 ADD-ONS                       |                                                 |                                 |                                                               |                 |            |                                         |
| ତ୍ମ LICENSE                     |                                                 |                                 |                                                               |                 |            |                                         |
|                                 |                                                 |                                 | Add                                                           |                 | Remov      | e                                       |
|                                 |                                                 |                                 |                                                               |                 | Sav        | Cancel                                  |

راحتك: حسب العائمة اللوحة لتخصيص التطبيق" "تحرير بلاطة على انقر ثم العائمة، اللوحة اختر

| 🛺 TSplus - Administration Consol | e                                                 | Floating/Application Panel Customization                         |                                              |
|----------------------------------|---------------------------------------------------|------------------------------------------------------------------|----------------------------------------------|
|                                  |                                                   | Floating Panel preference Folder Panel preference                |                                              |
|                                  | TEACCESS                                          | Icons size                                                       | Remote App                                   |
|                                  |                                                   | Small size: Only Icons (no Application Names)                    | Your session name is:                        |
| П номе                           | + Add Application 🧪 Edi                           | t O Do not switch to Small Size (Only Icons) over 8 applications | You are not allowed to start any Remote      |
|                                  |                                                   | Customize the Floating Panel logo                                | Please contact your administrator            |
|                                  | Select an Application to Edit or Assign users/gro | Do not display the Floating Panel Logo                           | Remote Applications                          |
|                                  | Desktop, Taskbar, Floating Panel and App          | Browse Reset                                                     | To remotely start one application            |
| • ····-                          |                                                   | With or without Slider on the top right side                     | just click on its icon or click on its butte |
| WEB WEB                          | Microsoft tsplus FloatingPanel<br>Remote Remo     | Display the Slider                                               | Logoff                                       |
| FARM                             | Published Applications                            | O Hide the Slider                                                | You are connected to:                        |
|                                  |                                                   | With or without Minimize/Close buttons                           | Would you like to logoff now?                |
|                                  | Notepad                                           | O Display Minimize/Close                                         | Reset                                        |
| SYSTEM TOOLS                     |                                                   | Hide Minimize/Close                                              |                                              |
| _                                |                                                   | With or without Log off button                                   |                                              |
| ADVANCED                         |                                                   |                                                                  |                                              |
| 값 ADD-ONS                        |                                                   | - Background color                                               |                                              |
|                                  |                                                   | Choose color 0xFFFFF Reset                                       | 1                                            |
|                                  |                                                   |                                                                  |                                              |
|                                  |                                                   | Text color:                                                      |                                              |
|                                  |                                                   | Choose color Reset                                               |                                              |
|                                  |                                                   |                                                                  | o Pr                                         |

| Floating/Application Panel Customization                                             | – 🗆 X                                                    |
|--------------------------------------------------------------------------------------|----------------------------------------------------------|
| Floating Panel preference Folder Panel preference                                    |                                                          |
| Icons size                                                                           | 7                                                        |
| Iarge size: Display Icons and Application Names                                      | Remote App                                               |
| Small size: Only Icons (no Application Names)                                        | Your session name is:                                    |
| O Do not switch to Small Size (Only Icons) over 8 applications                       | You are not allowed to start any Remote Application so 1 |
| Customize the Floating Panel logo                                                    | Please contact your administrator                        |
| Do not display the Floating Panel Logo<br>Select your own logo (.bmp, 122x74 pixels) | Remote Applications                                      |
| Browse Reset                                                                         | To remotely start one application                        |
| With or without Slider on the top right side                                         | just click on its icon or click on its button            |
| Display the Slider                                                                   | Logoff                                                   |
| ○ Hide the Slider                                                                    | You are connected to:                                    |
| With or without Minimize/Close buttons                                               | Would you like to logoff now?                            |
| O Display Minimize/Close                                                             | Reset                                                    |
| Hide Minimize/Close                                                                  |                                                          |
| With or without Log off button                                                       |                                                          |
| Display log off button                                                               |                                                          |
| O Hide log off button                                                                |                                                          |
| Background color:                                                                    |                                                          |
| Choose color 0xFFFFF Reset                                                           |                                                          |
| Text color:                                                                          |                                                          |
| Choose color 0x000080 Reset                                                          |                                                          |
|                                                                                      | O Preview                                                |

النهائي. المستخدم تجربة تخصيص المتنوعة الخيارات هذه لك تتيح

ضبط يمكنك حيث المختلفة، العائمة اللوحة عرض خيارات هنا

- المعروض، النص عدل •
- فقط، الرموز عرض يمكنك حيث وصغير، كبير بين لديك، المفضل الحجم اختر •
- الخاص، شعارك أضف •
- وللنص، للخلفية اللون تخصيص
- لا، أم التمرير شريط عرض •
- لا، أم الإغلاق التصغير/أزرار عرض •
- لا... أم الخروج تسجيل أيقونة عرض •

| Remote App     | Remote App        |                |                |    |
|----------------|-------------------|----------------|----------------|----|
|                | TSPLUS            |                |                |    |
| U              | the second second | Remote App X   | Remote App     |    |
| Desktop folder | Desidop folder    | Desktop folder | Desitop folder | 2  |
| Notepad        | Notepad           | Notepad        | Notepad        | •  |
| Excel          | Excel             | Excel          | Excel          |    |
| G Faxt         | Foxt              | Foxt           | Foxt           | G  |
| Powerpoint     | Powerpoint        | Powerpoint     |                | Ps |
| Word           | Word              | Word           | Word           | W  |
| Outlook        | Outlook           | Outlook        | Outlook        | 0  |
| Logoff         | Logoff            | Logoff         | Logoff         | C  |

لا كنت إذا الصغير. الحجم إلى تلقائيًا بالتبديل العائمة اللوحة يقوم ،8التطبيقات عدد يتجاوز عندما الملاحظة يرجى تطبيقات." 8تجاوز عند فقط( )الرموز الصغير الحجم إلى التبديل "عدم حدد التطبيقات، أسماء عرض في ترغب تزال

الخاص المكتب سطح ومجلد المعينة، التطبيقات بعرض ويسمح أيضًا تخصيصه يمكن **المجلدات لوحة** ال العرض: خيارات من العديد مع جلستك في واحد محدد مجلد محتوى أو بالمستخدم

| Floating/Application Panel Customization              | _     |      | × |
|-------------------------------------------------------|-------|------|---|
| Floating Panel preference Folder Panel preference     |       |      |   |
| Folder Panel                                          |       |      |   |
| Display only Assigned applications     Hide title bar |       |      |   |
| ○ Display the user Desktop folder content             |       |      |   |
| O Display one folder specific folder content          |       |      |   |
| Browse                                                |       |      |   |
| Panel Size                                            |       |      |   |
| ○ Small                                               |       |      |   |
| Medium                                                |       |      |   |
| ○ Large                                               |       |      |   |
| O Full screen                                         |       |      |   |
| Panel position                                        |       |      |   |
| Center                                                |       |      |   |
| ○ Top left                                            |       |      |   |
| Center aligned left side                              |       |      |   |
| Panel Style                                           |       |      |   |
| Pop-up style                                          |       |      |   |
| ○ Windows style                                       |       |      |   |
|                                                       |       |      |   |
|                                                       |       |      |   |
|                                                       |       |      |   |
|                                                       |       |      |   |
|                                                       |       |      |   |
|                                                       | o Pre | view |   |

راحتك: حسب نوافذ( أو )منبثقة وأسلوبها وموقعها، المجلد، لوحة حجم تغيير يمكنك

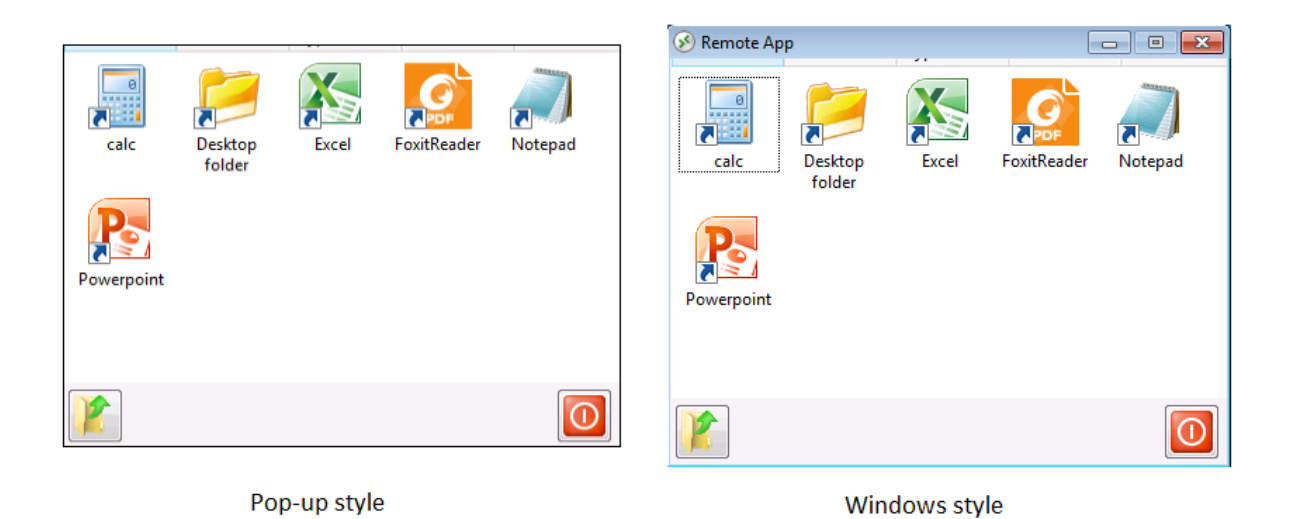

من ولكن الويب، تطبيقات بوابة في الحال هو كما تمامًا المعروضة، التطبيقات تنظيم إمكانية التطبيقات لوحة لك تتيح واحدة: مجموعة أو لمستخدم ببساطة تعيينها خلال

| TSplus - Administration Consol | e                                                 |                                   |                                                    | – 🗆 X                                          |
|--------------------------------|---------------------------------------------------|-----------------------------------|----------------------------------------------------|------------------------------------------------|
| TSPLUS                         | Remote Access Mana                                | agement Console                   |                                                    |                                                |
| <b>П</b> НОМЕ                  | + Add Application                                 | Edit Application                  | X Remove Application                               | > Sign Application                             |
|                                | Dealters Tealther Floation Dea                    | al and Application Decal          | Select an App                                      | plication to Edit or Assign users/groups to it |
|                                |                                                   |                                   | Application Panel User Assignme                    | nt – 🗆 X                                       |
| 🕤 WEB                          | Microsoft TSplus Remote<br>Remote Desktop Taskbar | e FloatingPanel Applicat<br>Panel | Select which users and groups will be application: | able to see and run this                       |
| FARM                           | Published Applications                            | 9                                 | Specified users and groups     Users and Groups    |                                                |
|                                | Notepad Foxit                                     | OpenOffice                        | DESKTOP-SCVIIVH\John                               |                                                |
| SYSTEM TOOLS                   |                                                   |                                   |                                                    |                                                |
| ស៊្លែ ADVANCED                 |                                                   |                                   |                                                    |                                                |
| 값 ADD-ONS                      |                                                   |                                   |                                                    |                                                |
|                                |                                                   |                                   | Add Remove                                         |                                                |
|                                |                                                   |                                   | Save                                               | e Cancel                                       |
|                                |                                                   |                                   |                                                    |                                                |
|                                |                                                   |                                   |                                                    |                                                |

أسفل السطر عنوان وعرض الخاص، شعاره أو TSplusشعار عرض اختيار طريق عن تخصيصه للمسؤول يمكن المقابلة. المربعات تحديد إلغاء طريق عن الإطلاق على منها أي عرض عدم اختيار أو اللون وتغيير والتذييل، الشعار المعروضة التطبيقات عدد إدخال طريق عن والأعمدة الصفوف حسب المعروضة التطبيقات عدد ضبط أيضًا يمكنه التطبيقات. لوحة واسم المحاذاة إلى بالإضافة صف، لكل

| TSplus - Administration Console                                                                                                    | - 0                                                                                                    | ×       |
|----------------------------------------------------------------------------------------------------|----------------------------------------------------------------------------------------------------|---------|
|                                                                                                    | 🔧 Lite Mod 🥎 Help English                                                                                                    | le<br>• |
| Image: Mome       + Add Application       Image: Edit Application         Image: AppLicATIONS       Select an Application to Edit or Assign users/groups to it         Image: AppLicATIONS       Select an Application to Edit or Assign users/groups to it         Image: AppLicATIONS       Select an Application to Edit or Assign users/groups to it         Image: AppLicATIONS       Desktop, Taskbar, Floating Panel and Application Panel         Image: AppLicATIONS       Image: AppLication Panel         Image: AppLicATIONS       Image: AppLication Panel         Image: AppLicATIONS       Image: AppLication Panel         Image: AppLication Panel       Image: AppLication Panel         Image: AppLication Panel       Image: AppLication Panel         Image: AppLication Panel       Image: AppLication Panel         Image: AppLication Panel       Image: AppLication Panel         Image: AppLication Panel       Image: AppLication Panel         Image: AppLication Panel       Image: AppLication Panel         Image: AppLication Panel       Image: AppLication Panel         Image: AppLication Panel       Image: AppLication Panel         Image: AppLication Panel       Image: AppLication Panel         Image: AppLication Panel       Image: AppLication Panel         Image: AppLication Panel       Image: AppLication Panel         Image: AppLicatio | Application Panel settings - × n Application Display TSplus logo Display the line header below the logo Display the footer on the Panel bottom Display log off button Change color code Choose color OxFFFFF Reset Select your own logo (.bmp, 122x74 pixels) Browse Reset Number of application(s) displayed 'per line' 5  Application Panel display area Application Panel display area Aligned left Title display name Applications | >       |

مع أسطر، وثلاثة عمودين في معروضة أو شعار؛ بدون واحد، عمود في تطبيقات ستة عرض المثال، سبيل على شعار TSplus:

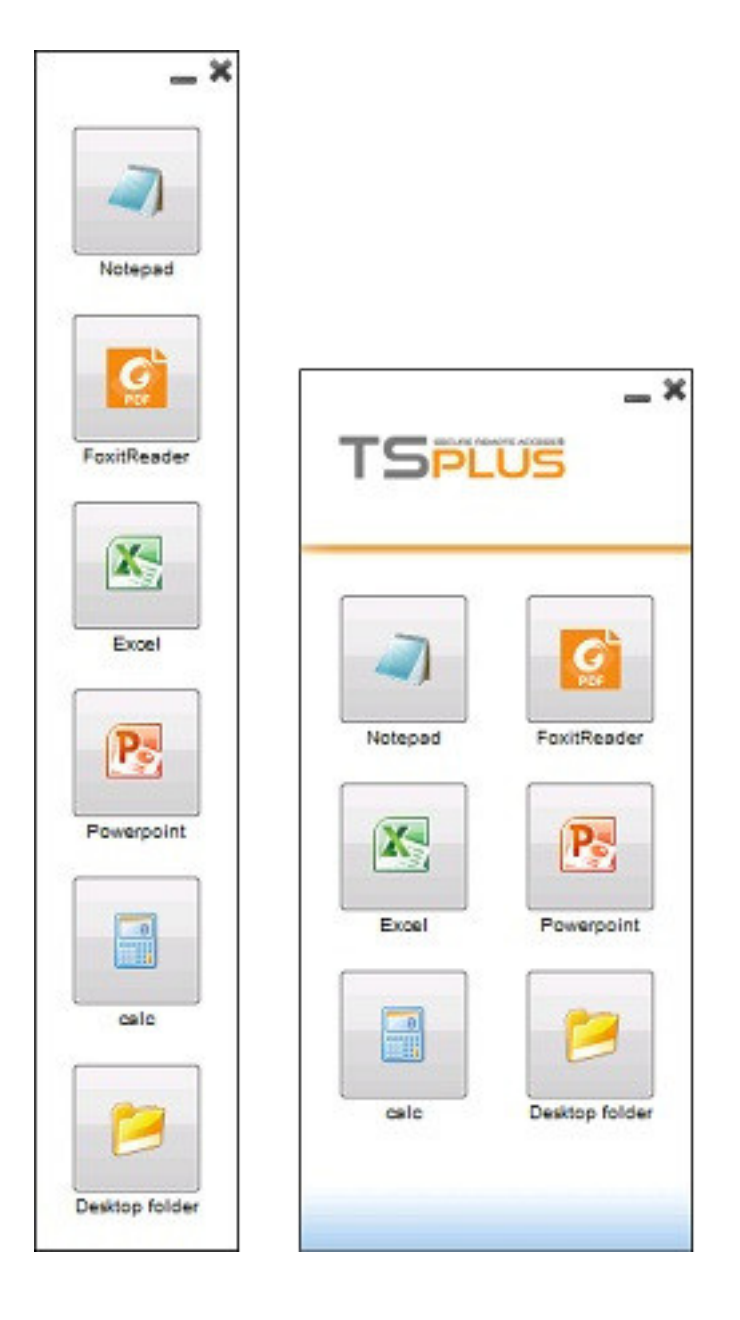

# Folder.exe -المؤمنة المجلد مشاركة

الخادم على مجلدًا أنشئ أولاً، لمستخدميك. متاحًا ستجعله آمن بشكل مجلد محتوى بعرض المجلد تطبيق سيقوم تطبيق عن وابحث explorer.exeافتح مشاركتها. في ترغب التي المستندات أو التطبيقات على يحتوي بك الخاص folder.exe أو التطبيقات (Program Files\tsplus\UserDesktop\files:

| 🛃 🚽   App                                                              | lication Tools files                                                                  |                                                                                 | – 🗆 X                                     |
|------------------------------------------------------------------------|---------------------------------------------------------------------------------------|---------------------------------------------------------------------------------|-------------------------------------------|
| File Home Share View                                                   | Manage                                                                                |                                                                                 | ~ 😮                                       |
| ← → → ↑ 📙 « Program Files (x86) :                                      | > TSplus > UserDesktop > files                                                        | ✓ <sup>™</sup> Search <sup>f</sup>                                              | files 🔎                                   |
| TSplus<br>Clients<br>UserDesktop                                       | <ul> <li>Name</li> <li>□ αocumentation</li> <li>□ exit</li> <li>Sammanager</li> </ul> | Date modified<br>1/ 10/2019 11:59 AIVI<br>9/20/2018 2:22 PM<br>2/4/2019 9:01 AM | Type Size Size Size AICO File Application |
| files                                                                  | FarmManager.exe.config                                                                | 9/20/2018 2:20 PM<br>9/20/2018 2:22 PM                                          | CONFIG File<br>Application                |
| icons themes Windows Defender                                          | FileTransfer.bin     FileTransfer     floatingpanel.bin                               | 2/4/2019 9:00 AM<br>9/20/2018 2:22 PM<br>2/4/2019 9:00 AM                       | BIN File<br>Application<br>BIN File       |
| Windows Mail Windows Media Player                                      | Iloatingpanel Iolder.bin Iolder                                                       | 9/20/2018 2:22 PM<br>2/4/2019 8:58 AM<br>9/20/2018 2:22 PM                      | Application<br>BIN File                   |
| Windows Multimedia Platform windows nt                                 | ☐ folder_go ☐ FreeCertificateManager.bin                                              | 9/20/2018 2:22 PM<br>2/4/2019 8:59 AM                                           | ICO File<br>BIN File                      |
| Windows Photo Viewer Windows Portable Devices Windows Portable Devices | FreeCertificateManager<br>FullDesktop.bin<br>FullDesktop                              | 9/20/2018 2:22 PM<br>2/4/2019 8:58 AM<br>9/20/2018 2:22 PM                      | Application<br>BIN File<br>Application    |
| ProgramData                                                            | GatewayReverseProxySetup.bin                                                          | 2/4/2019 8:59 AM<br>9/20/2018 2:22 PM                                           | BIN File<br>Application                   |
| 📕 tmp                                                                  | group_refresh                                                                         | 9/20/2018 2:21 PM<br>9/20/2018 2:21 PM<br>9/20/2018 2:22 PM                     | ICO File<br>Application extens            |
| Windows                                                                | groups_x64.dll hidedrives.bin                                                         | 9/20/2018 2:22 PM<br>2/4/2019 9:00 AM                                           | Application extens<br>BIN File            |
| 218 items 1 item selected 197 KB                                       | Y X                                                                                   |                                                                                 |                                           |

قم ثم عليه. الأيمن الماوس بزر النقر طريق عن الاختصار هذا خصائص بتحرير قم الملف. لهذا اختصار بإنشاء قم مسار بعد "الهدف"، سطر في بك الخاص التطبيقات مجلد مسار إدخال طريق عن للاختصار الهدف مسار بتعديل المثال: سبيل على الأصلي، الهدف

C:\Program Files\tsplus\UserDesktop\files\folder.exe C:\Shared Folder

| 📁 folder - Shortcut Properties |                            |                         |  |  |  |
|--------------------------------|----------------------------|-------------------------|--|--|--|
| Security                       | Details                    | Previous Versions       |  |  |  |
| General                        | Shortcut                   | Compatibility           |  |  |  |
| folder - Shortcut              |                            |                         |  |  |  |
| Target type:                   | Application                |                         |  |  |  |
| Target location:               | files                      |                         |  |  |  |
| Target:                        | UserDesktop\files\folder.e | exe" "C:\Shared Folder" |  |  |  |
|                                |                            |                         |  |  |  |
| <u>S</u> tart in:              | "C:\Program Files (x86)\T  | Splus\UserDesktop\file: |  |  |  |
| Shortcut <u>k</u> ey:          | None                       |                         |  |  |  |
| <u>R</u> un:                   | Normal window              | ~                       |  |  |  |
| Comment:                       |                            |                         |  |  |  |
| Open <u>File</u> Lo            | cation <u>Change Icon</u>  | A <u>d</u> vanced       |  |  |  |
|                                |                            |                         |  |  |  |
|                                |                            |                         |  |  |  |
|                                |                            |                         |  |  |  |
|                                |                            |                         |  |  |  |
|                                |                            |                         |  |  |  |
|                                | ОК С                       | Cancel <u>A</u> pply    |  |  |  |

الخاصة(: وتطبيقاتك مستنداتك )مع هكذا يبدو أن يجب المجلد.exe، اختصار فتح عند

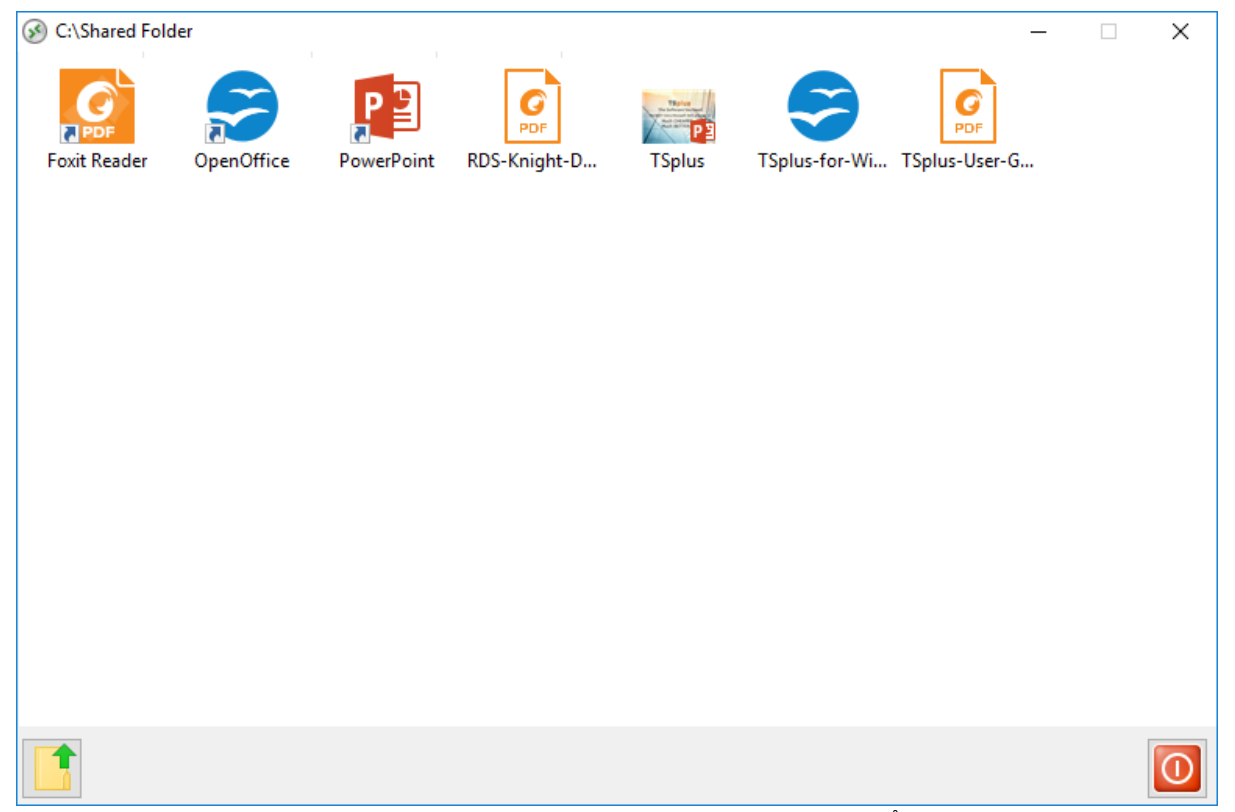

للمستخدم المجلد.exe نشر يمكنك أو المستخدم تعريف ملف مكتب سطح مجلد إلى الاختصار هذا نسخ يمكن الأوامر: سطر خيار قسم في بك الخاص المجلد مسار تحديد عليك سيتعين بذلك، قمت إذا كتطبيق.

| 🐺 TSplus - Administration Console | e                                                                                          | - 🗆 X                           |
|-----------------------------------|--------------------------------------------------------------------------------------------|---------------------------------|
|                                   | TEACCESS                                                                                   | 🔧 Lite Mode<br>? Help English 🔹 |
| <b>Ф</b> номе                     | + Add Annication / Remove Annication                                                       | > 炎 Assign Application          |
|                                   | Select Path/Filename:                                                                      | ✓ Order by:                     |
|                                   | Dest     C:\Program Files (x86)'tsplus\UserDesktop'tiles Volder.exe       Start Directory: | <b>Users</b>                    |
| 🕤 WEB                             | C:\Program Files (x86)\tsplus\UserDesktop\tiles<br>Display Name:                           |                                 |
| FARM                              | Pub Documents Command line option:                                                         | —                               |
|                                   | Vindow State:                                                                              |                                 |
| SYSTEM TOOLS                      | Derauit (Maximized if single application on vveb/Mobile client)                            |                                 |
| හි advanced                       | (top-level)                                                                                |                                 |
| 숫 ADD-ONS                         | Test Save Cancel                                                                           |                                 |
| ତିଙ୍ଗ LICENSE                     |                                                                                            |                                 |
|                                   |                                                                                            |                                 |
|                                   |                                                                                            |                                 |

المستندات. من مجلد لمشاركة بديلة طريقة هناك

## فريد كتطبيق مشترك مجلد نشر:

الموجود التصفح زر على انقر تريده. اسم أي أو المشترك المجلد اسم اكتب العرض، اسم في جديدًا. تطبيقًا أضف

الابتدائي الدليل ملء سيتم .C:\Windows\explorer.exeكوحدد الملف" اسم "المسار/حقل من الأيمن الجانب على محليًا مجلدًا يكون أن يمكن المشترك، المجلد مسار اكتب الأوامر، سطر خيار حقل في .explorer.exeبمسار تلقائيًا بمعلومات أدناه الحقل املأ (data\shared folder\)مثال: UNCمسار باستخدام الشبكة على مشتركًا مجلدًا أو بك. الخاص المشترك المجلد

| 🛺 New Application                                              | —   |      | × |
|----------------------------------------------------------------|-----|------|---|
| Path/Filename:                                                 |     |      |   |
| C:\\Windows\explorer.exe                                       |     |      | D |
| Start Directory:                                               |     |      |   |
| C:\\Windows                                                    |     |      | B |
| Display Name:                                                  |     |      |   |
| Windows Explorer                                               |     |      | ] |
| Command line option:                                           |     |      |   |
| C:\Shared Folder                                               |     |      |   |
| Window State:                                                  |     |      |   |
| Default (Maximized if single application on Web/Mobile client) |     | ~    | ] |
|                                                                |     |      |   |
| Save                                                           | Can | icel |   |

"حفظ". على انقر ثم

من بُعد عن المهام شريط مربعات بتحديد وقم بك الخاص المستخدم حدد "المستخدمون". التبويب علامة على انقر TSplus المشاركة: ومجلد

| TSplus - Administration Consol | e                                    |                                    |                        |                         | - 🗆              | х       |
|--------------------------------|--------------------------------------|------------------------------------|------------------------|-------------------------|------------------|---------|
|                                | <b>TEACCES</b>                       | 5                                  |                        | 🕐 Help                  | Nite Mod English | le<br>• |
| <b>П</b> НОМЕ                  | Select a User/Group                  | Applications assigned to Use       | r DESKTOP-NQIKIV1\Edga | r                       |                  |         |
|                                | Select a user/group to display and c | hange applications assigned to it  | Display Mode:          | Large Icons V Order by: | ① Date added     | ~       |
|                                | Desktop, Taskbar, Floating Pan       | el and Application Panel           |                        |                         | ublish           |         |
| 🕲 web                          | Microsoft<br>Remote Remote           | FloatingPanel Application<br>Panel | Desktop<br>folder      |                         |                  |         |
| FARM                           | Published Applications               |                                    |                        |                         |                  |         |
|                                | Notepad Shared                       |                                    |                        |                         |                  |         |
| SYSTEM TOOLS                   | Folder                               |                                    |                        |                         |                  |         |
| 校 advanced                     |                                      |                                    |                        |                         |                  |         |
| 값 ADD-ONS                      |                                      |                                    |                        |                         |                  |         |
|                                |                                      |                                    |                        |                         |                  |         |
|                                |                                      |                                    |                        |                         |                  |         |
|                                |                                      |                                    |                        |                         |                  |         |

المشترك: المجلد تطبيق مع TSplus بـ الخاص المهام شريط سترى ،rdpعميل مع جلسة تفتح عندما النتيجة، إليك

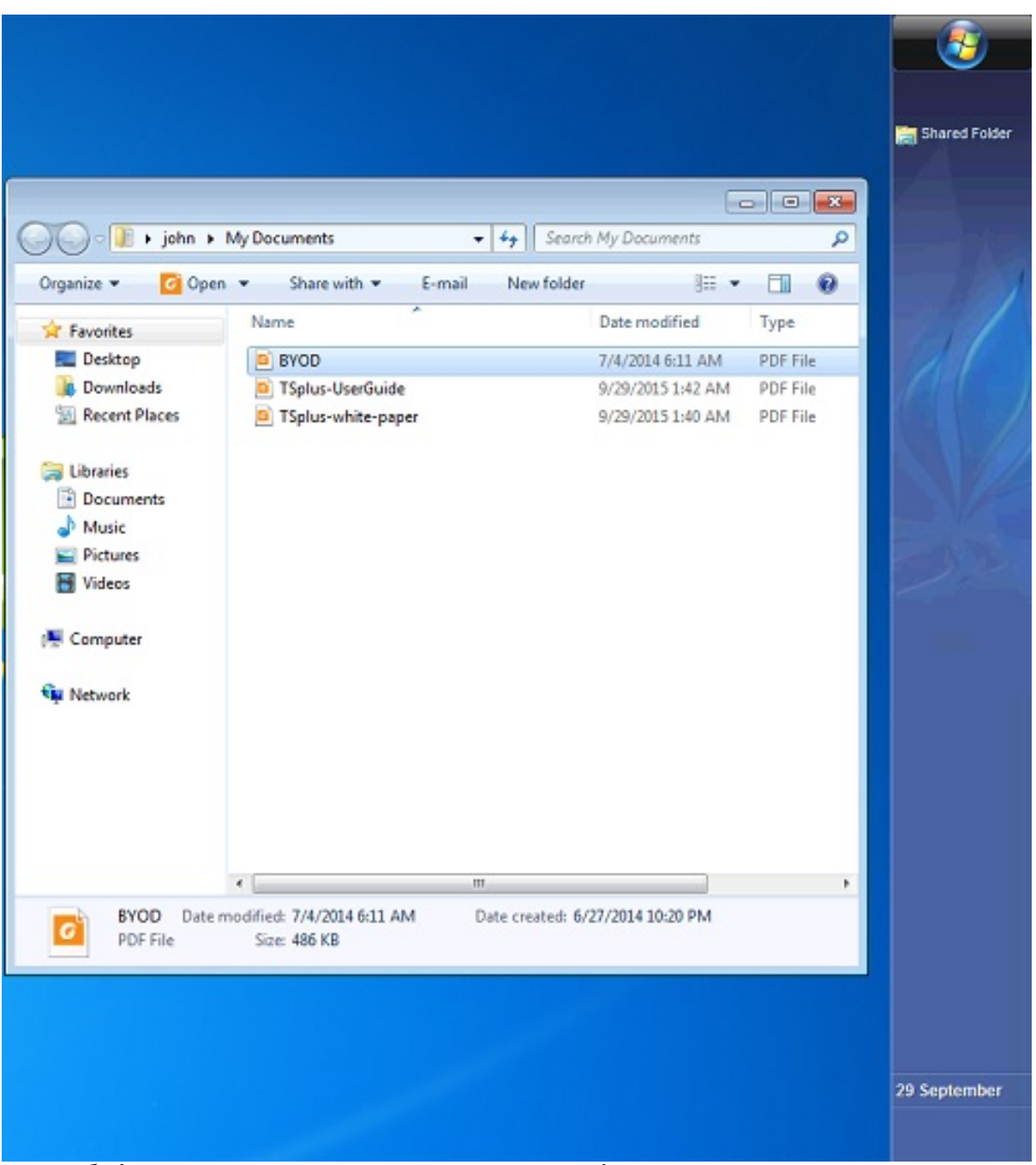

تحقق التطبيق". "تعيين التبويب علامة على وانقر الإدارة أداة افتح العائمة. اللوحة باستخدام بذلك القيام أيضًا يمكنك المشترك. والمجلد العائمة اللوحة مربعات من

النتيجة: هي ها

|            |                                                                                                    |                                                                                     | 14114      |                                                                             |                                          |
|------------|----------------------------------------------------------------------------------------------------|-------------------------------------------------------------------------------------|------------|-----------------------------------------------------------------------------|------------------------------------------|
|            | Organize * Include                                                                                                    | in library Share with                                                               | • + Seor   | ch My Documents                                                             |                                          |
| Remote App | Organize  Include  Favorites  Desktop  Downloads  Recent Places  Libraries  Documents  Music  Pictures  Videos  Videos  Kework | in library V Share with V<br>Name<br>BYOD<br>TSplus-UserGuide<br>TSplus-white-paper | New folder | Date modified<br>7/4/2014 6:11 AM<br>9/29/2015 1:42 AM<br>9/29/2015 1:40 AM | Type<br>PDF File<br>PDF File<br>PDF File |
|            | 3 items                                                                                                    | -                                                                                   |            |                                                                             | Þ                                        |

# التثبيت وسهلة مجانية HTTPSشهادة

### عامة نظرة

مجانية HTTPSشهادة لإنشاء الاستخدام سهلة ميزة Terminal Service Plus يوفر ،9.20الإصدار من بدءًا وصالحة.

الويب خادم في تلقائيًا وتكوينها تلقائيًا، تجديدها يتم مؤمنة، صالحة شهادة على ستحصل بالماوس نقرات 3في في المدمج Terminal Service Plus.

بك. الخاصة HTTPSلاتصالات وآمنة مجانية HTTPSشهادة لتوفير Let's Encrypt\_الميزة هذه تستخدم

## الأساسية المتطلبات

الشهادات مدير استخدام قبل المتطلبات هذه يلبي بك الخاص Terminal Service Plusخادم أن من التأكد يرجى المجاني:

**لمدمج الويب خادم استخدم** عليك يجب **Terminal Service Plus في المدمج الويب خادم استخدم** عليك يجب بـ الخاصة النطاق ملكية من التحقق عملية قبل من مطلوب هذا Let's Encrypt.

- ً أنك من للتحقق أيضًا مطلوب هذا العام. الإنترنت من **للوصول قابلاً الخادم مجال اسم يكون أن يجب** خاصتك للنطاق. الحقيقي المالك
- إذا )باستثناء **تطبيق. خادم على وليس مستقل، خادم أو البوابة خادم على البرنامج هذا بتشغيل قم** عليك يجب عام(. نطاق اسم وله العام الإنترنت من متاحًا بك الخاص التطبيق خادم كان

داخلي نطاق لاسم شهادة على الحصول يمكن لا خاصًا. أو عامًا كان سواء ،Pالعنوان شهادة على الحصول يمكن لا الخاصة(. شبكتك داخل فقط حله يتم نطاق )أي

## GUIالمجاني الشهادات مدير

انقر ،Terminal Service Plusإدارة أداة افتح ،JTerminal Service PlusL المجانية الشهادات إدارة واجهة لفتح

لقطة في موضح هو كما صالحة" مجانية HTTPSشهادة "إنشاء على انقر ثم ،"HTTPS -"ويب التبويب علامة على أدناه: الشاشة

| 🐺 TSplus - Administration Console |                                  |                                                                                              |             |            |            | - 🗆                       | × |
|-----------------------------------|----------------------------------|----------------------------------------------------------------------------------------------|-------------|------------|------------|---------------------------|---|
|                                   | ACCES                            | 55                                                                                           |             |            | Help       | الله Lite Mode<br>English | • |
|                                   | Generate a fr                    | ee valid HTTPS certifica                                                                     | te          |            |            |                           |   |
|                                   | 🔾 HTTPS Certifi                  | cate Toolkit                                                                                 |             |            |            |                           |   |
| S WEB                             |                                  |                                                                                              |             |            |            |                           |   |
| FARM                              | HTTPS Protocols and<br>Protocols | d Ciphers                                                                                    | ✓ TLS v1.1  | ✓ TLS v1.2 | ✓ TLS v1.3 |                           |   |
|                                   | Ciphers                          |                                                                                              |             |            |            |                           |   |
| SYSTEM TOOLS                      | SSL_DHE_DSS_V                    | /ITH_3DES_EDE_CBC_SH<br>/ITH_3DES_EDE_CBC_SH<br>3DES_EDE_CBC_SHA                             | IA<br>IA    |            |            | ^                         |   |
| ADVANCED                          | SSL_RSA_WITH<br>SSL_RSA_WITH     | RC4_128_MD5<br>RC4_128_SHA                                                                   |             |            |            |                           |   |
| Ƙ子 ADD-ONS                        | TLS_DHE_DSS_V                    | /ITH_AES_128_CBC_SHA<br>/ITH_AES_128_CBC_SHA<br>/ITH_AES_128_GCM_SH.<br>/ITH_AES_256_CBC_SHA | 256<br>A256 |            |            |                           |   |
| ତିଙ୍ଗ LICENSE                     | TLS_DHE_DSS_V                    | /ITH_AES_256_CBC_SHA                                                                         | 256         |            |            | ~                         |   |
|                                   | Oisable wea                      | k parameters                                                                                 |             |            | Save       |                           |   |
|                                   |                                  |                                                                                              |             |            |            |                           |   |

أدناه: الشاشة لقطة في موضح هو كما الأساسية، بالمتطلبات ويذكرك المجانية الشهادات إدارة واجهة سيفتح

| Prerequisites                                                                                                    | × |  |  |  |
|----------------------------------------------------------------------------------------------------|---|--|--|--|
| This feature uses Let's Encrypt (http://letsencrypt.org) to provide a free<br>and secure HTTPS certificate for your HTTPS connections.<br>Our Support Team might not be able to support this feature.                                                                        |   |  |  |  |
| Requirements:<br>- You must run this program on the Gateway server or a Standalone<br>server, not an Application server<br>- You must useTSplus built-in web server listening on port 80 for HTTP<br>- Your server's domain name must be accessible from the public Internet |   |  |  |  |
| Thease only click ok in you rully understand the consequences.                                                                                                    |   |  |  |  |
| OK Cancel                                                                                                    |   |  |  |  |

"موافق". زر على انقر ثم المتطلبات، جميع يلبي خادمك أن من والتحقق بعناية القراءة يرجى

# الإلكتروني بريدك أدخل :1الخطوة

ثالث، طرف أي أو TSplusإلى حتى إرساله يتم لن الواقع، في لإزعاجك. الإلكتروني البريد هذا استخدام يتم لن للشهادة: المصدرة الجهة باستثناءLet's Encrypt.

بهم. الخاصة الخدمة لشروط وفقًا الأمر، لزم إذا فقط معك سيتواصلون

## الخادم نطاق اسم أدخل :2الخطوة

إضافة أيضًا يمكنك gateway.your-company.comمثل شيء الإنترنت، على المتاح العام النطاق اسم هو هذا ب ازر على النقر بعد فرعي نطاق اسم أو آخر نطاق اسم .

النظيف. النطاق اسم أدخل فقط منفذ، لاحقة أو و/بروتوكول بادئة تضف لا المستخدم، واجهة في موضح هو كما

النطاق. الاسم هذا على مستضافة ويب صفحة على فقط صالحة وستكون النطاق، الاسم لهذا الشهادة إنشاء سيتم عليك يجب ثم <u>https://server1.example.com:1234 ب</u>استخدام بك الخاصة الويب ببوابة مستخدموك اتصل إذا إدخال"server1.example.com".

## المفتاح خوارزمية اختر :3الخطوة

الرقمي. التوقيع عمليات وإجراء المفاتيح أزواج لإنشاء استخدامه سيتم

| 😯 Generate a free valid HTTPS certificate |   |   |      | - 🗆 ×                                                                                                    |
|-------------------------------------------|---|---|------|----------------------------------------------------------------------------------------------------|
| Administrator Email                       |   |   |      |                                                                                                    |
|                                           |   |   |      | Please enter a valid address.<br>Let's Encrypt will only contact you if required and only regarding<br>the certificate.                                                                                                    |
| Server Web Domain Name                    |   |   |      |                                                                                                    |
|                                           | • | + |      | Please enter the fully qualified domain name of the current server.                                                                                                    |
|                                           |   |   |      | This is the domain you are using to access this server from the<br>Internet, without protocol ('http://') and without port (':443').                                                                                                    |
| Key Algorithm                             |   |   |      |                                                                                                    |
| ES256 (recommended)                       | • |   |      | Choose a signing algorithm.                                                                                                    |
|                                           |   |   |      | RSA-algorithm enjoys wide compatibility across multiple<br>platforms.<br>ES-algorithms provide the same security as the RSA-algorithm with<br>smaller keys and a quicker process of signing and verification.<br>Larger key sizes provide greater security strength but result in<br>more data being stored and transmitted. |
|                                           |   |   | Gene | rate a free valid HTTPS certificate Cancel                                                                                                    |

### بشهادتك! استمتع

| Finished                                                                                                    | × |
|----------------------------------------------------------------------------------------------------|---|
| Your free certificate has been installed successfully.<br>It will be automatically renewed every 2 months, without any downtime.<br>We strongly advise you to make a regular backup of the 'C:\Program<br>Files (x86)\TSplus\UserDesktop\files\cert' folder, as it contains your Let's<br>Encrypt account private key and your domain private key. |   |
| ОК                                                                                                    |   |

ل المجاني الشهادات مدير Terminal Service Plus المجاني الشهادات مدير. المطابقة. الصالحة الشهادة على والحصول كتبته، الذي النطاق اسم حقًا تملك أنك من والتحقق

الويب خادم تحميل ويعيد المطلوبة الملفات تنسيق تحويلات جميع تلقائيًا سيتولى الشهادة، البرنامج يتلقى أن بمجرد هو الويب خادم جديد. اتصال كل على الجديدة الشهادة تطبيق أجل من برفق Terminal Service Plusفي المدمج الاتصال. تتوقف ولا التشغيل أعيد **ليس** 

### الشهادة تجديد

يومًا. 90لمدة صالحة Let's Encryptشهادات

سيقوم Terminal Service Plus كل في فحص إجراء يتم الأمان. أجل من يومًا 60كل تلقائيًا الشهادة بتجديد ساعة. 24كل ثم Windows، ساعة.

بالشهادة الخاص النطاق اسم ستظهر المجانية. الشهادات إدارة أداة فتح طريق عن يدويًا الشهادة تجديد يمكنك أدناه. الشاشة لقطة في موضح هو كما صلاحيتها، انتهاء وتاريخ

| 😇 Certificate Renewal                                                                                                    |                                                                                                    | _          |             | ×  |
|----------------------------------------------------------------------------------------------------|----------------------------------------------------------------------------------------------------|------------|-------------|----|
|                                                                                                    |                                                                                                    |            |             |    |
| Email:                                                                                                    | erganis-se bala @tgluc.nd                                                                                                    |            |             |    |
| Domain:                                                                                                    | right.net                                                                                                    |            |             |    |
| Expire: N                                                                                                    | lay 14 21:12:03 2022 GMT                                                                                                    |            |             |    |
| Generated Certificates are va<br>They will be automatically re<br>We strongly advise you to m<br>your Let's Encrypt account p | lid for 90 days.<br>newed every 60 days.<br>ake a regular backup of the 'C:\Program Files (x86)\tsplus\UserDesktop\files\cert'<br>rivate key and your domain private key. | iolder, as | s it contai | ns |
| Reset Domain                                                                                                    |                                                                                                    |            |             |    |
|                                                                                                    | Renew an existing certificate                                                                                                    |            | Cancel      |    |

"التالي". زر على النقر سوى عليك ما يدويًا، الشهادة لتجديد

قبل الأصلية حالته إلى الويب خادم تكوين ويعيد SSL شهادة يحذف النافذة هذه في المجال" تعيين "إعادة زر الشهادات. مدير استخدام

# الممارسات أفضل

سيقوم خطأ، يحدث لم إذا Terminal Service Plus سيقوم خطأ، يحدث لم إذا تلقائيًا. شهادتك تجديد تم **يومًا 60-60** 

الفرعية: ومجلداته التالي المجلد **شهر كل الأقل على احتياطية نسخة بعمل قم** بأنك أيضًا نوصي

C:\Program Files (x86)\TSplus\UserDesktop\files.lego

المفاتيح زوج إلى بالإضافة بك، الخاص Let's Encryptبحساب الخاص المفتاح على يحتوي داخلي مجلد هذا لشهادتك.

## وإصلاحها الأخطاء استكشاف

الإلكتروني: البريد عبر التالي السجل ملف وإرسال بالدعم الاتصال يرجى خطأ حدوث حالة في

C:\Program Files (x86)\TSplus\UserDesktop\files.lego\logs\cli.log

وفهم التحقيق في لدينا الدعم فريق المجلد( نفس في الأخرى السجلات )وربما السجلات هذه تساعد أن يجب أفضل. بشكل المشكلة
#### المجلد: إلى اذهب سابقًا استخدامها تم شهادة استعادة في ترغب كنت إذا

C:\Program Files (x86)\TSplus\Clients\webserver

نقوم بل أبدًا، بحذفها نقوم ولا المفاتيح" "مخزن ملفات هي هذه المستخدمة. "cert.jks" ملفات جميع على سيحتوي تعطيلها. ووقت تاريخ مع تسميتها بإعادة فقط

الخطأ رموز

- اتصالك من تحقق .Let's Encryptفي حسابك تسجيل من المجانية الشهادات مدير يتمكن لم :801خطأ باستخدام أخرى مرة حاول Let's Encryptفي بالفعل مسجل غير الإلكتروني بريدك أن من تحقق بالإنترنت. آخر. إلكتروني بريد
- لعنوان استرداد من المجاني الشهادات مدير يتمكن لم :803وخطأ 802خطأ Let's من قراءتها من تأكد - Let's Encryptخدمة شروط وقبول الاستمرار يمكنك معيق: غير خطأ هذه Encrypt. بالطبع. أولاً متصفحك

مع Let's Encryptخدمة شروط على موافقتك من التحقق من المجانية الشهادات مدير يتمكن لم :804خطأ أخرى. مرة حاول بالإنترنت. اتصالك من تحقق .Let's Encryptخوادم

أثناء أدخلته الذي النطاق تملك أنك من التحقق من المجاني الشهادات مدير يتمكن لم :806خطأ و 805خطأ تحقق الأساسية. المتطلبات جميع من أخرى مرة تحقق .(806)خطأ الشهادة تجديد أو (805)خطأ الشهادة إنشاء تستخدم لا أنك من تحقق .80المنفذ على يستمع بك الخاص الويب خادم أن من تحقق بالإنترنت. اتصالك من من إليه الوصول يمكن بك الخاص النطاق اسم أن من تحقق .Apacheأو SIIمثل خارجية لجهة تابع ويب خادم العام. الإنترنت

## الأوامر سطر من HTTPSشهادة أمر

#### الشهادة تكوين ملف إعداد

باسم ملف بإنشاء قم ،"C:\Program Files (x86)/TSplus\UserDesktop\files\cert"، مجلد داخل أو و/بك الخاص النصوص محرر أن من تأكد بالفعل. موجودًا يكن لم إذا "FreeCertificateManager.ini" النهاية. في "txt."امتداد يضيف لا ويندوز ملفات مستكشف

احفظه: ثم التالي، التنسيق على يحتوي بحيث تحديثه أو وكتابته الملف بتحرير قم

الإعدادات

your.email@company.com\_\_\_\_

your-server-domain-name.company.com =النطاق

#### الشهادة إنشاء

التالي: الأمر بتشغيل قم خادم، مسؤول بصفتك

C:\Program Files (x86)\TSplus\UserDesktop\files\cert\CertificateManager.exe /create

ناجحًا: الأمر هذا يكون لكي

- المتوقع التنسيق ويستخدم "FreeCertificateManager.ini"ملف يوجد أن يجب •
- التشغيل. قيد بك الخاص TSplus Remote Accessخادم يكون أن يجب •
- البروتوكول مع متاحة TSplus Remote Access بـ الخاصة الويب بوابة يكون أن يجب •

للتحقق ذلك TSplusمن HTTPSشهادة مزود سيستخدم حيث العامة، الإنترنت شبكة من 80المنفذ على HTTP الخادم. نطاق اسم من

#### الشهادة تجديد

عدم من للتأكد شهرين كل تلقائيًا بتجديدها TSplus Remote Accessسيقوم وإنشائها، الشهادة تكوين بمجرد صلاحيتها. انتهاء

# خادم على HTTPبـ والسماح RDPعبر الوصول منع البوابة

البوابة: خادم إلى للوصول طريقتان هناك

- HTML5 / HTML
- المنفذ( رقم -بالبوابة الخاص IP/DNSعنوان )عبر RDPجلسة •

#### HTML/HTML5تأمين كيفية

.TSplus بوابة /تطبيق خادم إلى RDPو PORTرقم مع Imstscاستخدام يمكننا

البوابة، خادم على TSplus|دارة تحكم وحدة في الموجودة المتقدمة الأمنية الأدوات هذه استخدمنا إذا ذلك، ومع المتقدمة... الأمان خيارات علامة على النقر ثم الأمان، تبويب علامة/إلى الانتقال خلال من

| The Server advanced security options                      |
|-----------------------------------------------------------|
| Microsoft Remote Desktop Client Restrictions              |
| Deny access from Microsoft RDP client                     |
| Deny access from Outside (only LAN)                       |
|                                                           |
| Limit access to the members of Remote Desktop Users       |
| Encrypts end-to-end communications                        |
| Block all incoming access to this server                  |
| Disable UAC and enhance Windows access                    |
| Allow Windows Key                                         |
| Allow only users with, at least, one assigned application |
| Allow CUT/PASTE within a session                          |
| Web Portal Access Restrictions                            |
| No Restriction                                            |
| Web Portal Access is mandatory for everyone               |
| Web Portal is mandatory, except for Admins                |
| Prohibit the Web Portal for Admins accounts               |
|                                                           |

عليك سيتعين البوابة، خادم على السلوك، هذا لتجنب .RDPباستخدام الاتصال محاولة عند الوصول رفض تم … يلي: بما القيام

• ويندوز مكونات مجلد على الإدارية، القوالب مجلد على انقر الكمبيوتر، تكوين تحت ثم ،Gpedit.mscإلى اذهب البعيد: المكتب سطح خدمات وعلى

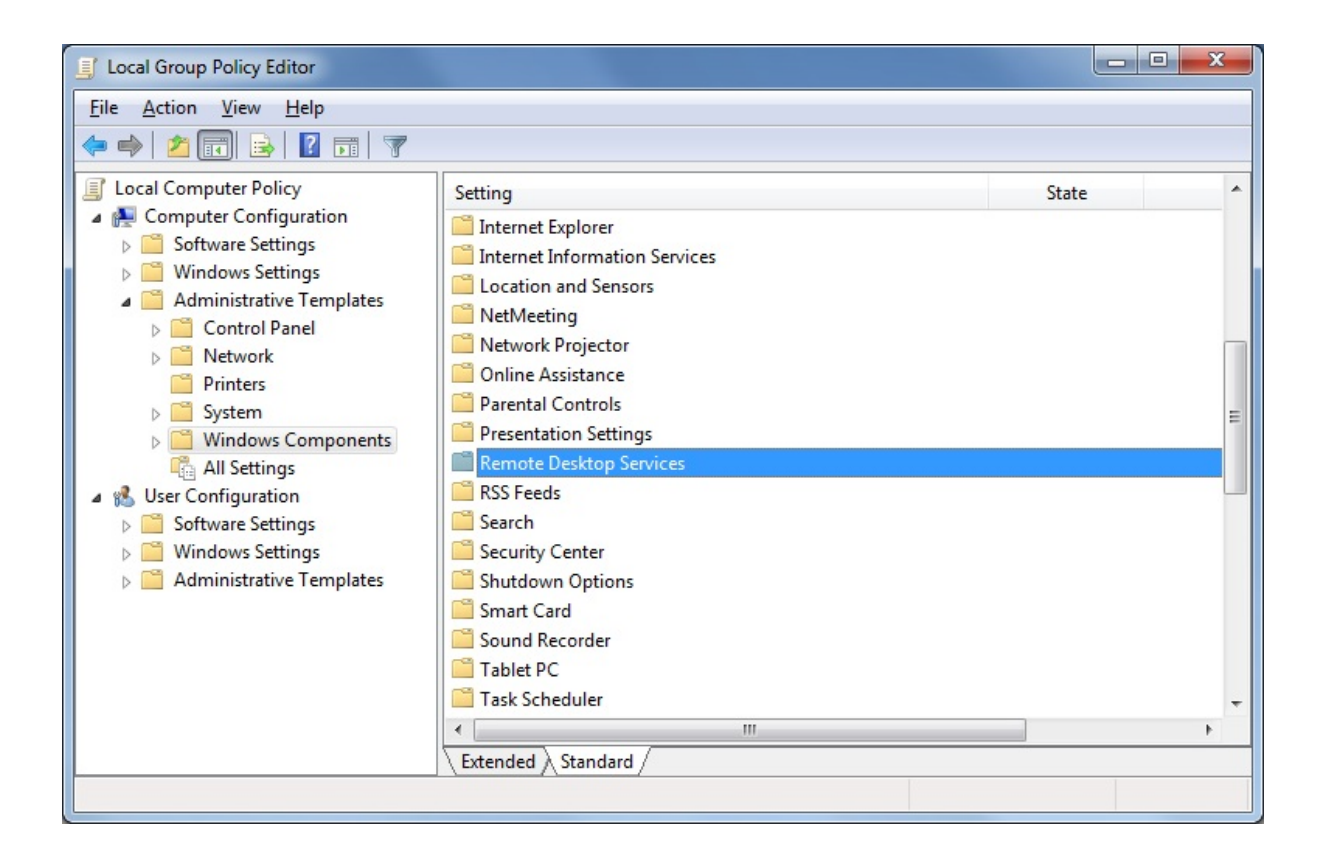

من rdp.بملفات "السماح إعداد على مزدوجًا نقرًا انقر البعيد، المكتب سطح اتصال عميل مجلد على انقر ثم، • للعميل": الخادم مصادقة "تكوين إلى بالإضافة بتمكينه، وقم معروفين" غير ناشرين

| Local Group Policy Editor                                                                                                    |   |                                                                                                    |                                                                                          | x |
|----------------------------------------------------------------------------------------------------|---|----------------------------------------------------------------------------------------------------|------------------------------------------------------------------------------------------|---|
| Eile         Action         View         Help           (====)         (2)         (1)         (2)         (1)         (7)                                                                                                    |   |                                                                                                    |                                                                                          |   |
| <ul> <li>Network Projector</li> <li>Online Assistance</li> <li>Parental Controls</li> <li>Presentation Settings</li> <li>Remote Desktop Services</li> <li>RD Licensing</li> <li>Remote Desktop Connection Client</li> <li>Remote FX USB Device Redirection</li> <li>Remote Desktop Session Host</li> <li>RSS Feeds</li> </ul> | Ē | Setting  RemoteFX USB Device Redirection  Allow .rdp files from valid publishers and user's default .rdp  Allow .rdp files from unknown publishers  Do not allow passwords to be saved  Specify SHA1 thumbprints of certificates representing truste  Prompt for credentials on the client computer  Configure server authentication for client  Configure Standard | State<br>Not configured<br>Not configured<br>Not configured<br>Not configured<br>Enabled | F |

• الأمان. مجلد على ثم البعيد، المكتب سطح جلسة مضيف مجلد على انقر البعيد، المكتب سطح عميل قائمة تحت الشبكة". مستوى مصادقة باستخدام البعيدة للاتصالات المستخدم مصادقة "يتطلب إعداد بتمكين قم

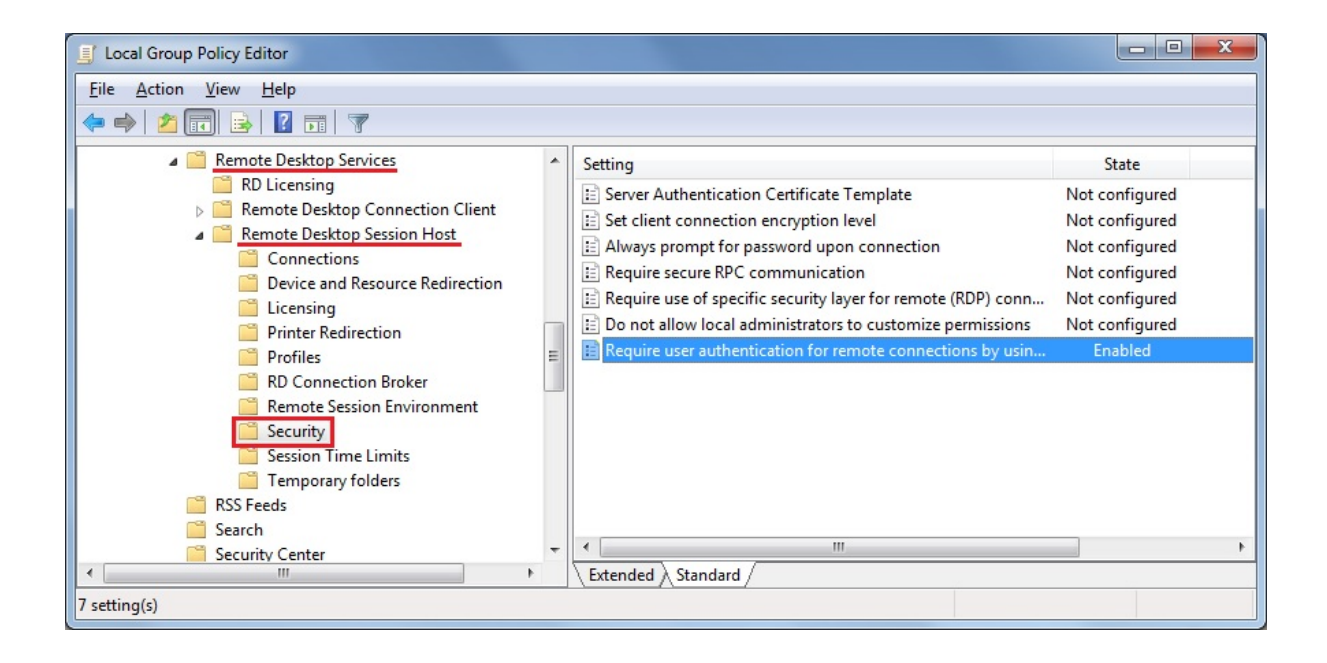

# يدويًا البوابة خادم تعطيل بتمكين/قم

#### عامة نظرة

الخاصة الويب بوابة إعدادات بتغيير تلقائيًا المزرعة في التحكم وحدة سيقوم بك، الخاص المزرعة تكوين إلى استنادًا بعدم المزرعة، في بالتحكم TSplusبـ الخاصة الويب بوابة من المتصلين للمستخدمين يسمح **بوابة. خادم لتصبح به** بالمزرعة. الخاصة التطبيقات خوادم بأحد ولكن نفسها، المزرعة في التحكم بوحدة مباشرةً الاتصال

على ثم "الويب"، بلاطة على النقر خلال من بذلك القيام يمكنك يدويًا، السلوك هذا تغيير في ترغب كنت إذا ذلك، ومع الويب. بوابة تفضيلات زر

| 🕄 tsplus - Administration Console |                        |   |                  |      | - 🗆    | ×        |
|-----------------------------------|------------------------|---|------------------|------|--------|----------|
|                                   | ACCESS                 |   |                  | Help | Nite M | ode<br>+ |
| <b>Ф</b> номе                     | Web Portal             |   |                  |      |        |          |
|                                   | 🕆 Web Portal Design    | ¢ | Web Credentials  |      |        |          |
|                                   | Web Portal Preferences |   | RemoteApp Client |      |        |          |
| S WEB                             | Applications Portal    |   | HTML5 Client     |      |        |          |
| FARM                              | tsplus Web App         | R | HTML5 Top Menu   |      |        |          |
|                                   |                        |   |                  |      |        |          |
| SYSTEM TOOLS                      | 😌 нттрз                |   |                  |      |        |          |
| ல் advanced                       | Web Server             |   |                  |      |        |          |
| ↔ ADD-ONS                         | Lockout                |   |                  |      |        |          |
| ତଙ୍କ LICENSE                      | -                      |   |                  |      |        |          |
|                                   |                        |   |                  |      |        |          |
|                                   |                        |   |                  |      |        |          |

- التحكم لوحدة البوابة بوابة يصبح أن في ترغب كنت إذا البوابة" لبوابة ممكّنة ويب صفحة "إنشاء مربع من تحقق التطبيقات خوادم إلى المستخدمين توجيه ويعيد بوابة خادم الآن( بتكوينه تقوم الذي الحالي )الخادم المزرعة في المزرعة. في
- لوحدة البوابة بوابة تقوم أن في ترغب كنت إذا البوابة" لبوابة ممكّنة ويب صفحة "إنشاء مربع تحديد بإلغاء قم • للمزرعة. تكوين أي تجاوز وبالتالي نفسها، المزرعة في التحكم وحدة إلى التوجيه بإعادة المزرعة في التحكم

| Preferences                                                                          |                                                                                                | -                                                                                                    |
|--------------------------------------------------------------------------------------|------------------------------------------------------------------------------------------------|----------------------------------------------------------------------------------------------------|
| Default Values                                                                       |                                                                                                |                                                                                                    |
| Login:                                                                               |                                                                                                |                                                                                                    |
| Password:                                                                            |                                                                                                |                                                                                                    |
| Domain:                                                                              |                                                                                                |                                                                                                    |
|                                                                                      | Show the Dom                                                                                   | nain field 🛛 🕅 Remember last login                                                                                                    |
| Advanced                                                                             |                                                                                                |                                                                                                    |
| Keyboard:                                                                            | as_browser                                                                                     |                                                                                                    |
| Access Type                                                                          |                                                                                                |                                                                                                    |
| Available Clients:                                                                   | HTML5                                                                                          | (iPad, iPhone, Android devices, computers)                                                                                                    |
| Gateway Portal:                                                                      | 👿 Generate a Ga                                                                                | ateway Portal enabled Web Page                                                                                                    |
| User Desktop (defail                                                                 | ult)                                                                                           | User Desktop (default)                                                                                                    |
| Mv Documents                                                                         | <i></i> ,                                                                                      | Mv Documents                                                                                                    |
| WebFile folder                                                                       |                                                                                                | WebFile folder                                                                                                    |
| Custom folder:                                                                       |                                                                                                | Custom folder:                                                                                                    |
|                                                                                      |                                                                                                |                                                                                                    |
|                                                                                      | Select                                                                                         | Select                                                                                                    |
| Folder path from wh<br>select files to be upl                                        | ere the user will oaded.                                                                       | Folder where all downloaded files<br>will be stored on the Server.                                                                                                    |
| Folder path from wh<br>select files to be upl<br>Downloaded files<br>(Drag/Drop from | Select<br>ere the user will<br>loaded.<br>from the users PC<br>the user PC, Downl              | Folder where all downloaded files<br>will be stored on the Server.<br>will be stored in the specified folder.<br>load button or File Transfer button)                   |
| Folder path from wh<br>select files to be upl<br>Downloaded files<br>(Drag/Drop from | Select<br>lere the user will<br>loaded.<br>from the users PC<br>the user PC, Downl<br>ct files | Folder where all downloaded files<br>will be stored on the Server.<br>will be stored in the specified folder.<br>load button or File Transfer button)<br>Use TSplus GUI |

## شبكة بطاقات بعدة الويب خادم ربط كيفية:

#### عامة نظرة

بطاقة من أكثر على Terminal Service Plus بـ الخاص الويب خادم يستمع أن الاستخدام حالات بعض تتطلب قد مختلفة. شبكات عدة إلى ينتمي الخادم كان إذا المثال سبيل على واحدة، شبكة

المحددة. الحاجة هذه على الميزة هذه تجيب

### شبكة بطاقات بعدة الويب خادم ربط

إلى: تحتاج شبكة، بطاقات بعدة بالويب Terminal Service Plusخادم لربط

"C:\Program Files (x86)\TSplus\Clients\webserver" الملف بإنشاء قم

المثال: سبيل على ربطها، تريد التي الشبكة بطاقات لجميع المحلية IPعناوين جميع مع التالي السطر أضف bind\_nic="127.0.0.3","127.0.0.4"

التغييرات لتطبيق (AdminTool > Web > Restart Web Servers)الويب خادم تشغيل أعد

بـ الخاص الويب خادم سيرتبط Terminal Service Plus بـ الخاص الويب خادم سيرتبط و 127.0.0.4و 127.0.0.1إلى تلقائيًا الربط سيتم مثالنا، حالة )في المرتبطة

# مخصص HTTPرأس إضافة كيفية:

### الأساسية المتطلبات

الفنيين. للخبراء فقط مخصصة الوثيقة وهذه للغاية تقنية الميزة هذه

.HTTPرؤوس إلى بالإضافة HTTPببروتوكول دراية على تكون أن يجب

### عامة نظرة

Terminal Service Plus بـ الخاص الويب خادم يقوم أن الاستخدام حالات بعض تتطلب قد القياسية. الرؤوس إلى بالإضافة أكثر أو واحد مخصص

المحددة. الحاجة هذه على الميزة هذه تجيب

# مخصص HTTPرأس إعداد

إلى: تحتاج بك، خاص مخصص HTTPرأس لإضافة

- الملف بإنشاء قم"C:\Program Files (x86)\TSplus\Clients\webserver"
- header1=X-Frame-Optionsالحالة: المثال سبيل على جديد، بسطر مفصولة مخصصة رؤوس أضف •
- التغييرات لتطبيق (AdminTool > Web > Restart Web Servers)الويب خادم تشغيل أعد •

خادم سيرد Terminal Service Plus إلى بالإضافة المخصص HTTPالرأس هذا مع الاستفسارات جميع على الآن القياسية. الرؤوس

# والتخصيص HTMLصفحات

المستخدم. واجهة لتخصيص ++Notepadأو Notepadباستخدام المقدمة HTMLصفحات تعديل يمكنك

### index.htmlصفحة

الويب. لخادم الجذر مجلد مسار في موجود index.htmlملف

C:\Program Files (x86)\TSplus\Clients\www

لصفحات روابط مع الأمامية الواجهة بوابة صفحة مثل إنها الويب. على الافتراضية الصفحة هي Index.htmlصفحة أو /و متعددة بتكوينات للسماح تسميتها وإعادة الصفحة هذه نسخ يمكن .\www\مجلد في الموجودة الاتصال ستكون ،index2.htmlالى index.htmlتسمية وإعادة بنسخ نقوم دعنا المثال، سبيل على الدخول. تسجيل معلومات <u>http://localhost/index2.html</u> الرابط. هذا باستخدام متاحة الصفحة هذه

|                       |                                        |                                    |                  |            | × |
|-----------------------|----------------------------------------|------------------------------------|------------------|------------|---|
| Computer + L          | ocal Disk (C:) 🕨 Program Files (x86) 🕨 | tsplus + Clients + www +           | ▼ 47             | Search www | ٩ |
| Organize 🔻 📵 Open 🛛 P | rint New folder                        |                                    |                  | 800 🗸      | 0 |
| 🔆 Favorites           | Name                                   | Date modified                      | Туре             | Size       |   |
| E Desktop             | 🕌 cgi-bin                              | 1/27/2016 9:45 PM                  | File folder      |            |   |
| Downloads             | lownloads                              | 1/27/2016 9:56 PM                  | File folder      |            |   |
| 🔢 Recent Places       | \mu prints                             | 1/27/2016 9:56 PM                  | File folder      |            |   |
|                       | RemoteAppClient                        | 1/26/2016 12:12 AM                 | File folder      |            |   |
| 🥽 Libraries           | 🎉 software                             | 1/28/2016 12:58 AM                 | File folder      |            |   |
| Documents             | 🍌 templates                            | 1/26/2016 12:12 AM                 | File folder      |            |   |
| J Music               | 퉬 var                                  | 1/26/2016 12:12 AM                 | File folder      |            |   |
| Pictures              | index 💿                                | 1/27/2016 10:30 PM                 | Firefox HTML Doc | 15 KB      |   |
| 😸 Videos              | indec.html.bak                         | 1/27/2016 9:56 PM                  | BAK File         | 15 KB      |   |
|                       | index_applications                     | 1/27/2016 10:30 PM                 | Firefox HTML Doc | 5 KB       |   |
| 👰 Computer            | index_applications.html.bak            | 1/27/2016 9:56 PM                  | BAK File         | 5 KB       |   |
| 🚰 Local Disk (C:)     | index_redirection                      | 7/16/2015 5:52 PM                  | Firefox HTML Doc | 1 KB       |   |
|                       | index2                                 | 1/27/2016 10:30 PM                 | Firefox HTML Doc | 15 KB      |   |
| 🗣 Network             | 📄 zjw.bin                              | 1/26/2016 12:16 AM                 | BIN File         | 4 KB       |   |
|                       |                                        |                                    |                  |            |   |
|                       |                                        |                                    |                  |            |   |
|                       |                                        |                                    |                  |            |   |
|                       |                                        |                                    |                  |            |   |
|                       |                                        |                                    |                  |            |   |
|                       |                                        |                                    |                  |            |   |
|                       |                                        |                                    |                  |            |   |
|                       |                                        |                                    |                  |            |   |
| 2 items selected Dat  | te modified: 1/27/2016 10:30 PM        | Date created: 1/26/2016 12:12 AM - | 2/4/2016 6:34 PM |            |   |
|                       | Size: 28.9 KB                          | Shared with: Everyone              |                  |            |   |
|                       |                                        |                                    |                  |            |   |

فيجب الويب، تطبيقات بوابة تستخدم وأنت "index2.html"إلى "index.html"ملف اسم بتغيير قمت إذا أنه احذر "الملف: هذا في التالي المتغير تغيير عليك"page\_configuration["applications\_portal"] = "index\_applications.html"إلى "index2\_applications.html" "index\_applications.html",لي "index\_2applications.html"

الممكنة: الخيارات جميع الافتراضي lindex.htmlالملف يتضمن

- الويب متصفح خارج الاتصال ،RemoteAppعبر التطبيقات إلى الوصول •
- جهاز أي من HTML5باستخدام الاتصال •
- المحلية الطباعة تفضيلات •

في الإلكترونية البوابة تفضيلات لوحة على الإلكترونية البوابة تصميم ميزة في والتذييل الرأس تغيير من ستتمكن "الويب". التبويب علامة"

متنوعة. إعدادات إلى وصول لديك سيكون الويب، على index.htmlصفحة تحرير خلال من

/// var user = ""; var user = ""; لاستخدامه الدخول تسجيل // = var passالصفحة( هذه في المكتوب الدخول تسجيل لاستخدام "")اترك البعيد بالخادم الاتصال عند ····. المرور كلمة لاستخدام "")اترك البعيد بالخادم الاتصال عند لاستخدامها المرور كلمة // var domain = ""; الصفحة( هذه في المكتوبة; البعيد بالخادم الاتصال عند لاستخدامه المجال // var server = "127.0.0.1"; الصفحة( هذه في المكتوب المجال لاستخدام "")اترك الخادم // = var portالصفحة( هذه في المختار الخادم أو و/ localhostالاستخدام "")اترك به الاتصال سيتم الذي هذه في المختار الخادم منفذ أو و/ localhostالاستخدام "")اترك به للاتصال المنفذ // = var serverhtmlالمستخدمة اللغة // )الصفحة (var lang = "as\_browser"; "127.0.0.1"; = HTML5 var porthtml5عميل استخدام عند به الاتصال سيتم الذي الخادم // "3389"; :""; "HTML5 var cmdline عميل استخدام عند به للاتصال المنفذ // // الوصول تكوين نهاية --------- //الاتصال بمجرد بالخادم الخاصة الحافظة في وضعه سيتم اختياري نص

varتحرير: طريق عن مرور كلمة مستخدم/كاسم المرور كلمة التوضيحي/العرض بتعيين سأقوم المثال، سبيل على user = "Demo"; var pass = "Psw";

للبوابة. زيارة كل في مرئية مسبقًا المعبأة الاعتماد بيانات تصبح بذلك، القيام عند

هو الآخر المهم التكوين ملف settings.js ، في الموجود Program Files:(x86)\TSplus\Clients\www\software\html5:

|                                      |                                                  |                                                   |                     | - • <b>×</b>             |
|--------------------------------------|--------------------------------------------------|---------------------------------------------------|---------------------|--------------------------|
| 😋 🕞 🗢 🕌 « Local Disk (C:)            | <ul> <li>Program Files (x86) + tsplus</li> </ul> | Clients + www + software + html                   | 5 🕨 👻 😽             | Search html5 👂           |
| Organize 👻 🍎 Open 👻                  | Print New folder                                 |                                                   |                     | i= • 🔟 🔞                 |
| 🔆 Favorites                          | Name                                             | Date modified                                     | Туре                | Size                     |
| 💻 Desktop                            | 退 imgs                                           | 2/4/2016 7:15 PM                                  | File folder         |                          |
| 👔 Downloads                          | 🎉 jwres                                          | 2/4/2016 7:15 PM                                  | File folder         |                          |
| 强 Recent Places                      | 🌡 locales                                        | 1/26/2016 12:12 AM                                | File folder         |                          |
|                                      | 🍌 own                                            | 2/4/2016 7:15 PM                                  | File folder         |                          |
| 🥽 Libraries                          | 🌌 autojump                                       | 7/29/2015 2:50 PM                                 | JScript Script File | 7 KB                     |
| Documents                            | 🌋 dt_scan                                        | 2/4/2016 7:16 PM                                  | JScript Script File | 3 KB                     |
| J Music                              | 📄 dynamicaudio                                   | 2/4/2016 7:16 PM                                  | Shockwave Flash     | 2 KB                     |
| Pictures                             | flash9canvas                                     | 2/4/2016 7:16 PM                                  | Shockwave Flash     | 32 KB                    |
| 🚼 Videos                             | flash10canvas                                    | 2/4/2016 7:16 PM                                  | Shockwave Flash     | 32 KB                    |
|                                      | 🌋 flashcanvas                                    | 2/4/2016 7:16 PM                                  | JScript Script File | 14 KB                    |
| P Computer                           | 🔳 help                                           | 2/4/2016 7:16 PM                                  | Firefox HTML Doc    | 15 KB                    |
| 🚮 Local Disk (C:)                    | 🌋 jquery                                         | 2/4/2016 7:16 PM                                  | JScript Script File | 158 KB                   |
|                                      | 📓 jquery-1.7.2.min                               | 4/10/2015 5:38 PM                                 | JScript Script File | 112 KB                   |
| 🗣 Network                            | 🌋 jws                                            | 2/4/2016 7:16 PM                                  | JScript Script File | 179 KB                   |
|                                      | 📓 jwweb.core                                     | 2/4/2016 7:16 PM                                  | JScript Script File | 221 KB                   |
|                                      | 🌋 language                                       | 2/4/2016 7:16 PM                                  | JScript Script File | 2 KB                     |
|                                      | 📓 settings                                       | 2/4/2016 7:16 PM                                  | JScript Script File | 19 KB                    |
|                                      | 🌋 socket.io                                      | 2/4/2016 7:16 PM                                  | JScript Script File | 40 KB                    |
|                                      | WebSocketMain                                    | 2/4/2016 7:16 PM                                  | Shockwave Flash     | 176 KB                   |
| Settings<br>JScript Script File Date | State: 3 Shared<br>modified: 2/4/2016 7:16 PM    | Size: 18.3 KB<br>Date created: 1/26/2016 12:16 AM | Shared with: Remot  | te Desktop Users; Everyo |

بإعادة السماح أو الحافظة الصوت، تعطيل مثل HTML5الويب لعميل مختلفة إعدادات على الملف هذا يحتوي المتصفح. في التبويب علامة إغلاق تم إذا بالجلسة الاتصال

الحافظة: تعطيل •

"لا" أو //"نعم"; W.clipboard =

الإعداد: هذا خلال من يتم الصوت تعطيل •

W.playsound = false;

المحمولة: للأجهزة الافتراضية الدقة تغيير •

المتصفح. بواسطة الارتفاع حساب يتم - " "W.viewportwidth = "1024"

بُعد عن للاتصال HTTPS|جبار •

W.forcealways\_ssl = true;

المتصفح: في التبويب علامة إغلاق عند بالجلسة الاتصال بإعادة السماح •

W.send\_logoff = false;

المتصفح: تبويب علامة إغلاق لمنع تحذير نافذة إضافة •

." "W.pageUnloadMessage = "" ".

أدناه لاستخدامها الرسالة على مثالاً وضعت لقد

//متأكد؟"; أنت هل بُعد، عن الوصول بجلسة اتصالك سيقطع التبويب هذه "إغلاق = W.pageUnloadMessage جميع في مدعومة غير الخاصة الحوارات مهم، إشعار .1// Dialog to return when page unloads. تحديث عند أيضًا الحوارات ستظهر الصفحة، وإغلاق الصفحة تحديث بين يميز لا HTMLالمعيار .2//المتصفحات. الصفحة.

| tml | 0 |                                                                                                    |   |
|-----|---|----------------------------------------------------------------------------------------------------|---|
|     |   | Confirm Navigation<br>Closing this tab will disconnect your remote session, are you sure ?<br>Are you sure you want to leave this page?<br>Leave this Page Stay on this Page | × |
|     |   |                                                                                                    |   |

الويب لصفحة العامة الإعدادات تُخزَّن remoteApp مختلفين: ملفين في البرنامج، مجلد في RemoteApp الويب لصفحة العامة الإعدادات تُخزَّن remoteapp2.js .

| 😋 🕞 🔻 📕 « Local Disk (C:) | ▶ Program Files (x86) ▶ tsplus ▶                   | Clients ► www ► software ►                        | • <del>1</del> 4 y  | Search software 👂 🔎      |
|---------------------------|----------------------------------------------------|---------------------------------------------------|---------------------|--------------------------|
| Organize 👻 🥹 Open         | New folder                                         |                                                   |                     | ii • 🗊 🔞                 |
| 🔆 Favorites               | Name                                               | Date modified                                     | Туре                | Size                     |
| Marktop                   | 🎍 html5                                            | 2/4/2016 7:15 PM                                  | File folder         |                          |
| 🚺 Downloads               | 🎍 java                                             | 2/4/2016 7:15 PM                                  | File folder         |                          |
| 🖳 Recent Places           | 鷆 js                                               | 2/4/2016 7:15 PM                                  | File folder         |                          |
|                           | 💽 clean                                            | 1/25/2014 3:11 PM                                 | Firefox HTML Doc    | 7 KB                     |
| 🥽 Libraries               | common                                             | 10/14/2015 9:01 AM                                | Cascading Style S   | 2 KB                     |
| Documents                 | S common                                           | 1/25/2016 10:54 AM                                | JScript Script File | 22 KB                    |
| J Music                   | common_applications                                | 1/25/2016 10:54 AM                                | JScript Script File | 15 KB                    |
| E Pictures                | S common-backup                                    | 1/14/2016 10:38 PM                                | JScript Script File | 22 KB                    |
| 📑 Videos                  | 🛋 html5                                            | 2/4/2016 7:16 PM                                  | Firefox HTML Doc    | 12 KB                    |
|                           | html5.html.bak                                     | 1/26/2016 12:16 AM                                | BAK File            | 12 KB                    |
| 💻 Computer                | html5-backup                                       | 1/26/2016 12:16 AM                                | Firefox HTML Doc    | 12 KB                    |
| 👸 Local Disk (C:)         | index 💿                                            | 7/22/2012 9:55 PM                                 | Firefox HTML Doc    | 0 KB                     |
|                           | 🛋 inside                                           | 2/7/2015 5:12 PM                                  | Firefox HTML Doc    | 19 KB                    |
| 📬 Network                 | 📓 insidech                                         | 7/22/2012 9:55 PM                                 | JScript Script File | 1 KB                     |
|                           | 🛋 insidex                                          | 2/21/2015 2:14 AM                                 | Firefox HTML Doc    | 2 KB                     |
|                           | 💽 insidexx                                         | 2/21/2015 2:13 AM                                 | Firefox HTML Doc    | 10 KB                    |
|                           | 🥫 javaconnect                                      | 2/4/2016 7:15 PM                                  | Firefox HTML Doc    | 15 KB                    |
|                           | javaconnect.html.bak                               | 1/26/2016 12:12 AM                                | BAK File            | 15 KB                    |
|                           | 💽 remoteapp                                        | 2/4/2016 7:15 PM                                  | Firefox HTML Doc    | 17 KB                    |
|                           | remoteapp.html.bak                                 | 1/26/2016 12:12 AM                                | BAK File            | 17 KB                    |
|                           | remoteapp2                                         | 10/14/2015 9:01 AM                                | Firefox HTML Doc    | 2 KB                     |
|                           | 🔀 remoteapp2                                       | 2/4/2016 7:15 PM                                  | JScript Script File | 14 KB                    |
|                           | webprint                                           | 1/24/2014 10:10 PM                                | Firefox HTML Doc    | 7 KB                     |
|                           | 😻 webprint_jwts                                    | 1/24/2014 10:11 PM                                | Firefox HTML Doc    | 5 KB                     |
| 2 items selected          | State: 33 Shared<br>ate modified: 2/4/2016 7:15 PM | Size: 29.9 KB<br>Date created: 1/26/2016 12:12 AM | Shared with: Rem    | ote Desktop Users; Every |

: remoteapp2.js في الموجودة المتاحة الإعدادات على مثال

// البعيد المكتب سطح خادم // var remoteapp2\_server = "; var remoteapp2\_port = '443';

war remoteapp2\_user = "; var remoteapp2\_psw = "; var remoteapp2\_domain = ";

// الاختيارية الأوامر سطر معلمات خيارات // الاختيارية الأوامر سطر معلمات خيارات //

'تشغيل'; <premoteApp var remoteapp2\_wallp = 'أخضر'; <premoteApp var remoteapp2\_wallp = 'أخضر'; <pre>

// الشاشة/var remoteapp2\_color = '32'; var remoteapp2\_full = '2'; var remoteapp2\_width = "; var remoteapp2\_height = "; var remoteapp2\_scale = '100'; var remoteapp2\_smartsizing = '1'; var remoteapp2\_dualscreen = 'off'; var remoteapp2\_span = 'off';

// الطباعة( )مطلوبة الأقراص خريطة // var remoteapp2\_disk = '1';

// الطباعة//var remoteapp2\_preview = 'ايقاف'; var remoteapp2\_preview = 'ايقاف'; remoteapp2\_default = 'ايقاف'; var remoteapp2\_select = 'ايقاف'; var remoteapp2\_select = 'ايقاف'; var remoteapp2\_select = 'ايقاف'; var remoteapp2\_select = 'ايقاف'; var remoteapp2\_select = 'ايقاف'; var remoteapp2\_select = 'ايقاف'; var remoteapp2\_select = 'ايقاف'; var remoteapp2\_select = ''

// الأجهزة // off; var remoteapp2\_com = '0'; var remoteapp2\_smartcard = '0'; var remoteapp2\_serial = 'off; var remoteapp2\_usb = 'off'; var remoteapp2\_sound = 'on'; var remoteapp2\_directx = 'off'; // متنوع var remoteapp2\_alttab = '0'; var remoteapp2\_firewall = '1'; var remoteapp2\_localtb = '32'; var remoteapp2\_lock = 'off'; var remoteapp2\_rdp5 = 'off'; var remoteapp2\_reset = 'off';

# الصينية إلى اللغة تغيير : HTML5

اللغات لاستخدام Professionalأو Ultimate / Windows 8 Enterpriseأو Professionalأو Windows 7 Enterprise اللغات لاستخدام بحاجة. كنت إذا النظام على لغة كل تثبيت يمكنك واحد. نظام على المتعددة

محرر وإضافة بهم الخاص التشغيل بنظام الخاصة المستخدم واجهة لغة لتغيير للمستخدمين لغة تطبيق نشر يمكنك الإدخال طريقة).

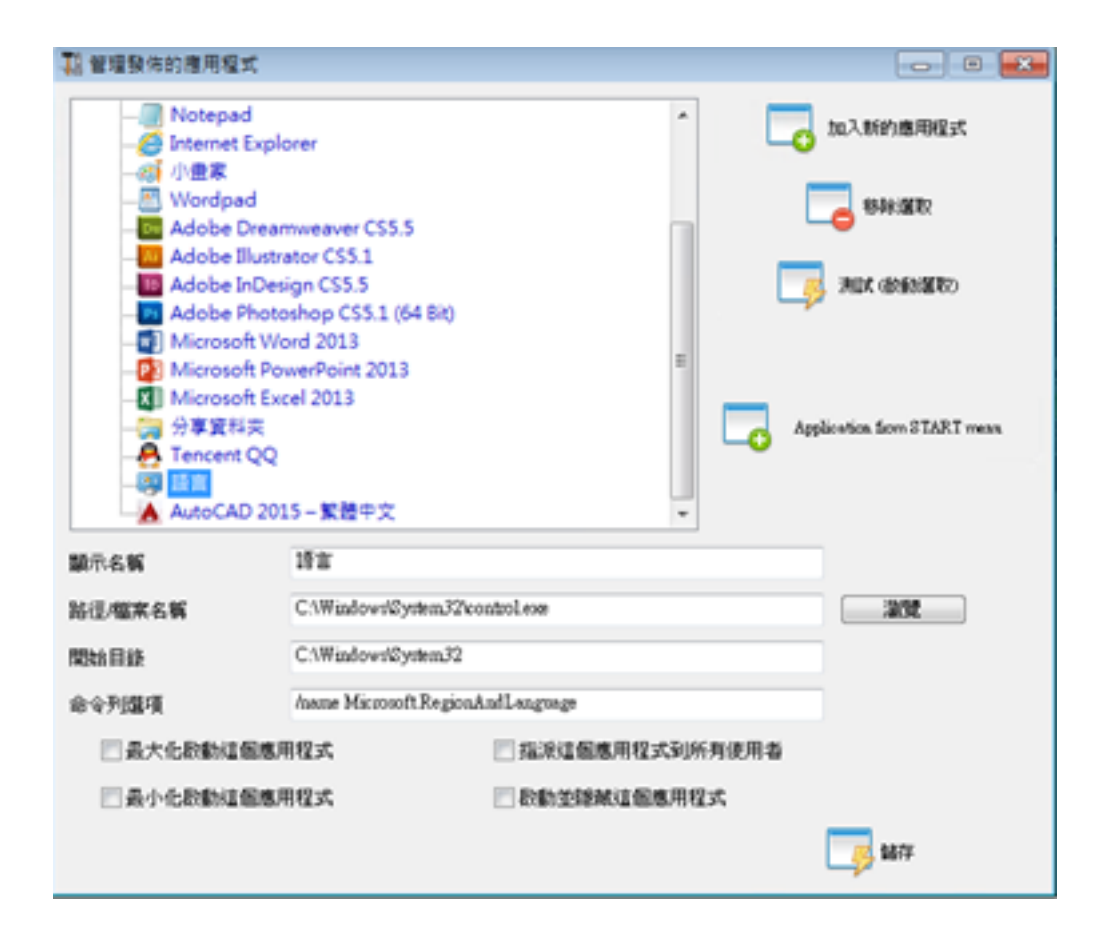

JWindows 7: control /name Microsoft.RegionAndLanguage

JWindows 8: control /name Microsoft.Language

<u>http://pcsupport.about.com/od/tipstricks/tp/control-panel-applets-list.htm</u> كاملة: قائمة

:GPOبواسطة للمستخدمين التحكم لوحة سلوك لتقييد الطريقة هي هذه اختياري:

| ····································· | 曾理員 原則(使用者殺念(糸統管理範本)(控制(紙)<br>C) (視塞(M) (説明(や)                                                                                                    |                         | - 0 <b>- 6</b> ×              |
|---------------------------------------|----------------------------------------------------------------------------------------------------|-------------------------|-------------------------------|
| 🇢 🔶 🛓 📰 🐨 🝸 👘                         |                                                                                                    |                         |                               |
| 王空秘校目錄     通                          | <ul> <li>経営         <ul> <li>(職幣)</li> <li>印表場</li> <li>光茎及膝曲違漢</li> <li>保人化</li> <li>環境員</li> <li>新闻或移降程式</li> <li>2) 陽壁構造的控制绘理目</li> <li>2) 間違(空制出)時永遠開館(所有控制出項目)</li> <li>2) 禁止な助控制</li> <li>2) 禁止な助控制</li> <li>2) 只能完施定的控制</li> <li>4) 只能完施定的控制</li> <li>4) 只能完施定的控制</li> </ul> </li> </ul> | 武服 10<br>武用<br>武用<br>武用 | <u>股市</u><br>控制曲<br>其也股作<br>→ |
| 4 保設定                                 |                                                                                                    |                         |                               |

| ·····································                                                                                                    | 壁模員 原则、使用者股龙、系统管理教学、控制化、地面及探索重调]                                                                                                    |      |                                       |  |  |  |  |
|----------------------------------------------------------------------------------------------------|----------------------------------------------------------------------------------------------------|------|---------------------------------------|--|--|--|--|
| 編集(F) 執行(A) 検視(M) 救助最美(O) 視星(M) 説明(H)                                                                                                    |                                                                                                    |      |                                       |  |  |  |  |
| ++ 2 🖬 🖬 🖬 🔻                                                                                                    |                                                                                                    |      |                                       |  |  |  |  |
| >     Windows 股型       ▲     未代智環期本       [開始] 刀能表和工作列       >     Microsoft Excel 2013       >     Microsoft Office 2013       >     Microsoft PowerPoint 2C       >     Microsoft Project 2013       >     Microsoft Visio 2013       >     Microsoft Visio 2013       >     Microsoft Visio 2013       >     Microsoft Visio 2013                                                                                                    | 起芝<br>1) 陽電(地區及該宣儒項)的系統管理備項<br>1) 陽電地理位置编項<br>1) 陽電使用者地區設定编媒及目訂编項<br>2) 原電使用者地區設定编媒及目訂编項<br>2) 計測編點的使用者來現制 Windows 應使用的 UI 錄音<br>2) 限制編集 Windows 功能表和對試方我的錄音 | 状態 目 | 動作<br>地區及錄書编頁<br>其地動作<br>算地動作<br>其地動作 |  |  |  |  |
| Windows 元件<br>共用変称支 =<br>・ 成素<br>・ 原制始<br>・ 原制始<br>・ 原制始<br>・ 原制<br>・ 原制<br>・ の制<br>・ の制<br>・ の<br>・ の<br>・ の<br>・ の<br>・ の<br>・ の<br>・ の<br>・ の<br>・ の<br>・ の<br>・ の<br>・ の<br>・ の<br>・ の<br>・ の<br>・ の<br>・ の<br>・ の<br>・ の<br>・ の<br>・ の<br>・ の<br>・ の<br>・ の<br>・ の | <                                                                                                    |      |                                       |  |  |  |  |
|                                                                                                    |                                                                                                    |      |                                       |  |  |  |  |

تسجيل المستخدمين على )يجب الدخول. تسجيل بعد المستخدم لواجهة التشغيل نظام لغة تغيير للمستخدمين يمكن تغييره( بعد الإعداد هذا لتفعيل أخرى مرة الدخول وتسجيل الخروج

| iPad ♥       |                                                                                                    | 上年7:67                                                              |             |              | @ 73% 🔳)             |
|--------------|----------------------------------------------------------------------------------------------------|---------------------------------------------------------------------|-------------|--------------|----------------------|
| - < > 凸 🛛    |                                                                                                    | 210.242.196.117                                                     |             | c            | $\square \bigcirc +$ |
| 【小三父程 解決方面 ~ | 这项成面通 技多少本会                                                                                                    | Web 010 📀 210.242                                                   | 1688.com Wo | orldwide 無法打 | RHR &RRANG ***       |
| Remote App   | ★ 地區及該面<br>開設及該面<br>開設及該面<br>附置國際低的保證或能入該面<br>附置國際低的保證或能入該面。<br>關係<br>或面式國際面容面常以保證面<br>的。還可以將面面的保證<br>時。還可以將面面的保證<br>時。還可以將面面的所<br>。<br>是一次面面()(中國民國)<br>中文(面面)(中國民國)<br>中文(面面)(中國民國)<br>中文(面面)(中國民國)<br>中文(面面)(中國民國)<br>中文(面面)(中國民國) | モー下 (展更修業)・<br>展更修業)の二<br>、<br>編示文字的語言・並在具情相繁烈<br>・<br>愛交続/解除安報語言の二 |             |              |                      |

الصينية. الأحرف لإدخال أولاً الصينية IIMEاختيار المستخدم على يجب

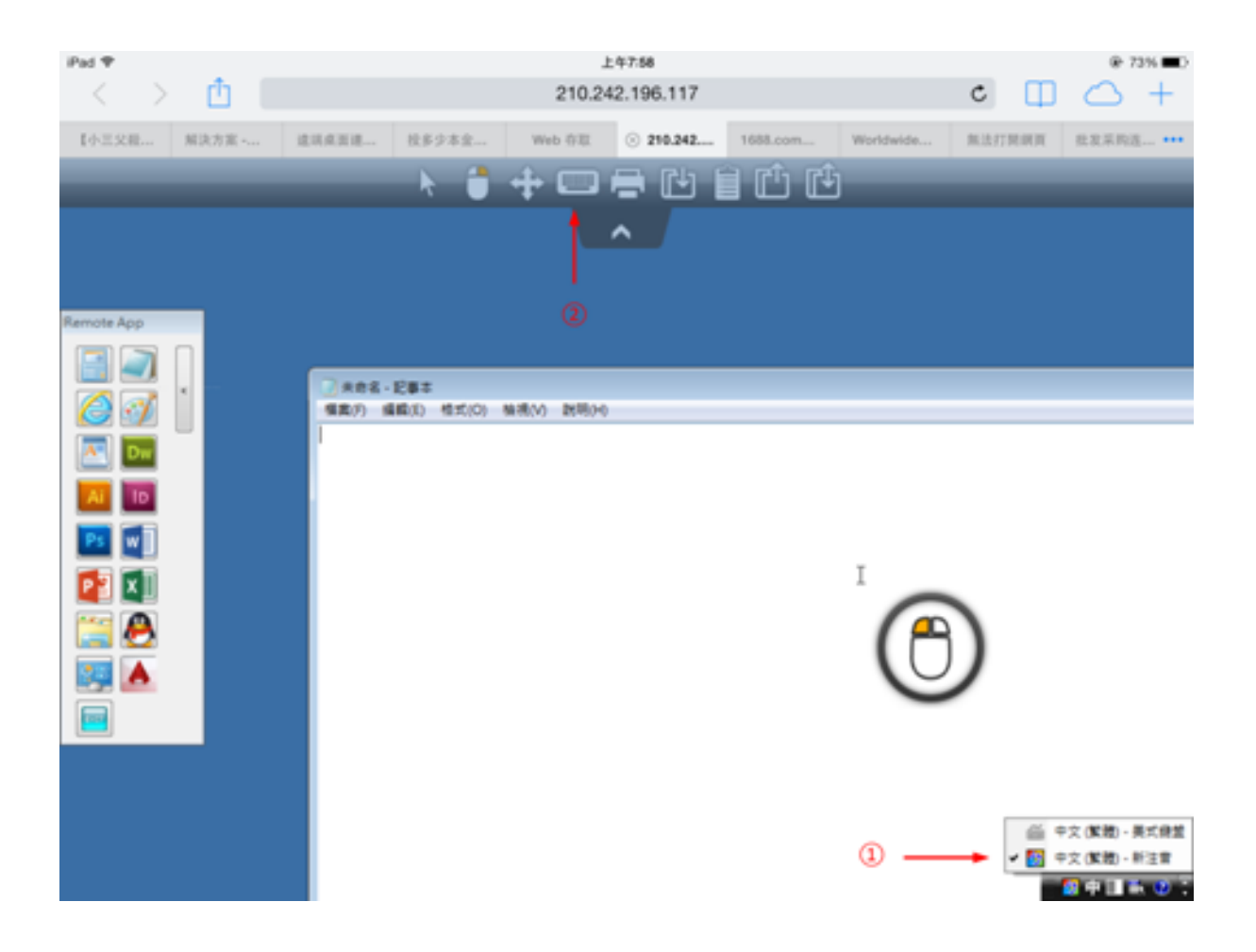

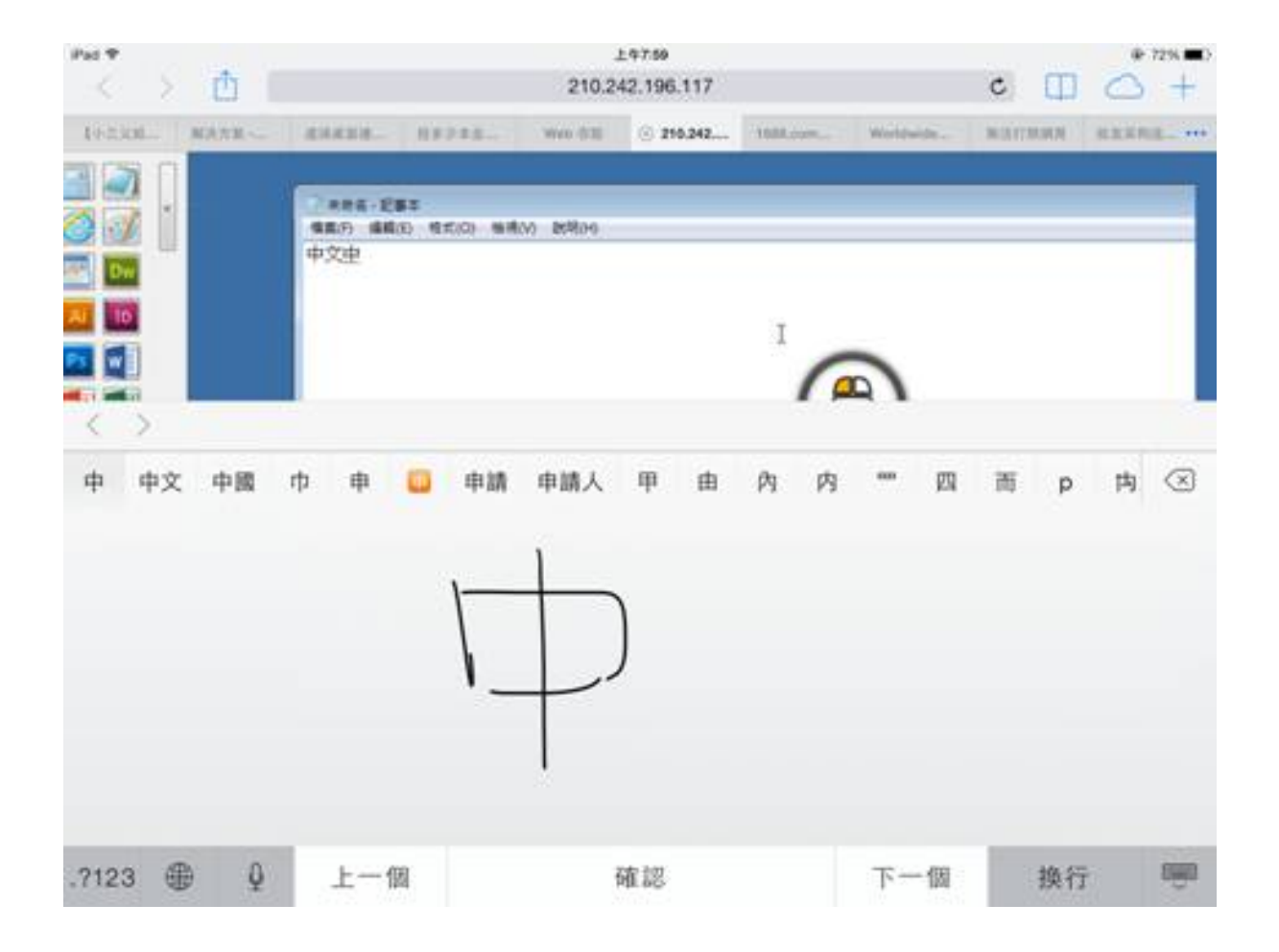

| Pat T  |      |                   |                    |                     | 上年方       | 59      |           |           |          |        | @ 73% C)                                                                                                    |
|--------|------|-------------------|--------------------|---------------------|-----------|---------|-----------|-----------|----------|--------|----------------------------------------------------------------------------------------------------|
| 14 2   | Û    |                   |                    |                     | 210.242.1 | 96.117  |           |           | c        |        | $\bigcirc$ +                                                                                                    |
| 465306 | MARK | . I ISANSIA       |                    | 123. V              | we data 💿 | 210.242 | 1000.com. | Worldwide | - NATE   | UNIN B | EXAMPLE ····                                                                                                    |
|        |      | 886<br>889<br>934 | -1283<br>88(3) 197 | 56) <b>WR</b> (N) I | KR09      |         | 1         | 2         |          |        |                                                                                                    |
| 中種     | 10 M | 终日                | t 仲                | 盘冢                  | 忠眾        | 20      | 鎌 表       | 爆松        | 众道       | 19     | 种 へ                                                                                                    |
| 7      | 77   | *                 | *                  | ¥                   |           | •       | Y         | 75        | 3        | ı      | $\odot$                                                                                                    |
| 文      | 太    | ~                 | ч                  | 4                   | q         | -       | Z         | 1         | 4        | 1      |                                                                                                    |
| п      | 3    | 5                 |                    | C P                 | 5         |         | < 7       | t k       | τ        |        | <b>10</b> 125                                                                                                    |
| ?      | C    | ж                 | Г                  | т                   |           | Д       | ш         | ŧ         | <b>Z</b> | L      | •                                                                                                    |
| .7123  | #    | Q                 |                    |                     | 一聲        |         |           |           | .7123    |        | , in the second second |

# ؟XHRو Websocketsبين الفرق ما :HTML5عميل

Websockets رأس ودون تسلسلي ترتيب دون البيانات إرسال لاستقبال/استخدامه يمكن الذي المستمر الاتصال هو http.

التسلسلي. بالترتيب أيضًا ،httpرأس مع الإجابة وينتظر httpرأس مع جديدًا طلبًا Xhr-pollingاستعلام يخلق

النحو: هذا على دائمًا XHRبيانات تدفق يبدو بذلك، القيام عند

HTTP\_HEADER\_ANSWER -> HTTP\_HEADER\_ANSWER HTTP\_HEADER\_ANSWER -> HTTP\_HEADER\_ANSWER وواليك هكذا و

.xhr-pollingاسمها: لذلك ،HTTP\_HEADERباستخدام طلبها يجب البيانات، تنزيل يتم أن قبل أيضًا.

التالي: النحو على Websockets بيانات تدفق يبدو قد

استقبال\_بيانات\_الإطار إرسال\_بيانات\_الإطار استقبال\_بيانات\_الإطار إرسال\_بيانات\_الإطار إرسال\_بيانات\_الإطار استقبال\_بيانات\_الإطار

الجارأس بيانات أي وبدون خاص تسلسلي ترتيب بدون تُستقبل تُرسل/عشوائية بيانات إنها أيضًا،

الوكلاء معظم قبل من Websockets دعم عدم بسبب مستحيلاً العكسيين الوكلاء مع الاستخدام يجعل هذا وكيل مع يعمل قد xhrنقل نصف لكن المعروفين؛ العكسيين

<u>المدعومة المتصفحات :HTML5عميل ا</u>نظر: أيضًا

# المحمولة الأجهزة على RDPجلسة دقة :HTML5عميل

ذلك أن الواضح من ولكن ،320x480هي المحمولة، الهواتف وخاصة الأجهزة، معظم في للشاشة الشائعة الدقة جلسة لإنشاء كافٍ غير RDP.

المتصفحات منطق بواسطة الدقة ارتفاع حساب إعادة يتم العرض. في 800إلى مسبقًا الدقة تعيين تم لذلك الارتفاع. زاد العرض، زاد كلما المخفية.

بإعادة المتصفح يقوم ،800إلى العرض عرض بتعيين تقوم عندما الآن ،320x480هي القياسية الدقة كمثال،
 يصبح ،1280إلى العرض بتعيين تقوم وعندما ،800x904إلى المثال سبيل على للارتفاع القيمة حساب
 1280x1160 إلى العرض بتعيين تقوم وعندما ،1280x1160

إعادة متصفح لكل يمكن إلخ. 904x800أو 800x904مثل جهازك، طول عرض/على والعرض الارتفاعات تعتمد حتى المتصفح حسب يختلف وقد جهازك عرض نافذة في RDPشاشة مع ليتناسب الخاص لمنطقه وفقًا ذلك حساب الجهاز. نفس على استخدامه عند

خارج النهائية RDPجلسة وستكون لجهازك الارتفاع إلى العرض نسبة تكسر فسوف يدويًا، الارتفاع بتعيين قمت إذا المرغوبة. المواقع إلى التمرير عليك سيتعين المناطق هذه إلى وللوصول منفذك، عرض

تلقائيًا. الارتفاع يختار الجهاز دع بل يدويًا، الارتفاع تعيين بعدم يُوصى لذلك •

كانت المحمولة، الهواتف أجهزة على الاختبار خلال من العرض! بزيادة قم الارتفاع، من مزيد إلى بحاجة كنت إذا المحمولة الهواتف معظم في المركزية المعالجة وحدات فإن تنتبه: أن يجب ذلك، ومع .800للعرض الجيدة القيمة تكون التابلت، أجهزة على المركزية. المعالجة وحدة حمل سيزداد الارتفاع، تزيد عندما لذلك بطيئة، تكون ما عادة بإعادة للجهاز والسماح 1280مثل أعلى قيمة إلى العرض بتعيين يُوصى لذلك أسرع، المركزية المعالجة وحدات بإعادة للجهاز والسماح 1280مثل أعلى قيمة إلى العرض بتعيين يُوصى لذلك أسرع، المركزية المعالجة وحدات

هذه تعيين تم الصفحة، تحميل بعد الصفحة عرض بتعيين تسمح لا موبايل فايرفوكس مثل المتصفحات بعض لأن ملف في ثابت بشكل القيمةClients\www\software\html5.html.

إلى: بتغييره قم المثال، سبيل على

الأصلي. الداخلي المتصفح منطق بواسطة الارتفاع حساب إعادة يتم الوقت نفس وفي العرض لزيادة

:إلى تغييره ثانٍ، كمثال

الشاشة. RDPجلسة تناسب ولن العرض منطقة يكسر سوف

# URLعنوان في المعلمات :HTML5عميل

في معلمات عدة تحديد يمكنك بعيد، بخادم للاتصال JTerminal Service Plusـ HTML5عميل استخدام عند مثل: الافتراضية، المعلمات لتجاوز URLعنوان

- المستخدم دخول تسجيل •
- المستخدم مرور كلمة •
- للتشغيل برنامج •
- للتشغيل البرنامج تشغيل بدء دليل •
- البرنامج لتشغيل الأوامر سطر •

### محدد تطبيق تشغيل

المفكرة وبدء "demo"المرور بكلمة "demo"للمستخدم بُعد عن جلسة لفتح كامل URLعنوان على مثال إليك الجلسة: فتح عند القياسية

https://demo.tsplus.net/software/html5.html?user=demo&pwd=demo&program=c:\\windows\ \system32\\notepad.exe&startupdir=c:\\windows\\system32¶ms=\_\_\_\_\_

. **مرات 4** الشرط. أحرف جميع تكرار يجب URLعنوان في أنه ملاحظة يرجى

المكونة. الافتراضية بقيمها المحددة غير المعلمات ستحتفظ الوقت: نفس في المعلمات هذه كل تحديد عليك يتعين لا

### الويب على الاعتماد بيانات باستخدام الدخول تسجيل

"@"إضافة طريق عن URLعنوان في تمريره يمكنك للاتصال، <u>الويب اعتماد بيانات </u>استخدام في ترغب كنت إذا الويب. إلى الدخول تسجيل قبل

المرور كلمة مع "1234"الويب اعتماد لبيانات التطبيقات لوحة مع بُعد عن جلسة لفتح URLعنوان على مثال إليك "demo":

https://demo.tsplus.net/software/html5.html?user=@1234&pwd=demo

### الافتراضية المستخدمين تطبيقات على الاستخدام هذا تقييد

أداة من <mark>الجلسة التيويب علامة <—متقدم</mark>\_ إلى الذهاب خلال من للمستخدمين التطبيق أوامر سطر تعطيل يمكنك

"لا". على القيمة واضبط التطبيق" أوامر "سطر إعداد على مزدوجًا نقرًا انقر الإدارة،

| TSplus - Edit Setting                                     | $\times$ |
|-----------------------------------------------------------|----------|
| Application Command Line                                  |          |
| Description:                                              |          |
| Application Command Line can be specified on client side. | ^        |
|                                                           |          |
|                                                           |          |
|                                                           |          |
|                                                           | ~        |
| Value:                                                    |          |
| Yes                                                       | $\sim$   |
|                                                           |          |
|                                                           |          |
| Save                                                      |          |

# المدعومة المتصفحات :HTML5عميل

### عميل باستخدام البدء عند أحمر تحذيرًا يظهر متصفحك كان إذا HTML5

التقنيات هذه تدعم لا التي المتصفحات .Canvasيدعم لا متصفحك أن أو Websocketsيدعم لا متصفحك أن يعني الميزات. هذه لمحاكاة FLASHإلى وتحتاج E9او E8او E7او E6اهي

### Canvasو Websocketتدعم التي المتصفحات

| المتصفحات       | كانفاس | سوکیت ویب                                                 |
|-----------------|--------|-----------------------------------------------------------|
| فايرفوكس        | کامل   | 4الإصدار من بدءًا الكامل الإصدار                          |
| کروم            | کامل   | الكمبيوتر أجهزة على المعروفة الإصدارات معظم في مكتمل      |
| أوبرا           | کامل   | الإصدارات أحدث في مليء                                    |
| IE6             | فلاش   | وکيل( دعم ودون )محاکي فلاش                                |
|                 | فلاش   | الوكيل( من )بدعم XHR                                      |
| IE7             | فلاش   | وکیل( دعم ودون )محاکي فلاش                                |
|                 | فلاش   | الوكيل( من )بدعم XHR                                      |
| IE8             | فلاش   | وكيل( دعم ودون )محاكي فلاش                                |
|                 | فلاش   | الوکیل( من )بدعم XHR                                      |
| IE9             | فلاش   | وکیل( دعم ودون )محاکي فلاش                                |
|                 | فلاش   | الوكيل( من )بدعم XHR                                      |
| IE10            | کامل   | كامل                                                      |
| نيتيف أندرويد   | کامل   | XHR                                                       |
| موبايل أوبرا    | کامل   | الإصدارات أحدث في مليء                                    |
| موبایل فایرفوکس | كامل   | كامل                                                      |
| موبايل سفاري    | کامل   | XHRعبر محاكاته يتم وإلا  ،iOS4حتى الإصدارات أحدث في مكتمل |

### عنوان إلى تلقائيًا الصفحات تحميل بإعادة يقوم متصفحك كان إذا HTTPS

على الأصلية المحمولة الهواتف متصفحات من العديد في الحالة هي هذه مدعوم. غير Websocketsنقل أن يعني Android. نقائيًا يتحول المتصفح أن إلى ذلك ويرجع Android. نقائيًا يتحول المتصفح أن إلى ذلك ويرجع

من جديدًا. اتصالًا ينشئ طلب كل فإن ،HTTPبروتوكول مع طويلة مسافات على النقل الطبقات هذه لأن لكن الاضطرابات هذه لتجنب لذلك الثانية(، في جديدًا اتصالًا 20)حتى جديدة اتصالات إنشاء جدًا المستقر وغير البطيء الاضطرابات التحميل إعادة يتم بحيث البرنامج تصميم تم HTTPS.

منطق فإن لذا، الطويلة. المسافات على استقرارًا وأكثر الغالب في مستمر مؤمن اتصال على أيضًا تحصل بدنيًا، استخدام عند الحال هو كما جديد اتصال إنشاء من بدلاً بالفعل إنشاؤه تم الذي SSLاتصال استخدام يعيد المتصفح بروتوكول

هذا تحت TSplusبرنامج مجلد في الموجود setting.jsملف في التالي الخيار خلال من السلوك هذا تغيير يمكن المسار:

forcesslforxhr = false;

XHR.وضع في SSLاستخدام تعطيل الإطلاق على المستحسن غير من لكن

باسم ملف لديك يكن لم إذا "C:\Program Files"باسم ملف لديك يكن لم إذا "settings.js" باسم ملف لديك يكن لم إذا (x86)\TSplus\Clients\www\software\html5|صدار فإن ،"TSplus\Clients\www\software\html5((x86) بالدعم. الاتصال أو أولاً نظامك تحديث يرجى

# الحافظة استخدام :HTML5عميل

الرمز: هذا مع ،HTML5 العلوية القائمة في الحافظة على العثور يمكن

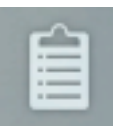

لأسباب الحافظة من المباشرة والكتابة القراءة MSIEمن القديمة المتصفحات باستثناء المتصفحات معظم تدعم أمنية.

| •    | 📣 📋 📣 📣 🗄                                                    | 3                                              |
|------|--------------------------------------------------------------|------------------------------------------------|
|      | ^                                                            |                                                |
| None | To clip) To IME) Clear) ToEnv<br>BckSpc) Space) Enter) Close | 2)                                             |
|      |                                                              |                                                |
|      |                                                              |                                                |
|      |                                                              |                                                |
|      |                                                              | 11.                                            |
|      | None                                                         | To clip To IME Clear ToEnv<br>None Clear Close |

المختلفة: الإجراءات هنا ###

جلسة داخل النص لوضع النهاية في Ctrl+Vوينتج النص منطقة محتوى RDPجلسة إلى يرسل ا**لقصاصة إلى** RDP تتأثر!!!( لا الخاصة )بيئتك

المفاتيح. لوحة استخدمت قد كنت لو كما ويرسلها مفاتيح ضغطات إلى النص منطقة من الأحرف يحول **IMEالى** (RDPجلسة تطبيق داخل الحافظة نص إدخال دعم يتم لا حيث النص وضع تريد عندما ضروري الزر )هذا

RDPجلسة إلى )ليس متصفحك خارج بك الخاصة الحافظة إلى النص منطقة من النص وضع يحاول **البيئة إلى** النقر. خلال من تنفيذه يجب مميز إجراء هي الخاصة الحافظة إلى نص إضافة لأن الخاصة!!!!( بيئتك إلى ولكن

به الخاص المتصفح خارج نص إضافة دون rdp-clip+ctrl/vفي النص وضع مع يتعامل ذُكر، كما **القصاصة إلى** لذا حقًا، ذلك في يرغب لا عندما به الخاصة الحافظة داخل نص وضع الغبي من سيكون حيث الأمان، بسبب الطلب. على بناءً تتغير ولن هي كما السلوكيات هذه ستبقى لذلك، "ToEnv"استخدم

زر إجراء ويدعم مركّزًا تطبيقك تكون أن )يجب BACKSPACEزر أمر RDPجلسة إلى يرسل **العودة مساحة** Backspace)

- المسافة( زر إجراء ويدعم مركّزًا تطبيقك تكون أن )يجب المسافة زر أمر RDPجلسة إلى يرسل **مساحة**
- •

الإدخال( زر إجراء ويدعم مركّزًا تطبيقك تكون أن )يجب الإدخال زر أمر RDPجلسة إلى يرسل أدخل

.//Ctrlكاستخدم الحافظة من النص ولإدراج Ctrl+Cاستخدم الحافظة إلى الجلسة من النص لنسخ

إذا لأنه المضغوطة، Ctrl+Cأزرار عن الإفراج قبل الوقت بعض انتظر Ctrl+C،باستخدام النص نسخ عند انتبه لكن حافظة إلى النص إضافة يتم فلن المفاتيح، من المجموعة هذه تطلق أن بعد الحافظة من المطلوب النص وصل در Ctrl+C.بواسطة تفعيله يتم الذي للمتصفح الأصلي الحافظة نسخ دعم تستخدم الطريقة هذه بيئتك.

. RDPجلسة حافظة في النص إدراج وإلى من النص لنسخ **الحافظة قائمة استخدم** يمكنك ذلك من بدلاً

جلسة جانب على تلقائيًا Ctrl+Cوبدء الحافظة إلى إضافته أو RDPجلسة حافظة في النص إدخال فقط يمكنك RDP أو الإجراءات قائمة عبر الحافظة قائمة فتح يمكن النص. لإدخال RDP

• من تخرج أن وبمجرد المتصفح إلى النص إرسال يتم ،RDPجلسة داخل الماوس باستخدام الحافظة نسخ عند بيئة إلى تضفه لم وأنك الحافظة في نص هناك كان بأنه لإعلامك تلقائيًا الحافظة قائمة تظهر المتصفح، تركيز بك. الخاصة الحافظة

هذا لتجنب C:\Program\ Files(x86)\tsplus\Clients\www\software\html5\settings.js

openonclipblur = false;

باسم ملف لديك يكن لم إذا "C:\Program Files"باسم ملف لديك يكن لم إذا "settings.js" باسم ملف لديك يكن لم (x86)مدار فإن ،"TSplus\Clients\www\software\html5(مدار فإن ،"TSplus\Clients\www\software\html5 والأنظامك تحديث يرجى بالدعم. الاتصال أو أولاً نظامك تحديث يرجى

# الملفات نقل استخدام :HTML5عميل

من الملفات لتنزيل متاحة سياقية قائمة ،12.50الإصدار منذ :TSplusعلى متعددة بطرق الملفات نقل إجراء يمكن المحلي الكمبيوتر إلى الخادم :

| ☐   ☑ ☐ 〒   Products<br>File Home Share View |                          | - 0                        | ×<br>~ 0  |          |
|----------------------------------------------|--------------------------|----------------------------|-----------|----------|
| ← → ~ ↑  → Documents → P                     | roducts v Ö              | Rechercher dans : Products | م<br>Type |          |
| Logs                                         | STSplus-Products-Catalog | TSplus                     | - yp      | Download |
|                                              |                          | <b>Open</b><br>Print       |           |          |

في المعلومات من مزيد على العثور يمكن <u>الوثيقة هذه \_</u>

### الملفات: لنقل العلوية القائمة استخدام

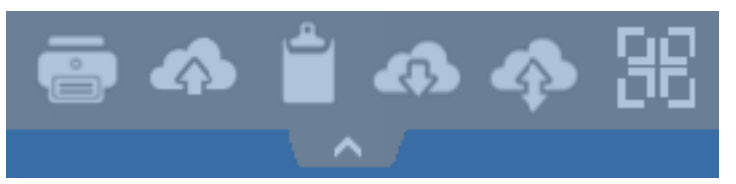

نقل محاكاة يتم مباشرة، الأقراص محركات إلى بالوصول المتصفحات تسمح لا الحقيقية، RDPجلسة عكس على الملفات.

الوصول يمكنك ،RDPجلسة داخل بك. الخاصة RDPجلسة في WebFileكجهاز للبوابة الفرعي المجلد تحميل يتم مباشرة. "tsclient\WebFile\\"بـ الاتصال أو "WebFile"على النقر خلال من Explorerعبر إليه

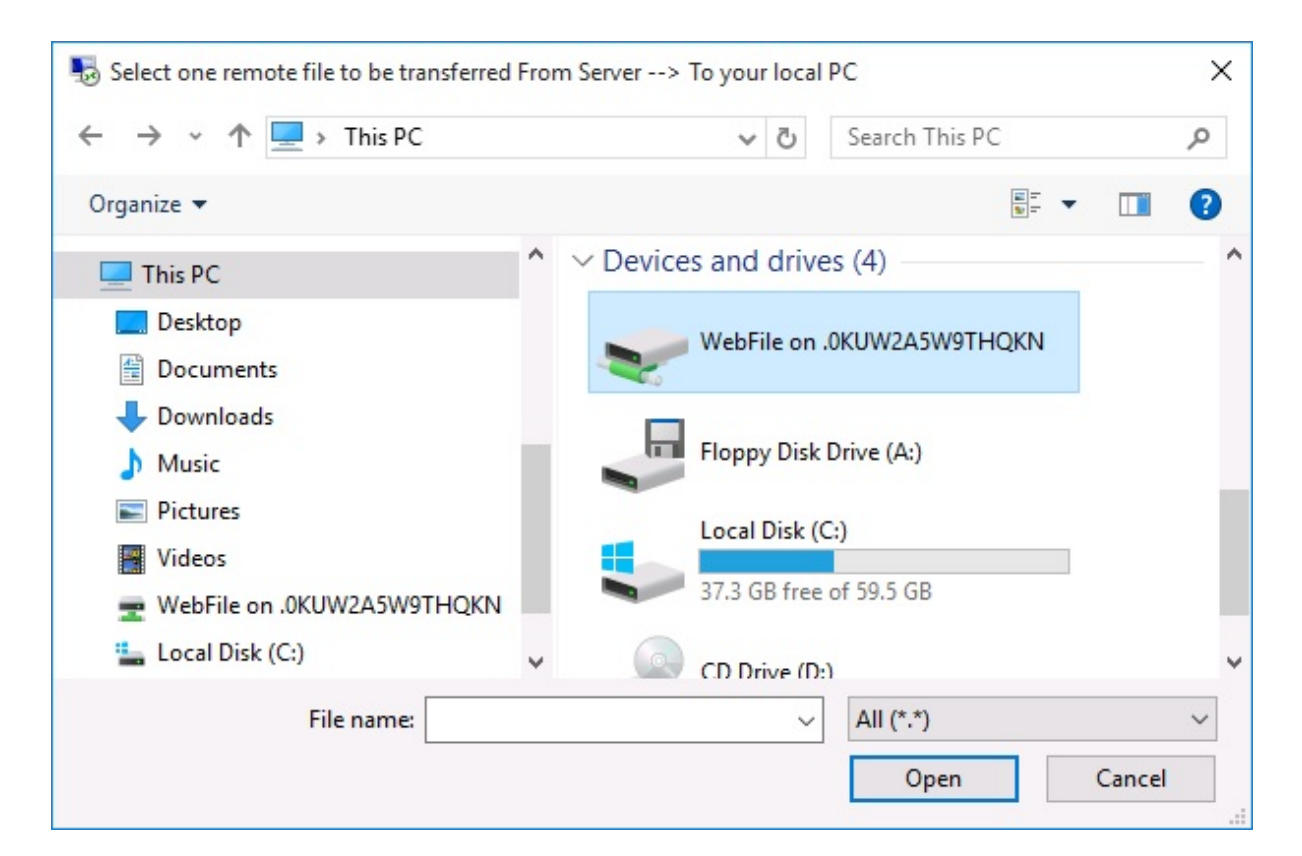

| 🖵   🔄 📙 🖛   \\tsclient\WebFile                                                                                                    |        |                         |              | 222                 |         | ×       |
|----------------------------------------------------------------------------------------------------|--------|-------------------------|--------------|---------------------|---------|---------|
| File Home Share View                                                                                                    |        |                         |              |                     |         | ~ ?     |
| $\leftarrow$ $\rightarrow$ $\checkmark$ $\uparrow$ $\blacksquare$ $\ll$ tsclient $\rightarrow$ \\tsclient\\                                                                                      | VebFil | e v                     | 5            | Search \\tsclient\V | VebFile | P       |
| <ul> <li>This PC</li> <li>Desktop</li> <li>Documents</li> <li>Downloads</li> <li>Music</li> <li>Pictures</li> <li>Videos</li> <li>WebFile on .PLNC6PQ5K9ZUO4</li> <li>Local Disk (C:)</li> </ul> | ^      | Name<br>TSplus-solution | ^<br>s-for-E | 8YOD-era            | Date mo | odified |
|                                                                                                    | ~      | <                       |              |                     |         | >       |
| 1 item                                                                                                    |        |                         |              |                     |         |         |

ملف: لنقل مختلفة إمكانيات 3هناك

الخادم: إلى المحلي الكمبيوتر من •

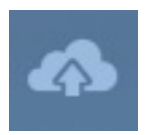

|                                             | Den Open                                                                                                    |                  |                                                                               |   |                                        | ×                |
|---------------------------------------------|----------------------------------------------------------------------------------------------------|------------------|-------------------------------------------------------------------------------|---|----------------------------------------|------------------|
| 127.0.0.1/socket.io/upl − □ ×               | Ō                                                                                                    | Search Documents | Q                                                                             |   |                                        |                  |
| 127.0.0.1/socket.io/uploadb?path=PLN        | Organize 🔻 New f                                                                                                    | older            |                                                                               |   | ===                                    | - 🔳 😮            |
| Click here to select your file!             | This PC                                                                                                    | ^ N              | ame                                                                           |   | Date modified                          | Туре             |
| 127.0.0.1/socket.io/uploadb?path=PLNC6PQ5K9 | Desktop                                                                                                    |                  | TSplus-for-Windows                                                            |   | 3/15/2016 7:55 PM                      | Microsoft Word D |
|                                             | <ul> <li>Documents</li> <li>Downloads</li> <li>Music</li> <li>Pictures</li> <li>Videos</li> <li>Local Disk (C:)</li> </ul> |                  | ☐ Toplus-get-stated<br>☐ TSplus-solutions-for-BYOD-era<br>☐ TSplus-User-Guide |   | 3/15/2016 7:55 PM<br>3/15/2016 7:52 PM | Foxit Reader PDF |
|                                             | A                                                                                                    | ~ <              |                                                                               |   |                                        | >                |
| Mark States                                 | Fi                                                                                                    | le name:         | TSplus-get-started                                                            | ~ | All Files<br>Open                      | ∼<br>Cancel      |

المحلي: الكمبيوتر إلى الخادم من •

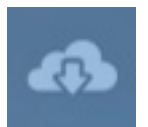

| Select one remote file to be transferred From Server> To your local PC X |        |                                 |                   |            |          |  |  |  |  |  |
|--------------------------------------------------------------------------|--------|---------------------------------|-------------------|------------|----------|--|--|--|--|--|
| ← → ✓ ▲ Local Disk (C:) → Users → john → Documents ✓ ♂                   |        |                                 |                   |            |          |  |  |  |  |  |
| Organize 👻 New fo                                                        | older  |                                 |                   |            |          |  |  |  |  |  |
| 📙 john                                                                   | ^      | Name                            | Date modified     | Туре       | Size     |  |  |  |  |  |
| Contacts                                                                 |        | TSplus-for-Windows              | 3/15/2016 7:55 PM | Microsoft  | 606 KB   |  |  |  |  |  |
| 📃 Desktop                                                                |        | TSplus-get-started              | 3/15/2016 6:52 PM | Microsoft  | 78 KB    |  |  |  |  |  |
| 🔮 Documents                                                              |        | 🕵 TSplus-solutions-for-BYOD-era | 3/15/2016 7:55 PM | Foxit Read | 401 KB   |  |  |  |  |  |
| 👆 Downloads                                                              |        | 🕵 TSplus-User-Guide             | 3/15/2016 7:52 PM | Foxit Read | 2,185 KB |  |  |  |  |  |
| 🜟 Favorites                                                              |        |                                 |                   |            |          |  |  |  |  |  |
| 🚬 Links                                                                  |        |                                 |                   |            |          |  |  |  |  |  |
| 👌 Music                                                                  |        |                                 |                   |            |          |  |  |  |  |  |
| 🔏 OneDrive                                                               |        |                                 |                   |            |          |  |  |  |  |  |
| - e· ·                                                                   | ~ <    |                                 |                   |            | >        |  |  |  |  |  |
| Fil                                                                      | e name | TSplus-for-Windows              | ~ All (*          | *)         | $\sim$   |  |  |  |  |  |
|                                                                          |        |                                 |                   | Open       | Cancel   |  |  |  |  |  |

المنقولة: للملفات سجل مع الخادم، إلى المحلي الكمبيوتر من الملفات نقل لك يتيح الذي الملفات مدير •

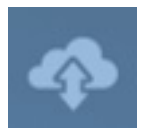

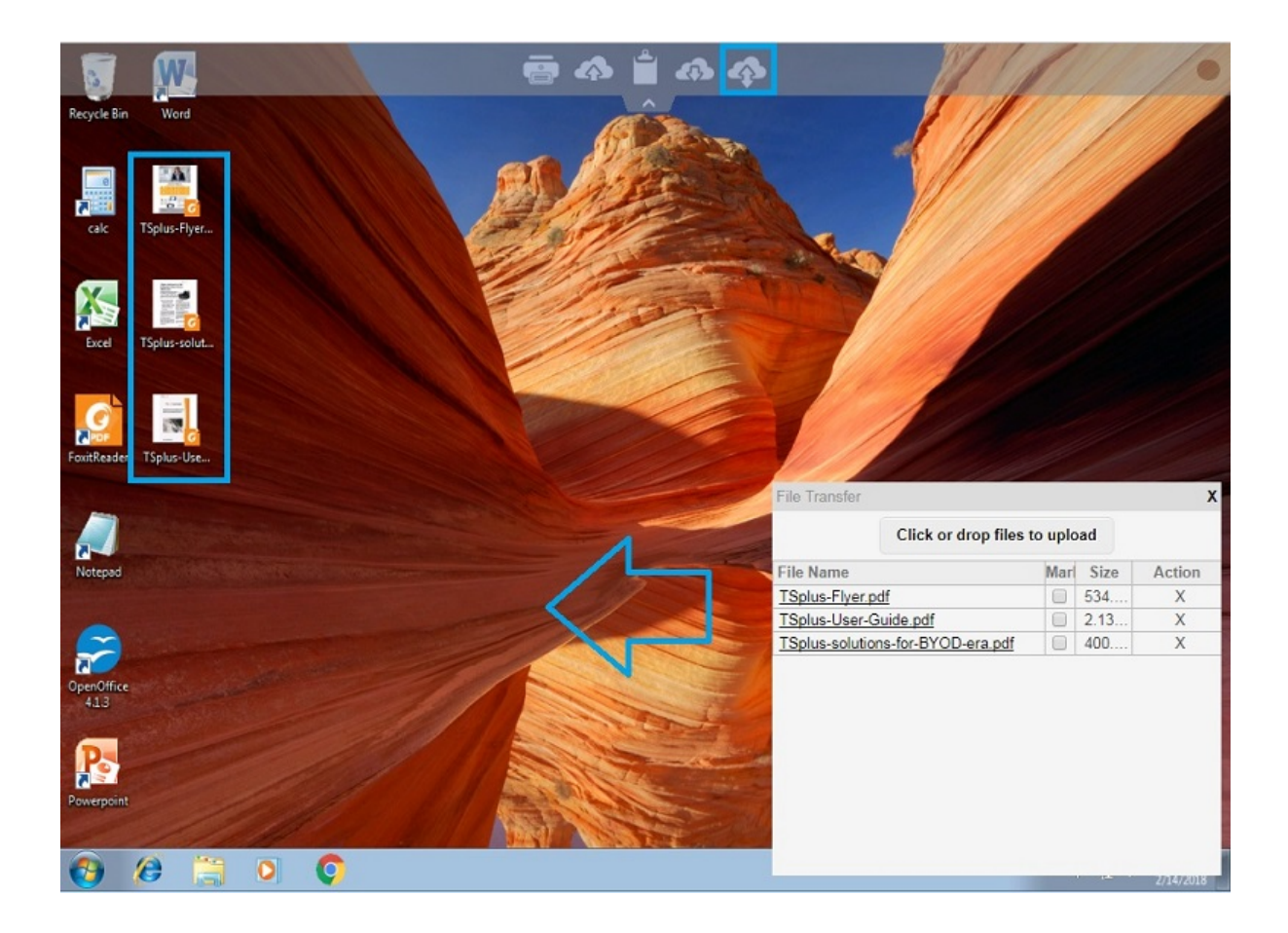

باستخدام أو الإجراءات قائمة عبر فتحها يمكن المتصفح. قائمة داخل الملفات عرض يتم المتصفح، جانب على Shift + F12.

• جديد ملف بإنشاء المتعلق الحدث تفعيل تلقائيًا يتم ،WebFileمجلد إلى Explorerباستخدام الملفات نسخ عند الجديد: الملف لعرض تلقائيًا المتصفح قائمة يجدد ويفتح/ WebFileمجلد في

| $\leftarrow \rightarrow$ | C 127.0.0.1/software/html5.html                                                          |      |                              |         |            |           |                    |               | ☆ =        |
|--------------------------|------------------------------------------------------------------------------------------|------|------------------------------|---------|------------|-----------|--------------------|---------------|------------|
| 8                        |                                                                                          | 4    |                              |         |            |           |                    | ~             |            |
| Recycle Bi               | File Home Share View                                                                     | +    |                              |         |            |           |                    | •             |            |
|                          | $\leftarrow$ $\rightarrow$ $\checkmark$ $\Uparrow$ $\blacksquare$ > This PC > WebFile on | .PLN | C6PQ5K9ZUO4                  | ~ Č     | ) Sea      | rch WebFi | ile on .PLNC6PQ    | Q             |            |
| G                        | 🐔 OneDrive                                                                               | ^    | Name                         | D       | ate modi   | fied      | Туре               |               | 1.00       |
| Foxit                    | 🛄 This PC                                                                                |      | Splus-solutions-for-BYOD-era |         |            |           | Foxit Reader PDF   |               |            |
| νĦ                       | Desktop                                                                                  |      |                              |         |            |           |                    |               |            |
| μXΞ                      | 🖶 Downloads                                                                              |      |                              | File tr | ansfer     |           |                    |               | X          |
| Excel                    | 🍌 Music<br>📰 Pictures                                                                    |      |                              |         |            | Clic      | k or drop files to | upload        |            |
|                          | Videos                                                                                   |      |                              | File N  | Vame       |           |                    | Size          | Action     |
| w                        | TWebFile on .PLNC6PQ5K9ZUO4                                                              |      |                              | TSplu   | us-solutio | ons-for-B | YOD-era.pdf        | 400.75KB      | Х          |
|                          | 🏪 Local Disk (C:)                                                                        |      |                              |         |            |           |                    |               |            |
| Word                     | 💣 Network                                                                                | ~    | <                            |         |            |           |                    |               |            |
|                          | Search the web and Windows                                                               |      | - C 🔁 🗮 🖨                    |         |            |           |                    |               | 5/ 10/2010 |
| 🕵 TSpl                   | us-solutions-forpdf *                                                                    |      |                              |         |            |           | +                  | Show all down | loads ×    |

وجهة مجلد تعيين يمكنك والخادم. العميل جانبي على موجود المجلد هذا أن من تأكد مخصص، مجلد استخدام عند الإدارة. أداة في الويب التبويب علامة على الويب بوابة تفضيلات لوحة في التنزيل التحميل/
| Preferences                                                                                                    |                                                                                                    |                                                                                                    |
|----------------------------------------------------------------------------------------------------|----------------------------------------------------------------------------------------------------|----------------------------------------------------------------------------------------------------|
| Default Values                                                                                                    |                                                                                                    |                                                                                                    |
| Login:                                                                                                    |                                                                                                    |                                                                                                    |
| Password:                                                                                                    |                                                                                                    |                                                                                                    |
| Domain:                                                                                                    |                                                                                                    |                                                                                                    |
|                                                                                                    | Show the Dom                                                                                                    | ain field 🛛 🕅 Remember last login                                                                                                    |
| Advanced                                                                                                    |                                                                                                    |                                                                                                    |
| Keyboard:                                                                                                    | as_browser                                                                                                    |                                                                                                    |
| Access Type                                                                                                    |                                                                                                    |                                                                                                    |
| Available Clients:                                                                                                    | HTML5                                                                                                    | (Pad, iPhone, Android devices, computers)                                                                                                    |
|                                                                                                    | Remote App                                                                                                    | Mindows PCa)                                                                                                    |
| Gateway Portal:                                                                                                    | Generate a Ga                                                                                                    | teway Portal enabled Web Page                                                                                                    |
| Gateway Portal:<br>Upload: Folder to selec                                                                                                    | Generate a Ga                                                                                                    | teway Portal enabled Web Page                                                                                                    |
| Gateway Portal:<br>Upload: Folder to selections<br>Outser Desktop (def                                                                                                    | Generate a Ga<br>ct files.                                                                                                    | teway Portal enabled Web Page<br>Download: Folder for all received files<br>© User Desktop (default)                                                                                                    |
| Gateway Portal:<br>Upload: Folder to select<br>Ouser Desktop (def<br>My Documents                                                                                                    | Generate a Ga<br>ct files.                                                                                                    | teway Portal enabled Web Page<br>Download: Folder for all received files<br>Ouser Desktop (default)<br>My Documents                                                                                                    |
| Gateway Portal:<br>Upload: Folder to select<br>O User Desktop (def<br>My Documents<br>WebFile folder                                                                                                    | Ct files.                                                                                                    | teway Portal enabled Web Page<br>Download: Folder for all received files<br>User Desktop (default)<br>My Documents<br>WebFile folder                                                                                                    |
| Gateway Portal:<br>Upload: Folder to select<br>User Desktop (def<br>My Documents<br>WebFile folder<br>Custom folder:                                                                                                    | Ct files.                                                                                                    | teway Portal enabled Web Page<br>Download: Folder for all received files<br>User Desktop (default)<br>My Documents<br>WebFile folder<br>Custom folder:                                                                                                    |
| Gateway Portal:<br>Upload: Folder to select<br>O User Desktop (def<br>My Documents<br>WebFile folder<br>Custom folder:                                                                                                    | Generate a Ga<br>ct files.<br>Fault)                                                                                                    | teway Portal enabled Web Page Download: Folder for all received files User Desktop (default) My Documents WebFile folder Custom folder: Select                                                                                                    |
| Gateway Portal:<br>Upload: Folder to select<br>User Desktop (def<br>My Documents<br>WebFile folder<br>Custom folder:<br>Folder path from w<br>select files to be u                                                             | Generate a Ga<br>ct files.<br>Fault)<br>Select<br>where the user will<br>ploaded.                                                                 | teway Portal enabled Web Page  Download: Folder for all received files  User Desktop (default)  My Documents  WebFile folder  Custom folder:  Folder where all downloaded files will be stored on the Server.                                                                                               |
| Gateway Portal:<br>Upload: Folder to select<br>User Desktop (def<br>My Documents<br>WebFile folder<br>Custom folder:<br>Folder path from w<br>select files to be u<br>Downloaded file<br>(Drag/Drop from                       | Generate a Ga<br>ct files.<br>Fault)<br>Select<br>where the user will<br>ploaded.<br>es from the users PC pown                                    | teway Portal enabled Web Page  Download: Folder for all received files  User Desktop (default)  My Documents  WebFile folder  Custom folder:  Folder where all downloaded files will be stored on the Server.  will be stored in the specified folder.                                                      |
| Gateway Portal:<br>Upload: Folder to select<br>User Desktop (def<br>My Documents<br>WebFile folder<br>Custom folder:<br>Folder path from w<br>select files to be u<br>Downloaded file<br>(Drag/Drop from<br>Use Explorer to se | Generate a Ga<br>ct files.<br>fault)<br>Select<br>where the user will<br>ploaded.<br>es from the users PC on<br>the user PC, Downl<br>elect files | teway Portal enabled Web Page  Download: Folder for all received files  User Desktop (default)  My Documents  Web File folder  Custom folder:  Folder where all downloaded files will be stored on the Server.  will be stored in the specified folder. oad button or File Transfer button)  Use TSplus GUI |

بشكل مساره يكون الذي setting.jsملف في التالي السطر بتعيين قم السلوك، هذا تجنب في ترغب كنت إذا افتراضي: C:\Program Files (x86)\tsplus\Clients\www\software\html5\settings.js : dropboxonnewfile = 0;

تعيين: يمكنك ذلك إلى بالإضافة

"نعم"; sharedfolder =

افتراضي(. بشكل )معطلة آخرين مستخدمين مع ملفاتك ومشاركة المشترك المجلد لإظهار

باسم ملف لديك يكن لم إذا "settings.js" مجلد في "C:\Program Files"باسم ملف لديك يكن لم إذا (x86)\TSplus\Clients\www\software\html5|إصدار فإن ،"TSplus\Clients\www\software\html5((x86) بالدعم. الاتصال أو أولاً نظامك تحديث يرجى

• إلى الخادم من مباشرة ملفاتك تنزيل أيضًا يمكنك الملفات. لنقل المستكشف استخدام يتم افتراضي، بشكل واجهة "استخدام تحديد طريق عن العميل TSplus واجهة "استخدام تحديد طريق عن العميل

| Preferences                                                                                                    |                                          |                                                                                                    |                                 |                             | -    | × |
|----------------------------------------------------------------------------------------------------|------------------------------------------|----------------------------------------------------------------------------------------------------|---------------------------------|-----------------------------|------|---|
| Login:                                                                                                    |                                          |                                                                                                    |                                 |                             |      |   |
| Login                                                                                                    |                                          |                                                                                                    |                                 |                             |      |   |
| Password:                                                                                                    |                                          |                                                                                                    |                                 |                             |      |   |
| Domain:                                                                                                    |                                          |                                                                                                    |                                 |                             |      | 1 |
|                                                                                                    | Show the Dom                             | nain field                                                                                                    | Remer                           | nber last login             |      |   |
| Advanced                                                                                                    |                                          |                                                                                                    |                                 |                             |      |   |
| Keyboard:                                                                                                    | as_browser                               |                                                                                                    |                                 |                             |      | ] |
|                                                                                                    |                                          |                                                                                                    |                                 |                             |      |   |
| Available Clients:                                                                                                    | V HTML5                                  | (iPad, iPhone                                                                                                    | , Android de                    | evices, compute             | ers) |   |
|                                                                                                    | 🔽 RemoteApp                              | (Windows PC                                                                                                    | š)                              |                             |      |   |
|                                                                                                    |                                          |                                                                                                    |                                 |                             |      |   |
| Gateway Portal:                                                                                                    | 🔲 Generate a Ga                          | ateway Portal                                                                                                    | enabled We                      | eb Page                     |      |   |
| Upload: Folder to select                                                                                                    | files.                                   | Download                                                                                                    | d: Folder for                   | all received file           | s    |   |
| Oser Desktop (defa                                                                                                    | ult)                                     | Oser                                                                                                    | Desktop (de                     | efault)                     |      |   |
| My Documents                                                                                                    |                                          | My Delivery Delivery Delive | ocuments                        |                             |      |   |
| WebFile folder                                                                                                    |                                          | Webf                                                                                                    | File folder                     |                             |      |   |
| Custom folder:                                                                                                    |                                          | Custo                                                                                                    | m folder:                       |                             | _    |   |
|                                                                                                    | Select                                   |                                                                                                    |                                 | Selec                       | :t j |   |
| select files to be up                                                                                                    | loaded.                                  | Folde<br>will be                                                                                                    | er where all on the stored on t | the Server.                 | S    |   |
| Downloaded files<br>(Drag/Drop from                                                                                                    | s from the users PC<br>the user PC, Down | will be stored<br>load button or                                                                                                    | in the speci<br>r File Transf   | ified folder.<br>er button) |      |   |
| Ose Explorer to select to select | ect files                                | Ise 🖲                                                                                                    | [Splus GUI                      |                             |      |   |
| PHelp                                                                                                    | Reset                                    |                                                                                                    | Preview                         | Si                          | ave  |   |

# الأجهزة على الإيماءات استخدام :HTML5عميل )اللمس( المحمولة

#### الشاشة: مساحة استخدام

- الأيسر الماوس زر ونقر لمسه تم الذي الموضع إلى الماوس حركة =الشاشة على سهلة لمسة 1.
- الماوس بزر المزدوج والنقر لمسه تم الذي الموضع إلى الماوس تحريك =الشاشة على سريعة مزدوجة نقرة .2 الأيسر
- بزر والنقر لمسه تم الذي الموضع إلى الماوس تحريك =الشاشة على واحدة ثانية لمدة الاستمرار مع اضغط .3 الأيمن الماوس
- 4. خاصة للتمرير الأصلية المتصفحات سلوك )هذا المرئي الجلسة إطار تمرير =المؤشر منطقة خارج وتحريك لمس بالقرص( التكبير بعد
- فقط الماوس مؤشر تحريك =وتحريك المؤشر منطقة في لمس .5
- التحريك مفيدة بالماوس والحركة مضغوط الأيسر الماوس زر =وتحرك المؤشر منطقة داخل مرتين اضغط .6 الحجم. وتغيير العناصر، وتحريك النافذة،
- 7. مفيد الأوسط الماوس تمرير =لأسفل لأعلى/إصبعك وحرك المؤشر( منطقة )خارج الشاشة على مرتين اضغط ملفات عرض أو الصفحات لتمرير PDF.
- الأصلية( المتصفحات سلوك )هذا RDPجلسة إطار تكبير =إصبعين باستخدام تكبير .8

#### اللمس: لوحة من المنتصف نقطة في إضافية وظائف -اللمس لوحة منطقة استخدام

- الأيسر الماوس زر نقرة =المنتصف في سهلة لمسة 1.
- الأيسر بالماوس مزدوجة نقرة =المنتصف في مرتين اضغط .2
- الماوس لوحة وتحريك الماوس تحريك =المنتصف في وتحريك لمس .3
- الأيمن الماوس زر نقرة =واحدة ثانية لمدة الاستمرار مع اضغط .4

#### التشغيل: قيد المفاتيح لوحة وضع

- هذا ولكن الأصلية( المتصفحات سلوك )هذا المفاتيح لوحة تعطيل التركيز، فقدان =الشاشة على اللمس سهولة .1 الأيسر. الماوس بزر والنقر الماوس تحريك إلى سيؤدي
- وضع لإعادة مفيدة المفاتيح( لوحة تعطيل )دون الأيسر الماوس زر ونقرة الماوس حركة =سريعة مزدوجة نقرة .2 المفاتيح. لوحة وضع في الوقت نفس في والبقاء مختلف حرف على التركيز وتحديد المؤشر،
- أعلاه الموضحة الماوس وسادة وظائف .3

# لغتين استخدام :HTML5عميل

يتم .RDPجلسة داخل استخدامها ثم الافتراضية المتصفح لغة على التعرف HTML5عميل يحاول افتراضي، بشكل لوسوم الكاملة القائمة على العثور يمكنك ذلك، ومع ..."as\_browser" الوسم بواسطة السلوك هذا في التحكم لوسوم الكاملة القائمة على العثور يمكنك ذلك، ومع ..."software/language.html لأحما العات

العلوية. HTML5قائمة من مباشرة العميل من أ: إما ثابتة لغة لتعيين الخيار لديك

|            | Language           | Locale     | Value |
|------------|--------------------|------------|-------|
| Ο          | Portal             | as_portal  |       |
| $\bigcirc$ | Browser            | as_browser |       |
| Ο          | Gateway            | as_gateway |       |
| Ο          | Arabic             | ar_ar      | 1025  |
| Ο          | Arabic (Algeria)   | ar_dz      | 5121  |
| Ο          | Assamese           | as_as      | 1101  |
| Ο          | Azeri (Cyrillic)   | az_cy      | 2092  |
| Ο          | Azeri (Latin)      | az_lt      | 1068  |
| Ο          | Belarusian         | be_be      | 1059  |
| Ο          | Bulgarian          | bg_bg      | 1026  |
| Ο          | Bengali            | bn_bn      | 1093  |
| Ο          | Tibetan            | bo_bo      | 1105  |
| $\bigcirc$ | Bosnian (Cyrillic) | bs_cy      | 8218  |
| Ο          | Bosnian (Latin)    | bs_lt      | 5146  |
| Ο          | Catalan            | ca_ca      | 1027  |
| Ο          | Czech              | cs_cs      | 1029  |
| 0          |                    | cs_cz      | 1029  |
| $\bigcirc$ | Welsh              | cy_gb      | 1106  |
| $\bigcirc$ | Danish             | da_da      | 1030  |
| Ο          |                    | da_dk      | 1030  |
| 0          | German (Swiss)     | de_ch      | 2055  |
| $\bigcirc$ | German             | de_de      | 1031  |
| 0          | Divehi             | dv_dv      | 1125  |
| 0          | Greek              | el_el      | 1032  |
| $\bigcirc$ |                    | el ar      | 1032  |
| 0          |                    |            | 4405  |

### **ب:** للجميع. فعالاً سيكون مما الأدوات، إدارة واجهة في ضبطه طريق عن البوابة من أو

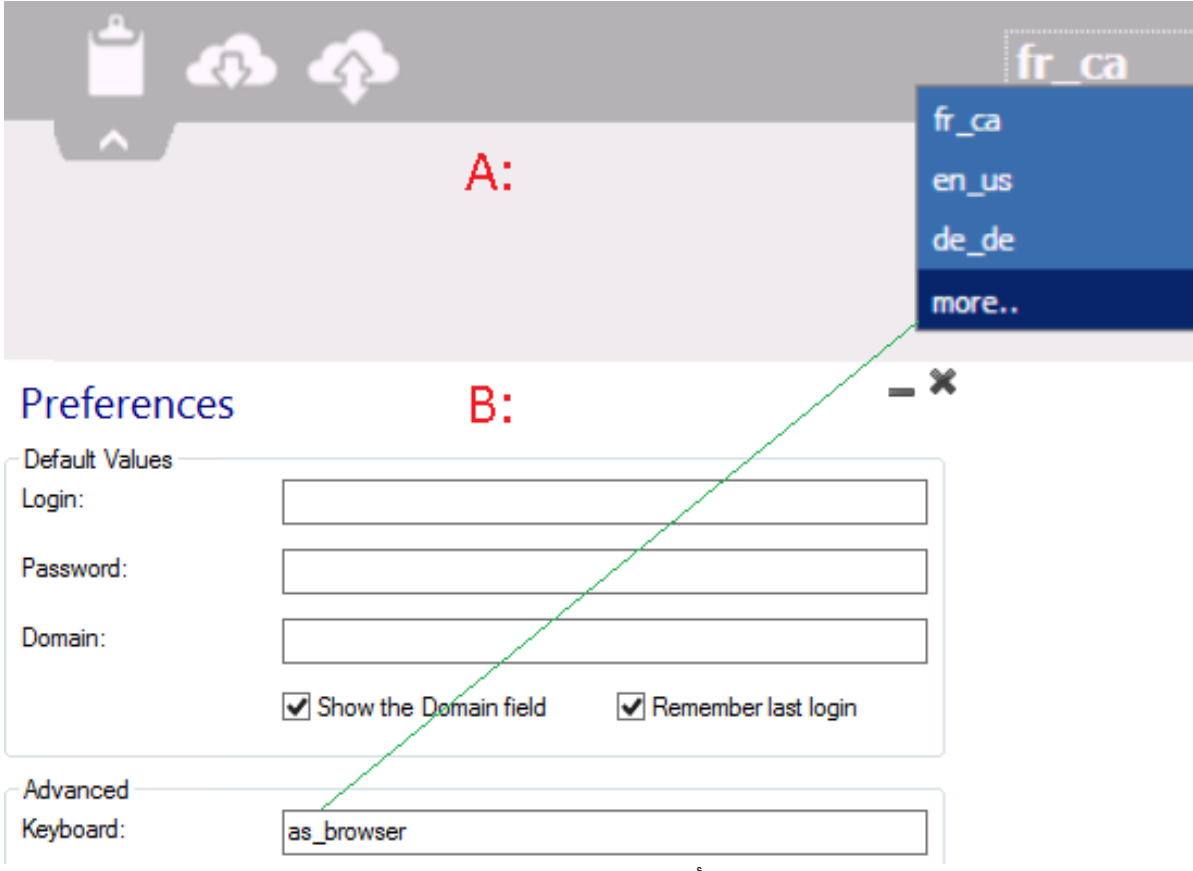

رئيسية. كلغة أخرى لغة بتعيين قمت إذا الجلسة تشغيل إعادة عليك يجب

-Webجلسة داخل المستخدمة اللغة أن من تأكد اللغات، متعدد سيناريو في **HTML5عميل** الاستخدام عند تذكر: تؤدي قد ذلك، خلاف بك. الخاص الماك اللابتوب/الكمبيوتر/جهاز على فعليًا المعينة اللغة مع متزامنة HTML5-RDP المسح رمز إرسال طريق عن خاطئ حرف إنتاج إلى لغة خريطة كل في وتجاوزها تمثيلها يتم التي الأحرف بعض الويب، على الجلسة داخل الألمانية إلى الإنجليزية من اللغة بتغيير قمت إذا أنه أيضًا يعني وهذا أخرى. للغة الفعلي أيضًا. الماك اللابتوب/الكمبيوتر/على الألمانية إلى تغييرها فعليك

## المتصفح نافذة تكبير كيفية :HTML5عميل

### عامة نظرة

الاتصال. إعادة دون الاتصال أثناء الحجم بتغيير يسمح لا RDPبروتوكول

بـ الخاص HTML5عميل من ممكنة تجربة أفضل على ستحصل أنك ملاحظة يرجى Terminal Service Plus مكبر متصفح بـ الاتصال خلال من .

نافذة "إجبار" محاولة يمكنك الإمكان، قدر كبيرة تكون أن على المتصفح نافذة إجبار في ترغب كنت إذا ذلك، ومع الإنترنت(. متصفحات أمان قيود بسبب "مكبرة"، كنافذة ليس )ولكن حجم بأقصى الفتح على HTML5

### المتصفح نافذة حجم زيادة

الملف تعديل عليك سيتعين Clients\www\software\common.js" دليل في الموجود Terminal Service Plus" الملف تعديل عليك مثل نصوص محرر باستخدام نوصي بك. الخاص Word).

على تحتوي التي )السطور( السطر تعديل عليك سيتعين بالكامل، الشاشة تستخدم متصفح نافذة لديك يكون لكي "window.open" التالي: النص وإضافة

screenX=0,screenY=0,left=0,top=0,fullscreen=yes,width="+(screen.availWidth-5)+",height="+(scr een.availHeight-(55))

الـ يسمح هذا IE/Chrome/Firefox/Safari إجبار يمكن لا للأسف، ويندوز(. شريط )ناقص شاشة بحجم النافذة بفتح بويندوز. الخاص الشاشة" "ملء نوع في النافذة "تكبير" على الويب متصفح

"/window.open"عن وابحث الملف افتح

المثال: سبيل على الأقواس، قبل النهاية في الجديد أضف ثم

window.open(hostGateway + jwtsclickLinkBefore(getside(), p), window.opforfalse);

#### تصبح: سوف

window.open(hostGateway + jwtsclickLinkBefore(getside(), p), window.opforfalse, "screenX=0,screenY=0,left=0,top=0,fullscreen=yes,width="+(screen.availWidth-5)+",height="+(sc

```
reen.availHeight-(55)));
```

أخرى: ومرة

tmpwin = window.open(p, '\_blank'); //Chrome يحتاج\_blank

تصبح: سوف

tmpwin = window.open(p, '\_blank', "screenX=0,screenY=0,left=0,top=0,fullscreen=yes,width="+(screen.availWidth-5)+",height="+(sc reen.availHeight-(55))); //Chrome يحتاج\_blank

أخرى: ومرة

```
success = window.open(p, k);
```

تصبح: سوف

```
success = window.open(p, k,
"screenX=0,screenY=0,left=0,top=0,fullscreen=yes,width="+(screen.availWidth-5)+",height="+(sc
reen.availHeight-(55)));
```

```
وأخيرًا:
```

```
cpwin = window.open("about:blank", n);
```

تصبح: سوف

cpwin = window.open("about:blank", n,

"screenX=0,screenY=0,left=0,top=0,fullscreen=yes,width="+(screen.availWidth-5)+",height="+(sc reen.availHeight-(55)));

# HTML5خادم ذاكرة استخدام

خادم يعمل Terminal Service Plus HTML5 فهم في الذاكرة مع JAVA تعامل كيفية فهم يساعد JAVA. على JAVA في الذاكرة مع لخادم الذاكرة استخدام

#### المعينة الذاكرة

لا ولكنها "مخصصة" الذاكرة هذه للكمبيوتر. الفيزيائية الذاكرة من %25تخصيص يحاول فإنه ،Javaليعمل عندما في المهام إدارة في رؤيته يمكن الذي للذاكرة الحقيقي الاستخدام ليست فهي -مباشرة تستخدم Windows.

بت 64مقابل بت JAVA: 32 منصة

المنصتين: هاتين بين واحد كبير فرق هناك

- لأنه نظرًا التعريف. حسب العشوائية الذاكرة من جيجابايت 4من أكثر مع التعامل يمكنه لا بت 32 JAVA •
   4وجود افتراض على جيجابايت، 1حد أقصى في يخصص فسوف المتاحة، الذاكرة إجمالي من %25سيخصص
   ميجابايت، 500فقط يخصص فسوف فقط، جيجابايت 2الفعلية الذاكرة كانت إذا الفعلية. الذاكرة من جيجابايت
   وهكذا.
- JAVA 64-bit الذاكرة ستعتمد لذا بايت(، إكساء 16حتى )نظريًا جيجابايت 4من أكثر مع التعامل يمكنه JAVA 64-bit الفعلية. الذاكرة على فقط المخصصة

#### JAVAذاكرة إدارة

الذاكرة، بعض AVAلتخصص أن بمجرد بمفردها. الذاكرة إدارة تدير AVAأن يعني افتراضية". "آلة هي JAVA تخصيص إن حيث بالأداء، تتعلق لأسباب هذا النظام. إلى تلقائيًا تعيدها فلن الآن، بعد إليها تحتاج لا عندما حتى المعالج. موارد تتطلب مهام هما تخصيصها وإلغاء الذاكرة

حجم يعتمد النظام. إلى إعادتها قبل المستخدمة غير الذاكرة من كبيرة كمية لديها يكون حتى JAVAتنتظر ما عادةً زادت الكمبيوتر، على الفيزيائية الذاكرة زادت كلما للكمبيوتر. الفيزيائية الذاكرة حجم على مباشرةً الكبيرة الكمية هذه بواسطة المخصصة الذاكرة.

#### JTerminal Service Plus خادم ذاكرة استخدام

ان في والتفكير ويندوز مهام إدارة فتح للمرء يمكن أنه في السبب هي الفنية التفاصيل هذه كل Plus HTML5 Server من أقل ذاكرة يستخدم بت JAVA 32أن أو الذاكرة، من الكثير يستخدم Plus HTML5 Server

بعدد مباشرة مرتبطة Terminal Service Plus HTML5 Server بواسطة فعليًا المستخدمة الذاكرة الواقع، في فتحها. يمكنك التي HTML5جلسات زادت الكمبيوتر، على المتاحة الذاكرة زادت كلما المفتوحة. HTML5جلسات

#### HTML5جلسة ذاكرة استخدام

/Wordالمستخدمة، والبرامج )التطبيقات المستخدم أنشطة على HTML5جلسة بواسطة المستخدمة الذاكرة تعتمد Excel خادم بين إنشاؤها تم التي الاتصال وطريقة مكثفة( رسومات تتطلب التي البرامج مقابل Excel Plus HTML5 العميل. الكمبيوتر وجهاز Plus HTML5

اتصال قياسي، )استخدام الذاكرة من ميغابايت HTML5 30جلسة ستستخدم العامة، الاستخدام حالة في مكثف، )استخدام الذاكرة من ميغابايت 100إلى يصل ما الجلسة ستستخدم الحالات، أسوأ في ثنائي(. websockets القديمة(. للمتصفحات احتياطي كخيار "XHR"اتصال

# بك الخاص TSplusإصدار تحديد كيفية

المستخدمين عدد إلى بالإضافة اشتريته الذي الترخيص نوع رؤية يمكنك التسلسلي، الرقم تحت الترخيص مربع على الاتصالات: عدد بجوار لديك

| 🕄 TSplus - Administration Console | - 15.40.                                                                                                    |        |         | ×        |
|-----------------------------------|----------------------------------------------------------------------------------------------------|--------|---------|----------|
|                                   | EACCESS                                                                                                    | 🕐 Help | Nite Me | ode<br>• |
| <b>М</b> НОМЕ                     | û ≻ License                                                                                                    |        |         |          |
|                                   | ⓒ균 Activate your License                                                                                                    |        |         |          |
|                                   | Contract of the second second seco |        |         |          |
| S WEB                             | License Status                                                                                                    |        |         |          |
| FARM                              | Computer ID:                                                                                                    |        |         |          |
| SESSIONS                          | Computer name: DESKTOP-QVTJFVE                                                                                                    |        |         |          |
| SYSTEM TOOLS                      | End of support date: 2023-01-26                                                                                                    |        |         |          |
| 😥 ADVANCED                        | Editions           Desktop Edition         Interprise Edition                                                                                                    |        |         |          |
| 값 ADD-ONS                         | Mobile Web Edition                                                                                                    |        |         |          |
| ලිත LICENSE                       |                                                                                                    |        |         |          |
|                                   |                                                                                                    |        |         |          |
|                                   |                                                                                                    |        |         |          |
| ତିନ୍ଦୁ License                    |                                                                                                    |        |         | J        |

إصدارات انتقلت لقد الوضوح. من مزيد تحقيق أجل من واحدة في القديمة التراخيص بدمج TSplusقامت لقد إلى والطابعة النظام . **Desktop Edition** يا والطابعة النظام

الأساسية: الميزات يمتلك Desktop Edition ال

(TSplus (AdminToolإدارة أداة

المتزامنة، الاتصالات دعم

•

•

مجموعة، لكل أو و/مستخدم لكل التطبيق تحكم

- العائمة، TSplusلوحة أو و/البعيد المهام شريط TSplus
- بُعد، عن المكتب سطح إلى الوصول
- ∙ المحمول TSplusعميل مولد
- RemoteAppاتصال عمیل
- ،RDPبروتوكول مع تمامًا متوافق
- ،Windowsإصدار مع التوافق عند RemoteFXالاتجاه، ثنائي صوت المزدوجة، الشاشة دعم
- والبعيد، المحلي الاتصال دعم
- وPirectory العمل مجموعة مستخدمي دعم
- القرص. الجهاز/توجيه إعادة
- •

•

بإعادة وتسمح محدد تشغيل برنامج أي تثبيت إلى الحاجة دون موقع، أي من الطباعة لك تتيح افتراضية، طابعة الطابعة. توجيه

يلي: ما والطابعة( النظام إصدارات ميزات جميع إلى )بالإضافة يمكنك **المحمول الهات**ف **إصدار** ال

- من HTTPالويب خادم مع ويب متصفح أي من اتصل TSplus،
- ،SSH وخادم TSplusمن HTTPSويب خادم مع ويب متصفح أي من بالكامل مؤمن اتصال
- ،HTML5و Windowsالويب إلى الوصول عملاء تتضمن HTMLصفحات
- , <u>المحمول TSplus تطبيق</u> الـ مع أيضًا وdiordnA، أ<u>المحمول TSplus</u> أجهزة من بسهولة الاتصال يمكنك

- ،TSplusمن الاستخدام سهلة الويب أدوات مجموعة باستخدام الويب على الدخول تسجيل صفحة خصص
- الويب متصفح داخل تطبيقاتهم قائمة إلى الوصول للمستخدمين يمكن الويب، على TSplusتطبيقات بوابة مع بهم، الخاص
- إلكتروني بريد باستخدام الاتصال للمستخدمين ITSplus Webاعتماد بيانات تتيح IWindows، إلكتروني بريد باستخدام الاتصال للمستخدمين ال
- •

محدد، طابعة تشغيل برنامج أي تثبيت إلى الحاجة دون موقع، أي من الطباعة لك يتيح Universal Printer

الميزات: هذه إلى بالإضافة السابقة الميزات جميع يشمل Enterprise Edition ال

- خادم(، لكل واحدًا ترخيصًا )يتطلب TSplusمزرعة كل داخل الخوادم من محدود غير عدد دعم
- الحمل، ومتوازنة للتوسع قابلة تحتية بنية على واحد وقت في يعملون المستخدمين آلاف
- حوادم جميع إلى للوصول للمؤسسة واحدة بوابة TSplus،
- المستخدمين، مجموعات أو للمستخدمين تطبيق خوادم عدة أو واحد تطبيق خادم تعيين على القدرة
- متضمن. والتبديل الحمل توازن دعم
- . <u>إضافة TSplus 2FA ا</u>لـ مع الأمان من إضافية طبقة إضافة إمكانية

## التثبيت TSplus Remote Access v17

<u>يوتيوب على الفيديو شاهد</u>

التثبيت خطوات اتبع ثم TSplus Remote Access]. التثبيت خطوات اتبع ثم TSplus Remote Access]عداد برنامج تشغيل لاأولى التشغيل إعادة بعد بك الخاصة المحلي المسؤول مرور كلمة الأمر يتطلب.

| User Account Control                                                 | ×                    |
|----------------------------------------------------------------------|----------------------|
| Do you want to allow the changes to your device                      | his app to make<br>? |
| 📑 Setup                                                              |                      |
| Verified publisher: JWTS SASU<br>File origin: Hard drive on this cor | nputer               |
| Show more details                                                    |                      |
| Yes                                                                  | No                   |
|                                                                      |                      |

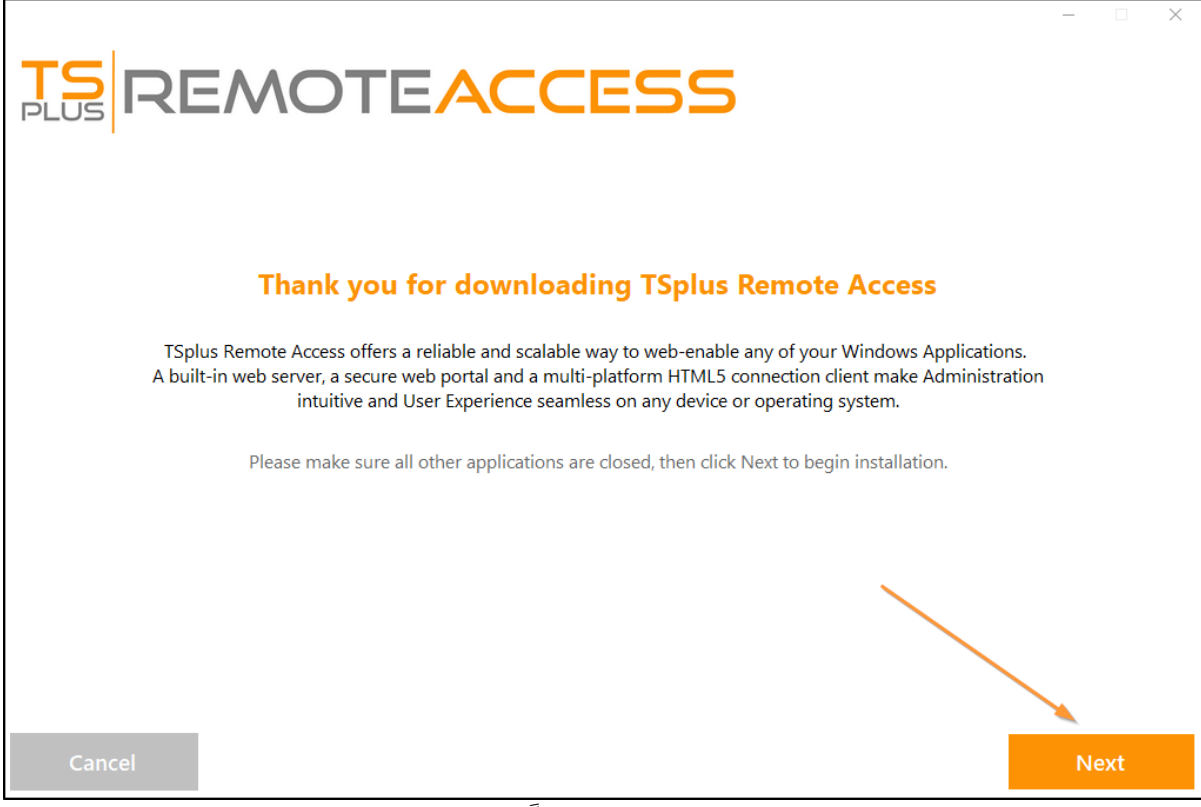

لاحقًا( تغييره )يمكن لغتك اختيار ذلك بعد يمكنك

متقدم أو به موصى المقابلة: المربعات تحديد طريق عن مخصصين خيارين اختيار ذلك بعد يمكنك

المتقدم: الخيار لك تتيح

- דיזיبیت تقم لاTSplus Advanced Security.
- مخصصة. وكيل إعدادات استخدم •
- TSplus. بتثبيت يقوم لا الذي فقط، المثبت بتنزيل قم
- به(. موصى )غير الافتراضية المنافذ تغيير •

التالي. على انقر

| Choose a s | <b>NOTEACC</b>                                                                         | ESS         |                                               | - D X |
|------------|----------------------------------------------------------------------------------------|-------------|-----------------------------------------------|-------|
|            | Langua<br>Recommended<br>Uses the most common settings.<br>Recommended for most users. | age English | nced<br>iize all settings.<br>advanced users. |       |
| Cancel     |                                                                                        |             | Back                                          | Next  |

الاتفاقية. على أوافق **على انقر** 

|                                                                                                    | -                             | •     | × |
|----------------------------------------------------------------------------------------------------|-------------------------------|-------|---|
| <b>TS</b><br>REMOTEACCESS                                                                                                    |                               |       |   |
| License Agreement                                                                                                    |                               |       |   |
| TSplus's license agreement                                                                                                    | ^                             |       |   |
| Software<br>You should carefully read the following terms and conditions before opening the software package, or if downloaded, before using such<br>downloaded software. Opening the package or using the software, if downloaded, means you accept these terms and conditions and unders<br>that they will be legally binding on you and TSplus. If you do not agree with these terms and conditions, or do not want them to be binding o<br>you, you should promptly return the package unopened for a full refund or delete the downloaded software from any storage medium that it<br>stored on.                                                                                                    | tand<br>in<br>is              |       |   |
| Ownership<br>You acknowledge and agree that TSplus ("licensor") is the owner of all rights, title and interest in and to the enclosed disks and/or cdrom and<br>the downloaded TSplus software, if downloaded, and the computer programs contained therein in machine readable object code form as we<br>the accompanying user documentation along with all subsequent copies thereof, regardless of the media or form in which they may exist<br>(collectively the "software"). The software is protected by copyright laws and international treaty provisions, and this license agreement does n<br>convey to you any interest in or to the software, digital content, or any accompanying printed materials, but only a limited right of use and lim<br>reproduction which is revocable in accordance with the terms of this license agreement.                                                                  | /or<br>ell as<br>ot<br>ited   |       |   |
| License<br>Grant of license.<br>Licensor hereby grants and you accept a nonexclusive license to use the software in accordance with the terms of this agreement.                                                                                                    |                               |       |   |
| Remote Desktop/Remote Assistance.<br>The Software contains Remote Desktop and Remote Assistance technologies that enable the Software or applications installed on the TSplus<br>Computer (hereafter referred to as a Host Device) to be accessed remotely from other Devices. You may use the Software's Remote Desktop fea<br>to access the Host Device from any Device provided you acquire a separate Software license for that Device (for example, you may use any Wind<br>XP based laptop to remotely access one TSplus Host Device). When you are using Remote Assistance (or other software which provides simila<br>functionality for a similar purpose) you may share a Session with other users without any limit on the number of Device connections and with<br>acquiring additional licenses for the Software. For Microsoft and non-Microsoft applications, you should consult the license agreement | iure<br>lows<br>r<br>out<br>v |       |   |
|                                                                                                    |                               |       |   |
| Cancel Back                                                                                                    | 1                             | agree |   |

وتثبيته البرنامج تنزيل جاري الانتظار، يرجى

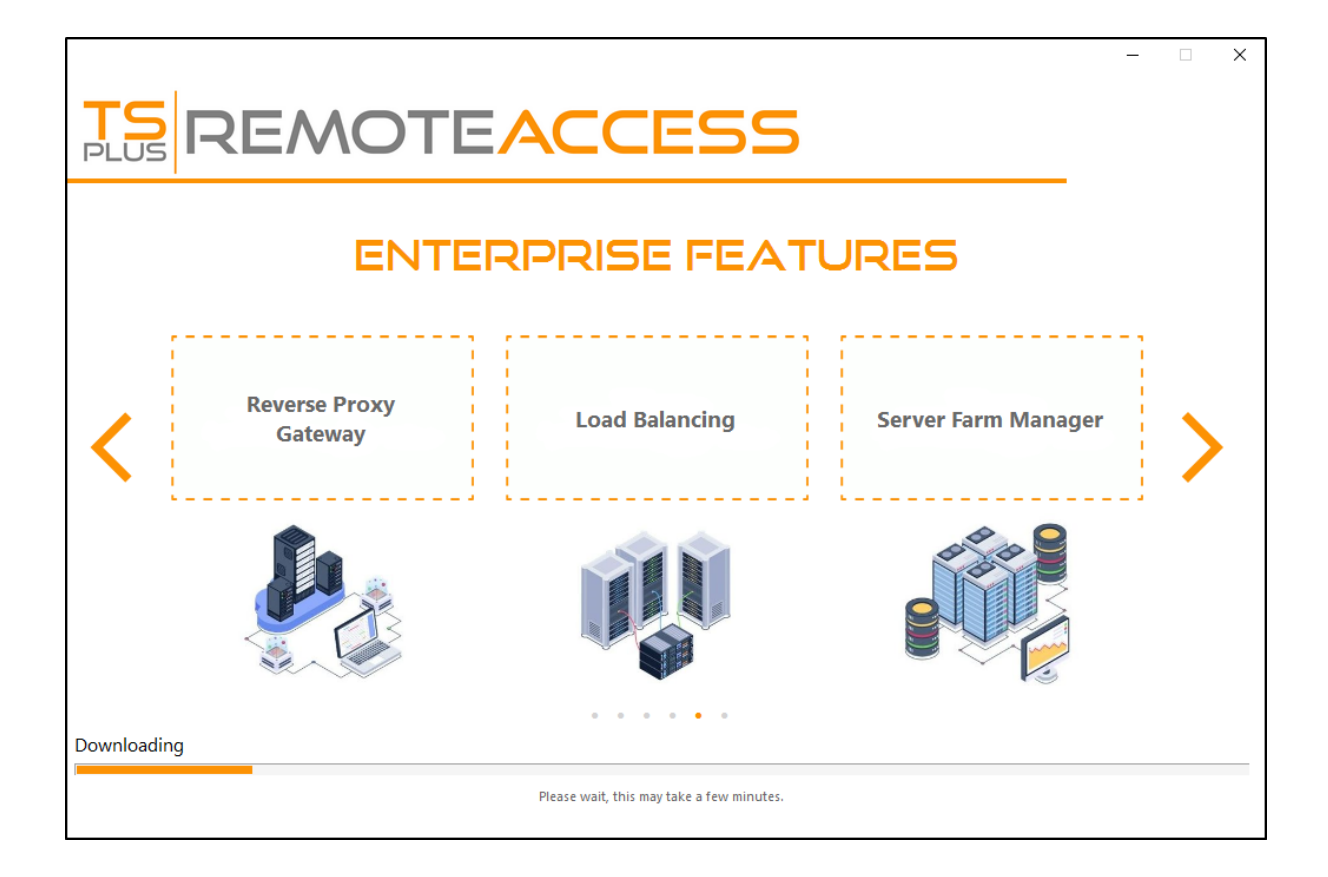

التثبيت. بإكمال تخبرك نافذة وتظهر TSplusشعار يظهر ثم

|                                                                                |     |      | × |
|--------------------------------------------------------------------------------|-----|------|---|
| $\bigotimes$                                                                   |     |      |   |
| Installation Complete                                                          |     |      |   |
| You have successfully installed TSplus Remote Access!                          |     |      |   |
| To complete the installation of TSplus, setup must restart your computer.      |     |      |   |
| Please make sure you know your Windows username and password before rebooting. |     |      |   |
|                                                                                | Fir | nish |   |

التشغيل. إعادة قبل التشغيل نظام تثبيت عند المستخدم Windowsحساب اعتماد بيانات معرفة من تأكد

مستخدمين و5 يومًا 15لمدة كاملاً منتجًا التجربة فترة توفر نظامك. تشغيل إعادة عليك يجب TSplus، مستخدام متزامنين.

. **المتقدم الوضع** في TSplus Remote Accessتثبيت من بالتحقق قمت إذا فقط أدناه الخطوات

|                                      |      | _   | ×  |
|--------------------------------------|------|-----|----|
|                                      |      |     |    |
|                                      |      |     |    |
|                                      |      |     |    |
| Configuration                        |      |     |    |
| Install TSplus Advanced Security     |      |     |    |
| Only download setup (do not install) |      |     |    |
| Use custom proxy settings            |      |     |    |
|                                      |      |     |    |
|                                      |      |     |    |
|                                      |      |     |    |
|                                      |      |     |    |
|                                      |      |     |    |
|                                      |      |     |    |
|                                      |      |     |    |
|                                      |      |     |    |
|                                      |      |     |    |
| Cancel                               | Back | Nex | ct |

لافتراضية التثبيت إعدادات بقبول نوصي افتراضي. بشكل 443و 80المنافذ على الويب خوادم تستمع JTSplus. أمان ميزات عن ناتجة الإنتاج مشكلات معظم فإن لتجربتنا، وفقًا

<u>في المدمج الويب خادم إدارة</u> الـ على وقت أي في أو التثبيت أثناء ذلك في ترغب كنت إذا المنافذ هذه تعديل يمكنك الخادم. على مثبتة Javaوأن متاحة المحددة المنافذ أن من فقط تأكد <u>الإدارة أداة</u>

|                                                                                                    | ACCESS                                                                                           |
|----------------------------------------------------------------------------------------------------|--------------------------------------------------------------------------------------------------|
| TSplus WEB options                                                                                                    |                                                                                                  |
| <ul> <li>HTTP web server and Universal</li> <li>HTTPS web server with Tunneli</li> <li>Highly secured SSH communic</li> <li>RemoteAPP client to start Virtu</li> <li>Gateway and Web Portal</li> <li>HTML5 client access from iPhone</li> </ul> | printer<br>ng<br>ation with Tunneling<br>al Application over Internet<br>ne/Ipad/Android tablets |
| CHANGE PORT NUMBERS<br>HTTP: 80<br>HTTPS: 443                                                                                                    | O Disable HTTP BUILT-IN WEB SERVER O Disable the HTTP web server                                 |
| Cancel                                                                                                    | Back Next                                                                                        |

### الاتفاقية. على أوافق **على انقر**

| License Agreement                                                                                                    |
|----------------------------------------------------------------------------------------------------|
| License Agreement                                                                                                    |
|                                                                                                    |
| TSplus's license agreement                                                                                                    |
| Software<br>You should carefully read the following terms and conditions before opening the software package, or if downloaded, before using such<br>downloaded software. Opening the package or using the software, if downloaded, means you accept these terms and conditions and understand<br>that they will be legally binding on you and TSplus. If you do not agree with these terms and conditions, or do not want them to be binding on<br>you, you should promptly return the package unopened for a full refund or delete the downloaded software from any storage medium that it is<br>stored on.                                                                                                    |
| Ownership<br>You acknowledge and agree that TSplus ('licensor') is the owner of all rights, title and interest in and to the enclosed disks and/or cdrom and/or<br>the downloaded TSplus software, if downloaded, and the computer programs contained therein in machine readable object code form as well as<br>the accompanying user documentation along with all subsequent copies thereof, regardless of the media or form in which they may exist<br>(collectively the "software"). The software is protected by copyright laws and international treaty provisions, and this license agreement does not<br>convey to you any interest in or to the software, digital content, or any accompanying printed materials, but only a limited right of use and limited<br>reproduction which is revocable in accordance with the terms of this license agreement.                                                               |
| License<br>Grant of license.<br>Licensor hereby grants and you accept a nonexclusive license to use the software in accordance with the terms of this agreement.                                                                                                    |
| Remote Desktop/Remote Assistance.<br>The Software contains Remote Desktop and Remote Assistance technologies that enable the Software or applications installed on the TSplus<br>Computer (hereafter referred to as a Host Device) to be accessed remotely from other Devices. You may use the Software's Remote Desktop feature<br>to access the Host Device from any Device provided you acquire a separate Software license for that Device (for example, you may use any Windows<br>XP based laptop to remotely access one TSplus Host Device). When you are using Remote Assistance (or other software which provides similar<br>functionality for a similar purpose) you may share a Session with other users without any limit on the number of Device connections and without<br>acquiring additional licenses for the Software. For Microsoft and non-Microsoft applications, you should consult the license agreement |
|                                                                                                    |
| Cancel Back Lagree                                                                                                    |

العملية: تقدم بمتابعة لك ويسمح يظهر التقدم شريط

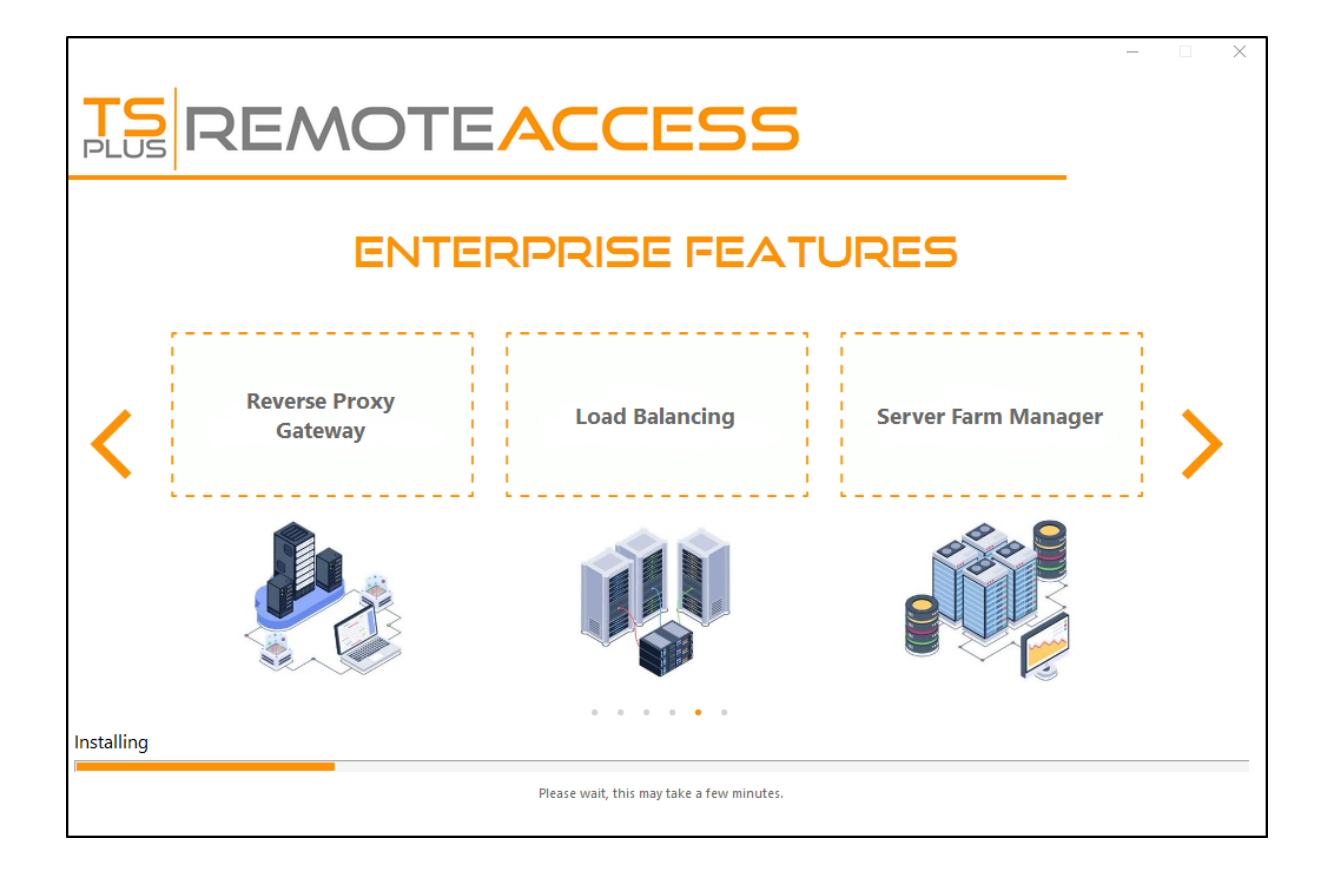

في القوي، أماننا أضف <u>TSplus Advanced Security ل</u>تثبيت الخيار لديك سيكون TSplus 11.40٬إصدار منذ • بك: الخاص TSplusنظام إلى أسبوعين( لمدة للاستخدام مجانية الأمان ميزات )جميع النهائية التجريبية نسخته

التثبيت. بإكمال تخبرك نافذة وتظهر TSplusشعار يظهر ثم

|                                                                                | -      |
|--------------------------------------------------------------------------------|--------|
| $\bigotimes$                                                                   |        |
| Installation Complete                                                          |        |
| You have successfully installed TSplus Remote Access!                          |        |
| To complete the installation of TSplus, setup must restart your computer.      |        |
| Please make sure you know your Windows username and password before rebooting. |        |
|                                                                                | Finish |

التشغيل. إعادة قبل التشغيل نظام تثبيت عند المستخدم Windowsحساب اعتماد بيانات معرفة من تأكد

مستخدمين و5 يومًا 15لمدة كاملاً منتجًا التجربة فترة توفر نظامك. تشغيل إعادة عليك يجب TSplus، مستخدام متزامنين.

## TSplusجلسة داخل منطقي محرك تثبيت كيفية

التالية: الجوانب الدليل هذا سيغطي

الدخول. تسجيل لنصوص متعددة سيناريوهات على والحصول الدخول تسجيل نص نشر كيفية

الخادم. أو العميل جانب من جلسة داخل محدد مجلد تركيب

الإجراءات: هذه اتبع فقط لمستخدميك، منطقي افتراضي أقراص محرك على مجلد نشر في ترغب كنت إذا والبحث". المجلد "خيارات على وانقر Windowsمستكشف افتح النصي، البرنامج إنشاء قبل

| Caries ►   |                           |  |  |  |  |  |  |
|------------|---------------------------|--|--|--|--|--|--|
| 0          | rganize 🔻 🔀 Open Share w  |  |  |  |  |  |  |
| K          | Cut                       |  |  |  |  |  |  |
| Þ          | Сору                      |  |  |  |  |  |  |
| Û          | Paste                     |  |  |  |  |  |  |
|            | Undo                      |  |  |  |  |  |  |
|            | Redo                      |  |  |  |  |  |  |
| Select all |                           |  |  |  |  |  |  |
|            | Layout +                  |  |  |  |  |  |  |
|            | Folder and search options |  |  |  |  |  |  |
| ×          | Delete                    |  |  |  |  |  |  |
|            | Rename                    |  |  |  |  |  |  |
|            | Remove properties         |  |  |  |  |  |  |
|            | Properties                |  |  |  |  |  |  |
|            | Close                     |  |  |  |  |  |  |

المعروفة": للأنواع الامتدادات "إخفاء مربع تحديد بإلغاء وقم عرض التبويب علامة على انقر ثم،

| Folder Options                                                                                                    |
|----------------------------------------------------------------------------------------------------|
| General       View       Search         Folder views                                                                                                    |
| Advanced settings:                                                                                                    |
| <ul> <li>Files and Folders</li> <li>Always show icons, never thumbnails</li> <li>Always show menus</li> <li>Display file icon on thumbnails</li> <li>Display file size information in folder tips</li> <li>Display the full path in the title bar (Classic theme only)</li> <li>Hidden files and folders</li> <li>Don't show hidden files, folders, or drives</li> <li>Show hidden files, folders, and drives</li> <li>Hide extensions for known file types</li> <li>Hide protected operating system files (Recommended)</li> </ul> |
| Restore Defaults                                                                                                    |
| OK Cancel <u>A</u> pply                                                                                                    |

:"logon.bat" بتسميته الامتداد بتعديل وقم نصي مستند بإنشاء قم

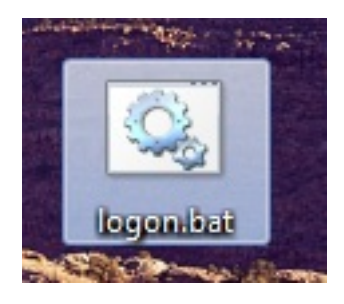

Folder.exe مجلد لنشر الأمر هذا المثال سبيل على أدخل الملف، داخل

"subst Y: \tsclient\C\Users%USERNAME%\Documents"

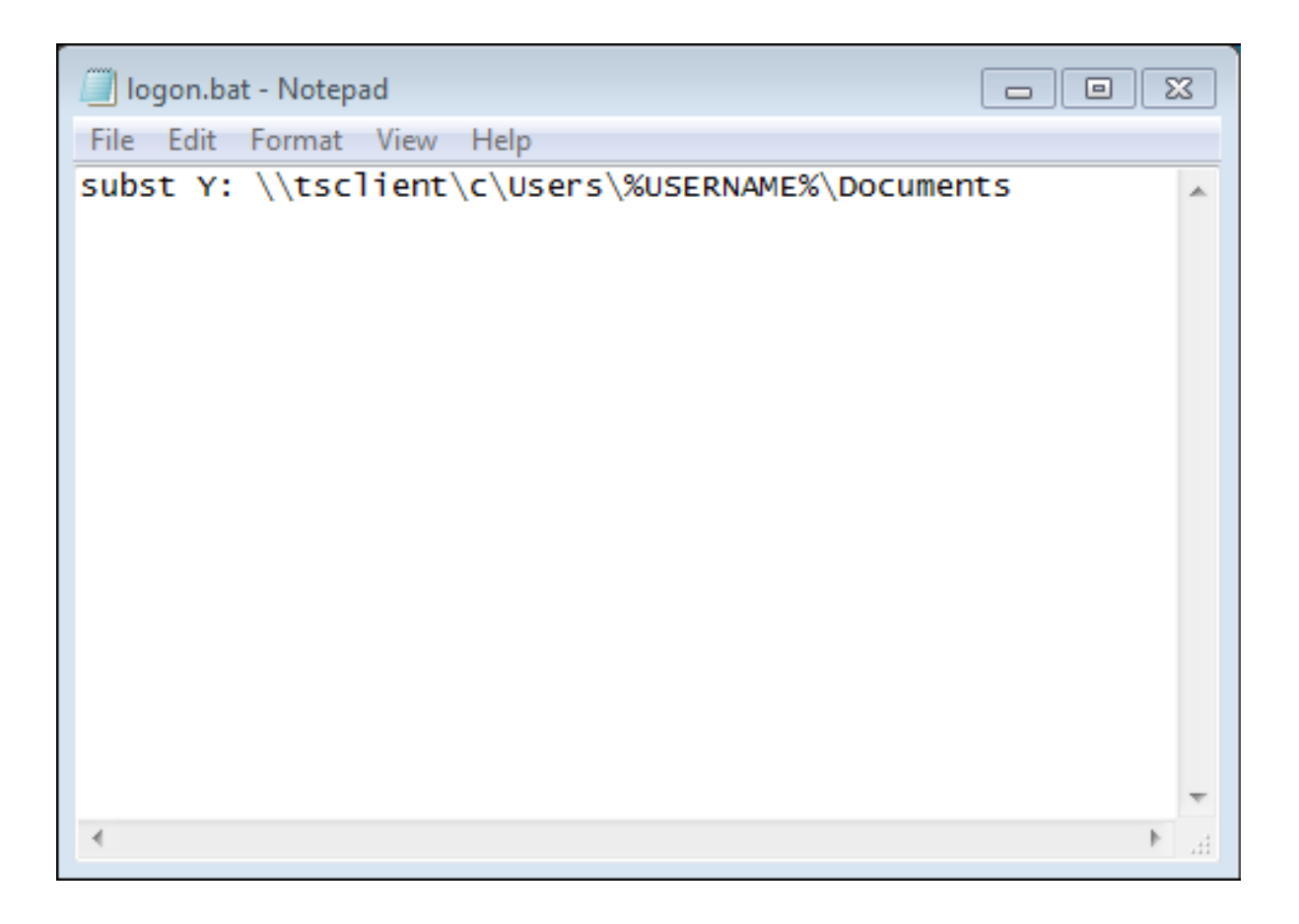

مستخدم كل يقوم بحيث المحلية السياسة سنستخدم البحث. شريط في Igpedit.mscاكتب البداية، قائمة في ثم، النصي. البرنامج بتشغيل الخادم بهذا يتصل

الخروج( تسجيل الدخول/)تسجيل السكربتات إلى وأخيرًا، ويندوز، إعدادات إلى ثم المستخدم، تكوين قائمة إلى اذهب "استعراض". على ثم "إضافة"، على انقر ثم الدخول، تسجيل سكربت على مزدوجًا نقرًا انقر

| Local Group Policy Editor                                                                                                    |                                              |                                                                                     | <b>— —</b> X          |
|----------------------------------------------------------------------------------------------------|----------------------------------------------|-------------------------------------------------------------------------------------|-----------------------|
| File Action View Help                                                                                                    |                                              |                                                                                     |                       |
| 🗢 🔿 🙋 📰 🙄 🗟 📘                                                                                                    |                                              |                                                                                     |                       |
| Local Computer Policy     Gomputer Configuration                                                                                                    | Scripts (Logon/Logoff)                       | Logon Properties           Scripts         PowerShell Scripts                       |                       |
| Software Settings     Get Windows Settings     Get Administrative Templates                                                                                                    | Logon<br>Display <u>Properties</u>           | Logon Scripts for Local Computer                                                    |                       |
| <ul> <li>▲ (% User Configuration</li> <li>▶ Software Settings</li> <li>▲ Windows Settings</li> <li>▶ Scripts (Logon/Logoff)</li> <li>▶ Security Settings</li> <li>▶ ↓ Policy-based QoS</li> </ul>                                                                                                    | Description:<br>Contains user logon scripts. | Name<br>C-\Users\Administrator.admin-PC\Desktop\logon.bat                           | Up<br>Down            |
| <ul> <li>▶ ( Deployed Printers</li> <li>▶ ( Deployed Printers</li> <li>▶ ( DeployedPrinters</li> <li>▶ ( DeployedPrinters</li> <li>▶ (</li></ul> |                                              | < Þ                                                                                 | Add<br>Edit<br>Remove |
|                                                                                                    |                                              | To view the script files stored in this Group Policy Object, p<br>the button below. | ress                  |
|                                                                                                    | Extended Standard                            | OK Cancel                                                                           | Apply                 |

إلى بك الخاص logon.batبرنامج وانسخ الدخول تسجيل خصائص نافذة في الملفات" "عرض زر على انقر ثم، "C:\Windows\System32\GroupPolicy\User\Scripts\Logon"أي: السياسة، محرر بواسطة المحدد المسار

| ↔ Windows → System3                                                                                                    | 2 • 0          | GroupPolicy → User → Scripts → Log             | on 🗸 🙀               | Search Logo | on .           |      |
|----------------------------------------------------------------------------------------------------|----------------|------------------------------------------------|----------------------|-------------|----------------|------|
| Organize - 🖬 Open Print                                                                                                    | Ne             | w folder                                       |                      |             | 111 🗸          |      |
| ☆ Favorites                                                                                                    |                | Name                                           | Date modified        | Туре        | Siz            | e    |
| Desktop                                                                                                    |                | 🚳 logon                                        | 2/21/2018 8:41       | PM Windo    | ows Batch File | 1 KB |
| Downloads 📴 Recent Places                                                                                                    |                |                                                |                      |             |                |      |
| <ul> <li>□ Libraries</li> <li>□ Documents</li> <li>□ Music</li> <li>□ Pictures</li> <li>☑ Videos</li> <li>Image: Computer</li> <li>☑ Local Disk (C:)</li> </ul> | E              |                                                |                      |             |                |      |
|                                                                                                    | -              |                                                |                      |             |                |      |
| Iogon Date mo<br>Windows Batch File                                                                                                    | dified<br>Size | : 2/21/2018 8:41 PM Date created<br>: 48 bytes | d: 2/21/2018 8:44 PM |             |                |      |

- لجميع النصي البرنامج هذا تنفيذ تريد كنت إذا ProgramData\:كفي هذا logon.bat مستخدميك. مستخدميك.
- النصي البرنامج فانسخ مستخدم، لكل محدد دخول تسجيل برنامج إلى بحاجة كنت إذا \Users\Username\AppData\Roaming

إنشاء يمكنك ذلك. لتحقيق الطرق من العديد هناك المستخدم؟ جلسة في يظهر Yالأقراص محرك نجعل كيف الآن الجلسة. في الاختصار ستظهر وبهذا لمستخدميك، وتعيينه الإدارة أداة داخل جديد تطبيق

| 🐂 Common Folder Settings                                       | —  |      | ×   |
|----------------------------------------------------------------|----|------|-----|
| Path/Filename:                                                 |    |      |     |
| C:\Windows\explorer.exe                                        |    |      |     |
| Start Directory:                                               |    |      |     |
| C:\Windows                                                     |    |      |     |
| Display Name:                                                  |    |      |     |
| Common Folder                                                  |    |      |     |
| Command line option:                                           |    |      |     |
| Y:                                                             |    |      |     |
| Window State:                                                  |    |      |     |
| Default (Maximized if single application on Web/Mobile client) |    | ~    | *   |
| Folder:                                                        |    |      |     |
| (top-level)                                                    |    | ~    | r 🕒 |
|                                                                |    |      |     |
| Save Test                                                      | Ca | ncel |     |

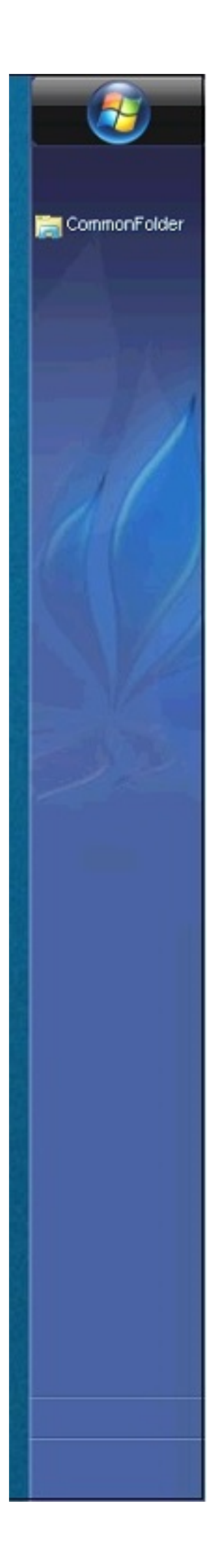

الموارد التبويب علامة وفي الخيارات، قائمة إلى الذهاب تنسَ فلا ،mstsc.exeباستخدام بجلسة تتصل كنت إذا الأقراص". "محركات مربع حدد ثم "المزيد"، على انقر المحلية، والموارد الأجهزة تحت المحلية،

ترغب كنت إذا <u>المستخدم دليل</u>هذا فاتبع المسؤولين، غير لمستخدمي فقط النصي البرنامج هذا تعيين تريد كنت إذا . <u>مؤمن مجلد ل</u>نشر وثائقنا راجع مجلد، وصول تأمين في

## الحمل وتوازن الدخول تسجيل تذكرة

### البوابة خادم على الدخول تسجيل تذكرة إنشاء

باستخدام: البوابة على دخول تسجيل تذكرة إنشاء يمكنك

/socket.io/LPW?WinUser=DOMAIN\LOGIN&WinPassword=PASSWORD

نفسه. البوابة خادم على بالاتصال فقط لك ستسمح لكنها

## التطبيق خادم على الدخول تسجيل تذكرة إنشاء

مع: معكوسة تطبيقات خادم على دخول تسجيل تذكرة إنشاء أيضًا يمكنك

/srv4/socket.io/LPW?WinUser=DOMAIN\LOGIN&WinPassword=PASSWORD

(TSplus reverse-proxyفي مُكون هو كما التطبيق لخادم الداخلي الاسم هو srv4~~أن )بافتراض

هذا. المحدد التطبيق خادم على بالاتصال فقط لك ستسمح لكنها

### الحمل وتوازن الدخول تسجيل تذكرة

إضافي HTTPطلب إجراء في ترغب فقد التوازن، وتحميل الدخول تسجيل تذاكر استخدام في ترغب كنت إذا لذا أولاً:

https://your-gateway-server.com/cgi-bin/hb.exe? action=lb&l=LOGIN&d=DOMAIN&t=TIMESTAMP

هذه: مثل إجابة هذا سيعيد

APP SERVER 4 - your-gateway-server.com/~~srv4 - https - 443 - التوازن تحميل

لهذا به بالاتصال TSplus Load-Balancerعليك يوصي الذي التطبيق خادم لاسترجاع الرد هذا تحليل يمكنك المحدد. المستخدم

TSplusبوابة على مفعلة الثابتة الجلسات كانت إذا بك، الخاصة TSplusمزرعة في تحميلًا الأقل بالخادم سيوصي

إلخ. الحالية، النشطة الجلسات الاعتبار في فسيأخذ بك، الخاصة

به. بالمستخدم والاتصال هذا المحدد التطبيق خادم على دخول تسجيل تذكرة إنشاء ذلك بعد يمكنك

.TSplus بوابة إلى الدخول تسجيل صفحة على تم الذي httpطلب بالضبط هو هذا

### مستخدم جلسة لفتح الدخول تسجيل تذكرة استخدام

فتح طريق عن التذكرة هذه باستخدام مستخدم جلسة فتح يمكنك صالحة، دخول تسجيل تذكرة لديك أن بعد الآن الرابط: هذا إلى متصفح نافذة

https://your-gateway-server.com/~~srv4/software/html5.html?user=\*xxxxxxxx

الدخول. تسجيل تذكرة هو "xxxxxxxxx"حيث

# الأمد طويل الدعم إصدارات

وتحسينات ميزات بأحدث يهتمون لا والذين TSplusمن والتحديث الدعم خدمات في اشتركوا الذين للعملاء يمكن TSplus. من الأمد( طويل )الدعم LTSإصدار تثبيت

البرمجيات تحديثات تكرار من يقلل أنه كما البرمجيات؛ صيانة فترة الأمد( طويل )الدعم TSplus LTS|صدار توسيع البرمجيات. موثوقية تعزيز مع البرمجيات، نشر في والانقطاع والنفقات المخاطر لتقليل

جديدة. ميزات أي الأجل( طويل )الدعم TSplus LTSتتلقى لا ذلك، على علاوة

## TSplusحياة دورة

جميع إصلاح يتم لعملائنا: متاح حل أفضل دائمًا هو إصدار وآخر متكرر، بشكل القياسية TSplus|صدارات تُنشر متكرر. بشكل جديدة ميزات وتتوفر المعروفة الأخطاء

يناير في TSplus 12، TSplus، TSplus يناير في TSplus 11عام: كل بداية في TSplusمن جديد رئيسي إصدار إصدار يتم أدناه. البياني الرسم في موضح هو كما وهكذا، 2019

| Year    | 2021      | 2022      | 2023      | 2024                | 2025                |
|---------|-----------|-----------|-----------|---------------------|---------------------|
| Version | TSplus 14 | TSplus 15 | TSplus 16 | TSplus 17           | TSplus 18           |
| LTS 14  |           | LTS 14    | LTS 14    | no longer supported | no longer supported |
| LTS 15  |           |           | LTS 15    | LTS 15              | no longer supported |
| LTS 16  |           |           |           | LTS 16              | LTS 16              |

يتوفر ،2019يناير من بدءًا TSplus جديد، رئيسي إصدار كل مع ."LTS"يسمى الأمد، طويل دعم إصدار في أيضًا عامين. لمدة دعمه سيتم الذي السابق الإصدار من مستقر LTSإصدار بنشر TSplusستقوم

## TSplus LTSوقيود فوائد

الفوائد: من العديد له TSplus LTS

- Windowsتحديثات وتوافق الأمان إصلاحات باستثناء تحديثات توجد لا •
- التحديث عند الميزات في تغييرات ولا السلوك في تغييرات لا •
- معين LTSمن فرعيين إصدارين بين التحديث عند خطر أقل •
- سنتين عن تقل لا لمدة مدعوم •

وقيود: قيود أيضًا لديها TSplus LTS

- نشطة( وتحديث دعم خدمات بدون الترخيص تفعيل يمكن )لا والتحديث الدعم خدمات شراء العميل على يجب •
- التحديثات من الكثير باستمرار يتلقى الذي القياسي TSplus بإصدار )مقارنة الإطلاق على جديدة ميزات توجد لا
   الجديدة (والميزات

المتطور. حلنا من للاستفادة القياسي TSplus|صدار باستخدام عملائنا نوصي

### TSplus LTSروابط

:(01-2026لى 10-2024من )مدعوم 15 TSplus LTS

- التغييرات سجل\_ •
- جدید خادم علی TSplusلتثبیت <u>إعداد</u> •
- موجود TSplus تثبيت لتحديث <u>الإصدار تحديث</u> •
- <u>LTS16وثائق</u> •

TSplus LTS 15 من )مدعوم 15 2023من):

- التغييرات سجل\_ •
- جدید خادم علی TSplusلتثبیت <u>اعداد</u> •
- موجود TSplusتثبيت لتحديث الإصدار تحديث •
- <u>LTS15وثائق</u> •

الدعم نهاية :(12-2023إلى 12-2021من )مدعوم TSplus LTS 14

الدعم نهاية :(12-2022إلى 12-2019من )مدعوم TSplus LTS 12

الدعم نهاية :(12-2021إلى 12-2018من )مدعوم TSplus LTS 11
# المتبادلة SSLمصادقة تفعيل

#### المتبادلة؟ المصادقة هو ما

ما عادةَ عادةَ .Terminal Service Plus في بالفعل مدعومة المتبادلة والمصادقة إضافياً، أماناً الناس من العديد يتوقع ستضيف حيث القياسية .SSL بعملية مقارنته يمكننا ذلك، هو ما لفهم الحكومية. الهيئات أو البنوك قبل من تنفيذها يتم شهادة هو ما تعرف أنت .SSLباتصال يسمح بالمستخدم الخاص الويب متصفح كان إذا مما للتحقق إضافيًا تحققًا موثوق المحدد المتصفح هذا أن لضمان الويب متصفح إلى استيرادها تم الشهادة أن تخيل بخادمك. الخاصة . العكس. يكون الثانية، الخطوة وفي كعميل، الويب متصفح يعمل التواصل، من الأولى الخطوة في اتصال. لإنشاء العكس. عدي الثانية، الخطوة وفي كعميل، الويب متصفح يعمل التواصل، من الأولى الخطوة في اتصال. لإنشاء

يقومان طرفين إلى الشهادات على المعتمدة المتبادلة المصادقة أو المتبادلة SSL مصادقة يشير اكتمالاً: أكثر تعريف في الآخر. هوية الطرفين كلا يضمن بحيث المقدمة الرقمية الشهادة من التحقق خلال من البعض بعضهما بمصادقة )موقع خادم على نفسه بمصادقة يقوم عميل( تطبيق أو ويب )متصفح عميل إلى ذلك يشير التكنولوجيا، مصطلحات المفتاح شهادة من التحقق خلال من العميل على نفسه بمصادقة أيضًا يقوم الخادم ذلك وأن خادم( تطبيق أو ويب الشهادات على تعتمد المصادقة لأن نظرًا .(CAs)الموثوقة الشهادات هيئات عن الصادرة الرقمية الشهادة العام/ المصادقة عملية من مهم جزء هي المعادة المتا الموثوقة الشهادات هيئات عن الصادرة الرقمية الشهادة العام/ المصادقة عملية من مهم جزء هي المعاد في الموثوقة الشهادات هيئات عن الصادرة الرقمية الشهادة العام/

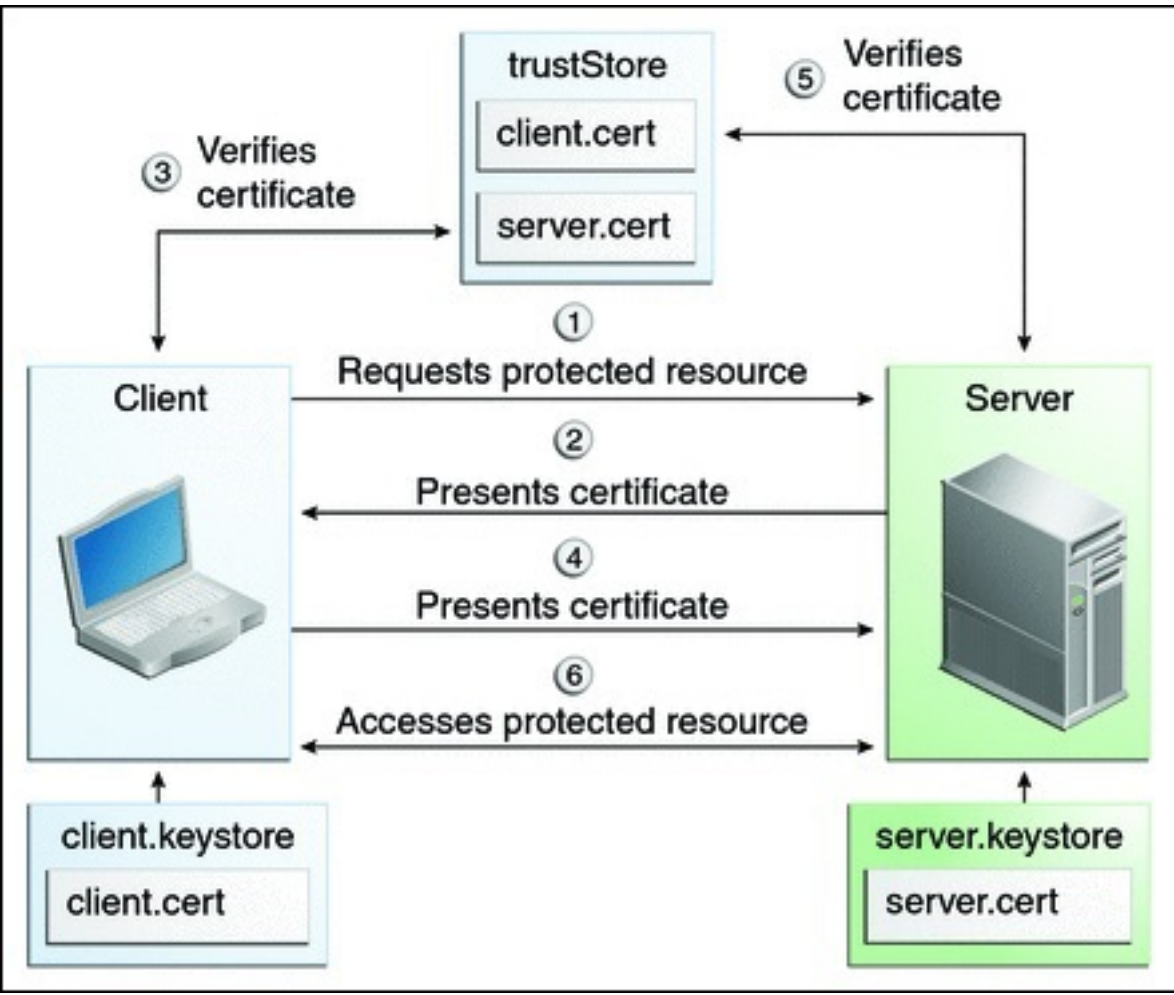

TSplusعلى تفعيله ##

#### المتبادلة. المصادقة إعداد TSplusفي المدمج الويب خادم يتيح

العملية: هذه اتبع المتبادلة المصادقة لتمكين

JDK. <التنزيلات < <u>http://java.com</u> من المتاحة (JDK)جافا تطوير مجموعة أحدث تثبيت عليك سيتعين

1. باستخدام التالي الملف وتحرير إنشاء. (x86)\TSplus\Clients\webserver\settings.bin

الثلاثة: السطور هذه أضف

فرض\_eurt=yIno\_ptth\_no\_htua\_lautum تعطيل\_eurt=gnillop\_tnirp تعطيل\_eurt=gnillop\_tnirp

cert.jksإزالة .2

في انسخه c:\Program Files (x86)\TSplus\Clients\webserver" الملف سترى C:\Program Files (x86)\TSplus\Clients\webserver" ابإزالة قم Files (x86)\TSplus\Clients\webserver\cert.jks"

الدفعة ملف إنشاء .3

مع "createcertuser.bat" المثال سبيل على دفعة، ملف أنشئ 'TSplus\Clients\/Program Files (x86)\TSplus\Clients) في الإعدادات: هذه @rem هوادة إنشاء في ترغب كنت إذا التالي السطر تعليق بإلغاء قم erem keytool -genkey -v -alias jwts -keyalg RSA -validity 3650 -keystore cert.jks -storepass secret - keypass secret -dname "CN=localhost, OU=my\_ou, O=my\_org, L=my\_city, ST=my\_state, C=MY" @keytool -genkey -v -alias AliasUser1 -keyalg RSA -storetype PKCS12 -keystore forBrowserUser1.p12 -dname "CN=some\_name, OU=some\_ou, O=some\_org, L=Paris, ST=FR, C=FR" -storepass mypassword -keypass mypassword @keytool -export -alias AliasUser1 - keystore forBrowserUser1.p12 -storetype PKCS12 -storepass mypassword -rfc -file forCertUser1.cer @keytool -alias AliasCertUser2 -import -v -file forCertUser1.cer -keystore cert.jks -storepass secret @del forCertUser1.cer

الخاص المتصفح مفاتيح زوج إنشاء بعد "cert.jks" إلى الويب متصفح من تلقائيًا الشهادة مفاتيح زوج استيراد سيتم به.

إنشاؤه تم الذي الجديد المعدل "cert.jks"استعادة .4

انسخ"C:\Program Files (x86)\TSplus\Clients\cert.jks" إلى "C:\Program Files (x86)\TSplus\Clients\cert.jks" الويب. خوادم تشغيل وأعد

والاختبار الشهادة استيراد .5

اختبار ملف أنشأ قد للدفعة المقدم المثال يكون أن يجب BrowserUser1.p12" اختبار ملف أنشأ قد للدفعة المقدم المثال يكون أن يجب على النقر يمكنك ،Elأو Chromeمع الويب. خادم صفحات إلى الوصول من تتمكن ولن أمان رسالة على ستحصل FireFox، مع Windows. يالافتراضي المفاتيح مخزن إلى الشهادة لاستيراد "BrowserUser1.p12"الملف هذا بك. الخاص الشهادات مجلد تحت "BrowserUser1.p12"الملف هذا واستيراد الإعدادات إلى الذهاب عليك يجب

HTTPS. عنوان إلى الوصول من ستتمكن صحيح، بشكل باستيراده تقوم أن بمجرد

مستخدم. لكل منفصل مفاتيح زوج ملف إنشاء للمسؤول يمكن

المثال: سبيل على

forBrowserUser1.p12 forBrowserUser2.p12 forBrowserUser3.p12

هذا حذف فقط عليه سيتعين واحد، لمستخدم الوصول تعطيل أراد إذا .cert.jksإلى الشهادات هذه تصدير ويمكنه خادم إلى الوصول على قادرًا يكون ولن تفويضه المستخدم سيفقد بذلك، القيام خلال من .cert.jks"، ن المستخدم الآن. بعد الويب

الأوامر: سطر باستخدام HTTPPاتصال حظر وسيتم HTTPSاتصالات على فقط تؤثر المتبادلة المصادقة هذا settings.bin>disable\_http\_only=true

# العميل جانب على الملفات فتح

#### عامة نظرة

ملفها. امتداد على اعتمادًا العميل جانب على الخادم على الموجودة المستندات فتح الميزة هذه تتيح

مستند فتح يمكنك المثال، سبيل على Office مستند فتح يمكنك المثال، سبيل على الخادم على Office تثبيت إلى الحاجة دون

لفتحه. المحلي Officeاستخدام سيتم حيث المستخدم جانب على تلقائيًا (xlsx.)أو docx.مستند تحميل يتم

فإن ،Wordأو Accessأو Excelمستند بإنشاء يقوم تطبيقك كان وإذا سحابي خادم على تطبيقك تستضيف كنت إذا تراخيص بشأن للقلق الحاجة تمنع الميزة هذه

### العميل جانب على لفتحه ملف نوع تكوين

انقر الإدارة. أداة من الإعدادات" -"الجلسات التبويب علامة في موجود العميل" جانب على الملفات "فتح العنوان التكوين: نافذة لعرض عليه

| TSplus - Administration Console |                                 | _ □            | ×         |
|---------------------------------|---------------------------------|----------------|-----------|
|                                 | ACCESS <sub>⑦</sub> ,           | Nite N English | lode<br>• |
|                                 | Session Management settings     |                |           |
|                                 | Session Opening Preference      |                |           |
| S WEB                           | Session prelaunch configuration |                |           |
| E SESSIONS                      | Open Files on Client Side       |                |           |
| SYSTEM TOOLS                    |                                 |                |           |
| ស្ត្រិ advanced                 | X Hide Disk Drives              |                |           |
| 값 ADD-ONS                       | Contextual menu                 |                |           |
| ULENSE                          | Client Generator                |                |           |
|                                 |                                 |                |           |

| 🐺 Files Types to open o | n user si | de          | -          |       | × |
|-------------------------|-----------|-------------|------------|-------|---|
| .doc<br>.docx           | C.        | Add a new   | File Type  |       |   |
| .ppt<br>.xls            | ۵         | Remove this | s File Typ | e     |   |
|                         |           |             |            |       |   |
|                         |           |             |            |       |   |
|                         |           |             |            |       |   |
|                         | ₿         | Add Office  | Files Typ  | es    |   |
|                         | ₿         | Remove Off  | ice Files  | Types |   |

إلى (102-2007 Microsoft Office Word". ")مثل امتداد إضافة لك يتيح جديد" ملف نوع "إضافة زر القائمة.

أحد تستخدم أن بشرط **العميل. جانب على القائمة هذه في امتداد على تحتوي التي الملفات جميع فتح سيتم** JTerminal Service Plus:

- <u>Terminal Service Plus (RemoteApp أو RDP)</u>
- Terminal Service Plus ويب بوابة من ويندوز اتصال أي
- Terminal Service Plus ويب بوابة من HTML5اتصال أي •

لـ: مدعومة غير الميزة هذه تحذير:

(mstsc)مثل RDPعميل أي •

# وإصلاحها الأخطاء استكشاف

جهاز على مفتوحًا يزال لا الملف أن )أي يعمل ولم العميل، جانب على ليفتح ملف نوع بتكوين قمت قد كنت إذا ويندوز: في السياق قائمة في باستخدام" "فتح قائمة من بالتحقق فننصحك به(، الخاص الكمبيوتر

- الملف. على الأيمن الماوس بزر انقر •
- باستخدام". "فتح قائمة عنصر على انقر 🔹
- واختر الافتراضي" البرنامج "اختر على انقر القائمة، هذه في تطبيق من أكثر هناك كان إذا "OpenOnClient.exe".

الكمبيوتر، يستخدمون الذين المستخدمين جميع على إعداداتها تطبق Terminal Service Plusالرائعة الأداة هذه التالية: القواعد مراعاة يرجى ذلك ومع

- اختياره. من آخر ببرنامج الملفات لفتح الافتراضي البرنامج هذا تغيير مستخدم لكل Windowsيتيح •
- تعالج المتصفحات بعض المحلي. المتصفح بواسطة وإدارته الملف تنزيل سيتم ،HTML5الاتصال عميل باستخدام أيضًا. مرتين المتصفح إعدادات من التحقق يجب لذا محددة، بطرق الملفات أنواع بعض

بالتحقق بالبدء ننصحك السبب ولهذا ،Open On Clientميزة استخدام عند المشكلات معظم القواعد هذه توضح الافتراضي: البرنامج من

- الخادم على المسجل للمستخدم •
- العميل على للمستخدم •
- استخدام )عند العميل على للمتصفح)

# العميل جانب على URLعناوين فتح

#### عامة نظرة

العميل. جانب من الخادم على الموجودة والاختصارات المواقع روابط جميع فتح الميزة هذه تتيح

الترددي النطاق عرض من الكثير يوفر مما العميل، على مباشرة يوتيوب فيديو مقاطع فتح يمكنك المثال، سبيل على بك. الخاص الخادم على المعالجة وقوة

لفتحه. المحلي الافتراضي المتصفح استخدام سيتم حيث المستخدم جانب إلى تلقائيًا (URL)الويب عنوان نقل يتم

### الخادم على الميزة هذه تمكين

انقر الإدارة. أداة في الإعدادات" -"الجلسات التبويب علامة في العميل" جانب على URLعناوين "فتح علامة توجد التكوين: نافذة لعرض عليها

| TSplus - Administration Console |                                 | - 0                                                                                                    | ×         |
|---------------------------------|---------------------------------|----------------------------------------------------------------------------------------------------|-----------|
|                                 | ACCESS Ø                        | الله المعام المعام المعام المعام المعام المعام المعام المعام المعام المعام المعام المعام المعام المعام المعام ا<br>Help English | lode<br>T |
| па номе                         |                                 |                                                                                                    |           |
|                                 | Session Management settings     |                                                                                                    | -         |
|                                 | Session Opening Preference      |                                                                                                    |           |
| S WEB                           | Session prelaunch configuration |                                                                                                    |           |
| FARM                            | Open Files on Client Side       |                                                                                                    |           |
|                                 | C Open URLs on Client Side      |                                                                                                    | 1         |
| SYSTEM TOOLS                    |                                 |                                                                                                    |           |
| 없 ADVANCED                      | 🚫 Hide Disk Drives              |                                                                                                    |           |
| Հ굿 ADD-ONS                      |                                 |                                                                                                    |           |
|                                 | 2 Permissions                   |                                                                                                    |           |
|                                 | Client Generator                |                                                                                                    |           |
|                                 |                                 |                                                                                                    |           |
|                                 |                                 |                                                                                                    |           |

| 🛺 Opening URLs on user side 🛛 –      | - 🗆 X               |
|--------------------------------------|---------------------|
| Select protocols to open on user sid | de:<br>:ms 🗌 mailto |
| Define URLs to open on user side:    |                     |
|                                      | G Add               |
|                                      | Remove              |
|                                      |                     |
|                                      |                     |
| URL On Client is currently disabled  | Apply               |

و sms وsms البروتوكولات تفعيل أيضًا يمكنك افتراضي. بشكل محددة غير httpsو Httpبروتوكولات صناديق المستخدمين لجميع الميزة هذه تفعيل لك يتيح الذي "تطبيق"، زر على انقر ثم المقابلة. الصناديق تحديد طريق عن الخادم. على

تسجيل ثم الخروج )تسجيل جلسته تشغيل إعادة مستخدم كل على سيتعين بالكامل، الميزة هذه تفعيل يتم لكي الميزة. هذه استخدام من يتمكنوا أن قبل الدخول(

لـ الاتصال عملاء أحد تستخدم أن بشرط **العميل جانب على ذلك بعد والاختصارات الويب روابط جميع ستفتح** Terminal Service Plus:

- Terminal Service Plus ويب بوابة من ويندوز اتصال أي •

```
لـ: مدعومة غير الميزة هذه تحذير:
```

- مثل RDPعميل أي(mstsc).
- Terminal Service Plus.ويب بوابة من HTML5اتصال أي

#### 8.1و 8ويندوز

تفعيل بمجرد السبب، لهذا الافتراضي. المستخدم لمتصفح التلقائي التغيير Microsoftمنعت Windows 8، تفعيل بمجرد السبب افتراضي. لمتصفح الطلب عند "Url On Client"اختيار مستخدم كل على سيتعين الخادم، على الميزة

| How o | do you want to open this type of link (http)? |
|-------|-----------------------------------------------|
| vm    | Default Host Application                      |
| Ø     | Internet Explorer                             |
|       | Url On Client                                 |
|       | Look for an app in the Store                  |

مايكروسوفت سياسة هذه للأسف، ويب. رابط المستخدم فيها يفتح التي الأولى المرة في فقط النافذة هذه ستظهر بديل. حل لأي مدركين غير ونحن ويندوز

# المحمول العميل مولد

<u>يوتيوب على الفيديو شاهد</u>

المحمول: العميل لمولد رمزًا افتراضي بشكل ينشئ TSplus

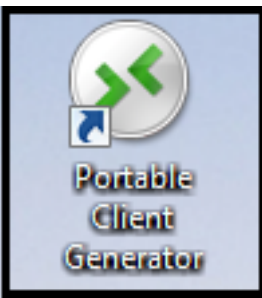

الإدارة: أداة في الجلسات التبويب علامة في أيضًا إليه الوصول يمكن

| 🞝 TSplus - A             | dministration Console |           |                                 | – 🗆 X                                                                                                    |
|--------------------------|-----------------------|-----------|---------------------------------|----------------------------------------------------------------------------------------------------|
|                          | REMOT                 | EA        | CCESS                           | 🔧 Lite Mode<br>? Help English 🔹                                                                                                    |
| <b>М</b> номе            |                       | 命 > Sessi | ons                             |                                                                                                    |
|                          | TIONS                 | 0         | Session Management settings     |                                                                                                    |
|                          |                       | LT.       | Session Opening Preference      |                                                                                                    |
| S WEB                    |                       | +         | Session prelaunch configuration | Windows Client Generator                                                                                                    |
| FARM                     |                       |           |                                 | General Display Remote Desktop client Local resources Program Security Load-Balancing                                                                     |
|                          | 5                     | C         | Open Files on Client Side       | Advanced client security options  Lock it on PC name Lock it on PC name                                                                                   |
| SYSTEM                   | TOOLS                 | G         | Open URLs on Client Side        | Time limit: Disable this generated client after some days for exemple 15 days) No limit Number of days from the first use date of this generated client   |
| 校 ADVANC                 | ED                    | 20        | Hide Disk Drives                | Deny user from saving credentials     Enable 2FA     Save usemame only                                                                                    |
| ເ <sub>ລັ</sub> ງ ADD-ON | 5                     | =         | Contextual menu                 | Advanced connection options                                                                                                    |
|                          |                       | 2         | Permissions                     | Use the targeted server as a Remote Desktop Gateway (RDG) to encrypt data transfer                                                                        |
|                          |                       | æ         | Client Generator                | Please be sure to use the specified server's Domain Name instead of its IP address. Also be sure the<br>server has a valid SSL/TLS certificate installed. |
|                          |                       |           |                                 | Client location: C:\Users\admin\Desktop Browse Create Client                                                                                              |
|                          |                       |           |                                 | Client name: John-44 connect                                                                                                    |

لمفتاح على أو المستخدمين مكتب سطح إلى نسخها يمكن الاتصال عملاء من نوعين إنشاء من يمكنكUSB المحمول. للاستخدام ماك. كمبيوتر أجهزة مع متوافقين غير الاتصال عملاء ملاحظة

الكاذبة الإيجابية الفعل ردود ولتجنب رقميًا موفّعًا ليكون العميل مولد تصميم إعادة تم ،TSplus 11.40إصدار منذ بامتداد مسطح مشفر ملف بإنشاء الجديد العميل مولد يقوم ،"exe."برنامج من بدلاً الفيروسات. مكافحة برامج من ".connect".

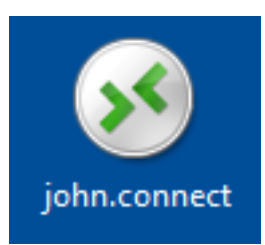

#### العميل جانب على متطلبات

يسمى عليه موقع برنامج تشغيل مستخدم كل على سيتعين العميل، جانب على"Setup-ConnectionClient.exe" برنامج مجلد في بك، الخاص الخادم على البرنامج هذا يتوفر مسبق. كشرط TSplus\Clients\WindowsClient:

| C v k « TSplus )            | Cli  | ents ► WindowsClient ►                                       | <b>- 4</b> , S | Search WindowsClient  | ـــــــــــــــــــــــــــــــــــــ |
|-----------------------------|------|--------------------------------------------------------------|----------------|-----------------------|---------------------------------------|
| Organize 🗸 🖬 Open           |      | New folder                                                   |                | :<br>:=:              | • 🔟 🔞                                 |
| Nesktop                     | *    | Name                                                         | Date modi      | і Туре                | Size                                  |
| Downloads                   |      | 鷆 ico                                                        | 6/15/2017      | File folder           |                                       |
| Kecent Places               |      | ClientGenerator.bin                                          | 7/30/2018      | BIN File              | 639 KB                                |
| 🚍 Librarier                 |      | S ClientGenerator.exe                                        | 7/7/2017 1     | Application           | 96 KB                                 |
| Documents                   | =    | Note: Setup-ConnectionClient.exe                             | 7/30/2018      | Application           | 9,389 KB                              |
| A Music                     |      | 🐼 svcr.exe                                                   | 7/3/2017 1     | Application           | 947 KB                                |
| Pictures                    |      |                                                              |                |                       |                                       |
| Videos                      |      |                                                              |                |                       |                                       |
|                             |      |                                                              |                |                       |                                       |
| 🖳 Computer                  |      |                                                              |                |                       |                                       |
| 🚮 Local Disk (C:)           |      |                                                              |                |                       |                                       |
|                             | Ψ.   |                                                              |                |                       | 1                                     |
| Setup-Connec<br>Application | tion | Client.exe Date modified: 7/30/2018 7:35 PM<br>Size: 9.16 MB | Date create    | ed: 7/31/2018 7:55 PM |                                       |

TSplus\Clients\www:

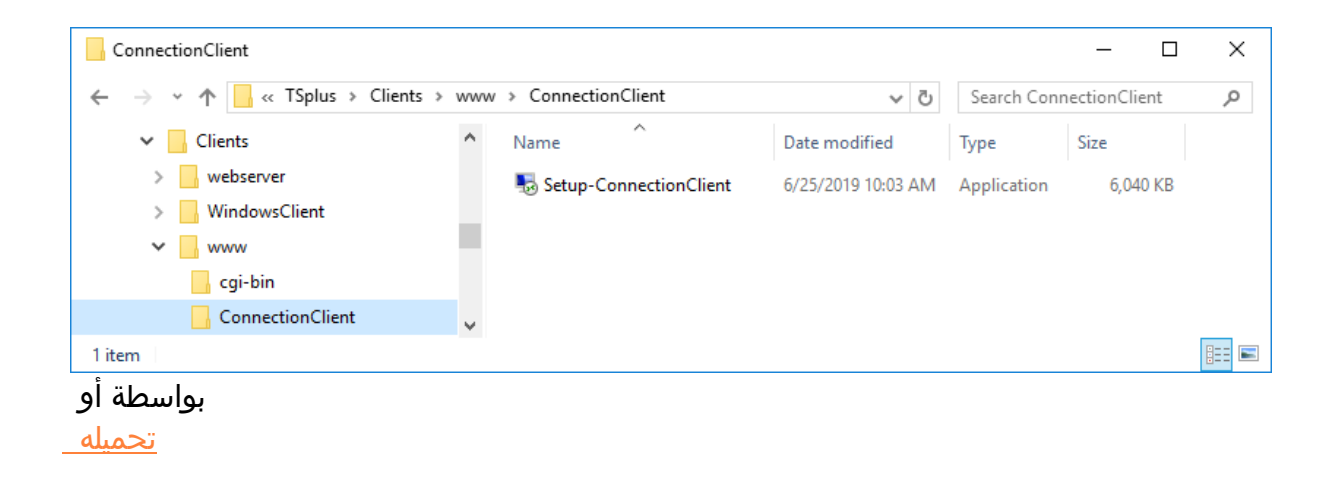

### مفصلة عامة نظرة

المقابلة: المعلومات إلى للذهاب تبويب علامة على انقر

| Wine                     | dows                              | Client Genera                                                           | tor             |                  |          |                   | _                            | _ × |
|--------------------------|-----------------------------------|-------------------------------------------------------------------------|-----------------|------------------|----------|-------------------|------------------------------|-----|
| General                  | Display                           | Remote Desktop client                                                   | Local resources | Program          | Security | Load-Balancing    |                              |     |
| Server                   | Server a<br>192.16                | address<br>8.1.254                                                      |                 | Port nun<br>3389 | nber     |                   |                              |     |
| User                     | Logon<br>John<br>Domain<br>TSplus | name (without extension)                                                |                 | Passwo           | rd       |                   |                              |     |
| Preferre                 | ed display                        | mode<br>ote Desktop client                                              |                 |                  | C        | ) Remote APP clie | ent                          |     |
| Client loc<br>Client nar | O Disa<br>ation:<br>me:           | ble background & animation<br>C:\Users\admin\Desktop<br>John-44.connect | p               | mances<br>Brov   | vse      | Fast network or   | Fiber optic<br>Create Client | :   |

### العامة الإعدادات -رئيسية نافذة

إعدادات جميع ستجد هنا العامة، التبويب علامة هي المعروضة الأولى التبويب علامة تكون العميل، مولد تشغيل عند للبدء. تحتاجها التي الأساسية الاتصال

العميل. به يتصل أن في ترغب الذي للخادم Pاعنوان أدخل **الخادم: عنوان** 

.3389هو الافتراضي الرقم الخادم. منفذ رقم أدخل المنفذ: رقم

من العميل البرنامج يطلب فلن مرور، وكلمة مستخدم اسم بإدخال قمت إذا **المرور: وكلمة المستخدم اسم** إنشاء عليك يجب هذه، المرور كلمة الدخول/تسجيل حفظ تعيين لإعادة جلسة. كل في كتابتها إعادة المستخدم الهدف. حقل نهاية في التبديل التشغيل قيد تعيين إعادة الـ وإضافة البعيد المكتب سطح لعميل اختصار وتحرير

### الاعتماد بيانات

- العميل لمولد الدخول تسجيل حقل في "nosavecredential" أدخل الاعتماد، بيانات حفظ في ترغب لا كنت إذا
   المحمول.
- سوى عليك ما المجال، واسم المرور وكلمة المستخدم اسم مع الدخول تسجيل نافذة عرض في ترغب لا كنت إذا إدخال المرور. كلمة حقل في "nopassword"إدخال
- برنامج سيطلب المستخدم، اسم حقل في SSO\*أدخل التلقائي، الدخول تسجيل تمكين في ترغب كنت إذا عمل محطة على المعلومات هذه بحفظ سيقوم الأول. الاتصال خلال المرور وكلمة المستخدم اسم فقط العميل أخرى. مرة نفسه عن التعريف إلى المستخدم يضطر لا حتى المستخدم
- أو ،\*\*أدخل للجلسة، دخول تسجيل كاسم الحالي المحلي المستخدم اسم عرض تريد كنت إذا
   الدخول. تسجيل حقل في %USERNAME

موجودًا. كان إذا نطاق اسم أدخل **النطاق: اسم** 

```
التالية: الخيارات من لديك المفضل العرض وضع اختيار يمكنك  المفضل: العرض وضع
```

بك. الخاصة بُعد عن العمل جلسة بيئة عرض الكلاسيكي البعيد المكتب سطح ال

•

أداء لديها محليًا. مثبتة كانت لو كما البعيدة تطبيقاتك لعرض Microsoft RemoteAppاتصال عميل ال المصغرة. بالتطبيقات مقارنة أفضل رسومي بك: الخاصة الشبكة سرعة على اعتمادًا خيارين بين الاختيار يمكنك **الشبكة سرعة** 

- المنخفضة. السرعة ذات للشبكات الرسومية المتحركة والرسوم الخلفية عرض تعطيل •
- السريعة. الشبكة أو الضوئية الألياف لشبكة الرسومية المتحركة والرسوم الخلفية عرض بتمكين قم •

إنشاؤه. تم الذي العميل موقع حدد **العميل: موقع** 

تشاء. كما عميلك تسمية يمكنك العميل: اسم

عرض

٠

| Wind                      | dows                                                                           | Client G                                                                                 | enerat               | or                 |         |          |             |            | - × |
|---------------------------|--------------------------------------------------------------------------------|------------------------------------------------------------------------------------------|----------------------|--------------------|---------|----------|-------------|------------|-----|
| General                   | Display                                                                        | Remote Desk                                                                              | top client           | Local resources    | Program | Security | Load-Baland | cing       |     |
| Graphic                   | al setting:                                                                    | s                                                                                        |                      |                    |         |          |             |            |     |
| -                         | <ul> <li>○ 15 bi</li> <li>● 16 bi</li> <li>○ 24 bi</li> <li>○ 32 bi</li> </ul> | ts color resolution<br>ts color resolution<br>ts color resolution<br>ts color resolution | on<br>on<br>on<br>on |                    |         |          |             |            |     |
|                           | Dual                                                                           | -screen                                                                                  | Span                 |                    |         | Г        | Enable shor | rtcut keys |     |
|                           | These s<br>- Remo<br>- Remo                                                    | ettings apply to<br>ite Desktop clie<br>iteApp client                                    | all kind of c        | connection client: |         | _        | _           |            |     |
| Client loca<br>Client nar | ation:<br>ne:                                                                  | C:\Users\admi                                                                            | in\Desktop<br>ect    |                    | Brow    | ise      |             | Create Cli | ent |

بدون أو مع مزدوجتين، لشاشتين جلستك تكييف أيضًا يمكنك الجلسة. شاشة ودقة اللون تغيير يمكنك التبويب، هذا في

الجلسة. في TABمفتاح باستخدام السماح يمكنك الشاشتين. عبر جلستك توسيع التمديد خيار لك تتيح التمديد.

## المكتب سطح عميل ميزات

للمستخدم: تمكينها تريد التي الدقة اختيار يمكنك الصفحة، هذه في

| Wind                      | dows                                                                                                    | Client Genera                                                                                                    | tor                                          |                                           |          |                | _ ×           |
|---------------------------|----------------------------------------------------------------------------------------------------|----------------------------------------------------------------------------------------------------|----------------------------------------------|-------------------------------------------|----------|----------------|---------------|
| General                   | Display                                                                                                    | Remote Desktop client                                                                                                    | Local resources                              | Program                                   | Security | Load-Balancing |               |
| Remote                    | Desktop                                                                                                    |                                                                                                    |                                              |                                           |          |                |               |
|                           | <ul> <li>800 x</li> <li>1024</li> <li>1280</li> <li>1280</li> <li>Custo</li> <li>User</li> <li>Full s</li> <li>Scale fa</li> <li>Smar</li> </ul> | x 600<br>4 x 768<br>0 x 720<br>0 x 1024<br>om resolution:<br>screen size<br>screen<br>ctor:<br>t re-sizing of the Remote I | ○ 1366 ×<br>○ 1600 ×<br>○ 1600 ×<br>○ 1920 × | 2 768<br>2 900<br>2 1024<br>2 1080<br>3 ^ |          |                |               |
|                           | Selected                                                                                                    | d monitor numbers (e.g: 0,                                                                                                 | 1) 0.1                                       |                                           | ]        |                |               |
|                           | These s                                                                                                    | ettings are only valid for th                                                                                              | e Remote Desktop                             | o client                                  |          |                |               |
| Client loca<br>Client nan | ation:<br>ne:                                                                                                    | C:\Users\admin\Desktop<br>Client-01 connect                                                                                |                                              | Brow                                      | vse      |                | Create Client |

أو البعيد المكتب سطح يخفي لا أن تريد كنت وإذا البعيد، المكتب سطح حجم تغيير لتمكين المربعات تحديد يمكنك المحلي. المهام شريط مع يتداخل

الشاشة اختيار خيار

التي الشاشات أرقام بقائمة الحقل ملء يجب .RDPلجلسة استخدامها تريد التي الشاشات إلى الإشارة لك يتيح هذا منقوطة(. فاصلة أو مسافة أو بفاصلة )مفصولة استخدامها سيتم

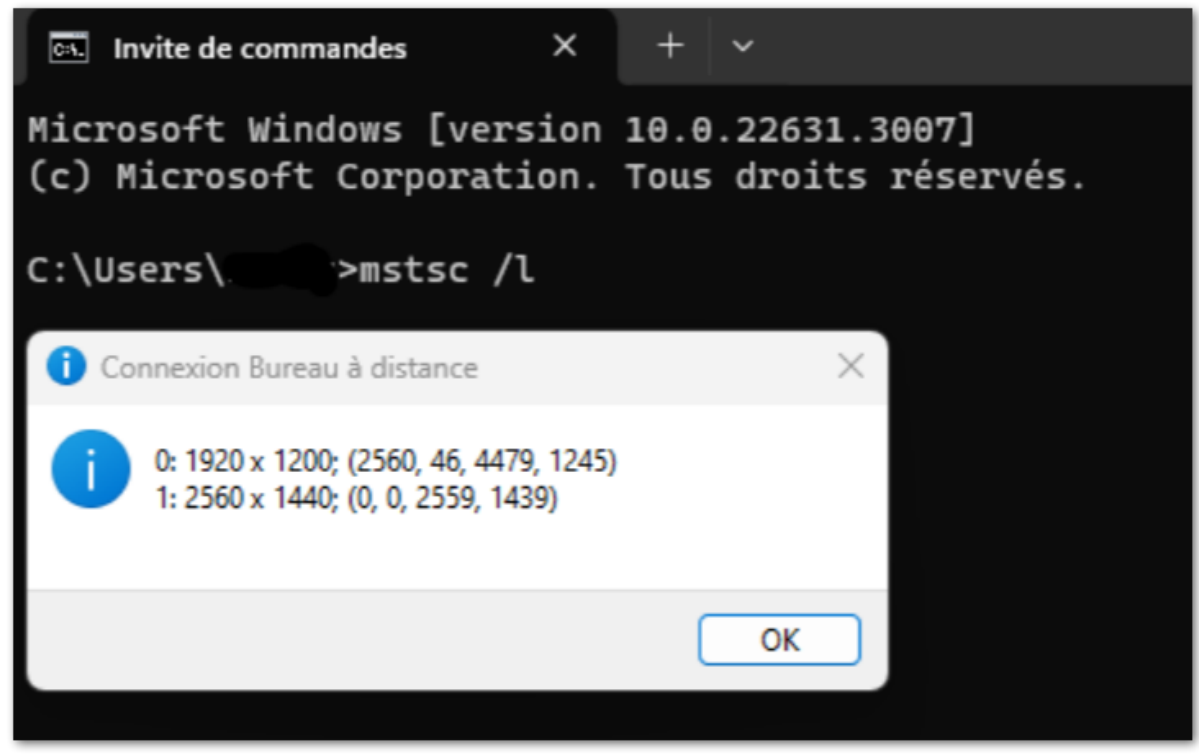

ببساطة الأمر بتشغيل قم الشاشات، أرقام لتحديد mstsc /I

# المحلية الموارد

| Windows Client Generator                                                                       | × |
|------------------------------------------------------------------------------------------------|---|
| General Display Remote Desktop client Local resources Program Security Load-Balancing          |   |
| Local devices                                                                                  |   |
| Disks all                                                                                      |   |
| Sound                                                                                          |   |
| COM ports                                                                                      |   |
| Smart cards                                                                                    |   |
| USB devices                                                                                    |   |
| RemoteFX USB devices                                                                           |   |
| Play remote sound:    Locally                                                                  |   |
| Universal printer option                                                                       |   |
| Action: Printer scaling:                                                                       |   |
| Preview with the local PDF Reader     Use original page sizes                                  |   |
| Print on default printer - local driver included     Fit pages to printable area               |   |
| Select the local printer - local driver included Shrink pages to printable area (if necessary) |   |
|                                                                                                |   |
| Client location: C:\Users\admin\Desktop Browse                                                 |   |
| Client name: John-44.connect                                                                   |   |
|                                                                                                |   |

البعيدة. جلستك في توجيهها إعادة يمكنك التي الأجهزة جميع المحلية الموارد التبويب علامة تجمع

عليك البعيدة. الجلسة في المتاحة الأقراص بتحديد الاختيار خانة لك تسمح **الأقراص** بجوار للتعديل القابل الحقل أي تحديد يتم ولم محددة الأقراص خانة تكون عندما بفاصلة. (... :C:، E)القرص حرف من حرف كل فصل فقط البعيدة. الجلسة في الأقراص جميع تضمين يتم قرص،

اختيار يتم ،TSplus 11.50إصدار منذ التسلسلية. المنافذ مع COMمنافذ وتتناسب ،TSplus 11.50إصدار منذ التسلسلية. المنافذ مع تقوافق طابعات افتراضي. بشكل المحلية الأجهزة هذه

العالمية: الطابعة مع للطباعة، خيارك اختيار يمكنك بالأسفل،

- المحلي Acrobat Readerبرنامج وسيفتح PDFكملف المستند عرض سيتم **المحلي: PDFقارئ معاينة** به. الخاص المحلي الأقراص محرك على نسخة حفظ أو طباعته للمستخدم يمكن الملف.
- )سائق للمستخدم الافتراضية الطابعة إلى تلقائيًا المستند دفع سيتم **للمستخدم: الافتراضية الطابعة على طباعة** اتصال عميل في مضمن المحلي الطباعة.
- في مضمن المحلي الطباعة )سائق به الخاصة المحلية الطابعات أحد اختيار للمستخدم يُمكن **محلية: طّابعة اختر** اتصال عميل

كيفية <u>الفيديو دليل </u>لدينا راجع Foxit Readerباستخدام نوصي جهازك، على مثبت PDFقارئ لديك يكن لم إذا الطباعة.

#### برنامج

| Windows                                                                                                    | Clien                                          | t Genera                                                | tor                                      |              |             |               |             | _ × |
|----------------------------------------------------------------------------------------------------|------------------------------------------------|---------------------------------------------------------|------------------------------------------|--------------|-------------|---------------|-------------|-----|
| General Display                                                                                                    | Remote                                         | Desktop client                                          | Local resources                          | Program      | Security    | Load-Balancir | ng          |     |
| Startup program<br>We rec<br>to assig<br>Howey                                                                                                    | ?<br>command to<br>gn Applicati<br>er, you can | ouse the Admin<br>on(s) to users or<br>specify here aft | Tool<br>to groups.<br>er one application | to be starte | ed at logon | I.            |             |     |
| Path/Filename     C:\Program Files (x86)\Foxit Software\Foxit Reader\Foxit Updater.exe       Start Directory     C:\Program Files (x86)\Foxit Software\Foxit Reader       Command line option |                                                |                                                         |                                          |              |             |               | Browse      |     |
| Client location:                                                                                                    | C:\Users                                       | \admin\Desktop                                          |                                          | Brow         | /se         |               |             |     |
| Client name:                                                                                                    | John-44.                                       | connect                                                 |                                          |              |             |               | Create Clie | nt  |

ومع .11.30إصدار منذ ومعاييره، ودليله مساره وتحديد المحمول، العميل مولد عبر التشغيل بدء تطبيق تعيين يمكنك المرغوبة. التطبيقات لتعيين AdminToolباستخدام نوصي ذلك،

# أمان

على الاتصال قفل يمكن مستخدميك. اتصالات أمان على للحفاظ المادي الأمان من إضافيتين طبقتين TSplus يقدم الوقت. نفس في الأمان طبقتي كلا استخدام يمكنك أو الكمبيوتر، اسم على الاتصال قفل أو ،USBمفتاح معرف

# المتقدم العميل أمان خيار

- عن مؤهل ويندوز بنظام يعمل كمبيوتر جهاز أي من اتصال بدء للمستخدم يمكن US**Bمفتاح على قفلها تم إذا** المسؤول. بواسطة هناك الموجود الاتصال برنامج واستخدام USBمفتاح إدخال طريق
- مع اسمه تسجيل تم الذي الكمبيوتر من فقط بنجاح الاتصال للمستخدم يمكن **الكمبيوتر اسم على قفلها تم إذاً** من بالاتصال مقيد المستخدم فإن الأمان، خيارَي كلا استخدام تم إذا المحمول. المستخدم عميل لاتصال الخادم مكانه. في الصحيح التكوين المسبق USBمفتاح كانت إذا وفقط المحدد جهازه

كفي: الموجود العميل مولد نسخ طريق عن بذلك القيام يمكنك ،USBمفتاح على الاتصال عميل بقفل تقوم لكي من وتحقق العميل مولد على مزدوجًا نقرًا انقر الآن TSplus\Clients\WindowsClient\ ولا X86\ مفتاح من العميل مولد حذف يمكنك الانتهاء، بمجرد الأمان. التبويب علامة في الموجود السيريال رقم مربع قفل مفتاح إلى أخرى مرة نسخه تنسَ لا المكتب، سطح على حديثًا إنشاؤه تم الذي الاتصال عميل وضع سيتم .USB USB مفتاح إلى أخرى مرة نسخه تنسَ لا المكتب، سطح على حديثًا إنشاؤه تم الذي الاتصال عميل مولد حذف يمكنك الات

| Wind                      | dows                                    | Client Genera                                                                                                    | tor                                                           |                                         |                              |                                        |              | - × |
|---------------------------|-----------------------------------------|----------------------------------------------------------------------------------------------------|---------------------------------------------------------------|-----------------------------------------|------------------------------|----------------------------------------|--------------|-----|
| General                   | Display                                 | Remote Desktop client                                                                                                | Local resources                                               | Program                                 | Security                     | Load-Balancing                         | 9            |     |
| Advanc                    | ed client                               | security options                                                                                                    |                                                               |                                         |                              |                                        |              |     |
| G                         | Lock                                    | : it on PC name<br>OP-204950                                                                                         | Lock<br>196133                                                | t it on seria                           | l number                     |                                        |              |     |
|                           | Time lim<br>No limit                    | it: Disable this generated of<br>Number of days from<br>y user from saving credent<br>Save usemame only<br>yption V2 | client after some da<br>the first use date o<br>ials 🛛 🗹 Enal | ays (for exe<br>f this gener<br>ole 2FA | mple 15 da<br>rated client   | ays)<br>t                              |              |     |
| Advanc                    | ed conne<br>Use<br>Vlease t<br>server h | ection options<br>the targeted server as a R<br>be sure to use the specifie<br>as a valid SSL/TLS certifi            | lemote Desktop Ga<br>d server's Domain<br>cate installed.     | ateway (RE<br>Name inste                | )G) to encr<br>ead of its IF | ypt data transfer<br>9 address. Also b | e sure the   |     |
| Client loca<br>Client nam | ation:<br>ne:                           | C:\Users\admin\Desktop<br>John-44.connect                                                                            |                                                               | Brov                                    | vse                          |                                        | Create Clier | nt  |

الحد مربع في القيمة إدخال طريق عن إنشاؤه تم لعميل الأول الاستخدام تاريخ من **زمني حد** تحديد يمكنك حدود"(. "لا إلى افتراضيًا تعيينه يتم )الذي الزمني.

أدناه: الصناديق لك تتيح

•

٠

- إنشاؤه. تم لعميل الاعتماد بيانات حفظ على القدرة عرض عدم
  - فقط. المستخدم اسم احفظ •
  - .2/التشفير استخدم

#### <u>الثنائية المصادقة دعم</u>

الويب إصدار aأيضًا الثنائية المصادقة دعم يتطلب .15.30.3.15الإصدار منذ **الثنائية المصادقة** العملاء مولد يدعم أعلى أو المحمول .

الثنائية المصادقة وتمكين تكوين كيفية حول المعلومات من لمزيد <u>الثنائية المصادقة توثيق صفحة إ</u>لى الرجوع يرجى

بك. الخاص TSplus Remote Access تثبيت على والمجموعات للمستخدمين

إنشاؤه: تم لعميل الثنائية المصادقة لتمكين التالية الإضافية المتطلبات ملاحظة يرجى

- البوابة يكون أن يجب لذلك، .HTTPSمنفذ باستخدام الويب بوابة مقابل المصادقة رمز من يتحقق الاتصال عميل
   العميل. جهاز من HTTPSمنفذ خلال من إليه الوصول ويمكن التشغيل قيد الإلكترونية
- للمصادقة تمكينهم تم الذين المولدين العملاء إنشاء إعادة فيجب الإلكترونية، للبوابة HTTPSمنفذ تعديل تم إذا ثنائية. مصادقة أي من التحقق في سابقًا المولدين العملاء ستفشل الثنائية.

مفعل 2FAدعم بدون إنشاؤه تم جديد عميل وأي مسبقًا إنشاؤه تم عميل أي سيتصرف ،15.30.3.15الإصدار منذ عميل باستخدام الدخول تسجيل الثنائية المصادقة لخيار مفعل مستخدم حاول إذا قبل. من كان كما الطريقة بنفس المصادقة استخدام يمكن لا لأنه الدخول. تسجيل رفض فسيتم الثنائية، للمصادقة صريح دعم بدون إنشاؤه تم ستفشل. وبالتالي الثنائية

الخاص العميل ملف إنشاء قبل الاختيار خانة تحديد يرجى E**Rتمكين** من تحقق الثنائية، للمصادقة دعم لإضافة كانت إذا Remote Access. تطبيق بخادم الاتصال عند الثنائية المصادقة صحة من التحقق سيتم لذلك، نتيجة بك. الاتصال. رفض فسيتم المتصل، المستخدم تكوين يتم ولم التطبيق خادم على مفعلة الثنائية المصادقة

| Window                           | s Client Genera                                                                                                    | tor                                                      |                          |                             |                                     | -                 | × |
|----------------------------------|----------------------------------------------------------------------------------------------------|----------------------------------------------------------|--------------------------|-----------------------------|-------------------------------------|-------------------|---|
| General Displ                    | ay Remote Desktop client                                                                                            | Local resources                                          | Program                  | Security                    | Load-Balancir                       | ng                |   |
| Advanced clie                    | nt security options                                                                                                 |                                                          |                          |                             |                                     |                   |   |
| 🔲 Д 🖓 🗆 La                       | ock it on PC name                                                                                                   |                                                          | k it on seria            | Inumber                     |                                     |                   |   |
| UES DES                          | KTOP-204950                                                                                                    | 19613                                                    | 31728                    |                             |                                     |                   |   |
| N∘ li<br>□ D<br>[<br>□ E         | mit Number of days from<br>eny user from saving credent<br>Save usemame only<br>ncryption V2                        | the first use date o<br>ials ☑Ena                        | f this gener             | rated client                | t                                   |                   |   |
| Advanced co                      | nnection options<br>se the targeted server as a R<br>e be sure to use the specifie<br>r has a valid SSL/TLS certifi | lemote Desktop G<br>d server's Domain<br>cate installed. | ateway (RD<br>Name inste | )G) to encr<br>ad of its IF | ypt data transfe<br>9 address. Also | er<br>be sure the |   |
| Client location:<br>Client name: | C:\Users\admin\Desktop<br>John-44.connect                                                                           |                                                          | Brow                     | vse                         |                                     | Create Client     |   |

من 2FAدعم إضافة المثال، سبيل على مدعوم. غير لاحقًا إنشاؤه تم لعميل 2FAدعم إضافة أن من حذرًا كن مدعوم. غير إنشاؤه تم الذي connect.ملف ضد الأوامر سطر خلال

المرور كلمة باستخدام الاتصال على قادرًا سيكون المصادقة، تطبيق في حسابه بتكوين المستخدم يقوم أن بمجرد القصيرة. الرسائل عبر أو به الخاص المصادقة تطبيق من المقدم والرمز به الخاصة

| 2FA authentication               |        | ×  |
|----------------------------------|--------|----|
| Please enter your authentication | code.  |    |
|                                  |        | _, |
|                                  |        |    |
| OK                               | Cancel |    |

المتقدم الاتصال خيار ####

مثبتة، صالحة SSL/TLSشهادة إلى بالإضافة للوصول، وقابل محدد نطاق اسم يمتلك المستهدف الخادم كان إذا البيانات". نقل لتشفير (RDG)بُعد عن مكتب سطح كبوابة المستهدف الخادم "استخدام تمكين يمكنك

لأي مناسبًا بديلاً يجعله مما TLS، تغليف باستخدام مشفرًا الاتصال أثناء RDPبيانات نقل الخيار هذه تجعل البيانات. تشفير حيث من

# RD Gatewayبـ للاتصال ذلك من بدلاً RD Gateway

المتطلبات استيفاء تم إذا إنشاؤه تم عميل استخدام دون mstscتكوين خلال من الميزة هذه استخدام أيضًا يمكنك أعلاه. المذكورة

وقم "الإعدادات" على انقر مكان" أي من "الاتصال قسم في ثم المتقدمة، التبويب علامة إلى أولاً انتقل بذلك، للقيام بواسطة: البعيد المكتب سطح بوابة بتكوين

- هذه" RDبوابة خادم إعدادات "استخدام خيار تحديد •
- (///https)بدون المستهدف الخادم مجال باسم الخادم اسم استبدال •
- لاحقًا" بالاختيار لي "اسمح الدخول تسجيل طريقة اختيار 🔹
- المحلية" للعناوين RDبوابة خادم "تجاوز خيار تحديد إلغاء •
- البعيد" الكمبيوتر لجهاز بي الخاصة RDبوابة اعتماد بيانات "استخدام خيار تحديد •
- الإعدادات هذه لحفظ "موافق" على النقر •

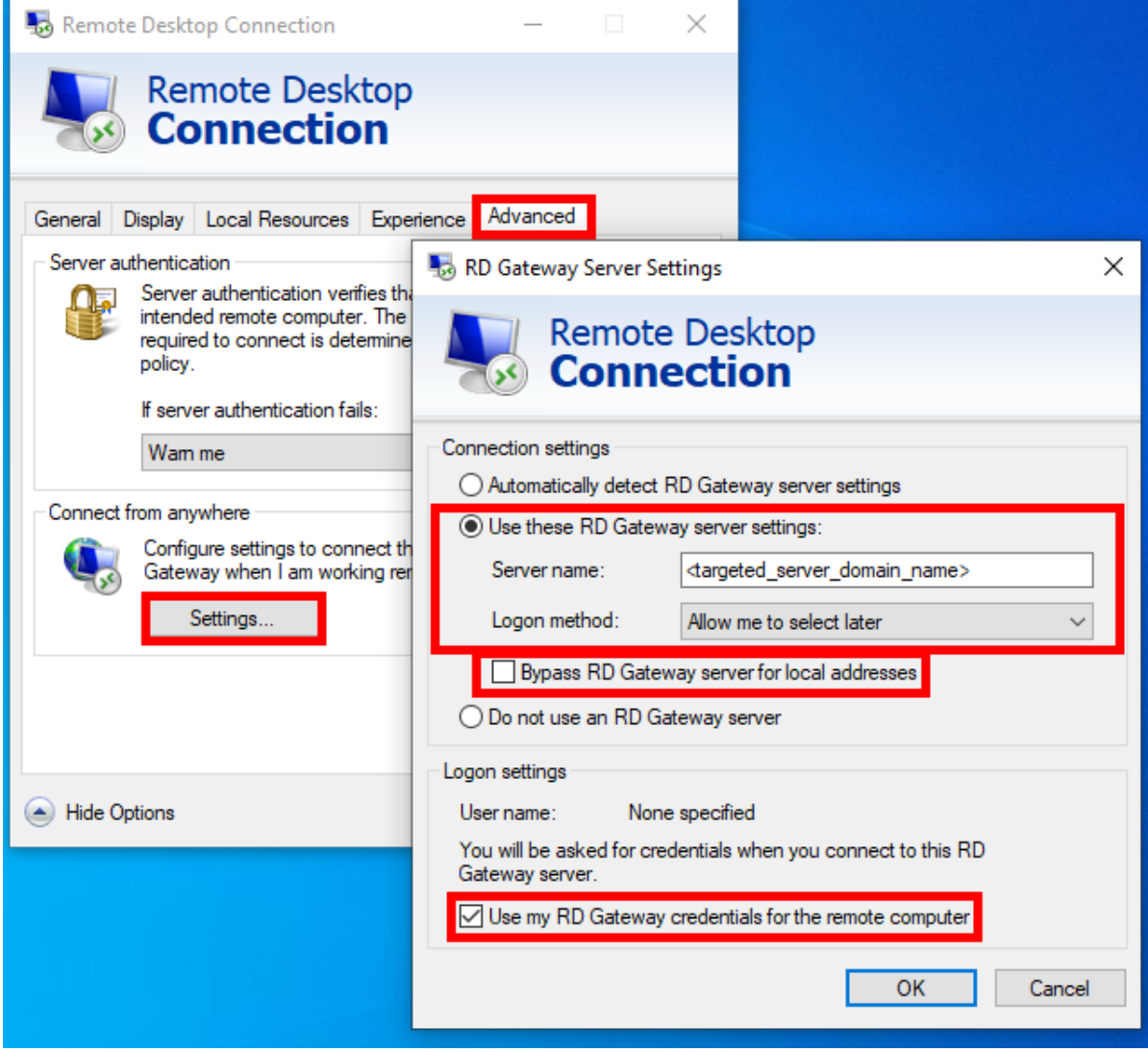

و "عام"، التبويب علامة إلى انتقل ثم

- مختلفًا. منفذًا تستخدم كنت إذا "3389"المنفذ وغيّر ،"127.0.0.2:3389"بـ الكمبيوتر اسم استبدل •
- ( إلزامي النطاق تحديد مهم: )به الاتصال تريد الذي المستخدم باسم المستخدم اسم استبدل ●
- "اتصال" على انقر •

| 퉋 Remote               | e Desktop Coni                  | nection           |                     | _           |           | ×   |
|------------------------|---------------------------------|-------------------|---------------------|-------------|-----------|-----|
| <b>I</b>               | Remote<br>Conne                 | Desk              | top<br>n            |             |           |     |
| General [<br>Logon set | Display Local F                 | Resources         | Experience          | Advanced    |           |     |
|                        | Enter the name                  | e of the ren      | note computer       |             |           | . 1 |
|                        | Computer:                       | 127.0.0.2         | :3389               |             | ~         |     |
|                        | User name:                      | <domain></domain> | <usemame></usemame> |             |           |     |
|                        | You will be ask                 | ed for crea       | dentials when y     | you connect |           |     |
|                        | Allow me to                     | save cred         | lentials            |             |           |     |
| Connectio              | on settings                     |                   |                     |             |           | _   |
|                        | Save the curre<br>saved connect | nt connection.    | tion settings to    | an RDP file | or open a | a   |
|                        | Save                            |                   | Save As             | C           | )pen      |     |
| Alide Op               | otions                          |                   |                     | Connect     | He        | lp  |

الحمل توازن ###

التحميل" توازن "استخدام مربع بتحديد تقم لا مزرعتك. من واحد بخادم للاتصال التحميل توازن تمكين أيضًا يمكنك هو يكون أن يجب والذي الويب، بوابة منفذ إدخال إلى ستحتاج خادمك. على التحميل توازن ميزة بتفعيل تقم لم إذا مزرعتك. خوادم جميع على المستخدم الافتراضي المنفذ نفسه

| ieneral    | Display    | Remote Desktop client      | Local resources      | Program            | Security | Load-Balancing | ]             |
|------------|------------|----------------------------|----------------------|--------------------|----------|----------------|---------------|
| Enable     | Load-Bala  | ancing ?                   |                      |                    |          |                |               |
|            | Use        | Load-Balancing Gat         | eway Web port nu     | mber 80            |          |                |               |
|            | When "l    | Jse Load-Balancing" is ch  | ecked, it enables u  | using the G        | ateway   |                |               |
|            | with Loa   | ad-Balancing to connect to | o an Application Se  | erver of the       | farm.    |                |               |
|            |            |                            |                      |                    |          |                |               |
|            | Prior usin | ng this advanced feature,  | , please read our de | ocumentati         | on       |                |               |
|            | Prior usir | ng this advanced feature,  | , please read our de | ocumentati         | on       |                |               |
|            | Prior usin | ng this advanced feature,  | , please read our de | ocumentati         | on       |                |               |
|            | Prior usin | ng this advanced feature,  | , please read our d  | ocumentati         | on       |                |               |
|            | Prior usir | ng this advanced feature,  | , please read our d  | ocumentati         | on       |                |               |
|            | Prior usin | ng this advanced feature,  | , please read our d  | ocumentati         | on       |                |               |
|            | Prior usin | ng this advanced feature,  | , please read our d  | ocumentati         | on       |                |               |
|            | Prior usir | ng this advanced feature,  | , please read our d  | ocumentati         | on       |                |               |
| lient loc  | Prior usin | ng this advanced feature,  | , please read our d  | ocumentati         | vse      |                |               |
| Client loc | Prior usin | ng this advanced feature,  | , please read our de | ocumentati<br>Brov | vse      |                | Create Client |

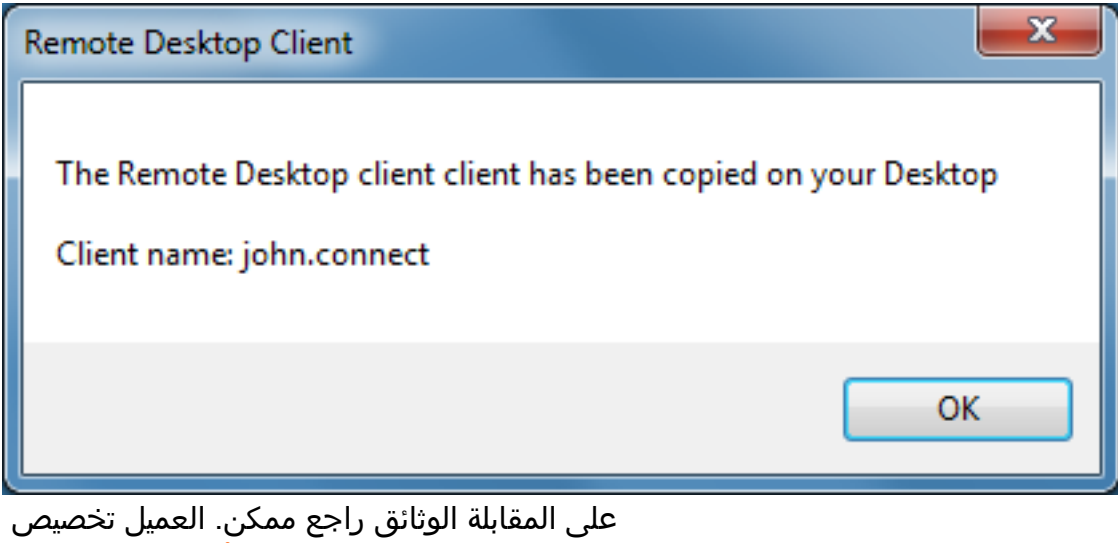

على المقابلة الوثائق راجع ممكن. العميل تخصيص <u>العميل أيقونة تعديل كيفية</u> و <u>معاييره حذف أو تعديل ـ</u>

# الاتصال لعميل سجلات

التالي: التسجيل مفتاح إضافة طريق عن العميل جانب على الاتصال لعميل السجلات تمكين يمكنك

#### HKEY\_LOCAL\_MACHINE\SOFTWARE\Digital River\ConnectionClient "Debug"="true"

لكي أو للمستخدم التثبيت كان إذا RDP6\logsدليل C:\Usersكفي موجودة السجلات: المستخدمين. لجميع التثبيت كان إذا Connection Client\RDP6\logs(

# TSplusبُعد عن الوصول متطلبات

# الأجهزة .1

TSplus Remote Access: لخادم الأدنى الحد متطلبات

| عدد<br>المستخدمين | برو 11إلى 7أو 2025إلى 2008ويندوز                                                                                                    |
|-------------------|----------------------------------------------------------------------------------------------------|
| 3 - 5             | العشوائية الذاكرة من جيجابايت  4الأدنى: الحد جيجاهرتز  2مركزية معالجة وحدة أعلى أو  5ا<br>العشوائية الذاكرة من جيجابايت  8بها: الموصى          |
| 10                | العشوائية الذاكرة من جيجابايت  8الأدنى: الحد جيجاهرتز  2مركزية معالجة وحدة أعلى أو  5ا<br>العشوائية الذاكرة من جيجابايت  16بها: الموصى         |
| 25                | RAMجيجابايت 32به: الموصى RAMجيجابايت 16الأدنى: الحد Xeonأو 7اواحد معالج                                                                        |
| فوق وما 50        | 32الأدنى: الحد للنظام مخصص SSDقرص  -مزدوجة مركزية معالجة وحدة جيجابايت 32<br>عشوائي وصول ذاكرة جيجابايت 64بها: موصى عشوائي وصول ذاكرة جيجابايت |

سنوات. عشر عن تقل مركزية معالجة وحدة باستخدام نوصي

المتزامنين، المستخدمين وعدد المثبت، التشغيل نظام على ذلك يعتمد فسوف العشوائية، الذاكرة لاستخدام بالنسبة لهم. المخصصة والتطبيقات

جلسة 50من لأكثر بالنسبة متزامنًا. مستخدمًا 50إلى يصل ما مع يتعامل أن افتراضي( أو )مادي خادم لكل يمكن في المتاحة الحمل في التوازن ميزة مع الخوادم من مزرعة باستخدام نوصي متزامنة، Enterprise Edition.

الذاكرة /المركزية المعالجة )وحدة الموارد نوع على بك الخاصة للأجهزة الدقيقة المواصفات ستعتمد **ملاحظة:** تطبيقاتك. تستهلكها التي القرص( /العشوائية

### التشغيل نظام .2

أدناه: التشغيل أنظمة أحد جهازك يستخدم أن يجب

**برو 7** ویندوز •

- **برو 8/8.1** ویندوز •
- **برو 1**0 ويندوز •
- **برو 11** ویندوز •
- 2008 R2 Server 2008 SP2/Small Business Server SP2 ويندوز •
- 2012 R2أو 2012سيرفر ويندوز •
- **2016خادم** ويندوز •
- 2019خادم ويندوز •
- **2022خادم** ويندوز •
- 2025خادم ويندوز

مدعومة. بت 64و 32بنی من کلا

المدعومة. ويندوز إصدارات لجميع .NET 4.7.2 سخة هو المطلوب الإطار

•

ادوار تثبيت عدم من تأكد ،Windows Serverتشغيل نظام على Remote Accessبتثبيت قمت إذا Windows Server، المراح الت Terminal Services /SDR وTerminal Services Licensing وTorminal Services Access. كانت إذا التشغيل. وأعد بإزالتها قم حاليًا، مثبتة الأدوار هذه

- مدعومة. غير Windows Homeإصدارات
  - البعيد. المكتب سطح إلى للوصول جلسة 15أقصى بحد يُسمح Windows Server 2016، على
- •

اصدار Windows Server 2016 و2012 وEssentials استخدام به يُوصى ولا مدعوم غير و2029 وSosentials الاستخدام به يُوصى ولا مدعوم غير و2029 وTSplus Remote Access.

Windows Server 2003. وWindows XP يدعم TSplus Remote Access LTS 11 و

#### الشبكة معلمات .3

ثابت: خاص Pاعنوان على بُعد عن الوصول خادم يحتوي أن يجب

| Internet Protocol Version 4 (TCP/IPv4)                                                                                                    | Properties          | ? X    |  |  |  |  |  |  |
|----------------------------------------------------------------------------------------------------|---------------------|--------|--|--|--|--|--|--|
| General                                                                                                    |                     |        |  |  |  |  |  |  |
| You can get IP settings assigned automatically if your network supports<br>this capability. Otherwise, you need to ask your network administrator<br>for the appropriate IP settings. |                     |        |  |  |  |  |  |  |
| Obtain an IP address automatically                                                                                                    |                     |        |  |  |  |  |  |  |
| O Use the following IP address:                                                                                                    |                     |        |  |  |  |  |  |  |
| IP address:                                                                                                    | 192 . 168 . 1 . 212 |        |  |  |  |  |  |  |
| Subnet mask:                                                                                                    | 255 . 255 . 255 . 0 |        |  |  |  |  |  |  |
| Default gateway:                                                                                                    | 192.168.1.1         |        |  |  |  |  |  |  |
| <ul> <li>Obtain DNS server address autom</li> </ul>                                                                                                    | natically           |        |  |  |  |  |  |  |
| O Use the following DNS server add                                                                                                    | resses:             |        |  |  |  |  |  |  |
| Preferred DNS server:                                                                                                    | 192.168.1.1         |        |  |  |  |  |  |  |
| Alternate DNS server:                                                                                                    |                     |        |  |  |  |  |  |  |
| Validate settings upon exit                                                                                                    | Adva                | anced  |  |  |  |  |  |  |
|                                                                                                    | ОК                  | Cancel |  |  |  |  |  |  |

(WAN -الواسعة الشبكة )من بُعد عن الوصول

- ثابت، Pاعنوان لديك يكن لم إذا ثابت. عام Pاعنوان إلى بالإضافة النطاق عريض إنترنت اتصال باستخدام يوصى
   \_ذلك إعداد كيفية حول المعلومات من مزيد على العثور يمكن مثل ديناميكية DNSخدمة استخدام في فكر
   \_قا
- بك. الخاص الحماية جدار على الاتجاهين كلا في (3389افتراضي )بشكل TCP RDPمنفذ فتح يجب •

# القياسية IRDPالطابعة ربط ميزة باستخدام الطباعة

مستخدمي قبل من عادةً هذا يستخدم Remote Desktop خدمات مع لديك سيكون لما مكافئ وهو Microsoftمستخدمي قبل من عادةً هذا يستخدم لمولد المحلية الموارد علامة في الطابعات خانة تحديد من تأكد غريبة، طابعات لاستخدام تخطط كنت إذا القياسية. RDPالطابعة ربط ميزة باستخدام لطباعة <u>الفيديو دليل</u> إلى انظر العميل.

| Windows Client Generator                                                                                                    | × |
|----------------------------------------------------------------------------------------------------|---|
| General       Display       Remote Desktop client       Seamless client       Local resources       Program       Security       Load-Balancing         Local devices       Image: Disks       Image: Disks       Image: Di |   |
| Universal printer option   Preview with the local PDF Reader   Print on default printer - local driver included   Select the local printer - local driver included                                                                                                    |   |
| Client name: john.connect Create Client                                                                                                    |   |

لكي والخادم العميل من كل على الطابعات تشغيل برامج إصدار نفس تثبيت الأمر سيتطلب الأوقات، معظم في الكمبيوتر أجهزة وكانت بت 64 Windows يعمل خادمك كان إذا أنه يعني هذا صحيح. بشكل تعمل الخادم. على XPبت 32الطابعات تشغيل برامج تثبيت إلى فستحتاج بت، 32 Windows بنظام تعمل العميلة أعلى في الطباعة خادم خصائص زر لعرض طابعة أي على انقر والطابعات. الأجهزة على ثم ابدأ، قائمة على انقر النافذة.

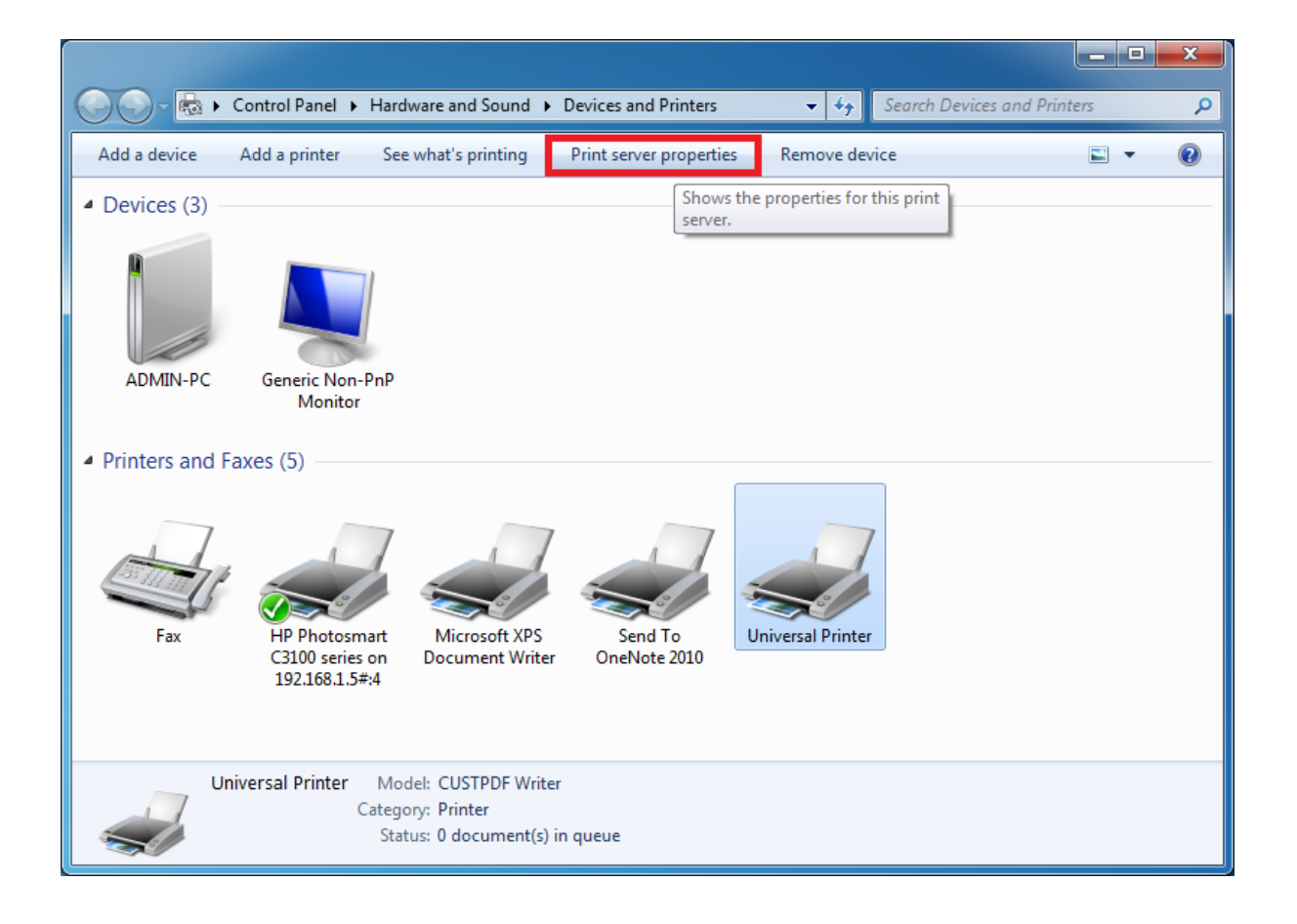

بالعميل الخاص التشغيل برنامج لإضافة السائق التبويب علامة على انقر الطباعة، خادم خصائص إلى الدخول بمجرد بت( Windows XP 32تشغيل برنامج بتثبيت نقوم الحالة، هذه )في يدويًا.

| 🖶 Print Server Properties       |                |                     | ×    |
|---------------------------------|----------------|---------------------|------|
| Forms Ports Drivers Security Ad | vanced         |                     |      |
| ADMIN-PC                        |                |                     |      |
| Name                            | Processor      | Туре                | •    |
| CUSTPDF Writer                  | x64            | Type 3 - User Mode  |      |
| Foxit Reader PDF Printer Driver | x64            | Type 3 - User Mode  |      |
| Ghostscript PDF                 | хб4            | Type 3 - User Mode  |      |
| HP Color LaserJet 2700 Series P | хб4            | Type 3 - User Mode  |      |
| KONICA MINOLTA mc4650 XPS       | х64            | Type 3 - User Mode  | E    |
| KONICA MINOLTA pp4650 XPS       | х64            | Type 3 - User Mode  |      |
| Microsoft XPS Document Writer   | х64            | Type 3 - User Mode  |      |
| MS Publisher Color Printer      | хб4            | Type 3 - User Mode  |      |
| MS Publisher Imagesetter        | хб4            | Type 3 - User Mode  |      |
| Remote Desktop Easy Print       | хб4            | Type 3 - User Mode  |      |
| Send To Microsoft OneNote 20    | хб4            | Type 3 - User Mode  | -    |
|                                 | . <i>Z</i> /   |                     |      |
| A <u>d</u> d <u>F</u>           | <u>R</u> emove | Prop <u>e</u> rties |      |
|                                 | ОК             | Cancel Ar           | pply |

الشركة موقع من التشغيل وبرامج المعلومات باستخدام مباشرة بك الخاصة الطابعة تشغيل برامج تثبيت أيضًا يمكنك للطابعة. المصنعة

- الطرفية. خادم بيئة في التثبيت إجراء على للحصول بك الخاص الأجهزة دليل من بالتحقق يوصى 🔹
- إلى بك الخاص الكمبيوتر جهاز على RDPبروتوكول بتحديث قمت أنك من تأكد USB، إلى بك الخاص الكمبيوتر جهاز على RDP
   توجيهها. المعاد الطابعات مع توافق أقصى لضمان أعلى أو PDP إصدار

استخدام عند والموثوقية التوافقية تتحسن .USBطابعات استخدام بعدم يُوصى النتائج، أفضل على للحصول لإعادة مناسبة الفواتير، أو الملصقات طابعات مثل الغريبة، الطابعات بعض تكون لا قد .LPTأو COMطابعات التوافق بشأن بك الخاصة للأجهزة المصنعة الشركة مع التحقق دائمًا عليك يجب .TSplusجلسة في التوجيه الحالة. هذه في TSplusمن جدًا قريبة تكون والتي الطرفية، خادم أو RDSبيئة في التثبيت وإجراءات

# TSplus Remote Access v17لد السريع البدء دليل

: الأساسية المتطلبات

: الخادم على

- فيل: نظام Microsoft Windows و 11 إلى 7من Microsoft Windows إصدارات التشغيل: نظام 2022 إلى 2008 من 2008 من Server
   العشوائية. الذاكرة من جيجابايت 2عن يقل لا ما مع
- TSplus إصدارات على Remote Access تثبيت تدعم لا Windows Home.
- الأقراص محرك على كن يجب التشغيل نظام
- الإعداد. أثناء OpenJDKبتثبيت Remote Accessسيقوم بالفعل، مثبتًا جافا يكن لم إذا جافا. تشغيل بيئة •
- أدوار أن من تأكد Windows Server، تشغيل نظام تستخدم كنت إذا . **مثبت غير** موجودة
- ثابت. خاص Pاعنوان على بك الخاص بُعد عن الوصول خادم يحتوي أن يجب •
- ديناميكي. DNSمزود أو ثابت عام Pاعنوان على خادمك يحتوي أن يجب الخارجي، للوصول •
- . أ**على. أو T**Splus Remote Access J**ava OpenJDK 17**في المدمج الويب خادم يتطلب

: العميل على

- كامل. بدعم 11إلى 7من Microsoft Windowsإصدارات تتمتع التشغيل: نظام •
- TSplus HTML5.عميل أو MacOSعميل أي استخدام يمكنك MacOS.
- TSplus HTML5.عميل أو Rdesktopاستخدام يمكنك Linux •
- جافا. تشغيل بيئة •
- Acrobat DC)أو Foxit Reader)مثال: PDFقارئ

<u>التوثيق على</u> الاطلاع يرجى تفصيلاً، أكثر متطلبات على للحصول

تم **الخبراء وضع** و Li**teلوضع** Aالإدارة. وحدة مظهر تغير ،Remote Access 15إصدار من بدءًا **ملاحظة:** وحدة من اليمنى العلوية الزاوية في الزر على النقر خلال من للواجهة أسلوبين بين التبديل للمسؤولين يمكن تقديمها. المسؤول. تحكم

| 🐺 TSplus - Administration Console - 15.       | – 🗆 X                                                                  |
|-----------------------------------------------|------------------------------------------------------------------------|
|                                               | Help                                                                   |
| WEB PORTAL                                    | APPLICATIONS                                                           |
| Configure Domain Name                         | Publish & Assign Applications                                          |
| Customize Web Portal Customize Web Portal     | Assign users to<br>Full Desktop Floating Panel Add your<br>application |
| SECURITY                                      | LICENSE                                                                |
| 2FA - Trial License : 15 days remaining.      | Permanent license activated. Enterprise edition. Unlimited users.      |
| Splus Advanced Security - Protect your server | End of support date: 2024-12-08                                        |

### التثبيت. :1الخطوة

5إلى يصل لما ترخيصها يتم الكامل. Enterpriseإصدار هي Remote Accessمن التجربة نسخة **ملاحظة:** يومًا. 15لمدة متزامنين مستخدمين

برنامج بتشغيل قم ثم الويب، على موقعنا من بتنزيله قم فقط سهلة. عملية هو TSplus Remote Access تثبيت Setup-TSplus.exe.

إلى: ونسخها الملفات ضغط فك يتم

C:\Program Files\TSplus (32-bit systems)

C:\Program Files(x86)\TSplus (64-bit systems).

التشغيل. إعادة المثبت منك سيطلب التثبيت، اكتمال بمجرد

بك: الخاص المكتب سطح على جديدتان أيقونتان لك ستظهر التشغيل، إعادة بعد

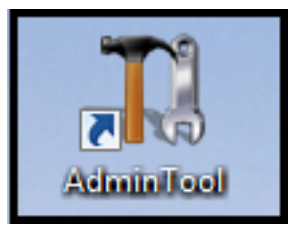

•

Remote Access. لاستخدام تحتاجه ما هي الإدارة أداة

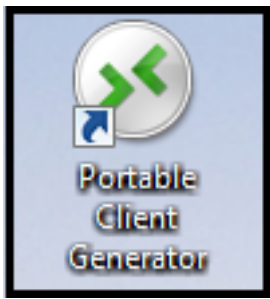

لمستخدميك. Remote Accessاتصال عملاء لإنشاء المحمول العميل مولد استخدام يتم

الكاملة. التثبيت تعليمات على للحصول التوثيق شاهد

# المستخدمين. إنشاء :2الخطوة

الإدارة أداة افتح مستخدمين. بإنشاء سنقوم الآن تقريبًا. جاهزًا بُعد عن الوصول خادم أصبح التشغيل، إعادة بعد نافذة إلى هذا سيأخذك والمجموعات". "المستخدمون على وانقر النظام أدوات تبويب علامة إلى انتقل ثم للبدء. المحلية. والمجموعات المستخدمين

| 🚻 TSplus - Administration Console - 15. | 636                         |        | - 🗆                  | ×        |
|-----------------------------------------|-----------------------------|--------|----------------------|----------|
|                                         | ACCESS                      | 🕐 Help | Ҳ Lite Mo<br>English | ode<br>T |
| <b>М</b> номе                           | Services                    |        |                      |          |
|                                         |                             |        |                      |          |
|                                         | 2 Users and Groups          |        |                      |          |
| S WEB                                   | 000 Server Properties       |        |                      |          |
| FARM                                    | 🍳 Windows System Toolkit    |        |                      |          |
|                                         | E Local Group Policy Editor |        |                      |          |
| SYSTEM TOOLS                            | Event Viewer                |        |                      |          |
| ADVANCED                                |                             |        |                      |          |
| 쏬 ADD-ONS                               |                             |        |                      |          |
| ତିଲ୍ଟ License                           |                             |        |                      |          |
|                                         | 🗘 Reboot the Server         |        |                      |          |
| Iusrmgr - [Local Users and Grou         | ps (Local)\Users]                     |              |       |              | - 🗆 X    |
|-----------------------------------------|---------------------------------------|--------------|-------|--------------|----------|
| File Action View Help                   |                                       |              |       |              |          |
|                                         |                                       |              |       |              |          |
| Local Users and Groups (Local)<br>Users | Name                                  | Full Name    | Desci | Actions      |          |
| Groups                                  | Admin Rev Admin                       |              |       | Users        | <b>^</b> |
|                                         | New User                              | ?            | ×     | More Actions | •        |
|                                         | User name: John                       |              |       |              |          |
|                                         | Full name:                            |              |       |              |          |
|                                         | Description:                          |              |       |              |          |
|                                         | Deserved and                          |              |       |              |          |
|                                         | Password:                             |              |       |              |          |
|                                         | Confirm password:                     |              |       |              |          |
|                                         | User must change password at next     | logon        |       |              |          |
|                                         | User cannot change password           |              |       |              |          |
|                                         | Password never expires                |              |       |              |          |
|                                         |                                       |              |       |              |          |
|                                         | · · · · · · · · · · · · · · · · · · · |              | _     |              |          |
|                                         | Help                                  | Create Close |       |              |          |
|                                         |                                       |              |       |              |          |
|                                         |                                       |              |       |              |          |
|                                         |                                       |              |       |              |          |
|                                         |                                       |              |       |              |          |
|                                         |                                       |              |       |              |          |
|                                         |                                       |              |       |              |          |
|                                         |                                       |              |       |              |          |
|                                         | <                                     |              | >     |              |          |

المسمى بالصندوق علم على كن المستخدمين، إنشاء عند مرور. وكلمة مستخدم اسم مستخدم لكل يكون أن يجب كلمة تغيير مستخدميك من تريد لا كنت إذا التالي". الدخول تسجيل عند المرور كلمة تغيير المستخدم على "يجب أو أبداً" تنتهي لا المرور "كلمة وتحديد الصندوق هذا تحديد بإلغاء قم الأول، الدخول تسجيل أثناء بهم الخاصة المرور المرور". كلمة تغيير للمستخدم يمكن "لا

### لاحتياجاتك. الأنسب العميل اختر :3الخطوة

عن أو محليًا الاتصال مستخدم لأي يمكن ويندوز. في البعيد المكتب سطح بروتوكول مع متوافق Remote Access للاستفادة .RDPمع متوافق عميل أي أو (mstsc.exe)القياسي البعيد المكتب سطح اتصال عميل باستخدام بُعد تم عميل استخدام يمكنك العالمية...( الطابعة ،Remote Access (RemoteAppفي المتقدمة الميزات من الكاملة Remote Access.

جلسة: لفتح متعددة طرقًا ويقدم للغاية مرن حل هو Remote Access

- الكلاسيكي البعيد المكتب سطح اتصال (MSTSC.EXE).
- المهام شريط في تصغيرها يمكنك بُعد عن لاتصالك نافذة بيئة سيعرض الذي TSplusالمحمول RDPعميل ويندوز. في
- الأصلي. MS RemoteAppباستخدام التطبيق سيعرض الذي MS RemoteAPPعميل •
- الويب. على TSplus بوابة عبر ويندوز عميل •
- الويب. على TSplusبوابة عبر HTML5عميل •

التالية: التجربة المستخدم يمنحون العملاء هؤلاء

#### (mstsc.exe)البعيد المكتب سطح اتصال مع

- الاتصال. من النوع هذا مع مدعومة غير العالمية الطابعة للغاية. قياسي اتصال هو الاتصال **الاتصال •**
- سطح مجلد محتوى الشاّشة هَذه تعرّض .Remote Desktopنافذة داخل جلستهُم المستخدمون سيرى **عرض** هذه عرض فسيتم ،AdminToolباستخدام محددة تطبيقات عيّن قد المسؤول كان إذا المستخدم. مكتب مكتب(. سطح لا مهام، شريط )لا فقط التطبيقات

. TSplusبواسطة إنشاؤه تم الذي RDPعميل\_

واحد مخصص برنامج باستخدام الاتصال من والبعيدين المحليين المستخدمين يمكّن TSplus، واحد مخصص برنامج باستخدام الاتصال من والبعيدين المحليين المستخدمين يمكّن

على الحفاظ مع الأمان من عالٍ مستوى مع النقل وقابلية المتقدمة، العالمية الطباعة وميزة الاتصال، برنامج يتضمن ال<u>وثيقة هذه</u>راجع ،TSplusحميل مولد استخدام حول المعلومات من لمزيد للمستخدمين. بساطته

. TSplus RemoteAppبواسطة إنشاؤه تم الذي العميل\_

في حرًا ستكون التقليدية، البعيد المكتب سطح نافذة من بدلاً محلي. تطبيق مثل وتتصرف البعيدة التطبيقات ستبدو حول المعلومات من لمزيد البعيد. المكتب سطح نافذة تصغير إلى الحاجة دون والبعيدة المحلية تطبيقاتك بين التبديل . <u>الوثيقة هذه</u>انظر العملاء، هؤلاء

### من بك الخاص TSplus Remote Accessخادم إلى الوصول بعيد موقع

خادم إلى للوصول Remote Access أو تحويل قاعدة إنشاء عليك سيتعين المحلية، شبكتك خارج من بك الخاص Remote Access خادم إلى للوصول التبويب علامة في RDPمنفذ تغيير يمكنك لديك. المفضلة الاتصال طريقة حسب 80/443ها المنفذ توجيه إعادة الرئيسية:

| 📲 TSplus - Administration Console | e - 15.                                                           | – 🗆 X                                                     |
|-----------------------------------|-------------------------------------------------------------------|-----------------------------------------------------------|
|                                   | EACCESS                                                           | 🗞 Lite Mode<br>? Help English +                           |
| <b>М</b> номе                     |                                                                   |                                                           |
|                                   | Ţ                                                                 | $\bigcirc$                                                |
|                                   | Computer name: DESKTOP-QVTJFVE                                    | http://localhost                                          |
| S WEB                             | Private IP 192.<br>Public IP 176.<br>RDP port 3389                | ▶ □ 5<br>The built-in HTTP server is listening on port 80 |
| FARM                              | Connections: 1 TSplus X                                           | The HTTPS server is listening on port 443                 |
|                                   | Q Session Mar<br>Enter a port number<br>B389                      |                                                           |
| SYSTEM TOOLS                      | System Audit - No issues found Save Cancel                        |                                                           |
| 없 ADVANCED                        | Version 15                                                        | (i) Read changelog                                        |
| 겂 ADD-ONS                         | Permanent license activated. Enterprise edition. Unlimited users. |                                                           |
| ලැ LICENSE                        | Sind of support date: 2024-12-08                                  |                                                           |
|                                   |                                                                   |                                                           |

الويب: خادم تبويب علامة في 80/443المنافذ تغيير يمكن

| tsplus - Administration Console |                        |                   |      | - 🗆                  | ×        |
|---------------------------------|------------------------|-------------------|------|----------------------|----------|
|                                 | ACCESS                 |                   | Help | Ҳ Lite Mo<br>English | ode<br>• |
| <b>Ф</b> номе                   | Web Portal             |                   |      |                      |          |
|                                 | Veb Portal Design      | 😌 Web Credentials |      |                      |          |
|                                 | Web Portal Preferences | RemoteApp Client  |      |                      |          |
| S WEB                           | Applications Portal    | HTML5 Client      |      |                      |          |
| FARM                            | tsplus Web App         | R HTML5 Top Menu  |      |                      |          |
|                                 |                        | G                 |      |                      |          |
| SYSTEM TOOLS                    | 😌 нттрз                |                   |      |                      |          |
| ADVANCED                        | Web Server             |                   |      |                      | 1        |
| 값 ADD-ONS                       | • Lockout              |                   |      |                      |          |
| CT LICENSE                      |                        |                   |      |                      |          |
|                                 |                        |                   |      |                      |          |
|                                 |                        |                   |      |                      |          |

| 🐺 tsplus - Administration Console                                                    |                                                                                                    |                                   |         | ×        |
|--------------------------------------------------------------------------------------|----------------------------------------------------------------------------------------------------|-----------------------------------|---------|----------|
|                                                                                      | ACCESS                                                                                                    | 🕐 Help                            | Nite Mo | ode<br>• |
| <ul> <li>↔ Home</li> <li>→ Applications</li> <li>↔ Printer</li> <li>♦ Web</li> </ul> | Default HTTP web server<br>A built-in HTTP Web Server is provided with tsplus<br>However, you can use a different one (IIS or Apache for example).<br>Use the built-in HTTP web server<br>Use a different HTTP web server<br>When using IIS or Apache, its HTTP port number must be set to 81.<br>(Tunneling forwards this 81 port into the public HTTP port 80) |                                   |         |          |
| E FARM                                                                               | Change the Web Server root path<br>You can change the Web Server default root path.<br>The current Web Server root path is:<br>C:\Program Files (x86)\tsplus\Clients\www                                                                                                    | Select a new Web Server root path |         |          |
| 段 ADVANCED<br>公 ADD-ONS<br>ⓒ규 LICENSE                                                | Web servers options Change the HTTP/HTTPS port numbers Will not change IIS or Apache port settings HTTP: 80 HTTP: 443                                                                                                    |                                   |         |          |
|                                                                                      |                                                                                                    | Save and Restart Web Server       |         |          |

التطبيقات. في والتحكم التطبيقات نشر :4الخطوة ###

المجموعات. أو للمستخدمين التطبيقات تعيين يمكنك Remote Accessإدارة أداة في

- فقط. التطبيق هذا المستخدم هذا فسيرى لمستخدم، واحد تطبيق بتعيين قمت إذا •
- متعددة. تطبيقات لعرض التطبيقات لوحة أو العائمة اللوحة أو TSplusمهام شريط إلى تعيينهم أيضًا يمكنك •
- كامل. بعيد مكتب سطح نشر أيضًا يمكنك •

### في متاح الآن

#### Liteوضع

الرئيسية. التبويب علامة من

| TSplus - Administration Console - 15             | - 🗆 X                                                             |
|--------------------------------------------------|-------------------------------------------------------------------|
|                                                  | Expert Mode ?? Help English 🔹                                     |
| WEB PORTAL                                       | APPLICATIONS                                                      |
| Configure Domain Name                            | Publish & Assign Applications                                     |
| Customize Web Portal                             | Assign users to Assign users to Add your                          |
| HTTPS listening on port 443                      |                                                                   |
| SECURITY                                         | LICENSE                                                           |
| 2FA - Trial License : 15 days remaining.         | Permanent license activated. Enterprise edition. Unlimited users. |
| O TSplus Advanced Security - Protect your server | Send of support date: 2024-12-08                                  |

| TSplus - Administration Console - 15.                                                                               |                                                                                                    | - 0                  | ×        |
|----------------------------------------------------------------------------------------------------|----------------------------------------------------------------------------------------------------|----------------------|----------|
|                                                                                                    | CCESS                                                                                                    | 🔦 Expert Mo          | ode<br>• |
| + Add Application                                                                                                   | TSplus Remote Taskbar User Assignment       —       —       X         Select which users and groups will be able to see and run this application: | State of Application |          |
| Desktop, Taskbar, Floating Panel and<br>Wicrosoft<br>Remote Desktop<br>Taskbar<br>Published Applications<br>Notepad | Specified users and groups Users and Groups Add Remove Save Cancel                                                                                |                      |          |

التطبيقات. وتعيين وحذف وتحرير لإضافة التطبيقات التبويب علامة < الخبراء وضع إلى انتقل أو

| 🐺 TSplus - Administration Console | e – 🗆 X                                                                                   |
|-----------------------------------|-------------------------------------------------------------------------------------------|
|                                   | Lite Mode<br>CEACESS<br>(7) Help English                                                  |
| <b>Ф</b> номе                     | + Add Application                                                                         |
|                                   | Select an Application to Edit o                                                           |
|                                   | Desktop, Taskbar, Floating () All authenticated users<br>Specified users and groups Quers |
| 🕤 WEB                             | Microsoft tsplus<br>Remote Remo DESKTOP-NQIKIV1\Edgar                                     |
| FARM                              | Published Applications -                                                                  |
|                                   | Notepad                                                                                   |
| SYSTEM TOOLS                      |                                                                                           |
| ळे advanced                       |                                                                                           |
| 값 ADD-ONS                         | Add Remove                                                                                |
| ତ୍ମ LICENSE                       | Save Cancel                                                                               |
|                                   |                                                                                           |
|                                   |                                                                                           |
|                                   |                                                                                           |

<u>هذه</u> انظر TSplus. بـ الخاص المهام شريط على سيحصل "جون" المستخدم أن المسؤول قرر المثال، هذا في المعلومات. من للمزيد <mark>الوثيقة</mark> !TSplus Remote Accessلاستخدامك شكراً

### بك الخاص TSplusترخيص استضافة إعادة

الإنترنت عبر تفعيل

الشهر. في واحدة مرة به مصرح الإنترنت تفعيل

ترخيصك. استضافة لإعادة نشط دعم اشتراك لديك يكون أن الضروري من المتطلبات:

جديد. كمبيوتر معرف لتوليد المستنسخ غير Remote Accessمن جديد إصدار تثبيت الضروري من

<u>خادمك استنساخ</u> التالية: الصفحة إلى الانتقال يرجى ،Remote Accessواستنساخ خادمك بتكرار قمت قد كنت إذا

موجودة" رخصة استضافة "إعادة على انقر "الرخصة" التبويب علامة إلى اذهب الجديد الخادم على

| 👭 TSplus - Administ | stration Console - 15.                                                                           |      | - 🗆 X       |
|---------------------|--------------------------------------------------------------------------------------------------|------|-------------|
|                     | MOTEACCESS                                                                                       | Help | Expert Mode |
| < ©<br>₽<br>₽<br>₽  | Activate your License  Buy now  Rehost an existing license  Refresh your License  icense  icense |      |             |
| Ē                   | Trial License : 14 days remaining. 5 users. Computer ID: Computer name: DESKTOP-QVTJFVE ditions  |      |             |

بك: الخاص التنشيط مفتاح أدخل

| License Rehosting                                                       | 9                                                                              |  |
|-------------------------------------------------------------------------|--------------------------------------------------------------------------------|--|
| Please enter your Activation K                                          | ey:                                                                            |  |
| XXXX-XXXX-XXXX-XXXX                                                     |                                                                                |  |
| You will find your Activation Key i<br>Please contact Support should yo | n our order confirmation email.<br>ou require any help rehosting your license. |  |
|                                                                         |                                                                                |  |

استضافته. إعادة تريد الذي الأول الكمبيوتر اختر

| host                                                                                                    | _                                                                                                    |                                                                                                    | >    |
|----------------------------------------------------------------------------------------------------|----------------------------------------------------------------------------------------------------|----------------------------------------------------------------------------------------------------|------|
| License Rehosting                                                                                                    |                                                                                                    |                                                                                                    |      |
| Please select the initial Computer you want to rehost from:                                                                                |                                                                                                    |                                                                                                    |      |
| This is the original Computer, which you want to stop using.<br>Please contact Support should you require any help rehosting your license. |                                                                                                    |                                                                                                    |      |
| < Back                                                                                                    | Next >                                                                                                    |                                                                                                    |      |
|                                                                                                    | host License Rehosting Please select the initial Computer you want to rehost from: DESKTOP- This is the original Computer, which you want to stop using. Please contact Support should you require any help rehosting your license.      Back | host -<br>License Rehosting Please select the initial Computer you want to rehost from: DESKTOP- This is the original Computer, which you want to stop using. Please contact Support should you require any help rehosting your license. Next > | host |

استضافة إعادة تأكيد

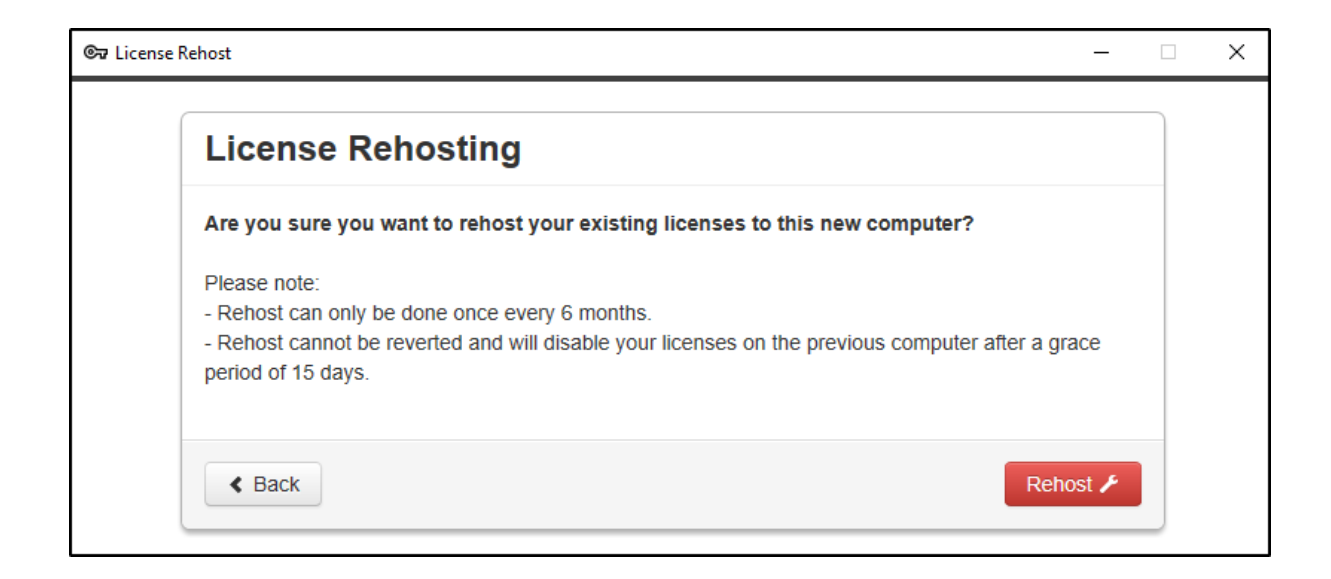

بك. الخاص الترخيص استضافة إعادة فترة انتهت

| License Rehosting                     |  |
|---------------------------------------|--|
| Your licenses have been rehosted!     |  |
| You can now safely close this window. |  |

النافذة. تظهر حتى بك الخاصة الإدارة أداة مزامنة يتم حتى لحظات بضع انتظر

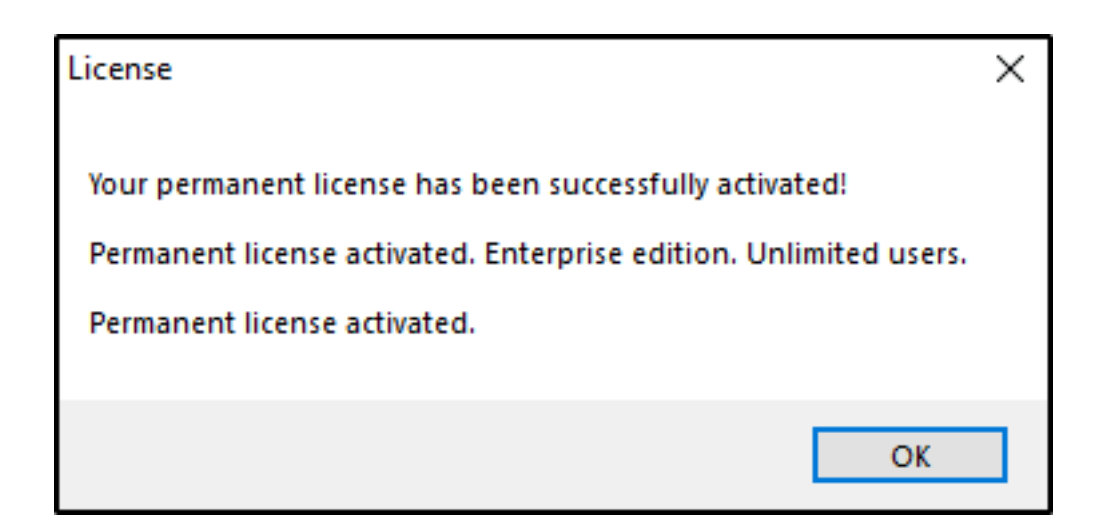

#### متصل غير تفعيل

الاستضافة. إعادة لترخيص بالإنترنت المتصل غير التنشيط إجراء أيضًا يمكن

إعادة زر على الضغط عند المتصلة غير الاستضافة إعادة صفحة ستظهر الإنترنت، إلى وصول للخادم يكون لا عندما" موجود": ترخيص استضافة

| 🕞 Lice | ense Reh | iost              | _                                                                                              |         | ×    |
|--------|----------|-------------------|------------------------------------------------------------------------------------------------|---------|------|
|        | Licer    | nse Rehost        |                                                                                                |         |      |
|        | Сор      | y rehost URL      | licensing/rehost/start/5cf31979169c9741fa80e7d82de5125632983940237446adfcb4668db3ba64277w/IN-0 | ĮQOEMKT | TB9Q |
|        | ©7       | Refresh your lice | nse                                                                                            |         |      |
|        |          |                   |                                                                                                |         |      |
|        |          |                   |                                                                                                |         |      |
|        |          |                   |                                                                                                |         |      |
|        |          |                   |                                                                                                |         |      |
|        |          |                   |                                                                                                |         |      |
|        |          |                   |                                                                                                |         |      |
|        |          |                   |                                                                                                |         |      |

المتصل. غير التفعيل مثل نفسها هي العملية

# iPhone / iPad / Androidجهاز من بُعد عن الاتصال

تقنية يدعم محمول جهاز أي على متصفح أي من بك الخاص Terminal Service Plusبخادم الاتصال يمكنك مثل: HTML5،

- آيفون •
- آیباد •
- أندرويد بنظام يعمل ذكي هاتف •
- أندرويد بنظام يعمل لوحي جهاز •

### المحمولة للأجهزة التفضيلات تعديل

من حتى ممكنة مستخدم تجربة أفضل لتقديم كبير بشكل TSplus HTML5عميل تحسين تم ،11.20منذ تم إدخال. حقل على التركيز عند تلقائيًا لتظهر المفاتيح لوحة تصميم إعادة تم اللوحية. الأجهزة أو الذكية الهواتف للهاتف السفلية أو اليسرى الحدود على تقع كانت لو حتى والحقول الأزرار اختيار لتسهيل الماوس مؤشر تصميم إعادة الذكي.

في HTML5عميل لوحة على الكمبيوتر أجهزة أو المحمول الهاتف لأجهزة مختلفة HTML5إعدادات إعداد يمكنك الويب: التبويب علامة

| TSplus - Administration Console - 17.10 |                          |   |                  | - 0                 | ×         |
|-----------------------------------------|--------------------------|---|------------------|---------------------|-----------|
|                                         | ACCESS                   |   | 🕞 Assist Me      | 🔾 Lite N<br>English | Mode<br>• |
| ŵ номе ѝ >                              | Web                      |   |                  |                     |           |
|                                         | Web Portal               |   |                  |                     |           |
|                                         | Web Portal Customization |   | RemoteApp Client |                     |           |
| S WEB                                   | TSplus Web App           |   | HTML5 Client     |                     |           |
| FARM                                    | C Web Credentials        | S | HTML5 Top Menu   |                     |           |
| SESSIONS                                |                          |   |                  |                     |           |
| SYSTEM TOOLS                            | Web Course               |   |                  |                     |           |
| 袋 ADVANCED                              | Web Server               |   |                  |                     |           |
| 값 ADD-ONS                               | - Lockout                |   |                  |                     |           |
|                                         |                          |   |                  |                     |           |
|                                         |                          |   |                  |                     |           |
|                                         |                          |   |                  |                     |           |

| -11 | TSplus - Administration Console | - 17.10                           |                           |     |                                                                                     |              |                 | _ □              | ×         |
|-----|---------------------------------|-----------------------------------|---------------------------|-----|-------------------------------------------------------------------------------------|--------------|-----------------|------------------|-----------|
| PL  |                                 | EACCES                            | 5                         |     | Ģ                                                                                   | Assist Me    | Help            | Nite English     | Mode<br>+ |
| ŵ   | НОМЕ                            | Top Menu                          |                           | S   | ettings                                                                             |              |                 |                  |           |
|     | APPLICATIONS                    | Menu Bar:<br>Top Menu Preference: | All devices and computers |     | Ctrl + Alt + Del:<br>Connection Timeout:                                            | None<br>40   |                 | ~ min            |           |
| Ø   | PRINTER                         | Default Colors:                   | 16 bits                   |     | Enable File Transfer                                                                | 🗹 Play       | Sounds          |                  |           |
| O   | WEB                             | Appearance<br>Background Color:   | #FF8000                   |     | Logon GIF:                                                                          |              | Browse          |                  |           |
| ≣∷  | FARM                            | Background Logo:                  | Browse                    |     | Display Time:                                                                       |              | 5000 ms         |                  |           |
| ది  | SESSIONS                        | Logon Screen Message:             | I                         |     |                                                                                     |              |                 |                  |           |
| Ľ   | SYSTEM TOOLS                    | Smartphone and tablets            | preferences               |     |                                                                                     |              |                 |                  |           |
| 鐐   | ADVANCED                        | Pointer settings                  | Small pointer             |     | Software keyboard settin<br>🕑 Use Software Keybo                                    | gs<br>oard   |                 |                  |           |
| ස   | ADD-ONS                         | Transparency:                     |                           |     | <ul> <li>Automatically show<br/>in an entry field</li> <li>Transparency:</li> </ul> | v the softwa | are keyboard wi | nen the focus is |           |
| ©-  | LICENSE                         |                                   |                           | 95% |                                                                                     |              |                 | 50%              |           |
|     |                                 |                                   |                           |     |                                                                                     |              | a A             | pply             |           |

- فقط. المحمولة للأجهزة أو الكمبيوتر وأجهزة الأجهزة لجميع القائمة شريط عرض •
- الملفات. نقل تعطيل أو تمكين •
- الأجهزة. من معين نوع على Ctrl + Alt + Del باختصار اسمح •
- والصلابة. الشفافية بين لديك المفضل العلوية القائمة عرض اختر •
- الرسومي. اللون بتات عدد 🔹
- لتعطيل 0بالعميل. الاتصال لإعادة الانتظار أثناء نشطة الجلسة تبقى )بالثواني( لمدة الأقصى الحد الاتصال، مهلة المهلة.

- التحذير. رسائل إخفاء أو عرض •
- الأصوات. تعطيل أو تمكين •
- لديك. المفضل الخلفية لون اختر •
- الخلفية. إلى شعارًا أضف •
- ثانية. بالمللي عرضها وقت إلى بالإضافة المتحركة، gifوصورة الدخول تسجيل شاشة رسالة بتغيير قم •

: اللوحية والأجهزة الذكية الهواتف تفضيلات

- يزال ولا لأعلى التطبيق نقل يتم الإدخال، حقل تخفي عندما البرمجية، المفاتيح لوحة يستخدم المسؤول كان إذا
   يكتبه. ما رؤية المستخدم بإمكان
- على الماوس مؤشر استخدام عدم أو الماوس لمؤشر كبير أو متوسط أو صغير حجم اختيار للمسؤول يمكن
   تطبيقه. داخل التنقل المستخدم على السهل من ذلك يجعل الإطلاق.
- المفاتيح. ولوحة للفأرة الشفافية مستوى اختيار أيضًا يمكنه •

### HTML5العلوية التنقل قائمة تحرير

من الثاني أو الأول المستوى في ستظهر التي التطبيقات إضافة يمكنك ،HTML5العلوية القائمة تبويب علامة في في العلوية القائمة HTML5:

| TSplus - Administration Console - | 17.10           |                      | – 🗆 X       |
|-----------------------------------|-----------------|----------------------|-------------|
|                                   | EACCESS         | 🔒 Assist Me ( 🤉 Help | 💐 Lite Mode |
| ம் номе மி                        | > Web           |                      | -           |
|                                   | Web Portal      | Remoteánn Client     |             |
|                                   |                 |                      |             |
| S WEB                             |                 |                      |             |
| FARM                              | Veb Credentials | 5 HIMLS TOP Menu     |             |
|                                   | 😯 нттрз         |                      |             |
| ADVANCED                          | Web Server      |                      |             |
| 紎 ADD-ONS                         | • Lockout       |                      |             |
| பே LICENSE                        |                 |                      |             |
|                                   |                 |                      |             |
|                                   |                 |                      |             |

لمزيد ولصق. ونسخ الملفات نقل الطباعة، HTML5في المدمجة الميزات على العثور يمكنك الأول، المستوى في و <u>الملفات نقل استخدام</u> , <u>HTML5لا عالمية طابعة </u>الصفحات: هذه إلى انتقل الميزات، هذه حول المعلومات من (. <u>الحافظة استخدام</u>

:2المستوى على Excelو Foxitنشر تم المثال، هذا في

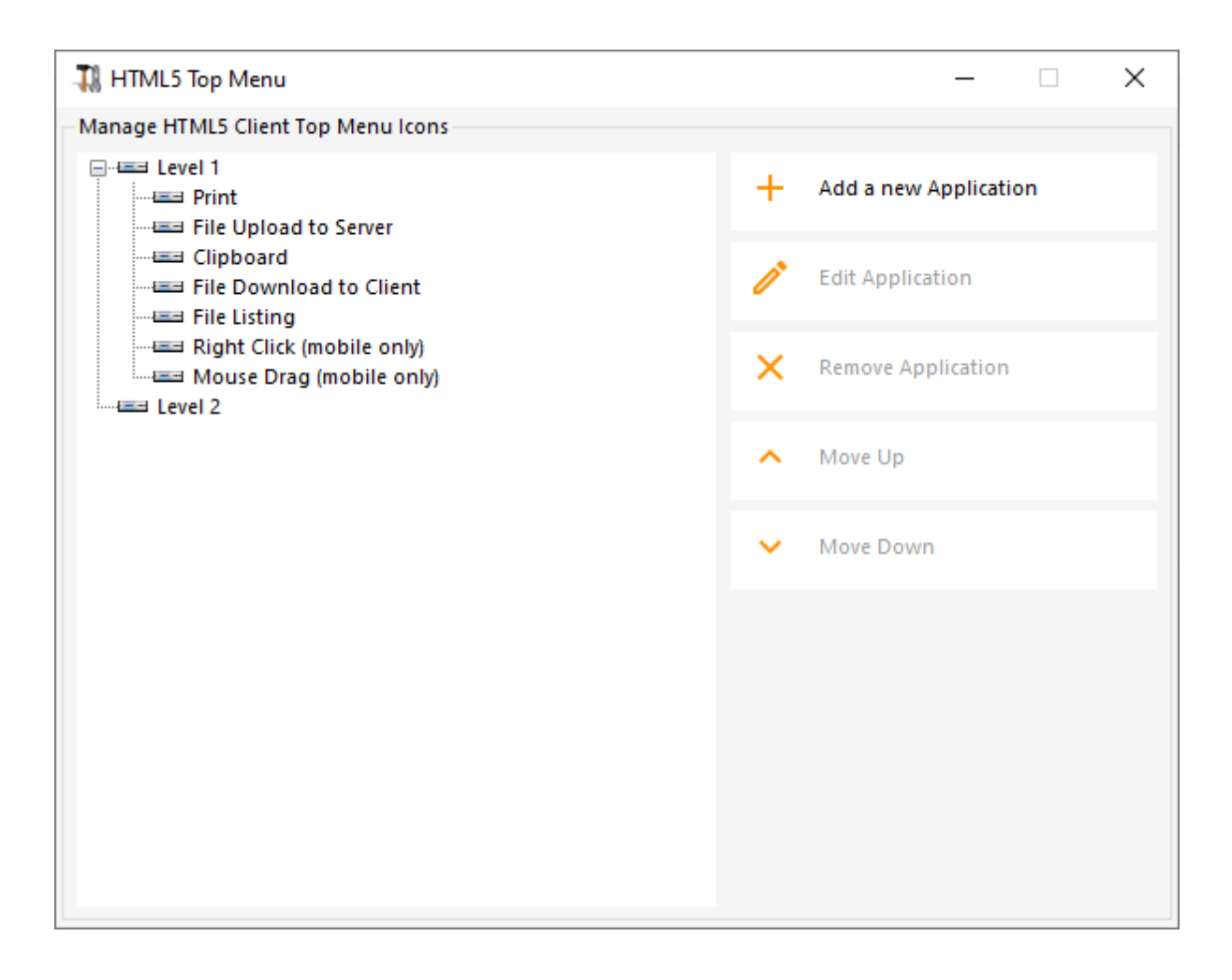

:HTML5جلسة في العلوية القائمة في المدمجة الميزات تحت عليه العثور ويمكن

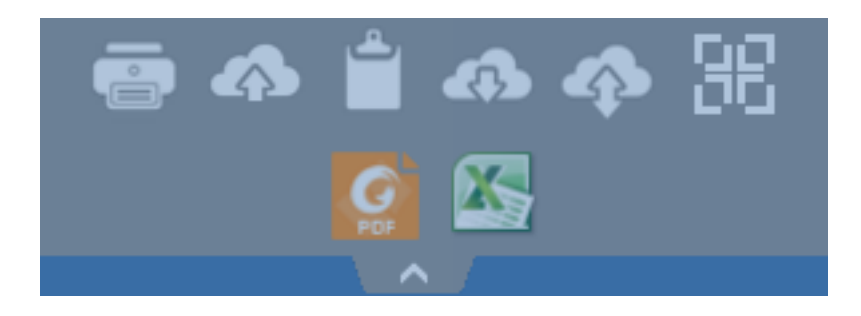

الشاشة. ملء وضع إلى جلستك تحويل اليمنى العلوية الزاوية في الموجود الرمز لك يتيح ذلك، على علاوة

اللوحية الأجهزة على تمامًا جديدة قائمة للمستخدم يوفر Terminal Service Plusفي المدمج HTML5عميل المحمولة المفاتيح لوحة إلى سهل وصول على المستخدم يحصل الجديدة، القائمة هذه مع المحمولة. والهواتف لدينا! الفريدة العالمية الطباعة ميزة وإلى الملفات مشاركة إلى أيضًا ولكن الأيمن، الماوس بزر والنقر

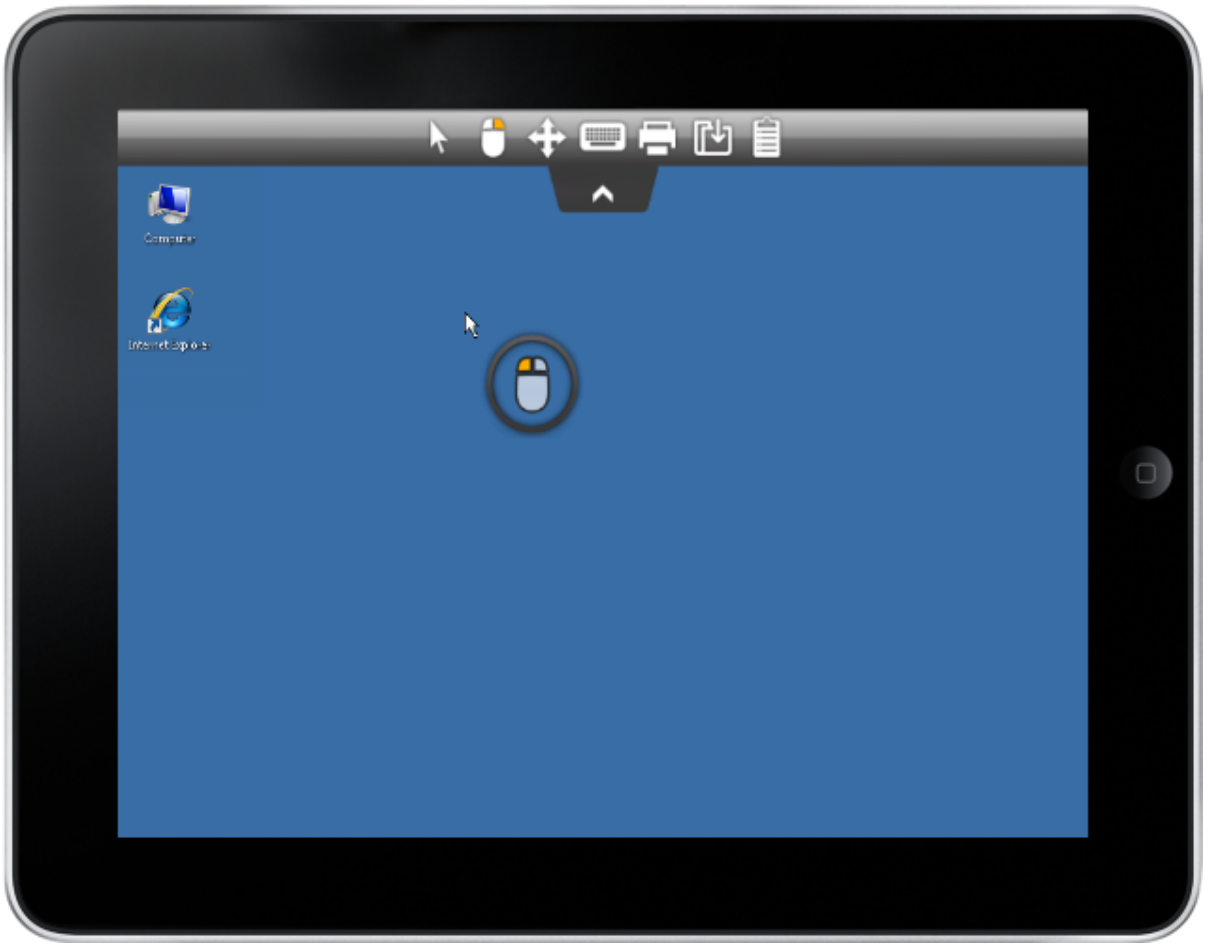

إلى الرجوع يرجى <u>الوثيقة هذه </u> المفاتيح. ولوحة الصغير الماوس استخدام كيفية

اللغة اختيار

العلوية: القائمة يمين على الموجود اللغة زر باستخدام اللغة تغيير الآن يمكنك

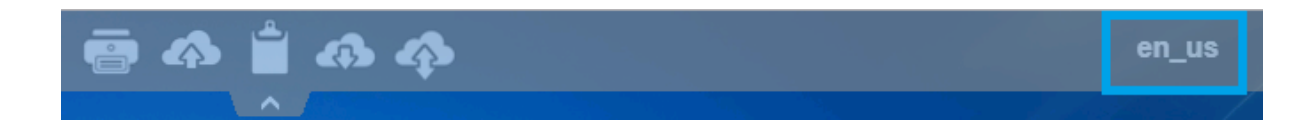

القائمة: هذه خلال من بها ترغب التي المحددة للدولة اللغة اختيار يمكنك

|            | Language           | Locale     | Value |
|------------|--------------------|------------|-------|
| $\bigcirc$ | Portal             | as_portal  |       |
| $\bigcirc$ | Browser            | as_browser |       |
| $\bigcirc$ | Gateway            | as_gateway |       |
| $\bigcirc$ | Arabic             | ar_ar      | 1025  |
| $\odot$    | Belarusian         | be_be      | 1059  |
| $\odot$    | Bulgarian          | bg_bg      | 1026  |
| $\odot$    | Bengali            | bn_bn      | 1093  |
| $\odot$    | Bosnian (Cyrillic) | bs_cyrl_ba | 8218  |
| $\odot$    | Bosnian (Latin)    | bs_latn_ba | 5146  |
| $\odot$    | Catalan            | ca_ca      | 1027  |
| $\odot$    | Czech              | cs_cs      | 1029  |
| $\odot$    |                    | cs_cz      | 1029  |
| $\odot$    | Welsh              | cy_gb      | 1106  |
| $\odot$    | Danish             | da_da      | 1030  |
| $\odot$    |                    | da_dk      | 1030  |
| $\odot$    | German (Swiss)     | de_ch      | 2055  |
| $\odot$    | German             | de_de      | 1031  |
| $\odot$    | Divehi             | dv_dv      | 1125  |
| $\bigcirc$ | Greek              | el_el      | 1032  |
| $\bigcirc$ |                    | el_gr      | 1032  |
| $\bigcirc$ | English (Canada)   | en_ca      | 4105  |

## المكتب وسطح بُعد عن المهام شريط سمات

### الخادم على المسؤول أدوات

<u>من البعيد المكتب سطح</u> التطبيقات: تعيين عند عرض أوضاع 4بين الاختيار للمسؤول يمكن الإدارة، أداة مع العائمة والألواح البعيد، المهام شريط <u>التطبيق لوحة </u> أو <u>العائمة لوحة </u> , <u>البعيد المهام شريط</u> , <u>مايكروسوفت</u> اتصال. طريقة لأي متاحة التطبيقات وألواح

###TSplus Remote Taskbar

التطبيقات تشغيل للمستخدم يمكن .TSplusمن البعيد المهام شريط تمكين يمكنك لمستخدم، التطبيقات تعيين عند تعيين يمكنك متاحًا. الكامل المحلي المكتب سطح لديه زال وما TSplusمن المهام شريط على واحدة بنقرة البعيدة على النقر ثم تحديده، طريق عن أو عليه المزدوج النقر طريق عن مجموعاتك أو لمستخدميك البعيد المهام شريط تطبيق". "تعيين بلاطة

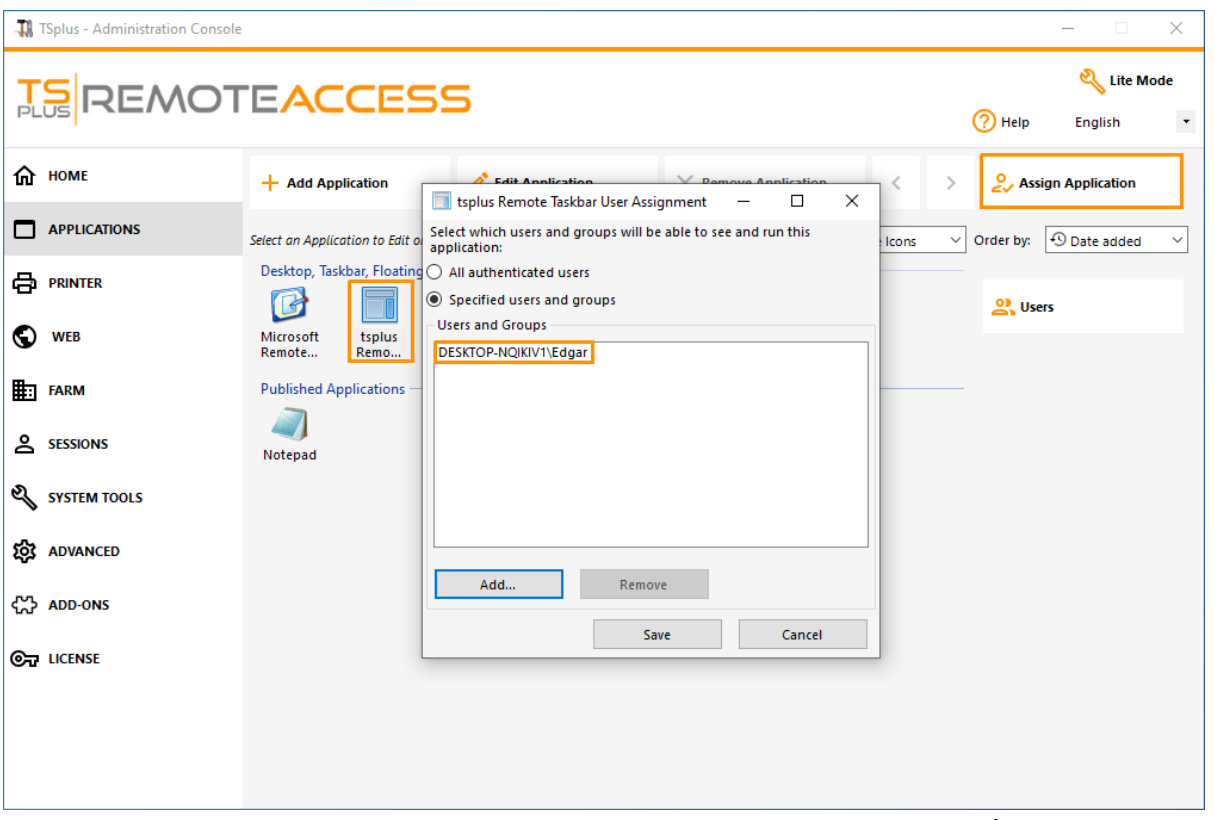

عند المستخدم سيراه الذي الافتراضي البعيد المكتب سطح موضوع عليه سيكون ما تحديد بسهولة للمسؤول يمكن التطبيق": "تحرير على انقر ثم ،TSplusمن البعيد المهام شريط اختر جلسة. فتح

| Remote Taskbar Settings                                 | – 🗆 X                                              |
|---------------------------------------------------------|----------------------------------------------------|
| Select your preferredTSplusTaskbar theme                |                                                    |
|                                                         | Application working area within the selected theme |
| Use Blue taskbar theme as default                       | Full screen                                        |
| <ul> <li>Use Silver taskbar theme as default</li> </ul> | Do not overlap the local taskbar                   |
| ○ Use OnTop taskbar theme as default                    | Do not overlap the Blue or Silver bar              |
| <ul> <li>Use Desktop theme one as default</li> </ul>    |                                                    |
| ○ Use Desktop theme two as default                      |                                                    |
| ○ Use Logon theme as default                            |                                                    |
|                                                         |                                                    |
| Minimize buttons preference                             |                                                    |
| <ul> <li>Justify left</li> </ul>                        | ○ On the screen top                                |
| ○ Center                                                | On the screen bottom                               |
| ◯ Justify right                                         |                                                    |
| Notification area (Systray) Preference                  |                                                    |
| Display the Notification area                           |                                                    |
| <ul> <li>Hide the Notification Area</li> </ul>          |                                                    |
| Security Preference                                     |                                                    |
| <ul> <li>Display log off button</li> </ul>              |                                                    |
| Ilide log off button                                    |                                                    |

لمستخدميه. السمات اختيار يمكنه المسؤول فقط

- إلى بالإضافة TSplusمهام شريط تداخل عدم أو الشاشة ملء وضع في المعظمة التطبيقات عرض اختيار يمكنه الزرقاء. أو الفضية المهام أشرطة
- الجانب على اليمين، على الأسفل، في الشاشة، أعلى )في المهام شريط على المصغرة الأزرار موضع تغيير يمكن الجانب من بدلاً المستخدم شاشة أعلى في عرضها يقرر أن حتى للمسؤول يمكن المنتصف(. في أو الأيسر، الافتراضي. السفلي
- الإشعارات". منطقة "إخفاء دائرة تحديد طريق عن النظام شريط أيقونات إخفاء يمكن •
- الخروج. تسجيل زر إخفاء الآن يمكن ،TSplus 12.60|إصدار منذ •

المستخدمين قائمة تخصيص والوظائف. التطبيقات إلغاء إضافة/للمسؤول يمكن المستخدمين، قائمة تعديل خلال من في )الموجودة المستخدمين قائمة محتوى تعديل يمكن سهل. mainmenu.mnu باستخدام المسؤول بواسطة (Notepad.

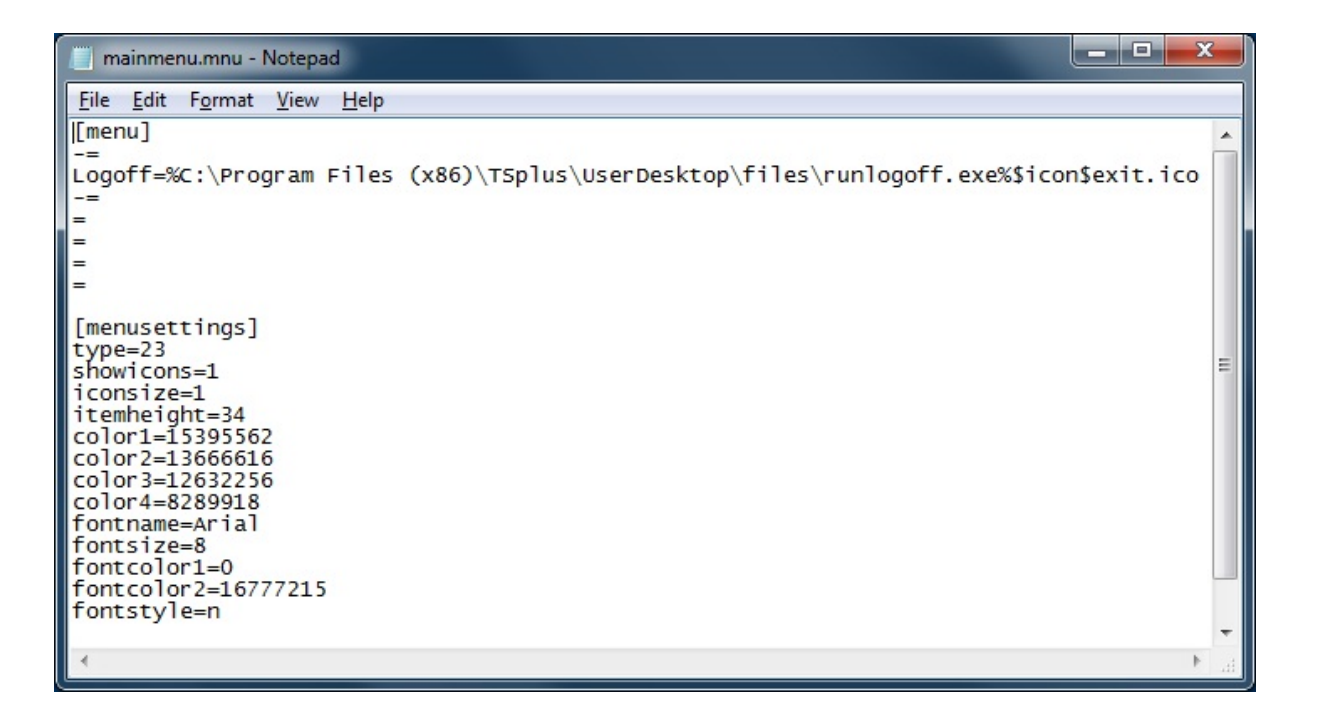

البعيد المكتب لسطح المهام شريط من مختلفة أنماط 3اختيار للمسؤول يمكن ،AdminToolتطبيقات لوحة على سطح لديه زال وما TSplusالمهام شريط على واحدة بنقرة البعيدة التطبيقات تشغيل للمستخدم يمكن .TSplus متاحًا. الكامل المحلي المكتب

الأيمن الجانبي الأزرق باللون المهام شريط

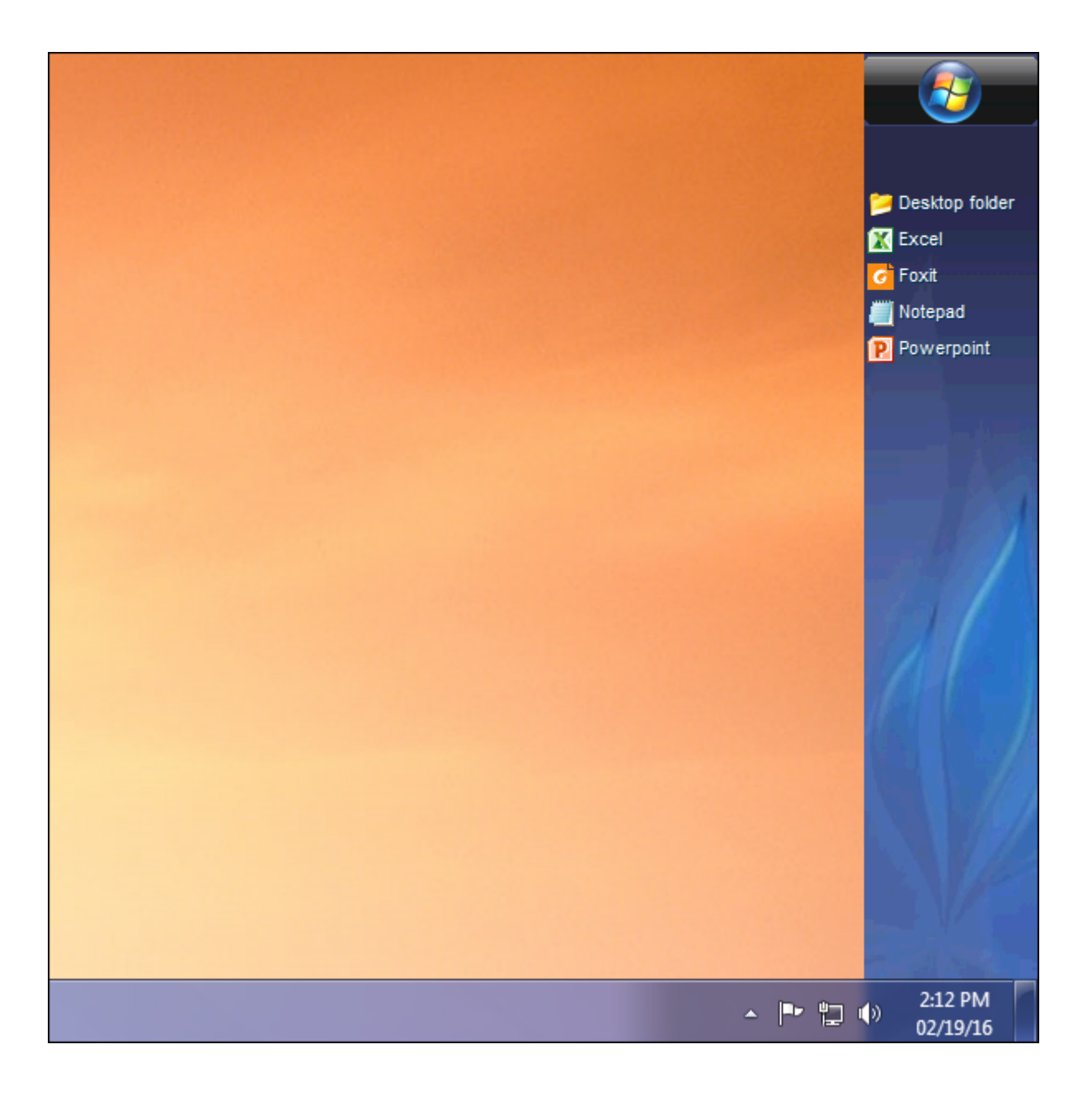

الأيمن الجانبي الفضي باللون المهام شريط

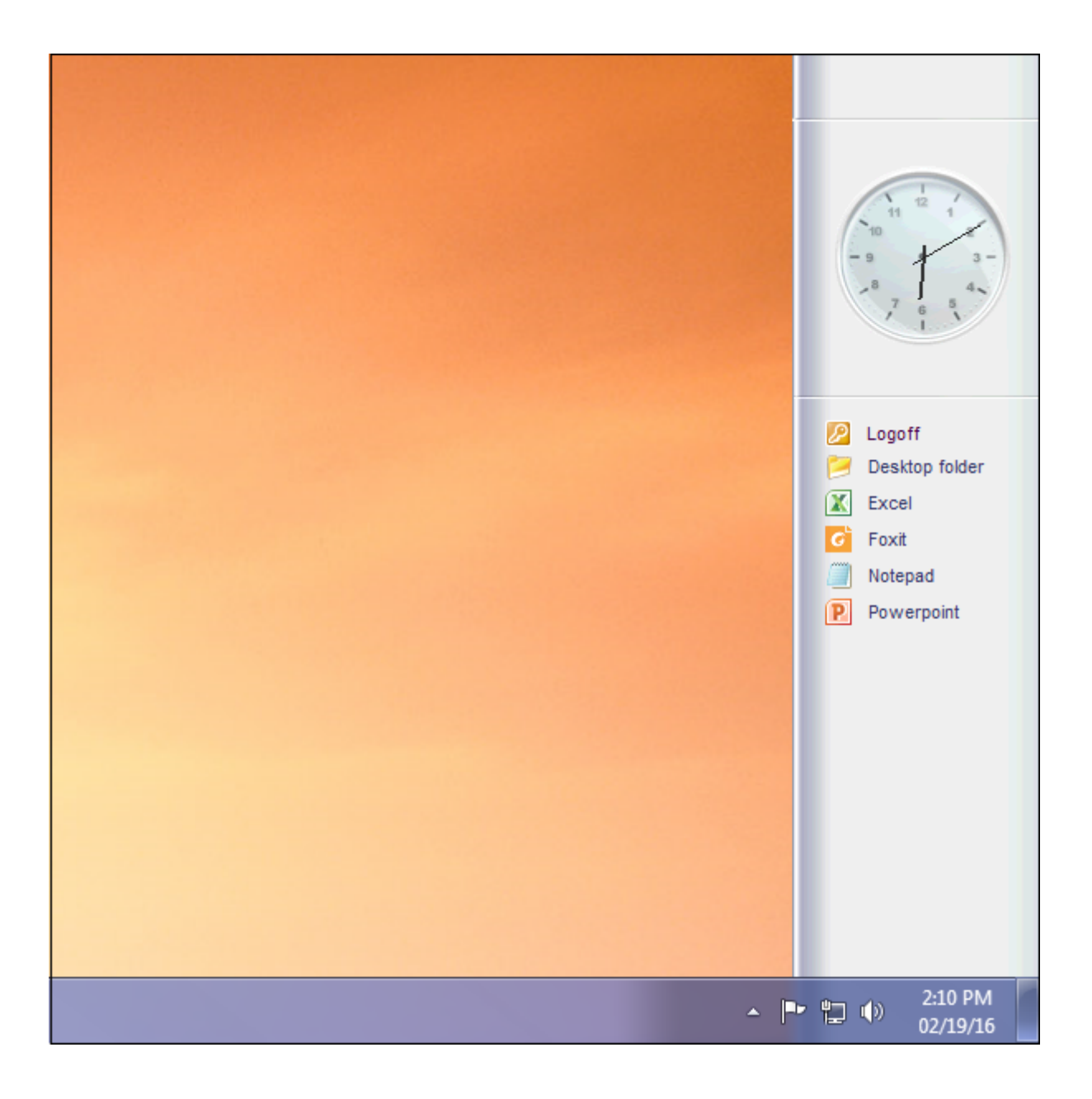

العلوي المهام شريط على

|                                                                                                    | Applications   |
|----------------------------------------------------------------------------------------------------|----------------|
|                                                                                                    | Desktop folder |
|                                                                                                    | Foxit          |
|                                                                                                    | Notepad        |
|                                                                                                    |                |
|                                                                                                    |                |
| A Martin and A                                                                                                    |                |
|                                                                                                    |                |
| A REAL PROPERTY AND A REAL PROPERTY AND A REAL |                |

<u>الأعلى إلى عودة \_</u>

RDPعلى يعتمد برنامج أي أو رقيق اتصال ###برنامج

الذي الافتراضي البعيد المكتب سطح موضوع عليه سيكون ما بسهولة يقرر أن للمسؤول يمكن الإدارة، أداة مع أيضًا يمكن الشاشة. ملء البعيد المكتب لسطح مختلفة أنماط 4بين الخيار لديه جلسة. فتح عند المستخدم سيراه مفضلًا. كان إذا Microsoftمن القياسي البعيد المكتب سطح استخدام

من المكتب سطح أجهزة هذه لأن TSplus تملأ المستخدم شاشة فإن الشاشة، ملء مكتب سطح أجهزة هذه لأن صفحة من الوصول أو ،RDPعلى يعتمد عميل أي أو مخصصين، المستوى رفيعي عملاء من جلسة فتح عند بالكامل من البعيد المكتب سطح عملاء أو ويب

سطح في كامل تحكم ولا STARTزر يوجد )لا الخادم أمان يعزز القياسي. البعيد المكتب بسطح مقارنة فوائد هناك المكتب(.

مايكروسوفت من القياسي البعيد المكتب سطح

| 18  | TSplus - Administration Console |                                                                                                   | – 🗆 X                              |
|-----|---------------------------------|---------------------------------------------------------------------------------------------------|------------------------------------|
| PL  | REMOT                           | EACCESS                                                                                           | 🔦 Lite Mode<br>? Help English 🕶    |
| ŵ   | HOME                            | + Add Application X                                                                               | < > Sign Application               |
|     | APPLICATIONS                    | Select an Application Select which users and groups will be able to see and run this application: | e Icons V Order by: 🕙 Date added V |
| ¢   | PRINTER                         | Desktop, Taskbar, O All authenticated users                                                       | 🔔 Users                            |
| O   | WEB                             | Microsoft ts<br>Remote Re<br>DESKTOP-NQ/KI/V1\Edgar                                               |                                    |
| ≣⊡  | FARM                            | Published Applica                                                                                 |                                    |
| 2   | SESSIONS                        | Notepad                                                                                           |                                    |
| ez, | SYSTEM TOOLS                    |                                                                                                   |                                    |
| 鐓   | ADVANCED                        | Add Remove                                                                                        |                                    |
| ది  | ADD-ONS                         | Save Cancel                                                                                       |                                    |
| ©7  | LICENSE                         |                                                                                                   |                                    |
|     |                                 |                                                                                                   |                                    |
|     |                                 |                                                                                                   |                                    |
|     |                                 |                                                                                                   |                                    |

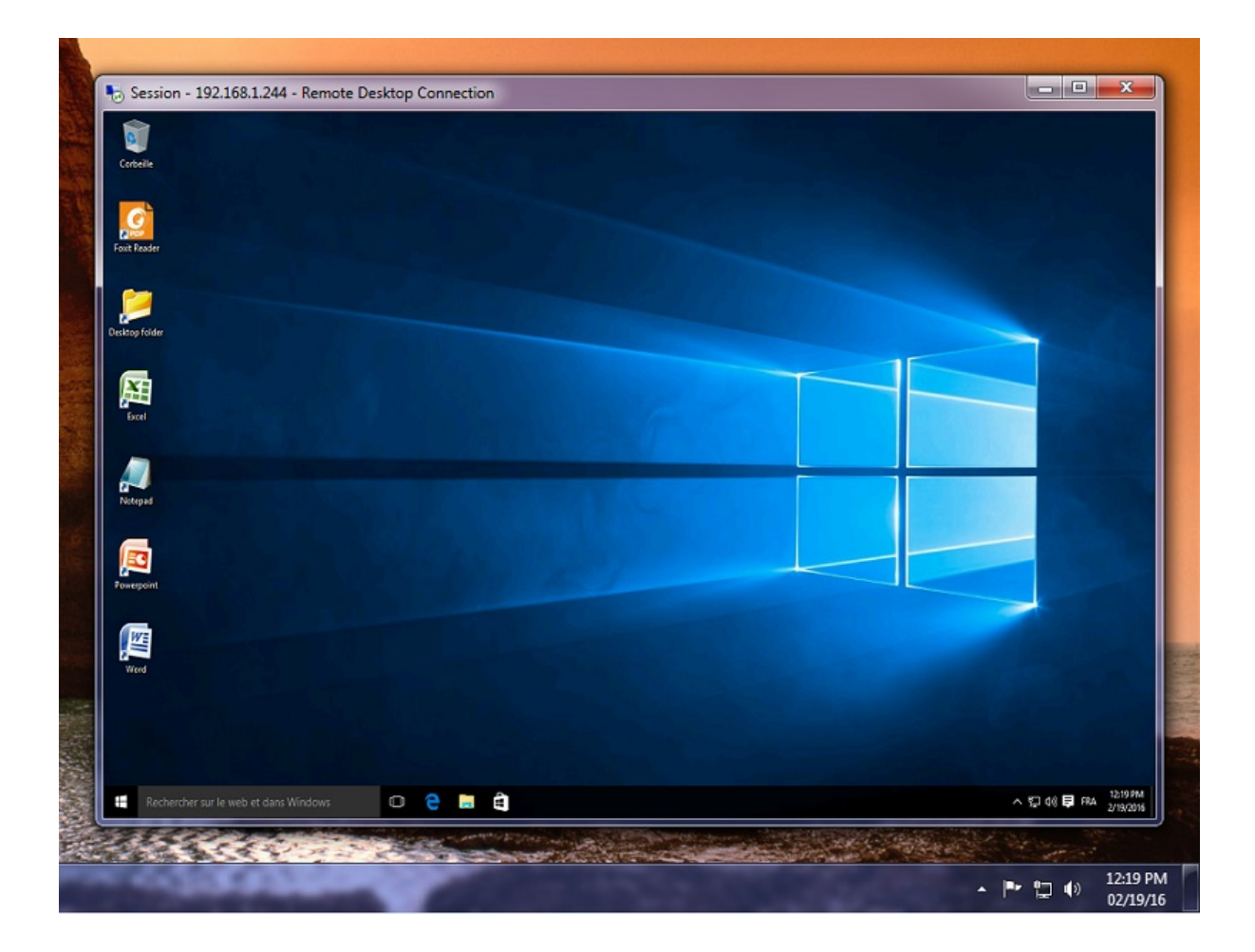

- المكتب سطح في الكامل والتحكم البدء زر ذلك في بما كامل مكتب سطح للمستخدم •
- تطبيق تعيين سوى عليك ما الكامل، المكتب سطح لتعيين Microsoft Remote Desktop.

الثلاث السمات من واحدة واختيار TSplusمن البعيد المهام شريط تعيين عليك سيتعين المكتب، سطح سمات لتغيير المقترحة:

| Remote Taskbar Settings                                                                                                    | - 🗆 X                                                                                                    |  |  |  |  |  |  |  |
|----------------------------------------------------------------------------------------------------|----------------------------------------------------------------------------------------------------|--|--|--|--|--|--|--|
| <ul> <li>Select your preferredTSplusTaskbar theme</li> <li>Use Blue taskbar theme as default</li> <li>Use Silver taskbar theme as default</li> <li>Use OnTop taskbar theme as default</li> </ul> | Application working area within the selected theme<br>Full screen<br>Do not overlap the local taskbar<br>Do not overlap the Blue or Silver bar |  |  |  |  |  |  |  |
| <ul> <li>Use Desktop theme one as default</li> <li>Use Desktop theme two as default</li> <li>Use Logon theme as default</li> </ul>                                                               | Replace logo/wallpaper on the Desktop themes Browse Reset                                                                                      |  |  |  |  |  |  |  |
| Minimize buttons preference<br>Justify left<br>Center<br>Justify right                                                                                                    | <ul> <li>On the screen top</li> <li>On the screen bottom</li> </ul>                                                                            |  |  |  |  |  |  |  |
| <ul> <li>Notification area (Systray) Preference</li> <li>Display the Notification area</li> <li>Hide the Notification Area</li> </ul>                                                            |                                                                                                    |  |  |  |  |  |  |  |
| Security Preference<br>Display log off button<br>Hide log off button                                                                                                    |                                                                                                    |  |  |  |  |  |  |  |

### واحد TSplusالمكتب سطح ثيم

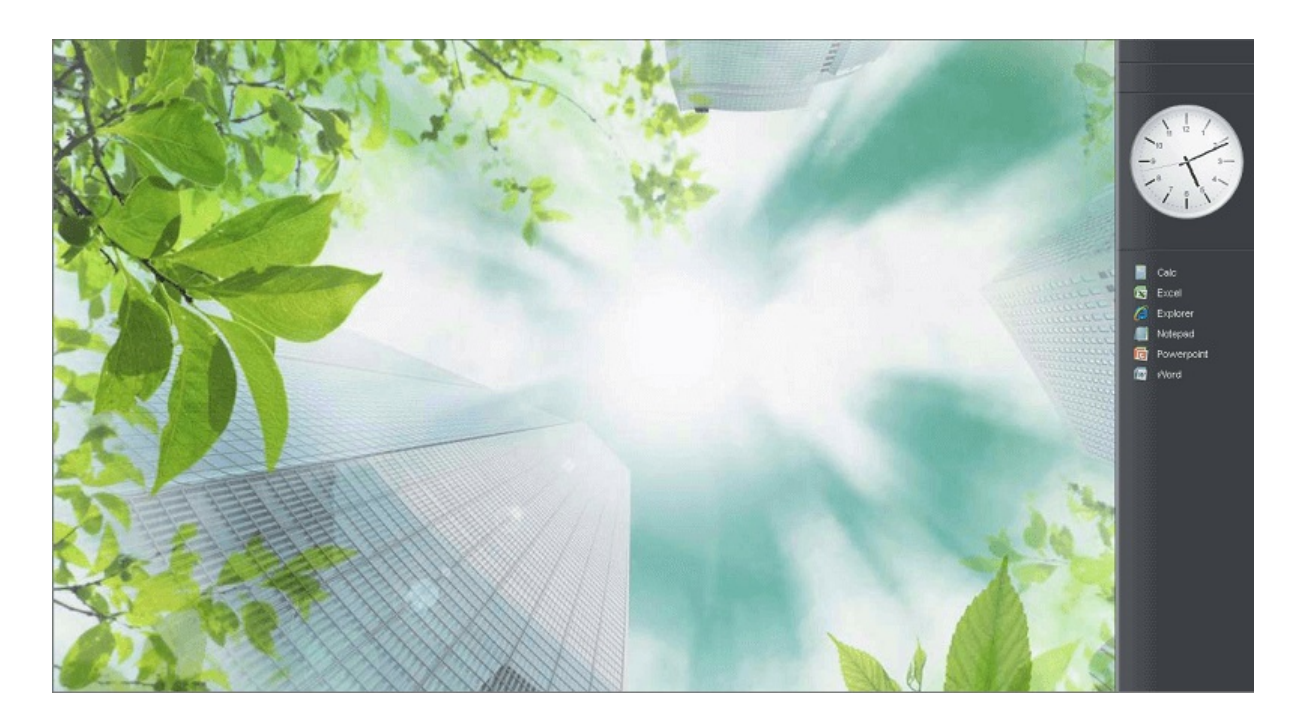

اثنان TSplusالمكتب سطح ثيم

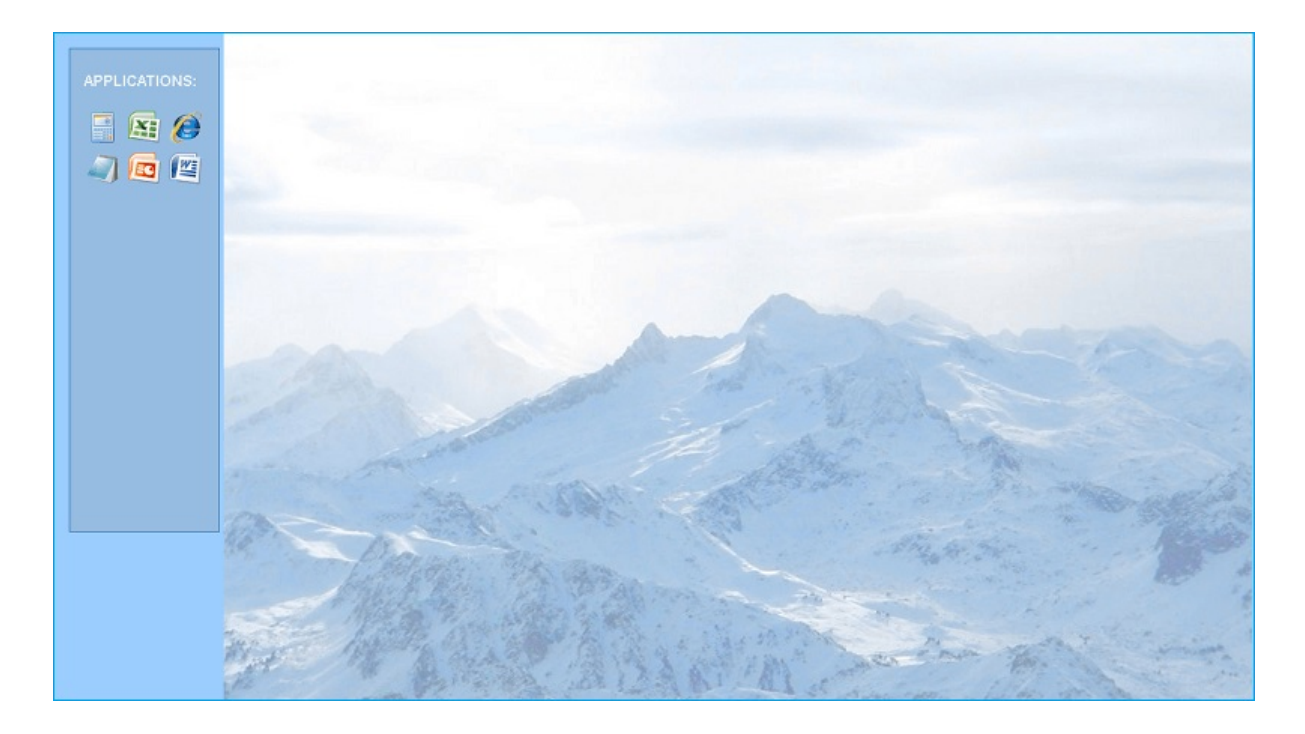

### TSplusدخول تسجيل ثيم

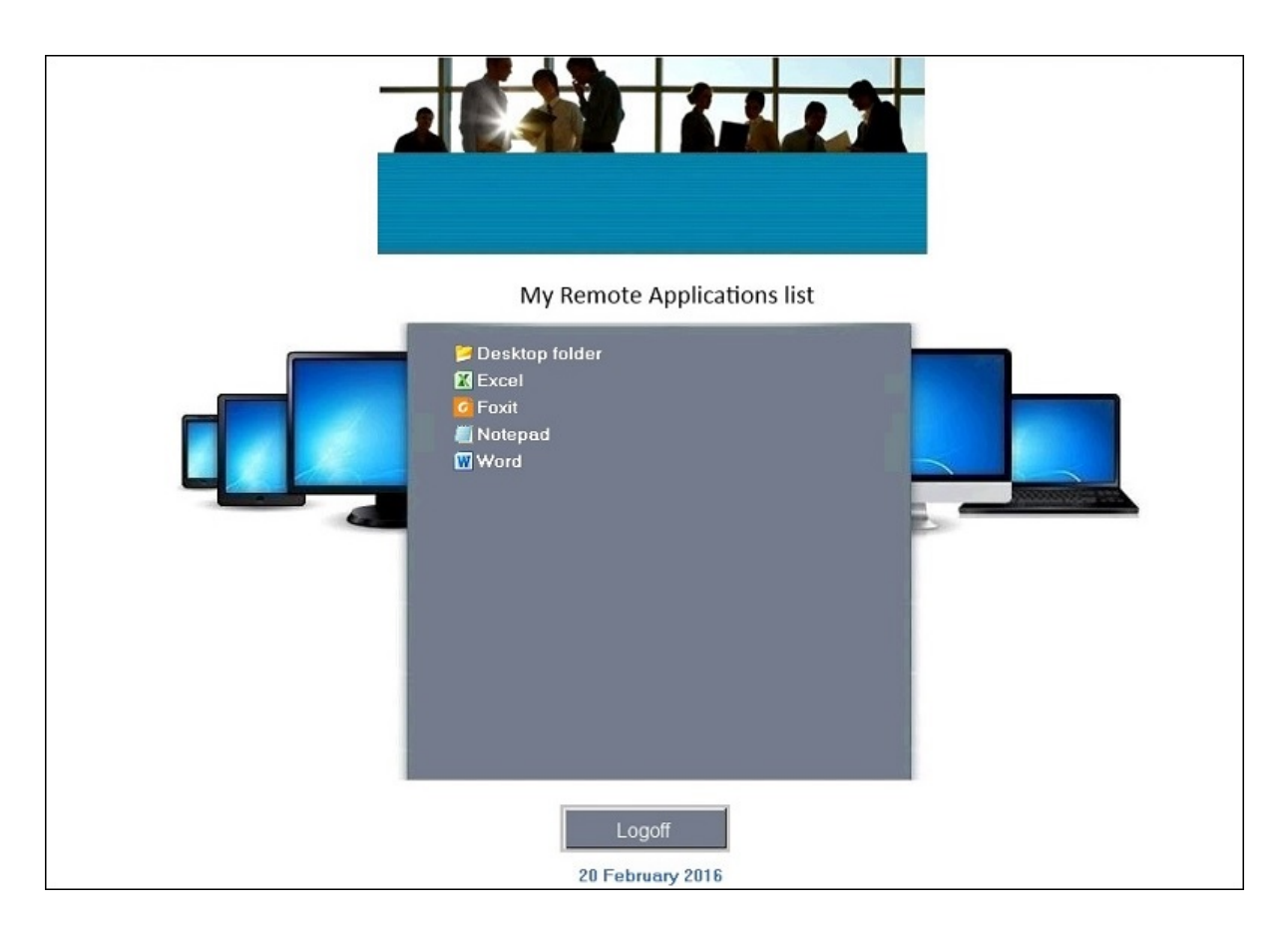

#### مخصص ثيم

سطح خلفية إضافة أيضًا يمكنه الشركة. شعار عرض المثال، سبيل وعلى تخصيصها للمسؤول يمكن سمة، لكل

لاختيار الخلفية الشعار/استبدال زر على والنقر المكتب سطح سمات من واحدة اختيار طريق عن به الخاصة المكتب المثال: سبيل على بك، الخاص jpg.ملف

| 🗐 Remote Taskbar Settings                                                                                                    | – 🗆 X                                                                                                    |
|----------------------------------------------------------------------------------------------------|----------------------------------------------------------------------------------------------------|
| <ul> <li>Select your preferredTSplusTaskbar theme</li> <li>Use Blue taskbar theme as default</li> <li>Use Silver taskbar theme as default</li> <li>Use OnTop taskbar theme as default</li> <li>Use Desktop theme one as default</li> <li>Use Desktop theme two as default</li> <li>Use Logon theme as default</li> </ul> | Application working area within the selected theme      Full screen      Do not overlap the local taskbar      Do not overlap the Blue or Silver bar      Replace logo/wallpaper on the Desktop themes      Browse      Reset |
| Minimize buttons preference<br>Justify left<br>Center<br>Justify right                                                                                                    | <ul> <li>On the screen top</li> <li>On the screen bottom</li> </ul>                                                                                                    |
| <ul> <li>Notification area (Systray) Preference</li> <li>Display the Notification area</li> <li>Hide the Notification Area</li> <li>Security Preference</li> <li>Display log off button</li> </ul>                                                                                                    |                                                                                                    |
| Hide log off button                                                                                                    |                                                                                                    |

استبدال زر على والنقر المكتب سطح سمات أحد اختيار طريق عن بك الخاصة المكتب سطح خلفية إضافة يمكنك المثال: سبيل على بك، الخاص jpg.ملف لاختيار الخلفية الشعار/

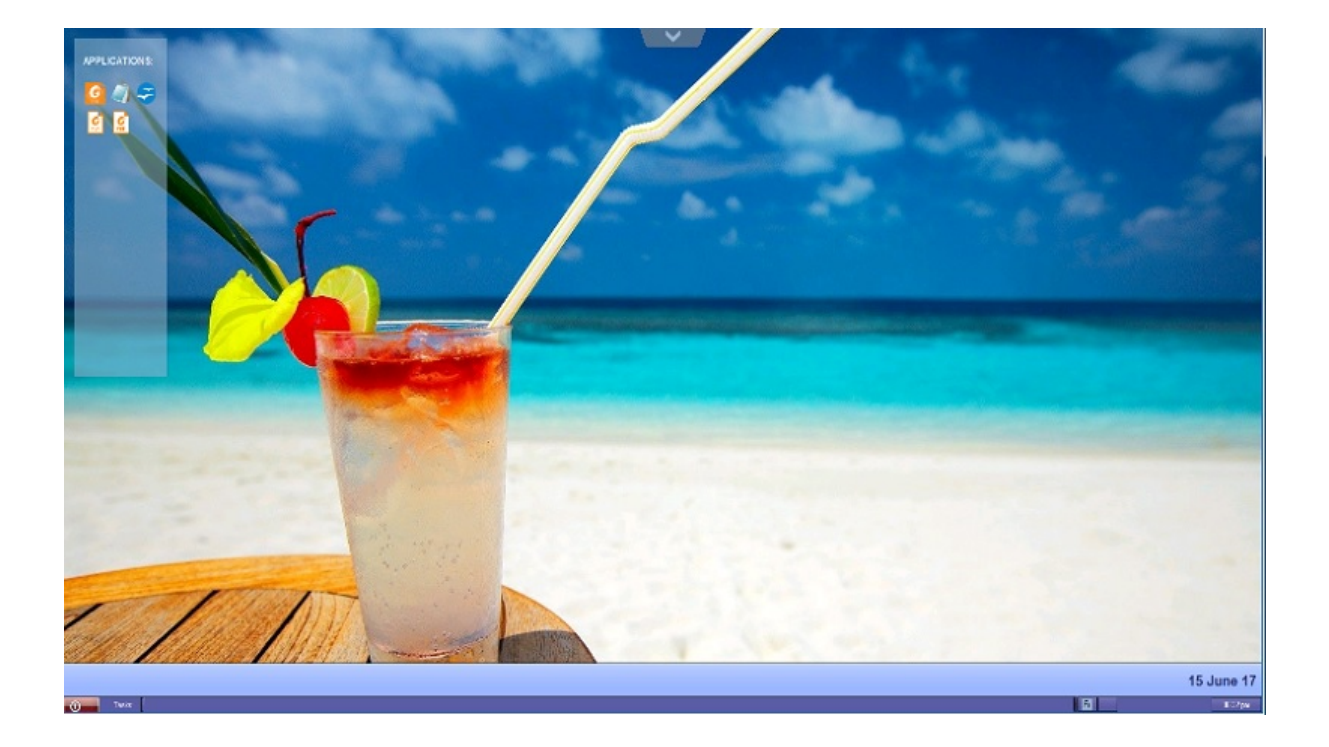

## العميل على RemoteAppميزة

المحمول العميل كان الماضي، في TSplus التطبيقات. لبدء للمستخدم المعتادة الطريقة هو إنشاؤه تم الذي TSplus المحمول العميل كان الماضي، في هذه ضمن البعيدة. تطبيقاته بجميع قائمة مستخدم كل يمنح الذي **الإشعارات منطقة في رمز** يقدم 10.50الإصدار به. البدء يريد الذي التطبيق اختيار للمستخدم يمكن القائمة،

بشكل لمستخدميهم. ("RemoteApps"باسم إليها )المشار البعيدة التطبيقات لتقديم للمسؤولين جديدة طريقة هذه الخادم على مباشرة المثبتة التطبيقات بتوفير تسمح بسيطة نشر عملية RemoteApp On Clientيتيح محدد، تطبيق مع تكاملًا ويقدم المحلية، البرامج مع جنب إلى جنبًا RemoteAppبرامج بتشغيل ويسمح للمستخدمين، وتشغيلها. RemoteAppبرامج على العثور المستخدمين على السهل من لجعل مخصص "مشغل"

**البعيدة تطبيقاتي** يسمى مجلد في **البرامج جميع** تحت **البداية قائمة** الـ في أيضًا المستخدم تطبيقات قائمة ستظهر بذلك وسمح جدد اتصال عملاء بإنشاء المسؤول قام بسيط: الأمر ،TSplusمن الجديدة الرائعة الميزة هذه لنشر الميزة هذه بتمكين المسؤول يقوم عندما سيحدث ما بخطوة خطوة الدليل هذه ستشرح .AdminToolباستخدام إنشاؤه. تم جديد اتصال عميل لمستخدميه وسيوفر الجديدة

باسم إنشاؤه تم عميلًا يستخدم بذلك، للقيام البعيد. تطبيقه إلى للوصول TSplusيستخدم "لورا" المستخدم المثال: التالية: النتيجة على تحصل بها، الخاص الكمبيوتر جهاز على بتشغيله تقوم عندما TauraPortableClient.exe

|                | 127.0.0.2 | _ # * |  |
|----------------|-----------|-------|--|
|                |           |       |  |
|                |           |       |  |
|                |           |       |  |
|                |           |       |  |
| Remote App     |           |       |  |
| TSPLUS «       |           |       |  |
|                |           |       |  |
| W ws word      |           |       |  |
| NS Access      |           |       |  |
| P IIS No       |           |       |  |
| Og Cuttook     |           |       |  |
| P. Power Point |           |       |  |
| O Vdeo Editor  |           |       |  |
|                |           |       |  |
|                |           |       |  |
|                |           |       |  |
|                |           |       |  |
|                |           |       |  |
|                |           |       |  |
| Rende App      |           |       |  |

واحدة مرة تشغيلها عليها سيتعين .TSplus 10.50إصدار مع إنشاؤها تم جديدة، واحدة المديرة لها قدمت ذلك، ومع الجديد من للاستفادة الأقل على

#### العميل على RemoteAppميزة

الدخول تسجيل عند الخادم جانب على التغيير هذا تعيين سيتم لمستخدم، تطبيق إزالة بإضافة/المسؤول يقوم عندما على الإدارة أداة في المتقدمة التبويب علامة تحتوي التعديل. هذا تعكس لن الحالية الجلسة أن يعني وهذا التالي. مفعلة. تكون افتراضي، بشكل ،RemoteApp On Clientميزة تعطيل أو لتمكين خيار

|                       | TEACCESS                                   | 5                                                                                                    |                                                                                                    |   |  |
|-----------------------|--------------------------------------------|----------------------------------------------------------------------------------------------------|----------------------------------------------------------------------------------------------------|---|--|
| ✿ HOME ■ APPLICATIONS | Backup / Restore you     Advanced Settings | ur Server Parameters                                                                                                    |                                                                                                    |   |  |
|                       | Product                                    | Name                                                                                                    | Value                                                                                                    | ^ |  |
| S WEB                 | Security<br>Session                        | Desktop for all users<br>Application Command Line                                                                                                    | No<br>No                                                                                                  |   |  |
| FARM                  | Contextual menu                            | Remote Application Menu<br>Remote Application Menu Title<br>Background Color                                                                                      | Default (Yes)<br>Default (My Remote Appli<br>Default (10841658)                                           |   |  |
|                       |                                            | Use "All Users" desktop shorcuts<br>Fallback application path if no assigned applicat                                                                             | Default (No)<br>ion                                                                                       |   |  |
| SYSTEM TOOLS          |                                            | Disable Notification Center<br>Disable the daughter process handler<br>Force logoff if no assigned application                                                    | Default (Ves)<br>Default (No)<br>Default (No)                                                             |   |  |
| ADVANCED              |                                            | Printer: Reset User Settings on logon<br>Allow screen saver<br>Download Target Folder                                                                             | Default (No)<br>No<br>Default (%DESKTOP%)                                                                 |   |  |
| ADD-ONS               |                                            | Upload Target Folder<br>URL on Client - Enable "tel:" protocol<br>Use Windows Shell                                                                               | Default (%DESKTOP%)<br>Default (No)<br>Default (Vec)                                                      |   |  |
| ලිතු LICENSE          |                                            | Force Windows Stein<br>Force WinXshell<br>Add a delay when the session is opening<br>Daugther Process Wait Duration<br>File Browser<br>Delete file after transfer | Default (res)<br>Default (No)<br>Default (0)<br>Default (2000)<br>Default (Use Windows Ex<br>Default (No) |   |  |
|                       |                                            | Use WinXshell when required                                                                                                    | Yes                                                                                                    | ~ |  |

القيمة: مربع في وإضافته أدناه، البعيد التطبيق قائمة عنوان على النقر خلال من تشاء، كما القائمة اسم تغيير يمكنك

| TA TS    | Splus - Administration Console - 1 | 12.20.1.27            |                                                                              |                                      | - 0       | × |
|----------|------------------------------------|-----------------------|------------------------------------------------------------------------------|--------------------------------------|-----------|---|
|          | TSPLUS                             | Remote Access Manage  | ement Console                                                                |                                      |           |   |
| 命<br>□   | HOME                               | Backup / Restore your | · Server Parameters                                                          |                                      |           |   |
| ¢        | PRINTER                            | Advanced Settings     | Name                                                                         | Value                                |           |   |
| 0        | WEB                                | Security<br>Session   | Desktop for all users<br>Application Command Line<br>Remote Application Menu | No<br>Default (Yes)<br>Default (Yes) |           |   |
| ≣⊡       | FARM                               |                       | Remote Application Menu Title                                                | Default (My Remote                   | Applicati |   |
| s<br>Do  | SESSIONS                           |                       | TSplus - Edit Setting Remote Application Menu Title Description:             | × vo)<br>vo)                         |           |   |
| \$<br>\$ | ADVANCED                           |                       | Title to display in Remote Application Menu                                  | 6DESKTOP%<br>6DESKTOP%<br>(es)       | 5)<br>5)  |   |
| ස<br>ද   | ADD-ONS                            |                       |                                                                              | No)<br>))<br>2000)<br>V Jse Windov   | vs Explo  |   |
| 62       | LICENSE                            |                       | Value:<br>My Remote Applications                                             | Capcel                               |           |   |
|          |                                    |                       | Save                                                                         | Cancel                               |           |   |

سترى واحدة: مرة إنشاؤه تم الذي الجديد عميلها بتشغيل تقوم عندما بها الخاص الكمبيوتر جهاز على سيحدث ماذا بها. الخاص المحلي المهام شريط في الإشعارات منطقة في جديدة أيقونة

| الجديدة البعيدة تطبيقاتي أيقونة | القائمة تطبيقات قائمة |
|---------------------------------|-----------------------|
|                                 |                       |

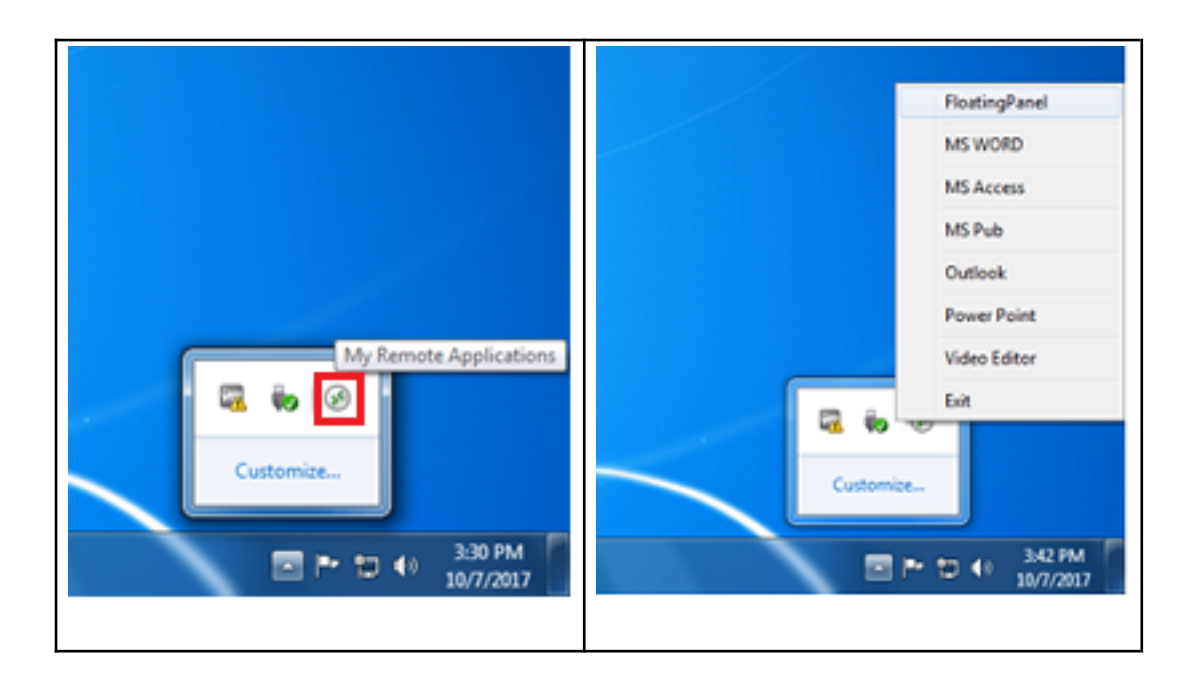

: **البعيدة تطبيقاتي** باسم بها الخاصة ابدأ قائمة برامج قائمة ضمن جديدًا إدخالًا أيضًا سترى

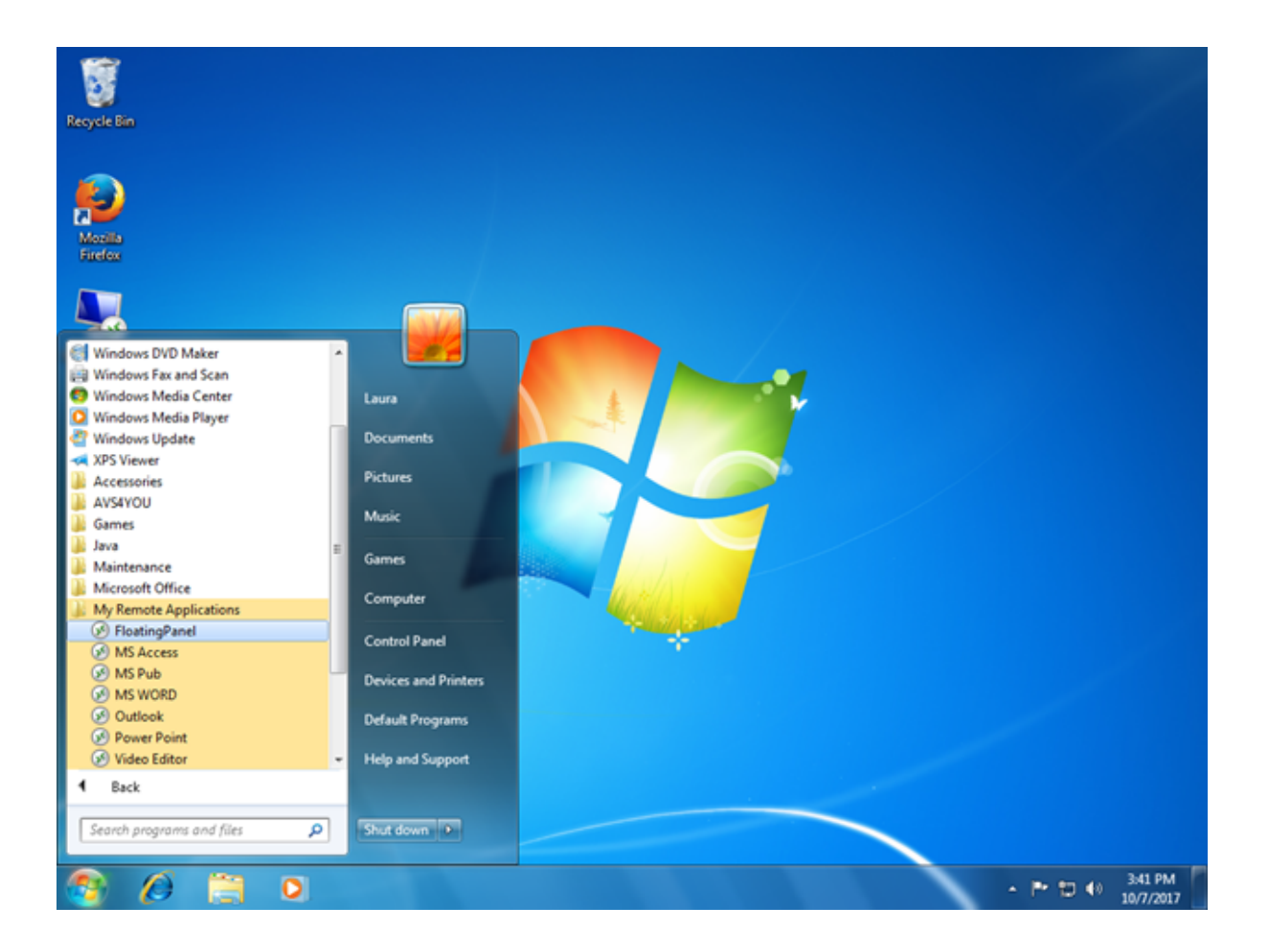

العميل استخدام إلى تحتاج لن .RemoteAppكـ تشغيله وبدء المدرجة التطبيقات أحد اختيار على قادرة الآن ستكون هذه على ستحصل العائمة، اللوحة اختارت إذا المثال، سبيل على المقدم. LauraPortableClient.exeالمولد النتيجة:

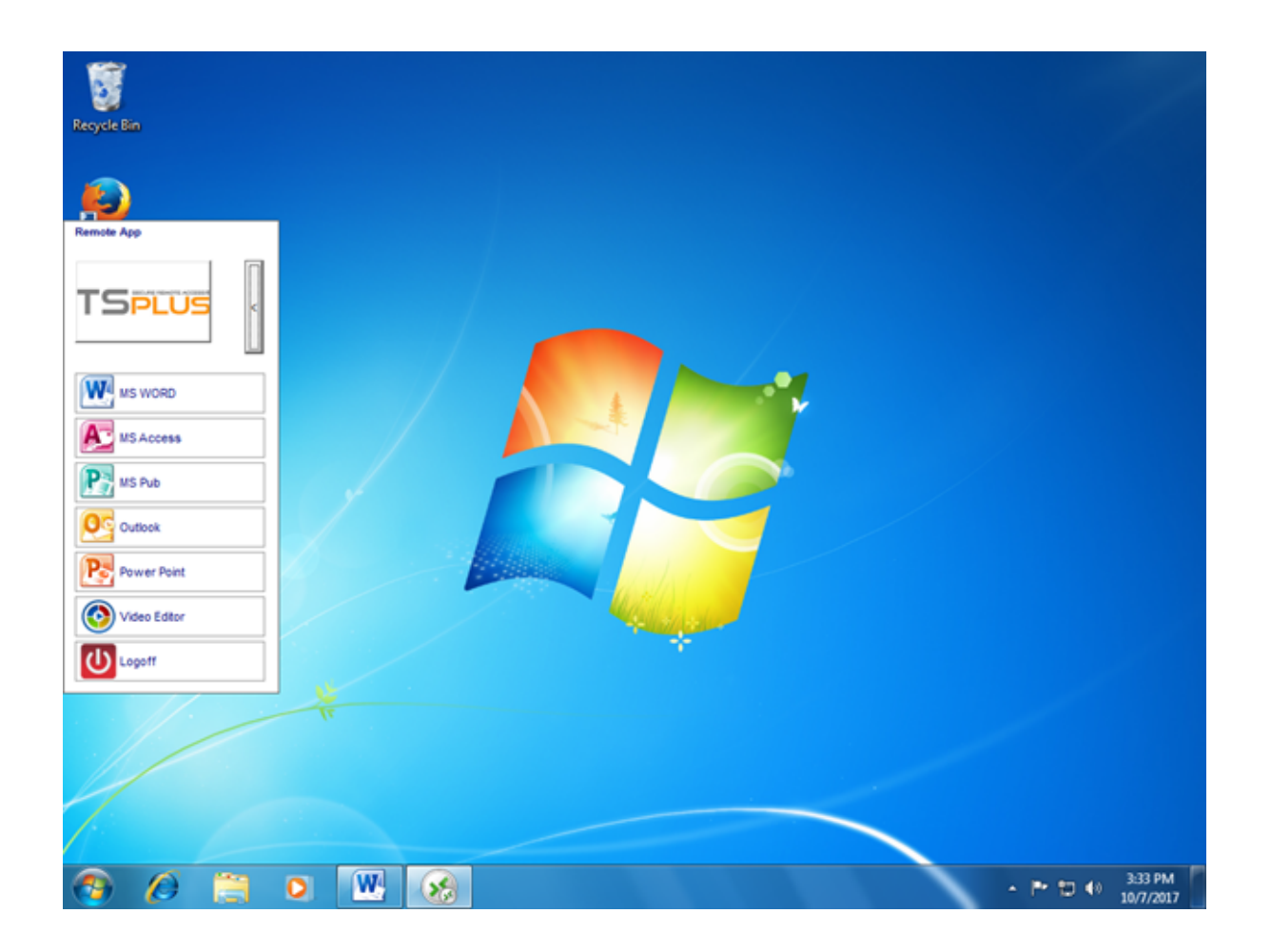

#### الجديدة. التكنولوجيا هذه وراء التقنية الخلفية

الحديد العميل C:\Users%UserName%\RDP6\ المحلي. الكمبيوتر مستخدم تعريف ملف في

منطقة في الجديد الرمز لإنشاء بدأت التي البرنامج رموز هي MyRemoteApp.bin و MyRemoteApp.exe البدء. زر في البرامج جميع قائمة في الجديد والإدخال الإشعارات

MyRemoteApp.ini على المستخدم لهذا تعيينه تم تطبيق كل تفاصيل يوفر الخادم. من استلامه يتم ملف هو MyRemoteApp.ini هذا لاستلام دخول تسجيل كل بعد ثانية 30يستغرق ما عادةً بالخادم. جديد اتصال كل عند تحديثه يتم الخادم. جانب الكمبيوتر. هذا على بدأ إنشاؤه تم عميل آخر اسم RemoteApp.txtيوفر الخادم. من الملف

|                    |                                                               |                         |                       | -        | x |
|--------------------|---------------------------------------------------------------|-------------------------|-----------------------|----------|---|
| 🕞 🕞 🛛 📕 🕨 Computer | r 🕨 Local Disk (C:) 🕨 Users 🕨 Laura 🕨 RDP6                    | <b>▼</b> 49             | Search RDP6           |          | P |
| Organize 👻 📄 Open  | Share with 👻 New folder                                       |                         | 8                     | : • 🔟    | 0 |
| ☆ Favorites        | Name                                                          | Date modified           | Туре                  | Size     | ^ |
| E Desktop          | 🛃 bkgsc.bmp                                                   | 4/2/2016 4:16 PM        | Bitmap image          | 8 KB     |   |
| 🐌 Downloads        | 🛃 bkgscblue.bmp                                               | 4/2/2016 4:16 PM        | Bitmap image          | 8 KB     |   |
| 💹 Recent Places    | 🛃 bkgscgreen.bmp                                              | 4/2/2016 4:16 PM        | Bitmap image          | 8 KB     |   |
|                    | 🛃 bkgscpink.bmp                                               | 4/2/2016 4:16 PM        | Bitmap image          | 8 KB     |   |
| 🧊 Libraries        | ConnectionClient.bin                                          | 10/2/2017 6:52 PM       | BIN File              | 568 KB   |   |
| Documents          | S ConnectionClient.exe                                        | 7/7/2017 4:19 PM        | Application           | 96 KB    |   |
| 👌 Music            | ConnectionClientold.exe                                       | 7/7/2017 4:19 PM        | Application           | 96 KB    |   |
| Pictures           | DroidSansFallback.ttf                                         | 10/16/2015 9:51 AM      | TrueType font file    | 3,749 KB | Е |
| 🗑 Videos           | No ico2.ico                                                   | 4/2/2016 4:16 PM        | Icon                  | 161 KB   |   |
|                    | 🧭 icon.ico                                                    | 4/2/2016 4:16 PM        | Icon                  | 54 KB    |   |
| 🖳 Computer         | Iaura-PortableClient.txt                                      | 10/7/2017 3:20 PM       | Text Document         | 1 KB     |   |
| 🚰 Local Disk (C:)  | 🚳 libmupdf.dll                                                | 11/2/2015 8:52 AM       | Application extens    | 5,061 KB |   |
|                    | MyRemoteApp.bin                                               | 10/2/2017 6:52 PM       | BIN File              | 6 KB     |   |
| 📬 Network          | MyRemoteApp.exe                                               | 7/7/2017 4:19 PM        | Application           | 96 KB    |   |
|                    | MyRemoteApp.ini                                               | 10/7/2017 3:28 PM       | Configuration sett    | 2 KB     |   |
|                    | PdfFilter.dll                                                 | 11/2/2015 8:53 AM       | Application extens    | 188 KB   |   |
|                    | PdfPreview.dll                                                | 11/2/2015 8:53 AM       | Application extens    | 196 KB   |   |
|                    | RemoteApp.txt                                                 | 10/7/2017 3:28 PM       | Text Document         | 1 KB     |   |
|                    | No. 10 Session.rdp                                            | 10/7/2017 3:32 PM       | Remote Desktop        | 2 KB     |   |
|                    | Free SumatraPDF eve                                           | 11/2/2015 8-53 AM       | Application           | 1 588 KR | + |
| 4 items selecte    | d Date modified: 7/7/2017 4:19 PM - 10/7 Date<br>Size: 102 KB | created: 10/2/2017 1:52 | AM - 10/7/2017 3:25 P | м        |   |

#### تعليقات:

تشغيله بدء سيتم MyRemoteApp.exe به، الخاص الكمبيوتر جهاز على المسؤول حقوق المستخدم لدى كان إذا الجديد العميل تشغيل المسؤول على يجب ذلك، خلاف أيضًا. البدء زر تحديث وسيتم تشغيل إعادة كل عند تلقائيًا الإدخالات بإنشاء سيقوم بذلك، القيام خلال من الجديدة. الميزة لتمكين "كمسؤول" واحدة مرة إنشاؤه تم الذي ومع مثالي. الجديد النظام هذا فإن فقط، واحد بخادم يتصل المستخدم كان إذا . الملف أن اعتبارك في تضع أن يجب مختلفة، خوادم على جلسات لفتح اتصال عملاء عدة يستخدم كان إذا ذلك، هذه النشر حالة وفي للمستخدم محيرًا ذلك يكون قد الأخيرة. الاتصال بقيم تحديثه سيتم الجديدة. الميزة هذه استخدام بعدم نوصي

## بُعد عن تطبيقات إضافة

من 8.40الجديد الإصدار منذ TSplus، يمكنك العميل. متصفح على لجافا إضافي مكون لتثبيت حاجة هناك يعد لم TSplus، من Windows الجديد الإصدار منذ عميل إلى الوصول الآن Windows وتثبيت تنزيل طريق عن Windows RemoteApp عميل إلى الوصول الآن عميل. لكل واحدة مرة فقط وتحتاج سريعة العملية هذه الويب. بوابة عبر

| Domain:                                                                                                    |  |
|----------------------------------------------------------------------------------------------------|--|
| Log on<br>Windows Plugin not found<br>Download Plugin<br>Install this plugin<br>Then click on 'Log-on' again |  |

المجلد في تثبيته أيضًا يمكنك:\Program Files (x86)\TSplus\Clients\www\RemoteAppClient.

تعطيل سيتم اختياراتي"، "تذكر خيار اخترت إذا لك. اتصال أول عند الرسالة هذه ستظهر فايرفوكس، استخدام عند المستقبلية. الاتصالات عند الإشعار

| La | unch Application                                                                                                |  |  |
|----|----------------------------------------------------------------------------------------------------|--|--|
|    | This link needs to be opened with an application.<br>Send to:                                                   |  |  |
|    | Windows Connection Plugin                                                                                       |  |  |
|    | Choose an Application <u>Choose</u>                                                                             |  |  |
|    | <u>Remember my choice for remoteapp links.</u> This can be changed in Firefox's preferences.       OK    Cancel |  |  |

نشرها ويمكن دمجها تم <u>العميل إعداد برنامج</u>الـ و RemoteAppعميل إعداد ،TSplus 12.40منذ ملاحظة عميل إعداد لتنزيل حاجة هناك يكون فلن ،RemoteAppعميل إعداد بتنزيل قمت إذا لذا -فقط واحد بإعداد الاتصال.

## IRemoteAppاتصال عميل

العميل: لمولد العامة التبويب علامة على عرض وضعي بين الاختيار يمكنك

| eneral            | Display Remote Desktop client Local resource                                      | es Program Security Load-Balancing                             |
|-------------------|-----------------------------------------------------------------------------------|----------------------------------------------------------------|
| Server            |                                                                                   |                                                                |
|                   | Server address                                                                    | Port number                                                    |
|                   | 192.168.1.254                                                                     | 3389                                                           |
| Jser              |                                                                                   |                                                                |
| 0                 | Logon                                                                             | Password                                                       |
| $\langle \rangle$ | John                                                                              | ••••                                                           |
|                   | Domain name (without extension)                                                   |                                                                |
|                   | TSplus                                                                            |                                                                |
|                   |                                                                                   |                                                                |
| referred          | d display mode                                                                    |                                                                |
|                   | Remote Desktop client                                                             | O RemoteAPP client                                             |
|                   |                                                                                   |                                                                |
|                   |                                                                                   |                                                                |
|                   | O Disable background & animations for better pe                                   | arformances O Fast network or Fiber optic                      |
| ent loca          | O Disable background & animations for better pe                                   | erformances O Fast network or Fiber optic                      |
| ent loca          | O Disable background & animations for better per<br>ation: C:\Users\admin\Desktop | erformances O Fast network or Fiber optic Browse Create Client |

RemoteAppاتصال ###عميل

اتصال عميل يعتمد لا RemoteApp مثالي بشكل التطبيقات بعرض يسمح وهذا الشفافية. لون إعدادات على RemoteApp تصال عميل يعتمد لا الأصلي. ويندوز سلوك إلى بالإضافة

- أعلى. أو RDP6تثبيت يتطلب العميل، جانب على •
- Windows 7 إلى Windows 7 بنظام يعمل جهاز على TSplus تثبيت يجب الخادم، جانب على Windows 5 ي ملاحظة 1809 Home Windows 2019 Essentials Editions.

الإدارة: أداة من الويب التبويب علامة في والطباعة RemoteAppعميل عرض تفضيلات تغيير يمكنك
| 11  | TSplus - Administration Console - 17.10 - 🛛 🗙 |     |          |                          |  |   |                       |                   | ×         |
|-----|-----------------------------------------------|-----|----------|--------------------------|--|---|-----------------------|-------------------|-----------|
| PL  |                                               | Ē   | AC       | CESS                     |  |   | 🕞 Assist Me ( ?) Help | Nite l<br>English | Mode<br>• |
| ŵ   | НОМЕ                                          | ሰ > | Web      |                          |  |   |                       |                   |           |
|     | APPLICATIONS                                  |     | Web      | Portal                   |  | _ |                       |                   |           |
| æ   | PRINTER                                       |     | F        | Web Portal Customization |  |   | RemoteApp Client      |                   |           |
| S   | WEB                                           |     | <b>G</b> | TSplus Web App           |  |   | HTML5 Client          |                   |           |
| ₽   | FARM                                          |     | 6        | Web Credentials          |  | S | HTML5 Top Menu        |                   |           |
| گ   | SESSIONS                                      |     | •        | HTTPS                    |  |   |                       |                   |           |
| ez, | SYSTEM TOOLS                                  |     | Ē        | Wab Sanar                |  |   |                       |                   |           |
| 鐐   | ADVANCED                                      |     |          | WED SEIVER               |  |   |                       |                   |           |
| చి  | ADD-ONS                                       |     | Ŀ        | Lockout                  |  |   |                       |                   |           |
| ©-  | LICENSE                                       |     |          |                          |  |   |                       |                   |           |
|     |                                               |     |          |                          |  |   |                       |                   |           |
|     |                                               |     |          |                          |  |   |                       |                   |           |

| TSplus - Administration Conso | ole - 17.10                                                                                                    | – 🗆 X                                    |
|-------------------------------|----------------------------------------------------------------------------------------------------|------------------------------------------|
|                               | TEACCESS                                                                                                    | 🔾 Lite Mode 🦳 Assist Me 🧿 Help English 🔹 |
| <b>П</b> НОМЕ                 |                                                                                                    |                                          |
|                               | Display<br>Connection Mode: RemoteApp V                                                                                 |                                          |
|                               | Pixel Depth: 32 bits $\checkmark$                                                                                       |                                          |
| S WEB                         | Web Printing Preferences Web Printer: Display local preview                                                             | ×                                        |
| FARM                          | Web printer will be used for all web connections using RemoteApp<br>Web printer will not be used for HTML5 connections. | p client.                                |
|                               |                                                                                                    |                                          |
| SYSTEM TOOLS                  |                                                                                                    |                                          |
| 202 ADVANCED                  |                                                                                                    |                                          |
| 값 ADD-ONS                     |                                                                                                    |                                          |
| ତିନ୍ଦ LICENSE                 |                                                                                                    |                                          |
|                               |                                                                                                    |                                          |
|                               |                                                                                                    | Pply                                     |

هذا في محلي. تطبيق مثل ،Windowsفي المهام شريط داخل مباشرة المصغرة التطبيقات على العثور يمكن بُعد. عن Foxitو Wordو Notepadتشغيل تم بينما محليًا؛ Paintو Firefoxتشغيل تم المثال،

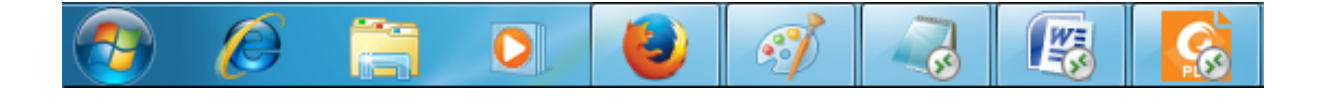

اتصال لعميل المستخدم دخول تسجيل عند بسلاسة تشغيله ليتم فريد واحد تطبيق نشر اختيار يمكنك . <u>التطبيق لوحة أو العائمة لوحة</u> , <u>TSplus Remote Taskbar</u> الـ مع التطبيقات نشر أيضًا يمكنك Remoteapp.

# بروكسي بيئة تحت ويندوز عميل تشغيل

#### المعروفة. البروكسيات معظم لتجاوز كافيًا هذا يكون أن ويجب HTTP(S)بروكسيات SSHحزمة يدعم ما عادةً

عن مخفية تكون أو صحيح، بشكل الوكيل بيئة على التعرف يمكن لا حيث موجودة، جدًا صعبة حالات هناك ذلك، ومع عكسيين. وكلاء خلف المستهدفة الخوادم تكون أو الثالث الطرف برامج

الإنقاذ". "وضع يسمى SSHغير حل على البرنامج يحتوي هذه، مثل الصعبة للحالات

اتصالات إنشاء في سيساعدك البرنامج هذا أن من متأكدًا تكون أن فيمكنك ،HTML5اتصال إنشاء تستطيع كنت إذا خلال من أصلية مقبس Websocket (FF، Chrome، Opera، IE10، أو إلخ( ،XHR (IE6-IE9)

عنوان استخدم لذا ،HTTPSطبقة عبر فقط المرور حركة <u>XHR سوكيت/ويب ي</u>سمحون الوكلاء بعض حذرًا، كن https من بدلاً https

المتصفح: عبر الصفحات إلى الوصول ويمكنك الوكيل مصادقة الوكيل يطلب لم إذا

- 1. افتحhttp(s)://yourserver.com\_/software/html5/jwres/\_\_
- منك( طُلب إذا Java تنفيذ على )ووافق بنجاح الاتصال يتم حتى انتظر .2
- العاملة الويب إلى الوصول صفحة لفتح الرابط" "فتح الأحمر النص على انقر .3
- كالمعتاد ويندوز عميل وصول استخدم .4

المتصفح: عبر الصفحات إلى الوصول ويمكنك الوكيل مصادقة تتطلب الوكيل طلبات كانت إذا

- 1. افتحhttp(s)://yourserver.com\_/software/html5/jwres/\_\_
- "إلغاء" على اضغط جافا، لتطبيقات المصادقة الوكيل طلب إذا .2
- 3. المنفذ على المحلي httpخادم ذلك سيبدأ الناجح، التنزيل بعد نفذه ثم ،"LocalWebserver"تنزيل على انقر 18888
- 4. مع الصفحة تحميل إعادة إلى هذا سيؤدي ، <u>http://localhost:18888 من</u> التطبيق تحميل "فرض على انقر. المحلي httpخادم من الجافا تحميل
- بنجاح الاتصال يتم حتى انتظر .5
- العاملة الويب إلى الوصول صفحة لفتح الرابط" "فتح الأحمر النص على انقر .6
- كالمعتاد ويندوز عميل وصول استخدم .7

# TSplusخادم تأمين

#### عامة نظرة

الأمنية التحتية البنية من TSplusتستفيد آخر. فصل إضافة خبير لكل يمكن حيث تنتهي لا قصة هو خادم أي تأمين أو SSL، VPNأو Active Directory، GPOsخوادم Active Directory، GPOs)الشركة في الموجودة تقدم بسهولة، خوادمهم تأمين في يرغبون الذين للعملاء إلخ(. الهوية، بطاقات بدون أو مع الوصول في التحكم الأمان. من جيدة مستويات لفرض والفعالة البسيطة الطرق من مجموعة TSplus

#### الحماية جدار وإعداد RDPمنفذ رقم تغيير

هو الافتراضي الرقم الاتصالات. لقبول RDPلخدمة مختلف TCP/IPمنفذ رقم اختيار يمكنك ،AdminToolأداة مع رقم نفس بتعيين تقوم وأن شبكتك على بالفعل مستخدمًا يكون ألا بشرط عشوائي، منفذ أي اختيار يمكنك .3389 مستخدمي وصول برامج كل وعلى بك الخاصة الحماية جدران على المنفذ

#### RDPسيكون تعيينه، تم الذي RDPمنفذ عن النظر بغض ونفقتها: المنافذ لتوجيه فريدة ميزة TSplus تتضمن و HTTPSمنفذ رقم على أيضًا متاحًا HTTPS!

أن من التأكد عليك يجب شبكتك، خارج من بك الخاص TSplusخادم إلى الوصول في يرغبون المستخدمون كان إذا زر على انقر الرئيسية، التبويب علامة في TSplusخادم إلى توجيهها يتم المختار المنفذ على الواردة الاتصالات جميع "منفذ بجوار القلم":

| T Splus - Administration Console - 15. 👘 🦳 🦳 🕹 |                                                                   |                                                           |  |  |  |  |  |
|------------------------------------------------|-------------------------------------------------------------------|-----------------------------------------------------------|--|--|--|--|--|
|                                                | 🔾 Lite Mode<br>? Help English 🗸                                   |                                                           |  |  |  |  |  |
| <b>М</b> НОМЕ                                  |                                                                   |                                                           |  |  |  |  |  |
|                                                | Ţ.                                                                | $\bigcirc$                                                |  |  |  |  |  |
|                                                | Computer name: DESKTOP-QVTJFVE                                    | http://localhost                                          |  |  |  |  |  |
| S WEB                                          | Private IP 192.<br>Public IP 176.<br>RDP port 3389                | ▶ □ 5<br>The built-in HTTP server is listening on port 80 |  |  |  |  |  |
| FARM                                           | Connections: 1 TSplus X                                           | The HTTPS server is listening on port 443                 |  |  |  |  |  |
|                                                | Q Session Mar<br>Enter a port number<br>\$389                     |                                                           |  |  |  |  |  |
| SYSTEM TOOLS                                   | System Audit - No issues found Save Cancel                        |                                                           |  |  |  |  |  |
| 없 ADVANCED                                     | Version 15                                                        | (i) Read changelog                                        |  |  |  |  |  |
| 값 ADD-ONS                                      | Permanent license activated. Enterprise edition. Unlimited users. |                                                           |  |  |  |  |  |
| ତିଙ୍ଗ LICENSE                                  | Send of support date: 2024-12-08                                  |                                                           |  |  |  |  |  |
|                                                |                                                                   |                                                           |  |  |  |  |  |

واحفظ. RDPمنفذ بتغيير قم

## الخادم أمان خيارات

بواسطة إنشاؤه تم الذي TSplusاتصال برنامج يستخدم لا مستخدم أي إلى الوصول رفض الإدارة أداة لك تتيح عميل غير بعيد مكتب سطح عميل أي مع جلسة فتح يحاول مستخدم أي فصل سيتم الحالة، هذه في المسؤول. تلقائيًا. صالحة( مرور وكلمة صالح دخول وتسجيل المنفذ، ورقم الصحيح، الخادم عنوان لديه أن )بافتراض TSplus

جلسة. بفتح سيسمح فقط البعيد المكتب سطح مستخدمي مجموعة أعضاء أن يقرر أن للمسؤول يمكن

جلسة. لفتح إلزامية المرور كلمة أن يقرر أن للمسؤول يمكن

تشفير مستوى فرض يجب كان إذا ما تحديد للمسؤول يمكن بها، المعمول المحلية المجموعة سياسة إعداد خلال من على الحالة تعيين تم إذا الطرفية. المحطة خدمات جلسة أثناء البعيد والكمبيوتر العميل بين المرسلة البيانات لجميع تعيين يتم افتراضي، بشكل المسؤول. يقرره الذي المستوى إلى بالخادم الاتصالات لجميع التشفير تعيين يتم "مفعل"، "عالي". على التشفير

سيكونون فقط TSplusاتصال عميل لديهم الذين المستخدمين أن مفادها قاعدة تعيين أيضًا للمسؤول يمكن جلسة. فتح على قادرين تلقائيًا. الويب عبر وصول أو قياسي RDPباستخدام وارد وصول أي رفض سيتم

## الجلسات أذونات

الأذونات: -الجلسات التبويب علامة على نقرت إذا متعددة متقدمة أمان خيارات على العثور يمكنك

| T Splus - Administration Console |                                 |  |  |   |  |  |
|----------------------------------|---------------------------------|--|--|---|--|--|
|                                  |                                 |  |  |   |  |  |
| <b>Ф</b> номе                    | Session Management settings     |  |  |   |  |  |
|                                  | F Session Opening Preference    |  |  |   |  |  |
| S WEB                            | Session prelaunch configuration |  |  |   |  |  |
| FARM                             | Open Files on Client Side       |  |  |   |  |  |
|                                  | C Open URLs on Client Side      |  |  |   |  |  |
| SYSTEM TOOLS                     | Nide Disk Drives                |  |  |   |  |  |
| 값 ADD-ONS                        | Contextual menu                 |  |  |   |  |  |
| ලියු LICENSE                     | Permissions                     |  |  | ] |  |  |
|                                  | Client Generator                |  |  |   |  |  |
|                                  |                                 |  |  |   |  |  |

| 👭 TSplus - Administration Console |                                                                                                    | - 🗆       | × |
|-----------------------------------|----------------------------------------------------------------------------------------------------|-----------|---|
|                                   | 왻 Lite N<br>English                                                                                                    | 1ode<br>T |   |
| <b>М</b> НОМЕ                     | Microsoft Remote Desktop Client Restrictions                                                                                   |           |   |
|                                   | Allow access from RDP client for everyone                                                                                      |           |   |
|                                   | Allow access from RUP client for Admins only     Deny access from Microsoft RDP client     Deny access from Outside (only LAN) |           |   |
| <b>S</b> WEB                      |                                                                                                    |           |   |
| FARM                              | Server advanced security options                                                                                               |           |   |
|                                   | Encrypts end-to-end communications     Block all incoming access to this server                                                |           |   |
| SYSTEM TOOLS                      | Disable UAC and enhance Windows access Allow Windows Key                                                                       |           |   |
| ADVANCED                          | <ul> <li>☐ Allow only users with, at least, one assigned application</li> <li>☑ Allow CUT/PASTE within a session</li> </ul>    |           |   |
| 값 ADD-ONS                         | Web Portal Access Restrictions                                                                                                 |           |   |
|                                   | No Restriction     Web Portal Access is mandatory for everyone                                                                 |           |   |
|                                   | <ul> <li>Web Portal is mandatory, except for Admins</li> <li>Prohibit the Web Portal for Admins accounts</li> </ul>            |           |   |
|                                   |                                                                                                    |           |   |

#### للجميع: Microsoft RDP عميل من بالوصول السماح

mstsc.exe.باستخدام بالاتصال مستخدم لكل يسمح

- باستخدام بالاتصال للمسؤولين فقط يسمح فقط: للمسؤولين Microsoft RDP عميل من بالوصول السماح mstsc.exe.
- mstsc.exe.باستخدام الاتصال على القدرة من شخص أي منع Microsoft RDP: عميل من الوصول رفض •
- جلسة. فتح على قادرة ستكون المحلية الشبكة من فقط الخاصة Pاعناوين أن يعني **الخارج: من الوصول رفض** •
- المحلية المجموعة هذه على فقط ينطبق الحد هذا **البعيد: المكتب سطح مستخدمي لأعضاء الوصول بتقييد قم** •

. <u>والمجموعات المستخدمين لوحة</u>على النقر خلال من رؤيتها يمكنك )التي المستخدمين من

- بت. 128تشفير باستخدام عالٍ بشكل الخادم العميل/اتصالات تشفير يتم **النهاية: إلى النهاية من الاتصالات يشفّر** بت. 128تشفير أيضًا المحطة خادم إلى يصلون الذين العملاء يدعم عندما المستوى هذا استخدم
- جميع ستُحظر بينما نشطة، النشطة الجلسات جميع ستظل **الخادم: هذا إلى الوارد الوصول جميع بحظر قم** هذا بتحديد قمت إذا الخادم في التحكم وحدة إلى فعليًا الوصول يمكنك أنه من تأكد الواردة. الاتصال محاولات سحابية. بيئة في مستضافًا خادمك كان إذا الخيار هذا تستخدم لا الخيار.
- النوافذ جميع ويزيل المستخدمين، حسابات في التحكم عناصر يعطل Windows: ويزيل المستخدمين، حسابات في التحكم عناصر يعطل التوافذ جميع ويزيل المستخدمين قيود ويندوز. من فيها المرغوب غير الأمنية المنبثقة
- جلسة داخل والتركيبات ويندوز مفاتيح باستخدام السماح ويندوز" بمفتاح "السماح مربع TSplus.
- تطبيق لديه الذي للمستخدم يسمح **مخصص: واحد تطبي**ق **الأقل على لديهم الذين للمستخدمين فقط اسمح** جلسة. بفتح وأكثر واحد
- CTRL C/CTRL Vأوامر سيعطل المربع هذا تحديد إلغاء الجلسة: داخل النسخ بالقص/السماح •

#### الويب بوابة إلى الوصول قيود

- قيود لا •
- الويب. بوابة عبر فقط الاتصال للمستخدمين يمكن للجميع: إلزامية الويب بوابة •
- المسؤولين. باستثناء الويب، بوابة عبر فقط الاتصال للمستخدمين يمكن المسؤولين: باستثناء إلزامية، الويب بوابة •
- الويب. بوابة عبر الاتصال للمسؤولين يمكن لا المسؤولين: لحسابات الويب بوابة يحظر •

## الخادم: أقراص محركات إخفاء

خلال من المجلدات إلى الوصول من المستخدمين لمنع الخادم أقراص محركات إخفاء تتيح أداة AdminToolيتضمن محركات "إخفاء على انقر الجلسات، التبويب علامة في ويندوز. في القياسية الحوار مربعات أو الكمبيوتر جهاز الأقراص".

| TSplus - Administration Console - 🗌 X |                                      |  |  |  |  |  |  |
|---------------------------------------|--------------------------------------|--|--|--|--|--|--|
|                                       |                                      |  |  |  |  |  |  |
| <b>Ф</b> номе                         | Session Management settings          |  |  |  |  |  |  |
|                                       | Session Opening Preference           |  |  |  |  |  |  |
|                                       | Session prelaunch configuration      |  |  |  |  |  |  |
| FARM                                  | Open Files on Client Side            |  |  |  |  |  |  |
| SESSIONS                              | C Open URLs on Client Side           |  |  |  |  |  |  |
| SYSTEM TOOLS                          |                                      |  |  |  |  |  |  |
| 83 ADVANCED                           | Hide Disk Drives     Contextual menu |  |  |  |  |  |  |
| ିଙ୍ଗ LICENSE                          | 2 Permissions                        |  |  |  |  |  |  |
|                                       | Client Generator                     |  |  |  |  |  |  |
|                                       |                                      |  |  |  |  |  |  |

الأقراص إلى العادي الوصول من يتمكن لن المسؤول حتى أنه يعني وهذا عالمي. مستوى على الأداة هذه تعمل بتحديد سيقوم والذي الكل"، "تحديد زر باستخدام السائقين جميع اختيار تم أدناه، المثال في الإعدادات. تطبيق بعد الجميع. عن مخفية ستظل التي للأقراص المقابلة المربعات جميع

| 👭 Hide server drives               |                                                                                                    | ×                                   |
|------------------------------------|----------------------------------------------------------------------------------------------------|-------------------------------------|
| Disks                              | <ul> <li>N:\</li> <li>O:\</li> <li>P:\</li> <li>Q:\</li> <li>R:\</li> <li>S:\</li> <li>T:\</li> <li>U:\</li> <li>V:\</li> <li>V:\</li> <li>V:\</li> <li>Y:\</li> <li>X:\</li> <li>Y:\</li> <li>Z:\</li> </ul> | Select all<br>Unselect all<br>Reset |
| Selected drives will be<br>unhide. | hidden, unselect to                                                                                                    | Apply                               |

من المستخدم تمنع فقط إنها الأقراص. محركات إلى الوصول تعطل ولا بالقوة الوظيفة هذه تتمتع **ملاحظات:** عرضها.

وقائمة الجذرية المجلدات جميع إلى الخفاء خاصية أيضًا تضيف لكنها كخفية، الأقراص محركات عن تعلن الأداة والإعدادات. المستندات في المستخدمين

عليه: يجب الملفات، هذه رؤية يريد المسؤول كان إذا

```
:Dالأقراص محرك إلى سيأخذك الذي D: المثال: سبيل على الأقراص. محرك حرف اكتب
```

المجلد. عرض خصائص في **المخفية والمجلدات الملفات عرض** تشغيل .2

المسؤول تعريف رمز

التبويب علامة في بداية، كل في طلبه سيتم PINرمز تعيين طريق عن المسؤول أداة وصول تأمين للمسؤول يمكن من المتقدمة AdminTool، المنتج: إعدادات تحت

|              | <u> </u>          |                                                                    |                                                              |      |
|--------------|-------------------|--------------------------------------------------------------------|--------------------------------------------------------------|------|
| APPLICATIONS | Backup / Restore  | e your Server Parameters                                           |                                                              |      |
|              | Advanced Settings |                                                                    |                                                              |      |
|              | Product           | Name                                                               | TSplus - Edit Setting                                        | ×    |
| WEB WEB      | Session           | Administrator pin code<br>Use RDS role<br>AdminTool background col | Administrator pin code                                       |      |
| FARM         |                   | AdminTool Language                                                 | AdminTool will ask for a password if this value is not empty | y. 🥎 |
| SESSIONS     |                   |                                                                    |                                                              |      |
| SYSTEM TOOLS |                   |                                                                    |                                                              |      |
| ADVANCED     |                   |                                                                    | Value:                                                       | Ý    |
| 於 ADD-ONS    |                   |                                                                    | 1234                                                         |      |
|              |                   |                                                                    |                                                              |      |
|              |                   |                                                                    | Save                                                         | ncel |

### **TSplus Advanced Security Ultimate**

الإضافات: التبويب علامة في تشغيلها يمكنك نوعها، من فريدة أمان أداة ستجد ،TSplus 11.40إصدار منذ

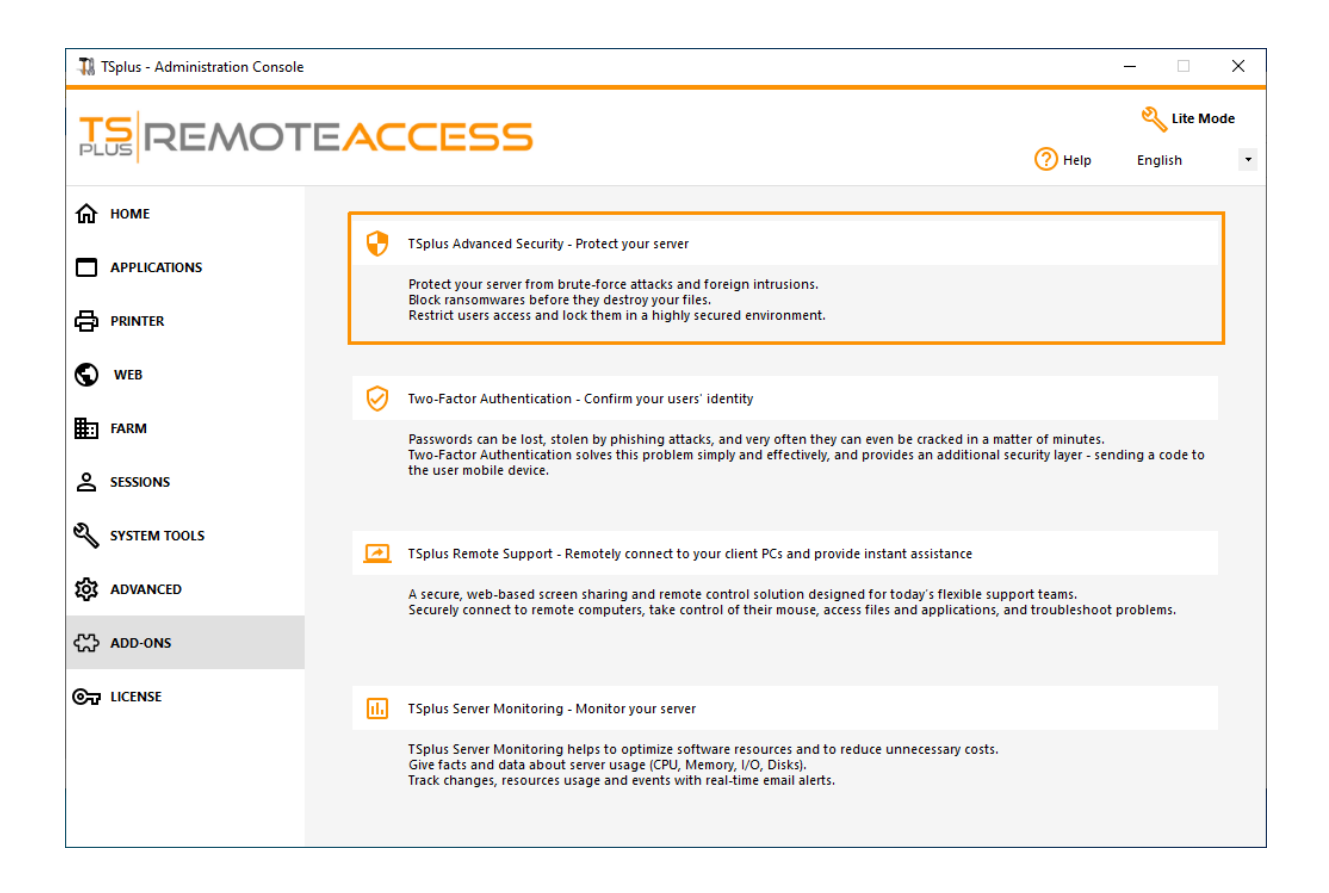

. <u>الصفحة هذه</u>على موثقة قوية، ميزات توفر التي

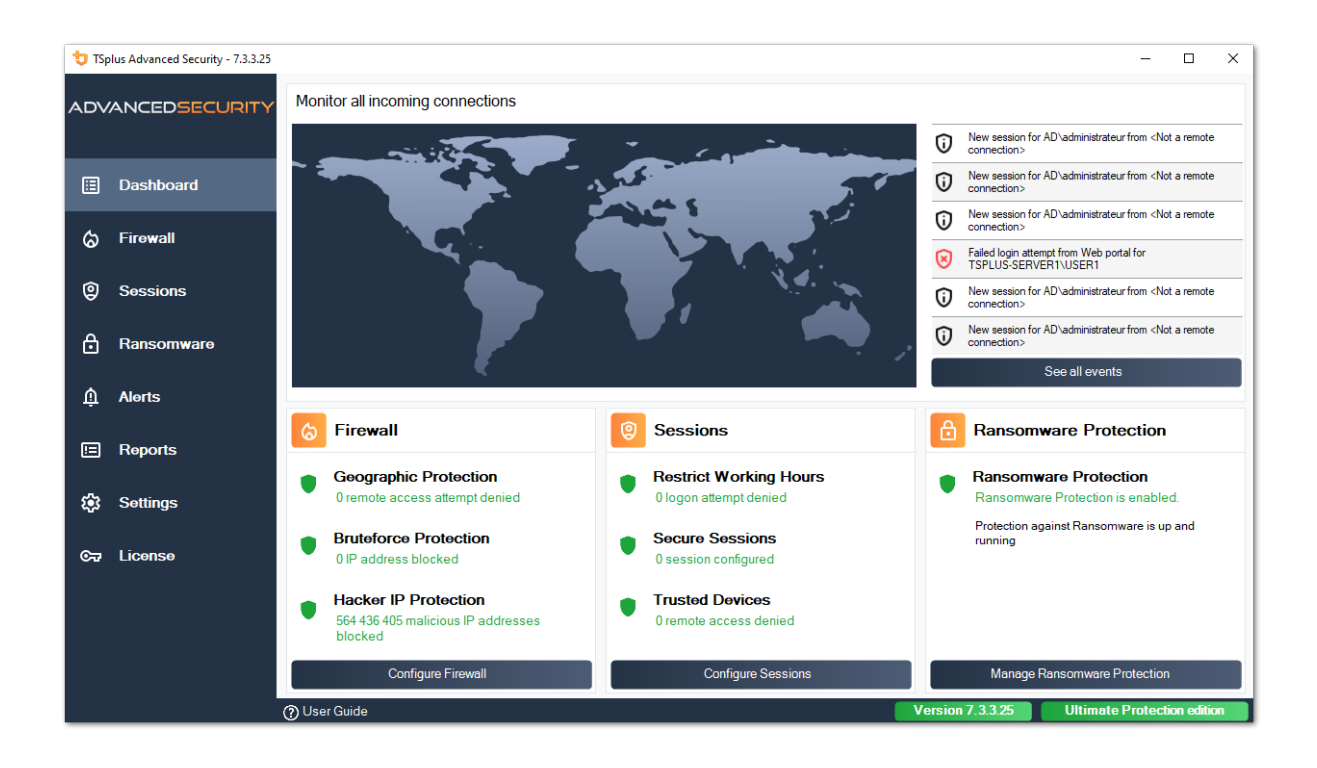

. <u>الصفحة هذه</u> في موصوف الويب بوابة على Brute forceحماية دور

#### الثنائية المصادقة

#### بك. الخاصة الويب على TSplusلبوابة كإضافة الثنائية المصادقة تمكين يمكنك ،TSplus 12إصدار منذ

| x<br>Protect your account with 2-step verification                                                           |  |  |  |  |  |  |
|----------------------------------------------------------------------------------------------------|--|--|--|--|--|--|
| Click to configure your authentication app                                                                   |  |  |  |  |  |  |
| <ul><li>Open the authenticator app on your mobile phone.</li><li>Scan the QR code displayed below:</li></ul> |  |  |  |  |  |  |
| Secret key: TMPCKUPCDGJWZOHISPHS32S456W4ERIA                                                                 |  |  |  |  |  |  |
| Validate your verification code obtained by SMS, e-mail or via your 2FA app                                  |  |  |  |  |  |  |
| Validate                                                                                                    |  |  |  |  |  |  |

. <u>الصفحة هذه</u>في المذهلة الجديدة الميزة هذه حول المعلومات من مزيد على العثور يمكن

#### SSLشهادات

الصفحات: هذه في بالتفصيل موضحة SSL شهادات عملية

- <u>التثبيت وسهلة مجانية SSL شهادة</u> وصالحة: مجانية SSLشهادة لإنشاء الاستخدام سهلة أداة TSplusيوفر •
- . <u>SSLو</u> HTTPSالثالث الطرف شهادات\_\_ •
- الأمان لتعزيز التشفير أطقم بك الخاص اختر

## TSplus:وصول برنامج أمان خيارات

إلى: TSplusعميل لقفل به، الخاصة الأمان التبويب علامة في القدرة، TSplusعميل مولد يمنح

آخر. كمبيوتر جهاز أي من البدء على قادرًا يكون لن البرنامج هذا أن يعني محدد. كمبيوتر جهاز اسم

لتعيين جدًا وقوية سهلة طريقة هذه ..(USBمفتاح أو للكمبيوتر صلب )قرص فعلي أقراص لمحرك تسلسلي رقم يبدأ أن المحدد العميل لهذا ويمكن محدد، عميل باستخدام هي للاتصال الوحيدة الطريقة الأمان. من عالٍ مستوى بصمات لقراءة USBمفاتيح بتسليم يقومون عملائنا بعض للكمبيوتر. صلب قرص أو معين USBمفتاح على فقط يمكنهم الطريقة، بهذه للجهاز. تسلسلي رقم على مقفل إنشاؤه يتم برنامج وكل مستخدميهم، من لكل الأصابع في واستخدامه USBمفتاح من نسخه إمكانية عدم ضمان إلى بالإضافة نفسه، العميل برنامج إلى الوصول تقييد آخر. مكان

| Windows Client Generator                                                                                                    |                                                                                                    |                                           |                 |               |          |                |               |
|----------------------------------------------------------------------------------------------------|----------------------------------------------------------------------------------------------------|-------------------------------------------|-----------------|---------------|----------|----------------|---------------|
| General                                                                                                    | Display                                                                                                    | Remote Desktop client                     | Local resources | Program       | Security | Load-Balancing | 9             |
| Advanc                                                                                                    | ed client                                                                                                    | security options                          |                 |               |          |                |               |
|                                                                                                    |                                                                                                    | tit on PC name                            | Loci            | k it on seria | l number |                |               |
|                                                                                                    | DESKT                                                                                                    | OP-204950                                 | 196133          | 31728         |          |                |               |
|                                                                                                    | Time limit: Disable this generated client after some days (for exemple 15 days)          No limit       Number of days from the first use date of this generated client         Deny user from saving credentials       Image: Comparison of the first use date of the client         Save username only       Enable 2FA         Encryption V2       N2 |                                           |                 |               |          |                |               |
| Advanced connection options<br>Use the targeted server as a Remote Desktop Gateway (RDG) to encrypt data transfer<br>Please be sure to use the specified server's Domain Name instead of its IP address. Also be sure the<br>server has a valid SSL/TLS certificate installed. |                                                                                                    |                                           |                 |               |          |                |               |
| Client loca<br>Client nan                                                                                                    | ation:<br>ne:                                                                                                    | C:\Users\admin\Desktop<br>John-44.connect | Þ               | Brov          | vse      |                | Create Client |

وأسئلتنا <u>المحمول TSplusعميل مولد وثائق </u>من تحقق الأمان، ميزات حول المعلومات من مزيد على للحصول الشائعة.

# الخادم إدارة

بك: الخاص TSplusخادم حول اللازمة المعلومات جميع رؤية يمكنك ،AdminToolمن الرئيسية التبويب علامة في

| TSplus - Administration Console — 🗆 🗙 |                                                            |                                                           |  |  |  |  |  |
|---------------------------------------|------------------------------------------------------------|-----------------------------------------------------------|--|--|--|--|--|
| TSPLUS                                | Remote Access Management Console                           |                                                           |  |  |  |  |  |
| п номе                                |                                                            |                                                           |  |  |  |  |  |
|                                       | <b></b>                                                    | $\bigcirc$                                                |  |  |  |  |  |
|                                       | Computer name: WIN-A1L00CN0E56                             | http://localhost                                          |  |  |  |  |  |
| S WEB                                 | Public IP 78.193.<br>RDP port 3389                         | ▷ □ 5<br>The built-in HTTP server is listening on port 80 |  |  |  |  |  |
| FARM                                  | Connections: 1                                             | The HTTPS server is listening on port 443                 |  |  |  |  |  |
| SESSIONS                              | Q Session Manager                                          |                                                           |  |  |  |  |  |
| SYSTEM TOOLS                          | System Audit - No issues found on 1/7/2020 4:27:20 PM      |                                                           |  |  |  |  |  |
| හි advanced                           | Version 12.60.1.4 - You are using the latest version       | i Read changelog                                          |  |  |  |  |  |
| 값 ADD-ONS                             | C License Activated - Enterprise edition - Unlimited users |                                                           |  |  |  |  |  |
|                                       | End of support date: 7/11/2022                             |                                                           |  |  |  |  |  |
|                                       | English •                                                  | (7) Help                                                  |  |  |  |  |  |

الحماية جدار وإعداد RDPمنفذ رقم تغيير ###

هو الافتراضي الرقم الاتصالات. لقبول RDPلخدمة مختلف TCP/IPمنفذ رقم اختيار يمكنك ،AdminToolأداة مع رقم نفس بتعيين تقوم وأن شبكتك على بالفعل مستخدمًا يكون ألا بشرط عشوائي، منفذ أي اختيار يمكنك .3389 مستخدمي وصول برامج كل وعلى بك الخاصة الحماية جدران على المنفذ

متاحًا RDPسيكون تعيينه، تم الذي RDPمنفذ عن النظر بغض ونفقتها: المنافذ لتوجيه فريدة ميزة TSplusتتضمن و HTTPSسنفذ رقم على أيضًا

أن من التأكد عليك يجب شبكتك، خارج من بك الخاص TSplusخادم إلى الوصول في يرغبون المستخدمون كان إذا حادم إلى توجيهها يتم المختار المنفذ على الواردة الاتصالات جميعTSplus.

| 📲 TSplus - Administration Console | - 15.                                                             | – 🗆 X                                                     |
|-----------------------------------|-------------------------------------------------------------------|-----------------------------------------------------------|
|                                   | EACCESS                                                           | 🔧 Lite Mode<br>? Help English 🔹                           |
| <b>М</b> номе                     |                                                                   |                                                           |
|                                   | <b>_</b>                                                          | $\bigcirc$                                                |
|                                   | Computer name: DESKTOP-QVTJFVE                                    | http://localhost                                          |
| S WEB                             | Public IP 176.<br>RDP port 3389                                   | ▶ □ 5<br>The built-in HTTP server is listening on port 80 |
| FARM                              | Connections: 1 TSplus X                                           | The HTTPS server is listening on port 443                 |
|                                   | Q Session Mar<br>Enter a port number<br>β389 ♀                    |                                                           |
| SYSTEM TOOLS                      | System Audit - No issues four Save Cancel                         |                                                           |
| 없 ADVANCED                        | Version 15                                                        | (j) Read changelog                                        |
| ፈን ADD-ONS                        | Permanent license activated. Enterprise edition. Unlimited users. |                                                           |
| ලියු LICENSE                      | End of support date: 2024-12-08                                   |                                                           |
|                                   |                                                                   |                                                           |

## والجلسات المستخدمين إدارة

:RDPمنفذ أسفل مباشرة موجود الجلسة مدير

| 👖 TSplus - Administration Conso | le - 1111 1                                               | - 🗆 X                                                     |
|---------------------------------|-----------------------------------------------------------|-----------------------------------------------------------|
| TSPLUS                          | Remote Access Management Console                          |                                                           |
|                                 |                                                           |                                                           |
|                                 |                                                           | $\bigcirc$                                                |
|                                 | Computer name: DESKTOP-SCVIIVH<br>Private IP 192.168.1.22 | http://localhost                                          |
| S WEB                           | Public IP 78.<br>RDP port 3389 🧨                          | ▶ □ S<br>The built-in HTTP server is listening on port 80 |
| FARM                            | Connections: 1 Q                                          | The HTTPS server is listening on port 443                 |
| SESSIONS                        |                                                           |                                                           |
| SYSTEM TOOLS                    | System Audit - No issues found on 1/28/2019 11:39:01 AM   |                                                           |
| ô Advanced                      | Version Version                                           |                                                           |
| 값 ADD-ONS                       | Construction - Enterprise edition - 25 users              |                                                           |
|                                 | Control of support date:                                  |                                                           |
|                                 | English                                                   | 🧿 Help                                                    |

وتسجيل الاتصال، وفصل بُعد، عن التحكم لتفعيل الإمكانيات ولديك لديك، بالخادم الخاص المهام مدير عرض يمكنك مستخدميك. إلى رسالة إرسال أو الخروج

| Active Console<br>Active RDP-Tcp#0 ADMIN-PC 192.168.1.212<br>Jlia Active RDP-Tcp#1 DESKTOP-PRDBQT3 192.168.1.244 | AdministratorActiveConsolejohnActiveRDP-Tcp#0ADMIN-PC192.168.1.212juliaActiveRDP-Tcp#1DESKTOP-PRDBQT3192.168.1.244 | User          | Domain | Status | Session   | Client Name     | Client Address |
|----------------------------------------------------------------------------------------------------|----------------------------------------------------------------------------------------------------|---------------|--------|--------|-----------|-----------------|----------------|
| ActiveRDP-Tcp#0ADMIN-PC192.168.1.212JliaActiveRDP-Tcp#1DESKTOP-PRDBQT3192.168.1.244                              | john Active RDP-Tcp#0 ADMIN-PC 192.168.1.212<br>julia Active RDP-Tcp#1 DESKTOP-PRDBQT3 192.168.1.244               | Administrator |        | Active | Console   |                 |                |
| Jlia Active RDP-Tcp#1 DESKTOP-PRDBQT3 192.168.1.244                                                              | julia Active RDP-Tcp#1 DESKTOP-PRDBQT3 192.168.1.244                                                               | john          |        | Active | RDP-Tcp#0 | ADMIN-PC        | 192.168.1.212  |
|                                                                                                    |                                                                                                    | juna          |        | Active | ких-тср+т | DE2K10P-PKDBQ13 | 192.108.1.244  |

التالية: التشغيل أنظمة على مسؤول حساب باستخدام بُعد عن جلسة عبر بُعد عن التحكم تفعيل يمكنك

- Windows Server 2008 R2
- Windows Server 2012 R2
- Windows Server 2016
- Windows Server 2019
- 7ويندوز •
- 8.1ويندوز •
- فوق وما برو 10ويندوز •

رسالة تظهر و8 2012ويندوز نظام على بُعد. عن التحكم زر يوجد لا و8002 وatsiV و3002 وXP ويندوز نظام على أو 2012 R1 إلى بالتحديث تنصحك.

الجلسة: لإنهاء المفاتيح لوحة اختصار إلى مشيرة الرسالة، هذه تظهر مستخدم، لجلسة بُعد عن التحكم تفعيل عند

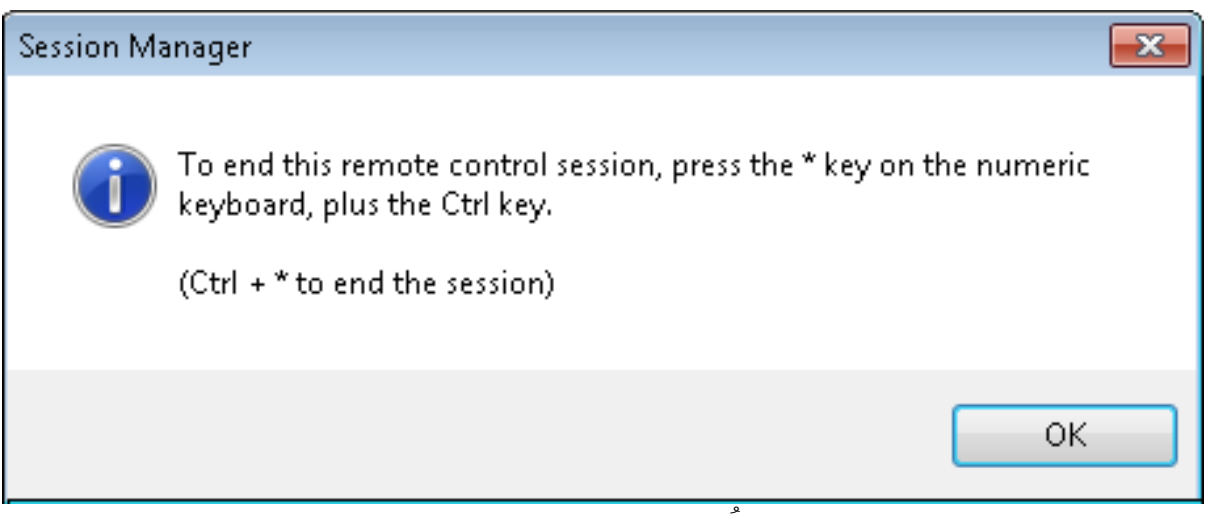

ُبُعد: عن التحكم لقبول الرسالة هذه تظهر العميل، جانب على

| Remote Co | ontrol Request                                                                             | ×            |
|-----------|--------------------------------------------------------------------------------------------|--------------|
| ?         | admin-PC\Administrator is requesting to control<br>remotely.<br>Do you accept the request? | your session |
|           | <u>Y</u> es                                                                                | No           |

بك: الخاص المستخدم إلى رسالة إرسال أيضًا يمكنك

| ) | User          | Domain     | Status                                                   | Session            | Client Name | Client Address |
|---|---------------|------------|----------------------------------------------------------|--------------------|-------------|----------------|
|   | Administrator |            | Active                                                   | Console            |             |                |
|   | john          |            | Active                                                   | RDP-Tcp#0          | ADMIN-PC    | 192.168.1.212  |
|   |               | Mei<br>Mei | Session Manager-<br>ssage title:<br>ssage fromAdministra | Send Message       |             |                |
|   |               | He<br>Ca   | llo,<br>n you please disconr                             | nect your session? |             |                |
|   |               |            |                                                          | ок                 | Cancel      |                |

الخادم جانب على الرسالة إرسال تم

|                                     | 📁 Des    | ktop |
|-------------------------------------|----------|------|
|                                     | iii Note | epad |
|                                     | 🔚 Sha    | red  |
|                                     | ¥ test   | 1    |
| Message fromAdministrator<br>Hello, | ×        |      |
| Can you please disconnect your ses  | oK       |      |
|                                     |          |      |
|                                     |          |      |
|                                     |          |      |
|                                     |          |      |

العميل جانب على تظهر رسالة

## أو تعديل إضافة/والمجموعات المستخدمين التبويب علامة لك تتيح المستخدمين. حذف

| TSplus - Administration Console - 15. | 10.0                          |        | - 🗆                   | Х        |
|---------------------------------------|-------------------------------|--------|-----------------------|----------|
|                                       | ACCESS                        | 🕐 Help | کې Lite Mo<br>English | ode<br>• |
|                                       | Services                      |        |                       |          |
|                                       | Users and Groups              |        |                       |          |
| S WEB                                 | Image: Windows System Toolkit |        |                       |          |
| SESSIONS                              | := Local Group Policy Editor  |        |                       |          |
| SYSTEM TOOLS                          | Event Viewer                  |        |                       |          |
| <갔 add-ons                            |                               |        |                       |          |
| ලිදා License                          | Ch. Behaat the Server         |        |                       |          |
|                                       |                               |        |                       |          |

المعلومات. من للمزيد <u>الوثيقة هذه </u>شاهد

ومستخدم: جلسة لكل المختلفة الاتصال إعدادات تعيين يمكنك ،(GPO)الجلسة إدارة إعدادات تبويب علامة مع •

| 🐺 TSplus - Administration Console |                                      | _    |                      | ×        |
|-----------------------------------|--------------------------------------|------|----------------------|----------|
|                                   | ACCESS                               | Help | 🔍 Lite Mo<br>English | ide<br>• |
|                                   | Session Management settings          |      |                      |          |
|                                   | Session Opening Preference           |      |                      |          |
| S WEB                             | Session prelaunch configuration      |      |                      |          |
| ESSIONS                           | C Open Files on Client Side          |      |                      |          |
| SYSTEM TOOLS                      |                                      |      |                      |          |
| ADVANCED     ADD-ONS              | Hide Disk Drives     Contextual menu |      |                      |          |
| ତଳ୍ପ LICENSE                      | 2 Permissions                        |      |                      |          |
|                                   | Client Generator                     |      |                      |          |

| 🛺 Session Management and Local Group Policies (GPO) —                              |                                                                         |                  |              |         | × |  |
|------------------------------------------------------------------------------------|-------------------------------------------------------------------------|------------------|--------------|---------|---|--|
| S                                                                                  | ession Management options                                               |                  |              |         |   |  |
|                                                                                    | Session Time limit settings                                             |                  |              |         |   |  |
|                                                                                    | Terminate any disconnected session after                                | 60000            | milliseconds | Never   |   |  |
|                                                                                    | Maximum time allowed for any user session                               | 0                | minutes      | ✓ Never |   |  |
|                                                                                    | Maximum time for any inactive / idle session                            | 0                | minutes      | ✓ Never |   |  |
|                                                                                    | All disconnected session will be automatically terminated               |                  |              |         |   |  |
|                                                                                    | User Reconnection options                                               |                  |              |         |   |  |
|                                                                                    | O Only one session per user: The second session will capture the        | e first one      |              |         |   |  |
|                                                                                    | $\bigcirc$ Only one session per user: The second session will be logoff |                  |              |         |   |  |
|                                                                                    | $\textcircled{\begin{tabular}{lllllllllllllllllllllllllllllllllll$      | new session      |              |         |   |  |
|                                                                                    | The user must reconnect from the same device                            |                  |              |         |   |  |
| on W10 or 2016 server: To speed up user logon, you can disable 'Per user services' |                                                                         |                  |              |         |   |  |
|                                                                                    | Start the Local Group Policies I                                        | Management Conso | le           |         |   |  |
|                                                                                    |                                                                         |                  |              |         |   |  |

قدم Windows Server 2016 قدم، الكل جديدة خدمة Windows Server 2016 قدم، لكل العمليات جميع تبدأ الخدمات يجعل مما إصدار منذ المستخدمين. دخول تسجيل وقت يبطئ مما **المستخدمين دخول تسجيل تسريع أجل من المستخدمين خدمات تعطيل** 

والخصائص الخدمات

• إدارة أدوات جميع تلخص محسّنة، تحكم لوحة هي Windowsأدوات مجموعة [[

| 👖 TSplus - Administration Console | - 10 M HD                                                                                                    | -   | ×      |
|-----------------------------------|----------------------------------------------------------------------------------------------------|-----|--------|
| TSPLUS                            | Remote Access Management Console                                                                                                    |     |        |
| <b>М</b> НОМЕ                     | Senúres                                                                                                    |     |        |
|                                   | T Series                                                                                                    |     |        |
|                                   | Subsets and Groups                                                                                                    |     |        |
| S WEB                             | Server Properties                                                                                                    |     |        |
| FARM                              | 🔧 Windows System Toolkit                                                                                                    |     |        |
| SESSIONS                          | i Local Group Policy Editor                                                                                                    |     |        |
| SYSTEM TOOLS                      | Event Viewer                                                                                                    |     |        |
| ស៊្វា ADVANCED                    |                                                                                                    |     |        |
| Հշ ADD-ONS                        |                                                                                                    |     |        |
|                                   |                                                                                                    |     |        |
|                                   |                                                                                                    |     |        |
|                                   | 🗘 Reboot the Server                                                                                                    |     |        |
|                                   |                                                                                                    |     |        |
|                                   | Service Desite a Villes and a service service servi |     | <br>~  |
|                                   | ogram Filer (v86) × TSplur, × UserDerkton × filer ×                                                                                                    |     | _      |
|                                   |                                                                                                    |     | 0      |
|                                   | A Name                                                                                                    | - * | •<br>• |
| Clients                           | <ul> <li>Administrative Tools (12)</li> </ul>                                                                                                    |     | - 1    |

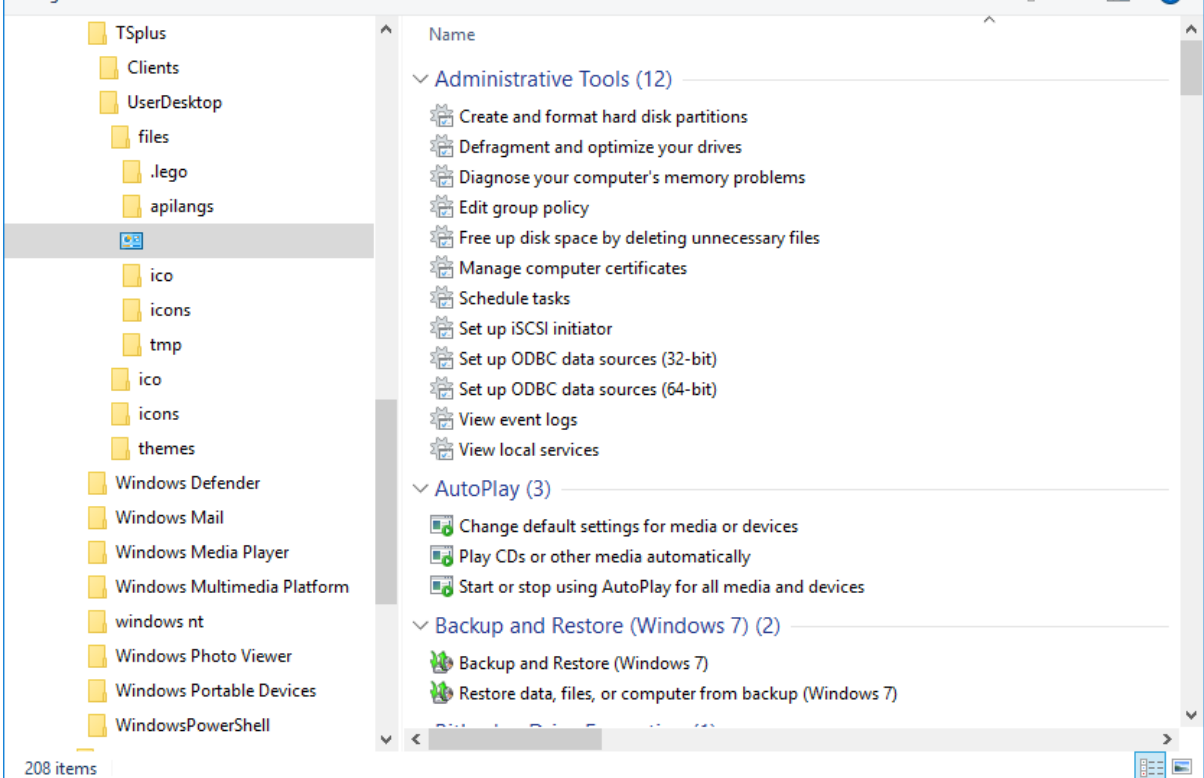

التحكم. لوحة على عامة نظرة على للحصول الخادم" "خصائص التبويب علامة فتح أيضًا يمكنك

| TSplus - Administration Consol | (e                                                                                                    | × |
|--------------------------------|----------------------------------------------------------------------------------------------------|---|
| TSPLUS                         | Remote Access Management Console                                                                                                    |   |
|                                | Services Users and Groups                                                                                                    |   |
|                                | Image: Server Properties       Image: Server Properties       Image: Server P | ] |
|                                | E Local Group Policy Editor                                                                                                    |   |
| SYSTEM TOOLS                   | Event Viewer                                                                                                    |   |
| 값 add-ons<br>ⓒ규 license        |                                                                                                    |   |
|                                | 🗘 Reboot the Server                                                                                                    |   |

خدمات. مربع في وحالتها بك الخاص الخادم على الخدمات جميع رؤية يمكنك •

| TSplus - Administration Console | e- 🔰 —                           | × |
|---------------------------------|----------------------------------|---|
| TSPLUS                          | Remote Access Management Console |   |
| <b>М</b> НОМЕ                   | Canving .                        |   |
|                                 | Services                         | 1 |
|                                 | Users and Groups                 |   |
| S WEB                           | Server Properties                |   |
| FARM                            | 🖏 Windows System Toolkit         |   |
| SESSIONS                        | E Local Group Policy Editor      |   |
| SYSTEM TOOLS                    | Event Viewer                     |   |
| 校 advanced                      |                                  |   |
| 갅 ADD-ONS                       |                                  |   |
| ତିଙ୍କ LICENSE                   |                                  |   |
|                                 | C Reboot the Server              |   |

## الجلسة فتح تفضيل

خلفية ولون الدخول، تسجيل وتفضيلات بك، الخاصة الصدفة جلسة تفضيلات اختيار الجلسة فتح تفضيلات لك تتيح رغبتك. حسب تسميته وإعادة الخاص شعارك وإضافة جلساتك،

| 🐺 TSplus - Administration Console |                                 | – 🗆 X          |
|-----------------------------------|---------------------------------|----------------|
|                                   | ACCESS                          | Kelp English ▼ |
| <b>Ф</b> НОМЕ                     | Session Management settings     |                |
|                                   | Session Opening Preference      |                |
| <b>©</b> WEB                      | Session prelaunch configuration |                |
| FARM                              | Open Files on Client Side       |                |
|                                   | C Open URLs on Client Side      |                |
| SYSTEM TOOLS                      |                                 |                |
| ADVANCED                          | X Hide Disk Drives              |                |
| 값 ADD-ONS                         | Contextual menu                 |                |
|                                   | 2 Permissions                   |                |
|                                   | Client Generator                |                |
|                                   |                                 |                |

هذه: الدخول تسجيل تفضيلات تمكين يتم افتراضي، بشكل

- ." الدخول تسجيل أثناء التقدم شريط عرض الـ" •
- المنطقة إعدادات توجيه إعادة من العميل الكمبيوتر جهاز تمكن التي **الزمنية المنطقة توجيه إعادة تمكين** " العملاء فإن هذا، السياسة إعداد بتمكين قمت إذا البعيد. المكتب سطح خدمات جلسة إلى به الخاصة الزمنية الخادم. إلى الزمنية منطقتهم معلومات يرسلون الزمنية المنطقة توجيه إعادة على القادرين

| 🛺 Session Opening Prefere                                                                                    | nce               |            | _  |     |          | $\times$ |
|----------------------------------------------------------------------------------------------------|-------------------|------------|----|-----|----------|----------|
| Logon Preferences<br>All users have a full Deskto<br>Display last connected use<br>Enable Time Zone Redirect | op<br>ers<br>tion |            |    |     |          |          |
| Background Color Preference                                                                                  |                   | Choose col | or |     |          |          |
| Background Logo Preference<br>Select a logo                                                                  |                   |            |    | Ren | nove log | 0        |
| Session Name Preference<br>RDP-Tcp                                                                           |                   |            |    |     |          |          |
|                                                                                                    | 1                 | Save       |    |     | Cance    | el 🛛     |

عن **المتصلين المستخدمين لآخر عرض على احصل** و مستخدميك لكل **كامل مكتب سطح تعيين** أيضًا يمكنك جديد، خلفية لون إضافة طريق عن **لديك المستخدمين جلسات تخصيص** يمكنك المقابلة. المربعات تحديد طريق تختاره. الذي الجلسة اسم واستخدام وجوده عدم أو آخر شعار

تحديث بعد .Windowsلواجهة كبديل TSplus WinXshell استخدام يمكنك ،TSplus 11.70 إصدار منذ واجهة Remote Desktop ببدء لمستخدميهم يسمحون الذين المسؤولون رأى أكتوبر، 10في Windows سطح تعيين يتم عندما السوداء الشاشة الجلسة/فتح مشكلة في الرئيسية المشكلة تكمن كمشكلة. لواجهة مشابهة رسومية وتجربة ميزات يوفر .2016وWindows 10 revre على مستخدمين لعدة كامل مكتب أنظمة استخدم كنت إذا خاص بشكل مفيد إنه المهام. وشريط 2016في البدء زر عرض مثل ،Windows 2016 مكتب سطح تعيينهم في أرغب و أكثر أو مستخدمين 10إدارة , Windows 16 الواحية Windows تشعيل

## بك الخاصة الخادم معلمات واستعادة احتياطي نسخ

الاسم، نفس يحمل الذي المربع على النقر خلال من بك الخاصة الخادم معلمات استعادة أو احتياطي نسخ يمكنك المتقدمة: التبويب علامة في

| TSDEAAO      | TEACCESS                      |                                                                        |                          |      | 🔍 Lite M | lode |
|--------------|-------------------------------|------------------------------------------------------------------------|--------------------------|------|----------|------|
|              |                               |                                                                        |                          | Help | English  | •    |
| П НОМЕ       | ☆ > Advanced                  |                                                                        |                          |      |          |      |
|              | 😥 🛛 Backup / Restore you      | ur Server Parameters                                                   |                          |      |          |      |
|              | Advanced Settings             |                                                                        |                          |      |          |      |
| S WEB        | Reduct<br>Security<br>Session | Name<br>Administrator pin code                                         | Value<br>Default ()      |      |          |      |
| FARM         |                               | AdminTool Language<br>Contribute to improve product by sending anonymo | English<br>Default (Yes) |      |          |      |
|              | 🕸 Logs                        |                                                                        | _                        |      |          |      |
| SYSTEM TOOLS | - Backup your Server Param    | tore your Server Parameters X                                          | -                        |      |          |      |
| ADVANCED     |                               | Backup                                                                 |                          |      |          |      |
| 값 ADD-ONS    | No backup found               | Restore                                                                |                          |      |          |      |
|              |                               |                                                                        |                          |      |          |      |
|              |                               |                                                                        |                          |      |          |      |
|              |                               |                                                                        |                          |      |          |      |

الاستعادة نقاط قائمة إلى وإضافتها تأريخها سيتم والتي احتياطية، نسخة لإنشاء الاحتياطي النسخ زر على انقر بك: الخاصة

|                             | Backup           |         |  |
|-----------------------------|------------------|---------|--|
| Restore your Server Paramet | Backup X         |         |  |
| 2019-02-07_12-57-36         | Backup completed | Restore |  |

C:\Backupparam:مجلد في الاحتياطي النسخ ملف على العثور يمكن

| 🏪   🛃 🚽 Local Disk (C:)               |                     |                    |                    | - 0       | ×   |
|---------------------------------------|---------------------|--------------------|--------------------|-----------|-----|
| File Home Share View                  |                     |                    |                    |           | ~ 🕐 |
| ← → ✓ ↑ 🏪 → This PC → Local Disk (C:) | >                   |                    | Search Local       | Disk (C:) | Q   |
| 3D Objects                            | ^ Name              | Date modified      | Туре               | Size      |     |
| 📃 Desktop                             | Backupparam         | 2/7/2019 12:57 PM  | File folder        |           |     |
| 🔮 Documents                           | inetpub             | 2/6/2019 5:29 PM   | File folder        |           |     |
| 👆 Downloads                           | PerfLogs            | 4/12/2018 1:38 AM  | File folder        |           |     |
| TSplus_AdminTool_v12_PREVIEW_1        | Program Files       | 11/15/2018 12:08   | File folder        |           |     |
| Treebox Server                        | Program Files (x86) | 3/1/2019 2:03 PM   | File folder        |           |     |
| Music                                 | Shared Folder       | 2/7/2019 12:18 AM  | File folder        |           |     |
| Disturge                              | 🔄 tmp               | 2/21/2019 11:34 PM | File folder        |           |     |
| Pictures                              | Users               | 11/29/2018 1:18 PM | File folder        |           |     |
| Videos                                | Windows             | 2/22/2019 12:47 AM | File folder        |           |     |
| Local Disk (C:)                       | wsession            | 2/21/2019 11:36 PM | File folder        |           |     |
| Backupparam                           | lang                | 11/13/2018 8:16 PM | Configuration sett | 1 K       | В   |
| backup-2019-02-07_12-57-36            |                     |                    |                    |           |     |
| inetpub                               |                     |                    |                    |           |     |
| PerfLogs                              |                     |                    |                    |           |     |
| Program Files                         |                     |                    |                    |           |     |
| Program Files (x86)                   |                     |                    |                    |           |     |
| Shared Folder                         |                     |                    |                    |           |     |
| 11 items 1 item selected              | v                   |                    |                    |           |     |

الاحتياطية. النسخة واستعد TSplus Remote Access تثبيت بعد الجديد الخادم إلى المجلد انسخ

ترحيل قبل صحيح والوصول الحسابات عمل أن من يومًا 15لمدة التجريبية النسخة خلال من التحقق ذلك بعد يمكنك نهائي. بشكل ترخيصك

. <u>التوثيق\_</u>هذا حول المعلومات من مزيد

بك الخاص الخادم تشغيل أعد

بك. الخاص الخادم تشغيل إعادة الخادم" تشغيل "إعادة التبويب علامة لك تتيح

| 👖 TSplus - Administration Console                                                              | e · 利用用                                                                                                    | - 🗆 | × |
|------------------------------------------------------------------------------------------------|----------------------------------------------------------------------------------------------------|-----|---|
| TSPLUS                                                                                         | Remote Access Management Console                                                                                  |     |   |
| <ul> <li>MOME</li> <li>APPLICATIONS</li> <li>⇒ PRINTER</li> <li>WEB</li> <li>■ FARM</li> </ul> | <ul> <li>Services</li> <li>Users and Groups</li> <li>Server Properties</li> <li>Windows System Toolkit</li> </ul> |     |   |
|                                                                                                | E Local Group Policy Editor                                                                                       |     |   |
| र्थ system tools<br>रहेरे advanced                                                             | Event Viewer                                                                                                    |     |   |
| ☆ add-ons ⓒ규 License                                                                           | C) Reboot the Server                                                                                              |     | 1 |
|                                                                                                |                                                                                                    |     | J |

# الجلسة إطلاق

من الإدارة، أداة في الإعدادات <الجلسات التبويب علامة من الجلسة إطلاق قبل ما تكوين قائمة إلى بالوصول قم الجلسة". إطلاق قبل ما "تكوين مربع على النقر خلال

| ie<br>•                                                                                                    |  |  |  |  |  |
|----------------------------------------------------------------------------------------------------|--|--|--|--|--|
|                                                                                                    |  |  |  |  |  |
|                                                                                                    |  |  |  |  |  |
|                                                                                                    |  |  |  |  |  |
|                                                                                                    |  |  |  |  |  |
| Enabling session prelaunch will automatically apply the following session settings to the chosen users and groups. |  |  |  |  |  |
|                                                                                                    |  |  |  |  |  |
|                                                                                                    |  |  |  |  |  |
|                                                                                                    |  |  |  |  |  |
|                                                                                                    |  |  |  |  |  |
|                                                                                                    |  |  |  |  |  |
|                                                                                                    |  |  |  |  |  |
|                                                                                                    |  |  |  |  |  |
|                                                                                                    |  |  |  |  |  |

عامة نظرة #

لمسؤولي المسبقة الجلسة إطلاق ميزة تتيح TSplus Remote Access قبل لتبدأ المسبقة الجلسة إطلاق ميزة تتيح يتم المستخدم، اتصال بمجرد بحيث مسبقًا، تكوينه تم مستخدم كل جلسة وتحميل إعداد هي الفكرة المحدد. الوقت ثوانٍ. إلى دقائق من للاتصال الانتظار أوقات من هذا يقلل أن يمكن المحددة. جلسته التقاط

## الأساسية المتطلبات

مسبقة. متطلبات عدة تلبية المسبق الإطلاق يتطلب

# Prerequisites Capture session mode is enabled Enough idle time (> = 2 hours) is allowed for disconnected sessions Disconnection sessions are not automatically terminated

جلسة، التقاط أجل من - 1 **الجلسة. التقاط وضع تمكين يجب** لمستخدميك. إلزاميًا المتعددة الجلسات تكوين كانت إذا الميزة هذه من الاستفادة من تتمكن لن أنك يعني هذا

يتصل عندما الخروج( مسجلة )غير موجودة تكون أن إلى تحتاج مسبقًا تحميلها تم التي المعدة الجلسة لأن نظرًا - 2 بالطبع يمكنك **المنفصلة. للجلسة الخمول وقت من ساعتين من أدنى بحد السماح يجب** بالتقاطها، ويقوم المستخدم أبدًا. مفصولة جلسة من الخروج تسجيل يتم لا بحيث الجلسة إعدادات ضبط أيضًا

إعدادات تكوين يجب عام، بشكل الموارد استخدام لتقليل تحميلها بمجرد تنفصل المعدة الجلسة لأن نظرًا - 3 المنفصلة. الجلسات من تلقائيًا الخروج تسجيل يتم لا بحيث الجلسة

TSplus بوابة خلال من الأقل على واحدة مرة المصادقة تكوينه تم مستخدم كل على سيتعين مهمة! ملاحظة المكونة. المستخدم جلسة فتح على قادرة TSplusخدمات لجعل المسبقة الجلسة إطلاق ميزة تمكين بعد الويب

## الجلسة إطلاق قبل ما توافقات

إنشاؤه تم عميل عبر فتحها تم التي العامة RDPوجلسات HTML5جلسات مع للجلسة الإطلاق قبل ما عملية توافق أو

برنامج لفتح إنشاؤها تم التي المخصصة RDPاتصالات أو Remote Appاتصال مع متوافق غير فإنه ذلك، ومع معين. مدعومة. غير TSplusالويب تطبيق بوابة من القادمة الاتصالات فإن لذلك، نتيجة

## الميزة تمكين

انقر -الجلسة إطلاق تعطيل "تم المسمى المربع على النقر سوى عليك ما المسبقة، الجلسة إطلاق ميزة لتمكين النافذة. أعلى من بالقرب لتمكينه"

#### Session prelaunch is disabled - click to enable

ترغب كنت إذا عما سؤالك فسيتم مسبقًا، الجلسة بدء ميزة تمكين عند الأساسية المتطلبات من أي استيفاء يتم لم إذا قد الجلسة إعدادات تغيير أن لاحظ الميزة. واستخدام الأساسية المتطلبات لتلبية تلقائيًا الجلسة إعدادات تكوين في تشغيل. إعادة يتطلب

#### الجلسة إطلاق اختبر

الأعلى. في الآن" المسبق الإطلاق "جرب الزر على النقر خلال من بسرعة الميزة اختبار من ستتمكن تفعيلها، بمجرد

🔶 Try prelaunch now

لهذا مسبقًا الجلسة بدء من TSplusخدمات تتمكن حتى المستخدم اعتماد بيانات أدخل تظهر، التي النافذة في المحدد. المستخدم

| 🔸 Try prelaunch now                                 |                                | _                        |           | ×       |
|-----------------------------------------------------|--------------------------------|--------------------------|-----------|---------|
| Try prelaunchin<br>Please fill out                  | ng a session f<br>the user cre | for a user.<br>dentials. |           |         |
| User credentials                                    |                                |                          |           |         |
| Domain                                              |                                |                          |           |         |
| Usemame                                             |                                |                          |           |         |
| Password                                            |                                |                          |           |         |
|                                                     |                                |                          |           |         |
| 🔶 1. Prelaunch                                      |                                |                          |           |         |
| (L) 2. Wait for the session t                       | o be loaded                    |                          |           |         |
| This can take up to 1 m<br>and assigned application | inute depend<br>ns.            | ding on th               | e user se | ettings |
|                                                     |                                |                          |           |         |
| The session is waiting to                           | be prelaun                     | ched.                    |           |         |
| → 3. Connect                                        |                                |                          |           |         |

المستخدم. لهذا جديدة جلسة وتحميل لبدء المسبق" "الإطلاق على انقر

حديثًا. تحميلها تم التي الجلسة لالتقاط "اتصال" على انقر ثم بالكامل، تحميله يتم حتى انتظر

## المكونة والمجموعات المستخدمين إدارة

مجموعة". أو مستخدم "إضافة على النقر سوى عليك ما الجلسة، بدء ومجموعات مستخدمي لإضافة المجموعات المستخدمين/قائمة في المطابقة المجموعة المستخدم/حدد تكوينه، تم مستخدم إزالة أو لتعديل المستخدم. لإزالة "إزالة" زر أو قبل"، "البدء وقت لتغيير "جدولة" على انقر ثم المكونة،

| Users and Groups            |                  |                  |                      |
|-----------------------------|------------------|------------------|----------------------|
| User/Group name<br>Users    | Always prelaunch | Prelaunch before | 2+ Add user or group |
| DESKTOP-I530OCE\benjamin No |                  | 08:00            | <u>_</u> -Remove     |
|                             |                  |                  | C Schedule           |

الوقت إلى بالإضافة لتكوينه المجموعة المستخدم/اسم منك سيُطلب مجموعة"، أو مستخدم "إضافة على النقر بعد هنا. قبل" المسبق "التحميل عليه يُطلق والذي الجلسة، تحميل فيه يتم أن يجب الذي

الاضطرار من بدلاً الاتصال عند التشغيل مسبقة جلسة دائمًا لديه ليكون المجموعة المستخدم/هذا تكوين أيضًا يمكنك التشغيل". مسبق "دائمًا خيار في "نعم" اختيار طريق عن جدولتها إلى

| 음+ Add user or group                               |                                  | _                       |                    | × |
|----------------------------------------------------|----------------------------------|-------------------------|--------------------|---|
| Q Find user or gro                                 | up in local compute              | er or AD                |                    |   |
| User/Group name<br>Enter a user/group name or a    | l<br>lick to add a user/gro      | up from AD              |                    |   |
| Туре                                               | 🔘 User                           | Group                   |                    |   |
| Always prelaunch<br>If you want this user/group to | Yes<br>o always have a prela     | No<br>unched session as | vailable           |   |
| Prelaunch before<br>Enter the hour before which t  | 00:00<br>the session needs to be | e prelaunched eve       | <b>₽</b><br>eryday |   |
|                                                    | Save                             |                         |                    |   |

# لـ Apacheعكسي وكيل دعم إعداد كيفية Websockets

#### 1.

لم )إذا ;false www\software\html5\settings.js > W.xhrreverse = false}إلى التالي المتغير بتغيير قم أولاً، الآن( بعد نريده لا ما وهو ،websocketsمن بدلاً xhrاستخدام دائمًا يحاول فسوف ،falseإلى بتغييره تقم

#### 2.

مدعوم!( غير proxy\_wstunnel بدون الأقدم proxy\_wstunnel (Apache دعم مع Apache تثبيت

#### 3.

تكوين في السماح Apache (httpd.conf ).التالية. بالوحدات إلخ.(LoadModule proxy\_module modules/ mod\_proxy.so LoadModule proxy\_http\_module modules/mod\_proxy\_http.so LoadModule proxy\_wstunnel\_module modules/mod\_proxy\_wstunnel.so

#### 4.

الفرعي المجلد عبر الرئيسية html5، الوصول تريد أنك نفترض دعنا//html5///الفرعي المجلد عبر الرئيسية html5،// your\_ip\_or\_domain.net/html5/ أضف ثم "Tsplus"الخادم على الداخلية الشبكة في Tsplus تثبيت تم و يلي ما إلخ( httpd.conf)التكوين إلى

ProxyPass /html5 <u>http://intranetxyz:80</u> ProxyPassReverse /html5 <u>http://intranetxyz:80</u>

ProxyPass "ws://intranetxyz:80/socket.io/websocket\_https"

ProxyPass "ws://intranetxyz:80/socket.io/websocket"

ProxyPass "ws://intranetxyz:80/socket.io/flashsocket\_https"

ProxyPass "ws://intranetxyz:80/socket.io/flashsocket"

#### 5.

التغييرات. لتفعيل Apacheتشغيل أعد
# الثنائية المصادقة

### عامة نظرة

ما شخص لدى كان لو حتى مستخدميك جلسة إلى الوصول يمنع و الأمان من إضافية طبقة الثنائية المصادقة تضيف بهم الخاصة المرور بكلمة معرفته .

الأمان: من أعلى مستوى لتحقيق مختلفين عاملين من مجموعة استخدام يتم

- . **مرور كلمة** يعرفونه، شيء .1
- . **مثبت. مصادقة تطبيق مع -الذكي الهاتف مثل -جهاز** أ لديهم، شيء .2

المنصات: من واسعة مجموعة عبر متاحة التطبيقات هذه للمتابعة. التالية المصادقة تطبيقات أحد استخدام يمكنك

- <u>Authy</u>
- <u>مصادق جوجل\_</u> •
- مصادق مایکروسوفت\_

المتاح التحقق ورمز المرور كلمة إلى سيحتاج البعيدة، جلسته إلى الدخول بتسجيل المستخدم فيها يقوم مرة كل في أي في الدخول بتسجيل لها أو له للسماح تحقق رمز المصادقة تطبيق ستعرض تكوينه، بمجرد المحمول. هاتفه من بالإنترنت. متصل غير جهازه كان إذا حتى يعمل وقت.

ِعلى مجاني حساب إنشاء عليك سيتعين الحالة، هذه في **قصيرة رسالة** عبر التحقق رموز تلقي اختيار يمكنك **أو** . <u>تويليو</u>

الفردي. للاستخدام فهي وبالتالي الوقت(، على تعتمد واحدة لمرة مرور )كلمة **TOTPهي المولدة 2FAرموز** ال

خلال من 2FAرمز استخدام ثم سرقة يمنع هذا بالفعل. استخدامه تم الذي 2FAرمز استخدام إعادة يمكن لا لذلك، رمزه. إدخاله أثناء المستخدم مراقبة

### المتطلبات

الإصدارات. **المؤسسة** أو **المحمول الويب** TSplus Remote Accessالثنائية المصادقة يتطلب

الثنائية: المصادقة يدعم

Remoteappو HTML5اتصالات من لكل الويب بوابة TSplus Remote Access •

- صريح. بشكل مفعل 2FAدعم مع 15.30.3.15 الإصدار منذ إنشاؤهم تم الذين للعملاء TSplus، صريح. بشكل مفعل
- الويب اعتماد ببيانات وليس Windows بمستخدمي يتعلق 2FA •

القياسي Microsoft Remote Desktopعميل خلال من الدخول تسجيل يدعم لا هذا المصادقة وضع (mstsc.exe).

مفعل. 2FAلديهم الذين للمستخدمين RDPاتصالات رفض يتم أمانًا، أكثر حل لتوفير

خادم يكون أن يجب أساسي، كشرط TSplus <u>الإعدادات و</u> الوقت تزامن إلى انظر المحدد. الوقت في والأجهزة TSplus خادم يكون أن يجب أساسي، كشرط التكوين. معلومات من لمزيد أقسام

### الثنائية المصادقة إضافة ترخيص تفعيل

الإدارة: أداة في الإضافات التبويب علامة في الثنائية المصادقة ميزة على العثور يمكن

| 18  | TSplus - Administration Console | e - 16.50.1 | 1.15     |                                                                                                    |                                               |                                              | - 🗆               | ×         |
|-----|---------------------------------|-------------|----------|----------------------------------------------------------------------------------------------------|-----------------------------------------------|----------------------------------------------|-------------------|-----------|
| PL  |                                 | ſE/         |          | CESS                                                                                                    | 🔒 Assist Me                                   | () Help                                      | Nite I<br>English | Wode<br>• |
| ŵ   | HOME                            | 命 > /       | Add-ons  |                                                                                                    |                                               |                                              |                   |           |
|     | APPLICATIONS                    |             | 0        | TSplus Advanced Security - Protect your server                                                                                                    |                                               |                                              |                   |           |
| æ   | PRINTER                         |             |          | Protect your server from brute-force attacks and foreign intrusions.<br>Block ransomwares before they destroy your files.<br>Restrict users access and lock them in a highly secured environment.                        |                                               |                                              |                   |           |
| S   | WEB                             |             | _        |                                                                                                    |                                               |                                              |                   | _         |
| ₽   | FARM                            |             | $\Theta$ | Two-Factor Authentication - Confirm your users' identity                                                                                                    |                                               |                                              |                   |           |
| گ   | SESSIONS                        |             |          | Passwords can be lost, stolen by phishing attacks, and very often they can<br>Two-Factor Authentication solves this problem simply and effectively, and p<br>the user mobile device.                                     | even be cracked in a<br>provides an addition  | matter of minutes.<br>al security layer - se | nding a code to   |           |
| ą   | SYSTEM TOOLS                    |             | _        |                                                                                                    |                                               |                                              |                   | -         |
| ŝ   | ADVANCED                        |             | Ģ        | TSplus Remote Support - Remotely connect to your client PCs and provide i                                                                                                    | nstant assistance                             |                                              |                   |           |
|     |                                 |             |          | A secure screen sharing and remote control solution designed for today's f<br>Securely connect to remote computers, take control of their mouse, access t                                                                | lexible support team<br>files and application | s.<br>s, and troubleshoo                     | t problems.       |           |
| ഹ   | ADD-ONS                         |             |          |                                                                                                    |                                               |                                              |                   |           |
| ଦ୍ୟ | LICENSE                         |             | њ        | TSplus Server Monitoring - Monitor your server                                                                                                    |                                               |                                              |                   |           |
|     |                                 |             |          | TSplus Server Monitoring helps to optimize software resources and to redu<br>Give facts and data about server usage (CPU, Memory, I/O, Disks).<br>Track changes, resources usage and events with real-time email alerts. | ce unnecessary cost                           | i.                                           |                   |           |

الثنائية المصادقة تفعيل ###

تشر كان إذا نشره. أو بك الخاص TSplusلخادم الثنائية المصادقة لتمكين التالية الخطوات بتنفيذ قم دخول كنقطة المعروض TSplusخادم على المهمة هذه بتنفيذ قم متعددة، خوادم لاستخدام مُعدًا بك الخاص العكسي. الوكيل دور لديه الذي أو للمستخدمين واحدة

الترخيص: وحالة الثنائية المصادقة حالة عرض يتم الثنائية. المصادقة إدارة تطبيق افتح .1

| Wo-factor Authentication Administration | ninistration - 16.50.11.15                                             | - 🗆    | × |
|-----------------------------------------|------------------------------------------------------------------------|--------|---|
| $\overline{\mathbf{O}}$                 | Two-factor Authentication Administration                               |        |   |
| <b>М</b> НОМЕ                           | O Disable two-factor authentication on this server.                    |        |   |
| A MANAGE USERS                          |                                                                        |        |   |
|                                         | Enable 2FA for the TSplus gateway and stand-alone application servers. |        |   |
|                                         | Enable 2FA for TSplus application servers only                         |        |   |
| 5 MANAGE 2FA REQUESTS                   |                                                                        |        |   |
| 袋 settings                              |                                                                        |        |   |
|                                         |                                                                        |        |   |
|                                         |                                                                        |        |   |
|                                         | Permanent license activated.                                           |        |   |
|                                         | Control End of support date: 2026-11-21                                |        |   |
|                                         |                                                                        | 🕜 Help |   |

المستقلة. التطبيقات وخوادم TSplusبوابة لخادم 2FAتمكين يتم افتراضي، بشكل

المصادقة: لخادم URLعنوان إدخال طريق عن فقط، TSplusتطبيقات لخوادم تمكينه يمكنك

| Two-factor Authentication Administration - 16.50.11.15                                                                                      | - 🗆 X |
|----------------------------------------------------------------------------------------------------|-------|
| Two-factor Authentication Administration                                                                                                    | ×     |
| Authentication Server URL: testions net                                                                                                    |       |
| A MANAGE USER                                                                                                    |       |
| CONFIGURE SM O Enter the URL of the logon Web page without the page name (e.g. https://app.mycompany.com), a network name or an IP address. |       |
| CONFIGURE E-MAIL                                                                                                    |       |
| 5 MANAGE 2FA REQUESTS                                                                                                    |       |
| ත්රී SETTINGS                                                                                                    |       |
|                                                                                                    |       |
|                                                                                                    |       |
|                                                                                                    |       |
| Permanent license activated.                                                                                                    |       |
| End of support date: 2026-11-21                                                                                                    |       |
|                                                                                                    | Help  |
|                                                                                                    |       |

بتعطيله: قم أو

| 🤣 Two-factor Authentication Adn | Two-factor Authentication Administration - 16.50.11.15                   |        |  |  |  |
|---------------------------------|--------------------------------------------------------------------------|--------|--|--|--|
| $\overline{\mathbf{O}}$         | Two-factor Authentication Administration                                 |        |  |  |  |
|                                 |                                                                          |        |  |  |  |
|                                 | Disable two-factor authentication on this server.                        |        |  |  |  |
| CONFIGURE SMS                   | C Enable 2FA for the TSplus gateway and stand-alone application servers. |        |  |  |  |
| CONFIGURE E-MAIL                | O Enable 2FA for TSplus application servers only                         |        |  |  |  |
| 5 MANAGE 2FA REQUESTS           |                                                                          |        |  |  |  |
| င်္ကြံ SETTINGS                 |                                                                          |        |  |  |  |
| ତିଙ୍ଗ LICENSE                   |                                                                          |        |  |  |  |
|                                 |                                                                          |        |  |  |  |
|                                 | Permanent license activated.                                             |        |  |  |  |
|                                 | End of support date: 2026-11-21                                          |        |  |  |  |
|                                 |                                                                          | 🕐 Help |  |  |  |

## والمجموعات المستخدمين إضافة

الثنائية. للمصادقة المستخدمين تكوين يمكنك الثنائية، المصادقة تمكين بمجرد

1.

التبويب. علامة المستخدمين إدارة الـ على انقر الثنائية، المصادقة إدارة تطبيق من

2.

تفتح المجموعات أو المستخدمين اختر المستخدمين. مجموعات أو و/المستخدمين لاختيار أضف على انقر ثم، الصندوق.

| 0  | Two-factor Authentication Admi | nistration - 16.50.11. | 15                         |                                          |                                       |              | – 🗆 X             |
|----|--------------------------------|------------------------|----------------------------|------------------------------------------|---------------------------------------|--------------|-------------------|
|    | $\overline{\mathbf{O}}$        | Two-factor A           | Authentication Ad          | ministratio                              | n                                     |              |                   |
| ŵ  | НОМЕ                           | + Add User             | + Add Group                | 🧷 Edit                                   | 5 Reset                               | × Remove     |                   |
| ది | MANAGE USERS                   | Domain Name            |                            | Activated                                | Receive Code By                       | Phone Number | Email             |
| Ē  | CONFIGURE SMS                  |                        |                            |                                          |                                       |              |                   |
|    | CONFIGURE E-MAIL               |                        | A Configure 2FA for a use  | 21                                       | - 0                                   | ×            |                   |
| 3  | MANAGE 2FA REQUESTS            |                        | O) Find in local ura       | r or Active Direct                       | 204                                   |              |                   |
| ŝ  | SETTINGS                       |                        |                            | s of Active Directo                      |                                       |              |                   |
| ©7 | LICENSE                        |                        | Username                   | sélectionnez un u<br>Sélectionnez le typ | e de cet objet :                      |              | ~                 |
|    |                                |                        | Enter a username (for exam | un utilisateur                           |                                       |              | Types d'objets    |
|    |                                |                        |                            | À partir de cet emp                      | lacement :                            |              |                   |
|    |                                |                        |                            | DESKTOP-VHE8                             | 011                                   |              | Emplacements      |
|    |                                |                        |                            | Entrez le nom de l'                      | objet à sélectionner ( <u>exemple</u> | <u>s)</u> :  |                   |
|    |                                |                        |                            | DESKTOP-VHE8                             | C1I/test                              |              | Vérifier les noms |
|    |                                |                        |                            | Avancé                                   |                                       |              | OK Annuler        |
|    |                                | ,                      |                            |                                          |                                       |              |                   |

انقر ثم الحاجة حسب والمجموعات المستخدمين من محدود غير عددًا أضف حسناً

الثنائية. المصادقة من وتمكينهم القائمة إلى والمجموعات المستخدمين إضافة يتم

مجموعات مستخدمين/لإضافة الأوامر إليك

الممكنة: الحجج من أنواع 3

#### النطاق اسم فقط

TwoFactor.Admin.exe /addusers domainName1

مدخلة( غير والهاتف الإلكتروني البريد حقول تطبيق، =الاستقبال )طريقة الافتراضية بالقيم المستخدم يضيف •

#### الاستقبال وطريقة النطاق اسم

TwoFactor.Admin.exe /addusers domainName1;SMS

تفعيلها يحاول لا لكنه المرغوبة، الاستلام بطريقة المستخدم يضيف •

فارغًا( كان لو )حتى الإلكتروني البريد حقل فارغًا(، كان لو )حتى الهاتف حقل الاستقبال، طريقة النطاق، اسم TwoFactor.Admin.exe /addusers domainName1;SMS;+33606060606; <u>username1@truc.net</u> لإلكتروني;; النطاق2;البريد اسم <u>username2@truc.net</u> domainName3;SMS;+33606060607; domainName4

• نحاول صحيحة: بمعلومات بتحريره نقوم ثم مستخدمًا، نضيف عندما المستخدم، واجهة في كما السلوك نفس المستخدم تفعيل

الحقول فصل يتم بمسافة(. )مفصولين مستخدمين عدة إلى الإشارة يمكن الأخير، المثال في موضح هو كما منقوطة. فاصلة بواسطة للمستخدم المختلفة

الفردية: للمجموعات

## المستخدمين تعديل

على والنقر مستخدم اختيار طريق عن التحقق لرموز المستخدمين تلقي طريقة تعديل يمكنك الشريحة، نفس على "تعديل": زر

| ⊘ Two-factor Authentication Adm | ninistration - 16.50.11.15                                                                                                    | – 🗆 X |
|---------------------------------|----------------------------------------------------------------------------------------------------|-------|
| $\overline{\mathbf{O}}$         | Two-factor Authentication Administration                                                                                                    |       |
| <b>П</b> НОМЕ                   | + Add User + Add Group 🧪 Edit 🖔 Reset 🗙 Remove                                                                                                    |       |
|                                 | Domain Name Activated Receive Code By Phone Number                                                                                                    | Email |
| CONFIGURE SMS                   | Users                                                                                                    |       |
|                                 |                                                                                                    |       |
| <b>5</b> MANAGE 2FA REQUESTS    | ⊘ Edit User — X                                                                                                    |       |
| SETTINGS                        | How to receive confirmation code ? User defined<br>User defined<br>Phone Number: Authority of the second second |       |
| ତିନ୍ମ LICENSE                   | SMS<br>E-mail                                                                                                    |       |
|                                 | E-mail                                                                                                    |       |
|                                 |                                                                                                    |       |
|                                 |                                                                                                    |       |
|                                 | 🧪 Edit User                                                                                                    |       |
|                                 |                                                                                                    |       |
|                                 | ٢                                                                                                    | >     |

القصيرة الرسائل عبر يتلقاها أن اختيار يمكنك افتراضي. بشكل المصادقة تطبيق على التحقق رموز المستخدم يتلقى الخيار. تحديد خلال من الإلكتروني البريد أو

الإلكتروني. المستخدم بريد وأضيف EMAILاختيار تم أو الحقل في المستخدم هاتف رقم وأضيف SMSاختيار تم

## والمجموعات المستخدمين إزالة

تأكيد. رسالة عرض يتم إزالة على انقر ثم المجموعة أو المستخدم حدد المجموعات، أو المستخدمين لإزالة

| Two-factor Authentication Adv | ministration - 16.50.11.15 |                 |                                          |                                        |                  | - 🗆 X |
|-------------------------------|----------------------------|-----------------|------------------------------------------|----------------------------------------|------------------|-------|
| $\overline{\mathbf{O}}$       | Two-factor Au              | thentication Ac | Iministratio                             | on                                     |                  |       |
| <b>П</b> НОМЕ                 | + Add User                 | + Add Group     | 🥕 Edit                                   | Reset                                  | × Remove         |       |
|                               | Domain Name                |                 | Activated                                | Receive Code By                        | Phone Number     | Email |
|                               | Users<br>B DESKTOP-VHE8    | C1I\test        | No                                       | User defined                           |                  |       |
| CONFIGURE E-MAIL              |                            |                 |                                          |                                        |                  |       |
| S MANAGE 2FA REQUESTS         |                            | Removing t      | wo-factor authe                          | ntication                              | ×                |       |
| ស្ត្រ settings                |                            |                 |                                          |                                        |                  |       |
| Cr LICENSE                    |                            | <u>_</u>        | to you really want<br>he selected user ( | t to remove two-factor au<br>or group? | thentication for |       |
|                               |                            |                 |                                          | Oui                                    | Non              |       |
|                               |                            |                 |                                          |                                        |                  |       |
|                               |                            |                 |                                          |                                        |                  |       |
|                               |                            |                 |                                          |                                        |                  |       |
|                               |                            |                 |                                          |                                        |                  |       |
|                               | <                          |                 |                                          |                                        |                  | >     |

#### انقر

نعم

بعد الثنائية المصادقة باستخدام الاتصال من يتمكنوا ولن بهما الخاصة القائمة من المجموعة أو المستخدم إزالة تمت الآن.

### للمستخدمين التكوين تعيين إعادة

يجب أخرى، مرة السري QRرمز عرض إلى يحتاج المستخدم كان إذا أو لمستخدم، المصادقة جهاز فقدان حالة في المستخدم. مصادقة إعدادات تعيين إعادة عليك

1.

التبويب. علامة المستخدمين إدارة الـ على انقر الثنائية، المصادقة إدارة تطبيق من

2.

تأكيد. رسالة عرض يتم تعيين إعادة على انقر ثم مفعلين أكثر أو مستخدمًا اختر

| ⊘ Two-factor Authentication Ac | dministration - 16.50.11.15 |                 |                                          |                                                          |                    | – 🗆 X        |
|--------------------------------|-----------------------------|-----------------|------------------------------------------|----------------------------------------------------------|--------------------|--------------|
| $\bigcirc$                     | Two-factor Aut              | thentication Ac | dministratio                             | on                                                       |                    |              |
| <b>М</b> НОМЕ                  | + Add User                  | + Add Group     | 🧪 Edit                                   | 5 Reset                                                  | × Remove           |              |
|                                | Domain Name                 |                 | Activated                                | Receive Code By                                          | Phone Number       | Email        |
| ···· CONFIGURE SMS             | Users DESKTOP-VHE8          | C1I\test        | Yes                                      | E-mail                                                   |                    | test@test.fr |
| CONFIGURE E-MAIL               |                             |                 |                                          |                                                          |                    |              |
| 5 MANAGE 2FA REQUESTS          |                             | Resetting co    | onfiguration for u                       | iser(s)                                                  | ×                  |              |
| ស្រ៊ី settings                 |                             |                 | o you really want                        | to reset the configuratio                                | n of the selected  |              |
| CT LICENSE                     |                             | ļ u             | ser(s)? The selecte<br>uthentication dev | ed user(s) will have to con<br>ice upon their next logor | figure their<br>n. |              |
|                                |                             |                 |                                          | Oui                                                      | Non                |              |
|                                |                             |                 |                                          |                                                          |                    |              |
|                                |                             |                 |                                          |                                                          |                    |              |
|                                |                             |                 |                                          |                                                          |                    |              |
|                                |                             |                 |                                          |                                                          |                    |              |
|                                | <                           |                 |                                          |                                                          |                    | >            |

#### انقر (3

#### نعم

في ضوئيًا مسحه عليهم وسيتعين التالي الدخول تسجيل عند المحددين للمستخدمين جديد QRرمز عرض سيتم على التحقق رمز تلقي من يتمكن حتى المستخدم، هاتف رقم تعديل أيضًا يمكنك أجهزتهم. على المصادقة تطبيق الجديد. جهازه

### الثنائية للمصادقة المستخدم تسجيل

التالية المرة في بنجاح دخوله تسجيل عند تفعيل رسالة ستظهر الثنائية، المصادقة لاستخدام المستخدم تمكين بمجرد الويب. على TSplusبوابة من

| Protect      | your account with 2-step verification                           | i |
|--------------|-----------------------------------------------------------------|---|
| Open th      | e authenticator app on your mobile phone.                       |   |
| Scan th      | QR code displayed below:                                        |   |
| Ę            |                                                                 |   |
| 5            |                                                                 |   |
|              |                                                                 |   |
|              |                                                                 |   |
| i i          |                                                                 |   |
| L L          |                                                                 |   |
| Sec          | et key: TMPCKUPCDGJWZOHISPHS32S456W4ERIA                        |   |
| Validate you | r verification code obtained by SMS, e-mail or via your 2FA app |   |
|              |                                                                 |   |
| \<br>\       | alidate                                                         |   |

عبر الرموز يتلقى المستخدم جعل أو المصادقة، تطبيق عبر الرموز توليد إما خياران: لديك المطلوبة، الخطوات لإكمال القصيرة. الرسائل

### المصادقة تطبيق باستخدام الرموز استلم

الذكي. هاتفه مثل محمول، جهاز على مصادقة تطبيق تثبيت المستخدم على يجب

المنصات: من واسعة مجموعة عبر متاحة التطبيقات هذه للمتابعة. التالية المصادقة تطبيقات أحد استخدام يمكنك

- <u>Authy</u>
- <u>مصادق جوجل\_</u> •
- <u>مصادق مایکروسوفت</u> •

بك. الخاص TSplusحساب لإضافة المتابعة كيفية حول التفاصيل من لمزيد تطبيق كل وثائق استخدام يرجى

### القصيرة الرسائل تكوين

القصيرة الرسائل تكوين على انقر تفعيلها. أولاً عليك يجب القصيرة، الرسائل عبر التحقق رموز المستخدم يتلقى لكي

#### التبويب: علامة

لجهة تابعة سحابية منصة هي Twilioالقصيرة. الرسائل عبر التحقق رموز إرسال أجل من TSplus Twilioتستخدم بـ مرتبطة وليست خارجية،

:"Twilioمع المجانية تجربتك "ابدأ أدناه الزر على بالنقر يويليو على مجاني حساب بإنشاء قم .1

| 🧭 Two-factor Authentication Adm         | inistration - TSplus — 🗆 🖯                                                                                                    | × |
|-----------------------------------------|----------------------------------------------------------------------------------------------------|---|
| $\bigcirc$                              | Two-factor Authentication Administration                                                                                                    |   |
| HOME     MANAGE USERS     CONFIGURE SMS | TSplus leverages Twilio in order to send verification codes by SMS. Twilio is a third party cloud platform not affiliated with TSplus.           Start your free Twilio trial           Start your free Twilio trial           Start your free Twilio trial |   |
| 袋 settings                              | Once you finish signup, your Account SID, Auth Token and trial Number are displayed on your Twilio dashboard.                                                                                                    |   |
| ரு license                              | Configure SMS  SMS is disabled. Click here to allow users to receive their verification code via SMS.  Account SID:  Auth Token:  Phone Number:  Save                                                                                                    |   |
|                                         |                                                                                                    |   |

جهازك على <u>Twilio حساب معلومات لوحة</u> بك: الخاص التجربة رقم تفعيل إلى ستحتاج

| ⊕ tv     | vilio                                                |                                                                         |        |
|----------|------------------------------------------------------|-------------------------------------------------------------------------|--------|
| TRIAL    | ~                                                    |                                                                         |        |
| <b>2</b> | Dashboard<br>Billing<br>Usage<br>Settings<br>Upgrade | Account Dashboard Project Info TRIAL BALANCE \$15.50 Get a Trial Number |        |
|          |                                                      | AUTH TOKEN<br>Show                                                      | 0<br>O |

الذي الفعلي الهاتف رقم من بالتحقق Twilioل تسمح إنها التجريبية. للإصدارات فقط ضرورية التالية الخطوة .3 <u>الموثوق المتصلين "معرفات -الهواتف" "أرقام قائمة ـ</u>تحت الرقم هذا أدخل عليه. القصيرة الرسائل إرسال سيتم

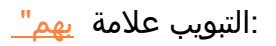

| Ve | rified Caller IDs |               |
|----|-------------------|---------------|
| θ  | Number            | Friendly Nar  |
| I  | NUMBER            | FRIENDLY NAME |
|    | +33 6             | Thomas 🥒      |

و المصادقة ورمز SID، حسابك معرف إدخال من ذلك بعد ستتمكن **التجربة رقم** الـ على الهاتف رقم هو كما القصيرة الرسائل تكوين TSplus:

### Account Dashboard

| Project Info                     |                    |   |
|----------------------------------|--------------------|---|
| TRIAL BALANCE<br><b>\$13.348</b> | TRIAL NUMBER       |   |
|                                  | Need more numbers? |   |
| ACCOUNT SID                      |                    | ū |
| AUTH TOKEN<br>Hide b             |                    | Ū |

| 🤣 Two-factor Authentication Admi | nistration - TSplus — 🗆                                                                                                    | × |
|----------------------------------|----------------------------------------------------------------------------------------------------|---|
| $\overline{\mathbf{O}}$          | Two-factor Authentication Administration                                                                                               |   |
| Home     A Manage users          | TSplus leverages Twilio in order to send verification codes by SMS. Twilio is a third party cloud platform not affiliated with TSplus. |   |
|                                  | SMS is enabled. Click here to force users to receive their verification code via an authentication app.                                |   |
| ស្ដ្រី SETTINGS                  | Account SID:                                                                                                    |   |
| ©⊋ LICENSE                       | Auth Token:     b       Phone Number:     +33                                                                                          |   |
|                                  | Save                                                                                                    |   |
|                                  | Manage Twilio Subscription                                                                                                    |   |
|                                  | Service Status ? Support Center                                                                                                    |   |
|                                  |                                                                                                    |   |
|                                  |                                                                                                    |   |
|                                  |                                                                                                    |   |

التالية: الرسالة ستظهر حفظ. على انقر ثم

| Configure | SMS                                       | × |
|-----------|-------------------------------------------|---|
| 1         | SMS configuration was saved successfully. |   |
|           | ОК                                        |   |

قم القصيرة الرسائل تكوين الـ أسفل في القسم، Twilioاشتراك إدارة الـ على Twilioفي اشتراكك إدارة يمكنك المقابلة. الأزرار على النقر خلال من فقط Twilioدعم مركز مع تواصل أو الخدمة حالة راقب حسابك، بإدارة

### الإلكتروني البريد تكوين

بك. الخاص SMTPبريد تكوين أولاً يجب الإلكتروني، البريد عبر التحقق رموز المستخدم يتلقى لكي

| 🤣 Two-factor Authentication Admi | inistration - 16.50.11.7                  | :                                            | × |
|----------------------------------|-------------------------------------------|----------------------------------------------|---|
| $\overline{\mathbf{O}}$          | Two-factor Authentication Ac              | Iministration                                |   |
| Ф номе                           | Email settings                            |                                              |   |
|                                  | SMTP configurationallows TSplus to send c | onfirmation codes by email, for enabling 2FA |   |
|                                  | SMTP Hostname                             | smtp.                                        |   |
|                                  | SMTP Port                                 | 465                                          |   |
| 5 MANAGE 2FA REQUESTS            | Use SSL                                   |                                              |   |
| र्ह्रि SETTINGS                  | SMTP Username                             | apikey                                       |   |
|                                  | SMTP Password                             | ******                                       |   |
|                                  | Send Email From                           | admin@                                       |   |
|                                  |                                           | Save                                         |   |
|                                  | Send test Email To                        | test@                                        |   |
|                                  |                                           | Test                                         |   |

### الثنائية المصادقة باستخدام الدخول تسجيل

الاتصال على قادرًا سيكون به، الخاص المصادقة تطبيق في TSplusفي حسابه بتكوين المستخدم يقوم أن بمجرد البريد أو القصيرة الرسائل عبر به، الخاص المصادقة تطبيق من المقدم والرمز به الخاصة المرور كلمة باستخدام الإلكتروني.

الويب: على TSplus Remote Access بوابة من

| Protect vour acc           | ount with 2-step verification |  |
|----------------------------|-------------------------------|--|
| /alidate your verification | a code                        |  |
|                            |                               |  |
|                            |                               |  |
| Validate                   |                               |  |
| L                          |                               |  |

:TSplusبواسطة إنشاؤه تم الذي العميل من

| 2FA authentication               |       |  |
|----------------------------------|-------|--|
| Please enter your authentication | code. |  |
|                                  |       |  |
| 1                                |       |  |
|                                  |       |  |

الوقت مزامنة ###

يجب للخادم والتاريخ الوقت أن يعني وهذا الوقت. نفس العملاء وأجهزة TSplusتطبيقات خوادم تشارك أن يجب الزمنية المنطقة عن النظر بغض الوقت، تزامن على أيضًا العملاء أجهزة تحتوي أن يجب الوقت. خادم مع يتزامنا أن عليها. تكوينها تم التي

فقد متزامنين، غير الخادم ووقت تاريخ كان إذا أو متزامنين، غير ووقته تاريخ جهاز من يأتي المصادقة طلب كانت إذا الطلب. هذا رفض يتم

التباين معلمة استخدام يتم القسم، **الإعدادات** الـ في .UTCبتوقيت يتعلق والخادم الجهاز بين المعلومات تحقق ثانية. 30تبلغ زمنية فترات في الرمز، صلاحية فترة لإدارة

الصحيحة: المصادقة أو التحقق على مثال

- مساءً 2:30الساعة ،2 + UTCهي الزمنية المنطقة الوقت، خادم مع متزامن الخادم •
- مساءً 1:30الساعة ،1 + UTCهي الزمنية المنطقة الوقت، خادم مع متزامن الجهاز •
- دقيقة 30الرمز صلاحية فترة أي ،60عند التباين معلمة تكوين تم •
- متطابقان. الخادم ووقت الجهاز وقت فإن ،UTCوقت إلى بالإشارة •

صالحة: غير مصادقة أو صحة من التحقق على مثال

- مساءً 2:30الساعة ،2 + UTCهي الزمنية المنطقة الوقت، خادم مع متزامن الخادم •
- مساءً 1:30على يدويًا مضبوط الوقت ،1-UTCهي الزمنية المنطقة الوقت، خادم مع متزامن غير الجهاز •
- دقيقة 30الرمز صلاحية فترة أي ،60عند التباين معلمة تكوين تم •
- صباحًا 12:30هو UTCبتوقيت إليه المشار الخادم الوقت •
- مساءً 2:30هو UTCبوقت إليه المشار الجهاز، بواسطة عنه الإبلاغ تم الذي الوقت •
- التحقق. رمز رفض تم لذا دقيقة، 120هو الفرق •

# الإعدادات

عميل باستخدام الاتصال من يتمكنوا لكي لهم، المسموح المستخدمين قائمة الإعدادات التبويب علامة لك تتيح RDP، الثنائية. المصادقة رمز إدخال إلى الحاجة دون

"إزالة". زر على والنقر تحديده طريق عن مستخدم وإزالة مستخدم لإضافة "إضافة" زر على انقر

| 🤣 Two-factor Authentication Ad | ministration - 16.50.11.15 -                                                                                                 | - 0 | × |
|--------------------------------|----------------------------------------------------------------------------------------------------|-----|---|
| $\bigcirc$                     | Two-factor Authentication Administration                                                                                     |     |   |
| <b>Ф</b> номе                  | + Add × Remove                                                                                                    |     |   |
|                                | Whitelisted users below are able to connect using an RDP client, without the need to enter a two-factor authentication code. |     |   |
| CONFIGURE SMS                  | CESKTOP-VHE8C1/itest                                                                                                    |     |   |
|                                |                                                                                                    |     |   |
| 5 MANAGE 2FA REQUESTS          |                                                                                                    |     |   |
| 段 settings                     |                                                                                                    |     |   |
| Users                          |                                                                                                    |     |   |
| Advanced                       |                                                                                                    |     |   |
| ତିଙ୍ଟ LICENSE                  |                                                                                                    |     |   |
|                                |                                                                                                    |     |   |
|                                |                                                                                                    |     |   |
|                                |                                                                                                    |     |   |
|                                |                                                                                                    |     |   |
|                                |                                                                                                    |     |   |

بعمق. الثنائية المصادقة إعدادات تكوين المتقدمة التبويب علامة لك يتيح

| 0   | Two-factor Authentication Admi | nistration - 16.50.11.15                                                | -                                             | × |
|-----|--------------------------------|-------------------------------------------------------------------------|-----------------------------------------------|---|
|     | $\oslash$                      | Two-factor Authentication Administration                                |                                               |   |
| ŵ   | HOME                           | 2 Product Name                                                          | Value                                         |   |
| ి   | MANAGE USERS                   | Security Discrepancy<br>Issuer                                          | 480<br>DESKTOP-VHE8C1I - TSplus               |   |
| Ē   | CONFIGURE SMS                  | Validity After First Session<br>Validity Before First Session<br>Digits | 480<br>3600                                   |   |
|     | CONFIGURE E-MAIL               | SMS Verification Code Messa<br>Display Domain in the applici            | ige Your %ISSUER% verification c<br>ation yes |   |
| 5   | MANAGE 2FA REQUESTS            | Allow HTML5 for not configu                                             | red users yes                                 |   |
| ŝ   | SETTINGS                       |                                                                         |                                               |   |
|     | Users                          |                                                                         |                                               |   |
|     | Advanced                       |                                                                         |                                               |   |
| ତ୍ୟ | LICENSE                        |                                                                         |                                               |   |
|     |                                |                                                                         |                                               |   |

تباين

يبقى التحقق رمز نفس أن 3تباين يعني التحقق. رمز من التحقق وقت ضبط لك يتيح مما التباين، قيمة تعديل يمكنك 480،هي الافتراضية القيمة ثانية. 30البالغة الأصلية صلاحيته فترة من الأمام وإلى الوراء إلى ثانية 90لمدة صالحًا

#### ساعات. 4 =ثانية 30 × 480يعني مما

| Product | Name                                                                                                    | Value                                                              |  |
|---------|----------------------------------------------------------------------------------------------------|--------------------------------------------------------------------|--|
|         | Discrepancy                                                                                                    | 480                                                                |  |
|         | ⊘ TSplus - Edit Setting                                                                                                    | × OQLLU9D - TSplus                                                 |  |
|         | Discrepancy                                                                                                    |                                                                    |  |
|         | Description:                                                                                                    | UER% verification c                                                |  |
|         | The allowed discrepancy (in both directions) w<br>verification code. A discrepancy of 3 means tha<br>verification code remains valid 90 seconds back<br>forward its original 30 seconds validity period.<br>Value: | rhen validating a<br>at the same<br>kward and<br>. Default is 480. |  |
|         | Save                                                                                                    | Cancel                                                             |  |
|         |                                                                                                    |                                                                    |  |
|         |                                                                                                    |                                                                    |  |

#### المصدر

ويحدد للعميل المحمول الهاتف تطبيق على المصدر عرض يتم الثنائية. المصادقة خدمة اسم إلى تشير سلسلة TSplus. مع الخادم اسم من يتكون افتراضي، بشكل إنشاؤه. تم الذي التحقق برمز المرتبطة الخدمة

| Noduct | Name                                                                                                    | Value       |                     |  |
|--------|----------------------------------------------------------------------------------------------------|-------------|---------------------|--|
|        | Discrepancy                                                                                                    | 480         |                     |  |
|        | Issuer                                                                                                    | WIN-PJK     | GOQLLU9D - TSplus   |  |
|        | 🤣 TSplus - Edit Setting                                                                                                    | ×           |                     |  |
|        | Issuer                                                                                                    |             |                     |  |
|        | Description:                                                                                                    |             | UER% verification c |  |
|        | A string indicating the name of the two-factor authenticatio<br>service. The issuer is displayed on the client mobile app and<br>identifies the service associated with the generated verificati<br>code. | n ^<br>on v |                     |  |
|        | Value:                                                                                                    |             |                     |  |
|        | WIN-PJKGOQLLU9D - TSplus                                                                                                    |             |                     |  |
|        |                                                                                                    |             |                     |  |
|        | Save Cano                                                                                                    | el          |                     |  |
|        |                                                                                                    |             | _                   |  |
|        |                                                                                                    |             |                     |  |
|        |                                                                                                    |             |                     |  |

#### الأولى الجلسة بعد صلاحية

تتيح السابق. الثنائية المصادقة رمز من التحقق إعادة إلى الحاجة دون جلسة فتح للمستخدم خلالها يمكن التي الفترة دقيقة. 480هو الافتراضي متتالي. بشكل الويب تطبيق بوابة من التطبيقات فتح للمستخدمين الإعدادات هذه

| S Product | Name                                                                                                    | Value    |                      |
|-----------|----------------------------------------------------------------------------------------------------|----------|----------------------|
|           |                                                                                                    | value    |                      |
|           | Discrepancy                                                                                                    | 480      |                      |
|           | Issuer                                                                                                    | WIN-PJK  | GOQLLU9D - TSplus    |
|           | Validity After First Session                                                                                                    | 480      | J                    |
|           | ✓ TSplus - Edit Setting                                                                                                    | $\times$ |                      |
|           | Validity After First Session                                                                                                    |          | SUER% verification c |
|           | Description:                                                                                                    |          |                      |
|           | Period during which a user can open a session without havin<br>to revalidate a previous two-factor authentication code. This<br>setting allows users to open applications from the Web<br>application portal successively. Default is 480 minutes. | g ^      |                      |
|           | Value:                                                                                                    |          |                      |
|           | 480                                                                                                    |          |                      |
|           | Save Cance                                                                                                    | 1        |                      |
|           |                                                                                                    |          |                      |

#### الأولى الجلسة قبل صلاحية

التطبيق من أو الويب بوابة من الثنائية المصادقة رمز من التحقق بعد جلسة فتح للمستخدم خلالها يمكن التي الفترة ثانية. 3600هي الافتراضية القيمة بالثواني. المحمول،

| Noduct | Name                                                                                                    | Value         |                     |
|--------|----------------------------------------------------------------------------------------------------|---------------|---------------------|
|        | Discrepancy                                                                                                    | 480           |                     |
|        | Issuer                                                                                                    | WIN-PJKG      | OQLLU9D - TSplus    |
|        | Validity After First Session                                                                                                    | 480           |                     |
|        | Validity Before First Session                                                                                                    | 3600          |                     |
|        | ⊘ TSplus - Edit Setting                                                                                                    | ×             | UER% verification c |
|        | Validity Before First Session                                                                                                    |               |                     |
|        | Description:                                                                                                    |               |                     |
|        | Period during which a user can open a session after validati<br>two-factor authentication code from the Web portal or from<br>mobile app, in secondes. Default is 3600 seconds. | ng a A<br>the |                     |
|        | Value:                                                                                                    |               |                     |
|        | 3600                                                                                                    |               |                     |
|        | Save Cano                                                                                                    | el            |                     |
|        |                                                                                                    |               | •                   |
|        |                                                                                                    |               |                     |
|        |                                                                                                    |               |                     |

أرقام

تطبيقات قبل من مدعومًا يكون لا قد الإعداد هذا أن ملاحظة يرجى للمستخدم. عرضها سيتم التي الأرقام عدد 6.هي الافتراضية القيمة .12يساوي أو من وأقل 4يساوي أو من أكبر الرقم هذا يكون أن يجب المصادقة.

| Norduct | Name                                                                                                    | Value         |                      |  |
|---------|----------------------------------------------------------------------------------------------------|---------------|----------------------|--|
|         | Discrepancy                                                                                                    | 480           |                      |  |
|         | Issuer                                                                                                    | WIN-PJK       | GOQLLU9D - TSplus    |  |
|         | Validity After First Session                                                                                                    | 480           |                      |  |
|         | Validity Before First Session                                                                                                    | 3600          |                      |  |
|         | Digits                                                                                                    | 6             |                      |  |
|         | 🤣 TSplus - Edit Setting                                                                                                    | ×             | SUER% verification c |  |
|         | Digits                                                                                                    |               |                      |  |
|         | Description:                                                                                                    |               |                      |  |
|         | The number of digits to display to the user. Please note that t<br>setting may not be supported by authentication apps. This<br>number must be greater than or equal to 4 and lower or equa<br>to 12. Default is 6. | his 🔨<br>al 🗸 |                      |  |
|         | Value:                                                                                                    |               |                      |  |
|         | 6                                                                                                    |               |                      |  |
|         |                                                                                                    |               |                      |  |
|         | Save Cance                                                                                                    | I             |                      |  |
|         |                                                                                                    |               |                      |  |

#### القصيرة الرسائل عبر التحقق رمز رسالة

تحتوي أن يجب القصيرة. الرسائل عبر لتلقيه تكوينهم تم إذا التحقق رمز تطلب المستخدمين إلى رسالة إرسال تم النحقق رمز هو: الافتراضي الفعلي. التحقق برمز استبداله سيتم الذي 《CODE%النائب عنصر على الرسالة هذه هو: 《ISSUER%من بك الخاص

| Norduct | Name                                                                                                    | Value                        |
|---------|----------------------------------------------------------------------------------------------------|------------------------------|
|         | Discrepancy                                                                                                    | 480                          |
|         | Issuer                                                                                                    | WIN-PJKGOQLLU9D - TSplus     |
|         | Validity After First Session                                                                                                    | 480                          |
|         | Validity Before First Session                                                                                                    | 3600                         |
|         | Digits                                                                                                    | 6                            |
|         | SMS Verification Code Message                                                                                                    | Your %ISSUER% verification c |
|         | ⊘ TSplus - Edit Setting                                                                                                    | ×                            |
|         | SMS Verification Code Message                                                                                                    |                              |
|         | Description:                                                                                                    |                              |
|         | Message sent to users requesting a verification code if they a<br>configured to receive it via SMS. This message must contain t<br>%CODE% placeholder which will be replaced by the actual<br>verification code. Default is: Your %ISSUER% verification code<br>%CODE% | are A<br>the<br>e is:        |
|         |                                                                                                    | <u> </u>                     |
|         | Value                                                                                                    |                              |
|         | Your %ISSUER% verification code is: %CODE%                                                                                                    |                              |
|         |                                                                                                    |                              |
|         | Save                                                                                                    | el                           |

#### القصيرة الرسائل أمان فترة

طلب للمستخدم يمكن الفترة، هذه خلال القصيرة. الرسائل عبر المصادقة رمز المستخدم يطلب عندما الفترة تبدأ )بالساعات، العتبة قيمة إلى المطلوبة القصيرة الرسائل عدد يصل حتى القصيرة الرسائل عبر جديد مصادقة رمز ساعة(. 24هي الافتراضية القيمة

| 🛛 Two-factor Authentication Adn | ninistration - 17.20.7.9 |                                                                                                    |       | <br>× |
|---------------------------------|--------------------------|----------------------------------------------------------------------------------------------------|-------|-------|
| $\overline{\mathbf{O}}$         | Two-factor Aut           | nentication Administration                                                                                                    |       |       |
| <b>М</b> НОМЕ                   | Product                  | Name                                                                                                    | Value |       |
|                                 | 183 Security             | Period<br>Threshold                                                                                                    | 24    |       |
|                                 |                          | ⊘ TSplus - Edit Setting                                                                                                    | ×     |       |
|                                 |                          | Period                                                                                                    |       |       |
| S MANAGE 2FA REQUESTS           |                          | Description:<br>The Period begins when a user requests an authentication code<br>via SMS. During this Period, the user is able to request new | ~     |       |
| SETTINGS                        |                          | authentication code via SMS until the number of requested SMS<br>reaches the Threshold value (in hours, default is 24 hours).                 |       |       |
| Users                           |                          |                                                                                                    |       |       |
|                                 |                          | Value:                                                                                                    |       |       |
|                                 |                          |                                                                                                    |       |       |
|                                 |                          | Save Cancel                                                                                                    |       |       |
|                                 |                          |                                                                                                    |       |       |
|                                 |                          |                                                                                                    |       |       |

القصيرة الرسائل أمان عتبة

زمنية فترة خلال طلبها مستخدم لكل يمكن التي القصيرة الرسائل عبر المصادقة رموز لعدد الأقصى الحد العتبة يحدد 6هو )الافتراضي محددة).

| 0  | Two-factor Authentication Adm | inistration - 17.20.7.9 |                                                                                                    |         | – 🗆 X |
|----|-------------------------------|-------------------------|----------------------------------------------------------------------------------------------------|---------|-------|
|    | $\overline{\mathbf{O}}$       | Two-factor Authenti     | ication Administration                                                                                           |         |       |
| ŵ  | НОМЕ                          | ্র Product              | Name                                                                                                    | Value   |       |
| گ  | MANAGE USERS                  | 段 Security              | Period<br>Threshold                                                                                              | 24<br>6 |       |
| Ē  | CONFIGURE SMS                 | T 😒                     | l'Splus - Edit Setting                                                                                           | ×       |       |
|    | CONFIGURE E-MAIL              | Three                   | eshold                                                                                                    |         |       |
| 3  | MANAGE 2FA REQUESTS           | Desi                    | cription:<br>• Threshold defines the maximum number of SM!<br>• bentication codes each user is able to request d | S A     |       |
| 钧  | SETTINGS                      | spe                     | cified Period of time (default is 6).                                                                            |         |       |
|    | Users                         |                         |                                                                                                    |         |       |
| Съ | LICENSE                       | Valu                    | ie:                                                                                                    |         |       |
|    |                               |                         | Save                                                                                                    | Cancel  |       |
|    |                               |                         |                                                                                                    |         |       |

# عالمية طابعة

قبل من مدعوم محمول جهاز أو كمبيوتر جهاز أي من المستندات طباعة أو بمعاينة العالمية TSplusطابعة لك تسمح تم عميل باستخدام الاتصال وعند HTML5جلسة من صلة ذات العالمية الطابعة تعتبر .TSplus Remote Access أن يمكن الطابعات لأن (mstsc.exe)القياسي RDPعميل استخدام عند صلة ذات ليست العالمية الطابعة إنشاؤه. والعميل. الخادم بين مشاركتها تتم

لإنتاج <u>//PDF مستند إر</u>سال يتم البعيد. المستند من 100%بنسبة الطابعة يستخدم PDF مستندات )تنسيق PDFملفات إلى الناتج PDFمستند إرسال يتم البعيد. المستند من 100%بنسبة المحمولة( المستندات )تنسيق PDFملفات والطابعة (CustPDF)العالمية بالطابعة (novaPDF)العالمية الطابعة استبدال يتم المطلوبة. المحلية الطابعة بُعد. عن الوصول خادم على للتثبيت متاحة تعد ولم إيقافها تم التي (GhostScript)العالمية

تقدم الافتراضية الطابعة أن من الرغم على الافتراضية. والطابعة العالمية الطابعة بُعد: عن للطباعة طابعتان تتوفر الطابعة تعيين تم لذلك، عميل. تطبيق تثبيت وتتطلب HTML5عميل مع متوافقة غير أنها إلا الطباعة، في أفضل أداءً انظر بُعد. عن الوصول إعداد بعد افتراضية كطابعة العالمية<u>TSplus Virtual Printer</u>.

## المتطلبات

نشط. فيروسات مضاد برنامج أو ناري جدار لأي الاستثناءات قائمة في NovaPDF11Serviceخدمة تكون أن يجب

## العالمية الطابعة بتكوين قم

القائمة. طابعات على وانقر الإدارة أداة افتح بك، الخاصة العالمية الطابعة لتكوين

| 🛺 TSplus - Administration Cor | isole - 17.0.12.8                                                                | - 🗆               | ×         |
|-------------------------------|----------------------------------------------------------------------------------|-------------------|-----------|
|                               |                                                                                  | Kite I<br>English | Mode<br>• |
| <b>П</b> НОМЕ                 | ŵ > Printer                                                                      |                   |           |
|                               | Universal Printer                                                                |                   |           |
|                               | The Universal Printer (novaPDF) is installed                                     |                   |           |
| 🕤 WEB                         | The Universal Printer is Ready                                                   |                   |           |
| FARM                          | O The Universal Printer is set as Default printer                                |                   |           |
|                               | 🕰 Universal Printer Manager                                                      |                   |           |
| SYSTEM TOOLS                  | Virtual Printer                                                                  |                   |           |
| advanced                      | Virtual Printer is installed                                                     |                   |           |
| ഹ ADD-ONS                     | You are using latest version of Virtual Printer                                  |                   |           |
|                               | VirtualPrinter is not the default printer. Click here to set as default printer. |                   |           |
|                               | Vinden mitter is not the deladik printer. Citek here to set as deladik printer.  |                   |           |
|                               | Virtual Printer Manager                                                          |                   |           |

للمسؤولين: تتيح بلاطات أربع العالمية الطابعة قسم يعرض

بتثبيت سيقوم البلاطة على النقر فإن مثبتة، العالمية الطابعة تكن لم إذا العالمية. الطابعة إعداد حالة من تحقق العالمية. الطابعة

تعرض فقد الطباعة، مهام لاستقبال جاهزة العالمية الطابعة تكن لم إذا العالمية. الطابعة طباعة حالة من تحقق الخطأ. حول صلة ذات إضافية معلومات البلاطة

كطابعة محددة العالمية الطابعة تكن لم إذا افتراضية. كطابعة محددة العالمية الطابعة كانت إذا مما تحقق من تجاوزه يتم قد السلوك هذا أن ملاحظة يرجى الافتراضية. الطابعة سيجعلها البلاطة على النقر فإن افتراضية، بذلك. لهم يُسمح كان إذا مستخدميك قبل

إزالة مثل إضافية، وخصائص إجراءات توفر تفصيلاً أكثر شاشة إلى يؤدي **العالمية الطابعة مدير** المسمى القرص العالمية. الطابعة

### العالمية الطابعة مدير

قائمة إلى والوصول العالمية، الطابعة وإزالة العالمية، الطابعة حالة من التحقق للمسؤول يتيح العالمية الطابعة مدير الطابعة. وخصائص الطباعة

بـ: للمسؤولين الصفحة أسفل في الموجود الزر يسمح

الشاشة. هذه من لاحقًا تثبيتها إعادة يمكن العالمية. الطابعة تثبيت بإلغاء قم **العالمية الطابعة إزالة** 

مؤقتًا، الطباعة وإيقاف بك، الخاصة الطباعة مستندات حالة رؤية يمكنك حيث نافذة يفتح **الطابعة عرض** بك. الخاصة والخصائص الطباعة تفضيلات ضبط أيضًا يمكنك الطباعة. مهمة إلغاء أو واستئنافها

التبويب علامة بعد الطباعة. خصائص جميع رؤية يمكنك حيث النافذة، هذه يفتح **العالمية الطابعة خصائص** أسفل في الجهاز. وإعدادات والأمان، الألوان، وإدارة والمتقدمة، والمنافذ، للمشاركة، تبويب علامات هناك العامة، من نوع أي إلى A4من للطباعة الصفحة حجم تعيين للمسؤولين يتيح **الخصائص** الطابعة المنبثقة، نافذة أفقي. أو عمودي طباعة: اتجاهي بين الاختيار أيضًا يمكنك الطباعة. تنسيقات

| 🖶 Universal Pri | nter Prop        | erties     |                |              |          |                   | × |
|-----------------|------------------|------------|----------------|--------------|----------|-------------------|---|
| General Sharing | g Ports          | Advanced   | Color          | Management   | Security | Device Setting    | s |
| 50              | Univers          | al Printer |                |              |          |                   | ] |
| Location:       |                  |            |                |              |          |                   |   |
| Comment:        |                  |            |                |              |          |                   |   |
|                 |                  |            |                |              |          |                   |   |
|                 |                  |            |                |              |          |                   |   |
| M <u>o</u> del: | CUSTPD           | F Writer   |                |              |          |                   |   |
| Color: Yes      |                  |            | P              | aper availab | le:      |                   |   |
| Double-side     | ed: No           |            |                | Letter       |          | $\sim$            |   |
| Staple: No      |                  |            |                |              |          |                   |   |
| Maximum r       | ppm<br>esolution | : 4000 dpi |                |              |          | ~                 |   |
|                 |                  | Pr         | <u>e</u> feren | ces          | Print    | <u>T</u> est Page |   |
|                 |                  |            |                |              |          |                   |   |
|                 |                  |            |                | OK           | Cancel   | <u>A</u> pply     |   |

#### ملاحظة:

الخطوط، لتحديد تعريف ملفات إنشاء من المسؤولين يمكّن الذي ،novaPDFمن العالمية الطابعة يستفيد الـ خلال من والمزيد الطبقات المائية، العلامات الرسومات، **الشخصية الملغات إدارة** تعريف ملف اختيار تم إذا المنبثقة. الطابعة خصائص نافذة في والاتجاه الصفحة حجم قسم أسفل الموجود زر فإن افتراضي، بشكل فإن افتراضي، بشكل الطباعة قبل الشخصية الملفات تحديد حوار مربع عرض لمزيد povaPDFوثائق إلى الرجوع يرجى الطباعة. قبل تعريف ملف باختيار للمستخدم للسماح منه التحقق يتم قد المائيد عرف

### العالمية الطابعة باستخدام الطباعة

طابعة بواسطة PDFملف إلى تلقائيًا الطباعة قائمة في المستند تحويل يتم الطابعة، هذا باستخدام الطباعة أثناء Universal Printer (novaPDF).

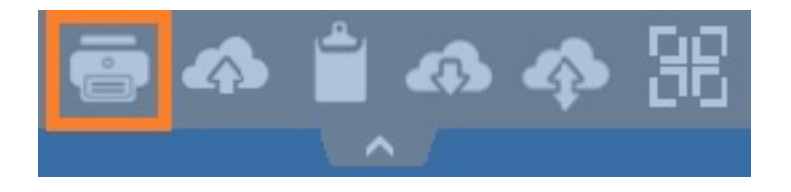

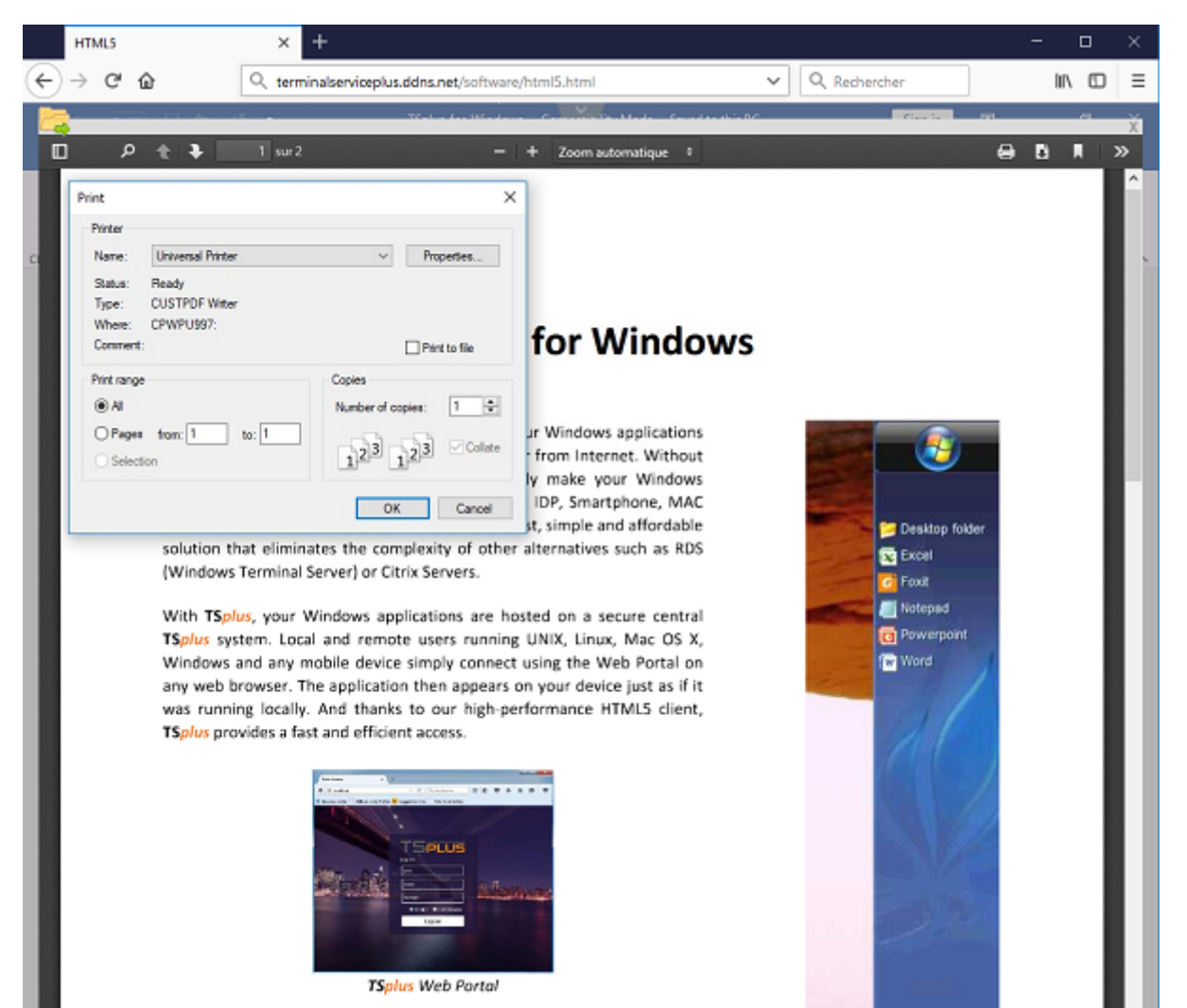

المستخدم. عمل لمحطة المحلي PDFقارئ إلى الناتج PDFملف دفع ذلك بعد يتم

نقل بمجرد الطباعة عملية تبدأ للمستخدم. المحلي القرص على جاهزة تكون أن بمجرد طباعة مهمة كل فتح يتم تأخير. دون الطباعة مهمة بدء يضمن مما العميل، جانب إلى PDFملف

| Pri                               | nt                        |
|-----------------------------------|---------------------------|
| eneral                            |                           |
| Select Printer                    |                           |
| 🖶 Microsoft XPS Document Writer#: | 1                         |
| 🤝 Universal Printer               |                           |
|                                   |                           |
| <                                 | >                         |
| Status: Ready                     | Print to file Preferences |
| Location:                         | Find Printer              |
| Commont.                          |                           |
| Page Range                        |                           |
|                                   | Number of copies: 1       |
| Selection Current Page            |                           |
| Pages:                            | Collate                   |
|                                   |                           |
|                                   |                           |
|                                   |                           |
|                                   | Print Lancei Appiy        |

العميل مولد باستخدام الطباعة خيارات تكوين ###

: <u>المحمول العميل مولد\_</u>لـ المحلية الموارد التبويب علامة في للطباعة خيارات 3من الاختيار يمكنك

| Wine       | dows Client Generator                                                                          | _ × |
|------------|------------------------------------------------------------------------------------------------|-----|
| General    | Display Remote Desktop client Local resources Program Security Load-Balancing                  |     |
| - Local d  | levices                                                                                        |     |
|            | ☑ Disks all                                                                                    |     |
| -          | ✓ Printers                                                                                     |     |
|            | Sound                                                                                          |     |
|            | COM ports                                                                                      |     |
|            | Smart cards                                                                                    |     |
|            | USB devices                                                                                    |     |
|            | RemoteFX USB devices                                                                           |     |
|            | Play remote sound: <ul> <li>Locally</li> <li>Remotely</li> <li>No</li> </ul>                   |     |
| Univers    | al printer option                                                                              | - 1 |
| -          | Action: Printer scaling:                                                                       |     |
| _          | Preview with the local PDF Reader     Use original page sizes                                  |     |
|            | O Print on default printer - local driver included                                             |     |
|            | Select the local printer - local driver included Shrink pages to printable area (if necessary) |     |
|            |                                                                                                |     |
| Client loc | ation: C:\Users\admin\Desktop Browse                                                           |     |
| Client nar | me: John-44.connect Create Client                                                              |     |
|            |                                                                                                |     |

#### المحلي PDFقارئ معاينة

يمكن المستلم. PDFالملف المحلي الافتراضي PDFقارئ ويفتح العميل عمل محطة إلى المستند دفع يتم الطباعة عند متوقع السلوك )هذا به الخاص المحلي الأقراص محرك على نسخة حفظ أو طباعته ذلك بعد للمستخدم جلسة من

•

للمستخدم الافتراضية الطابعة بواسطة تلقائيًا المستند طباعة يتم **للمستخدم الافتراضية الطابعة على طباعة** الكثير لديهم الذين للمستخدمين الخيار هذا يُفضل .(TSplusاتصال عميل استخدام عند فقط متاح الخيار )هذه الغرض. لهذا الطابعة نفس ويستخدمون اليوم خلال لطباعة الطباعة مهام من

•

استخدام عند فقط متاح الخيار )هذه به الخاصة المحلية الطابعات أحد اختيار للمستخدم يمكن **محلية طابعة اختر** TSplus).

خارجي تطبيق استخدام إلى الحاجة دون PDFملفات قراءة من الأشخاص من العديد يتمكن الحاضر، الوقت في بقرّاء مزودين كروم، جوجل متصفح من المصدر مفتوحة النسخة وكروميوم، فايرفوكس من كل يأتي الإطلاق. على المستخدمين. لمعظم خارجي إضافي مكون استخدام الضروري من يعد لم لذا المتصفح، داخل PDF

### novaPDFطابعة تكوين

يمكنك: **المرور كلمة < أدوات < الطابعة تفضيلات** من

- الافتراضية المرور كلمة تعديل •
- الشخصي الملف مدير واجهة لغة تغييرً •
- الفعلي الوقت في الطباعة مهام تقدم راقب •
- الطابعة تاريخ من تحقق •

## جديدة تبويب علامة في الطباعة مهمة فتح

.17.10الإصدار في كان كما منبثقة نافذة داخل HTML5جلسة من الطباعة مهام عرض يتم افتراضي، بشكل

التالي: الإعداد باستخدام المتصفح في جديدة تبويب علامة في الطباعة مهام وفتح السلوك هذا تعديل الممكن من جديدة تبويب علامة في الطباعة مهام فتح < جلسة < متقدم < الإدارة أداة

### الشخصية الملفات

يتيح الأخرى. الميزات من والعديد الضغط، ومستوى المياه، وعلامات التخطيطات، تخصيص الشخصية الملفات تتيح الطباعة عند المستخدمة التكوينات من الشخصية الملفات تتكون الشخصية. الملفات إدارة الشخصية الملفات مدير لك الإخراج متطلبات لتلبية مصممة مختلفة طباعة ملفات إنشاء يمكنك المثال، سبيل على العالمية. الطابعة باستخدام على المستندات على علامات وضع أو المراجعة، وأغراض الجودة، عالية والطباعة ،PDFملفات توزيع مثل المحددة، سرية. أنها

تفضيلات واختر العالمية الطابعة على الأيمن الماوس بزر انقر والطابعات، الأجهزة افتح الشخصي، الملف مدير لفتح هي: الافتراضية المرور كلمة زر. **الشخصية الملفات إدارة** على انقر ثم، الطباعة.

### الافتراضية الشخصية الملفات فهم

- مستندات عدة أو واحد مستند طباعة على للعمل مصمم الافتراضي الشخصي الملف **الافتراضي الشخصي المل**ف السيناريوهات. لمعظم مناسب واحد. وقت في
- فتحه عند تلقائيًا مستند لطباعة الشخصي الملف هذا استخدم **للطباعة المفتوحة المستندات تعري**ف **مل**ف .HTML5جلسة من الطباعة عند نقرة على للحصول مفيد الشخصي الملف هذا .PDFعارض باستخدام

سيتم ذلك، ومع الحالي. للمستخدم تلقائيًا المفتوحة للمستندات الطباعة ملف اختيار يتم HTML5، جلسة فتح عند وضع في المستخدم لنفس حاليًا مفتوحة أخرى جلسة هناك كانت إذا HTML5جلسة في التلقائية الطباعة تعطيل RDP. افتراضي. بشكل الافتراضي الملف تطبيق يتم الحالة، هذه في

في Notepadمثل WWUلتطبيقات تلقائيًا للطباعة المفتوحة المستندات تعريف ملف تحديد يمكن لا **ملاحظة** الممكن من يزال لا ذلك، ومع النظام. مع كاملة عزلة في للعمل مصممة التطبيقات هذه لأن Windows 11 بديلة طريقة توجد لا للطباعة. التالية للوظائف كافتراضي واختياره لاستخدامه يدويًا الشخصي الملف اختيار للمستخدم novaPDFمن التالي الرئيسي للإصدار المقررة novaPDFطابعة تصميم إعادة فإن ذلك، ومع الحالي. الوقت في القيد. هذا ستلغي 2024مام من الرابع الرابع الربع في المقرر

### اختياره؟ للمستخدم يمكن الذي الشخصي الملف هو ما

يُسمح الافتراضيين. الملفين بين من لاستخدامه تعريف ملف أي اختيار للمستخدمين يمكن افتراضي، بشكل التالية للوظائف الشخصي الملف تحديد حوار مربع عرض وعدم نشط كملف واحد تعريف ملف بتحديد للمستخدمين أي القرار هذه تتجاوز المستخدمين. لجميع متاحة أكثر أو واحد تعريف ملف تحديد للمسؤولين يمكن للطباعة. . <u>https://www.novapdf.com/printer-manager-profiles-help.html</u>انظر للمستخدمين. اختيارات

الشخصية الملفات تحتوي حيث تخصيصًا، أكثر شخصية ملفات لإنشاء الحالية الشخصية الملفات بنسخ يوصى **مهم** الناتج. PDFمستند في المدمجة الخطوط مثل التثبيتات، لمعظم المطلوبة الميزات من العديد على الحالية

# وإصلاحها الأخطاء استكشاف

.(novaPDF)العالمية الطابعة مشكلات لحل وإصلاحها الأخطاء استكشاف نصائح على أدناه العثور يرجى

# اطلاع على البقاء

- العميل. جانب على تحدث التي المشكلات بعض إصلاح إلى الاتصال عميل تحديث يؤدي قد •
- في مشكلتُك تحل أحدث نسخة كانتً إذا ما لمعرفة التغييرات سجل راجع <u>https://dl-files.com/TSplus-</u> <u>changelog.html</u>
- فقط. الأحدث الشيفرة قاعدة دعم يمكنه التطوير فريق أن تذكر •

# فشل الطباعة عملية من جزء أي فهم

حالتها؟ ما الطباعة؟ قائمة في الطباعة مهمة إنشاء تم هل •

### الطباعة لأخطاء السجلات جمع

- في الموجود العميل، طباعة دليل استرجاع في الفشل مثل للمشكلات المفيدة وخاصةً ، **الجلسة فتح سجلات •** C:\wsession\trace
- . AdminTool في موجود C:\Program Files (x86)\TSplus\UserDesktop\files .
- في الموجود العميل، جانب إلى الطباعة مهمة إرسال **العالمية الطابعة سجلات** C: \wsession\UniversalPrinter\logs
- في الموجود الاتصال، إعادة مع التعامل الطباعة، للمستخدم **الجلسة أحداث سجلات (universalPrinter\logs** .

## الطابعة تثبيت لمشاكل سجلات جمع

- الدليل. %temp الـ في متاح XX #XX.txt #2024-02-XX الإعداد سجل •
- في موجود XX022024.txt\_ العالمية الطابعة إدارة C:\Program Files (x86)\TSplus\UserDesktop\files
- في الموجودة txt.ملفات جميع C:\Program Files
   (x86)\TSplus\UserDesktop\files\UniversalPrinter .

## عميل استخدام عند العميل، جانب من الطباعة لأخطاء السجلات جمع الاتصال

• version.dat إصدار. أحدث إلى الاتصال عميل بتحديث نصح دائمًا يرجى

مفتاح قيمة إنشاء طريق عن السجلات هذه تمكين يمكن السجلات. العالمية الطابعة عميل و الاتصال عميل
 hKEY\_LOCAL\_MACHINE\Software\Digital
 River\ConnectionClient\Debug" = "صحيح" = "marking" (https://downlong.com/connectionClient\Debug)
 \RDP6\logs .

# TSplus Remote Accessتحديث

وآخر Microsoftتشغيل أنظمة إصدارات أحدث مع TSplusوتوافق استقرار لضمان يوميًا لدينا التطوير فريق يعمل أسبوع. كل لكم وتحسينات جديدة ميزات بتقديم فخورون نحن التحديثات.

السنوية والتحديثات الدعم خدمات في الاشتراك خلال من محدثًا. خادمك على بالحفاظ يُوصى أنه في السبب هو هذا الأخطاء. وإصلاحات التحديثات أحدث إلى وصول لديك سيكون لدينا،

بتحديثه: وتقوم لديك TSplusمن إصدار أي ترى لكي

بك: الخاصة الإدارة لأداة الرئيسية التبويب علامة في بك الخاص TSplus|صدار حالة من التحقق يمكنك •

| 🗱 TSplus - Administration Console - | - 14.80.11.24 —                                                   | □ × |
|-------------------------------------|-------------------------------------------------------------------|-----|
|                                     | TEACCESS                                                          |     |
| <b>Ф</b> номе                       |                                                                   |     |
|                                     |                                                                   |     |
|                                     | Computer name: DESKTOP-QVTJFVE <u>http://localhost</u>            |     |
| S WEB                               | Private IP 192.<br>Public IP 176.<br>RDP port 3389                |     |
| FARM                                | Connections: 1 The HTTPS server is listening on port 443          |     |
|                                     | Q Session Manager                                                 |     |
| 💐 SYSTEM TOOLS                      | System Audit - No issues found on                                 |     |
| 😥 ADVANCED                          | Version 14.80.11.24 - Version 15.10.12.9     Read changelog       |     |
| 쑶 ADD-ONS                           | Permanent license activated. Enterprise edition. Unlimited users. |     |
| ©т LICENSE                          | Send of support date: 2024-12-10                                  |     |
|                                     | English •                                                         | гþ  |

بتنزيل… AdminToolيقوم ،TSplus 11.50|صدار منذ عليه. النقر ذلك بعد يمكنك •

| 🛺 Update Release           | × |
|----------------------------|---|
| Downloading Update Release |   |
|                            |   |
| 100 %                      |   |

الطلب: عند التحديث إصدار برنامج ويطبق …

| Update Release                                                  | ×                                                    |
|-----------------------------------------------------------------|------------------------------------------------------|
| The download of UpdateRelea<br>It has been saved in: C:\Users\a | se.exe program has been completed.<br>dmin\Downloads |
| Would you like to apply it now                                  | ?                                                    |
|                                                                 | Yes <u>N</u> o                                       |

في القوي، أماننا أضف <u>TSplus Advanced Security ل</u>تثبيت الخيار لديك سيكون TSplus 11.40٬إصدار منذ • بك: الخاص TSplusنظام إلى أسبوعين( لمدة للاستخدام مجانية الأمان ميزات )جميع النهائية التجريبية نسخته

| Update TSplus Advanced Security                                                                            | $\times$ |
|----------------------------------------------------------------------------------------------------|----------|
| An update is available for TSplus Advanced Security (version 6.0.12.6).<br>Would you like to apply it now? |          |
| Yes No                                                                                                    |          |

يدويًا. بتطبيقه وقم <u>الإصدار تحديث</u> الرابط: هذا عبر تنزيله يمكنك

بعد التشغيل إعادة يتطلب لا آمنة. بك الخاصة الحالية TSplus|عدادات على للحفاظ مصمم التحديث إصدار برنامج بذلك. نوصي ذلك، ومع التحديث؛

تشغيل من تتمكن فلن انتهى، قد اشتراكك كانت إذا أو ،TSplusدعم تحديث/خدمات في بعد اشتركت قد تكن لم إذا التحديث: إصدار برنامج

| S TSplus Update Release program 15.10                                                                                                    | —                        |                       | ×   |
|----------------------------------------------------------------------------------------------------|--------------------------|-----------------------|-----|
| Welcome to TSplus<br>Update Release program 15.10                                                                                                    | 19 REM                   | OTEACC                | ESS |
| This program keeps your existing settings and license. It will update<br>Prior to continue make sure that all user sessions are terminated.<br>Only customers under a valid support/Update service are allowed | e your pro<br>to apply t | grams.<br>his program | Ι.  |
| TSplus: click Next to continue. Next :                                                                                                    | >                        | Exit                  | >   |

| TSplus Update Release program 15.10                                                                                      |                            |                         |                   |   |
|----------------------------------------------------------------------------------------------------|----------------------------|-------------------------|-------------------|---|
| Update License                                                                                                    |                            |                         |                   |   |
| Did you get the right to run this Update program?                                                                        |                            |                         |                   |   |
| We are investing every day to enhance and to updating th                                                                 | e <mark>softwa</mark> re.  | 3                       |                   | 1 |
| The right to install and to use any new release is granted by Each Update is requiring the subscription of our annual Up | y a valid so<br>date/Suppo | ftware in<br>ort servio | nsurance.<br>ces. |   |
| If not yet done, you can subscribe it, or renew it now.                                                                  |                            |                         |                   |   |
|                                                                                                    |                            |                         |                   |   |
| I agree with the above terms and conditions                                                                              | O I do not                 | agree                   |                   |   |
| Г                                                                                                    | Next >                     |                         | Fxit              | 5 |
|                                                                                                    | THOM: P                    |                         | Lon               | - |

ملف لتنزيل الصحيحة المعلومات ستتلقى بنا. الخاصة المتجر صفحة على طلبك بوضع نوصي الحالة، هذه في . <u>هنا</u>\_موصوفة. سهلة عملية هو بك الخاصة الدعم التحديث/خدمات تفعيل بك. الخاص support.lic

التشغيل: إعادة يتطلب التحديث، من الانتهاء عند

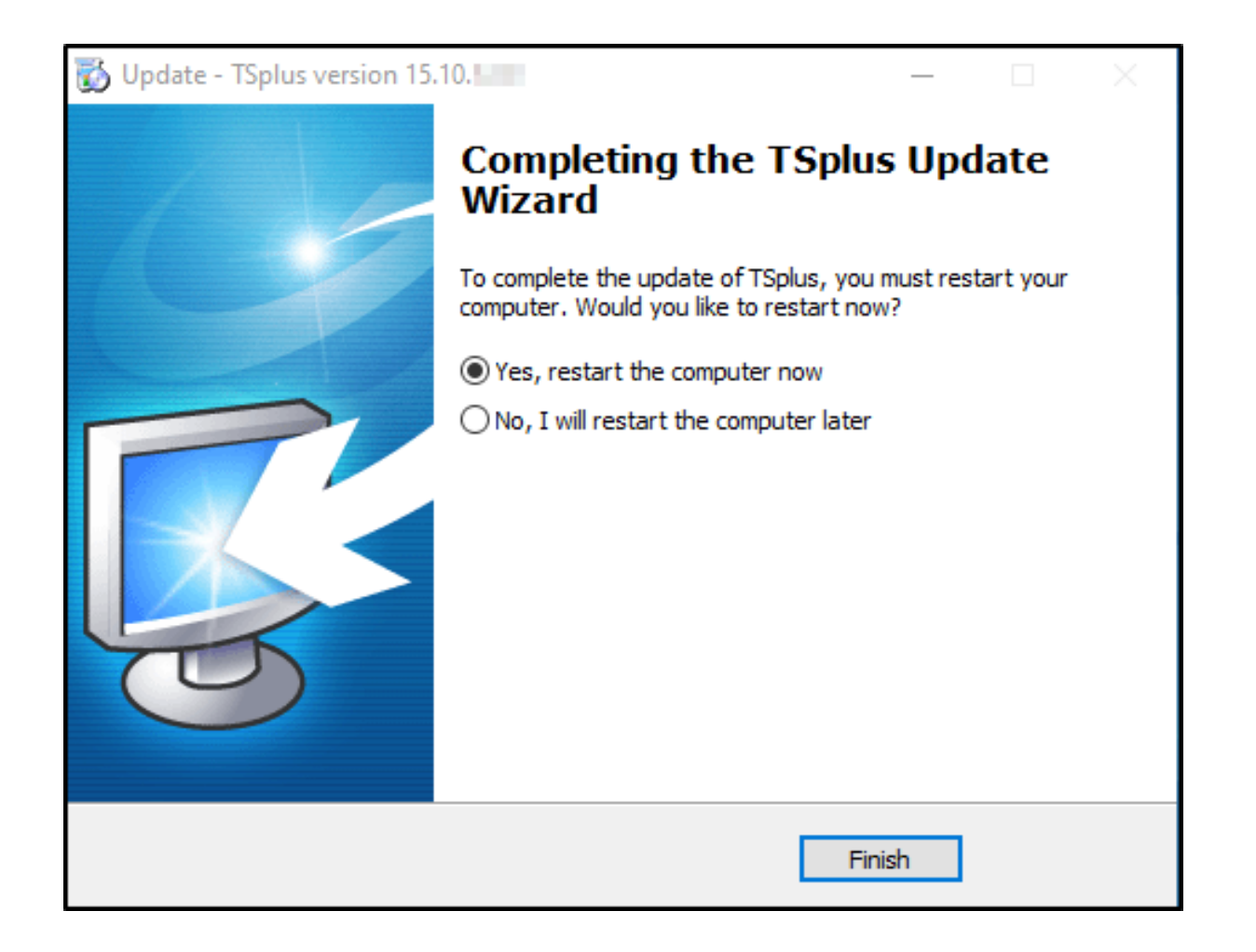

طارئ تحديث رمز تقديم TSplusدعم لفريق يمكن محددة، لمتطلبات فقط ،v14د السابقة للإصدارات بالنسبة التحديث. إصدار برنامج سيفتح

| State TSplus Update Release program 12.60                                                                                                    |                                              | -                |      | ×          |
|----------------------------------------------------------------------------------------------------|----------------------------------------------|------------------|------|------------|
| Welcome to TSplus<br>Update Release program 1                                                                                                    | 2.60                                         | TS               |      | J <u>S</u> |
| The Support/Update service is not subscribed or rene<br>Please subscribe it now or contact us for more informa<br>In case of emergency, our support team can create fo | ewed on this sys<br>ation.<br>r you an Updat | stem.<br>e Code. |      |            |
| Emergency Update Code:                                                                                                    |                                              |                  |      |            |
| TSplus: click Next to continue.                                                                                                    | Next >                                       | •                | Exit | >          |
# بك الخاص TSplusإصدار ترقية

من المزيد أو المستخدمين من المزيد إضافة أجل من TSplus، من الحالي إصدارك تحديث في ترغب كنت إذا <u>الترخيص. بوابة</u> حسابك في بالتسجيل قم الميزات،

| Licenses Supports                       | Purchase Licenses | Renew All Supports  |                 |         |         |
|-----------------------------------------|-------------------|---------------------|-----------------|---------|---------|
| Product                                 | Date              | Order Number        | Computer        | Support | Comment |
| TSplus Remote Access<br>Desktop 5 users | 2023-11-22        | JW103+02-1018-21-08 | Upgrade Details | View    | Edit    |
|                                         |                   | Previous 1 Next     |                 |         |         |

متجرنا. في للاستمرار لـ اشتر على وانقر والإصدار( )المستخدمين بك الخاص الترقية خيار اختر

| License Detail                                               |                 |                                                                                     |
|--------------------------------------------------------------|-----------------|-------------------------------------------------------------------------------------|
| 5 users                                                      | Desktop Edition | Update and Support Services: 22/11/2026                                             |
| Users                                                        |                 | Edition                                                                             |
| 10<br>5 10 25 unlimited                                      |                 | <ul> <li>System</li> <li>Desktop</li> <li>Mobile Web</li> <li>Enterprise</li> </ul> |
| Price includes Update and Support Services for the remaining | period.         |                                                                                     |
| Buy for \$** 1.50 Add to Cart                                |                 | Back                                                                                |

بك. الخاصة الترخيص بوابة على ومرئيًا فوريًا التحديث سيكون الشراء، بعد

الترخيص. علامة <الإدارة أداة في زر **ترخيصك تجديد** الـ على انقر خادمك، على

# استخدام كيفيةApache الافتراضي الويب خادم من بدلاً LTerminal Service Plus

### الأساسية المتطلبات

.TSplus برامج أحدث على تحصل أنك من للتأكد <u>Terminal Service Plus تحديث</u> أن جيدة فكرة تكون قد

## الويب خادم تبويب علامة إلى وانتقل AdminToolابدأ .1

.Apacheاستخدام ترید لأنك مختلف HTTPویب خادم استخدم تحقق الویب، خوادم إدارة بلاطة علی انقر

| 🐺 tsplus - Administration Console |                                                                                                    | - 🗆                 | ×         |
|-----------------------------------|----------------------------------------------------------------------------------------------------|---------------------|-----------|
|                                   | ACCESS (?) Help                                                                                                    | 💐 Lite N<br>English | lode<br>T |
|                                   | Default HTTP web server<br>A built-in HTTP Web Server is provided with tsplus<br>However, you can use a different one (IIS or Apache for example).                                                         |                     |           |
|                                   | <ul> <li>Use a different HTTP web server</li> <li>When using IIS or Apache, its HTTP port number must be set to 81.</li> <li>(Funneling forwards this 81 port into the public HTTP port 80)</li> </ul>     |                     |           |
|                                   | Change the Web Server root path<br>You can change the Web Server default root path.<br>The current Web Server root path is:<br>C:\Program Files (x86)\tsplus\Clients\www Select a new Web Server root path |                     |           |
| SYSTEM TOOLS                      |                                                                                                    |                     |           |
| 없 advanced                        | Web servers options<br>Channel the HTTP/HTTPS port numbers                                                                                                    |                     |           |
| 쏬 add-ons                         | Will not change IIS or Apache port settings                                                                                                    |                     |           |
| ලිතු LICENSE                      | HTTPS: 443                                                                                                    |                     |           |
|                                   | Save and Kestart web server                                                                                                    |                     |           |

لإخبار **جديد الويب خادم جذر مسار اختر** الزر استخدم ثم، TSplus سيقوم الجديد. الويب مجلد جذر بمكان TSplusلإخبار **جديد الويب خادم جذر مسار اختر** الزر استخدم ثم، لـ TSplusإعدادات تكون المرحلة، هذه وفي الجديد، الجذر المجلد هذا إلى المطلوبة المجلدات /الملفات بنسخ Apache HTTPإعدادات عنه منبقة نافذة ستظهر الاكتمال. من قريبة Apache

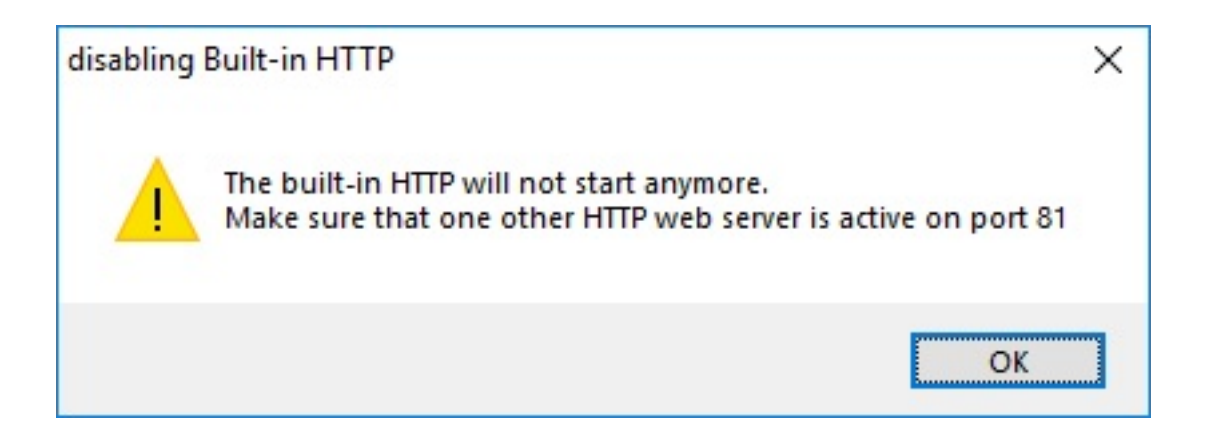

Apache.لإعداد الآن الوقت حان

## Apache]عداد .2

.81إلى 80من HTTPمنفذ غير

لديك. الحالية Apacheوإعدادات بك الخاص Apacheإصدار على تعتمد بذلك للقيام المحددة الطريقة

لزم إذا لاستعادتها وسيلة لديك يكون حتى تعديلها، قبل Apacheإعدادات ملف أي من احتياطية نسخة بعمل ننصحك الأمر.

دليل في الموجود httpd.confالملف تعديل طريق عن Apacheفي الاستماع منفذ تغيير يمكنك عادةً "Apache\conf":

81استمع

Apache.خدمة تشغيل أعد الانتهاء، بمجرد

# TSplusويب خوادم إدارة أداة إلى العودة .3

القياسية، المنافذ باستخدام نوصي TSplus. بـ الخاصة الويب إدارة أداة في HTTPSو HTTP منافذ تعيين يمكنك أخرى. عملية مع تعارض تجنب محاولة عند مفيدة تكون أن يمكن الميزة هذه ولكن

```
Web servers options
Change the HTTP/HTTPS port numbers
Will not change IIS or Apache port settings
HTTP: 80
HTTPS: 443
```

الأخيرة الخطوات .4 ###

.PRINTSمجلد في الكتابة على قادرين نكون أن إلى نحتاج العالمية، للطابعة

الطباعة. /...مجلد على كاملة حقوق لديهم المستخدمين... الجميع/أن من تحقق لذا،

| Organize 🔻 😭 Open Includ | de in library 🔻 Share with 👻 New folder |                    |                  | 1==    | - | 6 |
|--------------------------|-----------------------------------------|--------------------|------------------|--------|---|---|
| 🛠 Favorites              | Name                                    | Date modified      | Туре             | Size   |   |   |
| Nesktop                  | Backupparam                             | 6/24/2015 4:05 PM  | File folder      |        |   |   |
| Downloads                | Boot                                    | 4/20/2015 12:45 PM | File folder      |        |   |   |
| 🖳 Recent Places          | Documents and Settings                  | 7/14/2009 6:53 AM  | File folder      |        |   |   |
|                          | MSOCache                                | 1/29/2015 3:01 PM  | File folder      |        |   |   |
| 🥽 Libraries              | 🌗 PerfLogs                              | 7/14/2009 4:37 AM  | File folder      |        |   |   |
| Documents                | 🌗 prints                                | 1/30/2015 11:50 AM | File folder      |        |   |   |
| 👌 Music                  | 🌗 Program Files                         | 9/10/2015 5:03 PM  | File folder      |        |   |   |
| Pictures                 | 퉬 ProgramData                           | 9/10/2015 5:03 PM  | File folder      |        |   |   |
| 📑 Videos                 | 뤨 Recovery                              | 2/24/2011 7:00 PM  | File folder      |        |   |   |
|                          | 퉬 Shared Folder                         | 6/5/2015 5:28 PM   | File folder      |        |   |   |
| 🖳 Computer               | 퉬 software                              | 7/10/2015 4:03 PM  | File folder      |        |   |   |
| 🐔 Local Disk (C:)        | itemplates                              | 7/10/2015 3:55 PM  | File folder      |        |   |   |
|                          | 鷆 tmp                                   | 9/10/2015 5:03 PM  | File folder      |        |   |   |
| 🗣 Network                | 퉬 tmpsetup                              | 6/23/2015 5:12 PM  | File folder      |        |   |   |
|                          | 퉬 Users                                 | 6/12/2015 3:11 PM  | File folder      |        |   |   |
|                          | 🍑 var                                   | 1/30/2015 11:50 AM | File folder      |        |   |   |
|                          | 퉬 Windows                               | 6/25/2015 11:54 AM | File folder      |        |   |   |
|                          | 퉬 wsession                              | 9/10/2015 5:03 PM  | File folder      |        |   |   |
|                          | 🚳 grldr                                 | 2/24/2011 7:02 PM  | System file      | 200 KB |   |   |
|                          | index html                              | 7/10/2015 4·03 PM  | Firefox HTML Doc | 14 KR  |   |   |

| 👢 prints Propertie                                     | s                    |               |              |            | x    |  |  |  |
|--------------------------------------------------------|----------------------|---------------|--------------|------------|------|--|--|--|
| General Sharing                                        | Security             | Previous Ver  | sions (      | Customize  |      |  |  |  |
| Object name: C:\prints                                 |                      |               |              |            |      |  |  |  |
| Group or user nan                                      | Group or user names: |               |              |            |      |  |  |  |
| & Système                                              |                      |               |              |            |      |  |  |  |
| 🔒 Administrator                                        | s (admin-PC)         | \Administrato | irs)         |            |      |  |  |  |
| 🤽 Users (admin                                         | n-PC\Users)          |               |              |            |      |  |  |  |
| Remote Dee                                             | kton Heare (:        | admin-PC\Re   | emote D      | aekton Hea |      |  |  |  |
|                                                        |                      |               |              |            |      |  |  |  |
| To change permis                                       | sions, click I       | Edit.         |              | Edit       |      |  |  |  |
| Permissions for Us                                     | sers                 |               | Allow        | Deny       |      |  |  |  |
| Full control                                           |                      |               | ~            |            | *    |  |  |  |
| Modify                                                 |                      |               | $\checkmark$ |            |      |  |  |  |
| Read & execute                                         | e                    |               | $\checkmark$ |            | =    |  |  |  |
| List folder conte                                      | ents                 |               | $\checkmark$ |            |      |  |  |  |
| Read                                                   |                      |               | $\checkmark$ |            |      |  |  |  |
| Write                                                  |                      |               | $\checkmark$ |            | Ψ.   |  |  |  |
| For special permissions or advanced settings, Advanced |                      |               |              |            |      |  |  |  |
| Learn about acce                                       | ss control an        | nd permission | 15           |            |      |  |  |  |
|                                                        | ОК                   |               | Cancel       | A          | oply |  |  |  |

في: ويب وصول كصفحة استخدامه في ترغب الذي html.ملف حدد ثم

C:\Program Files (x86)\TSplus\Clients\www

.:"Apache\htdocs"دليل هو هذا يكون ما وعادةً الويب، على بك الخاص الجذر مجلد في index.htmlكـ وانسخه

## الملفات نقل أو و/الحمل توازن ،TSplus لبوابة محددة إعدادات .5 HTML5عبر

ميزة استخدام أو و/ TSplus Gateway Portal كـ Apacheعلى القائم النظام هذا استخدام في ترغب كنت إذا توازن تحميل TSplus Gateway Portal ، بتنفيذ السماح إلى فستحتاج TSplus GCl عبر الملفات نقل ميزة استخدام أو و/ Apache.

Apache.في مفعلة CGIوحدة لديك يكون أن يجب أولاً،

كالتالي: يبدو سطر عن وابحث "Apache\conf"دليل في الموجود httpd.confالملف بتحرير قم

;LoadModule cgi\_module modules/mod\_cgi.so

```
:CGIوحدة لتمكين "؛"إزالة
```

cgi\_module modules/mod\_cgi.soالوحدة تحميل

بـ: يبدأ سطر عن ابحث ثم،

CGIنصوص معالج إضافة

:Apacheبواسطة CGIكبرامج بالتعامل exe.لملفات للسماح exe.امتداد وإضافة

AddHandler cgi-script .exe

يجب بذلك، للقيام .CGI برامج على يحتوي TSplus بـ الخاص "cgi-bin"مجلد أن Apacheإخبار عليك يجب أخيرًا، دليل في الموجود httpd.confملف في التالي السطر إضافة عليك

ScriptAlias /cgi-bin/ "C:/Program Files (x86)/TSplus/Clients/www/cgi-bin/"

Apache.خدمة تشغيل أعد الانتهاء، بمجرد

#### اعداد في مشكلة أي واجهت إذا Apache الرسم<u>ي التوثيق</u> الـ إلى الرجوع يرجى بك، الخاص Apacheخادم على CG|عداد في مشكلة أي واجهت إذا <u>لأباتشي.</u>

<u>///http://</u>لى والذهاب خادمك على ويب متصفح فتح يرجى إعداداتك، من للتحقق إعداداتك: من التحقق بك. الخاص Apacheتكوين في مشكلة لديك ،Apacheخطأ صفحة على حصلت إذا <u>localhost/cgi-bin/hb.exe</u> يرام! ما على شيء كل الأرقام، النص/من سطر على حصلت إذا

# لـ الافتراضية الويب خوادم من بدلاً IISاستخدام كيفية Terminal Service Plus

### الأساسية المتطلبات

.TSplus برامج أحدث على تحصل أنك من للتأكد <u>Terminal Service Plus تحديث</u> أن جيدة فكرة تكون قد

### ISاتکوین .1

.SAPI Filtersاو SAPI Extensionsاو ICGIالتالية: الوحدات مع ISI بتثبيت قم

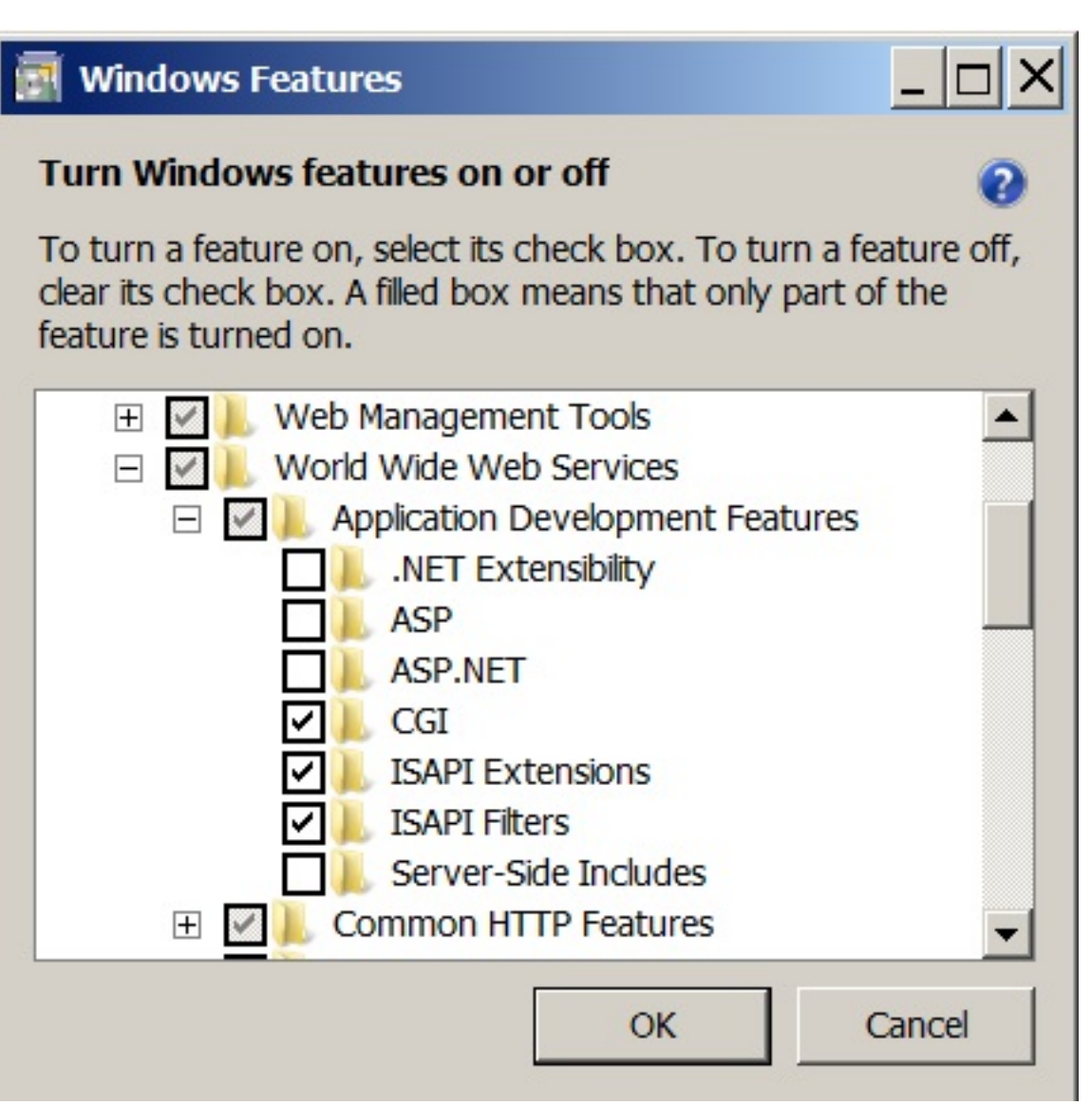

:Sاامنفذ تکوین -

قائمة بتوسيع قم ثم بك، الخاص الخادم اسم أسفل القائمة بتوسيع قم ثم ،SIIإدارة وحدة إلى بالوصول قم الربط". "تحرير على وانقر الافتراضي" "الموقع على الأيمن الماوس بزر وانقر "المواقع"

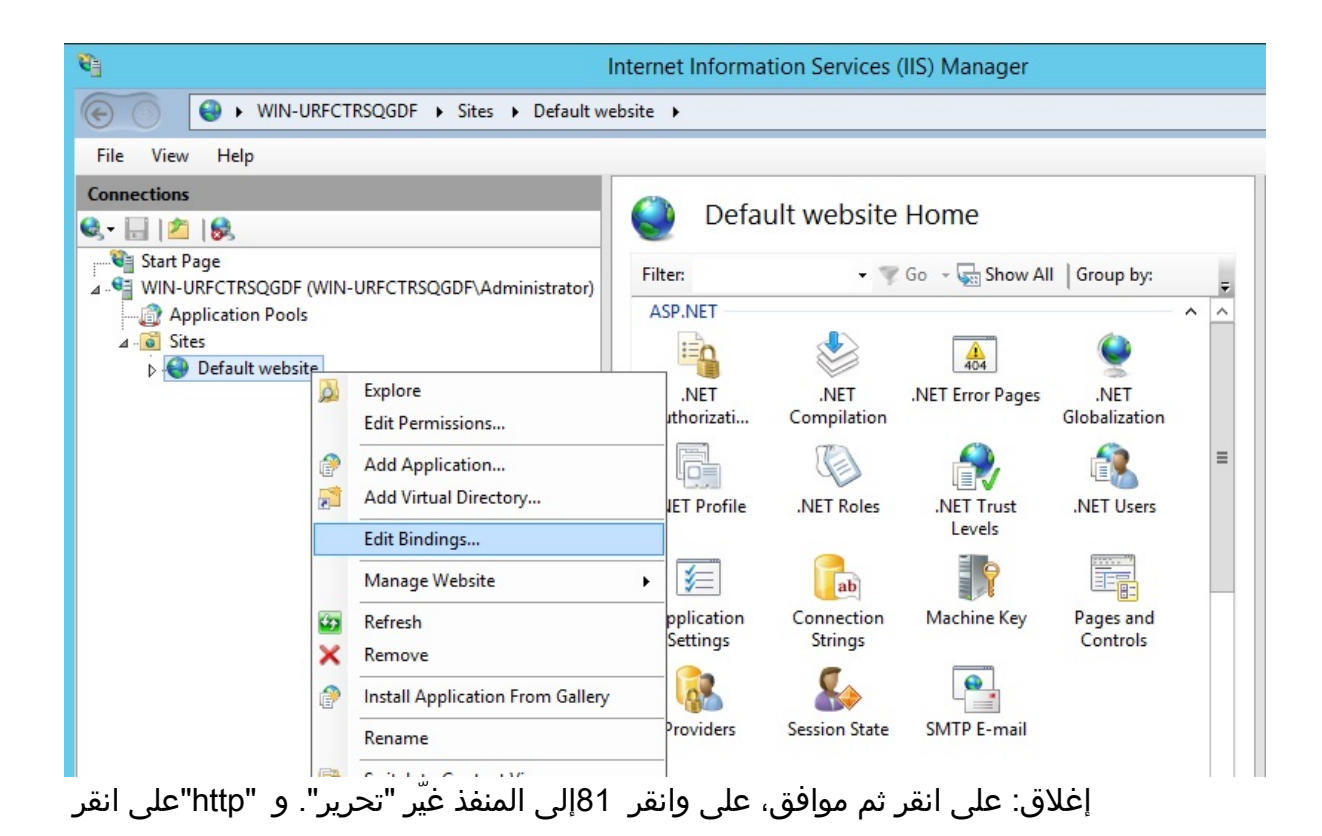

|      |                            |            | Site           | Bindings        | ? X     |
|------|----------------------------|------------|----------------|-----------------|---------|
| Туре | Host Name                  | Port       | IP Address     | Binding Informa | Add     |
| http |                            | 80         | *              |                 | Edit    |
|      |                            | Edit       | t Site Binding | ? X             | Permove |
| ype: | IP add                     | ress:      |                | Port:           | Kentove |
| ittp | <ul> <li>All Ur</li> </ul> | nassigned  |                | ✓ 81            | Browse  |
|      | www.comoso.com             | er mentern | gicontosoicon  |                 |         |
|      | ww.contoso.com             |            | gicontosoicom  |                 |         |
|      | www.contoso.com            |            | gicontosoicom  | OK Cancel       | Close   |

مجاني. آخر منفذ إلى المنفذ هذا تغيير أو 443المنفذ بتعطيل قم

IS.امدير تشغيل أعد ثم

## CGIL افتراضي دليل إنشاء .2

: للويب الافتراضي الجذر من الملفات جميع نسخ يتم لا ملاحظة) للويب الافتراضي الجذر من الملفات جميع نسخ يتم لا ملاحظة (x86)/TSplus/Clients/www/ إلى الانتقال عند (TSplus/Clients/www/الويب خادم) اللويب خادم)

موقعك على الأيمن الماوس بزر وانقر "المواقع"، ثم خادمك، تحت القائمة بتوسيع قم اليسرى، اللوحة قائمة في أدناه: الصورة في موضح هو كما جديد، افتراضي" "دليل لإضافة

| Connections                                                                                                    |                                  |
|----------------------------------------------------------------------------------------------------|----------------------------------|
| 🔍 - 🔚 🖄 🖗                                                                                                    |                                  |
| <ul> <li>✓ Start Page</li> <li>✓ WIN-URFCTRSQGDF (WIN</li> <li>✓ Application Pools</li> <li>✓ Sites</li> </ul> | -URFCTRSQGDF\Administrator)      |
| Default websit                                                                                                 | Explore                          |
|                                                                                                    | Edit Permissions                 |
| 1                                                                                                    | Add Application                  |
|                                                                                                    | Add Virtual Directory            |
|                                                                                                    | Edit Bindings                    |
|                                                                                                    | Manage Website                   |
| <b>*•</b>                                                                                                    | Refresh                          |
| ×                                                                                                    | Remove                           |
| 1                                                                                                    | Install Application From Gallery |
|                                                                                                    | Rename                           |
|                                                                                                    | Switch to Content View           |

يلي: كما املأ ستفتح، التي النافذة على

بين آي-جي سي **مستعار: اسم** 

C:\Program Files(x86)\TSplus\Clients\www\cgi-bin الفعلي: المسار

|                     | Add Virtual Directory ? X              |
|---------------------|----------------------------------------|
| Site name:<br>Path: | Default website<br>/                   |
| <u>Alias:</u>       |                                        |
| cgi-bin             |                                        |
| Example: ima        | iges                                   |
| C:\Program          | Files (x86)\TSplus\Clients\www\cgi-bin |
| Pass-through        | authentication<br>Test Settings        |
|                     | OK Cancel                              |

بزر انقر الآن، بك. الخاص ISاموقع إلى إضافته تم قد "cgi-bin"الافتراضي الدليل أن وسترى "موافق" على انقر ثم بقبول وقم "موافق" على انقر تطبيق". إلى "تحويل على وانقر "cgi-bin"الافتراضي الدليل هذا على الأيمن الماوس الافتراضية. الإعدادات

| Connections                                                                                                  |                          |
|----------------------------------------------------------------------------------------------------|--------------------------|
| 😪 - 🔚   🖄   象                                                                                                | cg cg                    |
| <ul> <li>✓ Start Page</li> <li>✓ WIN-URFCTRSQGDF (W</li> <li>✓ Application Pools</li> <li>✓ Sites</li> </ul> | /IN-URFCTRSQGI           |
| A Girbin                                                                                                    | NET                      |
|                                                                                                    | Explore                  |
|                                                                                                    | Edit Permissions         |
| 1                                                                                                    | Convert to Application   |
| 1                                                                                                    | Add Application          |
| 2                                                                                                    | Add Virtual Directory    |
|                                                                                                    | Manage Virtual Directory |
| <b>4</b> 9                                                                                                   | Refresh                  |
| ×                                                                                                    | Remove                   |
|                                                                                                    | Switch to Content View   |

|                                                                                                    | Add Application   | ? X             |
|----------------------------------------------------------------------------------------------------|-------------------|-----------------|
| Site name: Default website<br>Path: /                                                                                              |                   |                 |
| Alias:                                                                                                    | Application pool: |                 |
| cgi-bin                                                                                                    | Default website   | S <u>e</u> lect |
| Example: sales <u>P</u> hysical path: C:\Program Files (x86)\TSplus\Cl Pass-through authentication <u>C</u> onnect as Test Setting | ients\www\cgi-bin |                 |
|                                                                                                    | ОК                | Cancel          |

المدير: نافذة من الأيمن الجانب على المجلد لهذا المعالجات" "تعيينات أيقونة اختر ثم

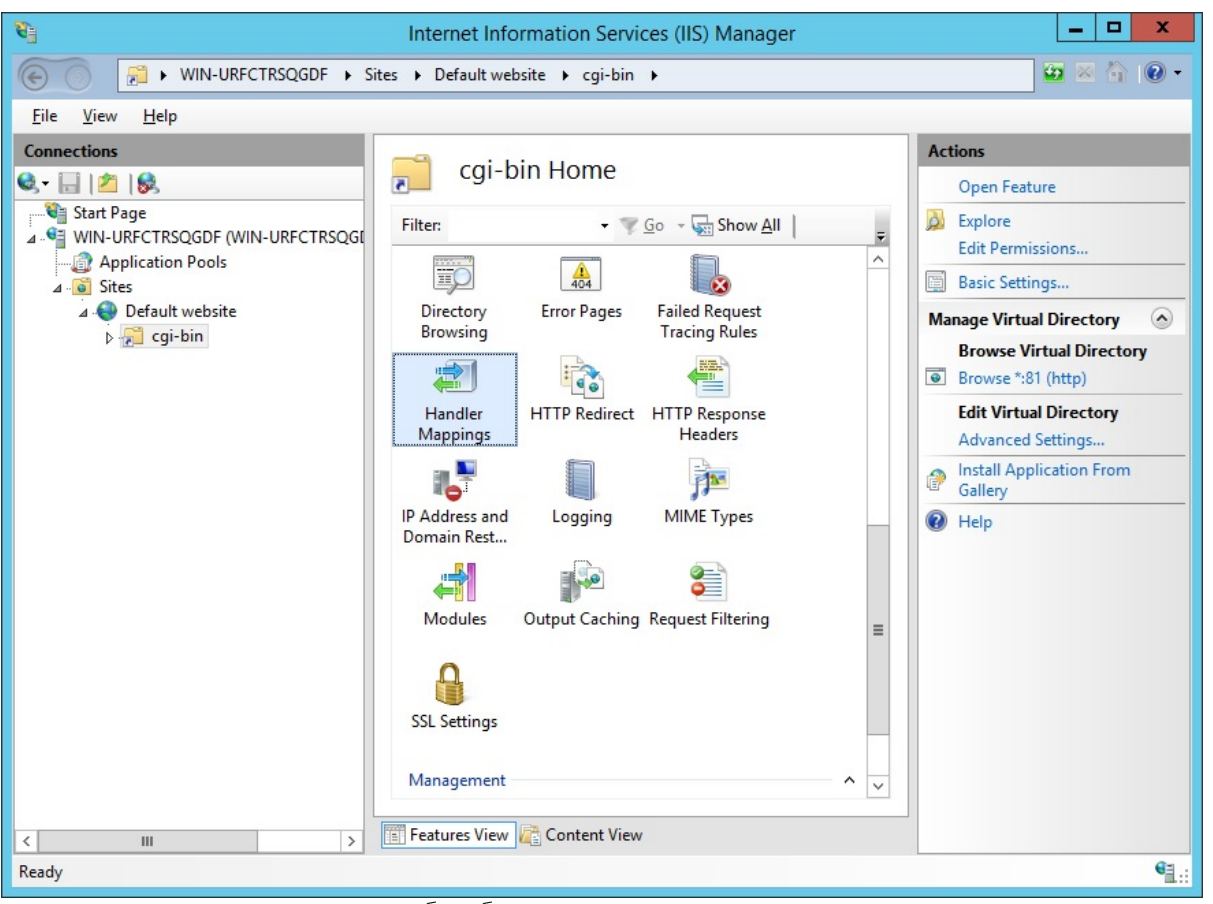

مربع من hb.exeالتنفيذي الملف عن ابحث ثم، ."CGI-exe"على مزدوجًا نقرًا انقر المعالجات، تعيينات قائمة من موافق. على وانقر التنفيذي الملف خاصية

|                           | Add Module Mapping                 | ? X    |
|---------------------------|------------------------------------|--------|
| Request path:             |                                    |        |
| *.exe                     |                                    |        |
| Example: *.bas, wsvc.axd  | 1                                  |        |
| Module:                   |                                    |        |
| CgiModule                 |                                    | ~      |
| Executable (optional):    |                                    |        |
| "C:\Program Files (x86)\" | TSplus\Clients\www\cgi-bin\hb.exe" |        |
| Name:                     |                                    |        |
| CGI                       |                                    |        |
|                           |                                    |        |
| Request Restrictions      |                                    |        |
|                           |                                    |        |
|                           |                                    |        |
|                           | OK                                 | Cancel |
|                           | OK                                 | Cancel |

هذا. ISAPIبامتداد للسماح "موافق" على انقر للتأكيد. موجه يظهر

|   | Ad                                                                                                  | dd Module Map                                                       | ping                                                          | X                                         |
|---|----------------------------------------------------------------------------------------------------|---------------------------------------------------------------------|---------------------------------------------------------------|-------------------------------------------|
| 0 | Do you want to allow<br>extension with an "All<br>or to update an existin<br>CGI Restrictions list. | this ISAPI extension<br>lowed" entry to the<br>ng extension entry t | n? Click "Yes" to a<br>ISAPI and CGI Re<br>to "Allowed" in th | dd the<br>strictions list<br>le ISAPI and |
|   |                                                                                                    | Yes                                                                 | No                                                            | Cancel                                    |

الميزات": أذونات "تحرير على انقر الآن

| Name 🔺            |                         | P            | ath         | State      | Path Type               | Handler                        | Entry Type |
|-------------------|-------------------------|--------------|-------------|------------|-------------------------|--------------------------------|------------|
| Disabled          |                         |              |             |            |                         |                                |            |
| CGI-exe           |                         |              |             | Disabled   | File                    | CgiModule                      | Local      |
| ISAPI-dl          |                         | Add Manage   | d Handler   | Disabled   | File                    | IsapiModule                    | Local      |
| Enabled           |                         | Add Script M | lap         |            |                         |                                |            |
| ORTIONEVerbilized | Add Wildcard Script Map |              | Eashlad     | Upperstied | Drobocol Connect Madula | Local                          |            |
| TRACEVerbHandler  |                         | Add Module   | Mapping     | Enabled    | Unspecified             | ProtocolSupportModule          | Local      |
| StaticFile        | Edit                    |              |             | Enabled    | File or Folder          | StaticFileModule,DefaultDocume | Local      |
|                   |                         | Rename       |             |            |                         |                                |            |
|                   | ×                       | Remove       |             |            |                         |                                |            |
|                   |                         | Edit Feature | Permissions |            |                         |                                |            |
|                   |                         | Revert To P  | arent       |            |                         |                                |            |
|                   |                         | View Ordere  | d List      |            |                         |                                |            |
|                   | 0                       | Help         |             |            |                         |                                |            |
|                   |                         | Online Help  |             |            |                         |                                |            |

"موافق": على وانقر "تنفيذ" مربع من تحقق

| Edit Feature Permi             | ssions | ? ×    |
|--------------------------------|--------|--------|
| Permissions:<br>Read<br>Script |        |        |
| 🔽 Execute                      |        |        |
|                                | OK     | Cancel |

:CGIخصائص لفتح "CGI"على انقر ،"CGI-bin" الرئيسية الصفحة إلى العودة

| ter:     |         | • 🦻 Go - 🖣   | Show All            | Group by: Ar          | rea         | -                   |                |         |            |          |   |
|----------|---------|--------------|---------------------|-----------------------|-------------|---------------------|----------------|---------|------------|----------|---|
| s        |         | 0            |                     |                       |             | _                   |                | -       |            |          | ^ |
| <u>a</u> | CGI     |              | 0                   | III)                  | 404         |                     |                |         | 125        | <b>a</b> |   |
| thentic  | CGI     | Compression  | Default<br>Document | Directory<br>Browsing | Error Pages | Handler<br>Mappings | HTTP<br>Respon | Logging | MIME Types | Modules  |   |
|          | 8       | 9            |                     |                       |             |                     |                |         |            |          |   |
| Output   | Request | SSL Settings |                     |                       |             |                     |                |         |            |          |   |

التغييرات.

| CGI<br>Display: Friendly Names •    |          | Actions<br>(Apply)<br>(Cancel |  |
|-------------------------------------|----------|-------------------------------|--|
| ⊿ Behavior                          |          | 😯 Help                        |  |
| Time-out (hh:mm:ss)                 | 00:15:00 |                               |  |
| Use New Console For Each Invocation | True     | ▼                             |  |
| 4 Security                          |          |                               |  |
| Impersonate User                    | True     |                               |  |
|                                     |          |                               |  |

CGIامتداد إذن تكوين .3 ###

يمكن ."اGCو ISAPI"قيود أيقونة على انقر الخادم. على بالعمل IGCلامتداد السماح هي الأخيرة الخطوة الآن، النافذة. من الأيسر الجانب على القائمة في الجهاز اسم على النقر خلال من ذلك على العثور

| <b>0,•</b>  ⊅  ⊗.      | WIN-08MP7OK44CH Home    |                       |                         |                      |                        |                     |          |          |       |                             |         |
|------------------------|-------------------------|-----------------------|-------------------------|----------------------|------------------------|---------------------|----------|----------|-------|-----------------------------|---------|
| Start Page             | Filter:                 |                       | • 🛱 60 - 🐙              | Show All             | roup by: Area          |                     | - 22 -   |          |       |                             |         |
| Application Pools      | 115                     |                       |                         |                      |                        |                     |          |          |       |                             |         |
| i - ♥ Default Web Site | Authentication          | CGI                   |                         | Default              | Directory              | And<br>Error Pages  | FastCGI  | ander (  | HTTP  | ISAPI and CGI ISAPI Filters | Logging |
|                        | 1                       | 4                     |                         | Document             | Browsing               | 2                   | Settings | Mappings | Respo | Restrictions                |         |
|                        | MIME Types              | Modules               | Output<br>Caching       | Request<br>Filtering | Server<br>Certificates | Worker<br>Processes |          |          |       |                             |         |
|                        | Managemen               | nt                    |                         |                      |                        |                     |          |          |       |                             |         |
|                        |                         |                       | 1                       |                      |                        |                     |          |          |       |                             |         |
|                        | Configuration<br>Editor | Feature<br>Delegation | Shared<br>Configuration |                      |                        |                     |          |          |       |                             |         |

قيود صفحة على الكامل المسار حدد الآن النافذة. من الأيمن الجانب في "..."إضافة على انقر ،"GII و ISAPI"قيود صفحة على بتوضيح قم كما بالتنفيذ"، الإضافة لمسار "السماح خيار تحديد من تأكد .TSplusمجلد في الموجود "hb.exe"لملف التالية: الصور

| Use this feature to | specify the ISAPI an | s <b>trictions</b><br>d CGI extensions that can run on the Web ser |
|---------------------|----------------------|--------------------------------------------------------------------|
| Group by: No Gr     | ouping •             |                                                                    |
| Description A       | Restriction          | Path                                                               |
|                     |                      | Add<br>Edit Feature Settings<br>Help                               |
|                     |                      | Online Help                                                        |

| Add ISAPI or CGI Restriction ? ×                                               |  |  |  |  |
|--------------------------------------------------------------------------------|--|--|--|--|
| ISAPI or CGI path:<br>C:\Program Files (x86)\TSplus\Clients\www\cgi-bin\hb.exe |  |  |  |  |
| Description:                                                                   |  |  |  |  |
| ✓ <u>Allow extension path to execute</u>                                       |  |  |  |  |
|                                                                                |  |  |  |  |
| OK Cancel                                                                      |  |  |  |  |
|                                                                                |  |  |  |  |

| Jse this feature to   | specify the ISAPI a | nd CGI extensions that can run on the Web server.              |  |  |  |  |
|-----------------------|---------------------|----------------------------------------------------------------|--|--|--|--|
| Group by: No Grouping |                     |                                                                |  |  |  |  |
| Description           | Restriction         | Path                                                           |  |  |  |  |
| Active Server P       | Allowed             | %windir%\system32\inetsrv\asp.dll                              |  |  |  |  |
| ASP.NET v2.0.5        | Allowed             | %windir%\Microsoft.NET\Framework64\v2.0.50727\aspnet_isapi.dll |  |  |  |  |
| ASP.NET v2.0.5        | Allowed             | %windir%\Microsoft.NET\Framework\v2.0.50727\aspnet_isapi.dll   |  |  |  |  |
| ASP.NET v4.0.3        | Allowed             | %windir%\Microsoft.NET\Framework\v4.0.30319\aspnet_isapi.dll   |  |  |  |  |
| ASP.NET v4.0.3        | Allowed             | %windir%\Microsoft.NET\Framework64\v4.0.30319\aspnet_isapi.dll |  |  |  |  |
| CGI                   | Allowed             | C:\Program Files (x86)\TSplus\Clients\www\cgi-bin\hb.exe       |  |  |  |  |

الإلكتروني "الموقع في "صحيح" إلى المستخدم" "تقمص إعداد تعيين تم خادمك، على CGIقسم في أنه من تأكد و الافتراضي"

| 8                                           | Internet Information Services (IIS) Manager                                                                                                    | _ 🗆 X                              |
|---------------------------------------------|----------------------------------------------------------------------------------------------------|------------------------------------|
| WIN-N2UEFVD2SBH                             | I ▶ Sites ▶ Default Web Site ▶ cgi-bin ▶                                                                                                    | 🔯 🛛 🟠 🔞 🗸                          |
| File View Help                              |                                                                                                    |                                    |
| Connections                                 | CGI     Display:   Findly Names     Behavior   Three-out (thramss)   00:15:00   Use New Console For Each Invocation   True     Security     Impersonate User     True     Impersonate User     Specifies whether a CGI process is created in the system context or in the context of the requesting user.     Impersonate View     Content View | Actions<br>Apply<br>Cancel<br>Help |
| Configuration: 'localhost' applicationHost. | .config , <location path="Default Web Site/cgi-bin"></location>                                                                                                    | <b>*1</b> .:                       |

"C:\Program Files (x86)\TSplus\Clients\www\cgi-bin"الدليل في "IUSR" الدليل في "IUSR

الدليل في "IUSR" للمستخدم الكامل الإذن أعطِ"C:\Program Files (x86)\TSplus\Clients\webserver\twofa"

# Sاافي Mimeأنواع إضافة .4

```
التالية: الأوامر بتشغيل وقم كمسؤول الأوامر موجه افتح
```

الطرفية نافذة

%SystemRoot%\system32\inetsrv\appcmd set config /section:staticContent /+[fileExtension='.dat',mimeType='text/plain']

الطرفية نافذة

%SystemRoot%\system32\inetsrv\appcmd set config /section:staticContent /+[fileExtension='.',mimeType='text/plain']

IIS.اتشغيل إعادة

## SIIدليل أذونات تكوين .5

"C:\inetpub\wwwroot"الدليل في "الجميع" للمجموعة الكامل الإذن أعطِ

## TSplusتکوین .6

مختلف": HTTPخادم "استخدام خيار اختر ثم الإدارة، أداة في الويب خادم تبويب علامة إلى اذهب

| tsplus - Administration Console |                                                                                                    |                                   | _      | ×    |
|---------------------------------|----------------------------------------------------------------------------------------------------|-----------------------------------|--------|------|
|                                 |                                                                                                    |                                   |        | lode |
| <b>Ф</b> НОМЕ                   | Default HTTP web server                                                                                                    |                                   | Ligiti |      |
|                                 | A built-in HTTP Web Server is provided with tsplus<br>However, you can use a different one (IIS or Apache for example).                                                                           |                                   |        |      |
|                                 | <ul> <li>Use a different HTTP web server</li> <li>When using IIS or Apache, its HTTP port number must be set to 81.<br/>(Tunneling forwards this 81 port into the public HTTP port 80)</li> </ul> |                                   |        |      |
| S WEB                           | Change the Web Server root asth                                                                                                    |                                   |        |      |
| FARM                            | You can change the Web Server default root path.<br>The current Web Server root path is:<br>C:\Program Files (x88)\tsplus\Clients\www                                                             | Select a new Web Server root path |        |      |
| SYSTEM TOOLS                    |                                                                                                    |                                   |        |      |
| tot advanced                    | Web servers options                                                                                                    |                                   |        |      |
| 값 ADD-ONS                       | Change the HTTP/HTTPS port numbers<br>Will not change IIS or Apache port settings<br>HTTP: 80                                                                                                    |                                   |        |      |
| ତଳ LICENSE                      | HTTPS: 443                                                                                                    |                                   |        |      |
|                                 |                                                                                                    | Save and Restart Web Server       |        |      |
|                                 |                                                                                                    |                                   |        |      |

يكون أن يجب والذي ،ISاادليل مسار وضع الجديد"، الويب خادم جذر مسار "حدد على انقر النافذة، نفس في ثم، مثل: شيئًا AdminTool". تشغيل وإعادة "حفظ على انقر الآن ."C: \ inetpub \ wwwroot"

| 18 | tsplus - Administration Console |                                                                                                    | - 🗆            | ×         |
|----|---------------------------------|----------------------------------------------------------------------------------------------------|----------------|-----------|
| PL |                                 | ACCESS (?) Help                                                                                                    | Nite N English | lode<br>• |
| ŵ  | HOME                            | Default HTTP web server                                                                                                    |                |           |
|    | APPLICATIONS                    | A built-in HTTP Web Server is provided with tsplus<br>However, you can use a different one (IIS or Apache for example).     |                |           |
| ¢  | PRINTER                         | Use a different HTTP web server<br>When using IIS or Apache, its HTTP port number must be set to 81.                        |                |           |
| O  | WEB                             | (runneling forwards this of port into the public <b>n</b> ( P port 80)                                                      |                |           |
| ₽  | FARM                            | Change the Web Server root path<br>You can change the Web Server default root path.<br>The current Web Server root path is: |                |           |
| گ  | SESSIONS                        | C:\Program Files (x86)\tsplus\Clients\www Select a new Web Server root path                                                 |                |           |
| ್ನ | SYSTEM TOOLS                    |                                                                                                    |                |           |
| 鐐  | ADVANCED                        | Web servers options                                                                                                    |                |           |
| చి | ADD-ONS                         | Will not change IIS or Apache port settings                                                                                 |                |           |
| ©7 | LICENSE                         | HTTPS: 443                                                                                                    |                |           |
|    |                                 | Save and Restart Web Server                                                                                                 |                |           |

التالية: الرسائل ستظهر

| disabling Built-in HTTP                                                                      | ×              |
|----------------------------------------------------------------------------------------------|----------------|
| The built-in HTTP will not start anymore.<br>Make sure that one other HTTP web server is act | ive on port 81 |
|                                                                                              | OK             |
| Root Folder Change                                                                           |                |
| Your web root path is now:<br>C:\inetpub\wwwroot                                             |                |
| OK                                                                                           |                |

الويب. بلاطة على وانقر أخرى مرة الإدارة أداة افتح ثم تلقائيًا. الإدارة أداة إغلاق سيتم انتظر.

#### الويب: خوادم تشغيل أعد أخيرًا،

| TSplus - Administration Console - 🗆 X |                                                                                                    |                                                  |  |  |  |
|---------------------------------------|----------------------------------------------------------------------------------------------------|--------------------------------------------------|--|--|--|
| TSPLUS                                | Remote Access Management Console                                                                                                    |                                                  |  |  |  |
| <b>М</b> НОМЕ                         |                                                                                                    |                                                  |  |  |  |
|                                       | <u> </u>                                                                                                    | $\bigcirc$                                       |  |  |  |
|                                       | Computer name: DESKTOP-SCVIIVH http://localhost                                                                                                    |                                                  |  |  |  |
| S WEB                                 | Public IP 78.<br>RDP port 3389 🥜                                                                                                    | The built-in HTTP server is listening on port 80 |  |  |  |
| FARM                                  | Connections: 1 Q                                                                                                    | The HTTPS server is listening on port 443        |  |  |  |
|                                       |                                                                                                    |                                                  |  |  |  |
| SYSTEM TOOLS                          | System Audit - No issues found on 1                                                                                                    |                                                  |  |  |  |
|                                       | Version The second second seco |                                                  |  |  |  |
| 값 ADD-ONS                             | Construction - 25 users                                                                                                    |                                                  |  |  |  |
| Cr LICENSE                            |                                                                                                    |                                                  |  |  |  |
|                                       | English                                                                                                    | 🧿 Неір                                           |  |  |  |

المحلي المضيف مع اختبار .7 ###

مختلف. مستخدم حساب استخدم تحذير

قطع فسيتم الخادم، إلى بك الخاصة RDPجلسة من بك الخاص الحالي المستخدم حساب باستخدام حاولت إذا الاتصال. إعادة من تتمكن ولن بك الاتصال

|                                 |              | Ø         |
|---------------------------------|--------------|-----------|
| TSPLUS                          |              |           |
| John<br><br>• HTML5 • RemoteApp | -<br>- ✓<br> |           |
| Log on                          |              |           |
|                                 |              | HOLESSE . |

إضافية: إجراءات ###

#### RemoteAppتکوین

أذونات على أيضًا (IS (c:\inetpub\www\cgi-bin\remoteapp"مجلد يحتوي أن يجب استخدام محاولة عند 704خطأ ستظهر وإلا ،USRالمستخدم كاملة

#### 2FAتکوین

باسم مجلد يوجد لا قبل، من 2FAتمكين يتم لم حيث جديد تثبيت في C:\Program Files (x86)\TSplus\Clients\webserver\twofa، ملف أو twofactorauth.ini.

#### الضروري: من

- هذا ini.وملف المجلد هذا لإنشاء AdminToolفي 2FAبتفعيل قم •
- 2FAتنشيط بإلغاء قم ثم •
- إنشاؤه. تم الذي twofaالجديد المجلد على USRامستخدم أذونات بتطبيق قم ثم •

رسالة مع الدخول تسجيل من المستخدمين سيمنع (2FAاستخدام تنوي تكن لم لو )حتى الخطوة هذه إكمال فشل صالحة. غير الاعتماد بيانات بأن تفيد خطأ

# العكسي الوكيل خلف الخوادم استخدام

القيود. بعض مع ،xhr-pollingعبر العكسية الوكلاء خلف الخوادم استخدام الممكن من

طلب مثل تبدو httpطلب أول كانت لو حتى ،HTTPبروتوكول من جزءًا ليست Websockets <u>موصوف هو كما</u> http، يدعمون لا المعروفين العكسيين الوكلاء معظم فإن لذلك كذلك، ليست هي الواقع، في http، ولا في المهمة المجالات من العديد ويتجاهلون Websocket

في الخيار هذا تعيين طريق عن Websocketsبتعطيل قم عكسي، وكيل خلف الخادم أن تعلم كنت إذا Clients\www\software\html5\settings.js :

صحيح; =سوكيت الويب تعطيل

الاتصال. عند الزمني التأخير وتجنب XHR<u>استطلاع</u>استخدام على ذلك سيؤكد

باسم ملف لديك يكن لم إذا "settings.js"مجلد في "C:\Program Files"باسم ملف لديك يكن لم إذا (x86)مدار فإن ،"TSplus\Clients\www\software\html5(إصدار فإن ،"TSplus\Clients\www\software\html5((x86) بالدعم. الاتصال أو أولاً نظامك تحديث يرجى

به. الخاصة الاتصال طبيعة بسبب Websocketsمثل مستقرًا ليس XHR-pollingاستخدام أن ملاحظة يرجى

مع العمل أثناء الملفات. تحميل في الضعيف الدعم هي العكسي الوكيل عبر Xhrاستعلام لاستخدام الأخرى القيود عن Apacheيتسبب أن يمكن ،Apacheالعكسي الوكيل عبر المثال سبيل على ذلك يتم مباشر، اتصال في XHR الملف. تحميل انقطاع في قصد غير

# **TSplus Virtual Printer**

على وتعتمد موثوقة غير تكون قد التي التقليدية، بُعد عن الطباعة لحلول جديد بديل هي الافتراضية TSplusطابعة الطباعة مهام نقل سرعة تحسين على الافتراضية للطابعة الفريدة الضغط خوارزمية تعمل الإدارة. وصعبة الأجهزة الصورة. جودة على الحفاظ مع البيانات نقل تقليل خلال من بُعد عن

. <u>TSplus Universal Printer</u> الـ ويتطلب مدعوم غير TSplus HTML5عميل ملاحظة .

### فوائد

- المستخدمين. والمتعدد الفردي المستخدم بيئة دعم 🔹
- شيء. أي لتكوين حاجة لا ●
- افتراضية. آلات أي مع يعمل 🔹
- بت. 64و 32مختلطة بيئة •

#### المسبقة المتطلبات

بت: 64و 32في الافتراضية، TSplusلطابعة التشغيل نظام توافق قائمة

- فيستا ويندوز •
- 7ويندوز •
- 8ويندوز •
- 8.1ويندوز •
- 10ويندوز •
- 11ويندوز •
- Windows Server 2008
- Windows Server 2008 R2
- Windows Server 2012
- Windows Server 2012 R2
- Windows Server 2016
- Windows Server 2019
- Windows Server 2022

مع: متوافقة الافتراضية TSplusطابعة

- TSplusبواسطة إنشاؤه تم الذي العميل •
- TSplus RemoteAppعميل •

- الويب بوابة استخدام عند TSplus RemoteAppملحق
- Microsoft Remote Desktop

مع: متوافق غير إنه

- TSplus HTML5عميل
- العميل. جانب إعداد تثبيت يمكن لا حيث المشفرة النحيف العميل أجهزة 🔹

### جزءان

مكونين: من الافتراضية TSplusطابعة يتكون

- تايأتي الخادم جانب مكون TSplus Remote Access.
- النهائي. بالمستخدم الخاصة Windowsعمل محطة على تثبيته يتم المكتب سطح مكون •

C:\Program Files"المجلد في الخادم جانب على مباشرة متاحان الإعدادين كلا

(x86)\TSplus\UserDesktop\files\addons" ويسميان "Setup-VirtualPrinter-Server.exe" وSetup-VirtualPrinter-Client.exe":

|    | 😋 🕞 🗸 🗸 Ordinateur 👻 Disque local (C:) 👻 Prog     | gram Files (x86) 🝷 TSplus 🝷 UserDesktop 🝷 file | es 🕶 addons      | 🔻 🔯 🛛 Re    | echercher dans : addons |          |
|----|---------------------------------------------------|------------------------------------------------|------------------|-------------|-------------------------|----------|
| Ir | Organiser 👻 Inclure dans la bibliothèque 👻 Partag | er avec 🔻 Nouveau dossier                      |                  |             |                         | := - 1 0 |
| No | Microsoft SDKs                                    | Nom *                                          | Modifié le       | Type        | Taille                  |          |
| Gł | Microsoft Silverlight                             |                                                | 1 Iodano Io      | 17,00       | Tanto                   |          |
| ~  | Microsoft SQL Server                              | Iatest_vp_exe.log                              | 28/04/2020 16:47 | Fichier LOG | 4 Ko                    |          |
| ~  | 📕 Microsoft Visual Studio                         | 🔟 latest_vp_msi.log                            | 28/04/2020 16:48 | Fichier LOG | 120 Ko                  |          |
| Вι | Microsoft.NET                                     | ស Setup-VirtualPrinter-Client.exe              | 04/05/2020 17:01 | Application | 9 205 Ko                |          |
| Gŧ | 🌗 Mozilla Maintenance Service                     | 🔯 Setup-VirtualPrinter-Server.exe              | 04/05/2020 17:01 | Application | 14 724 Ko               |          |
| -  | 🌗 MSBuild                                         |                                                |                  |             |                         |          |
| IC | 🌗 NuGet                                           |                                                |                  |             |                         |          |
|    | 🌗 pgAdmin 4                                       |                                                |                  |             |                         |          |
|    | 📔 RDS-Tools                                       |                                                |                  |             |                         |          |
|    | ) Reference Assemblies                            |                                                |                  |             |                         |          |
| Ir | 📔 RoboSoft4                                       |                                                |                  |             |                         |          |
| Pa | 🔑 TSplus 🔤                                        |                                                |                  |             |                         |          |
|    | Clients                                           |                                                |                  |             |                         |          |
| MI | 🏓 java                                            |                                                |                  |             |                         |          |
| Dŧ | 🎍 UniversalPrinter                                |                                                |                  |             |                         |          |
| D. | 🎍 UserDesktop                                     |                                                |                  |             |                         |          |
| Dŧ | 🍌 files 👘                                         |                                                |                  |             |                         |          |
| Ct | 🍌 .lego                                           |                                                |                  |             |                         |          |
|    | ,lego - Backup avant MAJ lego ex                  |                                                |                  |             |                         |          |
|    | 🍌lego                                             |                                                |                  |             |                         |          |
| és | 🍌 addons                                          |                                                |                  |             |                         |          |
|    | 📕 apilangs                                        |                                                |                  |             |                         |          |
| R  | 🕌 ico 💻                                           |                                                |                  |             |                         |          |
|    | 4 élément(s)                                      |                                                |                  |             |                         |          |
|    |                                                   |                                                |                  |             |                         |          |

A Résumé des fonctionnalités

أدناه: الرابط باستخدام ،TSplusبك الخاص الويب خادم من أيضًا متاح العميل إعداد

yourtsplusserveriporpublicdomain/addons/Setup-VirtualPrinter-Client.exe

التالية: المعلمات مع الإعداد تنفيذ طريق عن الأوامر، سطر عبر للعميل صامت تثبيت إجراء أيضًا يمكنك

/SUPPRESSMSGBOXES /VERYSILENT /SILENT /no\_ui

#### البدء

التجربة. فترة خلال مباشرة ومتاحة ،TSplusلـ تثبيت أول أثناء تلقائيًا الافتراضية TSplusطابعة تثبيت يتم

بالمستخدم. الخاص الكمبيوتر جهاز على الافتراضية" الطابعة "عميل تثبيت إلى ستحتاج ،TSplusتثبيت بمجرد

تم عميل (Microsoft RDP) بخادم بُعد عن الاتصال عند Microsoft RDP بخادم بُعد عن الاتصال عند [سم عميل] الميدة جلستك من الطباعة من ستتمكن Web Portal RemoteAppملحق أو TSplus بواسطة إنشاؤه الما البعيدة جلستك من الطباعة من ستتمكن Web Portal RemoteApp المحق أو Virtual Printer بواسطة إنشاؤه الطابعة هي المحددة المحلية الطابعة افتراضي، بشكل .''Virtual Printer''طابعة باستخدام المحلية طابعتك الافتراضية. المحلية

وضعك: على بناءً "Virtual Printer"لطابعة المخصصة المحلية الطابعة لتغيير طريقتان لديك

استخدام خلال من استخدامها سيتم التي المحلية الطابعة اختيار فيمكنك الكامل، المكتب سطح تستخدم كنت إذا النظام: علبة في الافتراضية الطابعة أيقونة

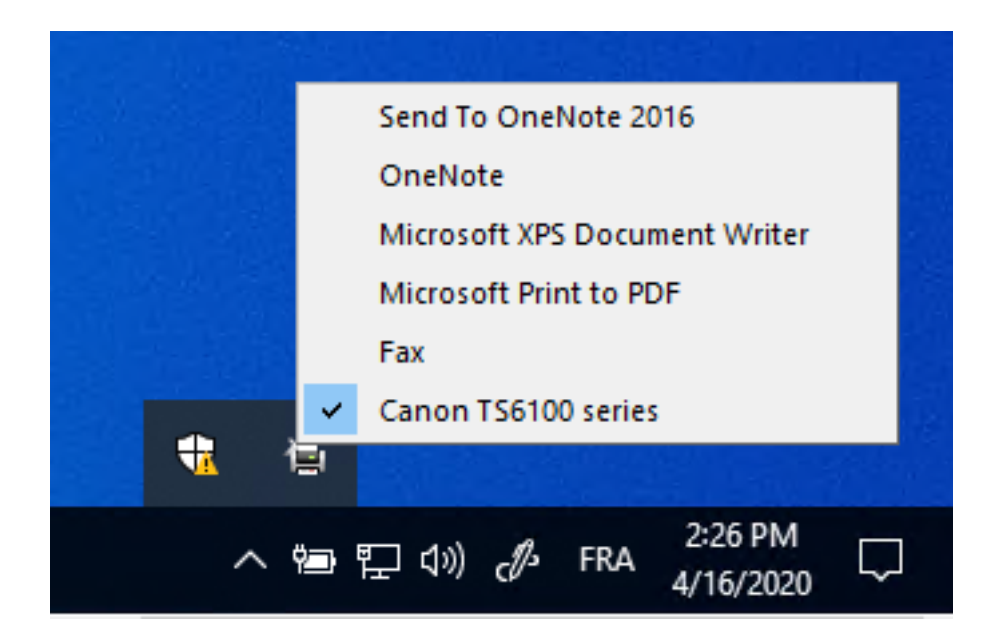

المسماة الافتراضية" الطابعة "أداة استخدام إلى فستحتاج الكامل، المكتب سطح إلى وصول لديك يكن لم إذا ملاحظة: .:\Program Files (x86)\TSplus\UserDesktop\files" في الموجودة "VirtualPrinterTool.exe" الافتراضية الطابعة إعدادات خلال من الدخول تسجيل عند تلقائيًا يعمل جعله أو للمستخدم، التطبيق تعيين إما يمكنك المتقدمة.

| 4 | Virtual Printer Tool - Select your default local print                                                                                     | × |
|---|----------------------------------------------------------------------------------------------------|---|
|   | 5. Canon TS6100 series                                                                                                    | ~ |
|   | 0. Send To OneNote 2016<br>1. OneNote<br>2. Microsoft XPS Document Writer<br>3. Microsoft Print to PDF<br>4. Fax<br>5. Canon TS6100 series |   |

تکوین

الطابعة مدير <الطابعة :AdminToolعبر التنقل يرجى الافتراضية، TSplusطابعة تحكم لوحة إلى للوصول الافتراضية

| 🕄 TSplus - Administration Consol | e - 15.50.5.10                                                                                |      | - 🗆     | ×        |
|----------------------------------|-----------------------------------------------------------------------------------------------|------|---------|----------|
| TSPLUS                           |                                                                                               | Help | English | ode<br>• |
| <b>М</b> номе                    |                                                                                               |      |         |          |
|                                  | Universal Printer                                                                             |      |         |          |
|                                  | The Universal Printer - Ghostscript PDF - is installed                                        |      |         |          |
| <b>©</b> web                     | C The Universal Printer is Ready                                                              |      |         |          |
| FARM                             | (🗴 The Universal Printer is not set as Default printer. Click here to set as default printer. |      |         |          |
|                                  | 💐 Universal Printer Manager                                                                   |      |         |          |
| SYSTEM TOOLS                     | Virtual Printer                                                                               |      |         |          |
| ති advanced                      | Virtual Printer is installed                                                                  |      |         |          |
| 숫子 ADD-ONS                       | You are using latest version of Virtual Printer                                               |      |         |          |
| CT LICENSE                       | Virtual Printer is the default printer                                                        |      |         |          |
|                                  |                                                                                               |      |         |          |
|                                  | Virtual Printer Manager                                                                       |      |         |          |
| ©₽ LICENSE                       | <ul> <li>Virtual Printer is the default printer</li> <li>Virtual Printer Manager</li> </ul>   |      |         |          |

# الإعداد؟ بعد الخادم من الحجم ترخيص تفعيل كيفية

تجريبية. كنسخة تثبيته يتم فإنه أوامر، سطر أي دون منتجك بتثبيت قمت إذا

مرتفع: كمسؤول التالي الأوامر سطر بتشغيل قم بك، الخاص الحجم ترخيص لتفعيل

AdminTool.exe /vl /activate VOLU-MELI-CENS-EKEY /users unlimited /edition Enterprise / supportyears 3 /comments تعليق" "هذا

#### المعلمات

التالية: المعلمات الأمر هذه تأخذ

| Parameter and value                   | Expected value                                                                                                    |  |  |  |
|---------------------------------------|----------------------------------------------------------------------------------------------------|--|--|--|
| PRODUCT.exe                           | The name of the administration program (see section "Find the relevant administration program")                                                                                                    |  |  |  |
| /volumelicensekey=VOLU-MELI-CENS-EKEY | Your Volume License Key                                                                                                    |  |  |  |
| /users=unlimited                      | Any number from 1 to 50 or "unlimited" for Remote Access<br>Any number from 1 for Remote Work<br>Any number from 1 to 25 for Remote Support<br>Any number from 1 to 10 for Server Monitoring<br>This parameter does not apply to Advanced Security, 2FA addon<br>and Server Genius |  |  |  |
| /edition=Enterprise                   | "Desktop", "MobileWeb" or "Enterprise" for Remote Access<br>"Essentials" or "Ultimate" for Advanced Security<br>"Startup", "Essential" or "Business" for Server Genius<br>This parameter does not apply to Remote Work, Remote<br>Support, 2FA addon and Server Monitoring         |  |  |  |
| /supportyears=3                       | Any number from 0 to 3<br>This parameter does not apply to Server Genius                                                                                                    |  |  |  |
| /comments="Your comments"             | Specifies the comments to attach to the license on the License portal                                                                                                    |  |  |  |

<u>وثائق</u>\_هذا إلى الذهاب يرجى المتاحة، الأخرى الأوامر سطور عن وتتساءل الأوامر سطور استخدام تحب كنت إذا ( <u>محددة</u>

# ترخيص لرمز المتبقية الترخيص أرصدة تعرض كيف الحجم؟

مرتفع: كمسؤول التالي الأوامر سطر بتشغيل قم الجماعي، الترخيص لرمز المتبقية الترخيص أرصدة لعرض

AdminTool.exe /vl /credits-license VOLU-MELI-CENS-EKEY /login JOHNDOE [/edition Essentials] [/silent]

### المعلمات

معلمات: أربعة الأمر هذه تستغرق قد

- بك الخاص الحجم ترخيص مفتاح استخدم بك: الخاص الحجم ترخيص مفتاح 🔹
- الحجم ترخيص بمفتاح المرتبط للشريك الدخول تسجيل قدم : JOHNDOEالدخول تسجيل •
- MonitoringوAdvanced Security revreSلمنتجات الاختيارية الإصدار معلمة قدم Essentials!صدار •
- بصمت الأمر ينفذ : silent/ •

قد VOLUME\_LICENSE\_CREDITS المسمى المستخدم مستوى على البيئة متغير في المخرجات تخزين سيتم الأمر: باستخدام مختلفة، عملية من VOLUME\_LICENSE\_CREDITS قيمة قراءة الضروري من يكون VOLUME\_LICENSE\_CREDITS%

الخادم: ومراقبة المتقدم الأمان لمنتجات المتوقعة الإصدارات على أدناه العثور يرجى

- "نهائي" "أساسي"، متقدم: أمان
- "الأعمال" التشغيل"، "بدء "أساسيات"، الخادم: مراقبة

المتبقية: الاعتمادات عدد على للعثور التالية التنفيذية الملفات استخدام يجب

- Remote Access: C:\Program Files (x86)\TSplus\UserDesktop\files\AdminTool.exe
- متقدم: أمان C:\Program Files (x86)\TSplus-Security\TSplus-Security.exe
- الخادم: مراقبة:\Program Files (x86)\TSplus-ServerMonitoring\ServerMonitoring.exe
- 2FA: C:\Program Files (x86)\TSplus\UserDesktop\files\TwoFactor.Admin.exe
- RPA: C:\Program Files (x86)\TSplus-RPA\AdminTool.exe
- ابعد: عن العمل:\Program Files (x86)\TSplus\UserDesktop\files\AdminTool.exe

# ترخيص لرمز المتبقية الدعم أرصدة عرض "كيفية العنوان: الحجم؟"

مرتفع: كمسؤول التالي الأوامر سطر بتشغيل قم الحجم، ترخيص لرمز المتبقية الدعم أرصدة لعرض

AdminTool.exe /vl /credits-support VOLU-MELI-CENS-EKEY /login JOHNDOE [/edition Essentials] [/silent]

### المعلمات

معلمات: أربعة الأمر هذه تستغرق قد

- بك الخاص الحجم ترخيص مفتاح استخدم بك: الخاص الحجم ترخيص مفتاح •
- الحجم ترخيص بمفتاح المرتبط للشريك الدخول تسجيل قدم : JOHNDOEالدخول تسجيل •
- MonitoringوAdvanced Security revreSلمنتجات الاختيارية الإصدار معلمة قدم Essentials!صدار •
- بصمت. الأمر ينفذ : silent/ •

قد VOLUME\_LICENSE\_CREDITS المسمى المستخدم مستوى على البيئة متغير في المخرجات تخزين سيتم echo الأمر: باستخدام مختلفة، عملية من VOLUME\_LICENSE\_CREDITS قيمة قراءة الضروري من يكون VOLUME\_LICENSE\_CREDITS%

الخادم: ومراقبة المتقدم الأمان لمنتجات المتوقعة الإصدارات على أدناه العثور يرجى

- "نهائي" "أساسي"، متقدم: أمان
- "الأعمال" التشغيل"، "بدء "أساسيات"، الخادم: مراقبة •

المتبقية: الاعتمادات عدد على للعثور التالية التنفيذية الملفات استخدام يجب

- Remote Access: C:\Program Files (x86)\TSplus\UserDesktop\files\AdminTool.exe
- متقدم: أمان C:\Program Files (x86)\TSplus-Security\TSplus-Security.exe
- الخادم: أمراقبةC:\Program Files (x86)\TSplus-ServerMonitoring\ServerMonitoring.exe
- 2FA: C:\Program Files (x86)\TSplus\UserDesktop\files\TwoFactor.Admin.exe
- RPA: C:\Program Files (x86)\TSplus-RPA\AdminTool.exe
- C:\Program Files (x86)\TSplus\UserDesktop\files\AdminTool.exe

## الخادم؟ من ترخيص تعطيل كيفية

مرتفع: كمسؤول التالي الأوامر سطر بتشغيل قم مجمع، ترخيص مفتاح باستخدام تفعيله تم خادم تنشيط لإلغاء AdminTool.exe /vl /disable VOLU-MELI-CENS-EKEY

#### المعلمات

واحدة: معلمة يأخذ الأمر هذه

بك الخاص الحجم ترخيص مفتاح استخدم بك: الخاص الحجم ترخيص مفتاح

## الخادم؟" من ترخيص تفعيل "كيفية عنوان:

التالي الأوامر سطر بتشغيل قم لاحقًا، تعطيله وتم حجم ترخيص مفتاح باستخدام أولاً تفعيله تم خادم لتمكين مرتفع: كمسؤول

AdminTool.exe /vl /enable VOLU-MELI-CENS-EKEY

#### المعلمات

واحدة: معلمة يأخذ الأمر هذه

بك الخاص الحجم ترخيص مفتاح استخدم بك: الخاص الحجم ترخيص مفتاح

## الترخيص؟" بوابة من ترخيص تعطيل "كيفية العنوان:

عن بك الخاص الخادم على الجديدة الحالة تطبيق من تأكد ثم الترخيص، بوابة على الترخيص تعطيل أولاً عليك يجب الأوامر. سطر أو الإدارة تطبيق من حالته تحديث طريق الترخيص لتعطيل "تعطيل" زر على النقر يمكنك الترخيص، تفاصيل وصفحات التراخيص قائمة من كل من أولاً، من ينتظر الحالي الوقت في أنه يعني مما التعطيل..."، "يتم حالة إلى "مفعل" حالة من الترخيص سيتحول المحدد. نفسه. بتعطيل يقوم أن الخادم الإنترنت. إلى وصول لديه كان إذا التالي اليوم في تلقائيًا نفسه بإيقاف الخادم سيقوم ثم،

مرتفع: كمسؤول التالي الأوامر سطر تشغيل طريق عن يدويًا بذلك القيام أيضًا يمكنك

AdminTool.exe /license /refresh

قبل من التحديث دعم يتم المثبتة. البرامج لجميع التحديث أوامر سطر تشغيل الضروري من ليس أنه ملاحظة يرجى الترخيص نظام مع المتوافقة المنتجات جميع.

المعطلة. بحالته ويعترف الترخيص ببوابة خادمك يتصل حتى ترخيصك استخدام في الترخيص احتساب سيتم

# واحدة؟ خطوة في الحجم ترخيص خادم تثبيت كيفية

إلى: ستحتاج واحدة، خطوة في الحجم ترخيص خادم لتثبيت

- المنتج إعداد برنامج تحميل •
- بك الخاص الحجم ترخيص مفتاح استخدم •
- كمعامل بك الخاص الترخيص مفتاح مع الإعداد برنامج بتشغيل قم •

في بحسابك اتصل تتذكره، لا كنت إذا جديد. خادم لأي تثبيت لأي المفتاح نفس هو بك الخاص الحجم ترخيص مفتاح )التراخيص(. الرئيسية الصفحة على الأعلى في بك الخاص الحجم ترخيص مفتاح عرض يتم الترخيص. بوابة

مرتفع: كمسؤول التالي الأوامر سطر بتشغيل قم برمجي، نص من حجم ترخيص وتفعيل لتثبيت

Setup-TSplus.exe /volumelicensekey=VOLU-MELI-CENS-EKEY /users=unlimited / edition=Enterprise /supportyears=3 /activatesecurityaddon=Ultimate /comments=""".". verysilent

تسميتها: المعاد إصداراتها وجميع التالية للمنتجات متاح 2020الحجم ترخيص باستخدام المبرمج التفعيل

- Remote Access
- (RDS-Knightباسم أيضًا )المعروف متقدم أمان •
- Server Genius)سابقًا الخادم مراقبة

#### المعلمات

التالية: المعلمات الأمر هذه تأخذ
| Parameter and value                   | Expected value                                                                                                    |
|---------------------------------------|----------------------------------------------------------------------------------------------------|
| Setup-PRODUCT.exe                     | The name of the setup program                                                                                                    |
| /volumelicensekey=VOLU-MELI-CENS-EKEY | Your Volume License Key                                                                                                    |
| /users=unlimited                      | Any number from 1 to 50 or "unlimited" for Remote Access<br>Any number from 1 to 50 for Remote Work<br>Any number from 1 to 25 for Remote Support<br>Any number from 1 to 10 for Server Monitoring<br>This parameter does not apply to Advanced Security and Server<br>Genius |
| /edition=Enterprise                   | "Desktop", "MobileWeb" or "Enterprise" for Remote Access<br>"Essentials" or "Ultimate" for Advanced Security<br>"Startup", "Essential" or "Business" for Server Genius<br>This parameter does not apply to Remote Work, Remote Support<br>and Server Monitoring               |
| /supportyears=3                       | Any number from 0 to 3<br>This parameter does not apply to Server Genius                                                                                                    |
| /activatesecurityaddon=Ultimate       | This parameter only applies to Remote Access<br>"no" to ignore add-on activation<br>"Ultimate" to activate an Ultimate edition<br>"Essentials" to activate an Essentials edition                                                                                              |
| /comments="Your comments"             | Specifies the comments to attach to the license on the License portal                                                                                                    |
| /VERYSILENT                           | Execute the setup program silently. This enables the integration of this setup program into your own initialization or automatization scripts.                                                                                                    |

#### البرمجة طرق ###

طرق: 3استخدام يمكنك الصحيح، الأوامر سطر مع Setup-PRODUCT.exe تشغيل في للبدء

1.

بك الخاصة الإدارة سكريبتات طرق استخدم

#### 2.

المسار. نهاية في الأوامر سطر لإضافة الخصائص بتحرير وقم JSetup-PRODUCT.exe اختصار بإنشاء قم

#### 3.

مفتاح على بالضغط الأوامر" "سطر افتح ببساطة Windows" اكتب ثم الوقت، نفس في "R"ومفتاح Windows مفتاح على بالضغط ال مفتاح على واضغط Enter" مفتاح على واضغط المستند. هذا كتابة وقت في Windowsمن

#### 4.

ما )عادةً بك الخاص الإعداد برنامج فيه يوجد الذي الدليل إلى الحالي الدليل بتغيير قم المطالبة، ظهور بمجرد اكتب: المثال، سبيل على بك(. الخاص التنزيلات مجلد يكون

cd C:\Users\admin\Desktop

المطلوبة: القيم توفير مع التالية، المعلمات مع الإعداد برنامج لتشغيل الكامل الأمر اكتب وأخيرًا،

Setup-TSplus.exe /volumelicensekey=VOLU-MELI-CENS-EKEY /users=unlimited / edition=Enterprise /supportyears=3 /activatesecurityaddon=Ultimate /comments="تعليق" اذھ" VERYSILENT

# المناسب الإدارة برنامج عن ابحث

به. الخاص الإعداد ومجلد المنتج على وموقعه البرنامج اسم يعتمد الحجم. ترخيص أوامر التالية البرامج تدعم

| Program                       | Program name               | Default location                                |
|-------------------------------|----------------------------|-------------------------------------------------|
| Remote Access<br>Remote Work  | AdminTool.exe              | C:\Program Files (x86)\TSplus\UserDesktop\files |
| Advanced Security             | TSplus-Security.exe        | C:\Program Files (x86)\TSplus-Security          |
| RDS-Knight                    | RDS-Knight.exe             | C:\Program Files (x86)\RDS-Tools\RDS-Knight     |
| Remote Support                | RemoteSupport.exe          | C:\Program Files (x86)\TSplus-RemoteSupport     |
| Server Monitoring             | ServerMonitoring.exe       | C:\Program Files (x86)\TSplus-ServerMonitoring  |
| ServerGenius                  | ServerGenius.Admin.exe     | C:\Program Files (x86)\RDS-Tools\ServerGenius   |
| 2FA addon                     | TwoFactor.Admin.exe        | C:\Program Files (x86)\TSplus\UserDesktop\files |
| ا صامت. البرنامج تنفيذ<br>بك. | بيل عملية دمج من يمكّن هذا | ة أو التهيئة سكربتات في بك الخاصة الترخيص تفع   |

# وتمكين تفعيل في وإصلاحها الأخطاء "استكشاف العنوان: الأوامر" وتحديث وتعطيل

من والخطأ النجاح رسائل على الحصول يمكنك نصوصك، تصميم عند أو و/مشكلة أي في التحقيق في ترغب كنت إذا الـ إلى النظر خلال VolumeLicensing.log الـ إلى النظر خلال

## الإنترنت" إلى للوصول وكيل خادم تكوين "كيفية عنوان:

أي تحديد يتم لم إذا التراخيص. على العمليات لتنفيذ استخدامها وسيتم التثبيت أثناء المحددة الوكيل إعدادات تُذكر في منها أي تكوين تم )إذا Internet Explorerوكيل إعدادات الجماعي الترخيص برنامج فسيستخدم وكيل، إعدادات ويندوز(. لخدمة أو و/الجارية الجلسة

مرتفع: كمسؤول التالي الأوامر سطر تشغيل طريق عن يدويًا الوكيل إعدادات تكوين أيضًا يمكنك

AdminTool.exe /proxy /set /host proxy.company.org /port 80 /username dummy /password pass@word1

### المعلمات

| # | Parameter                  | Description                                                                                                    |
|---|----------------------------|----------------------------------------------------------------------------------------------------|
| 1 | /set                       | Action to be performed on the proxy settings                                                                                                    |
| 2 | /host (ie   none   custom) | The destination host can be a predefined value (e.g. "ie" or "none") or a user-defined value (ex. 127.0.0.1 or proxy.company.org). This parameter is mandatory. |
| 3 | /port 80                   | The port number used to connect to the proxy server. Required if the hostname value is a custom user-defined value.                                             |
| 4 | /username dummy            | The username to connect to the proxy server. This setting is optional.                                                                                          |
| 5 | /password pass@word1       | The user's password must be supplied if a username has been defined.<br>However, its value can be empty.                                                        |

<u>وثائق</u>\_هذا إلى الذهاب يرجى المتاحة، الأخرى الأوامر سطور عن وتتساءل الأوامر سطور استخدام تحب كنت إذا م<u>حددة</u> (

# الحجم" لترخيص الدعم على الحصول "كيفية عنوان:

تثبيت عند صعوبة أو مشكلة أي واجهت إذا لمساعدتك، سعيد من أكثر سيكون الجماعي الترخيص خدمات دعم فريق الخادم. على الجماعي الترخيص وتشغيل

لدينا الإنترنت عبر المساعدة مركز على تذكرة فتح هي الحجم ترخيص وخدمات دعم فريق مع للتواصل طريقة أسهل في: <u>https://support.tsplus.net</u>

## الخادم؟ من الحجم ترخيص مستخدمي تحديث كيفية

كمسؤول التالي الأوامر سطر بتشغيل قم بك، الخاصة المفعلة الحجم برخصة المرتبطين المستخدمين عدد لتغيير مرتفع:

AdminTool.exe /vl /update VOLU-MELI-CENS-EKEY /users 10

#### المعلمات

اثنين: معاملين يأخذ الأمر هذا

- بك الخاص الحجم ترخيص مفتاح استخدم بك: الخاص الحجم ترخيص مفتاح •
- محدود" "غير أو 50إلى 1من رقم أي استخدم المحدودون: غير المستخدمون •

أن: ملاحظة يرجى

- و Advanced Securityعلى ينطبق لا الأمر هذا •
- Server Monitoring من المتاحة الثلاثة الإصدارات مع تتوافق التي 10و 5و 1 الأرقام فقط يقبل Server Monitoring.
- المستخدمين عدد يقبل TSplus Remote Workفقط.

## الخادم؟" من الحجم ترخيص إصدار تحديث "كيفية العنوان:

مرتفع: كمسؤول التالي الأوامر سطر بتشغيل قم بك، الخاصة المفعلة الحجم برخصة المرتبط الإصدار لتغيير

AdminTool.exe /vl /update VOLU-MELI-CENS-EKEY /edition Enterprise

#### المعلمات

اثنين: معاملين يأخذ الأمر هذا

- بك الخاص الحجم ترخيص مفتاح استخدم بك: الخاص الحجم ترخيص مفتاح 🔹
- المؤسسة إصدار •

أن: ملاحظة يرجى

- GeniusوGeniusإضافة الخادم، مراقبة بُعد، عن الدعم بُعد، عن العمل على ينطبق لا المعامل هذا •
- · بُعد عن للوصول "المؤسسة" أو المحمول" "الويب المكتب"، "سطح هي الممكنة الإصدارات ●
- Advanced Security "نهائية" أو "أساسية" هي الممكنة الإصدارات •

<u>وثائق</u>\_هذا إلى الذهاب يرجى المتاحة، الأخرى الأوامر سطور عن وتتساءل الأوامر سطور استخدام تحب كنت إذا م<u>حددة (</u>

#### الدعم تحديث

الوقت. تمديد عملية في 3أو 2أو 1اختر بك، الخاص الدعم التحديث/اشتراك لتمديد الأمر: هذا استخدم "AdminTool.exe /vl /renewsupport VOLU-MELI-CENS-EKEY /supportyears 1"

15.60.11.8الإصدار من فقط متاحة الأوامر هذه

## الحجم ترخيص

باستخدام التفعيل التالية المنتجات تدعم لحلوله. TSplusمن مدعوم برمجي ترخيص حل هو الحجم ترخيص وWork decnavdهSecurity وSecurity وRDS-باسم أيضًا )المعروف Server GeniusوWork decnavdه Support وRnight) etomeR Knight) etomeR وSupport أو

بتوفير: الحجم ترخيص فريق ستقوم الترخيص، إدارة بوابة على بك الخاص الحجم ترخيص حساب إنشاء عند

- سرية( المعلومات بهذه الاحتفاظ )يرجى بك الخاص الحجم ترخيص مفتاح .1
- الترخيص إدارة ببوابة للاتصال اعتمادك بيانات .2
- 3. 2020الحجم ترخيص إدارة دليل

#### مرخصة تعد لم افتراضية طابعة

في مدرج وهو مرخصًا Virtual Printerيعد لم ،15.40.3.14والإصدار 2022مارس 15منذ أنه ملاحظة يرجى [صدارات جميع]Splus Remote Access.

Support

#### بك؟ الخاصة الحجم تراخيص تدير كيف

ترخيص بوابة في الائتمان ورصيد بك الخاصة الحجم تراخيص وإدارة مراجعة يمكن TSplus. ترخيص بوابة ISplus ترخيص بوابة التالي: URLعنوان على متاحة

العملاء: قسم إلى للوصول العملاء بوابة على بالنقر ابدأ حسابك، إلى والوصول للاتصال License Portal

#### Welcome to the License Portal !

If you just purchased a license and want to get access to your portal please click on the button Customer Portal

Customer Portal Partners

حسابك: إلى للوصول اعتمادك بيانات اكتب ثم،

| Customer Portal                                                                                 |
|-------------------------------------------------------------------------------------------------|
| Manage your Licenses<br>Purchase Upgrades of existing licenses<br>Renew Update/Support services |
| Enter Email                                                                                     |
| Email                                                                                           |
| Enter Order ID                                                                                  |
| Order Number                                                                                    |
| Find Purchase Order Number                                                                      |
| Remember me                                                                                     |
| Login                                                                                           |
|                                                                                                 |
|                                                                                                 |

ستتمكن حيث الرئيسية الصفحة إنها تراخيصك. جميع سرد يتم حيث التالي الجدول لك ستظهر الدخول، تسجيل بمجرد فارغة. الصفحة هذه ستكون حجم، ترخيص أي بتفعيل بعد تقم لم إذا تراخيصك. جميع إدارة من

| _icense                                                                                                    | S                |                | x@y.co               | m, @y.com         | n, serial number, order re | ef. Q Glo                 | bal Search                                                 |                         | Avail                        | able numbe                                                                                                    | r of users/lic              | enses                                                           |                   |  |
|----------------------------------------------------------------------------------------------------|------------------|----------------|----------------------|-------------------|----------------------------|---------------------------|------------------------------------------------------------|-------------------------|------------------------------|----------------------------------------------------------------------------------------------------|-----------------------------|-----------------------------------------------------------------|-------------------|--|
|                                                                                                    |                  |                |                      |                   |                            |                           |                                                            |                         | TSplu                        | IS                                                                                                    |                             | 2 use                                                           | rs available      |  |
| • Generate a new                                                                                                    | license          | 🗃 Op           | en in Exc            | el                |                            |                           |                                                            |                         | RDS-                         | Knight Ultima                                                                                                    | ate Protection              | 2 licen                                                         | ses available     |  |
| Find a Serial Nur                                                                                                    | mber:            | 0.000.00       | 0                    |                   |                            |                           |                                                            |                         | RDS-                         | Knight Secur                                                                                                    | ity Essentials              | 0 licen                                                         | ses available     |  |
| Find on Empil:                                                                                                    | FU               | 0 000 00       | ,0                   |                   |                            |                           |                                                            |                         | Serve                        | rGenius Ess                                                                                                    | entials                     | 0 licen                                                         | ses available     |  |
| Find an Email.                                                                                                    | @                |                |                      |                   |                            |                           |                                                            |                         | Serve                        | rGenius Sta                                                                                                    | tup                         | 0 licen                                                         | ses available     |  |
| Find an Order Nu                                                                                                    | imber:           |                |                      |                   |                            |                           |                                                            |                         | Serve                        | rGenius Bus                                                                                                    | iness                       | 0 licen                                                         | ses available     |  |
| Date range:                                                                                                    | =                | 2018-05        | -21 - 201            | 8-08-22           | ▼ Filter                   |                           |                                                            |                         | RDS-                         | WebAccess                                                                                                    |                             | 0 use                                                           | 0 users available |  |
|                                                                                                    |                  |                |                      |                   |                            |                           |                                                            |                         |                              | ≓ Buy 50 mor                                                                                                    | e users                     | y Buy 100 m                                                     | ore users         |  |
| Software                                                                                                    | Serial<br>Number | Days           | Users                | Edition           | Email                      | Order<br>Number           | Date                                                       | Support?                |                              | g Buy 50 mor<br>Actions                                                                                                    | e users                     | <mark>≓ Buy 100 m</mark><br>Status                              | ore users         |  |
| Software<br>RDS-Knight<br>Ultimate Protection                                                                           | Serial<br>Number | Days<br>-      | Users<br>1           | Edition           | Email                      | Order<br>Number           | Date<br>2018-<br>06-11                                     | Support?                | I≣<br>Details                | Here Solver Solver Solv | e users                     | ≓ Buy 100 m<br>Status<br>Enabled<br>Disable                     | Comment           |  |
| Software<br>RDS-Knight<br>Ultimate Protection<br>RDS-Knight<br>Ultimate Protection                                      | Serial<br>Number | Days<br>-<br>- | Users<br>1<br>1      | Edition<br>-<br>- | Email<br>-                 | Order<br>Number<br>-      | Date<br>2018-<br>06-11<br>2018-<br>05-31                   | Support?<br>√<br>X      | i≣<br>Details                | Buy 50 mor Actions O Upgrade Upgrade Upgrade                                                                                                    | e users                     | Buy 100 m<br>Status<br>Enabled<br>Disable<br>Enabled<br>Disable | Comment           |  |
| Software<br>RDS-Knight<br>Ultimate Protection<br>RDS-Knight<br>Ultimate Protection<br>RDS-Knight<br>Ultimate Protection | Serial<br>Number | Days<br>-<br>- | <b>Users</b> 1 1 1 1 | Edition<br>-<br>- | Email<br>-                 | Order<br>Number<br>-<br>- | Date<br>2018-<br>06-11<br>2018-<br>05-31<br>2018-<br>05-31 | Support?<br>√<br>X<br>X | ≣<br>Detaits<br>⊡<br>Detaits | Eury 50 mor<br>Actions<br>Oupgrade<br>Upgrade                                                                                                    | e users<br>Rehost<br>Rehost | Enabled<br>Disable<br>Disable                                   | Comment           |  |

صفحة لك ستظهر دراسته. في ترغب الذي للترخيص "التفاصيل" زر على انقر الترخيص، تاريخ تفاصيل لمراجعة أدناه. الصورة في موضح هو كما الترخيص تفاصيل

| _icense i            | Jelan                          | Comments                                                                                                    |
|----------------------|--------------------------------|----------------------------------------------------------------------------------------------------|
|                      | 98408                          | HUG                                                                                                    |
| Serial Number        | P30 046 C6F                    | Suggested small to sustemer                                                                                                    |
| Type                 | permanent                      | Suggested email to customer                                                                                                    |
| Days                 |                                | Helo,                                                                                                    |
| Software             | RDS-Knight Ultimate Protection | Please find attached to this email your license file (RDS-Knight Ultimate Protection                                                                       |
| Email                | brendan janssen@honeywell.com  | permanent j.                                                                                                    |
| Order Number/Referen | nce -                          | To activate this license, please save this the to your disk and do not rename it, then<br>start the AdminTool.                                             |
| Date                 | 2018-06-11 02:43:19            | Click on the "License" button, then on the "Activate your License" button.<br>Follow the prompts to install the license.                                   |
| Rehosted?            | ×                              | If your trial period was over, you will need to reboot the server.                                                                                         |
| Status               | Enabled Deutler                | If the activation is done during the trial period, you do not have to reboot.<br>This license is bound to the computer on which the software is installed. |
| Version              |                                | In case you acquire a new computer, you must uninstall the software from the previous<br>computer before using the software on the new computer.           |

## الويب تطبيق TSplus

لتقديم للمتصفح الحديثة التطبيقات برمجة واجهات من يستفيد (PWA)تقدمي ويب تطبيق هو TSplus Webتطبيق لاستخدام تصميمه تم معقدين. اتصال عملاء أو معقدة برامج تثبيت إلى الحاجة دون سلسة بُعد عن وصول تجربة بغض أصلي، اتصال كحل TSplus Webتطبيق يظهر ،HTML5الصناعة في القياسية والتواصل العرض بروتوكولات تستخدمه. الذي الجهاز نوع عن النظر

#### فوائد

وعميل القديمة التطبيقات على التالية التحسينات باستخدام وقيمة محسّنًا أداءً الجديد TSplus WebAppتطبيق يقدم الاتصال:

, للبرامج. الصغيرة البصمة بسبب أسرع تحميل أوقات

•

لتقليل الشائعة المتصفح إلى المستندة المرور حركة إدارة من TSplus Webتطبيق يستفيد -أقل بيانات استخدام البيانات. استخدام

•

للمستخدم TSplus WebAppيقدم التطبيق، عرض إلى الدخول تسجيل عرض من -سلسة مستخدم تجربة الأصلية. التطبيقات استخدام مظهر

•

سلوك يوفر المتصفح. نوافذ من العديد فتح بسبب المفقودة الجلسات أو المتصفح في التبويب علامات من مزيد لا الأعلى. المستوى من آخر تطبيق أي مثل المهام تعدد خيارات نفس TSplus Webتطبيق

### الشخصي الكمبيوتر -تثبيت

تكوين )يتطلب لديك المفضل الشائع الويب متصفح باستخدام بشركتك الخاصة الإلكترونية TSplusبوابة إلى انتقل HTTPS).

إضافة. <u>PWAS</u>الـ تثبيت إلى ستحتاج فايرفوكس، على للاستخدام

"تثبيت". على انقر منك، يُطلب عندما التنقل. شريط من الأيمن الجانب على الموجود +زر على انقر

| S Web Access x +                                                                                                    | -      | I  |   | × |
|----------------------------------------------------------------------------------------------------|--------|----|---|---|
| ← → C 🔒 demo.tsplus.net                                                                                                    | ۲      | \$ | Θ | ÷ |
| Image: State of the state of the state of the | Cancel | ×  |   |   |

بك: الخاص المكتب سطح على رمز بإنشاء سيقوم فقط. واحدة ثانية التثبيت تستغرق

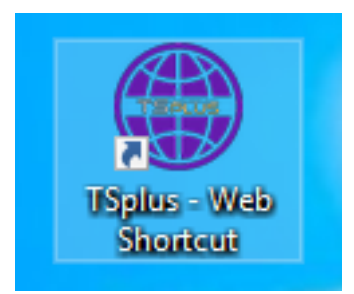

الانتهاء: عند الفور على الويب تطبيق وسيفتح

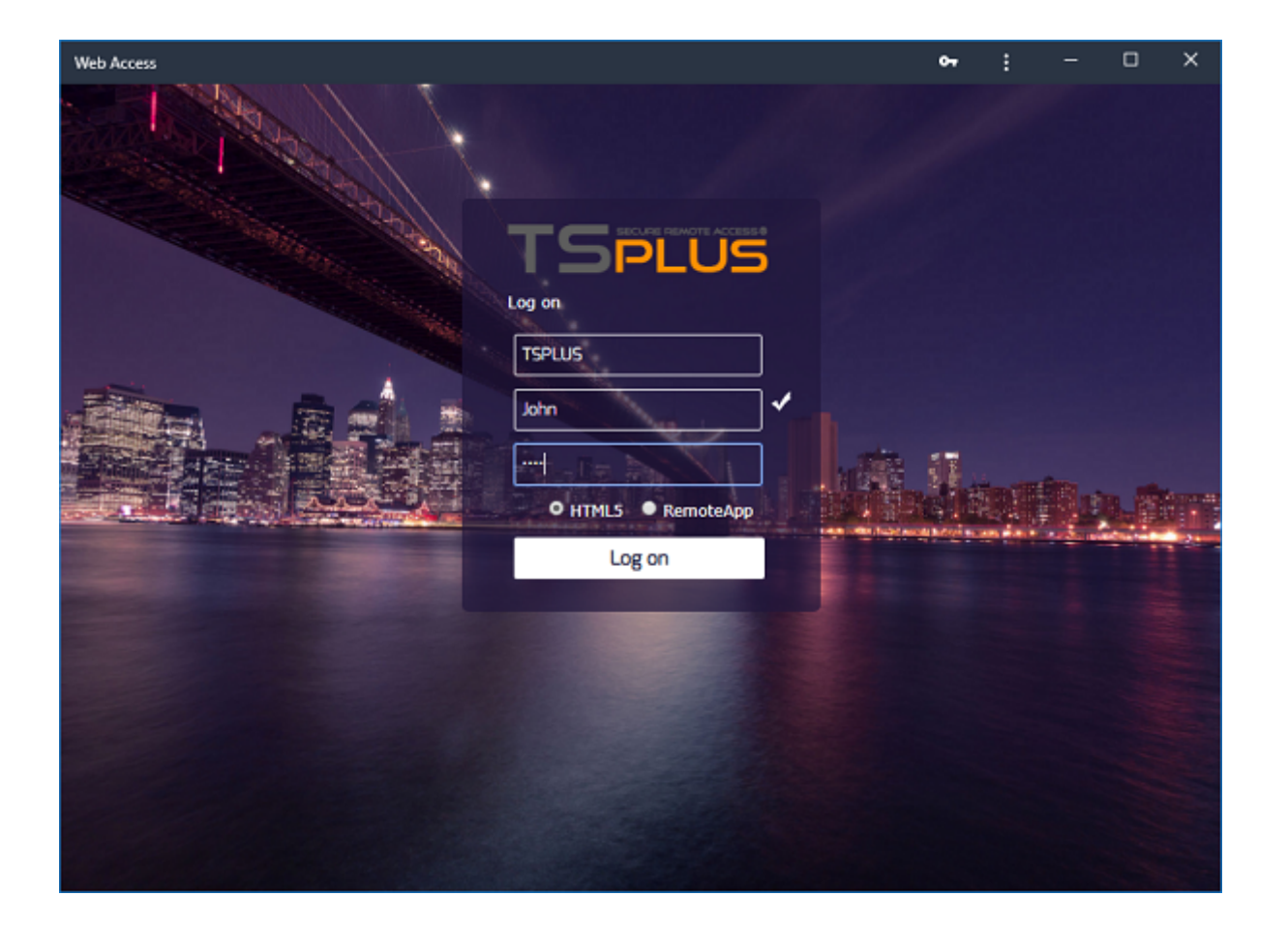

## أندرويد موبايل جهاز -تثبيت

لديك. المفضل الشائع المحمول الويب متصفح باستخدام بشركتك الخاصة الإلكترونية TSplusبوابة إلى انتقل خادم على مطلوب HTTPSبروتوكول

رسالة على النقر خلال من بك، الخاصة الرئيسية الشاشة إلى للويب TSplus تطبيق إضافة خيار الويب بوابة سيقدم النافذة: أسفل في الرئيسية" الشاشة إلى للويب TSplus تطبيق "إضافة 775B/s 米安 〒100% m 1:10 PM

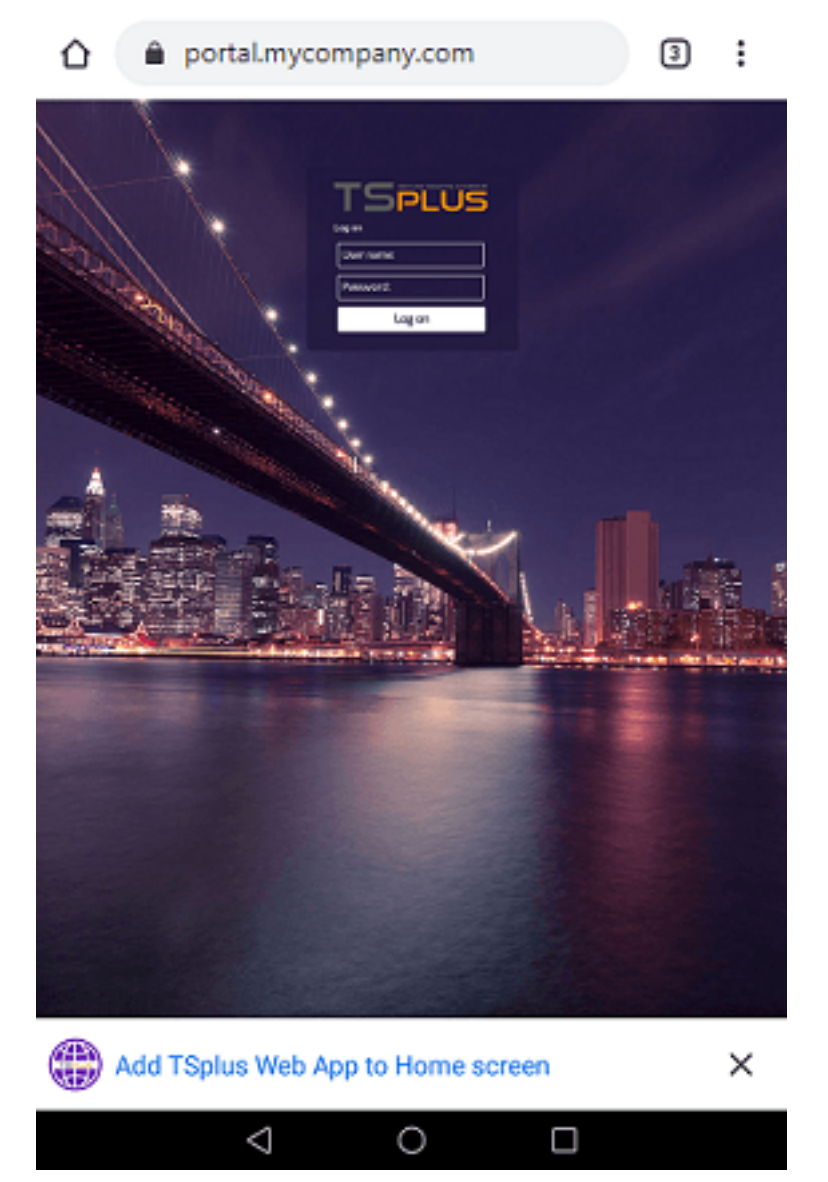

"إضافة" على والنقر النافذة من اليمنى العلوية الزاوية في الثلاث النقاط قائمة على النقر خلال من أو التالية: الشاشة المستخدم سيرى الرئيسية، الشاشة إلى إضافة خيار قبول بعد 395B/s 非必 宗100% 🐽 1:16 PM

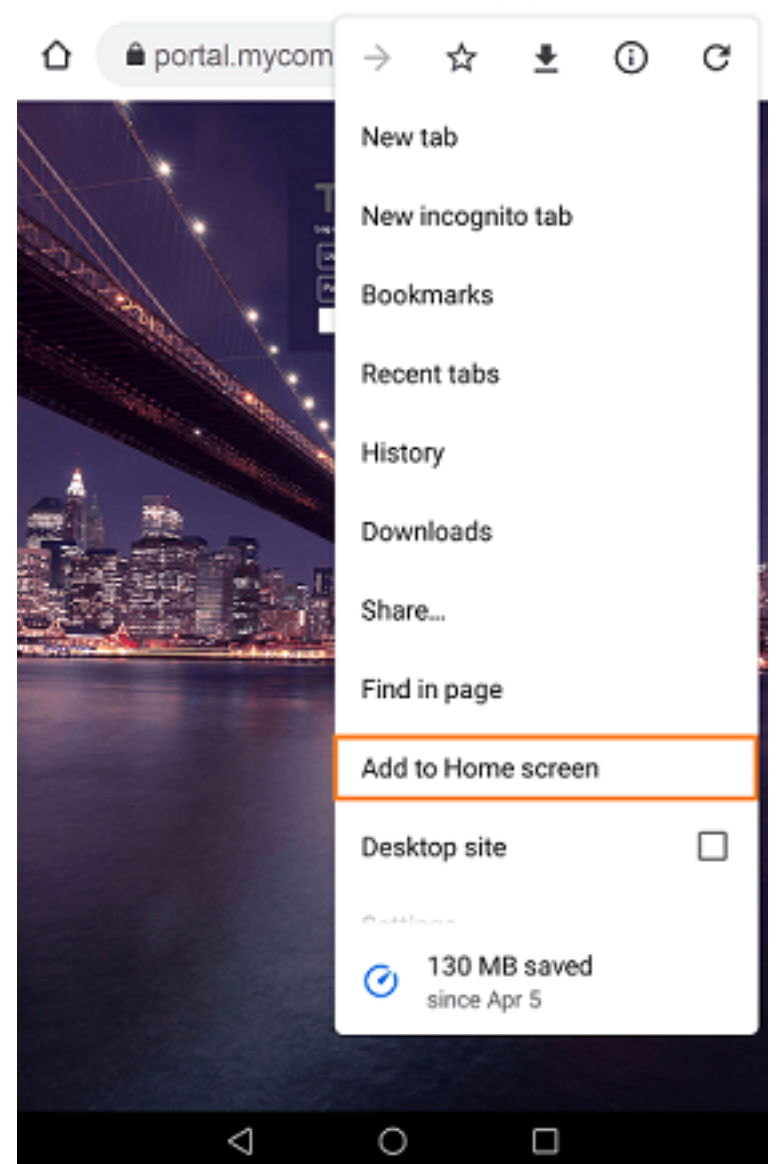

العملية. وانتهت "إضافة" زر على اضغط

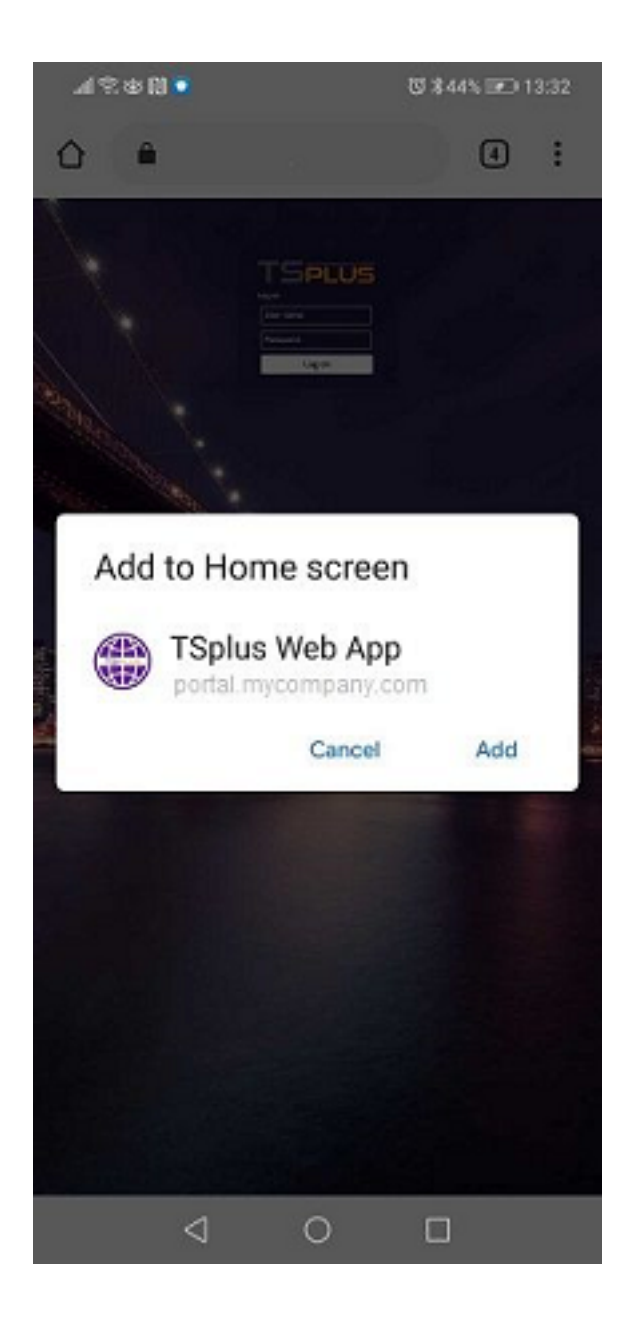

المحمول. لجهازك الرئيسية الشاشة من مباشرة متاحًا الآن الويب على TSplusتطبيق ستكون

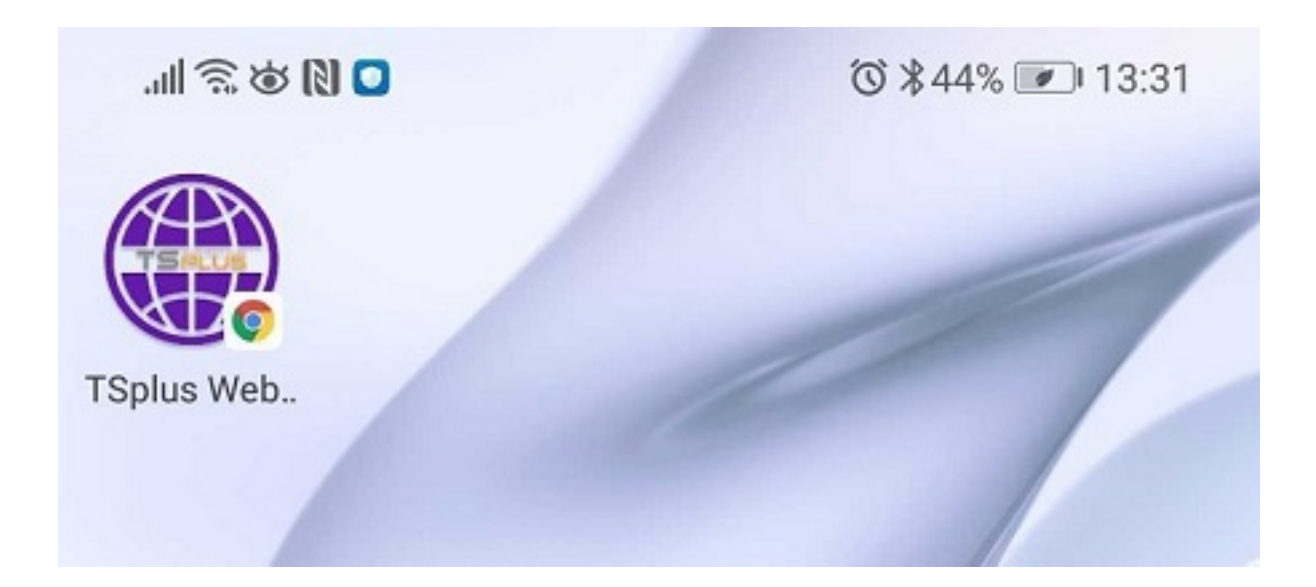

## المحمولة Apple iOSأجهزة -التثبيت

باستخدام الويب على TSplusبوابة إلى انتقل فقط .Androidلعملية مشابهة iOSعلى الويب تطبيق تثبيت عملية متصفحSafari. المشاركة: زر على انقر

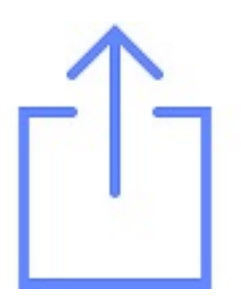

الرئيسية". الشاشة إلى "إضافة على انقر ثم

:OSنظام على الويب تطبيق ميزة يدعم لا Chromeمتصفح ملاحظة:

## إدارة

تطبيق بلاطة على والنقر TSplusإدارة أداة في الويب بوابة قسم إلى الذهاب خلال من الويب تطبيق إدارة يمكنك TSplus الويب: على TSplus

| -18    | tsplus - Administration Console |                                         |      | - 🗆      | ×        |
|--------|---------------------------------|-----------------------------------------|------|----------|----------|
| PL     | REMOTI                          | EACCESS                                 | Help | Ҳ Lite M | ode<br>T |
| ŵ      | НОМЕ                            | Web Portal                              |      |          |          |
|        | APPLICATIONS                    | P Web Portal Design                     |      |          |          |
| 8      | PRINTER                         | Web Portal Preferences RemoteApp Client |      |          |          |
| S      | WEB                             | Applications Portal                     |      |          |          |
| ₽      | FARM                            | tsplus Web App RTML5 Top Menu           |      |          |          |
| å      | SESSIONS                        |                                         |      |          |          |
| e<br>S | SYSTEM TOOLS                    | 😲 нттрs                                 |      |          |          |
| 鐐      | ADVANCED                        | Web Server                              |      |          |          |
| ස      | ADD-ONS                         | - Lockout                               |      |          |          |
| ©7     | LICENSE                         |                                         |      |          |          |
|        |                                 |                                         |      |          |          |
|        |                                 |                                         |      |          |          |

وألوان والخلفية، الاختصار، اسم تعديل الممكن من تعطيله. يمكنك ولكن افتراضي، بشكل الويب تطبيق تفعيل تم تطبيق أيقونة إلى بالإضافة السمة، TSplus Web.

| 🌐 TSplus Web App Manag                                                                                      | ement                     | -   |                  | Х |  |  |  |  |  |
|----------------------------------------------------------------------------------------------------|---------------------------|-----|------------------|---|--|--|--|--|--|
| Web App is enabled - Click to disable                                                                       |                           |     |                  |   |  |  |  |  |  |
| This functionnality requires your TSplus web server to be accessible<br>from a domain using HTTPS protocol. |                           |     |                  |   |  |  |  |  |  |
| Shortcut name:                                                                                              | TSplus Web App            |     |                  |   |  |  |  |  |  |
| Background color:                                                                                           | #2A3443                   | Se  | elect            |   |  |  |  |  |  |
| Theme color:                                                                                                | #2A3443                   | Se  | elect            |   |  |  |  |  |  |
| lcon (format<br>.png/.svg/.webp >=<br>144x144 pixels):                                                      | \Clients\www\pwa_icon.png | Bro | owse             |   |  |  |  |  |  |
|                                                                                                    |                           |     | <b>B</b><br>Save |   |  |  |  |  |  |

تعديلاتك. لتسجيل "حفظ" على انقر فقط

# URLعنوان في المعلمات الويب: على التطبيقات بوابة

عند الويب إلى للوصول Terminal Service Plus القياسية الدخول تسجيل صفحة تجاوز في ترغب كنت إذا عدة تحديد عليك يجب الويب، تطبيقات بوابة صفحة إلى مباشرة واذهب <u>الويب على التطبيقات بوابة</u> الـ استخدام عنوان في معلمات

- المستخدم دخول تسجيل •
- المستخدم مرور كلمة •
- المستخدم نطاق •
- الخادم •
- میناء •
- (Windowsأو HTML5)العميل نوع 🔹

المرور كلمة مع "demo" للمستخدم كامل URLعنوان على مثال إليك demo" التوضيحي العرض خادم على "demo" المرور كلمة مع HTML5:

<u>https://demo.tsplus.net/index\_applications.html?</u> <u>user=demo&pwd=demo&domain=&server=127.0.0.1&port=3389&type=html5</u>

تمامًا: السلوك نفس له التالي URLعنوان اختيارية، المعلمات ونوع المنفذ ورقم والخادم النطاق

https://demo.tsplus.net/index\_applications.html?user=demo&pwd=demo

استخدم: Windows، عميل لاستخدام

&type=remoteaccess

الويب. على التطبيقات بوابة صفحة إلى مباشرة الانتقال يمكنك ،URLعنوان في المعلمات تلك باستخدام

المكونة. الافتراضية بقيمها المحددة غير المعلمات ستحتفظ الوقت: نفس في المعلمات هذه كل تحديد عليك يتعين لا

عميل مع الاتصال استخدام عند Terminal Service Plusل القياسي الدخول تسجيل تجاوز في ترغب كنت إذا . <u>الصفحة هذه ـ</u>من تحقق HTML5

# الويب على التطبيقات بوابة

<u>يوتيوب على الفيديو شاهد </u>

الويب تطبيق بوابة يوفر Terminal Service Plus المكتب وسطح التطبيقات نشر تبسيط يمكنه ومرنًا واحدًا حلاً عبر الطلب عند التطبيقات وتقديم المركزية الإدارة خلال من المعلومات. تكنولوجيا تكاليف لتقليل الحياة دورة وإدارة الأدوار، على قائمة إدارة توفير خلال من التطبيقات نشر نجاح معدل تحسين المعلومات لتكنولوجيا يمكن الويب،

خدمة إلى Windowsبنظام الخاصة المكتب وسطح التطبيقات Terminal Service Plusالويب تطبيق بوابة يحول الطلب. عند آمنة

تطبيقات الأعمال، )تطبيقات الأعمال، )تطبيقات Microsoft Windows تطبيقات نشر من ستتمكن الويب، تطبيق بوابة مع الويب. على

النقر طريق عن ببساطة الإنترنت، من مباشرة تطبيقاتهم إلى الوصول لمستخدميك يمكن Citrix، النقر طريق عن ببساطة الإنترنت، من مباشرة تطبيقاتهم إلى الوصول لمستخدميك بوابة صفحة في التطبيق أيقونة على

## بك الخاصة الويب تطبيقات إدارة

جميع استخدام يمكن أنه يعني هذا .Terminal Service Plusفي **بالكامل مُدمَج** هي الويب تطبيق بوابة ميزة الويب. تطبيقات بوابة في Terminal Service Plusتطبيقات نشر ميزة بواسطة المنشورة التطبيقات

<u>التطبيقات نشر</u>\_حول بنا الخاصة الوثائق قراءة في تتردد فلا هذه، النشر عملية عن المزيد معرفة في ترغب كنت إذا <u>المجموعات أو للمستخدمين التطبيقات تعيين و</u>

### بك الخاصة الويب تطبيقات بوابة تصميم

بوابة بلاطة إلى وانتقل الويب" بوابة "تخصيص بلاطة على وانقر "الويب" التبويب علامة افتح الإدارة، أداة في". التطبيق".

| TSplus - Administration Console                                                                    | - 17.10                          |                      | - 🗆 X                    |
|----------------------------------------------------------------------------------------------------|----------------------------------|----------------------|--------------------------|
|                                                                                                    | EACCESS                          | 🕞 Assist Me 🛛 🧿 Help | 💐 Lite Mode<br>English 🔹 |
| п номе                                                                                             | û → Web                          |                      |                          |
|                                                                                                    | Web Portal                       | _                    |                          |
|                                                                                                    | Veb Portal Customization         | RemoteApp Client     |                          |
| <b>©</b> WEB                                                                                       | TSplus Web App                   | HTML5 Client         |                          |
| FARM                                                                                               | 😌 Web Credentials                | 🖲 HTML5 Top Menu     |                          |
|                                                                                                    |                                  |                      |                          |
| SYSTEM TOOLS                                                                                       |                                  |                      |                          |
| 段 ADVANCED                                                                                         | Web Server                       |                      |                          |
| Հշ ADD-ONS                                                                                         | Lockout                          |                      |                          |
|                                                                                                    |                                  |                      |                          |
|                                                                                                    |                                  |                      |                          |
|                                                                                                    |                                  |                      |                          |
|                                                                                                    |                                  |                      |                          |
| Web Portal Customization           Appearance         Content         Settings         Credentials | File Transfer Application Portal |                      | - 🗗 🗙                    |
| Enable Applications Portal                                                                         |                                  |                      |                          |
| Auto log-off after of minutes Title: Remote Applications Box Title Applications                    | PLUS                             |                      |                          |
| Box Log Off Text: Log Off                                                                          | Applications                     |                      |                          |
|                                                                                                    |                                  |                      | Log Off                  |
|                                                                                                    |                                  |                      |                          |
|                                                                                                    |                                  |                      |                          |
|                                                                                                    |                                  |                      |                          |
|                                                                                                    |                                  |                      |                          |
|                                                                                                    |                                  |                      |                          |
|                                                                                                    | 1                                |                      |                          |
|                                                                                                    | 1                                |                      |                          |
|                                                                                                    |                                  |                      |                          |
|                                                                                                    |                                  |                      |                          |

الويب، على التطبيقات بوابة ميزة تفعيل مع ويب وصول صفحة لإنشاء **التطبيقات". بوابة "تمكين مربع من تحق**ق الجديدة الصفحة هذه لنشر "حفظ" على انقر ثم تريد، كما بك الخاصة الويب إلى الوصول صفحة تخصيص يمكنك الويب. إلى للوصول

<u>علامة</u>\_على تغييرها يمكن التي الكلاسيكية للسمات فقط الصندوق حدود ولون الصندوق لون تغيير يمكنك ملاحظة: . <u>المظهر التبويب</u>

### الويب تطبيقات بوابة استخدام

index". "الافتراضي بالاسم الجديدة الويب إلى الوصول صفحة بنشر قمنا المثال، هذا في

لى وانتقل الويب متصفح افتح إليه، للوصول<u>ht</u>tp://your\_server\_name/ نستخدم المثال هذا )في <u>http://</u> iocalhost نفسه(. الخادم من مباشرة

JTerminal Service Plus: القياسية الدخول تسجيل صفحة هي المعروضة الأولى الويب صفحة تظهر

| A A A |  | TSPLUS                          | 5 |                                      |
|-------|--|---------------------------------|---|--------------------------------------|
|       |  | John<br><br>O HTML5 O RemoteApp |   |                                      |
|       |  | CDB DI                          |   |                                      |
|       |  |                                 |   | di Balaka maraka Jankara markanan yi |

الويب: على التطبيقات بوابة هي هذه جديدة، ويب صفحة عرض يتم الدخول، تسجيل بمجرد

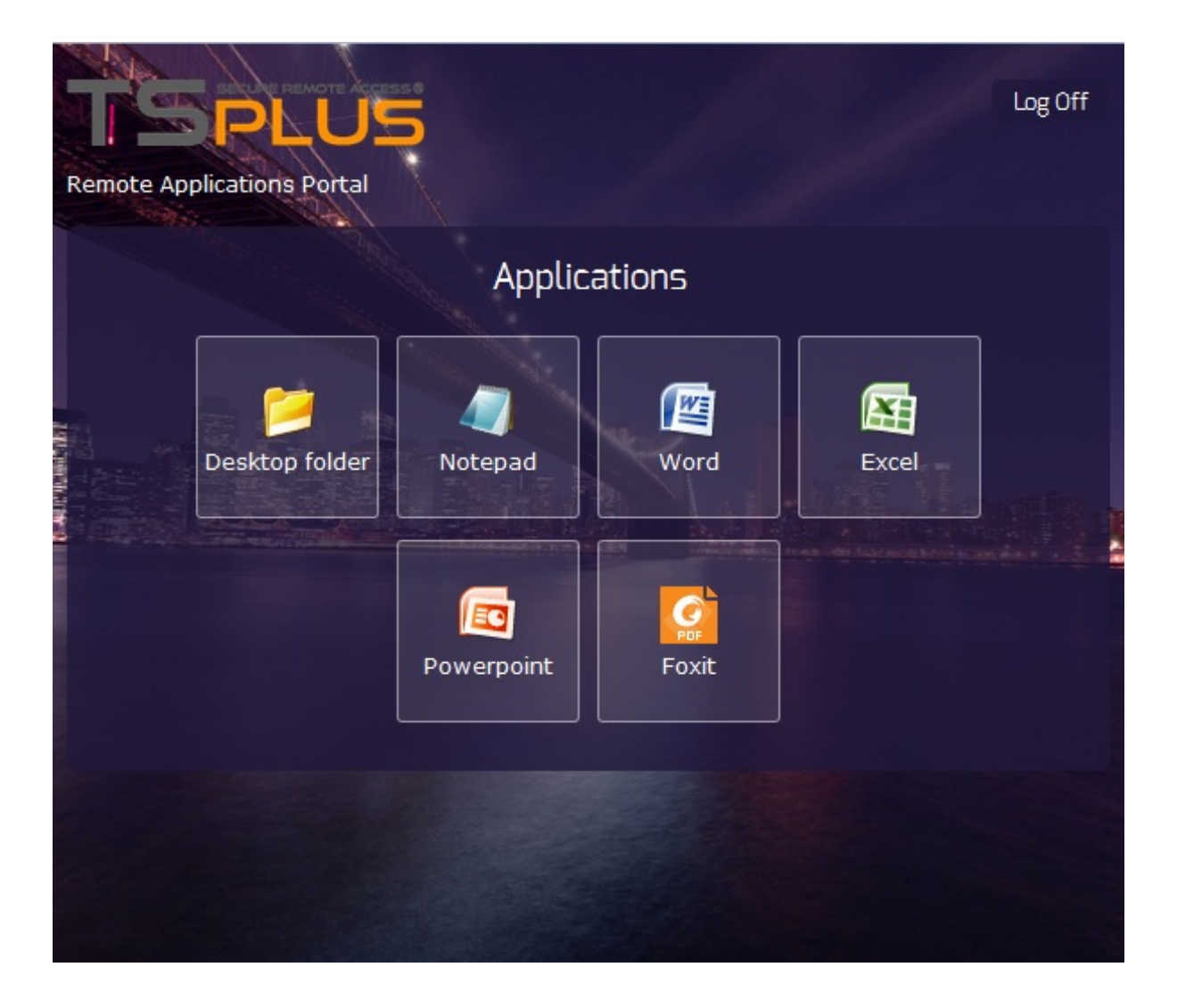

على النقر الآن للمستخدم يمكن إليه. الوصول يمكنه منشور تطبيق لكل أيقونة على المستخدم يحصل ترى، كما جديدة. تبويب علامة في بُعد عن المطابق التطبيق لفتح أكثر، أو واحدة أيقونة

| 1      | Remote Ap | plication       | × Word               |                | ×Ex    | cel                         | ×                | Notepad                                                           |           | × +                                        |                                         |                               |
|--------|-----------|-----------------|----------------------|----------------|--------|-----------------------------|------------------|-------------------------------------------------------------------|-----------|--------------------------------------------|-----------------------------------------|-------------------------------|
| •      | 🛞 http:   | ://localhost/s  | oftware/htm          | l5.html        |        |                             | ⊽ C <sup>i</sup> | 🔍 Recherch                                                        | er        | 公                                          | ≜ ₽                                     | <b>⋒</b> ≡                    |
| C      |           | ) - (2 - ) ;    | ;                    |                |        | Book1 - Micros              | oft Excel        |                                                                   |           |                                            |                                         | _ = ×                         |
|        | Hom       | e Insert        | Page Lay             | yout Fo        | rmulas | Data Revie                  | ew Vie           | ew                                                                |           |                                            | (                                       | 0 - 🗖 X                       |
| Pa     | ste       | Calibri<br>BIZU | • 11 •<br>• A A<br>• |                |        | General •<br>• % •<br>• % • | Con              | ditional Forr<br>nat as Table <sup>-</sup><br>Styles <del>-</del> | natting * | Hara Insert ▼<br>Hara Delete ▼<br>Format ▼ | Σ → A<br>↓ Z<br>⊘ → Z<br>So<br>2 → Filt | rt & Find &<br>ter * Select * |
| Clip   | board 🖻   | Font            | ß                    | Alignme        | ent 🖻  | Number 🕞                    |                  | Styles                                                            |           | Cells                                      | E                                       | diting                        |
|        | A1        | -               | (•                   | f <sub>x</sub> |        |                             |                  |                                                                   |           |                                            |                                         | *                             |
|        | А         | В               | С                    | D              | E      | F                           | G                | Н                                                                 | I         | J                                          | К                                       | L 🗖                           |
| 1      |           | -               |                      |                |        |                             |                  |                                                                   |           |                                            |                                         |                               |
| 2      |           |                 |                      |                |        |                             |                  |                                                                   |           |                                            |                                         |                               |
| 5<br>4 |           |                 |                      |                |        |                             |                  |                                                                   |           |                                            |                                         |                               |
| 5      |           |                 |                      |                |        |                             |                  |                                                                   |           |                                            |                                         |                               |
| 6      |           |                 |                      |                |        |                             |                  |                                                                   |           |                                            |                                         |                               |
| 7      |           |                 |                      |                |        |                             |                  |                                                                   |           |                                            |                                         |                               |
| 8      |           |                 |                      |                |        |                             |                  |                                                                   |           |                                            |                                         |                               |
| 9      |           |                 |                      |                |        |                             |                  |                                                                   |           |                                            |                                         |                               |
| 10     |           |                 |                      |                |        |                             |                  |                                                                   |           |                                            |                                         |                               |
| 11     |           |                 |                      |                |        |                             |                  |                                                                   |           |                                            |                                         |                               |
| 13     |           |                 |                      |                |        |                             |                  |                                                                   |           |                                            |                                         |                               |
| 14     |           |                 |                      |                |        |                             |                  |                                                                   |           |                                            |                                         |                               |
| 15     |           |                 |                      |                |        |                             |                  |                                                                   |           |                                            |                                         |                               |
| 16     |           |                 |                      |                |        |                             |                  |                                                                   |           |                                            |                                         |                               |
| 17     |           |                 |                      |                |        |                             |                  |                                                                   |           |                                            |                                         |                               |
| 18     |           |                 |                      | 1.800          |        |                             |                  |                                                                   |           |                                            |                                         | <b>~</b>                      |
| Rea    | ▶ ¥ Sh    | eet1 / Sheet    | t2 🖌 Sheet3          |                |        |                             |                  |                                                                   |           | III 100%                                   |                                         |                               |
| Rea    | uy        |                 |                      | _              |        |                             |                  |                                                                   |           |                                            | 9                                       |                               |

يجب العائمة،...، اللوحة البعيد، المهام شريط ويندوز، جلسة فتح دون فقط التطبيق بوابة استخدام في ترغب كنت إذا المستخدم. بملف المرتبطة المربعات جميع تحديد إلغاء عليك

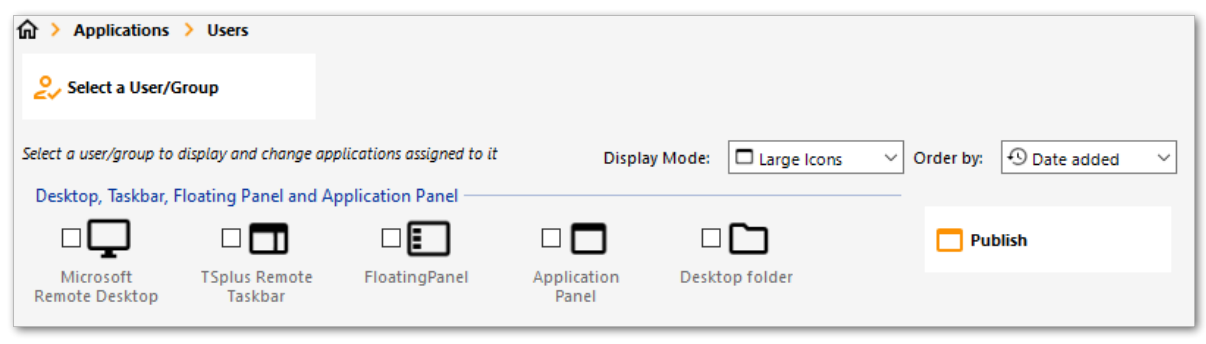

الويب قفل ###

بيانات المستخدمون يدخل عندما الويب بوابة على الغاشمة القوة هجمات حظر الآن يتم ،TSplus 11.40|صدار منذ 30لمدة الدخول تسجيل من المستخدم الويب بوابة ستمنع دقيقة، 15فترة خلال محاولات 10بعد خاطئة. اعتماد [: ( <u>الإدارة أداة في القفل -المتقدمة التبويب علامة \_</u>على تخصيصها )يمكن دقيقة

|      | TSPLUS                                           | 5 |
|------|--------------------------------------------------|---|
| in I | Log on                                           |   |
|      | TSPLUS                                           |   |
|      | John                                             | 1 |
|      |                                                  | x |
|      | Headquarter                                      |   |
|      | HTML5 RemoteApp                                  |   |
| i    | Too many failed attempts.<br>Please retry later. |   |
|      | Log on                                           |   |
|      |                                                  |   |

مجلد في الموجود hb.exe.configملف في تخصيصها يمكن التي الافتراضية الإعدادات هي هذه TSplus\Clients\www\cgi-bin\hb.exe.config"فقرة في TSplus\Clients\www

:TSplusفي القفل ميزة في المستخدمين قبل من والسجلات المحظورة الاتصالات جميع من التحقق يمكنك

| TSplus - Administration Console | e                                              |          |                      |               |      | - 🗆            | ×         |
|---------------------------------|------------------------------------------------|----------|----------------------|---------------|------|----------------|-----------|
|                                 | <b>EACCESS</b>                                 |          |                      |               | Help | Nite I English | Mode<br>• |
| <b>П</b> НОМЕ                   | × Reset                                        |          |                      |               |      |                |           |
|                                 | Name                                           | Locked   | Consecutive Failures | First Failure |      |                |           |
|                                 | DESKTOP-NQIKIV1\admin                          | No       | 1                    |               |      |                |           |
| S WEB                           | DESKTOP-NQIKIV1/edgar     DESKTOP-NQIKIV1/root | No<br>No | 1                    |               |      |                |           |
| FARM                            |                                                |          |                      |               |      |                |           |
| SESSIONS                        |                                                |          |                      |               |      |                |           |
| SYSTEM TOOLS                    |                                                |          |                      |               |      |                |           |
| 校 ADVANCED                      |                                                |          |                      |               |      |                |           |
| 슈 ADD-ONS                       |                                                |          |                      |               |      |                |           |
|                                 |                                                |          |                      |               |      |                |           |
|                                 |                                                |          |                      |               |      |                |           |
|                                 |                                                |          |                      |               |      |                |           |

الويب. ببوابة الأول الاتصال بعد ونشطًا مرئيًا يكون <u>الوظيفة هذه</u>

### هامة ملاحظات

.

•

. <u>الحمل توازن أي</u>ضًا ويدعم <u>البوابة /المزرعة تكوين مع</u> متوافقة الويب تطبيقات بوابة ميزة

اللحظة. تلك في المزرعة في خادم كل على وتعيينها التطبيقات نشر يجب البوابة، /المزرعة تكوين في

دون الوقت نفس في تطبيقات عدة فتح للمستخدم يمكن Terminal Service Plus، بترخيص يتعلق فيما واحد. مستخدم من أكثر احتساب

# الويب من الاتصال الويب: عبر التلقائي الدخول تسجيل بوابة بدون

#### عامة نظرة

عن ببساطة ويب متصفح أي من البعيدة بخوادمهم الاتصال للمستخدمين تتيح Terminal Service Plusالويب بوابة عتماد بيانات استخدام طريق Windowsاعتماد بيانات استخدام طريق

الدخول تسجيل الميزة هذه تُسمى معين. URLعنوان تشغيل عند تلقائيًا الاتصال تريد الأحيان، بعض في ذلك، ومع الويب. عبر التلقائي

ملفات في المحددة (...المنافذ، المرور، كلمة المستخدم، )اسم الإعدادات باستخدام ستتصل ،Web Autologonمع Terminal Service Plus المحددة.

## HTML5عميل باستخدام الويب عبر التلقائي الدخول تسجيل

<u>http://your-server/software/html5.html إلى</u> التصفح طريق عن مباشرة الاتصال من ستتمكن

)مثل نصوص محرر أي أو المفكرة باستخدام التالي الملف تحرير طريق عن الاتصال إعدادات تعديل يمكنك Notepad++ - الستخدم لا MS Word):

C:\Program Files (x86)\TSplus\Clients\www\software\html5\settings.js

الويب. عبر التلقائي الدخول تسجيل من للاستفادة الأقل على مرور وكلمة مستخدم اسم تحديد إلى ستحتاج

الملف. هذا تعديل بعد بك الخاص الويب متصفح في الصفحة تحديث إلى تحتاج قد

## الويب عميل باستخدام الويب عبر التلقائي الدخول تسجيل RemoteApp

<u>http://your-server/software/remoteapp2.html إ</u>لى التصفح طريق عن مباشرة الاتصال من ستتمكن

مثل نصوص محرر أي أو المفكرة باستخدام التالي الملف تحرير طريق عن الاتصال إعدادات تعديل يمكنك ) Notepad++ - اتستخدم لا MS Word): C:\Program Files (x86)\TSplus\Clients\www\software\remoteapp2.js

الويب. عبر التلقائي الدخول تسجيل من للاستفادة الأقل على مرور وكلمة مستخدم اسم تحديد إلى ستحتاج

الملف. هذا تعديل بعد بك الخاص الويب متصفح في الصفحة تحديث إلى تحتاج قد

### الاعتماد بيانات نفس باستخدام متعددة مستخدم جلسات تمكين

الإجراءات. هذه اتباع يمكنك الاعتماد، بيانات نفس باستخدام متعددة مستخدم جلسات تمكين في ترغب كنت إذا

في: الموجود index.htmlملف نسخ يمكنك

C:\Program Files (x86)\TSplus\Clients\www

الرابط: عبر إليه الوصول ثم تسميته إعادة يمكنك لديك. المستخدمين عدد بقدر <u>http://nameofyourserver.com/</u> <u>renamedindex.html</u>

المستخدمين: اعتماد ببيانات المتعلقة الفقرة عدل

عند استخدامه سيتم الذي المستخدم اسم // ; ;''' = var user -------الوصول تكوين المستخدم اسم لاستخدام "")اترك البعيد بالخادم الاتصال كلمة لاستخدام "")اترك البعيد بالخادم الاتصال عند استخدامها سيتم التي المرور كلمة // ; ;'''

شخصي. رابط تقديم عليك سيسهل المستخدم باسم تسميته وإعادة تريد، ما بقدر index.htmlملف نسخ يمكنك

## الويب اعتماد بيانات

#### عامة نظرة

الاتصال للمستخدمين تتيح وعصرية، نوعها من فريدة ميزة Terminal Service Plus الويب اعتماد بيانات تعتبر فقط. PINرمز أو إلكتروني بريد عنوان باستخدام

رمز باستخدام أو لمستخدم، الإلكتروني البريد عنوان باستخدام خادمك وصول تأمين يمكنك الويب، اعتماد بيانات مع الاعتماد البيانات هذه أن هي الميزة لهذه الكبيرة الفوائد من واحدة عملك. تطبيق بواسطة إنشاؤه تم بسيط PIN الذي Windowsمستخدم حساب المستخدم يعرف لن بحتة: ويب اعتماد بيانات هي (PINرمز أو الإلكتروني )البريد بتطبيقه. للاتصال حقيقية Windowsمرور كلمة دخول/تسجيل معرفة إلى يحتاج ولا حاليًا، يستخدمه

مستخدم حساب أي مع ومطابقتها خالصة مخصصة ويب اعتماد بيانات تعريف من ستتمكن الويب، اعتماد بيانات مع في موجود Windows / Active Directory. البيانات هذه باستخدام الاتصال من ذلك بعد المستخدم سيتمكن اعتماد بيانات من بدلاً المخصصة، الاعتماد!

## بك الخاصة الويب اعتماد بيانات إدارة

الويب". اعتماد "بيانات بلاطة على وانقر "الويب" التبويب علامة افتح الإدارة، أداة في

| TSplus - Administration Console - | 17.10                    |                      | - 🗆 X                       |
|-----------------------------------|--------------------------|----------------------|-----------------------------|
|                                   | EACCESS                  | 🔒 Assist Me   ? Help | Lite Mode     English     ▼ |
| <b>ŵ</b> номе                     | } ¥eb                    |                      |                             |
|                                   | Web Portal               |                      |                             |
|                                   | Yeb Portal Customization | RemoteApp Client     |                             |
| S WEB                             | TSplus Web App           | HTML5 Client         |                             |
| FARM                              | 😴 Web Credentials        | R HTML5 Top Menu     |                             |
| SESSIONS                          | нттря                    |                      |                             |
| SYSTEM TOOLS                      | Wab Sanjar               |                      |                             |
| ADVANCED                          |                          |                      | _                           |
| Հ굿 ADD-ONS                        | • Lockout                |                      |                             |
|                                   |                          |                      |                             |
|                                   |                          |                      |                             |
|                                   |                          |                      |                             |
|                                   |                          |                      |                             |

النافذة: هذه ويعرض الويب اعتماد بيانات مدير سيفتح

| 🐺 Web Credentials                                                                                           |               |          | – 🗆 X                      |
|----------------------------------------------------------------------------------------------------|---------------|----------|----------------------------|
| Manage Web Users and Match the                                                                              | rs            |          |                            |
| Web Login                                                                                                   | Windows Login | <u>e</u> | + Add a new Web Credential |
|                                                                                                    |               | 2        | 🕈 Edit Web Credential      |
|                                                                                                    |               | 2        | Remove Web Credential      |
|                                                                                                    |               |          |                            |
| Web Access Page  Enable Web Credentials  Allow empty Password  Show the Password field  Mask Username field |               | Preview  | Save                       |

مع )اختياري( مرور وكلمة مخصص دخول تسجيل مطابقة خلال من جديدة ويب اعتماد بيانات إنشاء الآن يمكنك أدناه: موضح هو كما موجود، Windows / Active Directoryمستخدم حساب

| 🙎 Add a new Web Credential 🛛 🕹 🗙        |             |  |  |  |  |
|-----------------------------------------|-------------|--|--|--|--|
| Web Login:                              | Edgar       |  |  |  |  |
| Web Password:<br>(optional)             |             |  |  |  |  |
|                                         | will match: |  |  |  |  |
| Windows Login:                          | Edgar       |  |  |  |  |
| Windows Password:                       | ••••••      |  |  |  |  |
| Maximum number of concurrent session: 3 |             |  |  |  |  |
|                                         | Save Cancel |  |  |  |  |

لمستخدم. المتزامنة الجلسات لعدد الأقصى الحد تحديد أيضًا يمكنك ،TSplus 9.50إصدار منذ

بتكوينها. قمت مخصصة اعتماد بيانات أي يعطل أو يغير مما الحالية، الويب اعتماد بيانات وإزالة تعديل أيضًا يمكنك

الأوامر: سطر عبر الويب اعتماد بيانات إنشاء يمكنك ذلك، من بدلاً

- الملحقات البرامج/في )أو 'cmd.exe'اكتب: التنفيذ، حقل في ويندوز، في ابدأ قائمة في Shell')
- م ، TSplus\UserDesktop\files، تم ، TSplus\UserDesktop\files، الصحيح، المجلد إلى للانتقال ثم، للتأكيد Enterعلى اضغط
- اكتب: جديدة، ويب اعتماد بيانات لإضافة AdminTool.exe /webcredentials-add your\_web\_login your\_web\_password your\_windows\_login your\_windows\_password maximum\_concurrent\_sessions
- فارغ. نص إلى للإشارة ""مزدوجتين: اقتباس علامتي اكتب فارغة، اعتماد بيانات لإضافة •
- AdminTool.exe /webcredentials-remove your\_web\_login اكتب: الويب، اعتماد بيانات لحذف

<u>وثائق</u>\_هذا إلى الذهاب يرجى المتاحة، الأخرى الأوامر سطور عن وتتساءل الأوامر سطور استخدام تحب كنت إذا م<u>حددة</u> (

#### هامة ملاحظات

التالية: القيود ملاحظة يرجى

المرور. كلمة حقول في مدعومة غير ```و `[`و `]`]حروف

وضع مع يعمل )لا <u>الحمل توازن وضع </u>الـ فقط الويب على الاعتماد بيانات تدعم <u>البوابة /المزرعة تكوين </u>في الخادم(. تعيين

- من خادم كل على الويب على الاعتماد بيانات تعريف يجب الحمل، توازن وضع مع بوابة /مزرعة تكوين في اللحظة. تلك في المزرعة خوادم
- الويب. على الاعتماد بيانات ميزة مع متوافق غير 2FA

٠

٠

الويب قفل

لفتح الويب، بوابة قفل لميزة مستخدم واجهة هو ،12.40الإصدار مع تقديمه تم الذي ،TSplusمن الويب قفل المتقدمة: الإعدادات وتحرير الحسابات

<u> HTML5 الويب بوابة قفل ميزة تكوين كيفية حول الشائعة: الأسئلة </u>

| -11 | TSplus - Administration Console |                                            |          |                      |               |        | - 🗆                 | ×         |
|-----|---------------------------------|--------------------------------------------|----------|----------------------|---------------|--------|---------------------|-----------|
| PL  |                                 | EACCESS                                    |          |                      |               | 🕐 Help | 💐 Lite N<br>English | lode<br>• |
| ŵ   | НОМЕ                            | × Reset                                    |          |                      |               |        |                     |           |
|     | APPLICATIONS                    | Name                                       | Locked   | Consecutive Failures | First Failure |        |                     |           |
| Ð   | PRINTER                         | DESKTOP-NQIKIV1\admin                      | No       | 1                    |               |        |                     |           |
| S   | WEB                             | DESKTOP-NQIKIV1\edgar DESKTOP-NQIKIV1\root | No<br>No | 1                    |               |        |                     |           |
| ₽   | FARM                            |                                            |          |                      |               |        |                     |           |
| گ   | SESSIONS                        |                                            |          |                      |               |        |                     |           |
| ez  | SYSTEM TOOLS                    |                                            |          |                      |               |        |                     |           |
| 繱   | ADVANCED                        |                                            |          |                      |               |        |                     |           |
| చి  | ADD-ONS                         |                                            |          |                      |               |        |                     |           |
| ©7  | LICENSE                         |                                            |          |                      |               |        |                     |           |
|     |                                 |                                            |          |                      |               |        |                     |           |

المحاولات بتسجيل تقوم بك. الخاص TSplusخادم على الفاشلة الدخول تسجيل محاولات القفل أجهزة تراقب الفاشلة. المحاولات من به المصرح العدد إلى الوصول بعد المعني المستخدم بحظر تلقائيًا وتقوم

مقفل". عمود تحت قفله تم قد العنوان كان إذا بسهولة سترى" مستخدم. لكل المتتالي الفشل أعداد إلى يشير التالي العمود

كثيرة. فاشلة محاولات إجراء تم بأنه تفيد للمستخدم رسالة تظهر الويب، بوابة على

| Connecter                                                               |   |
|-------------------------------------------------------------------------|---|
| Laura                                                                   | 1 |
|                                                                         | x |
| • HTML5 • RemoteApp<br>Too many failed attempts.<br>Please retry later. |   |
| Log on                                                                  |   |

الإدارة وحدة من البيضاء القائمة إلى وإضافتهم حظرهم وإلغاء القائمة، هذه من بسرعة المستخدمين إزالة يمكن أو تعيينه إعادة تريد الذي المستخدم على انقر فقط AdminTool. في الويب التبويب علامة في الاستخدام السهلة تعيين". "إعادة على انقر ثم حظره إلغاء

| TSplus - Administration Console | 2                     |        |                      |               |        | - 🗆               | ×         |
|---------------------------------|-----------------------|--------|----------------------|---------------|--------|-------------------|-----------|
|                                 | EACCESS               |        |                      |               | 🕐 Help | Nite N<br>English | lode<br>• |
|                                 | × Reset               |        |                      |               |        |                   |           |
|                                 | Name                  | Locked | Consecutive Failures | First Failure |        |                   |           |
|                                 | DESKTOP-NQIKIV1\admin | No     | 2                    |               |        |                   |           |
|                                 | DESKTOP-NQIKIV1\edgar | No     | 1                    |               |        |                   |           |
| W WEB                           |                       | NO     | 1                    |               |        |                   |           |
| FARM                            |                       |        |                      |               |        |                   |           |
| SESSIONS                        |                       |        |                      |               |        |                   |           |
| SYSTEM TOOLS                    |                       |        |                      |               |        |                   |           |
| 없 advanced                      |                       |        |                      |               |        |                   |           |
| 슈 ADD-ONS                       |                       |        |                      |               |        |                   |           |
|                                 |                       |        |                      |               |        |                   |           |
|                                 |                       |        |                      |               |        |                   |           |
|                                 |                       |        |                      |               |        |                   |           |
|                                 |                       |        |                      |               |        |                   |           |

الإدارة: أداة من المتقدمة الإعدادات علامة في المسؤول، بواسطة المستخدمين لكتل الحد تكوين يمكن

| TSplus - Administration Console                                                                                                    |                                                                                                    |                                                                   |                                   | - 🗆 | × |
|----------------------------------------------------------------------------------------------------|----------------------------------------------------------------------------------------------------|-------------------------------------------------------------------|-----------------------------------|-----|---|
| TSPLUS                                                                                                    | Remote Access Manager                                                                                               | ment Console                                                      |                                   |     |   |
| <ul> <li>MOME</li> <li>APPLICATIONS</li> <li>PRINTER</li> <li>WEB</li> <li>FARM</li> <li>SESSIONS</li> <li>SYSTEM TOOLS</li> <li>ADVANCED</li> <li>ADD-ONS</li> <li>LICENSE</li> </ul> | Advanced Settings         Advanced Settings         Security         Session         Contextual menu         E Logs | erver Parameters Name Enabled Limit Login Interval Lockout Period | Value<br>Yes<br>10<br>900<br>1800 |     |   |
|                                                                                                    |                                                                                                    |                                                                   |                                   |     |   |

<u>القفل. إعدادات لتكوين الوثائق من تحقق</u>

## القفل مع TSplus Advanced Securityتكامل

حدث الـ إلى TSplus Advanced Security ستشير الويب، بوابة على فاشلة دخول تسجيل محاولة اكتشاف تم إذا الأمان أحداث عارض في المستخدم لاسم المقابل القفل،

02 août 15:14-27 A failed login attempt was detected from Web portal for user N\$950/HARRY. 1 failed login attempts were detected for this user since 02 août 13:14:26.

دخول تسجيل محاولة 1عن الكشف تم ...للمستخدم الويب بوابة من فاشلة دخول تسجيل محاولة عن الكشف تم منذ... المستخدم لهذا فاشلة

#### **TSplus Advanced Security BruteForce Protection**

TSplus Advanced Security فإنه لذا، للعميل IPعناوين جانب يغطي الغاشمة القوة هجمات من حماية RDP. اتصالات مع أيضًا يعمل

استبعاد )تم TSplus Advanced Securityأحداث سجل في أيضًا تظهر <u>الغاشمة القوة اتصالات محاولات فشل</u> الوكيل(: حظر لتجنب الخاصة Pاعناوين

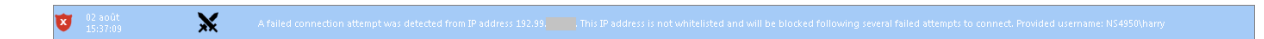

حظره وسيتم البيضاء القائمة في مدرج غير IPاالعنوان هذا . ... Pاعنوان من فاشلة اتصال محاولة عن الكشف تم هاري. المقدم: المستخدم اسم للاتصال. فاشلة محاولات عدة بعد

<u>حماية وثائق</u> الـ و <u>الوثيقة هذه من</u> تحقق BruteForceوحماية القفل من الحماية حول المعلومات من للمزيد <u>الغاشمة القوة </u>
# شاشة تغيير كيفية الويب: على الدخول تسجيل صفحة الدخول تسجيل

### عامة نظرة

أدناه: الشاشة لقطة مثل افتراضية ترحيب شاشة HTML5عميل يعرض بُعد، عن الاتصال تحميل عند

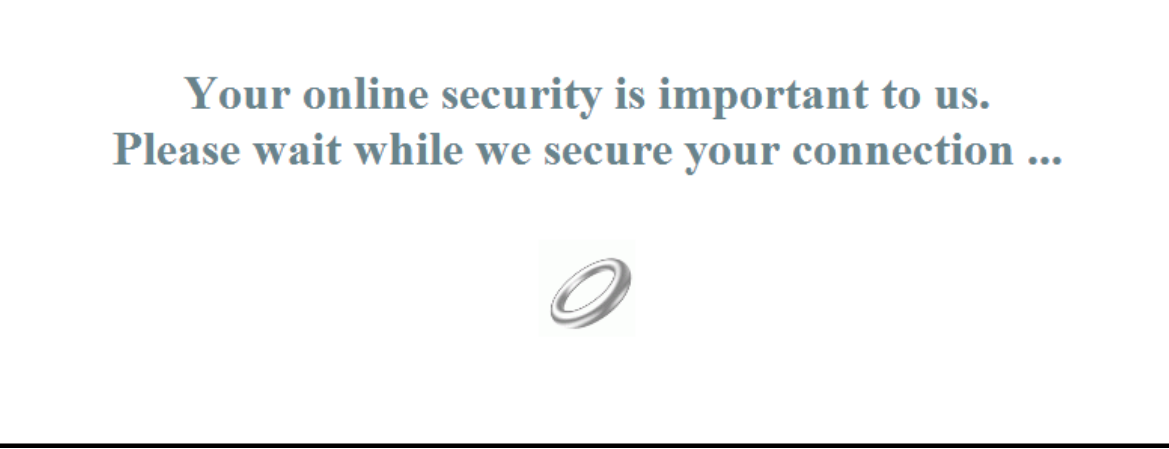

JavaScript.تكوين ملف تعديل طريق عن المحتوى هذا تخصيص يمكنك

### HTML5عميل

#### بك الخاص المخصص البداية شاشة محتوى إنشاء

البداية. لشاشة HTMLأو النص في محتوى أي استخدام يمكن

عليك فسيتعين ،( " )المزدوجة الاقتباس علامات أو ( ' )البسيطة الاقتباس علامات لاستخدام بحاجة كنت إذا أيضًا، الاقتباسات. مجرد من بدلاً ( "و ' )قبل مائلة شرطة كتابة

فقط. واحد سطر في مكتوبًا يكون أن يجب المحتوى أن ملاحظة يرجى أخيرًا،

البداية: لشاشة صالح محتوى هو التالي المثال

# لي المخصصة البداية شاشة هي هذه

"مرحبًا"! قول يرجى

كما المتحركة الحلقة وصورة مرحبًا!"( قول )"يرجى ونص لي"(، المخصصة البداية شاشة هي )"هذه عنوانً سيّظهر ل القياسية البداية شاشة في JTSplus.

#### بك الخاص المحتوى لاستخدام البداية شاشة بيانات تعديل

باسم ملف لديك يكن لم إذا "settings.js" مجلد في "C:\Program Files"باسم ملف لديك يكن لم إذا (x86)مدار فإن ،"TSplus\Clients\www\software\html5(إصدار فإن ،"TSplus\Clients\www\software\html5 (x86) بالدعم. الاتصال أو أولاً نظامك تحديث يرجى

الملف بتحرير قم "C:\Program Files" الملف بتحرير قم "C:\Program Files" الملف بتحرير قم (x86)\TSplus\Clients\www\software\html5". مثل نصوص محرر باستخدام نوصي Notepad++. استخدم ليس (Word).

بهذا: يبدأ الذي السطر عن ابحث

W.splashscreencontent = "

التالي: بالسطر تمامًا استبدله

هنا"; المخصص "محتواك = W.splashscreencontent

: ()المنقوطة والفاصلة النهائية المزدوجة الاقتباس علامات تنسَ لا

القيمة تعديل طريق عن بذلك القيام يمكنك ،HTML5في الدخول تسجيل شاشة مدة إطالة في ترغب كنت إذا ثانية: بالمللي

البداية. شاشة عرض مدة // ;W.splashscreentime = 5000;

المعدلة. htmlصفحة حفظ بعد للمتصفح المؤقت التخزين ذاكرة بمسح نوصي

# نموذج إغلاق كيفية الويب: عبر الدخول تسجيل صفحة الدخول تسجيل بعد الدخول تسجيل

#### عامة نظرة

المختار العميل فتح يتم الدخول"، "تسجيل زر على المستخدم ينقر عندما الويب، على الدخول تسجيل صفحة عند (HTML5 المتصفح. في جديدة تبويب علامة في (Windowsأو)

عن الدخول تسجيل نموذج إخفاء في ترغب قد ،Windowsعميل استخدام عند تحديدًا أكثر وبشكل أحيانًا، الدخول". "تسجيل زر على أخرى مرة المستخدم نقر لتجنب المثال سبيل على المستخدم،

الحلول كلا تتطلب الافتراضي. السلوك هذا تغيير كيفية حول خياران لديك المستخدم، الإنترنت متصفح على اعتمادًا ملف تعديلJavaScript.

## إنترنت لمتصفح -الدخول تسجيل التبويب علامة إغلاق :Aالحل فقط إكسبلورر

جديدة تبويب علامة في المختار العميل فتح سيتم الدخول"، "تسجيل زر على المستخدم ينقر عندما الحل، هذا في رسالة نافذة تظهر قد ،Internet Explorerإصدار على اعتمادًا تلقائيًا. الدخول تسجيل تبويب وسينغلق المتصفح في العلامة. هذه إغلاق في رغبته تأكيد منه تطلب للمستخدم، صغيرة

ملف بتحرير قم "C:\Program Files (x86)\TSplus\Clients\www\software". او Notepad مثل نصوص محرر باستخدام نوصيNotepad +t. استخدام نوصي

الأسطر: هذه عن ابحث

p = 'software/remoteapp.html'; window.name = " " + window.opforfalse;

```
if (cpwin != false) {
    cpwin.name = window.opforfalse;
    cpwin.location.replace(hostGateway + jwtsclickLinkBefore(getside(), p));
} else {
    window.open(hostGateway + jwtsclickLinkBefore(getside(), p), window.opforfalse);
}
```

```
الأسطر: بتلك واستبدلها
```

```
p = 'software/remoteapp.html';
window.name = " " + window.opforfalse;
if (cpwin != false) {
    cpwin.name = window.opforfalse;
    cpwin.location.replace(hostGateway + jwtsclickLinkBefore(getside(), p));
} else {
    window.open(hostGateway + jwtsclickLinkBefore(getside(), p), window.opforfalse);
}
window.open(",'_parent',");
window.close();
```

المعدل. JavaScriptملف حفظ بعد للمتصفح المؤقت التخزين ذاكرة بمسح نوصي

-أخرى ويب صفحة إلى الدخول تسجيل علامة توجيه إعادة ب: الحل المتصفحات لجميع جديدة تبويب علامة في المختار العميل فتح سيتم الدخول"، "تسجيل زر على المستخدم ينقر عندما الحل، هذا في أخرى. ويب صفحة إلى تلقائيًا الدخول تسجيل تبويب وسيتنقل المتصفح من

بك خاصة ويب صفحة إنشاء يمكنك أو <u>http://google.com</u> "مثل (URL)موجود إنترنت عنوان أي استخدام يمكنك باستخدام thankyou.html"باستخدام URL باستخدام (x86)/TSplus\Clients\www فيه. HTMLمحتوى ووضع "HTSplus\Clients\www

ملف بتحرير قم "C:\Program Files (x86)\TSplus\Clients\www\software". او Notepad مثل نصوص محرر باستخدام نوصيNotepad باستخدام نوصي

الأسطر: هذه عن ابحث

```
p = 'software/remoteapp.html';
window.name = " " + window.opforfalse;
if (cpwin != false) {
    cpwin.name = window.opforfalse;
    cpwin.location.replace(hostGateway + jwtsclickLinkBefore(getside(), p));
} else {
    window.open(hostGateway + jwtsclickLinkBefore(getside(), p), window.opforfalse);
}
```

```
الأسطر: بتلك واستبدلها
```

```
p = 'software/remoteapp.html';
window.name = " " + window.opforfalse;
if (cpwin != false) {
    cpwin.name = window.opforfalse;
    cpwin.location.replace(hostGateway + jwtsclickLinkBefore(getside(), p));
} else {
    window.open(hostGateway + jwtsclickLinkBefore(getside(), p), window.opforfalse);
```

```
}
```

window.location.href = "http://google.com";

المعدل. JavaScriptملف حفظ بعد للمتصفح المؤقت التخزين ذاكرة بمسح نوصي

# عميل فتح كيفية الويب: على الدخول تسجيل صفحة HTML5 التبويب نفس في

#### عامة نظرة

في HTML5عميل فتح يتم الدخول"، "تسجيل زر على المستخدم ينقر عندما الويب، على الدخول تسجيل صفحة عند المتصفح. في جديدة تبويب علامة

عميل وجعل السلوك هذا تغيير يمكنك HTML5 عميل وجعل السلوك هذا تغيير يمكنك ملف تعديل طريق عن الويب JavaScript.

### custom.jsملف تعديل

نوصي ."C:\Program Files (x86)\TSplus\Clients\www"، نوصي ."Votepad بتحرير قم أو Notepad مثل نصوص محرر باستخدام Notepad).

السطر: هذا أضف

var openinsamewindow = true;

المعدل. JavaScriptملف حفظ بعد للمتصفح المؤقت التخزين ذاكرة بمسح نوصي

### common\_applications.jsملف تعديل

بتحرير قم ثانٍ. ملف تعديل إلى فستحتاج ،Terminal Service Plus الويب تطبيقات بوابة ميزة تستخدم كنت إذا ملف common\_applications.js" مجلد في المخزن "C:\Program Files (x86)\TSplus\Clients\www\software". ليس .++Notepadمثل نصوص محرر باستخدام ننصحك استخدم).

الأسطر: هذه عن ابحث

```
if (childurl != ") {
    child = window.open(childurl, childname);
    childrenWindows[childrenWindows.length] = child;
}
```

الأسطر: بتلك واستبدلها

```
if (childurl != ") {
  window.name = childname;
  location.href = childurl + '#';
}
```

المعدل. JavaScriptملف حفظ بعد للمتصفح المؤقت التخزين ذاكرة بمسح نوصي

# بتنسيق الويب إلى الوصول صفحات وتخصيص إنشاء الويب بوابة تخصيص باستخدام HTML

-بك خاصة HTMLبتنسيق مخصصة ويب وصول صفحات إنشاء من ستتمكن الويب، بوابة تخصيص باستخدام ا ويب مطور تكون لأن حاجة لا وهناك !

#### المظهر -الويب بوابة تخصيص

| 📍 Web Portal Customi                                                                                                    | ization                                                                                 |             |                                                           |     |  |  | - o ×          |
|----------------------------------------------------------------------------------------------------|-----------------------------------------------------------------------------------------|-------------|-----------------------------------------------------------|-----|--|--|----------------|
| Appearance C                                                                                                    | Content Settings                                                                        | Credentials | File Transfer Application Por                             | tal |  |  | 🕤 Reset 🔂 Save |
| There:<br>Bickground Image:<br>Contained Image:<br>Descent and the point background<br>Panel Color:<br>Secondary Color:<br>Secondary Color:<br>Color (Color Color)<br>Color (Color)<br>Color (Color)<br>Color (Color)<br>Color (Color)<br>Color (Color)<br>Color (Color)<br>Fanel Pastion<br>Fanel Pastion<br>Fanel Pastion<br>Color (Color (Color)<br>Color (Color)<br>Fanel Pastion<br>Fanel Pastion<br>Fanel P | Creative V<br>Perjat V<br>V<br>V<br>V<br>V<br>V<br>V<br>V<br>V<br>V<br>V<br>V<br>V<br>V |             | Log on<br>User name:<br>User name:<br>Dassword:<br>Log on |     |  |  |                |

الخاص. شعارك إضافة إلى بالإضافة الرسومية، الإعدادات جميع تخصيص من ستتمكن المظهر، التبويب علامة مع

حسب خلفية لون أي تعيين أيضًا يمكنك الخاصة. صورك إضافة يمكنك أو الصور، من مجموعة بين الخيار لديك الكلاسيكية. المواضيع أحد استخدام يمكنك أو اختيارك

Unsplash:مكتبة من خلفية صورة عن للبحث مفتاحية كلمة كتابة أيضًا يمكنك

| 👎 Web Portal Custo                        | omization                   |                   |             |               |                    |  |  |  | - o ×          |
|-------------------------------------------|-----------------------------|-------------------|-------------|---------------|--------------------|--|--|--|----------------|
| Appearance                                | Content                     | Settings          | Credentials | File Transfer | Application Portal |  |  |  | 🕤 Reset 📑 Save |
| Theme:                                    | Creati                      | e ~               |             |               |                    |  |  |  |                |
| Background image<br>Find the perfect back | : Bright<br>kground in over | →<br>3 million of |             |               |                    |  |  |  |                |
| robin                                     |                             | Searcht           |             | TS            |                    |  |  |  |                |
| Main Color:                               |                             | #4A4A4A           |             | PLUS          |                    |  |  |  |                |
| Panel Color:                              |                             | #EBEDF2           |             | 1.000         |                    |  |  |  |                |
| Secondary Color:                          | Color:                      | #A3A3A3           |             | Logic         | n                  |  |  |  |                |
| Logo:                                     |                             | rowse             |             | Domain        |                    |  |  |  |                |
| Panel Position:                           | Left                        | ~                 |             | Domain        |                    |  |  |  |                |
| Panel Transparancy                        | y:                          |                   |             | User name     | e:                 |  |  |  |                |
| Custom Content C                          | olor:                       | #4A4A4A           |             |               |                    |  |  |  |                |
| Custom Content Si                         | ize: 13                     |                   |             | Password      | l: ©               |  |  |  |                |
| Pavicon:                                  |                             | rowse             |             |               |                    |  |  |  |                |
|                                           |                             |                   |             | Lo            | og on HTML5 +      |  |  |  |                |
|                                           |                             |                   |             |               |                    |  |  |  |                |
|                                           |                             |                   |             |               |                    |  |  |  |                |
|                                           |                             |                   | 1 1         |               |                    |  |  |  |                |
|                                           |                             |                   |             |               |                    |  |  |  |                |
|                                           |                             |                   |             |               |                    |  |  |  |                |
|                                           |                             |                   |             |               |                    |  |  |  |                |
|                                           |                             |                   |             |               |                    |  |  |  |                |
|                                           |                             |                   |             |               |                    |  |  |  |                |
|                                           |                             |                   |             |               |                    |  |  |  |                |
|                                           |                             |                   | 1000        |               |                    |  |  |  |                |
|                                           |                             |                   |             |               |                    |  |  |  |                |
|                                           |                             |                   |             |               |                    |  |  |  |                |
|                                           |                             |                   |             |               |                    |  |  |  |                |
|                                           |                             |                   |             |               |                    |  |  |  |                |
|                                           |                             |                   |             |               |                    |  |  |  |                |
|                                           |                             |                   |             |               |                    |  |  |  |                |

بينها. من للاختيار الصور من مجموعة سأعرض

| Web Portal Custo                                                                                                    | mization                            |          |             |                                                  |                                                                                                    | - 0 ×          |
|----------------------------------------------------------------------------------------------------|-------------------------------------|----------|-------------|--------------------------------------------------|----------------------------------------------------------------------------------------------------|----------------|
| Appearance                                                                                                    | Content                             | Settings | Credentials | File Transfer                                    | Application Portal                                                                                                    | 🕤 Reset 🗧 Save |
| These:<br>Background image<br>for a profession<br>point<br>point<br>Parel Color:<br>Secondary Color:<br>Secondary Color<br>Secondary Color<br>Parel Tansparang<br>Custom Content Co<br>Custom Content Co<br>Parel Tansparang<br>Custom Content S | Create<br>Bight<br>Signard in cells | NE V V   |             | Log o<br>Domain:<br>User name<br>Password:<br>Lo | a under the standard out of the standard out of the standard out o |                |
|                                                                                                    |                                     |          |             |                                                  |                                                                                                    |                |

الإلكترونية: بوابتك على النتيجة لرؤية المفضلة صورتك اختر

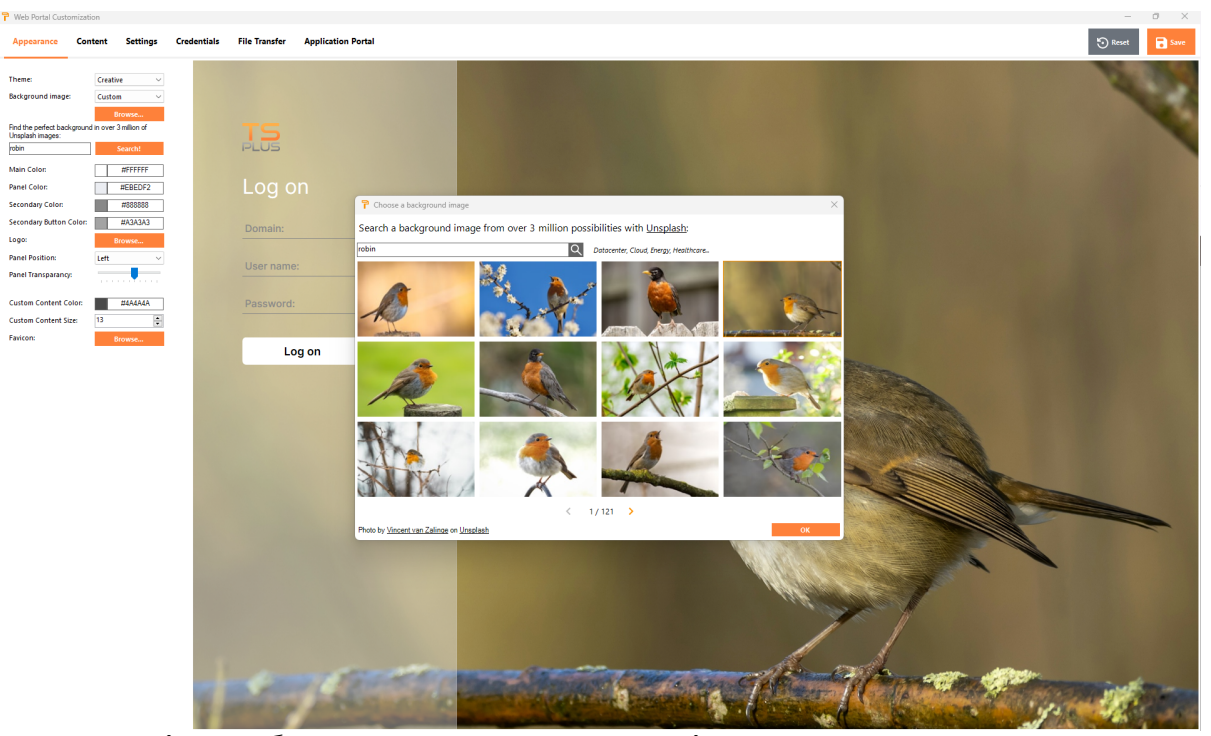

أيضًا يمكنك بالطبع، "موافق". زر باستخدام اختيارك تؤكد أن بمجرد المختارة الصورة مع تلقائيًا السمة ألوان ستتكيف تريد. كما الألوان تخصيص

### المحتوى -الويب بوابة تخصيص

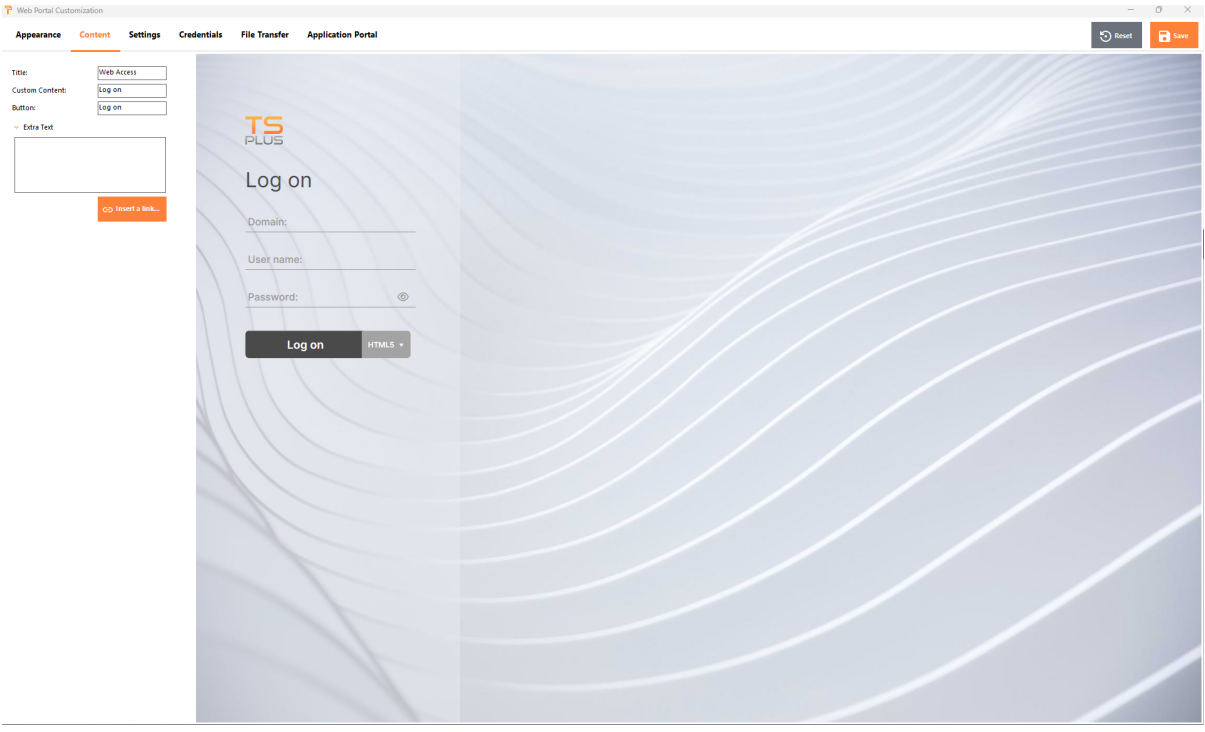

الإعدادات -الويب بوابة تخصيص ###

| Web Portal Cust                                                                                                    | omization                                                                                                    |                                                                                                    |             |                                            |                         | - 0 ×          |
|----------------------------------------------------------------------------------------------------|----------------------------------------------------------------------------------------------------|----------------------------------------------------------------------------------------------------|-------------|--------------------------------------------|-------------------------|----------------|
| Appearance                                                                                                    | Content                                                                                                    | Settings                                                                                                    | Credentials | File Transfer                              | Application Portal      | 🕤 Reset 🕞 Save |
| Available Clients:<br>HTALS naming:<br>RenotAbpa naming<br>Selected access top<br>I Hole score: client<br>Generate a Gat<br>Kepboard: | Article Antonio Antonio A | a.S.<br>solution of the solution of the solution |             | Log o<br>Domain:<br>User name<br>Password: | on<br>s:<br>sg on mus - |                |

#### المتاحون العملاء

\_ "

الاسم تغيير يمكنك الخيار. المستخدم لدى سيكون كلاهما، تحديد تم إذا بالويب. الاتصال عملاء من نوعين بين اختر كلا كانت إذا افتراضيًا تحديده يتم الذي الخيار اختيار أيضًا يمكنك بك. الخاصة الويب بوابة في الخيارات لهذه المستخدم متاحين. الخيارين

- عند إضافية مصادقة خطوة الميزة هذه تضيف البوابة. بوابة تمكين صفحة لتفعيل ذلك من تحقق البوابة بوابة " مجموعة. أو لمستخدم خادم تعيين
- المفاتيح. لوحة في خاصة متطلبات لديهم الذين المتقدمين للمسؤولين فقط **المفاتيح لوحة** " •

#### الاعتماد بيانات -الويب بوابة تخصيص

| P Web Portal Customization                                                                           |                                       |  | - 0 ×          |
|----------------------------------------------------------------------------------------------------|---------------------------------------|--|----------------|
| Appearance Content Settings Credenti                                                                 | ials File Transfer Application Portal |  | 🐑 Reset 🔂 Save |
| Username<br>Label: User name:<br>Default value:                                                      |                                       |  |                |
| Password Label: Password: Default value:                                                             | TS<br>PLUS                            |  |                |
| <ul> <li>Show the password visibility icon</li> <li>Display Windows password reset button</li> </ul> | Log on                                |  |                |
| Display an alert<br>when windows<br>password expires in 7 days<br>less than:                         | Domain:                               |  |                |
| 2-step verification Label: 2-step verification:                                                      | User name:                            |  |                |
| Domain       If show the Domain       Label:       Default value:                                    | Password: ©                           |  |                |
| Resentor luci login                                                                                  |                                       |  |                |
|                                                                                                    |                                       |  |                |
|                                                                                                    |                                       |  |                |

#### تسمية

- "

...المرور، كلمة المستخدم، اسم لتحديد المستخدم النص تغيير يمكنك

- حقول في تلقائيًا ملؤها سيتم ونطاق مرور وكلمة افتراضي دخول تسجيل تحديد يمكنك **الافتراضية القيم** " وإعادة نسخه يمكن والذي ،index.htmlملف في هنا الموجودة الإعدادات جميع حفظ يتم الدخول. تسجيل تفضيلاتك. حسب تسميته
- الدخول. تسجيل معلومات طلب في النطاق حقل تضمين يتم التحقق، عند **النطاق حقل عرض** " •
- انتهاء بتاريخ المستخدم لإبلاغ الويب، بوابة خلال من الاتصال أثناء تظهر تنبيه رسالة إضافة يمكنك **المرور كلمة** " الخاصة ويندوز مرور كلمة كانت إذا التالية المنبثقة النافذة ستظهر المثال، سبيل على مروره. كلمة صلاحية أيام. 3من أقل في ستنتهي بالمستخدم

| TSPLUS                                                                                                    | Reset your Windows password |
|----------------------------------------------------------------------------------------------------|-----------------------------|
| Expiration password reminder<br>Your windows password expires in 2 days.<br>Would you like to change it now?<br>Yes<br>No | ×                           |

مباشرة: ذلك أسفل المعروضة المنبثقة النافذة باستخدام الويب بوابة من مباشرة تغييره إمكانية يمنحه فإنه ذُكر، كما

| and the second second s |                                  | Reset your Windows password                                                                                    |
|----------------------------------------------------------------------------------------------------|----------------------------------|----------------------------------------------------------------------------------------------------|
|                                                                                                    |                                  |                                                                                                    |
|                                                                                                    | Reset your Windows password      | ×                                                                                                    |
|                                                                                                    | Your username - Ex: CORPY,ohndoe |                                                                                                    |
|                                                                                                    | Your old password                |                                                                                                    |
|                                                                                                    | Your new password                | alase datable file to the sector                                                                               |
|                                                                                                    | Confirm your new pissword        | the first most introduce and an a set of the set of the set of the set of the set of the set of the set of the |
| A REAL PROPERTY OF TAXABLE PARTY.                                                                                                    | Validate                         |                                                                                                    |
|                                                                                                    |                                  |                                                                                                    |

كلمة تعيين إعادة زر "عرض خيار تحديد خلال من وقت، أي في نظامه تغيير على قادرًا المستخدم جعل أيضًا يمكنك ويندوز". مرور

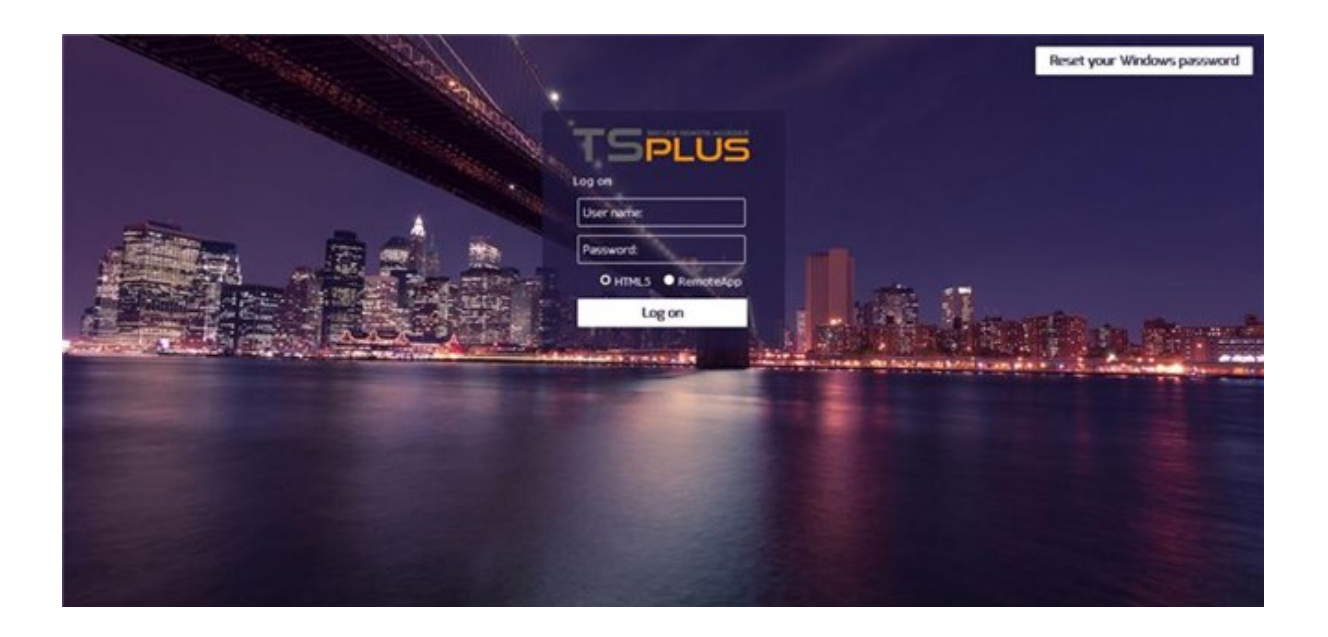

### الملفات نقل -الويب بوابة تخصيص

| Web Portal Customization                                                                                                    |                  |             |                               |                    |  |  |  |  |  |  |  |  |  |  |  |  |  |  |  |  |  |  |  |  |  |  |  |  |  |  |  |  |  |  |  |  |  |  |  |  |  |  |  |  |  |  |  |  |  |  |  |  |  |  |  |  |  |  |  |  |  |  |  |  |  |  |  |  |  |  |  |  |  |
|----------------------------------------------------------------------------------------------------|------------------|-------------|-------------------------------|--------------------|--|--|--|--|--|--|--|--|--|--|--|--|--|--|--|--|--|--|--|--|--|--|--|--|--|--|--|--|--|--|--|--|--|--|--|--|--|--|--|--|--|--|--|--|--|--|--|--|--|--|--|--|--|--|--|--|--|--|--|--|--|--|--|--|--|--|--|--|--|
| Appearance Conte                                                                                                    | nt Settings      | Credentials | File Transfer                 | Application Portal |  |  |  |  |  |  |  |  |  |  |  |  |  |  |  |  |  |  |  |  |  |  |  |  |  |  |  |  |  |  |  |  |  |  |  |  |  |  |  |  |  |  |  |  |  |  |  |  |  |  |  |  |  |  |  |  |  |  |  |  |  |  |  |  |  |  |  |  |  |
| Uplead from:<br>U User Desktop (default)<br>My Documents<br>U WebFile folder:<br>fest<br>Download to:<br>U User Desktop (default)<br>My Documents<br>U WebFile folder:<br>Custom folder:<br>File selection: | Select<br>Select | ©<br>•      | Log c<br>Domain:<br>User name | on<br>e:           |  |  |  |  |  |  |  |  |  |  |  |  |  |  |  |  |  |  |  |  |  |  |  |  |  |  |  |  |  |  |  |  |  |  |  |  |  |  |  |  |  |  |  |  |  |  |  |  |  |  |  |  |  |  |  |  |  |  |  |  |  |  |  |  |  |  |  |  |  |
|                                                                                                    | O TSplus GUI     |             | Password                      | Log on •           |  |  |  |  |  |  |  |  |  |  |  |  |  |  |  |  |  |  |  |  |  |  |  |  |  |  |  |  |  |  |  |  |  |  |  |  |  |  |  |  |  |  |  |  |  |  |  |  |  |  |  |  |  |  |  |  |  |  |  |  |  |  |  |  |  |  |  |  |  |
|                                                                                                    |                  |             |                               |                    |  |  |  |  |  |  |  |  |  |  |  |  |  |  |  |  |  |  |  |  |  |  |  |  |  |  |  |  |  |  |  |  |  |  |  |  |  |  |  |  |  |  |  |  |  |  |  |  |  |  |  |  |  |  |  |  |  |  |  |  |  |  |  |  |  |  |  |  |  |

تنزيل -رفع : وتنزيلها. الملفات لرفع والوجهة المصدر مسارات اختر

\_ "

التطبيق لوحة -الويب بوابة تخصيص

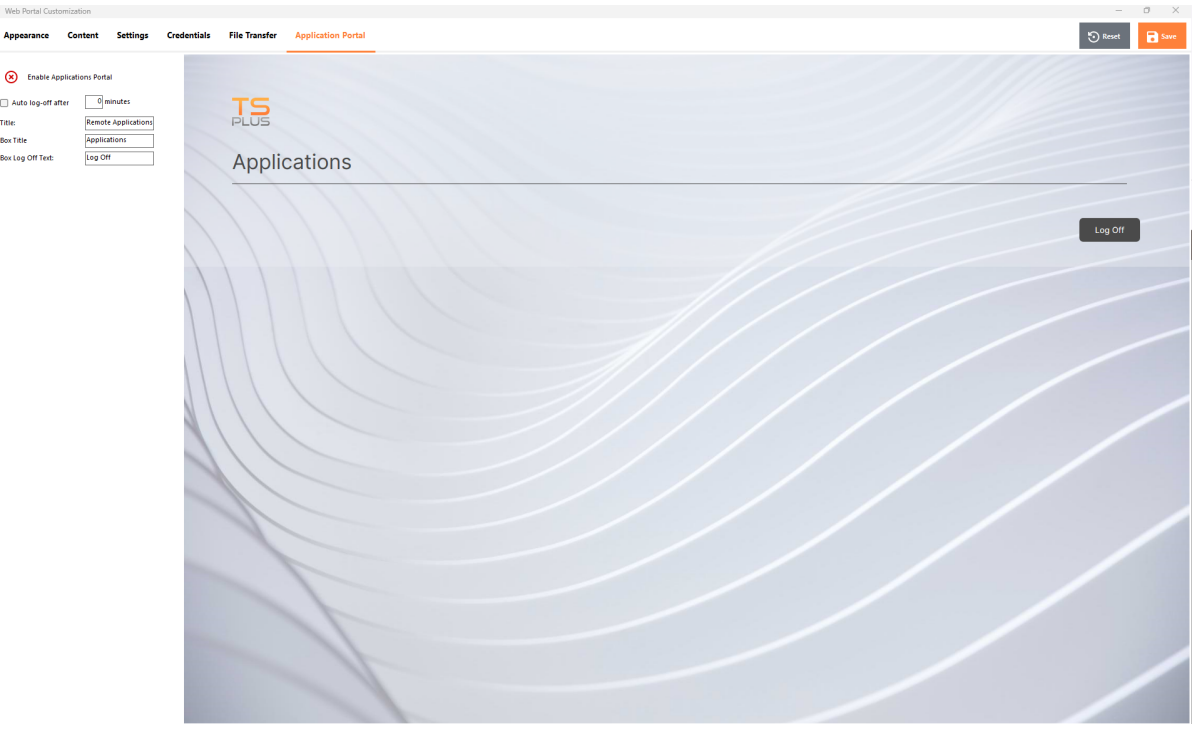

التطبيق بوابة حول المعلومات من مزيد على العثور يمكن <u>هنا</u>

## الافتراضية القيم إلى تعيينها وإعادة المدخلة القيم حفظ

بك. الخاصة التعديلات جميع لحفظ "حفظ" زر على النقر تنسَ لا

تعيين". "إعادة زر على انقر الأصلية، القيم إلى القيم هذه تعيين إعادة تريد كنت إذا

### الويب اعتماد بيانات

ميزة. <u>الويب اعتماد بيانات</u>الـ تعطيل( )أو تمكين لك يتيح الويب" على الاعتماد "بيانات قسم

ويب اعتماد بيانات فقط لديك كان إذا فارغة. مرور بكلمات السماح في ترغب قد الويب، اعتماد بيانات استخدام عند الدخول تسجيل صفحة تبسيط أجل من المرور"، كلمة حقل "إظهار خيار تحديد بإلغاء نوصي فارغة، مرور بكلمات أكثر. الويب على

| TSplus - Administration Console | - 17.10                                     | – 🗆 X                    |
|---------------------------------|---------------------------------------------|--------------------------|
|                                 | EACCESS                                     | 💐 Lite Mode<br>English 🗸 |
| <b>П</b> номе                   | û → Web                                     |                          |
|                                 | Web Portal                                  |                          |
|                                 | Web Portal Customization   RemoteApp Client |                          |
| S WEB                           | TSplus Web App                              |                          |
| FARM                            | C Web Credentials B HTML5 Top Menu          |                          |
|                                 |                                             |                          |
| SYSTEM TOOLS                    | Web Server                                  |                          |
| 없 advanced                      |                                             |                          |
| 값 ADD-ONS                       | Lockout                                     |                          |
| ତଙ୍ଗ LICENSE                    |                                             |                          |
|                                 |                                             |                          |
|                                 |                                             |                          |
|                                 |                                             |                          |

بُعد عن تطبيق ###

| – 🗆 X            | TSplus - Administration Console - 17.10   |
|------------------|-------------------------------------------|
| 💫 Lite Mode      |                                           |
|                  | ѝ номе ѝ > web                            |
|                  | Web Portal                                |
| RemoteApp Client | PRINTER     Web Portal Customization      |
| HTML5 Client     | S WEB TSplus Web App                      |
| HTML5 Top Menu   | E FARM Seb Credentials                    |
|                  |                                           |
|                  | SYSTEM TOOLS                              |
|                  | Web Server                                |
|                  | C ADD-ONS                                 |
|                  | ତିନ୍ଦ License                             |
|                  |                                           |
|                  |                                           |
|                  | SYSTEM TOOLS   Sign Advanced   C→ LICENSE |

ويندوز. نظام على العملاء لإعدادات مخصصة البلاطة هذه

القياسي. RDPأو البعيد( المكتب سطح بدون بُعد عن )الاتصال RemoteAppبين بك الخاص العرض اختيار يمكنك أو محلية معاينة عرض أو للمستخدم، الافتراضية الطابعة على المستندات طباعة تريد كنت إذا ما تحديد أيضًا يمكنك المحلية. الطابعة اختيار

| TSplus - Administration Console | - 17.10 —                                                                                                    | - 🗆 X                 |
|---------------------------------|----------------------------------------------------------------------------------------------------|-----------------------|
|                                 | EACCESS                                                                                                    | ✓ Lite Mode English ▼ |
| <b>Ф</b> номе                   |                                                                                                    |                       |
|                                 | Display<br>Connection Mode: RemoteApp                                                                                           |                       |
|                                 | Pixel Depth: 32 bits                                                                                                    |                       |
| S WEB                           | Web Printing Preferences       Web Printer:       Display local preview                                                         |                       |
| FARM                            | Web printer will be used for all web connections using RemoteApp client.<br>Web printer will not be used for HTML5 connections. |                       |
|                                 |                                                                                                    |                       |
| SYSTEM TOOLS                    |                                                                                                    |                       |
| 校 ADVANCED                      |                                                                                                    |                       |
| Հ굿 ADD-ONS                      |                                                                                                    |                       |
|                                 |                                                                                                    |                       |
|                                 | apply                                                                                                    |                       |

HTML5عميل ###

| ᠯ TSp             | lus - Administration Console - 1 | 7.10                     |                  | - 🗆                 | ×         |
|-------------------|----------------------------------|--------------------------|------------------|---------------------|-----------|
|                   | REMOT                            | ACCESS                   | 👍 Assist Me      | Ҳ Lite M<br>English | 1ode<br>▼ |
| ⋒⊮                | ОМЕ                              | > Web                    |                  |                     |           |
|                   | PPLICATIONS                      | Web Portal               |                  |                     |           |
| ₽ PR              | RINTER                           | Web Portal Customization | RemoteApp Client |                     |           |
| <b>S</b> w        | /EB                              | TSplus Web App           | HTML5 Client     |                     |           |
| E FA              | RM                               | 😌 Web Credentials        | 8 HTML5 Top Menu |                     |           |
| ය se              | SSIONS                           |                          |                  |                     |           |
| থ্ব ১४            | STEM TOOLS                       |                          |                  |                     |           |
| ស៊្វែ 🕫           | DVANCED                          | Web Server               |                  |                     |           |
| 값 AC              | DD-ONS                           | Lockout                  |                  |                     |           |
| © <del>л</del> но | CENSE                            |                          |                  |                     |           |
|                   |                                  |                          |                  |                     |           |
|                   |                                  |                          |                  |                     |           |
|                   |                                  |                          |                  |                     |           |

<u>هذه على</u> عن المعلومات من مزيد الويب. على HTML5عميل لعرض المعلمات تعديل يمكنك اللوحة، هذه على . <u>الصفحة</u>

| TSplus - Administration Console - 1 | 17.10                             |                           |     |                                               |                |               | _ []         | ×         |
|-------------------------------------|-----------------------------------|---------------------------|-----|-----------------------------------------------|----------------|---------------|--------------|-----------|
|                                     | ACCES                             | 5                         |     | Ģ                                             | Assist Me      | 🥐 Help        | Nite English | Mode<br>• |
| <b>М</b> номе                       | > Web > HTML5 Client              |                           | S   | ettings                                       |                |               |              |           |
|                                     | Menu Bar:<br>Top Menu Preference: | All devices and computers |     | trl + Alt + Del:<br>connection Timeout:       | None<br>40     |               | ~<br>~ min   |           |
|                                     | Default Colors:                   | 16 bits                   |     | Enable File Transfer                          | 🗹 Play Sou     | unds          |              |           |
| S WEB                               | Appearance<br>Background Color:   | #FF8000                   |     | Logon GIF:                                    |                | Browse        |              |           |
| FARM                                | Background Logo:                  | Browse                    |     |                                               |                |               |              |           |
|                                     | Logon Screen Message:             | 1                         |     | Display Time:                                 |                | ms            |              |           |
| SYSTEM TOOLS                        | Smartphone and tablets            | s preferences             |     |                                               |                |               |              |           |
| 없 ADVANCED                          | Pointer settings                  | Small pointer             |     | Software keyboard settin<br>Vse Software Keyb | ogs<br>oard    |               |              |           |
| Հ굿 ADD-ONS                          |                                   |                           |     | Automatically show<br>in an entry field       | v the software | keyboard wher | the focus is |           |
|                                     | Transparency:                     |                           | 95% | Iransparency:                                 |                |               | 50%          |           |
|                                     |                                   |                           |     |                                               |                | 🔒 Appl        | y            |           |
|                                     |                                   |                           |     |                                               |                |               |              |           |

القائمة أعلى قائمة HTML5 ####

| -18 | TSplus - Administration Console - | - 17.10          |                   |            |   |                  |        | - 0     | ×         |
|-----|-----------------------------------|------------------|-------------------|------------|---|------------------|--------|---------|-----------|
| PL  |                                   | Ē                | ACCESS            | 5          |   | 🔒 Assist Me      | 🕐 Help | English | Mode<br>• |
| 命   | номе                              | <b>ሰ &gt;  ነ</b> | Veb               |            |   |                  |        |         |           |
|     | APPLICATIONS                      |                  | Web Portal        |            |   |                  |        |         |           |
| æ   | PRINTER                           |                  | 📍 Web Portal Cust | tomization |   | RemoteApp Client |        |         |           |
| S   | WEB                               |                  | TSplus Web App    |            |   | HTML5 Client     |        |         |           |
| ₽   | FARM                              |                  | G Web Credentials | s          | Ľ | HTML5 Top Menu   |        |         |           |
| ۵   | SESSIONS                          |                  |                   |            |   |                  |        |         |           |
| ez, | SYSTEM TOOLS                      |                  | Web Conve         |            |   |                  |        |         |           |
| 鐐   | ADVANCED                          |                  | Web Server        |            |   |                  |        |         |           |
| చి  | ADD-ONS                           |                  | - Lockout         |            |   |                  |        |         |           |
| ©⊽  | LICENSE                           |                  |                   |            |   |                  |        |         |           |
|     |                                   |                  |                   |            |   |                  |        |         |           |
|     |                                   |                  |                   |            |   |                  |        |         |           |

الويب لجلسة العلوية القائمة في 2أو 1المستوى في عرضها سيتم التي التطبيقات اختيار المربعات هذه لك تتيح موبايل، شخصي، كمبيوتر محدد: عميل نوع على لتظهر التطبيقات هذه تعديل أيضًا يمكنك إنشاؤها. تم التي البعيدة جميعها. أو إس... أو آي

| 🐺 HTML5 Top Menu                                                 |   | – 🗆 X                 |  |  |  |  |
|------------------------------------------------------------------|---|-----------------------|--|--|--|--|
| Manage HTML5 Client Top Menu Icons                               |   |                       |  |  |  |  |
| Level 1     File Upload to Server                                | + | Add a new Application |  |  |  |  |
|                                                                  | ľ | Edit Application      |  |  |  |  |
| Right Click (mobile only)<br>Mouse Drag (mobile only)<br>Level 2 | × | Remove Application    |  |  |  |  |
|                                                                  | ^ | Move Up               |  |  |  |  |
|                                                                  | ~ | Move Down             |  |  |  |  |
|                                                                  |   |                       |  |  |  |  |